# **IPFX Reports**

Product version 4.3 SP4

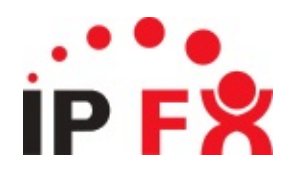

# **About This Guide**

The purpose of this document is to provide the user with information on how to use this IPFX product.

# Accessing the report menu

The Reports are created within IPFX Manager using Crystal Reporting Software.

Open IPFX Reports to run reports.

Click on the Reports icon on the IPFX client menu bar to access the reports.

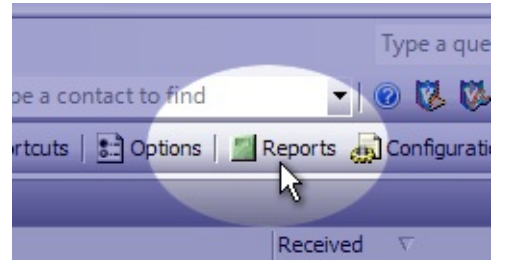

The IPFX Reports Screen displays.

| 留 IPFX Reports                                                                                                    |                                                                                                    |
|----------------------------------------------------------------------------------------------------|----------------------------------------------------------------------------------------------------|
| Eile Report Options Help                                                                                                    |                                                                                                    |
| Agent Teams     Calls     Calls     DDI Reports     Extensions     Queue Groups     Queues     Site Information     Wildcard/Preferred Agent     Wrapup Codes | Description<br>Diriteria<br>Siource Database (Current) T<br>Report Directory: \\AKLCT server\VM\DB\ |

Click on the sub folder that holds the report that you want to run.

A list of reports will display below the folder.

Double click on the report you want to run.

A filter form will appear.

| IPFX Reports - Team Summary - 30 Minute Intervals [A]                                                                                                    | [Sec5.rpt]                        |            |                        | _ 🗆 🗙  |
|----------------------------------------------------------------------------------------------------|-----------------------------------|------------|------------------------|--------|
| <u>File Report Options Help</u>                                                                                                    |                                   |            |                        |        |
|                                                                                                    |                                   |            |                        |        |
| Agent Teams     Team Summary - 30 Minute Intervals     Team Summary - 20 Minute Intervals     Team Summary - Extension by Queue Report     Team Summary - Queue Call Type by Extension     Team Summary - Wranup Code Summary | Description<br>30 Minute Interval | Agent Tea  | am Information Grouped | by Day |
|                                                                                                    | Source Data <u>b</u> ase          |            | (Current)              | •      |
| DDI Reports                                                                                                    | Report <u>D</u> irectory:         |            | \\AKLCTserver\VM\D     | )B\    |
| DDI Summary (Answered Calls)                                                                                                    | Peri <u>o</u> d                   |            |                        | •      |
| Extensions     Daily Locations by Extension Report     Location by Extension Report                                                                                                    | Dates                             | From<br>To |                        |        |
| Location by Extension Summary     Location Summary     Location Summary     Dueue by Extension Report                                                                                                    | Times                             | From<br>To |                        |        |
| Message Box                                                                                                    | Item Type                         |            |                        |        |
|                                                                                                    | Team                              |            |                        |        |
| 30 Minute Interval Agent Team Information Grouped by Day                                                                                                    |                                   |            |                        | 1.     |

Enter the criteria for the report and press Enter.

or Click on Report in the Screen Menu Bar and Select Preview.

Your report will open in a new screen.

**Note, Cisco CallManager platforms only:** Some transfer reporting functionality may not be supported when multiple CallManagers are used in different clusters.

# Accessing 3.6 Data

## How to access 3.6 Data

Click the Reports button on the Toolbar to display the IPFX Report Screen.

Click the Options button to display the drop-down menu.

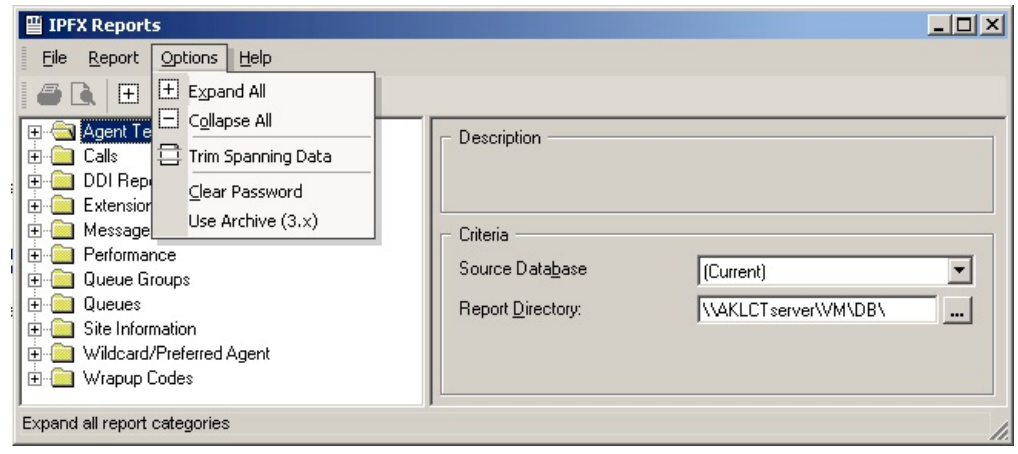

# Select Use Archive (3.x)

The screen below displays.

| Browse for Folder                                                                                                    | <u>? ×</u> |
|----------------------------------------------------------------------------------------------------|------------|
| Find Archive Folder                                                                                                    |            |
|                                                                                                    |            |
|                                                                                                    |            |
|                                                                                                    | -          |
|                                                                                                    |            |
| My Computer                                                                                                    |            |
| ⊞ 3½ Floppy (A:)     [A]     [A] |            |
| E Cocal Disk (C:)                                                                                                    |            |
| Audio CD (D:)                                                                                                    |            |
| angiew on 'aklserver' (H:)                                                                                                    |            |
| to mpany on 'akiserver' (1:)                                                                                                    |            |
| Library on 'sydhilesvr' (L:)                                                                                                    |            |
| documentation on 'akiserver' (P:)                                                                                                    |            |
| 🗄 🖽 🌋 AngleW on 'Psweb' (V:)                                                                                                    | -          |
|                                                                                                    |            |
| OK Can                                                                                                    | el         |
|                                                                                                    |            |

Browse to the location of your 3.x Archive where your Calls.mdb and Config.mdb will be found.

# Setting Up IPFX Supervisor Agent/IPFX Administrators to access Reports

All IPFX Supervisor Agent/IPFX Administrators will have access to the default report drive, unless the Server is placed within a separate workgroup. If this is the case, please proceed as follows to ensure users have access to the Report drives.

Once complete, if access is still denied, ensure that the Server vm directory is shared.

**Note** The IPFX Supervisor Agent/IPFX Administrator must have access to the IPFX SQL Database in order to run reports. If your site has an internal firewall, IPFX Report users must have a path on Port 1433 to access the CTServer .

#### In This Section

Adding Users to CT Server

Mapping a Drive

# Adding Users to CT Server

On the CT Server, click on Start / Settings / Control Panel

Click on Administrative Tools / Computer Management / Local Users and Groups / Users.

Add the User who requires access to Reporting. Ensure that the User Name matches his/her Network Logon.

You can then enter the actual name and description this does not have to match the Network User Name.

Enter the password of the user, or if for security reasons the network password cannot be provided, enter a password for him/her.

Ensure that the 'Password Never Expires' checkbox is selected and the 'User must change password at next Logon' is not selected.

Select create.

| See Also                                                                  |  |
|---------------------------------------------------------------------------|--|
| Setting Up IPFX Supervisor Agent/IPFX Administrators to<br>access Reports |  |
| Mapping a Drive                                                           |  |

## Mapping a Drive

You will need to map a drive to the CT Server\vm directory from the Users IPFX Manager. If the password you entered in User Manager differs from the Users Network Logon password, you will be asked to confirm the password.

Once completed and the drive is mapped, the user will have access to the Databases for Reports.

See Also
<u>Setting Up IPFX Supervisor Agent/IPFX Administrators to</u>
<u>access Reports</u>

Adding Users to CT Server

# **Running Historical Reports**

To run reports from historical data (i.e. archived databases), you need to 'map' the database directory to the history folder (for mapping help, see your Network Administrator).

Open your IPFX client.

Select the Report icon on the toolbar.

The IPFX Reports form will appear.

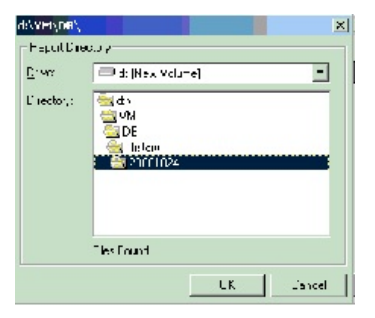

To change the Report directory, click on the dotted button

The Drive/Directory form will appear.

All historical databases will be found under:

x:/VM/DB/History/yyyymmdd (where x is the drive and yyymmdd is the first date of data available).

Each yyyymmdd folder contains all databases relating to the period between archives. I.e. If folder A is labelled 20000101 and folder B is labelled 20001024, then the databases in folder A are for the period between 20000101 and 20001024.

Click OK.

The database path has now changed.

## **Running Reports**

Run your reports as normal.

**Note** Ensure you change the Report Directory back to read the current databases once you have completed your historical reports.

See Also

**Running Historical Reports** 

# **Changing the Printer destination**

## To change the printer that you report prints to

Select File from your Reports menu toolbar.

#### Select Printer

| 🚆 IPFX Reports                                                                                                    |                                                                                                    |   |
|----------------------------------------------------------------------------------------------------|----------------------------------------------------------------------------------------------------|---|
| File     Report     Options     Help       Printer                                                                                                    |                                                                                                    |   |
| Exit<br>Calls<br>DDI Reports<br>Extensions<br>Calls<br>Extensions<br>Calls<br>Extensions<br>Calls<br>Extensions<br>Calls<br>Calls | Description     Criteria     Source Database     [Current]     Report Directory:     \\\AKLCTserver\\VM\DB\ | • |
|                                                                                                    |                                                                                                    | / |

Browse to the printer you require.

| Print Setup      |                                 | ? 🔀                  |
|------------------|---------------------------------|----------------------|
| Printer —        |                                 |                      |
| <u>N</u> ame:    | \\AKLSERVER\HP LaserJet 4050 Se | eries F - Properties |
| Status:          | Ready                           |                      |
| Туре:            | HP LaserJet 4050 Series PCL     |                      |
| Where:           | Open Plan Area                  |                      |
| Comment:         | Near Project Management         |                      |
| Paper            |                                 | Orientation          |
| Size:            | A4 💌                            | Portrait             |
|                  |                                 | A                    |
| Source:          | Automatically Select            | Landscape            |
|                  |                                 |                      |
| Net <u>w</u> ork |                                 | OK Cancel            |
|                  |                                 |                      |

Select OK to print.

# **Trim Spanning Data**

When setting Period, Times and Dates for reports, all data is returned which in periods which fulfill the criteria.

If only contiguous periods are required, use **Trim Spanning Data** in the Options menu.

| IPFX Reports                                                                                                    |                                                                                                    | - 🗆 🛛 |
|----------------------------------------------------------------------------------------------------|----------------------------------------------------------------------------------------------------|-------|
| File Report   Options Help   Help   Agent Pe   Call Activ   Trim Spanning Data   Options   Presence   Presence   Oueue Pi   Site Infort   Site Infort   Wildcard   Refresh | Description         Agent Performance Reports         Criteria         Report Iemplate         Source Database         (Current)         Report Directory:         Z:\         Report Title |       |
| Remove data for the start and end periods of reports that sp                                                                                                    | pan days (see help for more information)                                                                                                    | - //  |

In this example, Dates are set as 05/6/2007 to 06/6/2007, and Times are set as 20:00 to 8:00 (days displayed as Tuesday and Wednesday).

Without **Trim Spanning Data** selected, the following periods are reported:

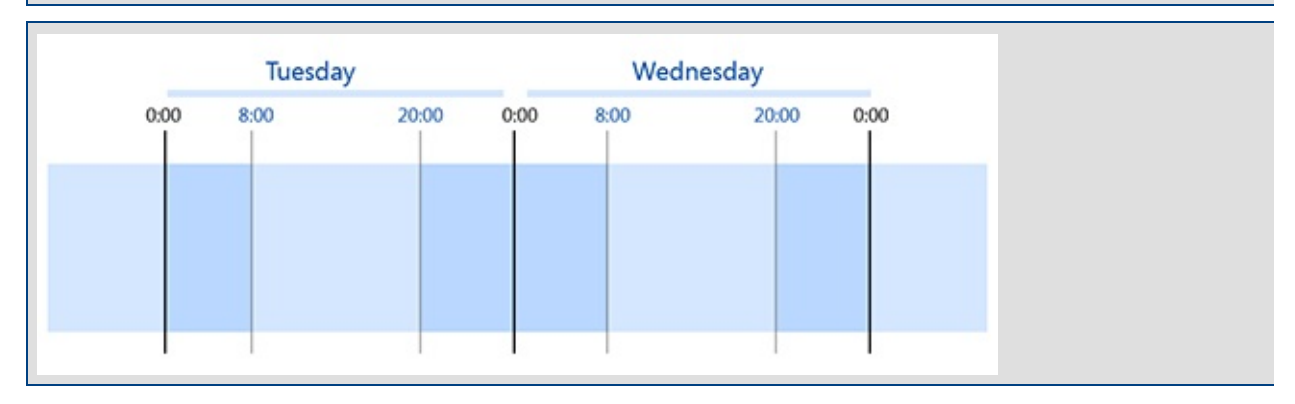

# With **Trim Spanning Data** selected, the following period is reported:

|      | Tuesda | ау    |      | Wednesday |       |      |  |  |  |
|------|--------|-------|------|-----------|-------|------|--|--|--|
| 0:00 | 8:00   | 20:00 | 0:00 | 8:00      | 20:00 | 0:00 |  |  |  |
|      |        |       |      |           |       |      |  |  |  |
|      |        |       |      |           |       |      |  |  |  |
|      |        |       |      |           |       |      |  |  |  |
|      |        |       |      |           |       |      |  |  |  |

# **Legacy Report Templates**

Legacy Report Templates are described in this section.

IPFX Reports provides two sets of report files:

- Advanced Reports: Powerful and flexible reports that lend themselves to customized design
- Legacy Reports: Older-style reports that reproduce the functionality of the reports from earlier versions of IPFX software (prior to 4.3 SP4)

# **To choose between Advanced and Legacy reports:**

1. Click the **Display Legacy Reports** button in the toolbar to toggle between Advanced and Legacy Reports folder list:

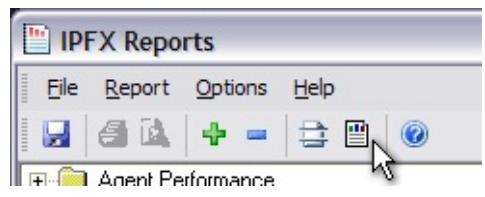

2. Click the button again to return to the previous view.

## **Agent Teams**

Agent teams are a way of grouping your agents for reporting. Use Agent teams when Queues don't group them together the way you need to when reporting.

For instance, you may have 5 Team Leaders or Supervisors managing over 100 agents in a Call Centre environment. Those 5 Team Leaders may manage 20 people each who belong to various Queues.

If you wanted to report on the agents performance, you would have to run individual reports. By utilising the Agent Teams, you can put your 20 agents into a Team, e.g.: Yellow, then run a Team Report on the Yellow team regardless of what queue they belong to.

This feature can also be utilised for larger Call Centres, where there may be 100 people in one queue, and you wish to break that Queue into Teams with the aim of enhancing staff morale or friendly team competition.

**Note** If an Agent is moved to a different team, then any calls that the agent took before they were moved will stay in the original teams reports, any calls made to the agent after the move will be associated with the new team.

| IPFX Reports                                                                                                    |   | × |
|----------------------------------------------------------------------------------------------------|---|---|
| IPFX Reports         File       Report         Options       Help         Image: Agent Teams       Image: Comparison of the system         Image: Agent Team Summary - 30 Minute Intervals       Image: Comparison of the system         Image: Agent Team Summary - Extension by Queue Report       Image: Comparison of the system         Image: Agent Team Summary - Queue Call Type by Extension       Image: Comparison of the system         Image: Agent Team Summary - Wrapup Codes by Queue       Image: Codes by Queue         Image: Agent Team Summary - Wrapup Codes by Queue       Image: Codes by Queue         Image: Agent Team Summary - Wrapup Codes by Queue       Image: Codes by Queue         Image: Agent Team Summary - Wrapup Codes by Queue       Image: Codes by Queue         Image: Agent Team Summary - Wrapup Codes by Queue       Image: Codes by Queue         Image: Agent Team Summary - Wrapup Codes by Queue       Image: Codes by Queue         Image: Agent Team Summary - Wrapup Codes by Queue       Image: Codes by Queue         Image: Agent Team Summary - Wrapup Codes by Queue       Image: Codes by Queue         Image: Agent Team Summary - Wrapup Codes by Queue       Image: Codes by Queue         Image: Agent Team Summary - Wrapup Codes by Queue       Image: Codes by Queue         Image: Agent Team Summary - Wrapup Codes by Queue       Imagent Team Summary - Wrapup Codes by Queue |   |   |
|                                                                                                    | , | 1 |

## **Team Summary - 30 minute intervals**

This gives a graph and summary for a Team day by day. It helps to show the time of day when most of the calls happen and how quickly they are answered.

This report is often used to help the schedule/rostering time of agent breaks.

#### **Report Criteria**

| 🛅 IPFX Reports (Legacy) - Team Summary - 30 N                                                                                                    | inute Intervals [AT                                                     | Sec5.r | pt]                                | - 🗆 🗙 |  |  |
|----------------------------------------------------------------------------------------------------|-------------------------------------------------------------------------|--------|------------------------------------|-------|--|--|
| File Report Options Help                                                                                                    |                                                                         |        |                                    |       |  |  |
|                                                                                                    |                                                                         |        |                                    |       |  |  |
| Agent Teams     Team Summary - 30 Minute Intervals     Team Summary - 20 Minute Intervals     Team Summary - Extension by Queue Report     Team Summary - Queue Call Type by Extension     Team Summary - Wrapus Code Summary | Description<br>30 Minute Interval Agent Team Information Grouped by Day |        |                                    |       |  |  |
|                                                                                                    | Report <u>T</u> emplate                                                 |        |                                    | •     |  |  |
| Extensions                                                                                                    | Source Data <u>b</u> ase                                                |        | SYDV0IP01 - (Current)              | -     |  |  |
| E Performance                                                                                                    | Report Directory:                                                       |        | Z:\                                |       |  |  |
| Queue Groups                                                                                                    | Report Titl <u>e</u>                                                    |        | Team Summary - 30 Minute Intervals |       |  |  |
| Queues     Site Information                                                                                                    | Peri <u>o</u> d                                                         |        | Last Thursday                      | -     |  |  |
| Wildcard/Preferred Agent                                                                                                    | Dates                                                                   | From   | 17/05/2007                         |       |  |  |
| ⊞ Wrapup Codes                                                                                                    |                                                                         | To     | 17/05/2007                         |       |  |  |
|                                                                                                    | Times                                                                   | From   | 08:00                              |       |  |  |
|                                                                                                    |                                                                         | То     | 17:30                              |       |  |  |
|                                                                                                    | Item Type                                                               |        |                                    |       |  |  |
|                                                                                                    | Team                                                                    |        | CS New Ticket                      |       |  |  |
|                                                                                                    |                                                                         |        |                                    |       |  |  |
| 30 Minute Interval Agent Team Information Grouped by Day                                                                                                    |                                                                         |        |                                    |       |  |  |

#### See Also

Agent Teams

Team Summary - 30 minute intervals - Excel sample

Team Summary - Extension by Queue Report

<u>Team Summary - Extension by Queue Report - Excel sample</u>

Team Summary - Queue Call Type by Extension

Team Summary - Queue Call Type by Extension - Excel sample

Team Summary - Wrap-up Code Summary

Team Summary - Wrap-up Code Summary - Excel sample

Team Summary - WrapUp Codes by Queue

Team Summary - WrapUp Codes by Queue - Excel sample

# Team Summary - 30 minute intervals - Excel sample

#### Team Summary - 30 Minute Intervals

Report Criteria: Dates between 17/05/2007 and 17/05/2007, Times between 08:00 and 17:30, Team = CS New Ticket

Thursday, 17 May 2007 Number of Calls Total Calls Calls Answered Calls Abardored (Atter Mirvinum) Volcemail ø ß 30 đ Team Time Call Counts Queue Time Talk Time Total Total Asswered Abardon Volcemall Minimum Maximum Average Minimum Maximum Average Period Talk Time

| Page 1 of 1   |    |    |   |   |          |          |          |          |          |          | ATSec5.rpt - Ver | rsion 5. |
|---------------|----|----|---|---|----------|----------|----------|----------|----------|----------|------------------|----------|
| GRAND TOTAL:  | 28 | 28 | 0 | 0 | 00:00:00 | 00:04:58 | 00:00:24 | 00:00:13 | 00:07:35 | 00:02:39 | 01:14:19         |          |
| Team Totals:  | 28 | 28 | 0 | 0 | 00:00:00 | 00:04:58 | 00:00:24 | 00:00:13 | 00:07:35 | 00:02:39 | 01:14:19         |          |
| 17:00         | 1  | 1  | 0 | 0 | 00:00:00 | 00:00:00 | 00:00:00 | 00:04:46 | 00:04:46 | 00:04:46 | 00:04:46         |          |
| 16:30         | 2  | 2  | 0 | 0 | 00:00:00 | 00:00:05 | 00:00:02 | 00:00:42 | 00:01:45 | 00:01:14 | 00:02:27         |          |
| 16:00         | 3  | 3  | 0 | 0 | 00:00:03 | 00:00:32 | 00:00:13 | 00:00:22 | 00:02:18 | 00:01:16 | 00:03:48         |          |
| 15:30         | 2  | 2  | 0 | 0 | 00:00:00 | 00:00:10 | 00:00:05 | 00:02:18 | 00:03:44 | 00:03:01 | 00:06:02         |          |
| 15:00         | 6  | 6  | 0 | 0 | 00:00:01 | 00:04:58 | 00:01:09 | 00:00:18 | 00:07:35 | 00:03:21 | 00:20:07         |          |
| 14:30         | 1  | 1  | 0 | 0 | 00:00:00 | 00:00:00 | 00:00:00 | 00:00:28 | 00:00:28 | 00:00:28 | 00:00:28         |          |
| 13:30         | 1  | 1  | 0 | 0 | 00:00:01 | 00:00:01 | 00:00:01 | 00:01:24 | 00:01:24 | 00:01:24 | 00:01:24         |          |
| 12:30         | 1  | 1  | 0 | 0 | 00:01:04 | 00:01:04 | 00:01:04 | 00:01:48 | 00:01:48 | 00:01:48 | 00:01:48         |          |
| 12:00         | 5  | 5  | 0 | 0 | 00:00:01 | 00:01:51 | 00:00:28 | 00:00:48 | 00:06:31 | 00:03:57 | 00:19:46         |          |
| 11:30         | 3  | 3  | 0 | 0 | 00:00:00 | 00:00:01 | 00:00:00 | 00:00:13 | 00:01:59 | 00:01:18 | 00:03:53         |          |
| 11:00         | 1  | 1  | 0 | 0 | 00:00:01 | 00:00:01 | 00:00:01 | 00:01:34 | 00:01:34 | 00:01:34 | 00:01:34         |          |
| 10:00         | 1  | 1  | 0 | 0 | 00:00:01 | 00:00:01 | 00:00:01 | 00:03:11 | 00:03:11 | 00:03:11 | 00:03:11         |          |
| 09:30         | 1  | 1  | 0 | 0 | 00:00:00 | 00:00:00 | 00:00:00 | 00:05:05 | 00:05:05 | 00:05:05 | 00:05:05         |          |
| CS New Ticket |    |    |   |   |          |          |          |          |          |          |                  |          |

ATSec5.rpt - Version 5.0.0700 23/05/2007 01:47:44 p.m.

## **Team Summary - Extension by Queue Report**

This report will help when you need information about how well a team is doing answering different Queue calls. (Note "Talk Time" is the time spent talking to the caller. It does not include the time that the call was in the Queue.)

Why this report? When a team manager wants to see the total number of calls each Queue gives the team members day by day. Provides a Weekly Team Summary showing the differences day by day. A Team Leader can see how busy the Team was last Monday for example.

#### **Report Criteria**

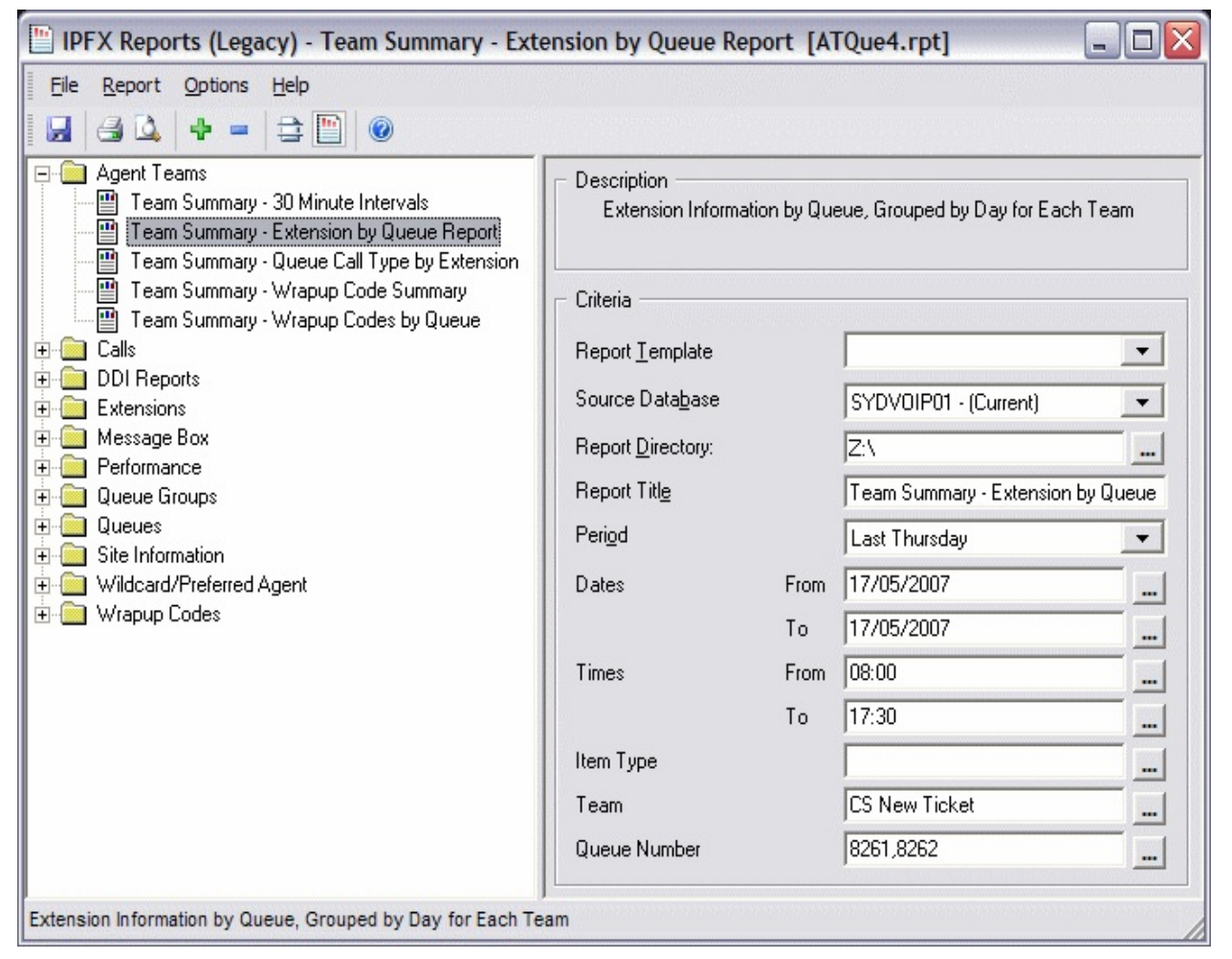

#### Calculations

Team Summary - Extension by Queue Report

| Calls Answered                  | Total number of calls answered by the person for the particular Queue                             |  |
|---------------------------------|---------------------------------------------------------------------------------------------------|--|
| Average Talk Time               | Total Time spent talking on calls divided by Calls Answered                                       |  |
| Team Total - Calls Answered     | Sum of the Calls Answered for the particular Team                                                 |  |
| Team Total - Average Talk Time  | Total Time spent talking on calls by Agents in the Team Divided by Team Total - Calls Answered    |  |
| Queue Total - Calls Answered    | Sum of the Team Total - Calls Answered for the particular Queue                                   |  |
| Queue Total - Average Talk Time | Total Time spent talking on calls by Agents in the Queue Divided by Queue Total - Calls Answered  |  |
| Daily Total - Calls Answered    | Sum of the Queue Total - Calls Answered for the particular day                                    |  |
| Daily Total - Average Talk Time | Total Time spent talking on calls for the specified day Divided by Daily Total - Calls Answered   |  |
| Grand Total - Calls Answered    | Sum of Daiy Totals - Calls Answered that appear on the report                                     |  |
| Grand Total - Average Talk Time | Total Time spent talking on calls for the report duration Divided by Grand Total - Calls Answered |  |

### See Also

Agent Teams

Team Summary - 30 minute intervals

Team Summary - 30 minute intervals - Excel sample

Team Summary - Extension by Queue Report - Excel sample

Team Summary - Queue Call Type by Extension

Team Summary - Queue Call Type by Extension - Excel sample

Team Summary - Wrap-up Code Summary

Team Summary - Wrap-up Code Summary - Excel sample

Team Summary - WrapUp Codes by Queue

Team Summary - WrapUp Codes by Queue - Excel sample

## Team Summary - Extension by Queue Report -Excel sample

#### Team Summary - Extension by Queue Report

Report Dates between 17/05/2007 and 17/05/2007, Times between 08:00 and 17:30, Team = CS New Ticket, Queue

#### Calls Answered

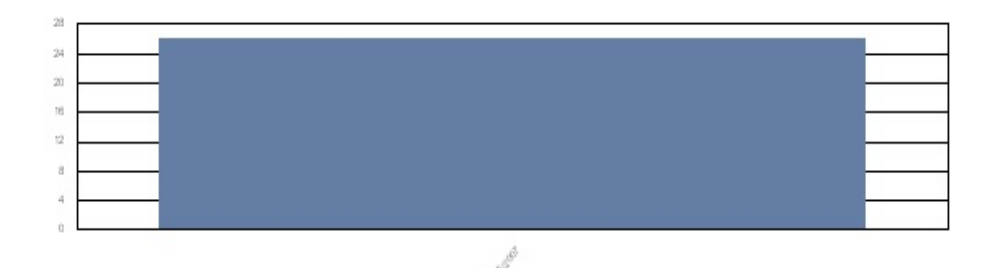

|                           |                  | Date                   |                                               |                   |                                            |                                                  |
|---------------------------|------------------|------------------------|-----------------------------------------------|-------------------|--------------------------------------------|--------------------------------------------------|
| Queue                     | Team Description | Extension              | Agent                                         | Calls<br>Answered | Average Talk<br>His:Mit.Secs               | Time                                             |
| Thursday, 17 May 2007     |                  |                        |                                               |                   |                                            |                                                  |
| 8261 New Ticket .au       | CS New Ticket    | 2247<br>2250<br>2252   | Jody Matheson<br>Mark Twizel<br>Andrew Pruitt | 3<br>1<br>15      | 00:03:50<br>00:06:31<br>00:02:58           |                                                  |
|                           |                  | Team T<br>Queue        | otal:<br>Total:                               | 19<br><b>19</b>   | 00:03:17<br><b>00:03:17</b>                | (avg.)<br>(avg.)                                 |
| 8262 Exisiting Ticket .au | CS New Ticket    | 2247<br>2252<br>Team T | Jody Matheson<br>Andrew Pruitt<br>otal:       | 2<br>5<br>7       | 00:03:10<br>00:00:37<br>00:01:21           | (avg.)                                           |
|                           |                  | Queue                  | Total:                                        | 7                 | 00:01:21                                   | (avg.)                                           |
| Page 1 of 1               |                  | Daily Total:           |                                               | 26                | <b>00:02:46</b><br>ATQue4.rpt -<br>23/05/2 | (avg.)<br>Version 5.0.0700<br>2007 - 03:29: p.m. |

## **Team Summary - Queue Call Type by Extension**

Why this report?: To get a 1 line summary for each of your Team Members and a single line Total for all the members together. Good for end of month figures for a Team.

#### **Report Criteria**

| 💾 IPFX Reports (Legacy) - Team Summary - Que                                                                                                    | ue Call Type by Ext                                                                                            | ension | [ATCall7.rpt]             | _ 🗆 🛛   |  |  |  |
|----------------------------------------------------------------------------------------------------|----------------------------------------------------------------------------------------------------|--------|---------------------------|---------|--|--|--|
| Eile Report Options Help                                                                                                    |                                                                                                    |        |                           |         |  |  |  |
| 🛃 🗳 🕂 = 🗦 🛅 🎯                                                                                                    |                                                                                                    |        |                           |         |  |  |  |
| Agent Teams     Agent Teams     Team Summary - 30 Minute Intervals     Team Summary - Extension by Queue Report     Team Summary - Queue Call Type by Extension     Team Summary - Wrapup Code Summary     Team Summary - Wrapup Codes by Queue | Description<br>Summary of Call Type Information for a Queue, Grouped by Extension<br>for Each Team<br>Criteria |        |                           |         |  |  |  |
| ⊕ 🛄 Calls                                                                                                    | Report <u>T</u> emplate                                                                                        |        |                           | -       |  |  |  |
|                                                                                                    | Source Data <u>b</u> ase                                                                                       |        | SYDV0IP01 - (Current)     | -       |  |  |  |
| Message Box                                                                                                    | Report <u>D</u> irectory:                                                                                      |        | Z:\                       |         |  |  |  |
|                                                                                                    | Report Titl <u>e</u>                                                                                           |        | Team Summary - Queue Call | Type by |  |  |  |
| Dueues                                                                                                    | Peri <u>o</u> d                                                                                                |        | Last Week                 | -       |  |  |  |
| Gite molinador     Wildcard/Preferred Agent                                                                                                    | Dates                                                                                                    | From   | 14/05/2007                |         |  |  |  |
| ⊡- 🧰 Wrapup Codes                                                                                                    |                                                                                                    | То     | 20/05/2007                |         |  |  |  |
|                                                                                                    | Times                                                                                                    | From   | 08:00                     |         |  |  |  |
|                                                                                                    |                                                                                                    | То     | 17:30                     |         |  |  |  |
|                                                                                                    | Item Type                                                                                                    |        |                           |         |  |  |  |
|                                                                                                    | Team                                                                                                    |        | CS New Ticket             |         |  |  |  |
|                                                                                                    | Extension                                                                                                    |        | 2252                      |         |  |  |  |
| Summary of Call Type Information for a Queue, Grouped by Ex                                                                                                    | tension for Each Team                                                                                          |        |                           |         |  |  |  |

#### See Also

Agent Teams

Team Summary - 30 minute intervals

Team Summary - 30 minute intervals - Excel sample

Team Summary - Extension by Queue Report

<u>Team Summary - Extension by Queue Report - Excel sample</u> <u>Team Summary - Queue Call Type by Extension - Excel</u> <u>sample</u>

Team Summary - Wrap-up Code Summary

Team Summary - Wrap-up Code Summary - Excel sample

Team Summary - WrapUp Codes by Queue

Team Summary - WrapUp Codes by Queue - Excel sample

# Team Summary - Queue Call Type by Extension - Excel sample

#### Team Summary - Queue Call Type by Extension

Report Criteria: Dates between 14/05/2007 and 20/05/2007, Times between 08:00 and 17:30, Team = CS New Ticket, Extension = 2252

|             |                                                  |         | Incomi            | ng Call Sta | tistics           |                      |         | Outgo            | ng Call Sta | atistics             |                    |          | Quei             | ue Call Stai | istics                |                    |
|-------------|--------------------------------------------------|---------|-------------------|-------------|-------------------|----------------------|---------|------------------|-------------|----------------------|--------------------|----------|------------------|--------------|-----------------------|--------------------|
| Extension   | Queue / Extn                                     | Count   | Total             | Minim um    | Maxim um          | Average              | Count   | Total            | Minim um    | Maxim um             | Average            | Count    | Total            | Minim um     | Maxim um              | Average            |
|             |                                                  |         | Day His film:Secs |             | His diin Secs     |                      |         | Day His filmSecs |             | His Min:Secs         |                    |          | Day His Min:Secs |              | Hirs fillin:Secs      |                    |
| CS New Tie  | ket                                              |         |                   |             |                   |                      |         |                  |             |                      |                    |          |                  |              |                       |                    |
| 2252 Antho  | ny Pengue                                        |         |                   |             |                   |                      |         |                  |             |                      |                    |          |                  |              |                       |                    |
|             | 2200 Operator Queue<br>2252 Andrew Pruitt        | 0<br>14 | 0 00:00:00        | 00:00:00    | 00:00:00 00:03:12 | 00:00:00<br>00:01:01 | 0<br>52 | 0 00:00:00       | 00:00:00    | 00:00:00<br>00:28:27 | 00:00:0<br>00:01:3 | 1        | 0                | 00:01:08     | 00:01:08              | 00:01:0<br>00:00:0 |
|             | 8261 New Ticket .au<br>8262 Exisiting Ticket .au | U<br>0  | 0 00:00:00        | 00:00:00    | 00:00:00          | 00:00:00<br>00:00:00 | U<br>0  | 0 00:00:00       | 00:00:00    | 00:00:00<br>00:00:00 | 00:00:0            | 33<br>11 | U<br>0           | 00:00:26     | 00:24:57<br>00:01:49  | 00:04:1<br>00:00:4 |
|             | Extension Totals:                                | 14      | 0 00:14:15        | 00:00:0     | 00:03:12          | 00:01:01             | 52      | 0 01:23:27       | 00:00:00    | 00:28:27             | 00:01:3            | 45       | 0                | 00:00:13     | 00:24:57              | 00:03:2            |
| Te          | am Totals:                                       | 14      | 0 00:14:15        | 00:00:0     | 00:03:12          | 00:01:01             | 52      | 0 01:23:27       | 00:00:00    | 00:28:27             | 00:01:3            | 45       | 0                | 00:00:13     | 00:24:57              | 00:03:2            |
| GRAND       | TOTALS:                                          | 14      | 0 00:14:15        | 00:00:0     | 00:03:12          | 00:01:01             | 52      | 0 01:23:27       | 00:00:00    | 00:28:27             | 00:01:3            | 45       | 0                | 00:00:13     | 00:24:57              | 00:03:2            |
| Page 1 of ' | 1                                                |         |                   |             |                   |                      |         |                  |             |                      |                    |          |                  |              | ATCall7.rpt -<br>#### | Version 5.0.0700   |

## **Team Summary - Wrap-up Code Summary**

This gives information on the calls that Teams have handled, sorted by Wrap-up code. Wrap-up codes can be entered by Agents when the call is taken. This allows Agents to tag calls with, say a number representing a product that the caller was interested in. You could then report on calls to a team by product.

If you have a Wrap-up code for "Product X" and another for "Product Y" then this report will tell you how many calls the Team Handled for "Product X" and for "Product Y". Very helpful for tracking responses to advertising campaigns.

#### **Report Criteria**

| 🖺 IPFX Reports (Legacy) - Team Summary - Wra                                                                                                    | pup Code Summary                           | [ATWr         | ap2.rpt]                |           |  |  |
|----------------------------------------------------------------------------------------------------|--------------------------------------------|---------------|-------------------------|-----------|--|--|
| File Report Options Help                                                                                                    |                                            | an Shirifini. |                         |           |  |  |
|                                                                                                    |                                            |               |                         |           |  |  |
| Agent Teams     Team Summary - 30 Minute Intervals     Team Summary - Extension by Queue Report     Team Summary - Queue Call Type by Extension | Description<br>Wrapup Code Summary by Team |               |                         |           |  |  |
| Team Summary - Wrapup Code Summary     Team Summary - Wrapup Codes by Queue                                                                     | Criteria                                   |               |                         |           |  |  |
|                                                                                                    | Report <u>T</u> emplate                    |               |                         | •         |  |  |
| DDI Reports     Extensions                                                                                                    | Source Data <u>b</u> ase                   |               | SYDV0IP01 - (Current)   | -         |  |  |
| E C Nessage Box                                                                                                    | Report <u>D</u> irectory:                  |               | Z:\                     |           |  |  |
| Queue Groups                                                                                                    | Report Titl <u>e</u>                       |               | Team Summary - Wrapup ( | Code Summ |  |  |
| Queues     Site Information                                                                                                    | Peri <u>o</u> d                            |               | Last Week               | •         |  |  |
| Wildcard/Preferred Agent                                                                                                    | Dates                                      | From          | 14/05/2007              |           |  |  |
| ⊕-🧰 Wrapup Codes                                                                                                    |                                            | To            | 20/05/2007              |           |  |  |
|                                                                                                    | Times                                      | From          | 08:00                   |           |  |  |
|                                                                                                    |                                            | To            | 17:30                   |           |  |  |
|                                                                                                    | Item Type                                  |               |                         |           |  |  |
|                                                                                                    | Team                                       |               | CS New Ticket           |           |  |  |
|                                                                                                    |                                            |               |                         |           |  |  |
| Wrapup Code Summary by Team                                                                                                    |                                            |               |                         | /         |  |  |

#### Calculations

Team Summary - Wrapup Code Summary

| Count                                        | Number of Calls answered by the Team that were assigned the particular Wrapup Code                             |
|----------------------------------------------|----------------------------------------------------------------------------------------------------|
| Associated Talk Time                         | Associated Talk Time for Calk answered by the Team that were assigned the particular Wrapup Code               |
| Associated Talk Time Percentage              | Percentage of Associated Tak Time for Calls answered by the Team that were assigned the particular Wrapup Code |
| Average Associated Talk Time                 | Total Associated Talk Time for the particular Wrapup Code Divided by Count                                     |
| Average Associated Queue Time                | Total Associated Queue Time for the particular Wrapup Code Divided by Court                                    |
| Team Total - Count                           | Sum of Count for the particular Team                                                                           |
| Team Total - Associated Talk Time            | Sum of Associated Talk Time for the particular Team                                                            |
| Team Total - Associated Talk Time Percentage | Sum of Total Associated Talk Time Percentage for the particular Team                                           |
| Team Total - Average Associated Talk Time    | Team Total - Associated Talk Time for the particular Team Divided by Team Total - Count                        |
| Team Total - Average Associated Queue Time   | Total Associated Queue Time for the particular Team Divided by Team Total - Count                              |
| Grand Total - Count                          | Sum of Team Total - Count                                                                                      |
| Grand Total - Associated Talk Time           | Sum of Team Total - Associated Talk Time                                                                       |
| Grand Total - Average Associated Talk Time   | Grand Total - Associated Talk Time Divided by Grand Total - Count                                              |
| Grand Total - Average Associated Queue Time  | Total Associated Queue Time Divided by Grand Total - Count                                                     |

#### See Also

Agent Teams

Team Summary - 30 minute intervals

Team Summary - 30 minute intervals - Excel sample

Team Summary - Extension by Queue Report

Team Summary - Extension by Queue Report - Excel sample

Team Summary - Queue Call Type by Extension

<u>Team Summary - Queue Call Type by Extension - Excel</u> <u>sample</u>

Team Summary - Wrap-up Code Summary - Excel sample

Team Summary - WrapUp Codes by Queue

Team Summary - WrapUp Codes by Queue - Excel sample

### Team Summary - Wrap-up Code Summary -Excel sample

#### Team Summary - Wrapup Code Summary

Report Criteria: Dates between 14/05/2007 and 20/05/2007, Times between 08:00 and 17:30, Team = CS New Ticket

Wrap Up Description - TalkTime (secs)

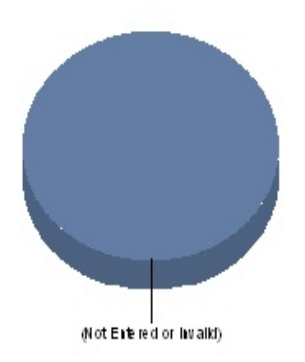

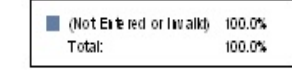

| Wrap Up Code & Description | Count | Associated<br>TalkTime |               |          | As   | verage<br>sociated | Average Associated<br>Queue Time |                                   |        |
|----------------------------|-------|------------------------|---------------|----------|------|--------------------|----------------------------------|-----------------------------------|--------|
|                            |       | Days                   | Hrs:Mh:Secs 1 | <b>x</b> | Days | Hrs:Mh:Secs        | dna<br>Days                      | cludes Ring Time)<br>Hrs:Min Secs |        |
| CS New Ticket              |       |                        |               |          |      |                    |                                  |                                   | l      |
| (Not Entered or Invalid)   | 106   | 0                      | 07:47:59 10   | 0.0%     | 0    | 00:04:25           | 0                                | 00:00:22                          | 1      |
| Team Total:                | 106   | 0                      | 07:47:59 10   | 0.0%     | 0    | 00:04:25           | 0                                | 00:00:22                          |        |
| GRAND TOTALS:              | 106   | 0                      | 07:47:59      |          | 0    | 00:04:25           | 0                                | 00:00:22                          |        |
| Page 1 of 1                |       |                        |               |          |      |                    | ATWrap2                          | .rpt - Version 5.0.070            | 0<br># |

## Team Summary - WrapUp Codes by Queue

This report is similar to the one above, but also lets you see which Queue the calls with Wrap-up codes are coming in on. This is most useful when an Agent Team is taking calls for more than one Queue.

For example, you could see a lot of calls about "Product X" on the "800 Free call Queue" and only a few on the "Product X Support Queue" which might not be what you want.

#### **Report Criteria**

| File Report Options Help                                                                                                    |                                                                             |      |                          |          |  |  |
|----------------------------------------------------------------------------------------------------|-----------------------------------------------------------------------------|------|--------------------------|----------|--|--|
|                                                                                                    |                                                                             |      |                          |          |  |  |
| Agent Teams<br>Team Summary - 30 Minute Intervals<br>Team Summary - Extension by Queue Report<br>Team Summary - Queue Call Type by Extension | Description<br>Summary of Wrapup Codes Used, Grouped by Queue for Each Team |      |                          |          |  |  |
| Team Summary - Wrapup Code Summary     Team Summary - Wrapup Codes by Queue                                                                  | Criteria                                                                    |      |                          |          |  |  |
|                                                                                                    | Report <u>T</u> emplate                                                     |      |                          | •        |  |  |
| DDI Reports     Extensions     Message Box                                                                                                   | Source Data <u>b</u> ase                                                    |      | SYDV0IP01 - (Current)    | •        |  |  |
|                                                                                                    | Report Directory:                                                           |      | Z:V                      |          |  |  |
|                                                                                                    | Report Titl <u>e</u>                                                        |      | Team Summary - Wrapup Co | des by Q |  |  |
| E 🔄 Queues                                                                                                    | Peri <u>o</u> d                                                             |      | Last Week                | •        |  |  |
| Wildcard/Preferred Agent                                                                                                    | Dates                                                                       | From | 14/05/2007               |          |  |  |
| E Wrapup Codes                                                                                                    |                                                                             | То   | 20/05/2007               |          |  |  |
|                                                                                                    | Times                                                                       | From | 08:00                    |          |  |  |
|                                                                                                    |                                                                             | То   | 17:30                    |          |  |  |
|                                                                                                    | Item Type                                                                   |      |                          |          |  |  |
|                                                                                                    | Team                                                                        |      | CS New Ticket            |          |  |  |
|                                                                                                    | Queue Number                                                                |      | 8261,8262                |          |  |  |
|                                                                                                    |                                                                             |      |                          |          |  |  |

#### Calculations

Team Summary - Wrapup Codes by Queue

| Count                                             | Number of Calis answered by the Team that were assigned the particular Wrapup Code                                        |
|---------------------------------------------------|----------------------------------------------------------------------------------------------------|
| Associated Talk Time                              | Associated Talk Time for Calls answered by the Team that were assigned the particular Wrapup Code                         |
| Associated Talk Time Percentage                   | Associated Talk Time that were assigned the particular Wrapup Code Divided by Extension Total - Associated Talk Time      |
| Average Associated Talk Time                      | Total Associated Talk Time for the particular Team and Queue Divided by Count                                             |
| Extension Total - Count                           | Sum of Count for the specified Extension                                                                                  |
| Extension Total - Associated Talk Time            | Sum of Associated Talk Time for the Specified Extension                                                                   |
| Extension Total - Associated Talk Time Percentage | Team Total - Associated Talk Time for the particular Team and Queue Divided by Team Total - Count                         |
| Extension Total - Average Associated Talk Time    | Extension Total - Total Associated Tak Time for the particular ExtensionDivided by Extension Total - Associated Talk Time |
| Team Total - Count                                | Sum of Extension Total - Count for the particular Team and Queue                                                          |
| Team Total - Associated Talk Time                 | Sum of Extension Total - Associated Talk Time for the particular Team and Queue                                           |

| Team Total - Average Associated Talk Time  | Team Total - Associated Talk Time for the particular Team and Queue Divided by Team Total - Count | 1   |
|--------------------------------------------|---------------------------------------------------------------------------------------------------|-----|
| Queue Total - Count                        | Sum of Team Total - Count for the particular Queue                                                |     |
| Queue Total - Associated Talk Time         | Sum of Team Total - Associated Talk Time for the particular Queue                                 |     |
| Queue Total - Average Associated Talk Time | Queue Total - Associated Talk Time for the particular Queue Divided by Queue Total - Court        |     |
| Grand Total - Count                        | Sum of Queue Total - Count                                                                        | - 8 |
| Grand Total - Associated Talk Time         | Sum of Queue Total - Associated Talk Time                                                         |     |
| Grand Total - Average Associated Talk Time | Grand Total - Associated Talk Time Divided by Grand Total - Count                                 |     |

#### See Also

Agent Teams

Team Summary - 30 minute intervals

Team Summary - 30 minute intervals - Excel sample

Team Summary - Extension by Queue Report

Team Summary - Extension by Queue Report - Excel sample

Team Summary - Queue Call Type by Extension

<u>Team Summary - Queue Call Type by Extension - Excel</u> <u>sample</u>

Team Summary - Wrap-up Code Summary

Team Summary - Wrap-up Code Summary - Excel sample

Team Summary - WrapUp Codes by Queue - Excel sample

## Team Summary - WrapUp Codes by Queue -Excel sample

#### Team Summary - Wrapup Codes by Queue

Report Criteria: Dates between 14/05/2007 and 20/05/2007, Times between 08:00 and 17:30, Team = CS New Ticket,

|                     |          |                          |       | A                                   | ssociated | % of Associated | Avera   | ge Associated            |
|---------------------|----------|--------------------------|-------|-------------------------------------|-----------|-----------------|---------|--------------------------|
| Team Description    | Extensio | Agent                    | Count | Count Talk Time<br>Days Hrs:Mh.Secs |           | Talk Time       | Days    | Talk Time<br>Hrs:Mh:Secs |
| 8261 New Ticket .a  | u        |                          |       |                                     |           |                 |         |                          |
| CS New Ticket       | 22       | 252 Andrew Pruitt        |       |                                     |           |                 |         |                          |
|                     |          | (Not Entered or Invalid) | 33    | 0                                   | 02:22:09  | 100%            | 0       | 00:04:18                 |
|                     |          | Extension Total:         | 33    | 0                                   | 02:22:09  | 100%            | 0       | 00:04:18                 |
|                     | 2250     | Mark Twizel              |       |                                     |           |                 |         |                          |
|                     |          | (Not Entered or Invalid) | 1     | 0                                   | 00:06:31  | 100%            | 0       | 00:06:31                 |
|                     |          | Extension Total:         | 1     | 0                                   | 00:06:31  | 100%            | 0       | 00:06:31                 |
|                     | 2247     | Jody Matheson            |       |                                     |           |                 |         |                          |
|                     |          | (Not Entered or Invalid) | 44    | 0                                   | 04:17:26  | 100%            | 0       | 00:05:51                 |
|                     |          | Extension Total:         | 44    | 0                                   | 04:17:26  | 100%            | 0       | 00:05:51                 |
|                     | 2246     | Craig Barfoot            |       |                                     |           |                 |         |                          |
|                     |          | (Not Entered or Invalid) | 1     | 0                                   | 00:01:12  | 100%            | 0       | 00:01:12                 |
|                     |          | Extension Total:         | 1     | 0                                   | 00:01:12  | 100%            | 0       | 00:01:12                 |
|                     |          | Team                     | 79    | 0                                   | 06:47:18  |                 | 0       | 00:05:09                 |
|                     | Queue    | Total:                   | 79    | 0                                   | 06:47:18  |                 | 0       | 00:05:09                 |
| 8262 Exisiting Tick | et .au   |                          |       |                                     |           |                 |         |                          |
| CS New Ticket       | 22       | 252 Andrew Pruitt        |       |                                     |           |                 |         |                          |
|                     |          | (Not Entered or Invalid) | 11    | 0                                   | 00:08:25  | 100%            | 0       | 00:00:46                 |
|                     |          | Extension Total:         | 11    | 0                                   | 00:08:25  | 100%            | 0       | 00:00:46                 |
|                     | 2247     | Jody Matheson            |       |                                     |           |                 |         |                          |
|                     |          | (Not Entered or Invalid) | 11    | 0                                   | 00:47:28  | 100%            | 0       | 00:04:19                 |
|                     |          | Extension Total:         | 11    | 0                                   | 00:47:28  | 100%            | 0       | 00:04:19                 |
|                     |          | Team                     | 22    | 0                                   | 00:55:53  |                 | 0       | 00:02:32                 |
|                     | Queue    | Total:                   | 22    | 0                                   | 00:55:53  |                 | 0       | 00:02:32                 |
| GRAND T             | OTAL:    |                          | 101   | 0                                   | 07:43:11  |                 | 0       | 00:04:35                 |
| Page 1 of 1         |          |                          |       |                                     |           |                 | ATWrap1 | .rpt - Version 5.0.0700  |

\*\*\*\*

# Calls

These reports deal with calls in and out of your system.

Note an important concept here is that there are 3 main types of Calls: Incoming, Outgoing and Queue Calls.

Incoming calls are all calls to an extension EXCEPT Queue Calls.

Outgoing calls are all the calls made by an extension, except Callbacks (customers who have been queuing and decide to leave a message which will hold it's position in the queue and will deliver when an agent becomes available), which are made by the Queue and so are treated as Queue Callback Calls.

Queue Calls are all calls to an Agent via a Queue.

# **Call Pullback Report**

Call Pullback is a call which comes in to a Queue, the Queue selects an agent and sends the call to the Agent's phone. If the Agent does not answer the call in the configured time then the call is "Pulled Back" by the Queue. The Queue checks again for an available Agent and then re-delivers the call. The call can be re-delivered to the same agent if that agent is the only available person. If a call goes through a series of Pull Backs these will be grouped together in the report.

This report is to help identify if agents are leaving their phones and not changing their locations, or are not answering their phone.

### **Report Criteria**

| 🕒 IPFX Reports (Legacy) - Call Pullback Report [Que6.rpt]                                                                                                    |                                                                                                    |                                        |                                                                                                    |  |  |  |  |  |  |  |
|----------------------------------------------------------------------------------------------------|----------------------------------------------------------------------------------------------------|----------------------------------------|----------------------------------------------------------------------------------------------------|--|--|--|--|--|--|--|
| File Report Options Help                                                                                                    | Eile Report Options Help                                                                                                    |                                        |                                                                                                    |  |  |  |  |  |  |  |
|                                                                                                    |                                                                                                    |                                        |                                                                                                    |  |  |  |  |  |  |  |
| Agent Teams Calls Calls Call Pullback Report Call Transfer Summary Call Type by Extension Summary Callback Activity Report Cradle to Grave Detail Report Cradle to Grave Detail Report Cradle to Grave Detail Report Cradle to Grave Detail Report Cradle to Grave Detail Report Queue Call Type by Extension Report Queue Call Type by Extension Summary Total Call Activity Coll Reports Catenation Call Call Call Call Call Call Call Call | Description<br>Calls Pulled Back     Criteria     Report <u>I</u> emplate     Source Database     Report <u>Directory:</u> Report Title     Period     Dates     Times     Item Type     Queue Number     Extension | from an Ex<br>From<br>To<br>From<br>To | tension<br>AKLV0IP01 - (Current)<br>Z:\<br>Call Pullback Report<br>Last Thursday<br>17/05/2007<br>17/05/2007<br>08:00<br>17:30<br>2900 |  |  |  |  |  |  |  |
| Calls Pulled Back from an Extension                                                                                                    |                                                                                                    |                                        |                                                                                                    |  |  |  |  |  |  |  |

### Calculations

| Report Heading               | Definition                                                                                             |  |  |
|------------------------------|----------------------------------------------------------------------------------------------------|--|--|
| Start Time                   | Time the Call started                                                                                  |  |  |
| Queue                        | Details of the queue                                                                                   |  |  |
| Item Type                    |                                                                                                    |  |  |
| Extension Pulled Back From   | Extension the Call was pulled back from                                                                |  |  |
| Queue Time Prior to Pullback | Time the Call spent ringing on the Extension before being pulled back to the Queue - cumulative totals |  |  |
| Answered by Extension        | The extension the Call was answered by                                                                 |  |  |
| Total Queue                  | Time the Call was in queue                                                                             |  |  |

#### See Also

Calls

Call Pullback Report - Excel sample

Call Transfer Summary

<u>Call Transfer Summary - Excel</u> <u>sample</u>

<u>Call Type by Extension</u> <u>Summary</u>

<u>Call Type by Extension</u> <u>Summary - Excel sample</u>

Callback Activity Report

<u>Callback Activity Report -</u> <u>Excel sample</u>

Cradle to Grave Detail Report

<u>Cradle to Grave Detail Report</u> - <u>Excel sample</u>

Incoming Calls Report

Incoming Calls Report - Excel sample

Outgoing Calls Report

Outgoing Calls Report - Excel sample

Queue Call Type by Extension Report

Queue Call Type by Extension Report - Excel sample

Queue Call Type by Extension Summary

Queue Call Type by Extension Summary - Excel sample

Total Call Activity

Total Call Activity - Excel sample

# **Call Pullback Report - Excel sample**

#### Call Pullback Report

Report Criteria: Dates between 17/05/2007 and 17/05/2007, Times between 08:00 and 17:30, Queue Number = 2900

| Time           | Queue    | ltem<br>Type | Extension Pulled<br>Back From | Declined             | Queue Time<br>Priorto Pullback | Answered by<br>Extension | Total Queue<br>Time  |
|----------------|----------|--------------|-------------------------------|----------------------|--------------------------------|--------------------------|----------------------|
|                |          |              |                               | (includes Ring Time) |                                |                          | (includes Ring Time) |
|                |          |              |                               |                      | His film:Secs                  |                          | His Min:Secs         |
| Thursday, 17 M | Aay 2007 |              |                               |                      |                                |                          |                      |
| 15:51:57       | 2900     | Call         | 2954                          |                      | 00:00:11                       | 2954                     | 00:01:57             |
|                | 2900     | Call         | 2954                          |                      | 00:00:21                       | 2954                     |                      |
|                | 2900     | Call         | 2954                          |                      | 00:00:31                       | 2954                     |                      |
|                | 2900     | Call         | 2954                          |                      | 00:00:41                       | 2954                     |                      |
|                | 2900     | Call         | 2954                          |                      | 00:00:51                       | 2954                     |                      |
|                | 2900     | Call         | 2954                          |                      | 00:01:01                       | 2954                     |                      |
|                | 2900     | Call         | 2954                          |                      | 00:01:11                       | 2954                     |                      |
|                | 2900     | Call         | 2954                          |                      | 00:01:21                       | 2954                     |                      |
|                | 2900     | Call         | 2954                          |                      | 00:01:31                       | 2954                     |                      |
|                | 2900     | Call         | 2954                          |                      | 00:01:41                       | 2954                     |                      |
|                | 2900     | Call         | 2954                          |                      | 00:01:51                       | 2954                     |                      |
## **Call Transfer Summary**

This provides a summary of the calls transferred and is grouped by extension. It displays destination and talk time.

#### **Report Criteria**

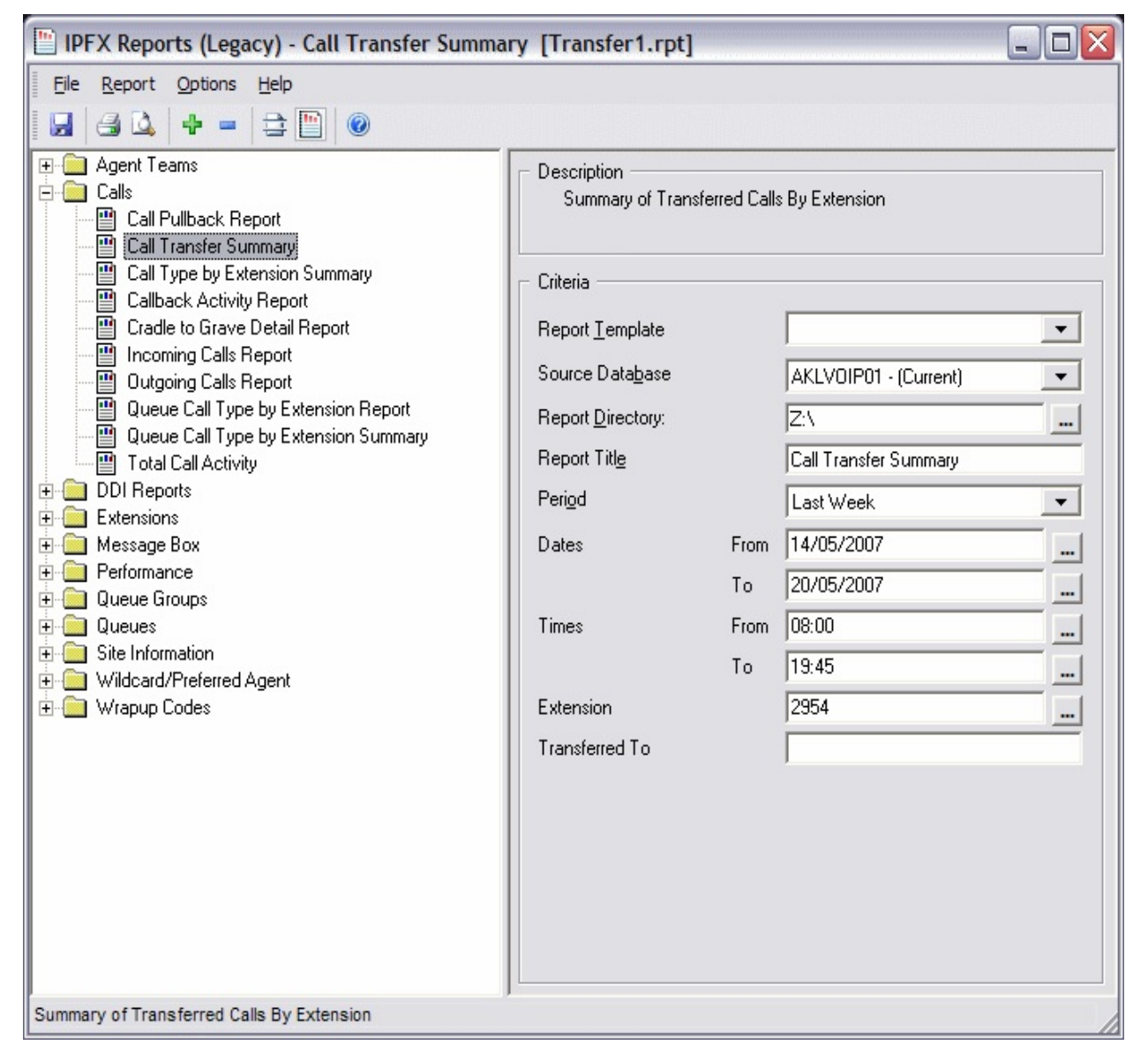

#### Calculations

| Report Heading | Definition                                           |
|----------------|------------------------------------------------------|
| Extension      | Extension that transferred the Call                  |
| Transferred To | Details of the extension the Call was transferred to |
|                |                                                      |

| Count     | Number of calls transferred to the number |
|-----------|-------------------------------------------|
| Talk Time | Talk Time once the transfer was completed |

See Also

<u>Calls</u>

Call Pullback Report

Call Pullback Report - Excel sample

<u>Call Transfer Summary - Excel</u> <u>sample</u>

<u>Call Type by Extension</u> <u>Summary</u>

<u>Call Type by Extension</u> <u>Summary - Excel sample</u>

Callback Activity Report

<u>Callback Activity Report -</u> <u>Excel sample</u>

Cradle to Grave Detail Report

<u>Cradle to Grave Detail Report</u> - Excel sample

Incoming Calls Report

Incoming Calls Report - Excel sample

Outgoing Calls Report

Outgoing Calls Report - Excel sample

Queue Call Type by Extension Report

Queue Call Type by Extension Report - Excel sample

Queue Call Type by Extension Summary

Queue Call Type by Extension Summary - Excel sample

Total Call Activity

<u>Total Call Activity - Excel</u> <u>sample</u>

## Call Transfer Summary - Excel sample

**Call Transfer Summary** 

Report Criteria: Dates between 14/05/2007 and 20/05/2007, Times between 08:00 and 19:45, Extension = 2954

| Extension     | Transferred To  |                     | Coun | Total Talk       |  |
|---------------|-----------------|---------------------|------|------------------|--|
|               |                 |                     |      | Hirs : Mini:Secs |  |
| 2954 Liana Iv | vanskaya        |                     |      |                  |  |
|               | 1021922697      |                     | 1    | 00:00:23         |  |
|               | 2914            | Mark Trubridge      | 1    | 00:00:18         |  |
|               | 2921            | Meeting Room        | 1    | 00:01:50         |  |
|               | 2958            | JoBeth Speakerphone | 1    | 00:00:57         |  |
|               | 2981            | Ed Wood             | 1    | 00:00:13         |  |
|               | 2991            | Jesse Jackson       | 1    | 00:01:10         |  |
|               | Extension Total |                     | 6    | 00:04:51         |  |

Page 1 of 1

Transfer1.rpt - Version 5.0.0700 24/05/2007 10:16:25 a.m. This provides a summary of the Call types an extension has handled but does not spilt the Queue calls up into individual Queues.

The pie chart helps identify the type of call an extension is involved with most. For example, you can confirm an extension is making outbound calls, which they should because they respond to sales queries and taking a few Queue calls when the sales Queue gets busy. Or you might see that they are taking a lot of Queue calls and have little time to respond to sales queries.

| E IPFX Reports (Legacy) - Call Type by Extension                                                                                                    | on Summary [Call4.                                                                                                    | .rpt]                                  | Z                                                                                                    |
|----------------------------------------------------------------------------------------------------|----------------------------------------------------------------------------------------------------|----------------------------------------|----------------------------------------------------------------------------------------------------|
| File Report Options Help                                                                                                    |                                                                                                    |                                        |                                                                                                    |
| 🛃 🎒 🗳 🕂 🗕 🚍 🛅 🎯                                                                                                    |                                                                                                    |                                        |                                                                                                    |
| Agent Teams Calls Call Pullback Report Call Transfer Summary Call Type by Extension Summary Callback Activity Report Cradle to Grave Detail Report Cradle to Grave Detail Report Cradle to Grave Detail Report Cueue Call Type by Extension Report Queue Call Type by Extension Summary Total Call Activity DDI Reports Extensions Deferormance Queue Groups Site Information Wildcard/Preferred Agent Wrapup Codes | Description<br>Summary of Call T<br>Summary of Call T<br>Criteria<br>Report <u>I</u> emplate<br>Source Data <u>b</u> ase<br>Report <u>D</u> irectory:<br>Report Titl <u>e</u><br>Period<br>Dates<br>Times<br>Extension | ype Inform<br>From<br>To<br>From<br>To | ation Grouped by Extension   AKLV0IP01 - (Current)   Z:\   Call Type by Extension Summary   Today   24/05/2007   24/05/2007   08:00   17:30   2954 |
| Summary of Call Type Information Grouped by Extension                                                                                                    |                                                                                                    |                                        |                                                                                                    |

#### Calculations

| Report Heading                                 | Definition                                                               |
|------------------------------------------------|--------------------------------------------------------------------------|
| Total Calls for Call Type                      | Total Number of calls for the particular Call Type                       |
| Talk Time Total                                | Total Time spent Talking on calls for a particular Call Type             |
| Talk Time Maximum                              | Time spent Talking on the longest single call for a particular Call Type |
| Talk Time Average                              | Total Talk Time Divided by Total Calls For Call Type                     |
| Extension Total - Total Calls for<br>Call Type | Sum of Total Calls for Call Type for the particular Extension            |
| Extension Total - Total Talk Time              | Sum of Total Talk Time for the particular Extension                      |
| Extension Total - Maximum                      | Max Time spent Talking on a call for a particular Extension              |

| Extension Total - Average         | Extension Total - Total Talk Time Divided by Extension Total - Total Call For Call Type |
|-----------------------------------|-----------------------------------------------------------------------------------------|
| TOTAL - Total Calls for Call Type | Sum of Extension Total - Total Calls for Call Type                                      |
| TOTAL - Total Talk Time           | Sum of Extension Total - Total Talk Time                                                |
| TOTAL - Maximum                   | Max Time spent Talking on a call for all Extensions in the Report                       |
| TOTAL - Average                   | Grand Total - Total Talk Time Divided by Grand Total - Total Calls For<br>Call Type     |

#### See Also

<u>Calls</u>

Call Pullback Report

Call Pullback Report - Excel sample

Call Transfer Summary

<u>Call Transfer Summary - Excel</u> <u>sample</u>

<u>Call Type by Extension</u> <u>Summary - Excel sample</u>

Callback Activity Report

<u>Callback Activity Report -</u> <u>Excel sample</u>

Cradle to Grave Detail Report

<u>Cradle to Grave Detail Report</u> - Excel sample

Incoming Calls Report

Incoming Calls Report - Excel sample

Outgoing Calls Report

Outgoing Calls Report - Excel sample

Queue Call Type by Extension Report

Queue Call Type by Extension Report - Excel sample

Queue Call Type by Extension Summary

Queue Call Type by Extension

Summary - Excel sample
Total Call Activity
Total Call Activity - Excel
sample

## **Call Type by Extension Summary - Excel sample**

#### Call Type by Extension Summary

| Report Criteria:                         | Dates be        | tween 24/06     | 5/2007 and 24/                         | '05/2007, Tir                    | nes between 08                   | :00 and 17:30, Extension = 2954 |                   |                 |                                                       |
|------------------------------------------|-----------------|-----------------|----------------------------------------|----------------------------------|----------------------------------|---------------------------------|-------------------|-----------------|-------------------------------------------------------|
| Type of Call                             | Total<br>for Ca | Calls<br>Iltype | Tal<br>Total Talktime                  | kTime Statistic<br>Maximum       | S<br>Average                     |                                 |                   |                 |                                                       |
|                                          | Answered        | Abandoned       | His film Secs                          | His Min:Secs                     | Hrs film:Secs                    |                                 |                   |                 |                                                       |
| 2954 Liana Vine                          | ;               |                 |                                        |                                  |                                  |                                 |                   |                 |                                                       |
| Incoming<br>Outgoing<br>Queue            | 2<br>2<br>2     | 0<br>0<br>0     | 0 00:01:58<br>0 00:12:35<br>0 00:00:34 | 00:01:24<br>00:10:41<br>00:00:17 | 00:00:59<br>00:06:17<br>00:00:17 | Type of Call - Count            | Number of Seconds | Nadinun TakTine | Austage TalkTime                                      |
| Extension<br>GRAND TOTAL:<br>Page 1 of 1 | 6               | 0               | 0 00:15:07<br>0 00:15:07               | 00:10:41<br><b>00:10:41</b>      | 00:02:31<br>00:02:31             |                                 |                   | lype of Ua      | Call4.rpt - Version 5.0.0700<br>24/05/2007 10:20: a.m |

## **Callback Activity Report**

A Callback happens when a caller who is waiting in a Queue is offered, by way of announcement, the choice to leave a Callback that will retain its position in the queue. This feature is an additional module to the standard Call Centre, and will only run if this module has been purchased. Ideal for reducing 0800 queuing costs and/or customer queue/wait times.

If a Callback is in the queue, it will deliver to the next available agent the receiving agent will then be given the task of calling this person back automatically.

This report provides a good analysis of how many Callbacks were received into the queue, whether they were saved, deleted, rescheduled and/or the customers call was returned/accepted.

| E IPFX Reports (Legacy) - Callback Activity Rep                                                                                                    | ort [Call3.rpt]                                                                                                    |                          |      |  |
|----------------------------------------------------------------------------------------------------|----------------------------------------------------------------------------------------------------|--------------------------|------|--|
| Eile Report Options Help                                                                                                    |                                                                                                    |                          |      |  |
|                                                                                                    |                                                                                                    |                          |      |  |
| Agent Teams Calls Calls Call Pullback Report Call Transfer Summary Call Type by Extension Summary Callback Activity Report Cradle to Grave Detail Report Cradle to Grave Detail Report Cradle to Grave Detail Report Queue Call Type by Extension Report Queue Call Type by Extension Summary Total Call Activity Coll Call Call Activity Coll Reports Calle Site Information Calle Site Information Calle Site Site Information Calle Site Site Site Site Site Site Site S | Description     List of Callbacks G     Criteria     Report <u>I</u> emplate     Source Data <u>b</u> ase     Report <u>Directory:</u> Report Titl <u>e</u> Period     Dates     Times     Item Type     Queue Number     Extension | From<br>To<br>From<br>To | D ay |  |
| List of Callbacks Grouped by Day                                                                                                    |                                                                                                    |                          |      |  |

#### Calculations

| Report Heading                     | Definition                              |
|------------------------------------|-----------------------------------------|
| Start Time                         | Time the Call started                   |
| Queue Number                       | Number of the Queue                     |
| Extension Number                   | Extension receiving the Call            |
| Item Type                          |                                         |
| Number Dialled                     | Number dialled in or Number Dialled Out |
| Calling Line Identification (CLID) | Telephone number of the calling party   |
| Caller Details                     | Database information for caller         |
| Time Talking                       | Time Spent talking on the Call          |

| Release Type                    |                                                                                      |
|---------------------------------|--------------------------------------------------------------------------------------|
| Daily Total - Count             | Count of the Calls on the Specified Day                                              |
| Daily Total - Time Talking Time | Sum of Time Talking for all the Days in the Report Divided by<br>Daily Total         |
| Daily Total - Time Talking Avg  | Sum of Time Talking Divided by Daily Total - Count                                   |
| Grand Total - Time Talking Time | Sum of Time Talking for all the Days in the Report Divided by<br>Grand Total         |
| Grand Total - Time Talking Avg  | Sum of Time Talking for all the Days in the Report Divided by<br>Grand Total - Count |

#### See Also

<u>Calls</u>

Call Pullback Report

Call Pullback Report - Excel sample

Call Transfer Summary

Call Transfer Summary - Excel sample

Call Type by Extension Summary

Call Type by Extension Summary - Excel sample

<u>Callback Activity Report -</u> <u>Excel sample</u>

Cradle to Grave Detail Report

<u>Cradle to Grave Detail Report</u> - Excel sample

Incoming Calls Report

Incoming Calls Report - Excel sample

Outgoing Calls Report

Outgoing Calls Report - Excel sample

Queue Call Type by Extension Report

Queue Call Type by Extension Report - Excel sample Queue Call Type by Extension Summary

<u>Queue Call Type by Extension</u> <u>Summary - Excel sample</u>

Total Call Activity

<u>Total Call Activity - Excel</u> <u>sample</u>

## Callback Activity Report - Excel sample Callback Activity Report

Report Criteria: Dates between 01/04/2007 and 30/04/2007, Times between 08:00 and 17:30

Number of Callbacks

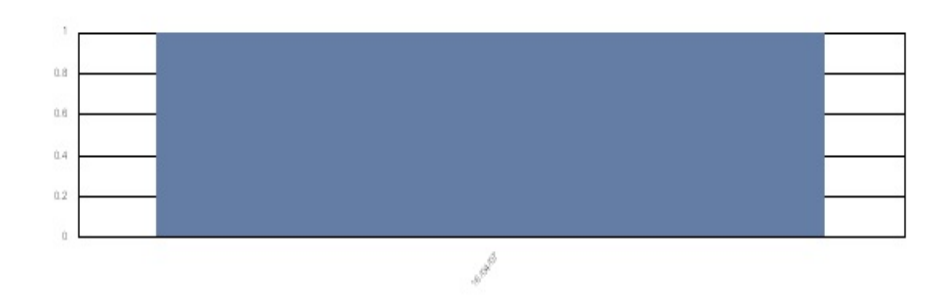

#### Date of Callback

| Date                 | Time     | Number<br>Dialled           | Queue | Extension | ltem<br>Type | Caller<br>Identification | Time<br>Talking | Average Time<br>Talking      |
|----------------------|----------|-----------------------------|-------|-----------|--------------|--------------------------|-----------------|------------------------------|
|                      |          |                             |       |           |              |                          | Hrs Min:Secs    | Hrs Min:Secs                 |
| Monday, 16 April 200 | 7        |                             |       |           |              |                          |                 |                              |
|                      | 13:03.16 |                             | 2265  | 2220      | Callback     | 4018555775               | 00:00:33        |                              |
| Daily Total:         | 1        | (number of Callbacks)       |       |           |              |                          | 00:00:33        | 00:00:33                     |
| GRAND TOTAL:         | 1        | (total number of Calibacks) |       |           |              |                          | 00:00:33        | 00:00:33                     |
| Page 1 of 1          |          |                             |       |           |              |                          | (               | Call3.rpt - Version 5.0.0700 |
|                      |          |                             |       |           |              |                          |                 | 24/05/2007 10:21: a.m.       |

#### **Cradle to Grave Detail Report**

This report details the life of a call through all the various events associated with it. It shows you the Caller ID and the Transaction ID associated with the Call. Each Call Transaction ID can have multiple associated Call IDs which show you the events of the call from the point of view of one of the parties involved in the Call. For example, a call between two extensions will yield two related Call IDs associated with one Call Transaction ID. The first will detail the events from the point of view of the Calling Party and the second will detail the events from the point of view of the Called Party.

| IPFX Reports (Legacy) - Cradle to Grave Detail                                                                                                    | Report [CToG1.rp                                                                                                    | t]               | _                                                                                                    |  |
|----------------------------------------------------------------------------------------------------|----------------------------------------------------------------------------------------------------|------------------|----------------------------------------------------------------------------------------------------|--|
| Eile Report Options Help                                                                                                    |                                                                                                    |                  |                                                                                                    |  |
|                                                                                                    |                                                                                                    |                  |                                                                                                    |  |
| Agent Teams Calls Calls Call Pullback Report Call Transfer Summary Call Type by Extension Summary Callback Activity Report Cradle to Grave Detail Report Cradle to Grave Detail Report Cueue Call Type by Extension Report Queue Call Type by Extension Summary Total Call Activity Coll Call Call Activity Coll Call Call Activity Coll Call Call Activity Coll Call Call Activity Coll Call Call Activity Coll Call Call Activity Coll Call Call Call Activity Coll Call Call Call Activity Coll Call Call Call Activity Coll Call Call Activity Coll Call Call Activity Coll Call Call Activity Coll Call Call Activity Coll Call Call Activity Coll Call Call Call Activity Coll Call Call Activity Coll Call Call Call Activity Coll Call Call Call Activity Coll Call Call Call Call Call Call Call | Description<br>Cradle to Grave De<br>Criteria<br>Report Iemplate<br>Source Database<br>Report Directory:<br>Report Title<br>Period<br>Dates<br>Times<br>Caller ID<br>DNIS<br>Called Party | From<br>To<br>To | t<br>SYDV0IP01 - (Current)<br>Z:\<br>Cradle to Grave Detail Report<br>Today<br>24/05/2007<br>24/05/2007<br>08:00<br>17:30 |  |
|                                                                                                    |                                                                                                    |                  |                                                                                                    |  |

#### See Also

#### <u>Calls</u>

Call Pullback Report

Call Pullback Report - Excel sample

Call Transfer Summary

Call Transfer Summary - Excel sample

Call Type by Extension Summary

Call Type by Extension Summary - Excel sample

Callback Activity Report Callback Activity Report - Excel sample Cradle to Grave Detail Report - Excel sample Incoming Calls Report Incoming Calls Report - Excel sample Outgoing Calls Report Outgoing Calls Report - Excel sample Queue Call Type by Extension Report Queue Call Type by Extension Report - Excel sample Queue Call Type by Extension Summary Queue Call Type by Extension Summary Queue Call Type by Extension Summary - Excel sample Total Call Activity Total Call Activity - Excel sample

#### **Cradle to Grave Detail Report - Excel sample**

#### Cradle to Grave Detail Report

Report Criteria: Dates between 24/05/2007 and 24/05/2007, Times between 08:00 and 17:30

| Caller ID              | Xaction ID DNIS          | Called Party          | Event Date Time                                                   | Status                          |           | First Party           | Call ID |
|------------------------|--------------------------|-----------------------|-------------------------------------------------------------------|---------------------------------|-----------|-----------------------|---------|
| Thursday, May 24, 2007 |                          |                       |                                                                   |                                 |           |                       |         |
| 10183755080            | 482844 2298 Support Menu | 2298 Support Menu     | 24/05/2007 08:13:17<br>24/05/2007 08:13:17                        | Ringing<br>Released             |           | 2298 Support Menu     | 482843  |
|                        |                          | 8261 New Ticket       | 24/05/2007 08:13:48<br>24/05/2007 08:14:16                        | Ringing<br>Released             |           | 8261 New Ticket       | 482845  |
|                        |                          | 2298 Support Menu     | 24/05/2007 08:13:17<br>24/05/2007 08:13:18<br>24/05/2007 08:13:48 | Ringing<br>Answered<br>Released | Transfer  | 8205 VM Port5         | 482990  |
|                        |                          | 8261 New Ticket       | 24/05/2007 08:14:16<br>24/05/2007 08:14:20<br>24/05/2007 08:16:31 | Ringing<br>Answered<br>Released | Terminate | 2249 Lee Tamahori     | 482991  |
| 10185267976            | 482829 2298 Support Menu |                       |                                                                   |                                 |           |                       |         |
|                        |                          | 2298 Support Menu     | 24/05/2007 08:10:37<br>24/05/2007 08:10:38                        | Ringing<br>Released             |           | 2298 Support Menu     | 482828  |
|                        |                          | 2298 Support Menu     | 24/05/2007 08:10:38<br>24/05/2007 08:10:38<br>24/05/2007 08:11:21 | Ringing<br>Answered<br>Released | Transfer  | 8203 VM Port3         | 482985  |
| 10185267976            | 482839 2298 Support Menu |                       |                                                                   |                                 |           |                       |         |
|                        |                          | 2298 Support Menu     | 24/05/2007 08:11:46<br>24/05/2007 08:11:47                        | Ringing<br>Released             |           | 2298 Support Menu     | 482838  |
|                        |                          | 8262 Exisiting Ticket | 24/05/2007 08:12:21<br>24/05/2007 08:12:51                        | Ringing<br>Released             |           | 8262 Exisiting Ticket | 482840  |
|                        |                          | 8262 Existing Ticket  | 24/05/2007 08:13:00<br>24/05/2007 08:13:00<br>24/05/2007 08:13:41 | Ringing<br>Answered<br>Released |           | 8262 Exisiting Ticket | 482841  |
|                        |                          | 2298 Support Menu     | 24/05/2007 08:11:47<br>24/05/2007 08:11:48<br>24/05/2007 08:12:21 | Ringing<br>Answered<br>Released | Transfer  | 8204 VM Port4         | 482988  |
|                        |                          | 8262 Exisiting Ticket | 24/05/2007 08:12:51<br>24/05/2007 08:12:51<br>24/05/2007 08:13:00 | Ringing<br>Answered<br>Released |           | 8207 VM Port7         | 482989  |
| 4018737749             | 482859 87793998          |                       |                                                                   |                                 |           |                       |         |
|                        |                          | 2298 Support Menu     | 24/05/2007 08:21:19<br>24/05/2007 08:21:20                        | Ringing<br>Released             |           | 2298 Support Menu     | 482858  |
|                        |                          | 8262 Exisiting Ticket | 24/05/2007 08:21:55                                               | Ringing                         |           | 8262 Exisiting Ticket | 482860  |

24/05/2007 10:23:54 a.m.

Page 1 of 1

#### **Incoming Calls Report**

This gives a detailed list of incoming calls over a definable period. Note here that Queue calls are not regarded as Incoming calls but as "Queue Calls" so they are not included in this report. Calls are sorted by the start time of the call.

This is a good report to run when you need to see details on a DDI or extension to extension call.

| PFX Reports (Legacy) - Incoming Calls Report                             | t [Call2.rpt]                                                |            |                       |          |
|--------------------------------------------------------------------------|--------------------------------------------------------------|------------|-----------------------|----------|
| File Report Options Help                                                 |                                                              |            |                       |          |
| 🛃 🎒 🏊 🖶 🗕 🖨 🛅 🎯                                                          |                                                              |            |                       |          |
| Agent Teams     Galls     Call Pullback Report     Call Transfer Summary | <ul> <li>Description</li> <li>List of Incoming Ca</li> </ul> | lls Groupe | ed by Day             |          |
| Call Type by Extension Summary                                           | Criteria                                                     |            |                       |          |
| Cradle to Grave Detail Report                                            | Report <u>T</u> emplate                                      |            |                       | <b>-</b> |
| Outgoing Calls Report                                                    | Source Data <u>b</u> ase                                     |            | SYDV0IP01 - (Current) | -        |
| Queue Call Type by Extension Report                                      | Report <u>D</u> irectory:                                    |            | Z:V                   |          |
| Total Call Activity                                                      | Report Titl <u>e</u>                                         |            | Incoming Calls Report |          |
| DDI Reports     Extensions                                               | Peri <u>o</u> d                                              |            | Today                 | -        |
| Message Box                                                              | Dates                                                        | From       | 24/05/2007            |          |
| Performance     Queue Groups                                             |                                                              | To         | 24/05/2007            |          |
| Queues                                                                   | Times                                                        | From       | 08:00                 |          |
| Site Information     Wildcard/Preferred Agent                            |                                                              | То         | 17:30                 |          |
| 🗄 🦳 Wrapup Codes                                                         | Extension                                                    |            |                       |          |
|                                                                          | Item Type                                                    |            |                       |          |
|                                                                          | DNIS                                                         |            |                       |          |
|                                                                          | Caller ID                                                    |            |                       |          |
|                                                                          |                                                              |            |                       |          |
|                                                                          |                                                              |            |                       |          |
|                                                                          |                                                              |            |                       |          |
| List of Incoming Calls Grouped by Day                                    |                                                              |            |                       |          |

#### Calculations

| Report Heading                                  | Definition                                                                            |
|-------------------------------------------------|---------------------------------------------------------------------------------------|
| Time in Queue/Offhook                           | Time the call was in the personal queue before being delivered/Time phone was offhook |
| Time Ringing at Extension                       | Time the Call spent ringing on the Extension                                          |
| Time Talking                                    | Time Spent Talking on the Call                                                        |
| Daily Total - Count                             | Count of the Calls on the Specified Day                                               |
| Daily Total - Time in<br>Queue/Offhook Avg.     | Sum of Time in Queue/Offhook Divided by Daily Total - Count                           |
| Daily Total - Time Ringing at<br>Extension Avg. | Sum of Time Ringing at Extension Divided by Daily Total - Count                       |
| Daily Total - Time Talking Avg.                 | Sum of Time Talking Divided by Daily Total - Count                                    |

#### See Also

<u>Calls</u>

Call Pullback Report

Call Pullback Report - Excel sample

Call Transfer Summary

Call Transfer Summary - Excel sample

<u>Call Type by Extension</u> <u>Summary</u>

Call Type by Extension Summary - Excel sample

Callback Activity Report

<u>Callback Activity Report -</u> <u>Excel sample</u>

Cradle to Grave Detail Report

<u>Cradle to Grave Detail Report</u> - <u>Excel sample</u>

Incoming Calls Report - Excel sample

Outgoing Calls Report

Outgoing Calls Report - Excel sample

Queue Call Type by Extension Report

Queue Call Type by Extension Report - Excel sample

Queue Call Type by Extension Summary

Queue Call Type by Extension Summary - Excel sample

Total Call Activity

Total Call Activity - Excel sample

#### **Incoming Calls Report - Excel sample**

#### Incoming Calls Report

Report Criteria: Dates between 24/05/2007 and 24/05/2007, Times between 08:00 and 17:30

| Start Time  | Extension  | ltem Type | Number<br>Dialled | Caller<br>Identification | Caller Details | Count | Time in<br>Queue/Offhook<br>Days Histlinsecs | Time Ringing<br>at Extension<br>Days His MinSecs | Time<br>Talking<br>Days His MinSecs | Release Type       | Trunk         |
|-------------|------------|-----------|-------------------|--------------------------|----------------|-------|----------------------------------------------|--------------------------------------------------|-------------------------------------|--------------------|---------------|
| Thursday, 2 | 4 May 2007 |           |                   |                          |                |       |                                              |                                                  |                                     |                    |               |
| 08:10.10    | 2210       | Call      |                   | 3043                     |                |       | 00:00:00                                     | 00:00:20                                         | 00:00:00                            | Voice Mail Handled | 482826        |
| 08:14.09    | 2248       | Call      |                   | 3043                     |                |       | 00:00:00                                     | 00:00:01                                         | 00:09:02                            | Normal             | 482835        |
| 08:23.19    | 8201       | Call      |                   | 0419737749               |                |       | 00:00:00                                     | 00:00:00                                         | 00:00:00                            | Voice Mail Handled | 482859        |
| 08:22.58    | 2245       | Call      |                   | 2249                     |                |       | 00:00:00                                     | 00:00:21                                         | 00:00:00                            | Abandoned          | 2249          |
|             |            |           |                   | Daily Totals:            |                | 4     | 00:00:00                                     | 00:00:42                                         | 00:09:02                            |                    |               |
|             |            |           |                   | Daily                    |                |       | 00:00:00                                     | 00:00:08                                         | 00:09:02                            |                    |               |
|             |            |           |                   | GRAND TOTALS:            |                | 5     | 0 00:00:00                                   | 0 00:00:42                                       | 0 00:09:02                          |                    |               |
|             |            |           |                   | AVERAGES:                |                |       | 00:00:00                                     | 00:00:08                                         | 00:09:02                            |                    |               |
| Page 1 of 1 |            |           |                   |                          |                |       |                                              |                                                  |                                     | Call2.rpt - Ver    | sion 5.0.0700 |

Page 1 of 1

24/05/2007 10:24: a.m.

## **Outgoing Calls Report**

A detailed list of all Outgoing calls sorted by the time the call started. You can choose the period this report will cover.

Note You can choose to report on Off Hook calls or not, or include all calls. The default is All. Off Hook is the action of lifting the handset and hanging up, without making a call.

This will show all outgoing calls and is useful for confirming when a particular call was made, where the call went and how long it took.

| E IPFX Reports (Legacy) - Outgoing Calls Report                                                                                                    | t [Call1.rpt]                                                                                                    |                                |                                                                                                    |   |
|----------------------------------------------------------------------------------------------------|----------------------------------------------------------------------------------------------------|--------------------------------|----------------------------------------------------------------------------------------------------|---|
| File Report Options Help                                                                                                    |                                                                                                    |                                |                                                                                                    |   |
|                                                                                                    |                                                                                                    |                                |                                                                                                    |   |
| Agent Teams<br>Calls<br>Call Pullback Report<br>Call Transfer Summary<br>Call Type by Extension Summary<br>Callback Activity Report<br>Callback Activity Report<br>Cradle to Grave Detail Report<br>Cradle to Grave Detail Report<br>Utgoing Calls Report<br>Queue Call Type by Extension Report<br>Queue Call Type by Extension Summary<br>Total Call Activity<br>DDI Reports<br>Extensions<br>Message Box<br>Performance<br>Queue Groups<br>Queues<br>Site Information<br>Wildcard/Preferred Agent<br>Wrapup Codes | Description<br>List of Outgoing Ca<br>Report Iemplate<br>Source Database<br>Report Directory:<br>Report Title<br>Period<br>Dates<br>Times<br>Queue Number<br>Extension<br>Number Dialled<br>Off Hook | From<br>To<br>From<br>To<br>To | ed by Day<br>SYDV0IP01 - (Current)<br>Z:\<br>Outgoing Calls Report<br>Today<br>24/05/2007<br>24/05/2007<br>08:00<br>17:30<br> |   |
| List of Outgoing Calls Grouped by Day                                                                                                    |                                                                                                    |                                |                                                                                                    | / |

#### Calculations

| Report Heading                                  | Definition                                                                            |
|-------------------------------------------------|---------------------------------------------------------------------------------------|
| Time in Queue/Offhook                           | Time the call was in the personal queue before being delivered/Time phone was offhook |
| Time Ringing at Extension                       | Time the Call spent ringing on the Extension                                          |
| Time Talking                                    | Time Spent Talking on the Call                                                        |
| Daily Total - Count                             | Count of the Calls on the Specified Day                                               |
| Daily Total - Time in<br>Queue/Offhook Avg.     | Sum of Time in Queue/Offhook Divided by Daily Total - Count                           |
| Daily Total - Time Ringing at<br>Extension Avg. | Sum of Time Ringing at Extension Divided by Daily Total - Count                       |

#### See Also

<u>Calls</u>

Call Pullback Report

Call Pullback Report - Excel sample

Call Transfer Summary

Call Transfer Summary - Excel sample

<u>Call Type by Extension</u> <u>Summary</u>

<u>Call Type by Extension</u> <u>Summary - Excel sample</u>

Callback Activity Report

<u>Callback Activity Report -</u> <u>Excel sample</u>

Cradle to Grave Detail Report

<u>Cradle to Grave Detail Report</u> - Excel sample

Incoming Calls Report

Incoming Calls Report - Excel sample

Outgoing Calls Report - Excel sample

Queue Call Type by Extension Report

Queue Call Type by Extension Report - Excel sample

Queue Call Type by Extension Summary

Queue Call Type by Extension Summary - Excel sample

Total Call Activity

Total Call Activity - Excel sample

#### **Outgoing Calls Report - Excel sample**

#### **Outgoing Calls Report**

Report Criteria: Dates between 24/05/2007 and 24/05/2007, Times between 08:00 and 17:30

| Start Time     | Extension    | Number<br>Dialled | Count | Time in<br>Queue/Offhoo | Time Ringing<br>at Extension | Time<br>Talking   | Release Type | Trunk  |  |  |
|----------------|--------------|-------------------|-------|-------------------------|------------------------------|-------------------|--------------|--------|--|--|
|                |              |                   |       | L.<br>Days His Min:Secs | Days His Min:Secs            | Days His Min:Secs |              |        |  |  |
| Thursday, 24 N | lay 2007     |                   |       |                         |                              |                   |              |        |  |  |
| 08:02:02       | 2249         | 00399345256       |       | 00:00:00                | 00:00:21                     | 00:00:09          | Normal       | 482808 |  |  |
| 08:03:22       | 2249         | 00399345256       |       | 00:00:00                | 00:00:11                     | 00:00:00          | Abandoned    | 482811 |  |  |
| 08:04:16       | 2249         | 00338677030       |       | 00:00:00                | 00:00:00                     | 00:00:00          | Abandoned    | 482814 |  |  |
| 08:04:59       | 2249         | 00738677030       |       | 00:00:00                | 00:00:08                     | 00:00:00          | Abandoned    | 482817 |  |  |
| 08:06:53       | 2249         | 00399345256       |       | 00:00:00                | 00:00:16                     | 00:00:12          | Normal       | 482820 |  |  |
| 08:07:54       | 2249         | 00399345256       |       | 00:00:00                | 00:00:01                     | 00:00:25          | Normal       | 482823 |  |  |
| 08:10:55       | 2249         | 00242579999       |       | 00:00:00                | 00:00:23                     | 00:00:00          | Abandoned    | 482832 |  |  |
| 08:14:09       | 2249         | 2248              |       | 00:00:00                | 00:00:01                     | 00:00:04          | Normal       | 2248   |  |  |
| 08:17:00       | 2249         | 00399345205       |       | 00:00:00                | 00:00:01                     | 00:00:36          | Normal       | 482852 |  |  |
| 08:18:53       | 2249         | 00396694368       |       | 00:00:00                | 00:00:18                     | 00:00:50          | Normal       | 482856 |  |  |
| 08:22:58       | 2249         | 2245              |       | 00:00:00                | 00:00:21                     | 00:00:03          | Normal       | 8201   |  |  |
|                | Daily Totals | :                 | 11    | 00:00:00                | 00:02:01                     | 00:02:19          |              |        |  |  |
|                | Daily        |                   |       | 00:00:00                | 00:00:11                     | 00:00:20          |              |        |  |  |
|                | GRAND TO     | ALS:              | 11    | 0 00:00:00              | 0 00:02:01                   | 0 00:02:19        |              |        |  |  |
|                | AVERAGES     |                   |       | 00:00:00                | 00:00:11                     | 00:00:20          |              |        |  |  |

Call1.rpt - Version 5.0.0700

## **Queue Call Type by Extension Report**

This report provides a summary of queue calls handled by an extension grouped by day. It is split into individual queues, showing the type of calls an extension has handled as Incoming, Outgoing and Queue Calls, but splits Queue calls into the individual Queues.

Enabling overall viewing of an extensions call activity, whether it is Incoming, Outgoing or Queue related calls.

For instance, an agent is not logged into the queue a lot during that day and has only taken 20 queue calls, whereas their colleague has taken at least 200. This will show, there other call activity throughout that time.

| E IPFX Reports (Legacy) - Queue Call Type by E                                                                                                    | xtension Report [(                                                                                                    | [all8.rpt]                              |                                                                                                    | - 0 🛛                                                              |
|----------------------------------------------------------------------------------------------------|----------------------------------------------------------------------------------------------------|-----------------------------------------|----------------------------------------------------------------------------------------------------|--------------------------------------------------------------------|
| Eile Report Options Help                                                                                                    |                                                                                                    |                                         |                                                                                                    |                                                                    |
| 🛃 🎒 🏊 🕂 🖶 😑 🔛 🎯                                                                                                    |                                                                                                    |                                         |                                                                                                    |                                                                    |
| Agent Teams Calls Calls Call Pullback Report Call Transfer Summary Call Type by Extension Summary Callback Activity Report Cradle to Grave Detail Report Cradle to Grave Detail Report Cradle to Grave Detail Report Cutgoing Calls Report Queue Call Type by Extension Report Queue Call Type by Extension Summary Total Call Activity CDI Reports Extensions Calle Groups Cueues Calle Groups Cueues Calle Groups Cueues Calle Groups Calle Groups Calle Grou | Description     Queue Call Listing     Criteria     Report <u>I</u> emplate     Source Database     Report <u>Directory:</u> Report Title     Period     Dates     Times     Item Type     Queue Number     Extension | g by Extens<br>From<br>To<br>From<br>To | ion by Queue Grouped by Day<br>SYDV0IP01 - (Current)<br>Z:\<br>Queue Call Type by Extension<br>Today<br>24/05/2007<br>24/05/2007<br>08:00<br>17:30 | ▼<br>■<br>■<br>■<br>■<br>■<br>■<br>■<br>■<br>■<br>■<br>■<br>■<br>■ |
| Queue Call Listing by Extension by Queue Grouped by Day                                                                                                    |                                                                                                    |                                         |                                                                                                    | 1                                                                  |

#### Calculations

| Report Heading            | Definition                                                                                     |
|---------------------------|------------------------------------------------------------------------------------------------|
| Time in Queue             | Time that the Call spent in the Queue                                                          |
| Time Ringing at Extension | Time that the Call spent Ringing on the Extension                                              |
| Time on Hold              | Time that the Call spent on Hold                                                               |
| Time in WrapUp            | Time that the Agent took to wrap up the call after the call had been completed                 |
| Time Talking              | Time that the Agent spent talking                                                              |
| Total Time                | Sum of Time in Queue, Time Ringing at Extension, Time on Hold, Time in WrapUp and Time Talking |
|                           |                                                                                                |

| Extension Avgs - Time in<br>Queue             | Sum of Time in Queue Divided by Total Number of Calls that rang on the Specific Extension                              |
|-----------------------------------------------|----------------------------------------------------------------------------------------------------|
| Extension Avgs - Time<br>Ringing at Extension | Sum of Time Ringing at Extension Divided by Total Number of Calls that rang on the Specific Extension                  |
| Extension Avgs - Time on<br>Hold              | Sum of Time in Queue Divided by Total Number of Calls that rang on the Specific Extension                              |
| Extension Avgs - Time in<br>WrapUp            | Sum of Time in WrapUp Divided by Total Number of Calls that rang on the Specific Extension                             |
| Extension Avgs - Time Talking                 | Sum of Time Talking Divided by Total Number of Calls that rang on the Specific Extension                               |
| Extension Avgs - Total Time                   | Sum of Total Time Divided by Total Number of Calls that rang on the Specific Extension                                 |
| Queue Avgs - Time in Queue                    | Sum of Extension Avgs - Time in Queue Divided by Total Number of Calls that rang on the Specific Extension             |
| Queue Avgs - Time ringing at<br>Extension     | Sum of Extension Avgs - Time Ringing at Extension Divided by Total Number of Calls that rang on the Specific Extension |
| Queue Avgs - Time on Hold                     | Sum of Extension Avgs - Time in Queue Divided by Total Number of Calls that rang on the Specific Extension             |
| Queue Avgs - Time in WrapUp                   | Sum of Extension Avgs - Time in WrapUp Divided by Total Number of Calls that rang on the Specific Extension            |
| Queue Avgs - Time Talking                     | Sum of Extension Avgs - Time Talking Divided by Total Number of Calls that rang on the Specific Extension              |
| Queue Avgs - Total Time                       | Sum of Extension Avgs - Total Time Divided by Total Number of Calls that rang on the Specific Extension                |
| Daily Avgs - Time in Queue                    | Sum of Queue Avgs - Time in Queue Divided by Total Number of Calls the rang on the Specific Extension                  |
| Daily Avgs - Time Ringing at<br>Extension     | Sum of Queue Avgs - Time Ringing at Extension Divided by Total Number of Calls that rang on the Specific Extension     |
| Daily Avgs - Time on Hold                     | Sum of Queue Avgs - Time in Queue Divided by Total Number of Calls the rang on the Specific Extension                  |
| Daily Avgs - Time in WrapUp                   | Sum of Queue Avgs - Time in WrapUp Divided by Total Number of Calls that rang on the Specific Extension                |
| Daily Avgs - Time Talking                     | Sum of Queue Avgs - Time Talking Divided by Total Number of Calls that rang on the Specific Extension                  |
| Daily Avgs - Total Time                       | Sum of Queue Avgs - Total Time Divided by Total Number of Calls that rang on the Specific Extension                    |

#### See Also

<u>Calls</u>

Call Pullback Report

Call Pullback Report - Excel

#### <u>sample</u>

Call Transfer Summary

<u>Call Transfer Summary - Excel</u> <u>sample</u>

<u>Call Type by Extension</u> <u>Summary</u>

<u>Call Type by Extension</u> <u>Summary - Excel sample</u>

Callback Activity Report

<u>Callback Activity Report -</u> <u>Excel sample</u>

Cradle to Grave Detail Report

<u>Cradle to Grave Detail Report</u> - <u>Excel sample</u>

Incoming Calls Report

Incoming Calls Report - Excel sample

Outgoing Calls Report

Outgoing Calls Report - Excel sample

Queue Call Type by Extension Report - Excel sample

Queue Call Type by Extension Summary

Queue Call Type by Extension Summary - Excel sample

Total Call Activity

<u>Total Call Activity - Excel</u> <u>sample</u>

# **Queue Call Type by Extension Report - Excel sample**

#### Queue Call Type by Extension Report

Report Criteria: Dates between 24/05/2007 and 24/05/2007, Times between 08:00 and 17:30

| Start Time                                           | Caller Identification | Time in<br>Queue<br>(nclules Ring Time) | Time Ringing<br>at Extension | Time On<br>Hold      | Time In<br>Wrapup | Time<br>Talking      | Total<br>Time        | Release          | Trun                                                             |
|------------------------------------------------------|-----------------------|-----------------------------------------|------------------------------|----------------------|-------------------|----------------------|----------------------|------------------|------------------------------------------------------------------|
|                                                      |                       | His (Min Secs                           | His : Min Secs               | Hirs : Min :Secs     | His : Min : Secs  | His (Min Secs        | His: Min Secs        |                  |                                                                  |
| Thursday, 24 May 2007                                |                       |                                         |                              |                      |                   |                      |                      |                  |                                                                  |
| 8261 New Ticket .au                                  |                       |                                         |                              |                      |                   |                      |                      |                  |                                                                  |
| 2249 Lee Tamahori<br>08:11:28<br>08:13:48            | 3043<br>1018755080    | 00:00:00<br>00:00:28                    | 00:00:07<br>00:00:04         | 00:00:08<br>00:00:00 | 00:00:00          | 00:02:31<br>00:02:11 | 00:02:39<br>00:02:39 | Normal<br>Normal | 482835<br>482844                                                 |
| Extension Averages:                                  |                       | 00:00:14                                | 00:00:06                     | 00:00:04             | 00:00:00          | 00:02:21             | 00:02:39             |                  |                                                                  |
| Queue Averages:                                      |                       | 00:00:14                                | 00:00:06                     | 00:00:04             | 00:00:00          | 00:02:21             | 00:02:39             |                  |                                                                  |
| 8262 Exisiting Ticket .au                            |                       |                                         |                              |                      |                   |                      |                      |                  |                                                                  |
| 2249 Lee Tamahori<br>08:21:55<br>Extension Averages: | 4018737749            | 00:00:01<br>00:00:01                    | 00:00:07<br>00:00:07         | 00:00:26<br>00:00:26 | 00:00:00          | 00:00:54<br>00:00:54 | 00:01:21<br>00:01:21 | Normal           | 482859                                                           |
| Queue Averages:                                      |                       | 00:00:01                                | 00:00:07                     | 00:00:26             | 00:00:00          | 00:00:54             | 00:01:21             |                  |                                                                  |
| Daily Averages:                                      |                       | 00:00:10                                | 00:00:06                     | 00:00:11             | 00:00:00          | 00:01:52             | 00:02:13             |                  |                                                                  |
| Page 1 of 1                                          |                       |                                         |                              |                      |                   |                      |                      |                  | Call8.rpt - Version 5.0.0700<br>################################ |

## **Queue Call Type by Extension Summary**

This report provides a summary of queue calls handled by an extension grouped by Extension. It is split into individual queues, showing the type of calls an extension has handled as Incoming, Outgoing and Queue Calls, but splits Queue calls into the individual Queues.

Enabling overall viewing of an extensions call activity, whether it is Incoming, Outgoing or Queue related calls.

For instance, an agent is not logged into the queue a lot during that day and has only taken 20 queue calls, whereas their colleague has taken at least 200. This will show, there other call activity throughout that time.

| 🖺 IPFX Reports (Legacy) - Queue Call Type by Extension Summary [Call7.rpt]                                                                                                    |                                                                                                    |                                       |                                                                                                    |         |  |  |  |  |  |
|----------------------------------------------------------------------------------------------------|----------------------------------------------------------------------------------------------------|---------------------------------------|----------------------------------------------------------------------------------------------------|---------|--|--|--|--|--|
| Eile Report Options Help                                                                                                    |                                                                                                    |                                       |                                                                                                    |         |  |  |  |  |  |
|                                                                                                    |                                                                                                    |                                       |                                                                                                    |         |  |  |  |  |  |
| Agent Teams<br>Calls<br>Call Pullback Report<br>Call Transfer Summary<br>Call Type by Extension Summary<br>Callback Activity Report<br>Calle to Grave Detail Report<br>Calle to Grave Detail Report<br>Calle to Grave Detail Report<br>Utgoing Calls Report<br>Queue Call Type by Extension Report<br>Queue Call Type by Extension Summary<br>Total Call Activity<br>DDI Reports<br>Extensions<br>Message Box<br>Performance<br>Queue Groups<br>Site Information<br>Wildcard/Preferred Agent<br>Wrapup Codes | Description<br>Summary of Call Ty<br>Criteria<br>Report <u>I</u> emplate<br>Source Data <u>b</u> ase<br>Report <u>D</u> irectory:<br>Report Titl <u>e</u><br>Peri <u>o</u> d<br>Dates<br>Times<br>Item Type<br>Extension<br>Off Hook | pe Inform<br>From<br>To<br>From<br>To | ation for a Queue Grouped by Ex<br>SYDV0IP01 - (Current)<br>Z:\<br>Queue Call Type by Extension S<br>Today<br>24/05/2007<br>24/05/2007<br>08:00<br>17:30 | tension |  |  |  |  |  |
| Summary of Call Type Information for a Queue Grouped by Ext                                                                                                    | ension                                                                                                    |                                       |                                                                                                    |         |  |  |  |  |  |

#### Calculations

Queue Call Type by Extension Summary

| Incoming Calls - Count   | Number of Incoming Calls for the Call Type                      | 1 |
|--------------------------|-----------------------------------------------------------------|---|
| Incoming Calls - Total   | Total Time spent or Incoming Calls                              |   |
| Incoming Calls - Minimum | Min Time spent on an Incoming Call for the particular Call Type |   |
| Incoming Calls - Maximum | Max Time spent on an Incoming Call for the particular Call Type |   |
| Incoming Calls - Average | Incoming Calls - Total Divided by Incoming Calls - Count        | 3 |
| Outgoing Calls - Count   | Number of Outgoing Calls for the Call Type                      |   |
| Outgoing Calls - Total   | Total Time spent or Outgoing Calls                              |   |
| Outgoing Calls - Vinimum | Min Time spent on a Outgoing Call for the particular Call Type  | 3 |
| Outgoing Calls Haximum   | Max Time spent on a Outgoing Call for the particular Call Type  |   |
| Outgoing Calls - Average | Outgoing Calls - Total Divided by Outgoing Calls - Count        |   |
| Queue Call - Count       | Number of Queue Calls for the Call Type                         |   |
| Queue Call - Total       | Total Time spent or Queue Calls                                 | 1 |
| Queue Call - Minimum     | Min Time spent on a Queue Call for the particular Call Type     |   |
| Queue Call - Maximum     | Max Time spent on a Queue Call for the particular Call Type     |   |

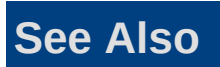

#### <u>Calls</u>

Call Pullback Report

Call Pullback Report - Excel sample

Call Transfer Summary

Call Transfer Summary - Excel sample

Call Type by Extension Summary

Call Type by Extension Summary - Excel sample

Callback Activity Report

Callback Activity Report - Excel sample

Cradle to Grave Detail Report

Cradle to Grave Detail Report - Excel sample

**Incoming Calls Report** 

Incoming Calls Report - Excel sample

**Outgoing Calls Report** 

Outgoing Calls Report - Excel sample

Queue Call Type by Extension Report

Queue Call Type by Extension Report - Excel sample

Queue Call Type by Extension Summary - Excel sample

Total Call Activity

Total Call Activity - Excel sample

#### **Queue Call Type by Extension Summary - Excel** sample

#### Queue Call Type by Extension Summary

| Report Criteria:       | Dates b      | etween 24 | 1/05/2007 ar                       | od 24/05/ | 2007, Tii     | nes betwe | en 08:00 a                         | nd 17:30         |          |              |          |                                 |                  |          |              |                              |
|------------------------|--------------|-----------|------------------------------------|-----------|---------------|-----------|------------------------------------|------------------|----------|--------------|----------|---------------------------------|------------------|----------|--------------|------------------------------|
| Extension              | Number       |           | Incoming Call Talk Time Statistics |           |               |           | Outgoing Call Talk Time Statistics |                  |          |              |          | Queue Call Talk Time Statistics |                  |          |              |                              |
|                        |              | Count     | Total                              | Minim um  | Ma sim um     | Average   | Count                              | Total            | Minimum  | Maxim um     | Average  | Count                           | Total            | Minimum  | Maximum      | Average                      |
|                        |              |           | Day His film:Secs                  |           | His film Secs |           |                                    | Day Hisdlin:Secs |          | His filmSecs |          |                                 | Day His Min:Decs |          | His filmSecs |                              |
| 2210 Justin Ti         | me           |           |                                    |           |               |           |                                    |                  |          |              |          |                                 |                  |          |              |                              |
| Extn                   | 2210         | 1         | 0                                  | 00:00:00  | 00:00:00      | 00:00:00  | 0                                  | 0 00:00:00       | 00:00:00 | 00:00:00     | 00:00:00 | 0                               | 0                | 00:00:00 | 00:00:00     | 00:00:0                      |
| Exten                  | sion Totals: | 1         | 0                                  | 00:00:00  | 00:00:00      | 00:00:00  | 0                                  | 0 00:00:00       | 00:00:00 | 00:00:00     | 00:00:00 | 0                               | 0                | 00:00:00 | 00:00:00     | 00:00:0                      |
| 2245 Vladamir Rasputin |              |           |                                    |           |               |           |                                    |                  |          |              |          |                                 |                  |          |              |                              |
| Extn                   | 2245         | 1         | 0                                  | 00:00:00  | 00:00:00      | 00:00:00  | 0                                  | 0 00:00:00       | 00:00:00 | 00:00:00     | 00:00:00 | 0                               | 0                | 00:00:00 | 00:00:00     | 00:00:0                      |
| Exten                  | sion Totals: | 1         | 0                                  | 00:00:00  | 00:00:00      | 00:00:00  | 0                                  | 0 00:00:00       | 00:00:00 | 00:00:00     | 00:00:00 | 0                               | 0                | 00:00:00 | 00:00:00     | 00:00:0                      |
| 2248 Chris Ormsby      |              |           |                                    |           |               |           |                                    |                  |          |              |          |                                 |                  |          |              |                              |
| Extn                   | 2248         | 1         | 0                                  | 00:09:02  | 00:09:02      | 00:09:02  | 0                                  | 0 00:00:00       | 00:00:00 | 00:00:00     | 00:00:00 | 0                               | 0                | 00:00:00 | 00:00:00     | 00:00:0                      |
| Exten                  | sion Totals: | 1         | 0                                  | 00:09:02  | 00:09:02      | 00:09:02  | 0                                  | 0 00:00:00       | 00:00:00 | 00:00:00     | 00:00:00 | 0                               | 0                | 00:00:00 | 00:00:00     | 00:00:0                      |
| 2249 Lee Tam           | ahori        |           |                                    |           |               |           |                                    |                  |          |              |          |                                 |                  |          |              |                              |
| Extn                   | 2249         | 0         | 0                                  | 00:00:00  | 00:00:00      | 00:00:00  | 11                                 | 0 00:02:19       | 00:00:00 | 00:00:50     | 00:00:13 | 0                               | 0                | 00:00:00 | 00:00:00     | 00:00:0                      |
| Queue                  | e 8261       | 0         | 0                                  | 00:00:00  | 00:00:00      | 00:00:00  | 0                                  | 0 00:00:00       | 00:00:00 | 00:00:00     | 00:00:00 | 2                               | 0                | 00:02:11 | 00:02:31     | 00:02:2                      |
| Queue                  | e 8262       | 0         | 0                                  | 00:00:00  | 00:00:00      | 00:00:00  | 0                                  | 0 00:00:00       | 00:00:00 | 00:00:00     | 00:00:00 | 1                               | 0                | 00:00:54 | 00:00:54     | 00:00:5                      |
| Exten                  | sion Totals: | 0         | 0                                  | 00:00:00  | 00:00:00      | 00:00:00  | 11                                 | 0 00:02:19       | 00:00:00 | 00:00:50     | 00:00:13 | 3                               | 0                | 00:00:54 | 00:02:31     | 00:01:5                      |
| GRAND TOTA             | ALS:         | 3         | 0                                  | 00:00:00  | 00:09:02      | 00:03:01  | 11                                 | 0 00:02:19       | 00:00:00 | 00:00:50     | 00:00:13 | 3                               | 0                | 00:00:54 | 00:02:31     | 00:01:5                      |
| Page 1 of 1            |              |           |                                    |           |               |           |                                    |                  |          |              |          |                                 |                  |          |              | Call7.rpt - Version 5.0.0700 |

\*\*\*\*\*

## **Total Call Activity**

This provides a full overview of each call made by this extension or queue, sorted by the time the call started. The calls are analysed with a Release Type, which can be any on of the following: "Normal", "Voicemail Handled", "Queue Abandoned", "Callback - Rescheduled" or "Callback - deleted".

A "Normal" release type is an ordinary answered and completed call.

"Voicemail Handled" is a call is answered by voicemail. Both voicemail boxes and message boxes give this release type.

"Queue Abandoned" release types are calls which come into a queue and the caller hangs up before being answered.

"Callback - Rescheduled" is when an agent is offered a callback but chooses to reschedule it.

"Callback - Deleted" happens when an agent deletes the callback that has been presented to them.

A very detailed report for checking every call type for an extension or a queue, particularly if there is a dispute about what happened to a caller. For example, a caller might claim a long answer time by an agent. This report would show the answer time for the particular call.

Detailed queue calls i.e. track a customer complaint.

| 🕒 IPFX Reports (Legacy) - Total Call Activity [Call5.rpt]                                                                                                    |                                     |          |                       |   |  |  |  |
|----------------------------------------------------------------------------------------------------|-------------------------------------|----------|-----------------------|---|--|--|--|
| File Report Options Help                                                                                                    |                                     |          |                       |   |  |  |  |
|                                                                                                    |                                     |          |                       |   |  |  |  |
| Agent Teams     Calls     Call Pullback Report     Call Transfer Summary     Call Type by Extension Summary     Call Dype by Extension Summary     Callback Activity Report     Cradle to Grave Detail Report     Incoming Calls Report | Criteria<br>Report <u>I</u> emplate | d by Day |                       |   |  |  |  |
| Uutgoing Calls Report                                                                                                    | Source Data <u>b</u> ase            |          | SYDV0IP01 - (Current) | - |  |  |  |
| ────────────────────────────────────                                                                                                    | Report <u>D</u> irectory:           |          | Z:\                   |   |  |  |  |
| Total Call Activity                                                                                                    | Report Titl <u>e</u>                |          | Total Call Activity   |   |  |  |  |
| DDI Reports     Extensions                                                                                                    | Peri <u>o</u> d                     |          | Today                 | - |  |  |  |
| 🖬 🧰 Message Box                                                                                                    | Dates                               | From     | 24/05/2007            |   |  |  |  |
| E - Cueue Groups                                                                                                    |                                     | To       | 24/05/2007            |   |  |  |  |
| 🗄 🧰 Queues                                                                                                    | Times                               | From     | 08:00                 |   |  |  |  |
| Wildcard/Preferred Agent                                                                                                    |                                     | To       | 17:30                 |   |  |  |  |
| 🗄 🦳 Wrapup Codes                                                                                                    | Item Type                           |          |                       |   |  |  |  |
|                                                                                                    | Queue Number                        |          |                       |   |  |  |  |
|                                                                                                    | Extension                           |          |                       |   |  |  |  |
|                                                                                                    | Call Type                           |          |                       |   |  |  |  |
|                                                                                                    | Caller ID                           |          |                       |   |  |  |  |
|                                                                                                    | Release Type                        |          |                       |   |  |  |  |
|                                                                                                    |                                     |          |                       |   |  |  |  |
| A Call by Call Listing Grouped by Day                                                                                                    |                                     |          |                       |   |  |  |  |

#### Calculations

| Report Heading                                  | Definition                                                                               |  |  |  |  |  |
|-------------------------------------------------|------------------------------------------------------------------------------------------|--|--|--|--|--|
| Time in Queue/Offhook                           | Time the call was in the personal queue before being<br>delivered/Time phone was offhook |  |  |  |  |  |
| Time Ringing at Extension                       | Time the Call spent ringing on the Extension                                             |  |  |  |  |  |
| Time Talking                                    | Time Spent Talking on the Call                                                           |  |  |  |  |  |
| Daily Total - Count                             | Count of the Calls on the Specified Day                                                  |  |  |  |  |  |
| Daily Total - Time in<br>Queue/Offhook Avg.     | Sum of Time in Queue/Offhook Divided by Daily Total - Count                              |  |  |  |  |  |
| Daily Total - Time Ringing at<br>Extension Avg. | Sum of Time Ringing at Extension Divided by Daily Total - Count                          |  |  |  |  |  |
#### See Also

<u>Calls</u>

Call Pullback Report

Call Pullback Report - Excel sample

Call Transfer Summary

<u>Call Transfer Summary - Excel</u> <u>sample</u>

<u>Call Type by Extension</u> <u>Summary</u>

<u>Call Type by Extension</u> <u>Summary - Excel sample</u>

Callback Activity Report

<u>Callback Activity Report -</u> <u>Excel sample</u>

Cradle to Grave Detail Report

<u>Cradle to Grave Detail Report</u> - Excel sample

Incoming Calls Report

Incoming Calls Report - Excel sample

**Outgoing Calls Report** 

Outgoing Calls Report - Excel sample

Queue Call Type by Extension Report

Queue Call Type by Extension Report - Excel sample

Queue Call Type by Extension Summary

Queue Call Type by Extension Summary - Excel sample

<u>Total Call Activity - Excel</u> <u>sample</u>

# **Total Call Activity - Excel sample**

## Total Call Activity

Report Criteria: Dates between 24/05/2007 and 24/05/2007, Times between 08:00 and 17:30 (All Talk Time averages are calculated using answered calls only)

|          |            |          | ltem | Outgoing Calls |               |               | Incoming Calls  |                |       | Time in            | Time Ringing        | Time               |                          |
|----------|------------|----------|------|----------------|---------------|---------------|-----------------|----------------|-------|--------------------|---------------------|--------------------|--------------------------|
| Start    | Queu       | Extensio | Туре | CallType       | Number Dalled | DDI Receiving | Caller          | Caller Details | Count | Queue/Offhook      | at Extension        | Talking            | Release Type Tr          |
|          | 8          |          |      |                |               | Call          | kientification  |                |       | Days His film:Secs | Days His dilin:Secs | Days His film Secs |                          |
| Thursda  | ıy, 24 May | 2007     |      |                |               |               |                 |                |       |                    |                     |                    |                          |
| 08:02.02 | 2249       | 2249     | Call | Outaoina       | 00399345256   |               | 00399345256     |                |       | 00:00:00           | 00:00:21            | 00:00:09           | Normal                   |
| 08:03.22 | 2249       | 2249     | Call | Outgoing       | 00399345256   |               | 00399345256     |                |       | 00:00:00           | 00:00:11            | 00:00:00           | Abandoned                |
| 08:04.16 | 2249       | 2249     | Call | Outgoing       | 00338677030   |               | 00338677030     |                |       | 00:00:00           | 00:00:00            | 00:00:00           | Abandoned                |
| 08:04.59 | 2249       | 2249     | Call | Outgoing       | 00738677030   |               | 00738677030     |                |       | 00:00:00           | 00:00:08            | 00:00:00           | Abandoned                |
| 08:06.53 | 2249       | 2249     | Call | Outgoing       | 00399345256   |               | 00399345256     |                |       | 00:00:00           | 00:00:16            | 00:00:12           | Normal                   |
| 08:07.54 | 2249       | 2249     | Call | Outgoing       | 00399345256   |               | 00399345256     |                |       | 00:00:00           | 00:00:01            | 00:00:25           | Normal                   |
| 08:10.10 | 2210       | 2210     | Call | Incoming       |               |               | 3043            |                |       | 00:00:00           | 00:00:20            | 00:00:00           | Abandoned                |
| 08:10.30 | 2210       | 8201     | Call | Incoming       |               |               | 3043            |                |       | 00:00:00           | 00:00:00            | 00:00:00           | Voice Mail Handled       |
| 08:10.37 | 2298       | 8203     | Call | Queue          |               |               | 01095267976     |                |       | 00:00:44           | 00:00:00            | 00:00:00           | Voice Mail Handled       |
| 08:10.55 | 2249       | 2249     | Call | Outgoing       | 00242579999   |               | 00242579999     |                |       | 00:00:00           | 00:00:23            | 00:00:00           | Abandoned                |
| 08:11.24 | 2298       | 8206     | Call | Queue          |               |               | 3043            |                |       | 00:00:04           | 00:00:00            | 00:00:00           | Voice Mail Handled       |
| 08:11.28 | 8261       | 2249     | Call | Queue          |               |               | 3043            |                |       | 00:00:00           | 00:00:07            | 00:02:31           | Normal                   |
| 08:11.46 | 2298       | 8204     | Call | Queue          |               |               | 01095267976     |                |       | 00:00:35           | 00:00:00            | 00:00:00           | Voice Mail Handled       |
| 08:12.21 | 8262       | 8262     | Call | Queue          |               |               | 01095267976     |                |       | 00:01:20           | 00:00:00            | 00:00:00           | Abandoned                |
| 08:13.17 | 2298       | 8205     | Call | Queue          |               |               | 01093755080     |                |       | 00:00:31           | 00:00:00            | 00:00:00           | Voice Mail Handled       |
| 08:13.48 | 8261       | 2249     | Call | Queue          |               |               | 01093755080     |                |       | 00:00:28           | 00:00:04            | 00:02:11           | Normal                   |
| 08:14.09 | 2249       | 2249     | Call | Outgoing       | 2248          |               | 2248            |                |       | 00:00:00           | 00:00:01            | 00:00:04           | Normal                   |
| 08:14.09 | 2248       | 2248     | Call | Incoming       |               |               | 3043            |                |       | 00:00:00           | 00:00:01            | 00:09:02           | Normal                   |
| 08:17.00 | 2249       | 2249     | Call | Outgoing       | 00399345205   |               | 00399345205     |                |       | 00:00:00           | 00:00:01            | 00:00:36           | Normal                   |
| 08:18.53 | 2249       | 2249     | Call | Outgoing       | 00396694368   |               | 00396694368     |                |       | 00:00:00           | 00:00:18            | 00:00:50           | Normal                   |
| 08:21.19 | 2298       | 8202     | Call | Queue          |               |               | 0419737749      |                |       | 00:00:36           | 00:00:00            | 00:00:00           | Voice Mail Handled       |
| 08:21.55 | 8262       | 2249     | Call | Queue          |               |               | 0419737749      |                |       | 00:00:01           | 00:00:07            | 00:00:54           | Normal                   |
| 08:22.58 | 2245       | 2245     | Call | Incoming       |               |               | 2249            |                |       | 00:00:00           | 00:00:21            | 00:00:00           | Abandoned                |
| 08:22.58 | 2249       | 2249     | Call | Outgoing       | 2245          |               | 2245            |                |       | 00:00:00           | 00:00:21            | 00:00:03           | Normal                   |
| 08:23.19 | 2245       | 8201     | Call | Incoming       |               |               | 0419737749      |                |       | 00:00:00           | 00:00:00            | 00:00:00           | Voice Mail Handled       |
|          |            |          |      |                |               |               | Daily Totals:   |                | 25    | 0 00:04:19         | 0 00:03:01          | 0 00:16:57         |                          |
|          |            |          |      |                |               |               | Daily Averages: |                |       | 00:01:05           | 00:00:07            | 00:01:32           |                          |
|          |            |          |      |                |               |               | GRAND TOTALS:   |                | 25    | 0 00:04:19         | 0 00:03:01          | 0 00:16:57         |                          |
|          |            |          |      |                |               |               | AVERAGES:       |                |       | 00:01:05           | 00:00:07            | 00:01:32           |                          |
| Page 1 o | if 1       |          |      |                |               |               |                 |                |       |                    |                     |                    | Call5.rpt - Version 5.0. |
|          |            |          |      |                |               |               |                 |                |       |                    |                     |                    | 24/05/2007 10:27:        |

# **DDI Reports**

DDI or DID (Direct Dial In or Direct In Dial) calls are a type of incoming call. This refers to DDI or DID calls that terminate in the queue.

| IPFX Reports                                                                                                    |                                                                                                |
|----------------------------------------------------------------------------------------------------|------------------------------------------------------------------------------------------------|
| Eile Report Options Help                                                                                                    |                                                                                                |
|                                                                                                    |                                                                                                |
| DDI Reports DDI Summary (Abandoned Calls) DDI Summary (Answered Calls) DDI Summary Report Extensions Daily Locations by Extension Report Location by Extension Report Location by Extension Summary Location Summary Queue by Extension Report Message Box Message Box Summary | Description     Criteria     Source Database     Report Directory:     \\\AKLCTserver\\VM\DB\\ |
|                                                                                                    | 1.                                                                                             |

# **DDI Summary Report**

This gives daily totals of the calls for a particular DDI number, e.g.: A Virtual Queue if in use.

#### **Report Criteria**

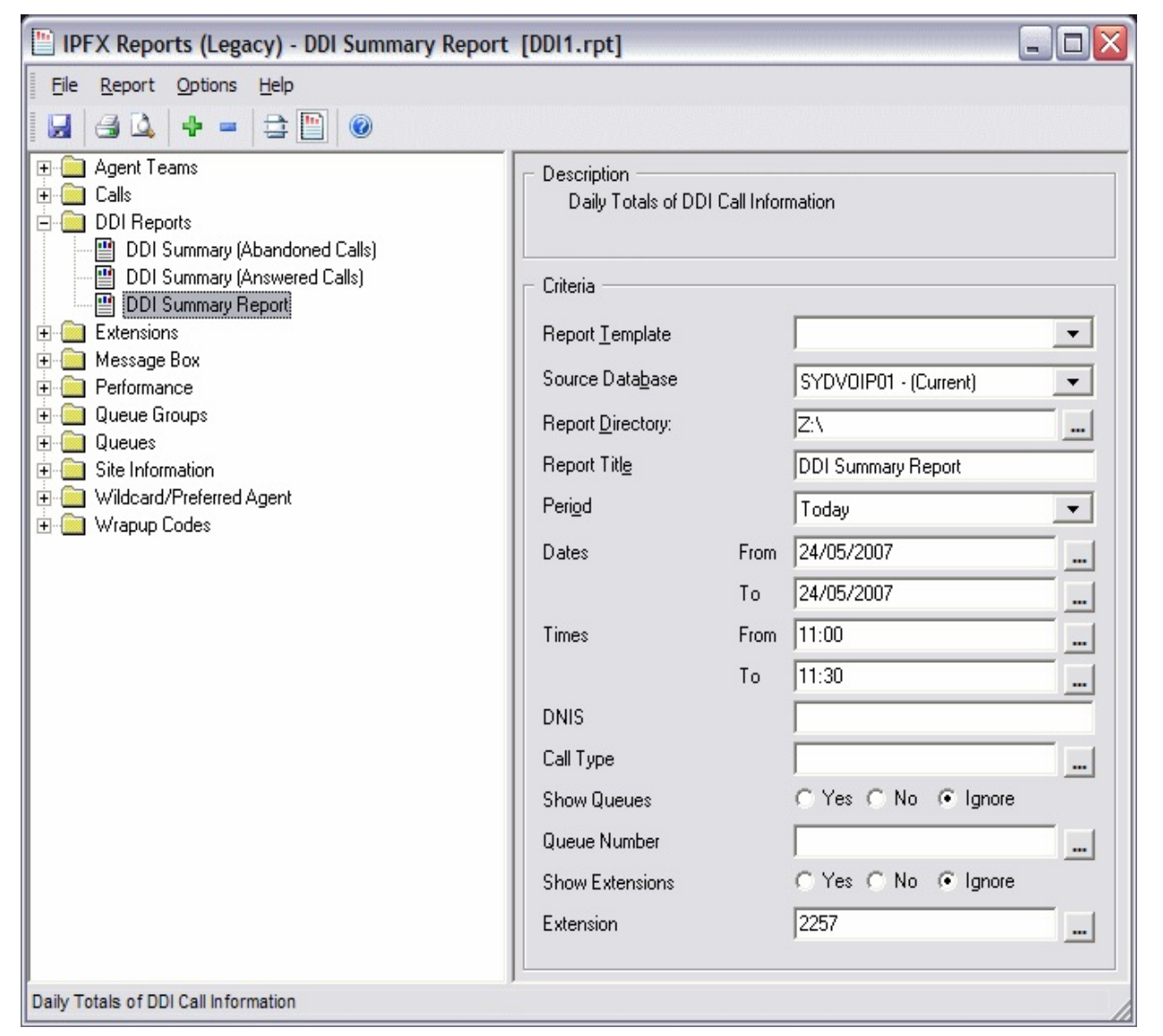

| Report Heading      | Definition                                                                        |
|---------------------|-----------------------------------------------------------------------------------|
| Date                | A line for each date a date will appear if there were calls received on that date |
| Call Counts - Total | Total number of Calls on the Specified DNIS and for the particular Queue          |

| Call Counts - Ans                    | Total number of Answered Calls on the Specified DNIS and for the particular Queue                               |
|--------------------------------------|----------------------------------------------------------------------------------------------------|
| Call Counts - Aband                  | Total number of Abandoned Calls on the Specified DNIS and for the particular Queue                              |
| Queue Time - Min                     | Min Queue Time for a Call on the Specified DNIS and for the particular Queue                                    |
| Queue Time - Max                     | Max Queue Time for a Call on the Specified DNIS and for the particular Queue                                    |
| Queue Time - Avg                     | Total Queue Time Divided by Call Counts - Total on the Specified DNIS and for the particular Queue              |
| Ring Time - Min                      | Min Ring Time for a Call on the Specified DNIS and for the particular Queue                                     |
| Ring Time - Max                      | Max Ring Time for a Call on the Specified DNIS and for the particular Queue                                     |
| Ring Time - Avg                      | Total Ring Time Divided by Call Counts - Total on the Specified DNIS and for the particular Queue               |
| Talk Time - Min                      | Min Talk Time for a Call on the Specified DNIS and for the particular Queue                                     |
| Talk Time - Max                      | Max Talk Time for a Call on the Specified DNIS and for the particular Queue                                     |
| Talk Time - Avg                      | Talk Ring Time Divided by Call Counts - Total on the Specified DNIS and for the particular Queue                |
| DNIS Total - Call Counts - Total     | Sum of Call Counts - Total for the specified DNIS                                                               |
| DNIS Total - Call Counts - Ans       | Sum of Call Counts - Ans for the specified DNIS                                                                 |
| DNIS Total - Call Counts -<br>Aband  | Sum of Call Counts - Aband for the specified DNIS                                                               |
| DNIS Total - Queue Time - Min        | Min of Queue Time - Min for the specified DNIS                                                                  |
| DNIS Total - Queue Time - Max        | Max of Queue Time - Max for the specified DNIS                                                                  |
| DNIS Total - Queue Time - Avg        | Total Queue Time Divided by DNIS Total - Call Counts - Total on the Specified DNIS and for the particular Queue |
| DNIS Total - Ring Time - Min         | Min of Ring Time - Min for the specified DNIS                                                                   |
| DNIS Total - Ring Time - Max         | Max of Ring Time - Max for the specified DNIS                                                                   |
| DNIS Total - Ring Time - Avg         | Total Ring Time Divided by DNIS Total - Call Counts - Total on the Specified DNIS and for the particular Queue  |
| DNIS Total - Talk Time - Min         | Min of Talk Time - Min for the specified DNIS                                                                   |
| DNIS Total - Talk Time - Max         | Max of Talk Time - Max for the specified DNIS                                                                   |
| DNIS Total - Talk Time - Avg         | Total Talk Time Divided by DNIS Total - Call Counts - Total on the Specified DNIS and for the particular Queue  |
| Grand Total - Call Counts -<br>Total | Sum of DNIS Total - Call Counts - Total for the Report                                                          |

| Grand Total - Call Counts -<br>Aband | Sum of DNIS Total - Call Counts - Aband for the Report                                                           |
|--------------------------------------|----------------------------------------------------------------------------------------------------|
| Grand Total - Queue Time -<br>Min    | Min of Queue Time - Min for the Report                                                                           |
| Grand Total - Queue Time -<br>Max    | Max of Queue Time - Max for the Report                                                                           |
| Grand Total - Queue Time -<br>Avg    | Total Queue Time Divided by Grand Total - Call Counts - Total on the Specified DNIS and for the particular Queue |
| Grand Total - Ring Time - Min        | Min of Ring Time - Min for the Report                                                                            |
| Grand Total - Ring Time - Max        | Max of Ring Time - Max for the Report                                                                            |
| Grand Total - Ring Time - Avg        | Total Ring Time Divided by Grand Total - Call Counts - Total on the Specified DNIS and for the particular Queue  |
| Grand Total - Talk Time - Min        | Min of Talk Time - Min for the Report                                                                            |
| Grand Total - Talk Time - Max        | Max of Talk Time - Max for the Report                                                                            |
| Grand Total - Talk Time - Avg        | Total Talk Time Divided by Grand Total - Call Counts - Total on the Specified DNIS and for the particular Queue  |

Grand Total - Call Counts - Ans Sum of DNIS Total - Call Counts - Ans for the Report

#### See Also

**DDI Reports** 

DDI Summary Report - Excel sample

DDI Summary (Abandoned Calls)

DDI Summary (Abandoned Calls) - Excel sample

DDI Summary (Answered Calls)

DDI Summary (Answered Calls) - Excel sample

# **DDI Summary Report - Excel sample**

## **DDI Summary Report**

Report Criteria: Dates between 24/05/2007 and 24/05/2007, Times between 11:00 and 11:30, Show All Queues, Show All Extensions

Note: "Other" calls include Callbacks and Voicemail

| Date Queue/Ext       |       | Call Cour | nts   |       | Queue      | Time (includes | Ring Time) |            | Ring Time                | 2        |            | Talk Time      |          |
|----------------------|-------|-----------|-------|-------|------------|----------------|------------|------------|--------------------------|----------|------------|----------------|----------|
|                      | Total | ALS. A    | band. | Other | M is in un | Maxim um       | Ave rage   | M is in un | Maxim um<br>Hrs Min Shor | Average  | M in im um | Maxim un       | Ave rage |
|                      |       |           |       |       |            | nis santoecs   |            |            | His Jan Deca             |          |            | nis Januare es |          |
| (DDI Not Supplied)   |       |           |       |       |            |                |            |            |                          |          |            |                |          |
| Thursday, 24 May 200 | 7     |           |       |       |            |                |            | 22.000     | 200000                   |          |            |                |          |
| 2200                 | 1     | 0         | 0     | 1     | 00:00:2    | 00:00:2        | 00:00:20   | 00:00:00   | 00:00:00                 | 00:00:00 | 00:00:00   | 00:00:00       | 00:00:00 |
| 2298                 | 4     | 0         | 0     | 4     | 00:00:1    | 00:00:3        | 00:00:22   | 00:00:00   | 00:00:00                 | 00:00:00 | 00:00:00   | 00:00:00       | 00:00:00 |
| 8261                 | 3     | 3         | 0     | 0     | 00:00:0    | 00:00:0        | 00:00:01   | 00:00:04   | 00:00:09                 | 00:00:06 | 00:01:38   | 00:05:58       | 00:04:06 |
| Daily Total:         | 3     | 3         | 0     | 1     | 00:00:0    | 00:00:3        | 00:00:14   | 00:00:00   | 00:00:09                 | 00:00:02 | 00:00:00   | 00:05:58       | 00:04:06 |
| DDI TOTAL:           | 3     | 3         | 0     | 1     | 00:00:0    | 00:00:3        | 00:00:14   | 00:00:00   | 00:00:09                 | 00:00:02 | 00:00:00   | 00:05:58       | 00:04:06 |
| 2252                 |       |           |       |       |            |                |            |            |                          |          |            |                |          |
| Thursday, 24 May 200 | 7     |           |       |       |            |                |            |            |                          |          |            |                |          |
| 8261                 | 1     | 1         | 0     | 0     | 00:01:2    | 00:01:2        | 00:01:21   | 00:00:03   | 00:00:03                 | 00:00:03 | 00:00:52   | 00:00:52       | 00:00:52 |
| Daily Total:         | 1     | 1         | 0     | 0     | 00:01:2    | 00:01:2        | 00:01:21   | 00:00:03   | 00:00:03                 | 00:00:03 | 00:00:52   | 00:00:52       | 00:00:52 |
| DDI TOTAL:           | 1     | 1         | 0     | 0     | 00:01:2    | 00:01:2        | 00:01:21   | 00:00:03   | 00:00:03                 | 00:00:03 | 00:00:52   | 00:00:52       | 00:00:52 |
| GRAND TOTAL:         | 4     | 4         | 0     | 1     | 00:00:0    | 00:01:2        | 00:00:21   | 00:00:00   | 00:00:09                 | 00:00:02 | 00:00:00   | 00:05:58       | 00:03:18 |

Page 1 of 1

DD11.rpt - Version 5.0.0700 24/05/2007 01:55:46 p.m.

# **DDI Summary (Abandoned Calls)**

This gives daily totals of the abandoned calls for a particular DDI number for specific intervals, e.g. a Virtual Queue if in use.

#### **Report Criteria**

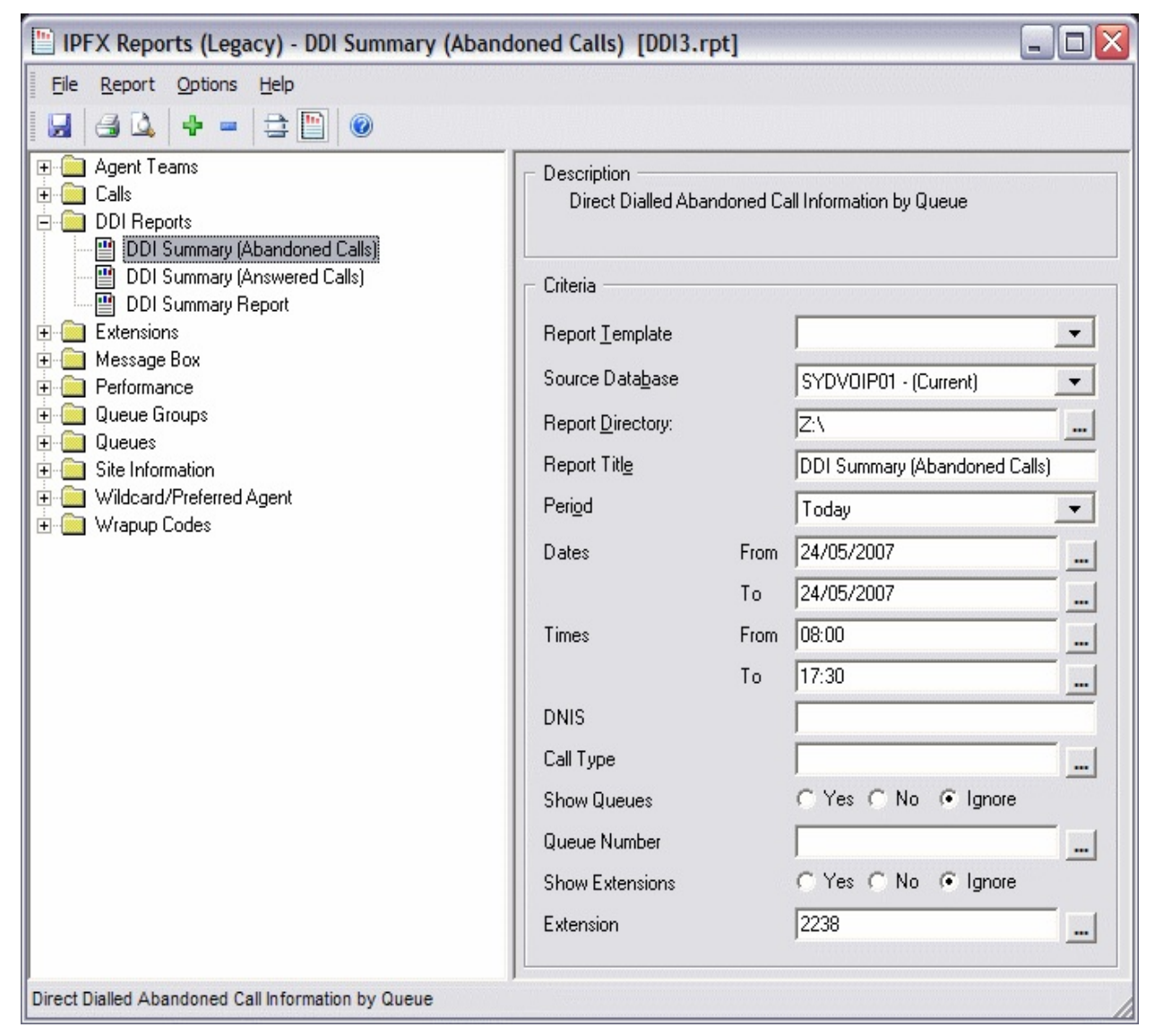

| Report Heading                                        | Definition                                                                                               |
|-------------------------------------------------------|----------------------------------------------------------------------------------------------------|
| No of Abandoned Calls - Count                         | Total Number Calls Abandoned that came in on the Specified Direct Dia<br>Number for the particular Queue |
| No of Abandoned Calls - % of<br>Abandoned Queue Calls | No of Abandoned Calls - Count Divided by Grand Total - No of<br>Abandoned Calls - Count                  |

| Maximum Queue Time                                                     | Maximum amount of that an Abandoned Call spent in the particular Queue for the specified Direct Dial Number                             |  |  |  |  |  |  |  |
|------------------------------------------------------------------------|----------------------------------------------------------------------------------------------------|--|--|--|--|--|--|--|
| 0 to 30 - Count                                                        | Total Number of Calls that Abandoned within 30 Secs that came in on the Specified Direct Dial Number for the particular Queue           |  |  |  |  |  |  |  |
| 0 to 30 - % of Queue Abandoned                                         | to 30 - Count Divided by No of Abandoned Calls - Count for that particular Queue                                                        |  |  |  |  |  |  |  |
| 30 to 60 - Count                                                       | Total Number of Calls that Abandoned between 30 and 60 Secs that came in on the Specified Direct Dial Number for the particular Queue   |  |  |  |  |  |  |  |
| 30 to 60 - % of Queue<br>Abandoned                                     | 30 to 60 - Count Divided by No of Abandoned Calls - Count for that particular Queue                                                     |  |  |  |  |  |  |  |
| 60 to 120 - Count                                                      | Total Number of Calls that Abandoned between 60 and 120 Secs that came in on the Specified Direct Dial Number for the particular Queue  |  |  |  |  |  |  |  |
| 60 to 120 - % of Queue<br>Abandoned                                    | 60 to 120 - Count Divided by No of Abandoned Calls - Count for that particular Queue                                                    |  |  |  |  |  |  |  |
| 120 to 300 - Count                                                     | Total Number of Calls that Abandoned between 120 and 300 Secs that came in on the Specified Direct Dial Number for the particular Queue |  |  |  |  |  |  |  |
| 120 to 300 - % of Queue<br>Abandoned                                   | 120 to 300 - Count Divided by No of Abandoned Calls - Count for that particular Queue                                                   |  |  |  |  |  |  |  |
| 300 + - Count                                                          | Total Number of Calls that Abandoned after 300+ Secs that came in the Specified Direct Dial Number for the particular Queue             |  |  |  |  |  |  |  |
| 300 + - % of Queue Abandoned                                           | 300 + - Count Divided by No of Abandoned Calls - Count for that particular Queue                                                        |  |  |  |  |  |  |  |
| Direct Dial Number Total - No of<br>Abandoned Calls - Count            | Sum of No of Abandoned Calls - Count for the particular Direct Dial<br>Number                                                           |  |  |  |  |  |  |  |
| Direct Dial Number Total -<br>Maximum Queue Time                       | Maximum amount of that an Abandoned Call spent in the Queue                                                                             |  |  |  |  |  |  |  |
| Direct Dial Number Total - 0 to 30<br>- Count                          | Sum of 0 to 30 - Count for the particular Direct Dial Number                                                                            |  |  |  |  |  |  |  |
| Direct Dial Number Total - 30 to<br>60 - Count                         | Sum of 30 to 60 - Count for the particular Direct Dial Number                                                                           |  |  |  |  |  |  |  |
| Direct Dial Number Total - 60 to<br>120 - Count                        | Sum of 60 to 120 - Count for the particular Direct Dial Number                                                                          |  |  |  |  |  |  |  |
| Direct Dial Number Total - 120 to<br>300 - Count                       | Sum of 120 to 300 - Count for the particular Direct Dial Number                                                                         |  |  |  |  |  |  |  |
| Direct Dial Number Total - 300 + -<br>Count                            | Sum of 300 + - Count for the particular Direct Dial Number                                                                              |  |  |  |  |  |  |  |
| Grand Total - No of Abandoned<br>Calls - Count                         | Sum of No of Abandoned Calls - Count for the Report                                                                                     |  |  |  |  |  |  |  |
| Grand Total - No of Abandoned<br>Calls - % of Abandoned Queue<br>Calls | Sum of No of Abandoned Calls - % of Abandoned Queue Calls for the Report                                                                |  |  |  |  |  |  |  |

| Grand Total - Maximum Queue<br>Time | Maximum amount of that an Abandoned Call spent in the Queue |
|-------------------------------------|-------------------------------------------------------------|
| Grand Total - 0 to 30 - Count       | Sum of 0 to 30 - Count for the Report                       |
| Grand Total - 30 to 60 - Count      | Sum of 30 to 60 - Count for the Report                      |
| Grand Total - 60 to 120 - Count     | Sum of 60 to 120 - Count for the Report                     |
| Grand Total - 120 to 300 - Count    | Sum of 120 to 300 - Count for the Report                    |
| Grand Total - 300 + - Count         | Sum of 300 + - Count for the Report                         |

#### See Also

**DDI Reports** 

DDI Summary Report

DDI Summary Report - Excel sample

DDI Summary (Abandoned Calls) - Excel sample

DDI Summary (Answered Calls)

DDI Summary (Answered Calls) - Excel sample

# **DDI Summary (Abandoned Calls) - Excel sample**

## DDI Summary (Abandoned Calls)

Report Criteria: Dates between 24/05/2007 and 24/05/2007, Times between 08:00 and 17:30, Show All Queues, Show All Extensions

| Direct Dial Number |                           | Number of Abandoned |                                | Maximum                              | Intervals of Abandoned Calls (N Sec) |            |     |             |          |            |       |            |       |                    |  |
|--------------------|---------------------------|---------------------|--------------------------------|--------------------------------------|--------------------------------------|------------|-----|-------------|----------|------------|-------|------------|-------|--------------------|--|
|                    | Queue                     | Cout                | % of Total Abi'd<br>Otere Calk | Queue Time                           | 01                                   | to 30      | 3   | to 60       | 60       | to 120     | 1201  | to 300     | 3     | )0 +               |  |
|                    |                           |                     |                                | Hrs Min:Secs<br>(includes Ring Time) | Count                                | % of Queue | Cou | nl %ion?Que | ue Count | % of Queue | Count | % of Queue | Count | % of Queue         |  |
| (DDI Not Sup       | plied)                    |                     |                                |                                      |                                      |            |     |             |          |            |       |            |       |                    |  |
|                    | 2200 Operator Queue       | 2                   | 33%                            | 00:01:23                             | 1                                    | 50.0%      |     | 0.0%        | 5 1      | 50.0%      | 0     | 0.0%       | 0     | 0.0%               |  |
|                    | 2298 Support Menu         | 2                   | 33%                            | 00:00:10                             | 2                                    | 100.0%     |     | 0.09        | 6 0      | 0.0%       | 0     | 0.0%       | 0     | 0.0%               |  |
|                    | Direct Dial Number Total: | 4                   |                                | 00:01:23                             | 3                                    |            |     | )           | 1        |            | 0     |            | 0     |                    |  |
| 8262               |                           |                     |                                |                                      |                                      |            |     |             |          |            |       |            |       |                    |  |
|                    | 8262 Exisiting Ticket     | 2                   | 33%                            | 00:01:20                             | 1                                    | 50.0%      |     | 0.0%        | 5 1      | 50.0%      | 0     | 0.0%       | 0     | 0.0%               |  |
|                    | Direct Dial Number Total: | 2                   |                                | 00:01:20                             | 1                                    |            |     | )           | 1        |            | 0     |            | 0     |                    |  |
|                    | GRAND TOTALS:             | 6                   | 100%                           | 00:01:23                             | 4                                    |            |     | )           | 2        |            | 0     |            | 0     |                    |  |
| Page 1 of 1        |                           |                     |                                |                                      |                                      |            |     |             |          |            |       |            | DD    | 3.rpt - Version 5. |  |
|                    |                           |                     |                                |                                      |                                      |            |     |             |          |            |       |            |       | 24/05/2007 01:5    |  |

# **DDI Summary (Answered Calls)**

This gives daily totals of the answered calls for a particular DDI number for specific intervals, e.g. a Virtual Queue if in use.

#### **Report Criteria**

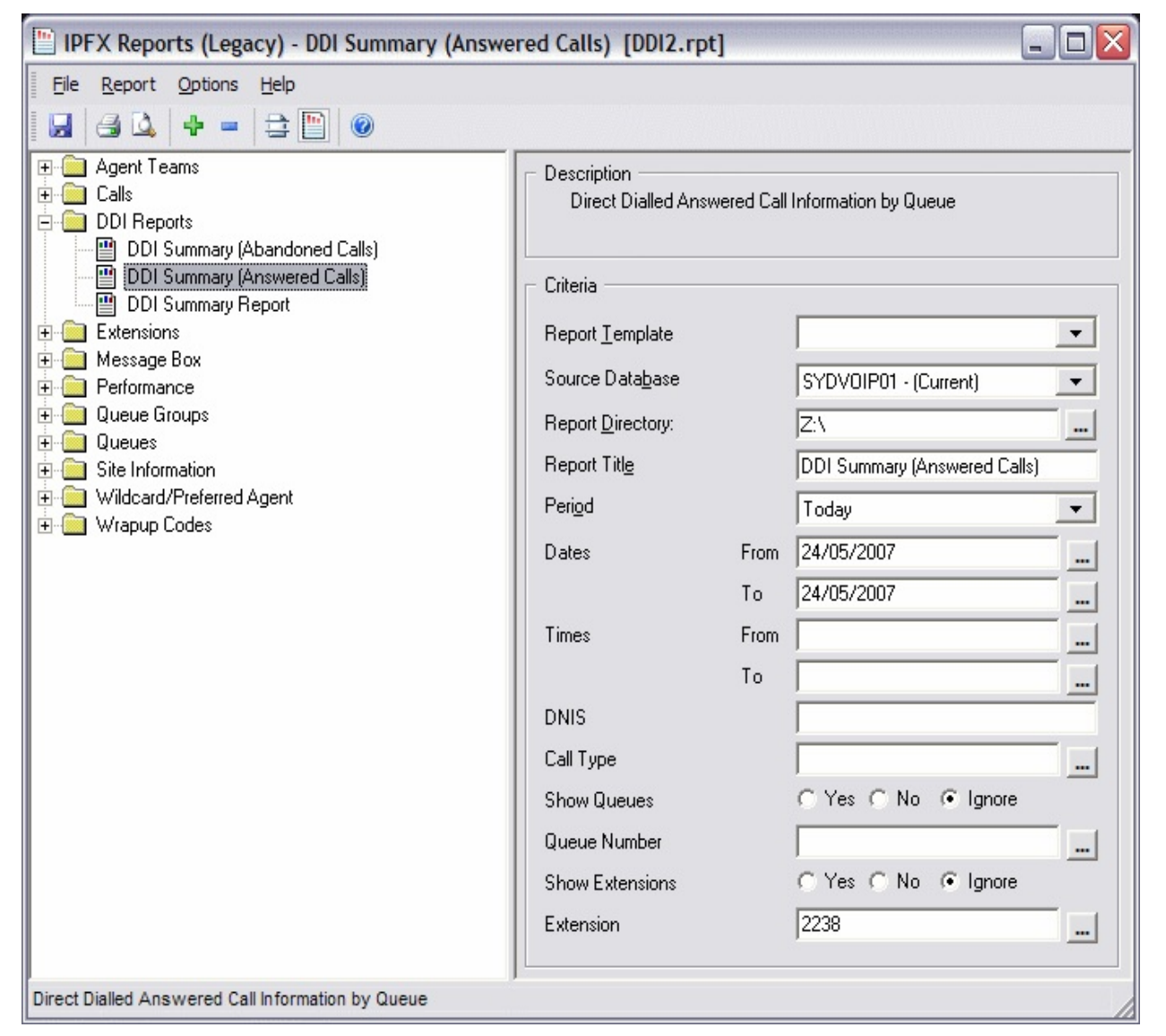

| Report Heading                                      | Definition                                                                                            |
|-----------------------------------------------------|----------------------------------------------------------------------------------------------------|
| No of Answered Calls - Count                        | Total Number Calls Answered that came in on the Specified Direct Dial Number for the particular Queue |
| No of Answered Calls - % of<br>Answered Queue Calls | No of Answered Calls - Count Divided by Grand Total - No of Answered Calls - Count                    |

| Maximum Queue Time                                                   | Maximum amount of that an Answered Call spent in the particular<br>Queue for the specified Direct Dial Number                          |  |  |  |  |  |  |  |
|----------------------------------------------------------------------|----------------------------------------------------------------------------------------------------|--|--|--|--|--|--|--|
| 0 to 30 - Count                                                      | Total Number of Calls that Answered within 30 Secs that came in on th<br>Specified Direct Dial Number for the particular Queue         |  |  |  |  |  |  |  |
| 0 to 30 - % of Queue Answered                                        | ) to 30 - Count Divided by No of Answered Calls - Count for that particular Queue                                                      |  |  |  |  |  |  |  |
| 30 to 60 - Count                                                     | Total Number of Calls that Answered between 30 and 60 Secs that came in on the Specified Direct Dial Number for the particular Queue   |  |  |  |  |  |  |  |
| 30 to 60 - % of Queue Answered                                       | 30 to 60 - Count Divided by No of Answered Calls - Count for that particular Queue                                                     |  |  |  |  |  |  |  |
| 60 to 120 - Count                                                    | Total Number of Calls that Answered between 60 and 120 Secs that came in on the Specified Direct Dial Number for the particular Queue  |  |  |  |  |  |  |  |
| 60 to 120 - % of Queue<br>Answered                                   | 60 to 120 - Count Divided by No of Answered Calls - Count for that particular Queue                                                    |  |  |  |  |  |  |  |
| 120 to 300 - Count                                                   | Total Number of Calls that Answered between 120 and 300 Secs that came in on the Specified Direct Dial Number for the particular Queue |  |  |  |  |  |  |  |
| 120 to 300 - % of Queue<br>Answered                                  | 120 to 300 - Count Divided by No of Answered Calls - Count for that particular Queue                                                   |  |  |  |  |  |  |  |
| 300 + - Count                                                        | Total Number of Calls that Answered after 300+ Secs that came in o<br>the Specified Direct Dial Number for the particular Queue        |  |  |  |  |  |  |  |
| 300 + - % of Queue Answered                                          | 300 + - Count Divided by No of Answered Calls - Count for that particular Queue                                                        |  |  |  |  |  |  |  |
| Direct Dial Number Total - No of<br>Answered Calls - Count           | Sum of No of Answered Calls - Count for the particular Direct Dial<br>Number                                                           |  |  |  |  |  |  |  |
| Direct Dial Number Total -<br>Maximum Queue Time                     | Maximum amount of that an Answered Call spent in the Queue                                                                             |  |  |  |  |  |  |  |
| Direct Dial Number Total - 0 to 30<br>- Count                        | Sum of 0 to 30 - Count for the particular Direct Dial Number                                                                           |  |  |  |  |  |  |  |
| Direct Dial Number Total - 30 to<br>60 - Count                       | Sum of 30 to 60 - Count for the particular Direct Dial Number                                                                          |  |  |  |  |  |  |  |
| Direct Dial Number Total - 60 to<br>120 - Count                      | Sum of 60 to 120 - Count for the particular Direct Dial Number                                                                         |  |  |  |  |  |  |  |
| Direct Dial Number Total - 120 to<br>300 - Count                     | Sum of 120 to 300 - Count for the particular Direct Dial Number                                                                        |  |  |  |  |  |  |  |
| Direct Dial Number Total - 300 + -<br>Count                          | Sum of 300 + - Count for the particular Direct Dial Number                                                                             |  |  |  |  |  |  |  |
| Grand Total - No of Answered<br>Calls - Count                        | Sum of No of Answered Calls - Count for the Report                                                                                     |  |  |  |  |  |  |  |
| Grand Total - No of Answered<br>Calls - % of Answered Queue<br>Calls | Sum of No of Answered Calls - % of Answered Queue Calls for the Report                                                                 |  |  |  |  |  |  |  |

| Grand Total - Maximum Queue<br>Time | Maximum amount of that an Answered Call spent in the Queue |
|-------------------------------------|------------------------------------------------------------|
| Grand Total - 0 to 30 - Count       | Sum of 0 to 30 - Count for the Report                      |
| Grand Total - 30 to 60 - Count      | Sum of 30 to 60 - Count for the Report                     |
| Grand Total - 60 to 120 - Count     | Sum of 60 to 120 - Count for the Report                    |
| Grand Total - 120 to 300 - Count    | Sum of 120 to 300 - Count for the Report                   |
| Grand Total - 300 + - Count         | Sum of 300 + - Count for the Report                        |

#### See Also

**DDI Reports** 

DDI Summary Report

DDI Summary Report - Excel sample

DDI Summary (Abandoned Calls)

DDI Summary (Abandoned Calls) - Excel sample

DDI Summary (Answered Calls) - Excel sample

# **DDI Summary (Answered Calls) - Excel sample**

## DDI Summary (Answered Calls)

| Direct Dial N | lumber                                   | Number of | Answered         | Maximum                             |         |                  |        | In           | tervals of A | nswered Calls | (In Secs) |              |            |                                           |
|---------------|------------------------------------------|-----------|------------------|-------------------------------------|---------|------------------|--------|--------------|--------------|---------------|-----------|--------------|------------|-------------------------------------------|
|               | Queue / Extension                        | Cont      | % of Total Ars'd | Queue Time                          | 01      | to 30            | 30 t   | o 60         | 60           | to 120        | 120       | to 300       | 30         | 0 +                                       |
|               |                                          |           | Citete Calis     | His MinSecs<br>(incluies Ring Time) | Count   | % of Queue       | Count  | % of Queue   | Count        | % of Queue    | Count     | % of Queue   | Count      | % of Queue                                |
| (DDI Not Sup  | oplied)                                  |           |                  |                                     |         |                  |        |              |              |               |           |              |            |                                           |
|               | 8261 New Ticket<br>8262 Exisiting Ticket | 15<br>3   | 68%<br>14%       | 00:00:28<br>00:00:01                | 15<br>3 | 100.0%<br>100.0% | 0<br>0 | 0.0%<br>0.0% | 0<br>0       | 0.0%<br>0.0%  | 0<br>0    | 0.0%<br>0.0% | 0<br>0     | 0.0%<br>0.0%                              |
|               | Direct Dial Number Total:                | 18        |                  | 00:00:28                            | 18      |                  | 0      |              | 0            |               | 0         |              | 0          |                                           |
| 2249          |                                          |           |                  |                                     |         |                  |        |              |              |               |           |              |            |                                           |
|               | 8261 New Ticket                          | 2         | 9%               | 00:03:06                            | 0       | 0.0%             | 1      | 50.0%        | 0            | 0.0%          | 1         | 50.0%        | 0          | 0.0%                                      |
|               | Direct Dial Number Total:                | 2         |                  | 00:03:06                            | 0       |                  | 1      |              | 0            |               | 1         |              | 0          |                                           |
| 2252          |                                          |           |                  |                                     |         |                  |        |              |              |               |           |              |            |                                           |
|               | 8261 New Ticket                          | 2         | 9%               | 00:01:21                            | 0       | 0.0%             | 1      | 50.0%        | 1            | 50.0%         | 0         | 0.0%         | 0          | 0.0%                                      |
|               | Direct Dial Number Total:                | 2         |                  | 00:01:21                            | 0       |                  | 1      |              | 1            |               | 0         |              | 0          |                                           |
|               | GRAND TOTALS:                            | 22        | 100%             | 00:03:06                            | 18      |                  | 2      |              | 1            |               | 1         |              | 0          |                                           |
| Page 1 of 1   |                                          |           |                  |                                     |         |                  |        |              |              |               |           |              | DD12<br>24 | .rpt - Version 5.0.(<br>4/05/2007 01:51:j |

Report Criteria: Dates between 24/05/2007 and 24/05/2007, Show All Queues, Show All Extensions

# Extensions

These reports give you information sorted by extension. You can run these reports on all extensions or select from just one to as many as you require.

The User's Location information is detailed and summarised in this section also. An extension Locations are "Queue", "Office", "In A Meeting", "Do not Disturb", "Gone Out", "Gone For The Day", "Holiday", "Sick Leave" and "Break". The extension user can set this Location over the phone or from their PC.

The extension reports with Location information help ensure that Locations are being used correctly.

| 留 IPFX Reports                                                                                                    |    |
|----------------------------------------------------------------------------------------------------|----|
| IPFX Reports     File   Report     Options   Help     Image: Stressions   Image: Stression Stression Report     Image: Stression by Extension Report   Image: Stression Stression Report     Image: Stression Stression Stression Stression Stression Stression Stression Stression Report   Image: Stression Stression Stressio |    |
|                                                                                                    | 1. |

# **Daily Location by Extension Report**

This is a detailed log of the Locations chosen by the user of an extension over time. You can see when they have set themselves in the office, in meetings, in Queue etc.

Provides detailed information of user/agent whereabouts.

Daily Locations by Extension Report

This allows you to compare the time an extension spends in a Location. With this report you can easily see what percentage of time is being spent in Meetings, Queues etc.

This summarises the total time extensions are logged into a Queue or other locations by day.

## **Report Criteria**

| E IPFX Reports (Legacy) - Daily Presence by Ext                 | ension Report [Extr                 | 2.rpt]     |                                                                                                    |      |
|-----------------------------------------------------------------|-------------------------------------|------------|----------------------------------------------------------------------------------------------------|------|
| Eile Report Options Help                                        |                                     |            |                                                                                                    |      |
| 🛃 🎒 🎝 🕂 🗕 🚍 🛅 🎯                                                 |                                     |            |                                                                                                    |      |
| Agent Teams Calls DDI Reports Extensions                        | Description<br>Daily Totals of Time | e Spent ir | a Presence Grouped by Extension                                                                                                    | n    |
| Daily Presence by Extension Report Presence by Extension Report | Criteria                            |            | 2000 - 100 - 100 - |      |
| Presence by Extension Summary                                   | Report <u>T</u> emplate             |            |                                                                                                    | -    |
| Presence Summary                                                | Source Data <u>b</u> ase            |            | (Current)                                                                                                    | -    |
| 🗄 🦳 Message Box                                                 | Report <u>D</u> irectory:           |            | ZN                                                                                                    |      |
| Queue Groups                                                    | Report Titl <u>e</u>                |            | Daily Presence by Extension Rep                                                                                                    | port |
| Queues Site Information                                         | Peri <u>o</u> d                     |            | Last Week                                                                                                    | •    |
| 🕀 🦲 Wildcard/Preferred Agent                                    | Dates                               | From       | 14/05/2007                                                                                                    |      |
| ⊞ <mark></mark> Wrapup Codes                                    |                                     | To         | 20/05/2007                                                                                                    |      |
|                                                                 | Times                               | From       | 08:00                                                                                                    |      |
|                                                                 |                                     | To         | 17:30                                                                                                    |      |
|                                                                 | Extension                           |            | 2560                                                                                                    |      |
|                                                                 |                                     |            |                                                                                                    |      |
| Daily Totals of Time Spent in a Presence Grouped by Extension   | 1                                   |            |                                                                                                    | /    |

| Report Heading | Definition                   |
|----------------|------------------------------|
| Presence       | Presence state examined      |
| Duration       | Total Time in Presence state |

#### See Also

Extensions

Daily Presence by Extension Report - Excel sample

Location by Extension Report

Presence by Extension Report

- Excel sample

Location by Extension Summary

Presence by Extension Summary - Excel sample

Location Summary

Presence Summary - Excel sample

Queue by Extension Report

Queue by Extension Report -Excel sample

# Daily Presence by Extension Report - Excel sample

#### **Daily Presence by Extension Report**

Report Criteria: Dates between 14/05/2007 and 20/05/2007, Times between 08:00 and 17:30, Extension = 2560 Extn Date Location Time Spent in Location Days Hrs Min:Sec 2560 Jack Nicholson 0 11:40:30 14/05/2007 Office 15/05/2007 Office 0 08:57:07 Queue 0 00:31:02 Work Time 0 00:16:25 16/05/2007 Office 0 05:50:30 0 03:53:29 Queue 17/05/2007 Office 0 04:19:23 Queue 0 05:01:01 18/05/2007 Office 1 00:48:25 Queue 0 01:12:08 Extension Total : 2 18:30:00

Page 1 of 1

Extn2.rpt - Version 5.0.0700 24/05/2007 02:32: p.m.

# **Location by Extension Report**

Providing totals on the Locations for all the extensions on which you choose to report will enable you to see both summary information and a pie chart for quick estimation of percentages.

This is a summary for the period the report is run, and the time spent in each Location.

## **Report Criteria**

| IPFX Reports (Legacy) - Presence by Extension                                                                                                    | Report [Extn1.rpt                                                                                                    | ]                |                      |  |
|----------------------------------------------------------------------------------------------------|----------------------------------------------------------------------------------------------------|------------------|----------------------|--|
| Eile Report Options Help                                                                                                    |                                                                                                    |                  |                      |  |
|                                                                                                    |                                                                                                    |                  |                      |  |
| Agent Teams<br>Calls<br>DDI Reports<br>Extensions<br>Daily Presence by Extension Report<br>Presence by Extension Summary<br>Presence Summary<br>Presence Summary<br>Queue by Extension Report<br>Message Box<br>Performance<br>Queue Groups<br>Queues<br>Site Information<br>Wildcard/Preferred Agent<br>Wrapup Codes | Description<br>Change of Presence<br>Criteria<br>Report Iemplate<br>Source Database<br>Report Directory:<br>Report Title<br>Period<br>Dates<br>Times<br>Extension<br>Presence | From<br>To<br>To | Grouped by Extension |  |
| Change of Presence Report Grouped by Extension                                                                                                    |                                                                                                    |                  |                      |  |
|                                                                                                    |                                                                                                    |                  |                      |  |

| Report Heading | Definition                                |
|----------------|-------------------------------------------|
| Presence       | Presence state examined                   |
| Start Time     | Time the Presence began for the Extension |
|                |                                           |

| End Date/Time              | Time the Presence ended for the Extension |
|----------------------------|-------------------------------------------|
| Duration                   | Start Time minus End Date/Time            |
| Extension Total - Duration | Sum of Duration for the Extension         |

#### See Also

**Extensions** 

Daily Location by Extension Report

Daily Presence by Extension Report - Excel sample

Presence by Extension Report - Excel sample

Location by Extension Summary

Presence by Extension Summary - Excel sample

Location Summary

Presence Summary - Excel sample

Queue by Extension Report

Queue by Extension Report -Excel sample

# Presence by Extension Report - Excel sample Presence by Extension Report

| Report Criteria: Dates between 23/05/2 | 2007 and 23/05/.                 | 2007, Times                  | between 08                    | 3:00 and 17:30                         |                              |
|----------------------------------------|----------------------------------|------------------------------|-------------------------------|----------------------------------------|------------------------------|
| Start Date Location                    | Start Time<br>HistMinSec         | End Date/Ti<br>dd/mm/yyyy Bi | ime<br>rstMncBec Da           | Duration<br>ays HrstMinSec             |                              |
| 2560 Jack Nicholson                    |                                  |                              |                               |                                        |                              |
| Wednesday, 23 May 2007                 |                                  |                              |                               |                                        |                              |
| Office                                 | 08:00:00                         | 23/05/2007 1                 | 1:33:47                       | 0 03:33:47                             |                              |
|                                        | Extension Total :                |                              |                               | 0 03:33:47                             |                              |
| 2587 Guy Smiley                        |                                  |                              |                               |                                        |                              |
| Wednesday, 23 May 2007                 |                                  |                              |                               |                                        |                              |
| Office<br>In A Meeting<br>Queue        | 08:00:00<br>13:00:06<br>13:47:28 | 23/05/2007 1<br>1<br>1       | 3:00:06<br>3:47:28<br>6:32:25 | 0 05:00:06<br>0 00:47:22<br>0 02:44:57 |                              |
|                                        | Extension Total :                |                              |                               | 0 08:32:25                             |                              |
| 2600 Snuggles McButtercup              |                                  |                              |                               |                                        |                              |
| Wednesday, 23 May 2007                 |                                  |                              |                               |                                        |                              |
| Office                                 | 08:00:00                         | 23/05/2007 1                 | 7:30:00                       | 0 09:30:00                             |                              |
|                                        | Extension Total :                |                              |                               | 0 09:30:00                             |                              |
| Page 1 of 1                            |                                  |                              |                               |                                        | Extn1.rpt - Version 5.0.0700 |

24/05/2007 03:05: p.m.

# **Location by Extension Summary**

In this report the agents/users time spent in each location is shown over a period of time that you specify.

Your agents might be required to be logged in to a Queue 30 hours a week. Run this over the last week and you can confirm that this is the way their time is being used.

### **Report Criteria**

| IPFX Reports (Legacy) - Presence by Extensio                                                                                                    | n Summary [Extn4.                                                                                                    | rpt]                   | _                                                                                                    |  |
|----------------------------------------------------------------------------------------------------|----------------------------------------------------------------------------------------------------|------------------------|----------------------------------------------------------------------------------------------------|--|
| Eile Report Options Help                                                                                                    |                                                                                                    |                        |                                                                                                    |  |
|                                                                                                    |                                                                                                    |                        |                                                                                                    |  |
| Agent Teams<br>Calls<br>DDI Reports<br>Extensions<br>Presence by Extension Report<br>Presence by Extension Summary<br>Presence Summary<br>Queue by Extension Report<br>Message Box<br>Performance<br>Queue Groups<br>Queues<br>Site Information<br>Wildcard/Preferred Agent<br>Wrapup Codes | Description<br>Summary of Time S<br>Criteria<br>Report I emplate<br>Source Database<br>Report Directory:<br>Report Title<br>Period<br>Dates<br>Times<br>Extension | From<br>To<br>To<br>To | Presence Grouped by Extension<br>(Current)<br>Z:\<br>Presence by Extension Summary<br>Last Thursday<br>17/05/2007<br>17/05/2007<br>08:00<br>17:30<br>2560 |  |
|                                                                                                    |                                                                                                    |                        |                                                                                                    |  |
| Summary of Time Spent in a Presence Grouped by Extension                                                                                                    | ·····                                                                                                    |                        |                                                                                                    |  |

| Report Heading | Definition                     |
|----------------|--------------------------------|
| Presence       | Presence state examined        |
| Duration       | Start Time minus End Date/Time |

#### See Also

**Extensions** 

Daily Location by Extension Report

Daily Presence by Extension Report - Excel sample

Location by Extension Report

Presence by Extension Report - Excel sample

Presence by Extension Summary - Excel sample

Location Summary

Presence Summary - Excel sample

Queue by Extension Report

Queue by Extension Report -Excel sample

# Presence by Extension Summary - Excel sample Presence by Extension Summary

Report Criteria: Dates between 17/05/2007 and 17/05/2007, Times between 08:00 and 17:30, Extension = 2560

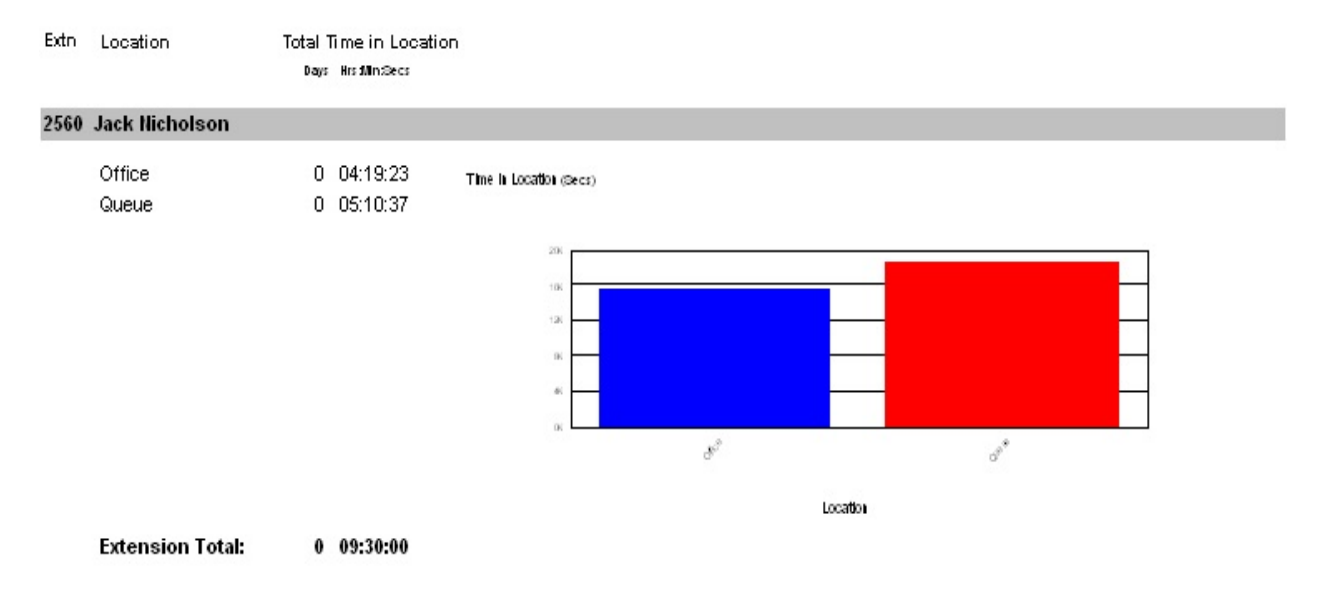

Page 1 of 1

Extn4.rpt - Version 5.0.0700 24/05/2007 03:15: p.m.

# **Location Summary**

Providing totals on the Locations for all the extensions on which you choose to report will enable you to see both summary information and a column chart for quick estimation of percentages.

This is a summary for the period the report is run, and the time spent in each Location.

#### **Report Criteria**

| E IPFX Reports (Legacy) - Presence Summary [E                                                                                                    | xtn5.rpt]                                                                                                    |                                     |                                                                                                    |                                                                                 |
|----------------------------------------------------------------------------------------------------|----------------------------------------------------------------------------------------------------|-------------------------------------|----------------------------------------------------------------------------------------------------|---------------------------------------------------------------------------------|
| Eile Report Options Help                                                                                                    |                                                                                                    |                                     |                                                                                                    |                                                                                 |
|                                                                                                    |                                                                                                    |                                     |                                                                                                    |                                                                                 |
| Agent Teams Calls DDI Reports Extensions Daily Presence by Extension Report Presence by Extension Summary Presence Summary Queue by Extension Report Message Box Queue Groups Queues Site Information Wildcard/Preferred Agent Wrapup Codes | Description Overall Summary of Overall Summary of Criteria Report Iemplate Source Database Report Directory: Report Title Period Dates Times Extension | Time Sp<br>From<br>To<br>From<br>To | ent in a Presence<br>(Current)<br>Z:\<br>Presence Summary<br>Last Thursday<br>17/05/2007<br>08:00<br>17:30 | V<br>II<br>II<br>II<br>II<br>II<br>II<br>II<br>II<br>II<br>II<br>II<br>II<br>II |
| Overall Summary of Time Spent in a Presence                                                                                                    |                                                                                                    |                                     |                                                                                                    |                                                                                 |

| Report Heading | Definition              |
|----------------|-------------------------|
| Presence       | Presence state examined |
|                |                         |

| Duration                   | Start Time minus End Date/Time    |
|----------------------------|-----------------------------------|
| Extension Total - Duration | Sum of Duration for the Extension |

| See Also                                               |
|--------------------------------------------------------|
| Extensions                                             |
| Daily Location by Extension<br>Report                  |
| Daily Presence by Extension<br>Report - Excel sample   |
| Location by Extension Report                           |
| Presence by Extension Report<br>- Excel sample         |
| <u>Location by Extension</u><br>Summary                |
| <u>Presence by Extension</u><br>Summary - Excel sample |
| <u> Presence Summary - Excel</u><br><u>sample</u>      |
| Queue by Extension Report                              |
| Oueue by Extension Report -                            |

Excel sample

# Presence Summary - Excel sample Presence Summary

Report Criteria: Dates between 17/05/2007 and 17/05/2007, Times between 08:00 and 17:30

Time in Location (secs)

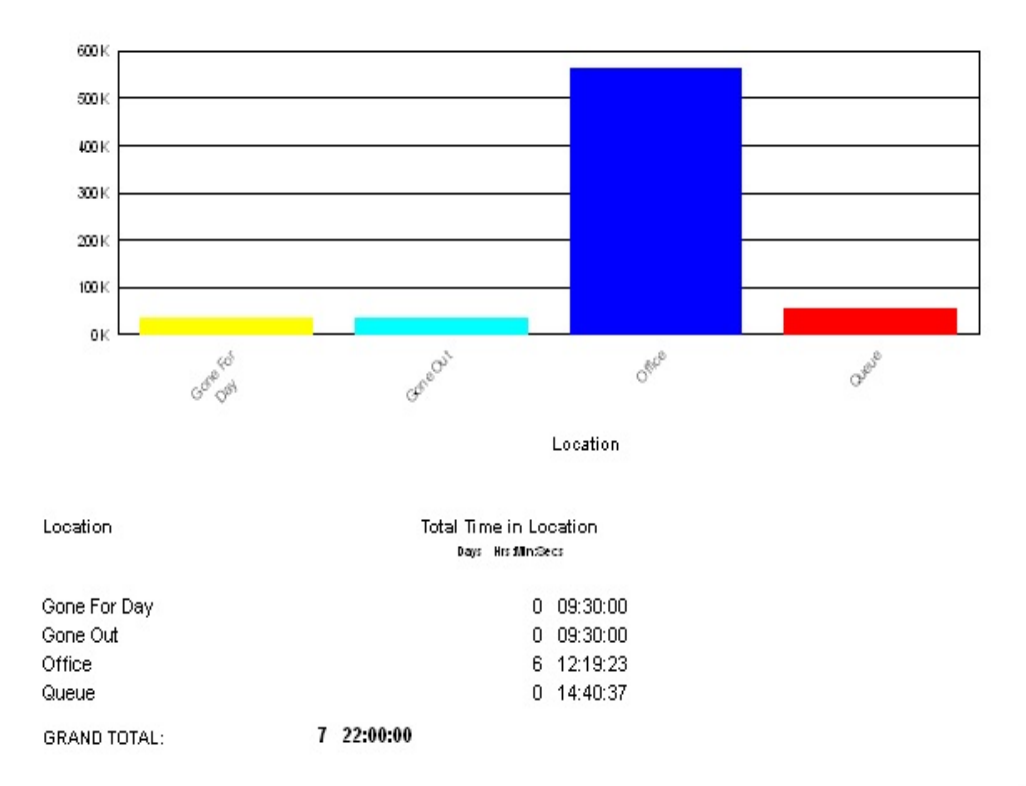

Page 1 of 1

Extn5.rpt - Version 5.0.0700

# **Queue by Extension Report**

This report identifies for each agent, how many calls from each queue they received on a daily basis.

You may have someone who logs in as an agent only when the Queue starts to get busy. This will help make sure that Queue calls don't take up too much of their time, stopping them from performing their primary job function. It may also indicate a possible need for another full time agent, and provide documentation for this proposal.

## **Report Criteria**

| 🖺 IPFX Reports (Legacy) - Queue by Extension Report [Extn3.rpt]             |                                                                  |      |                           |   |
|-----------------------------------------------------------------------------|------------------------------------------------------------------|------|---------------------------|---|
| File Report Options Help                                                    |                                                                  |      |                           |   |
|                                                                             |                                                                  |      |                           |   |
| Agent Teams Calls DI Reports Extensions Daily Presence by Extension Report  | Description<br>Queue Information for an Extension Grouped by Day |      |                           |   |
| Presence by Extension Report Presence by Extension Summary Presence Summary | Report <u>T</u> emplate                                          |      |                           | • |
| Queue by Extension Report Message Box                                       | Report Directory:                                                |      | Z:\                       |   |
| Perromance Queue Groups                                                     | Report Titl <u>e</u>                                             |      | Queue by Extension Report |   |
| Queues Site Information                                                     | Peri <u>o</u> d                                                  |      | Last Week                 | • |
| Wildcard/Preferred Agent                                                    | Dates                                                            | From | 14/05/2007                |   |
| ⊞- <mark></mark> Wrapup Codes                                               |                                                                  | To   | 20/05/2007                |   |
|                                                                             | Times                                                            | From | 08:00                     |   |
|                                                                             |                                                                  | To   | 17:30                     |   |
|                                                                             | Item Type                                                        |      |                           |   |
|                                                                             | Queue Number                                                     |      |                           |   |
|                                                                             | Extension                                                        |      | 2911                      |   |
| Queue Information for an Extension Grouped by Day                           |                                                                  |      |                           |   |

## Calculations

Queue/Extn - Incoming Call Count Total Incoming Calls Answered on the

particular Queue/Extn

Queue/Extn - Incoming Total Total Time spent on Incoming Calls on the particular Queue/Extn

Queue/Extn - Incoming Min Min Time spent on an Incoming Calls on the particular Queue/Extn

Queue/Extn - Incoming Max Max Time spent on an Incoming Calls on the particular Queue/Extn

Queue/Extn - Incoming Avg Queue/Extn - Incoming Total Divided by Queue/Extn - Incoming Call Count

Queue/Extn - Outgoing Call Count Total Outgoing Calls Answered on the particular Queue/Extn

Queue/Extn - Outgoing Total Total Time spent on Outgoing Calls on the particular Queue/Extn

Queue/Extn - Outgoing Min Min Time spent on an Outgoing Calls on the particular Queue/Extn

Queue/Extn - Outgoing Max Max Time spent on an Outgoing Calls on the particular Queue/Extn

Queue/Extn - Outgoing Avg Queue/Extn - Outgoing Total Divided by Queue/Extn - Outgoing Call Count

Queue/Extn - Queue Call Count Total Queue Calls Answered on the particular Queue/Extn

Queue/Extn - Queue Total Total Time spent on Queue Calls on the particular Queue/Extn

Queue/Extn - Queue Min Min Time spent on an Queue Calls on the particular Queue/Extn

Queue/Extn - Queue Max Max Time spent on an Queue Calls on the particular Queue/Extn

Queue/Extn - Queue Avg Queue/Extn - Queue Total Divided by Queue/Extn - Queue Call Count

Extensions Totals - Incoming Call Count Sum of Queue/Extn - Incoming Call Count for the particular Extension

Extensions Totals - Incoming Total Sum of Queue/Extn - Incoming Total for the particular Extension

Extensions Totals - Incoming Min Min from Queue/Extn - Incoming Min

for the particular Extension

Extensions Totals - Incoming Max Max from Queue/Extn - Incoming Max for the particular Extension

Extensions Totals - Incoming Avg Extensions Totals - Incoming Total Divided by Extensions Totals - Incoming Call Count

Extensions Totals - Outgoing Call Count Sum of Queue/Extn - Outgoing Call Count for the particular Extension

Extensions Totals - Outgoing Total Sum of Queue/Extn - Outgoing Total for the particular Extension

Extensions Totals - Outgoing Min Min from Queue/Extn - Outgoing Min for the particular Extension

Extensions Totals - Outgoing Max Max from Queue/Extn - Outgoing Max for the particular Extension

Extensions Totals - Outgoing Avg Extensions Totals - Outgoing Total Divided by Extensions Totals - Outgoing Call Count

Extensions Totals - Queue Call Count Sum of Queue/Extn - Queue Call Count for the particular Extension

Extensions Totals - Queue Total Sum of Queue/Extn - Queue Total for the particular Extension

Extensions Totals - Queue Min Min from Queue/Extn - Queue Min for the particular Extension

Extensions Totals - Queue Max Max from Queue/Extn - Queue Max for the particular Extension

Extensions Totals - Queue Avg Extensions Totals - Queue Total Divided by Extensions Totals - Queue Call Count

Team Totals - Incoming Call Count Sum of Extensions Totals - Incoming Call Count for the particular Team

Team Totals - Incoming Total Sum of Extensions Totals - Incoming Total for the particular Team

Team Totals - Incoming Min Min from Extensions Totals - Incoming Min for the particular Team

Team Totals - Incoming Max Max from Extensions Totals - Incoming Max for the particular Team

Team Totals - Incoming Avg Team Totals - Incoming Total Divided by

Team Totals - Incoming Call Count

Team Totals - Outgoing Call Count Sum of Extensions Totals - Outgoing Call Count for the particular Team

Team Totals - Outgoing Total Sum of Extensions Totals - Outgoing Total for the particular Team

Team Totals - Outgoing Min Min from Extensions Totals - Outgoing Min for the particular Team

Team Totals - Outgoing Max Max from Extensions Totals - Outgoing Max for the particular Team

Team Totals - Outgoing Avg Team Totals - Outgoing Total Divided by Team Totals - Outgoing Call Count

Team Totals - Queue Call Count Sum of Extensions Totals - Queue Call Count for the particular Team

Team Totals - Queue Total Sum of Extensions Totals - Queue Total for the particular Team

Team Totals - Queue Min Min from Extensions Totals - Queue Min for the particular Team

Team Totals - Queue Max Max from Extensions Totals - Queue Max for the particular Team

Team Totals - Queue Avg Team Totals - Queue Total Divided by Team Totals - Queue Call Count

Grand Total - Incoming Call Count Sum of Team Totals - Incoming Call Count

Grand Total - Incoming Total Sum of Team Totals - Incoming Total

Grand Total - Incoming Min Min from Team Totals - Incoming Min

Grand Total - Incoming Max Max from Team Totals - Incoming Max

Grand Total - Incoming Avg Grand Total - Incoming Total Divided by Grand Total - Incoming Call Count

Grand Total - Outgoing Call Count Sum of Team Totals - Outgoing Call Count

Grand Total - Outgoing Total Sum of Team Totals - Outgoing Total

Grand Total - Outgoing Min Min from Team Totals - Outgoing Min

Grand Total - Outgoing Max Max from Team Totals - Outgoing Max

Grand Total - Outgoing Avg Grand Total - Outgoing Total Divided by

Grand Total - Outgoing Call Count

Grand Total - Queue Call Count Sum of Team Totals - Queue Call Count

Grand Total - Queue Total Sum of Team Totals - Queue Total

Grand Total - Queue Min Min from Team Totals - Queue Min

Grand Total - Queue Max Max from Team Totals - Queue Max

Grand Total - Queue Avg Grand Total - Queue Total Divided by Grand Total - Queue Call Count

#### See Also

Extensions

**Daily Location by Extension Report** 

Daily Presence by Extension Report - Excel sample

Location by Extension Report

Presence by Extension Report - Excel sample

Location by Extension Summary

Presence by Extension Summary - Excel sample

**Location Summary** 

Presence Summary - Excel sample

Queue by Extension Report - Excel sample

# Queue by Extension Report - Excel sample Queue by Extension Report

Report Criteria: Dates between 14/05/2007 and 20/05/2007, Times between 08:00 and 17:30, Extension = 2911

Calls Answered

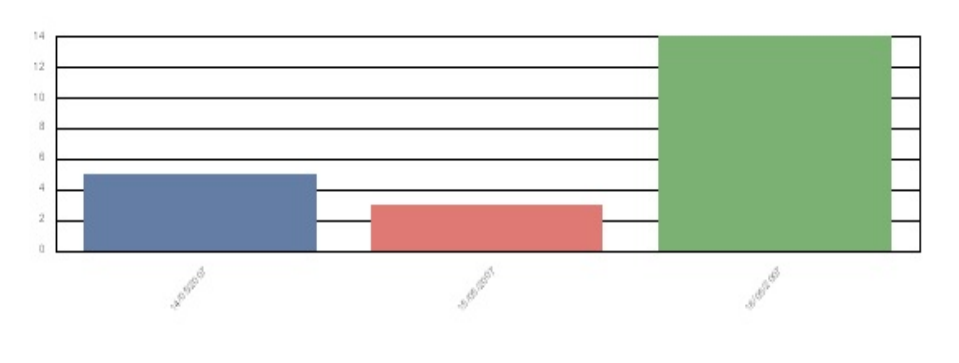

Date

| Extension     | Agent        | Queue                                         | Calls Answered | Average Talk Time<br>Brothindecs |
|---------------|--------------|-----------------------------------------------|----------------|----------------------------------|
| Monday, 14 M  | lay 2007     |                                               |                |                                  |
| 2911          | Tony Soprano | 2900 Operator Queue<br>2955 Technical Support | 4<br>1         | 00:04:09<br>00:03:58             |
|               |              | A                                             | gent Total: 5  | 00:04:07                         |
|               |              | Daily Total:                                  | 5              | 00:04:07                         |
| Tuesday, 15 I | May 2007     |                                               |                |                                  |
| 2911          | Tony Soprano | 2900 Operator Queue                           | 3              | 00:03:32                         |
|               |              | A                                             | gent Total: 3  | 00:03:32                         |
|               |              | Daily Total:                                  | 3              | 00:03:32                         |
| Friday, 18 Ma | y 2007       |                                               |                |                                  |
| 2911          | Tony Soprano | 2900 Operator Queue<br>2955 Technical Support | 5<br>9         | 00:00:21<br>00:02:40             |
|               |              | A                                             | gent Total: 14 | 00:01:51                         |
|               |              | Daily Total:                                  | 14             | 00:01:51                         |

Page 1 of 1

Extn3.rpt - Version 5.0.0700

\*\*\*\*\*

## **Message Box**

Message Boxes are used to play messages to callers. These messages are what callers hear when calling into an organisation's Auto Attendant or between Music on Hold while waiting in a Queue. Note Voicemail Boxes do NOT count as message boxes.

These reports provide information on how often each message is played and what options callers select while in the Auto Attendant. This information can ensure you provide easy to use options for your customer base, as well as utilising options in marketing/sales campaigns and viewing the response levels.

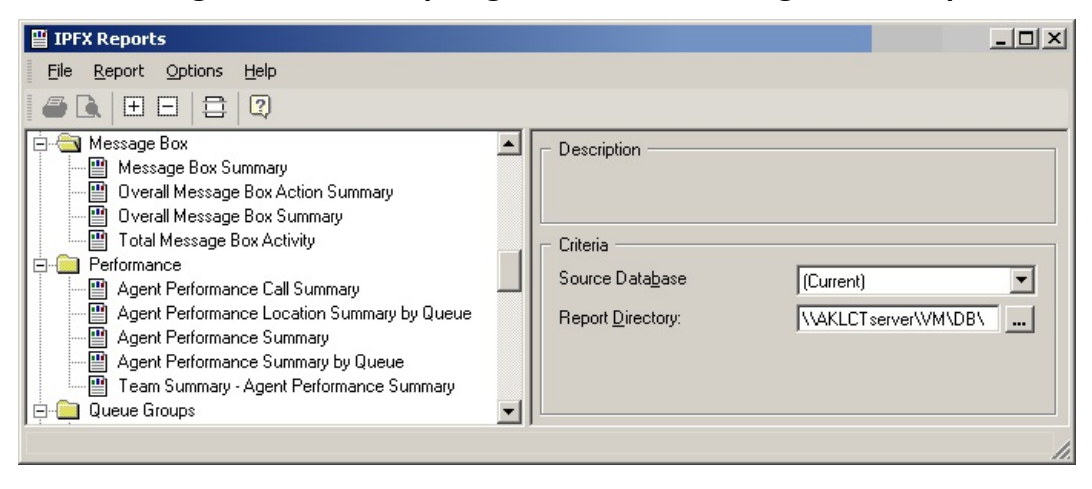

# **Message Box Summary**

This gives you action totals by message box on a day-by-day basis.

A good report to run to find out the most or least used message box and to keep track of day or week variations. Also a good report to run to find out if callers are hanging up when they get to you from an after hours message box.

#### **Report Criteria**

| 🖺 IPFX Reports (Legacy) - Message Box Summary [MsgBox2.rpt]                                                           |                                                                  |      |                       |   |
|----------------------------------------------------------------------------------------------------|------------------------------------------------------------------|------|-----------------------|---|
| File Report Options Help                                                                                              |                                                                  |      |                       |   |
|                                                                                                    |                                                                  |      |                       |   |
| Agent Teams Calls DI Reports Extensions                                                                               | Description<br>Summary of Message Box Information Grouped by Day |      |                       |   |
| Message Box       Image: Message Box       Image: Message Box Summary       Image: Overall Message Box Action Summary | Criteria<br>Report <u>I</u> emplate                              |      |                       | • |
| Total Message Box Activity                                                                                            | Source Data <u>b</u> ase                                         |      | AKLV0IP01 - (Current) | • |
| 🗄 🦳 Performance                                                                                                    | Report <u>D</u> irectory:                                        |      | Z:\                   |   |
|                                                                                                    | Report Title                                                     |      | Message Box Summary   |   |
| Generation Wildcard/Preferred Agent                                                                                   | Peri <u>o</u> d                                                  |      | Today                 | - |
| Wrapup Codes                                                                                                    | Dates                                                            | From | 24/05/2007            |   |
|                                                                                                    |                                                                  | To   | 24/05/2007            |   |
|                                                                                                    | Times                                                            | From | 08:00                 |   |
|                                                                                                    |                                                                  | To   | 17:30                 |   |
|                                                                                                    | Message Box Number                                               |      |                       |   |
|                                                                                                    |                                                                  |      |                       |   |
| Summary of Message Box Information Grouped by Day                                                                     |                                                                  |      |                       | 1 |

| Report Heading | Definition            |
|----------------|-----------------------|
| Start Time     | Time the Call started |
|                |                       |
| Message Box      | Message Box activated                |
|------------------|--------------------------------------|
| Key Pressed      | Keypad number/symbol input by caller |
| Action Taken     |                                      |
| Action Value     |                                      |
| Count            | Number of occurrences for all Calls  |
| Duration Minimum | Shortest Call length                 |
| Duration Average | Average Call length                  |
| Duration Maximum | Longest Call length                  |
| Duration Total   | Total Call duration                  |

#### See Also

Message Box

Message Box Summary -Excel sample

Overall Message Box Action Summary

Overall Message Box Action Summary - Excel sample

Overall Message Box Summary

Overall Message Box Summary - Excel sample

Total Message Box Activity

<u>Total Message Box Activity -</u> <u>Excel sample</u>

# **Message Box Summary - Excel sample**

# Message Box Summary

Report Criteria: Dates between 24/05/2007 and 24/05/2007, Times between 08:00 and 17:30

| Message Roy Number &                               | Messane | Key     | Action Taken   | Action Value |               | Message Duration Statistics |               |                |  |
|----------------------------------------------------|---------|---------|----------------|--------------|---------------|-----------------------------|---------------|----------------|--|
| Description                                        | Count   | Pressed | 2 WIGHT CHARGE | Autor Farac  | Total         | Minimum                     | Ma sim um     | Average        |  |
|                                                    |         |         |                |              | Hrs Mins Secs | His Mins Secs               | His Mins Secs | His films Secs |  |
| Thursday, 24 May 2007                              |         |         |                |              |               |                             |               |                |  |
| 1 Sales                                            | 1       |         | Hangup         |              | 00:00:13      | 00:00:13                    | 00:00:13      | 00:00:13       |  |
| 29092 QA 1 for Queue 2909 (Solution Consulting)    |         | 2       | VM             | 2909         | 00:00:11      | 00:00:01                    | 00:00:05      | 00:00:03       |  |
| 29559 A/H's Announcement for Queue 2955 (Technical |         | -       | Dial           | 2298         | 00:00:15      | 00:00:00                    | 00:00:02      | 00:00:01       |  |
| DAYMENU (Unknown Messagebox)                       | 5       | 6       | Dial           | 2955         | 00:01:44      | 00:00:19                    | 00:00:25      | 00:00:21       |  |
|                                                    | 1       | 3       | Extn           | 3            | 00:00:00      | 00:00:00                    | 00:00:00      | 00:00:00       |  |
|                                                    | 3       |         | Hangup         |              | 00:00:28      | 00:00:08                    | 00:00:11      | 00:00:09       |  |
|                                                    | 1       | 4       | MsgBox         | 1            | 00:00:19      | 00:00:19                    | 00:00:19      | 00:00:19       |  |
|                                                    | 1       | -       | Operator       |              | 00:00:37      | 00:00:37                    | 00:00:37      | 00:00:37       |  |
|                                                    | 3       | 0       | Operator       |              | 00:00:52      | 00:00:04                    | 00:00:30      | 00:00:17       |  |
|                                                    | 10      | 1       | StaffMenu      |              | 00:00:39      | 00:00:01                    | 00:00:09      | 00:00:04       |  |
| Daily Total:                                       | 43      |         |                |              | 00:05:18      | 00:00:00                    | 00:00:37      | 00:00:07       |  |
| GRAND TOTAL:                                       | 43      |         |                |              | 00:05:18      | 00:00:00                    | 00:00:37      | 00:00:07       |  |

Page 1 of 1

Msg

# **Overall Message Box Action Summary**

This shows totals of caller responses to all of the Message boxes. You can see how many times that callers pressed a key and what action happened as a result.

For example find out how many times callers pressed 1 to leave an after hours message.

### **Report Criteria**

| 🖭 IPFX Reports (Legacy) - Overall Message Box A                                                                                                    | ction Summary [Ms                                                                                                    | gBox4.                   | rpt]                                                                                                    |                                    |
|----------------------------------------------------------------------------------------------------|----------------------------------------------------------------------------------------------------|--------------------------|----------------------------------------------------------------------------------------------------|------------------------------------|
| File Report Options Help                                                                                                    |                                                                                                    |                          |                                                                                                    |                                    |
|                                                                                                    |                                                                                                    |                          |                                                                                                    |                                    |
| Agent Teams<br>Calls<br>DDI Reports<br>Extensions<br>Message Box<br>Wessage Box Summary<br>Verall Message Box Action Summary<br>Verall Message Box Summary<br>Verall Message Box Activity<br>Performance<br>Queue Groups<br>Queues<br>Site Information<br>Wildcard/Preferred Agent<br>Vrapup Codes | Description<br>Overall Summary of /<br>Criteria<br>Report Iemplate<br>Source Database<br>Report Directory:<br>Report Title<br>Period<br>Dates<br>Times<br>Message Box Number | From<br>To<br>From<br>To | Faken<br>AKLVOIP01 - (Current)<br>Z:\<br>Overall Message Box Action Sum<br>Today<br>24/05/2007<br>24/05/2007<br>08:00<br>17:30 | ▼<br>▼<br>mary<br>▼<br>…<br>…<br>… |
| Overall Summary of Actions Taken                                                                                                    |                                                                                                    |                          |                                                                                                    |                                    |
| overall oddiniary of Actions Taken                                                                                                    |                                                                                                    |                          |                                                                                                    |                                    |

| Report Heading | Definition            |
|----------------|-----------------------|
| Start Time     | Time the Call started |
| Message Box    | Message Box activated |
|                |                       |

| Key Pressed  | Keypad number/symbol input by caller |
|--------------|--------------------------------------|
| Action Taken |                                      |
| Action Value |                                      |
| Count        | Number of occurrences for all Calls  |
| End Time     | Time the Call ended                  |
| Duration     | Total Call duration                  |

#### See Also

Message Box

Message Box Summary

Message Box Summary -Excel sample

Overall Message Box Action Summary - Excel sample

Overall Message Box Summary

<u>Overall Message Box</u> <u>Summary - Excel sample</u>

Total Message Box Activity

<u>Total Message Box Activity -</u> Excel sample

# **Overall Message Box Action Summary - Excel** sample

### **Overall Message Box Action Summary**

Report Criteria: Dates between 24/05/2007 and 24/05/2007, Times between 08:00 and 17:30

Number of Times Action was Taken

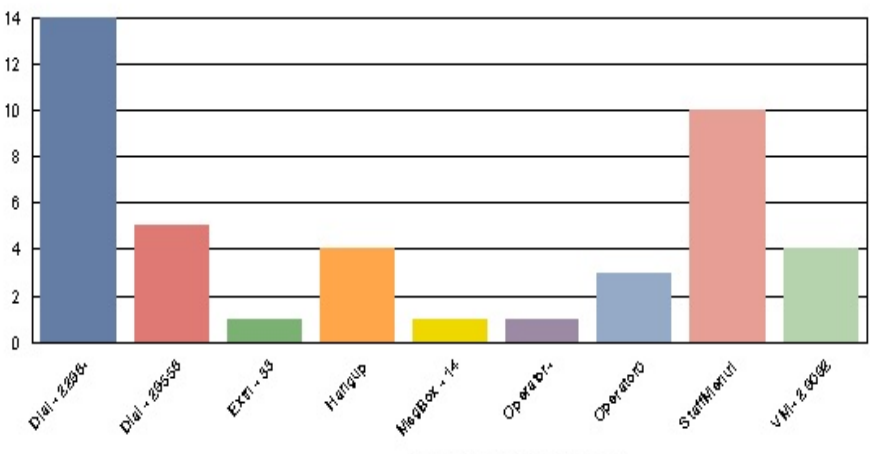

Action Taken - Action Value

| Key Action Taken |              | Action Value | Maggaga | Message Duration Statistics |               |               |               |  |  |  |
|------------------|--------------|--------------|---------|-----------------------------|---------------|---------------|---------------|--|--|--|
| Pressed          | Action taken | Action value | Count   | Total                       | Minim um      | Ma sim um     | Average       |  |  |  |
|                  |              |              |         | His films Secs              | His Mins Secs | His Mins Secs | His Mins Secs |  |  |  |
| -                | Dial         | 2298         | 14      | 00:00:15                    | 00:00:00      | 00:00:02      | 00:00:01      |  |  |  |
| 6                | Dial         | 2955         | 5       | 00:01:44                    | 00:00:19      | 00:00:25      | 00:00:20      |  |  |  |
| 3                | Extn         | 3            | 1       | 00:00:00                    | 00:00:00      | 00:00:00      | 00:00:00      |  |  |  |
|                  | Hangup       |              | 4       | 00:00:41                    | 00:00:08      | 00:00:13      | 00:00:10      |  |  |  |
| 4                | MsqBox       | 1            | 1       | 00:00:19                    | 00:00:19      | 00:00:19      | 00:00:19      |  |  |  |
| -                | Operator     |              | 1       | 00:00:37                    | 00:00:37      | 00:00:37      | 00:00:37      |  |  |  |
| 0                | Operator     |              | 3       | 00:00:52                    | 00:00:04      | 00:00:30      | 00:00:17      |  |  |  |
| 1                | StaffMenu    |              | 10      | 00:00:39                    | 00:00:01      | 00:00:09      | 00:00:03      |  |  |  |
| 2                | VM           | 2909         | 4       | 00:00:11                    | 00:00:01      | 00:00:05      | 00:00:02      |  |  |  |
|                  |              | GRAND TOTAL: | 43      | 00:05:18                    | 00:00:00      | 00:00:37      | 00:00:07      |  |  |  |

Page 1 of 1

MsgBox4.rpt - Version 5.0.0700 24/05/2007 04:43:45 p.m.

# **Overall Message Box Summary**

This gives you totals of the actions callers took in each message box.

A good way to make sure that your menus are not confusing callers. This report would let you see if callers were pressing invalid keys when they come in on a particular Message Box.

### **Report Criteria**

| 🛅 IPFX Reports (Legacy) - Overall Message Box S                                              | ummary [MsgBox3.n                               | pt]     | _                           |          |
|----------------------------------------------------------------------------------------------|-------------------------------------------------|---------|-----------------------------|----------|
| File Report Options Help                                                                     |                                                 |         |                             |          |
|                                                                                              |                                                 |         |                             |          |
| Agent Teams     Calls     DDI Reports     Extensions     Message Box     Message Box Summary | Description<br>Overall Summary of I<br>Criteria | Message | e Box Information           |          |
| Overall Message Box Action Summary      Overall Message Box Summary                          | Report Lemplate                                 |         |                             |          |
| Total Message Box Activity                                                                   | Source Data <u>b</u> ase                        |         | AKLVOIP01 - (Current)       | <u> </u> |
| E Groups                                                                                     | Report Directory:                               |         | Z:V                         |          |
| E Queues                                                                                     | Report Titl <u>e</u>                            |         | Overall Message Box Summary |          |
| Generation     Generation     Wildcard/Preferred Agent                                       | Peri <u>o</u> d                                 |         | Last Week                   | •        |
| 🕀 🦳 Wrapup Codes                                                                             | Dates                                           | From    | 14/05/2007                  |          |
|                                                                                              |                                                 | To      | 20/05/2007                  |          |
|                                                                                              | Times                                           | From    | 08:00                       |          |
|                                                                                              |                                                 | To      | 17:30                       |          |
|                                                                                              | Message Box Number                              |         |                             |          |
| Overall Summary of Message Boy Information                                                   |                                                 |         |                             |          |
| overall summary of message box information                                                   |                                                 |         |                             | 1        |

| Report Heading | Definition            |
|----------------|-----------------------|
| Start Time     | Time the Call started |
| Message Box    | Message Box activated |
|                |                       |

| Key Pressed      | Keypad number/symbol input by caller |
|------------------|--------------------------------------|
| Action Taken     |                                      |
| Action Value     |                                      |
| Count            | Number of occurrences for all Calls  |
| Duration Minimum | Shortest Call length                 |
| Duration Average | Average Call length                  |
| Duration Maximum | Longest Call length                  |
| Duration Total   | Total Call duration                  |

#### See Also

Message Box

Message Box Summary

Message Box Summary -Excel sample

Overall Message Box Action Summary

Overall Message Box Action Summary - Excel sample

<u>Overall Message Box</u> <u>Summary - Excel sample</u>

Total Message Box Activity

<u>Total Message Box Activity -</u> <u>Excel sample</u>

# **Overall Message Box Summary - Excel sample**

## Overall Message Box Summary

| Report Criteria:  | Dates betwee | en 14/05/2 | 007 and 20/05 | /2007, Times b | etween 08:00 a       | and 17:30            |                      |                      |                                  |
|-------------------|--------------|------------|---------------|----------------|----------------------|----------------------|----------------------|----------------------|----------------------------------|
| Message Boy       | Messane      | Kev        | Action Taken  | Action         |                      | Call Duration        | Statistics           |                      |                                  |
| Number            | Count        | Pressed    | Action taken  | Value          | Total                | Minimum              | Maxim um             | Average              |                                  |
| 1 Sales           |              |            |               |                |                      |                      |                      |                      |                                  |
|                   | 6<br>1       | 2<br>3     | Extn<br>Extn  | 2910<br>2981   | 00:00:48<br>00:00:07 | 00:00:07<br>00:00:07 | 00:00:12<br>00:00:07 | 00:00:08<br>00:00:07 | Action Taken - Action Value      |
|                   | 3            | 1          | Extn          | 2986           | 00:00:23             | 00:00:05             | 00:00:10             | 00:00:07             |                                  |
| Message Roy Total | 12           | U          | Operator      |                | 00:00:15             | 00:00:15             | 00:00:15             | 00:00:15             | Number of Times Action was Taken |
| measage box roun  | . 12         |            |               |                | 00.00.00             | 00.00.04             | 00.00.04             | 00.00.13             |                                  |
| GRAND TOTAL:      | 12           |            |               |                | 00:03:08             | 00:00:04             | 00:00:54             | 00:00:15             |                                  |
| Page 1 of 1       |              |            |               |                |                      |                      |                      |                      | MsgBox3.rpt - Version 5.0.0700   |

24/05/2007 04:44:36 p.m.

# **Total Message Box Activity**

This is a list showing each time callers hear a message box and what they did when they heard the message.

You can choose the date and the message box you want to report on.

Note In the Action column you might see VM or VMX (Voicemail box) as the action and a number in the Action Value field. This means that the call was sent to a Voicemail mailbox from the message box. The number in the Action Value column is the Voicemail box number.

If you see VMX then the caller was dropped directly into recording a message in the mailbox eg: no pre-recorded message was played before the beep. When you see VM then the caller heard a Voicemail mailbox pre recorded message first and then left a message after the beep.

A good report to run if you are thinking of changing Audio Text menus. You'll be able to see what Audio Text Message Boxes are popular and what time of day callers use them.

You may have a Message Box set up to give a different option and message in the morning from that in the afternoon. With this report you might see that no one calls that line in the morning so the service could be removed, or advertised to encourage calls.

### **Report Criteria**

| E IPFX Reports (Legacy) - Total Message Box Act     | tivity [MsgBox1.rpt]            |            |                            |
|-----------------------------------------------------|---------------------------------|------------|----------------------------|
| File Report Options Help                            |                                 |            |                            |
|                                                     |                                 |            |                            |
| Agent Teams     Calls     DI Reports     Extensions | Description All Message Box Act | tivity Gro | uped by Day                |
| Message Box     Message Box Summary                 | Criteria                        |            |                            |
| Overall Message Box Action Summary                  | Report <u>T</u> emplate         |            | -                          |
| Total Message Box Activity                          | Source Data <u>b</u> ase        |            | AKLV0IP01 - (Current)      |
| Performance      Dueue Groups                       | Report <u>D</u> irectory:       |            | Ζ.\                        |
|                                                     | Report Titl <u>e</u>            |            | Total Message Box Activity |
| Generation     Wildcard/Preferred Agent             | Peri <u>o</u> d                 |            | Today                      |
| 🖅 🧰 Wrapup Codes                                    | Dates                           | From       | 24/05/2007                 |
|                                                     |                                 | To         | 24/05/2007                 |
|                                                     | Times                           | From       | 08:00                      |
|                                                     |                                 | To         | 17:30                      |
|                                                     | Message Box Number              |            |                            |
|                                                     |                                 |            |                            |
| All Message Box Activity Grouped by Day             |                                 |            |                            |

### Calculations

| Report Heading | Definition                           |
|----------------|--------------------------------------|
| Start Time     | Time the Call started                |
| Message Box    | Message Box activated                |
| Key Pressed    | Keypad number/symbol input by caller |
| Action Taken   |                                      |
| Action Value   |                                      |
| Count          | Number of occurrences for all Calls  |
| End Time       | Time the Call ended                  |
| Duration       | Total Call duration                  |

See Also

Message Box

Message Box Summary

Message Box Summary -Excel sample

Overall Message Box Action Summary

Overall Message Box Action Summary - Excel sample

Overall Message Box Summary

Overall Message Box Summary - Excel sample

<u>Total Message Box Activity -</u> <u>Excel sample</u>

# **Total Message Box Activity - Excel sample**

## **Total Message Box Activity**

Report Criteria: Dates between 24/05/2007 and 24/05/2007, Times between 08:00 and 17:30

| Message Box Number &<br>Description | Key<br>Pressed | Action Taken | Action Val   | ue (         | Call Started | Call Ended         | Call Duration |        |
|-------------------------------------|----------------|--------------|--------------|--------------|--------------|--------------------|---------------|--------|
|                                     |                |              |              |              |              |                    | Hrs Mins Sec  |        |
| Thursday, 24 May 2007               |                |              |              |              |              |                    |               |        |
| 29092 QA 1 for Queue 2909 (Solution | 2              | VM           | 2909         |              | 08:28:49     | 08:28:54           | 00:00:05      |        |
| 29092 QA 1 for Queue 2909 (Solution | 2              | VM           | 2909         |              | 08:34:27     | 08:34:29           | 00:00:02      |        |
| DAYMENU                             | 6              | Dial         | 2955         |              | 08:38:12     | 08:38:31           | 00:00:19      |        |
| 29559 A/H's Announcement for Queue  | e -            | Dial         | 2298         |              | 08:38:32     | 08:38:33           | 00:00:01      |        |
| 29092 QA 1 for Queue 2909 (Solution | 2              | VM           | 2909         |              | 08:38:43     | 08:38:46           | 00:00:03      |        |
| 29092 QA 1 for Queue 2909 (Solution | 2              | VM           | 2909         |              | 08:42:09     | 08:42:10           | 00:00:01      |        |
| 29559 A/H's Announcement for Queue  | e -            | Dial         | 2298         |              | 09:00:31     | 09:00:32           | 00:00:01      |        |
| DAYMENU                             |                | Hangup       |              |              | 09:10:04     | 09:10:15           | 00:00:11      |        |
| DAYMENU                             | 6              | Dial         | 2955         |              | 09:10:30     | 09:10:49           | 00:00:19      |        |
| 29559 A/H's Announcement for Queue  | e -            | Dial         | 2298         |              | 09:10:50     | 09:10:51           | 00:00:01      |        |
| 29559 A/H's Announcement for Queue  |                | Dial         | 2298         |              | 09:14:10     | 09:14:11           | 00:00:01      |        |
| DAYMENU                             | 6              | Dial         | 2955         |              | 09:17:45     | 09:18:06           | 00:00:21      |        |
| 29559 A/H's Announcement for Queue  |                | Dial         | 2298         |              | 09:18:07     | 09:18:09           | 00:00:02      |        |
| DAYMENU                             | 0              | Operator     |              |              | 09:18:52     | 09:19:22           | 00:00:30      |        |
| DAYMENU                             | n              | Operator     |              |              | 09:20:27     | 09:20:31           | 00:00:04      |        |
| 29559 A/H's Appouncement for Queue  | • -            | Dial         | 2298         |              | 09:36:34     | 09:36:35           | 00:00:01      |        |
| DAVMENU                             | 6              | Dial         | 2955         |              | 10:09:35     | 10:09:55           | 00:00:20      |        |
| 29559 AM's Appouncement for Queue   | •              | Dial         | 2000         |              | 10:09:56     | 10:09:56           | 00:00:20      |        |
| 29559 AH's Appouncement for Queue   |                | Dial         | 2200         |              | 10:12:35     | 10:12:36           | 00:00:00      |        |
| DAVMENU                             | , -<br>1       | StaffManu    | 2200         |              | 10:55:55     | 10:58:00           | 00:00:05      |        |
|                                     | 0              | Operator     |              |              | 11.33.03     | 11:33:00           | 00:00:03      |        |
|                                     | 3              | Evto         | 2            |              | 11.00.00     | 11:53:21           | 00:00:10      |        |
|                                     | 6              | Dial         | 2955         |              | 11:54:46     | 11:55:11           | 00:00:25      |        |
| 29559 A M's Appouncement for Queue  |                | Dial         | 2333         |              | 11:55:13     | 11:55:14           | 00:00:23      |        |
| DAVMENT                             |                | Operator     | 2230         |              | 11:55:53     | 11:56:30           | 00:00:37      |        |
| 29559 A M's Appoundement for Queue  | -              | Dial         | 2209         |              | 10:00:00     | 12:02:20           | 00:00:07      |        |
| 29559 AM's Announcement for Queue   | -              | Dial         | 2230         |              | 12.02.20     | 12:02:23           | 00:00:01      |        |
| 29559 AM's Announcement for Queue   |                | Dial         | 2230         |              | 12.24.33     | 12.24.40           | 00:00:01      |        |
| DAVMENT                             | а –<br>И       | StaffManu    | 2230         |              | 12.40.00     | 12.40.03           | 00.00.01      |        |
| DATIVIENU                           | 4              | Startivienu  |              |              | 12.40.12     | 12.45.15           | 00.00.03      |        |
|                                     | 4              | Starrivieriu |              |              | 12.45.19     | 12.45.21           | 00.00.02      |        |
|                                     | 4              | Starnwenu    |              |              | 12.40.02     | 12.45.54           | 00.00.02      |        |
| DAYMENU                             | 1              | Stattivienu  |              |              | 12:52:10     | 12:52:12           | 00:00:02      |        |
|                                     | 1              | Stattmenu    |              |              | 12:59:33     | 12:59:37           | 00:00:04      |        |
| DAYMENU                             | 1              | Stattmenu    |              |              | 13:00:13     | 13:00:14           | 00:00:01      |        |
|                                     | 1              | Stattmenu    | 0000         |              | 13:00:18     | 13:00:20           | 00:00:02      |        |
| 29559 AJH'S Announcement for Queue  |                | Diai         | 2298         |              | 13:47:19     | 13:47:20           | 00:00:01      |        |
| DAYMENU                             |                | Hangup       |              |              | 13:49:32     | 13:49:41           | 00:00:09      |        |
| DAYMENU                             | 1              | StattMenu    |              |              | 14:29:20     | 14:29:29           | 00:00:09      |        |
| 29559 A/H's Announcement for Queue  |                | Dial         | 2298         |              | 14:54:24     | 14:54:26           | 00:00:02      |        |
| DAYMENU                             | 4              | MsgBox       | 1            |              | 15:02:59     | 15:03:18           | 00:00:19      |        |
| 1 Sales                             |                | Hangup       |              |              | 15:03:18     | 15:03:31           | 00:00:13      |        |
| DAYMENU                             | 1              | StaffMenu    |              |              | 15:03:38     | 15:03:47           | 00:00:09      |        |
| DAYMENU                             |                | Hangup       |              |              | 16:15:25     | 16:15:33           | 00:00:08      |        |
|                                     |                |              |              | Daily Total: | 43           | (Number of Calls ) | 00:00:07      | (Avg.) |
|                                     |                |              | GRAND TOTAL: |              | 43           | (Number of Calls ) | 00:00:07      | (Avg.) |

Page 1 of 1

MsgBox1.rpt - Version 5.0.0700

<sup>24/05/2007 04:45:32</sup> p.m.

# Performance

These reports outline the performance of agents based on the time spent on each facet of call taking.

| IPFX Reports                                                                                                    |                                                                                     |           |
|----------------------------------------------------------------------------------------------------|-------------------------------------------------------------------------------------|-----------|
| File Report Options Help                                                                                                    |                                                                                     |           |
|                                                                                                    |                                                                                     |           |
| Performance     Agent Performance Call Summary     Agent Performance Location Summary by Queue     Agent Performance Summary     Agent Performance Summary     Agent Performance Summary     Agent Performance Summary     Queue Groups     Queue Group Summary - 20 Second Intervals     Queue Group Summary - Overall Queue Summary     Queue Group Summary - Queue Summary     Queue Group Summary - Queue Summary     Queue Group Summary - Queue Summary     Queue Summary - Queue Summary     Queue Summary - Queue Summary | Description     Criteria     Source Data <u>b</u> ase     Report <u>D</u> irectory: | (Current) |
|                                                                                                    |                                                                                     | /         |

# **Agent Performance Summary**

This report gives a detailed breakdown of the amount of time an agent spent in each facet of call taking, i.e. talk time, wrapup, queue etc.

### **Report Criteria**

| 🕒 IPFX Reports (Legacy) - Agent Performance Su                                                                                                    | mmary [Perf1.rpt]                                                                                                    |                                      | _                                                                                                    |  |
|----------------------------------------------------------------------------------------------------|----------------------------------------------------------------------------------------------------|--------------------------------------|----------------------------------------------------------------------------------------------------|--|
| Eile Report Options Help                                                                                                    |                                                                                                    |                                      |                                                                                                    |  |
|                                                                                                    |                                                                                                    |                                      |                                                                                                    |  |
| Agent Teams     Calls     DDI Reports     Extensions     Message Box     Performance     Agent Performance Summary     Agent Performance Summary by Queue     Team Summary - Agent Performance Summary     Queue Groups     Gueues     Site Information     Wildcard/Preferred Agent     Wrapup Codes | Description<br>Overall Summary of<br>Criteria<br>Report Iemplate<br>Source Database<br>Report Directory:<br>Report Title<br>Period<br>Dates<br>Times<br>Item Type<br>Extension | Agent Pr<br>From<br>To<br>From<br>To | erformance Information by Extension<br>SYDV0IP01 - (Current)<br>Z:\<br>Agent Performance Summary<br>Last Week<br>14/05/2007<br>20/05/2007<br>08:00<br>17:30<br>2249,2248,2247,2246,2245,224 |  |
| Overall Summary of Agent Performance Information by Extensio                                                                                                    | Extension                                                                                                    |                                      | 2249,2248,2247,2246,2245,224                                                                                                    |  |

| Extn:  | The Extension number associated with the Agent.                                                                                                    |
|--------|----------------------------------------------------------------------------------------------------|
| Agent: | Agent's name as displayed in the IPFX Directory.                                                                                                    |
| Queue: | The total 'Queue Time' (agent logged in) for the report period. Expressed as D HH:MM:SS (Days Hours Minutes Seconds).                                          |
|        | The total time the agent was logged into the queue less Talk, Work, Hold<br>and Wrap-up time. This figure represents agent availability for a given<br>period. |

| Idle:     | Expressed as D HH:MM:SS (Days Hours Minutes Seconds).                                                                                                    |
|-----------|----------------------------------------------------------------------------------------------------|
|           | Note A negative value can occur if the agent has made a high number of calls in a Location other than queue.                                                                                                    |
| Office:   | The total time spent in the 'Office' location for the report period. This figure represents time the agent was in the office but not logged into the queue. Expressed as D HH:MM:SS (Days Hours Minutes Seconds).                                        |
| Talk:     | The total talk time of the Agent for the nominated queue (incoming queue calls only). Expressed as D HH:MM:SS (Days Hours Minutes Seconds).                                                                                                    |
| Hold:     | The total time an agent had a caller on hold for the nominated queue<br>(incoming queue calls only). Expressed as D HH:MM:SS (Days Hours<br>Minutes Seconds).                                                                                            |
|           | Note This figure is only available on Cisco / IPFX based systems. For NEC and other PABXs, the hold time is included in the Talk Time.                                                                                                    |
| Work:     | The total time the agent has spent in Work Time for the nominated queue.<br>This time represents time the agent is working on queue related matters<br>and is unavailable to receive new calls. Expressed as D HH:MM:SS (Days<br>Hours Minutes Seconds). |
|           | Note Please refer to the Administrators manual for further information on Work Time settings and options.                                                                                                    |
| Wrapup:   | The total time the agent has spent between call completion and the entry of<br>a Wrap-up code for the nominated queue. Expressed as D HH:MM:SS<br>(Days Hours Minutes Seconds).                                                                          |
|           | Note Please refer to the Administrators manual for further information on Wrap-up settings and options.                                                                                                    |
|           | The total time spent in Locations other than Office, Queue and Break for the nominated report period.                                                                                                    |
| Other:    | Note For a detailed break-down of this time, please refer to the Location Specific reports under the 'Extensions' folder.                                                                                                    |
| Break:    | The total time spent in the Break Location for the report period.<br>Expressed as D HH:MM:SS (Days Hours Minutes Seconds).                                                                                                    |
|           | The total call count and the Total talk time for all incoming, non queue calls to the Agent's extension number for the report period.                                                                                                    |
| Incoming: | Note For a detailed break-down of incoming call activity please refer to the 'Calls' report section.                                                                                                    |
|           | The Total call count and the Total talk time for all Outgoing calls from the Agent's extension number for the report period.                                                                                                    |
| Outgoing. | Note For a detailed break-down of outgoing call activity please refer to the 'Calls' report section.                                                                                                    |
|           | The call count and the talk time for all Queue Incoming calls to the Agents                                                                                                    |

Queue:

extension number for the report period.

Note For a detailed break-down of agent queue call activity, please refer to the 'Calls' report section.

#### See Also

<u>Performance</u>

Agent Performance Summary - Excel sample

Agent Performance Summary by Queue

Agent Performance Summary by Queue - Excel sample

Team Summary Agent Performance Summary

<u>Team Summary Agent</u> <u>Performance Summary - Excel</u> <u>sample</u>

# **Agent Performance Summary - Excel sample**

# Agent Performance Summary

Report Criteria: Dates between 14/05/2007 and 20/05/2007, Times between 08:00 and 17:30, Extension =

Averages are calculated only using values greater than zero.

|         |                    |            |               |             | Agent Tin  | ne Informat | ion (d hi mm 33) |        |            |            |     | Ca         | ilitype li | nformation | (Court, Total | TakTine)  |
|---------|--------------------|------------|---------------|-------------|------------|-------------|------------------|--------|------------|------------|-----|------------|------------|------------|---------------|-----------|
| Extn    | Agent              | Queue      | ldle (Avail.) | Office      | Talk       | Hold        | Work             | Wrapup | Other      | Break      |     | Incoming   |            | Outgoing   |               | Que       |
| 2201    | Shereefa Galal     | 1 12:26:21 | 1 08:00:01    | 0 03:11:55  | 0 04:10:06 | 0 00:16:14  | 0                | 0      | 0 05:21:08 | 0 00:00:00 | 23  | 0 01:27:21 | 58         | 0          | 27            | 0.00:21)  |
| 2207    | Sydney Server Room | 0 00:00:00 | -0 00:00:18   | 0 00:00:00  | 0 00:00:18 | 0 00:00:00  | 0                | 0      | 0 00:00:00 | 0 00:00:00 | 1   | 0 00:00:05 | 2          | 0          | 0             | 0 00:00:1 |
| 2208    | Bill Gates         | 1 12:10:13 | 0 07:31:24    | 1 05:57:18  | 0 00:32:39 | 0 00:00:00  | 0                | 1      | 0 00:22:29 | 0 00:00:00 | 2   | 0 00:00:05 | 9          | 0          | 3             | 0.00:00:1 |
| 2210    | Justin Martin      | 0 00:00:00 | -0 07:28:17   | 1 09:36:03  | 0 07:27:21 | 0 00:00:56  | 0                | 0      | 0 05:52:43 | 0 00:00:00 | 63  | 0 03:09:49 | 59         | 0          | 0             | 0 00:00:1 |
| 2211    | Larry Ellison      | 0 00:00:00 | -0 00:40:41   | 2 18:30:00  | 0 00:40:16 | 0 00:00:25  | 0                | 0      | 0 00:00:00 | 0 00:00:00 | 15  | 0 00:08:02 | 17         | 0          | 0             | 0 00:00:1 |
| 2220    | Jude Rhodes        | 0 04:43:24 | 0 01:05:58    | 0 16:47:06  | 0 03:30:21 | 0 00:00:00  | 0                | 0      | 0 02:44:33 | 0 00:00:00 | 19  | 0 02:42:29 | 34         | 0          | 8             | 0 00:00:  |
| 2221    | Deborah Harcourt   | 0 00:00:00 | -0 07:33:46   | 1 12:14:38  | 0 07:33:46 | 0 00:00:00  | 0                | 0      | 0 08:38:07 | 0 00:20:36 | 39  | 0 03:14:13 | 83         | 0          | 0             | 0 00:00:1 |
| 2230    | Con Georgiou       | 0 00:00:00 | -0 00:38:04   | 0 20:45:27  | 0 00:38:04 | 0 00:00:00  | 0                | 0      | 0 15:13:07 | 0 00:00:00 | 14  | 0 00:16:03 | 20         | 0          | 0             | 0 00:00:1 |
| 2231    | Jeff Boslem        | 0 00:00:00 | -0 01:00:02   | 1 13:43:39  | 0 01:00:02 | 0 00:00:00  | 0                | 0      | 0 15:34:17 | 0 00:00:00 | 6   | 0 00:12:35 | 24         | 0          | 0             | 0 00:00:1 |
| 2232    | Boris Cortes       | 0 00:00:00 | -0 02:09:19   | 2 06:33:32  | 0 02:07:04 | 0 00:00:00  | 0                | 0      | 0 09:08:43 | 0 00:00:00 | 32  | 0 00:55:23 | 68         | 0          | 2             | 0 00:02:1 |
| 2240    | David Ahern        | 0 00:00:00 | -0 00:07:02   | 0 00:00:00  | 0 00:07:02 | 0 00:00:00  | 0                | 0      | 0 00:00:00 | 0 00:00:00 | 4   | 0 00:00:00 | 2          | 0          | 0             | 0 00:00:1 |
| 2242    | Martyn Gridley     | 0 00:00:00 | -0 01:18:00   | 1 23:30:00  | 0 01:18:00 | 0 00:00:00  | 0                | 0      | 0 00:00:00 | 0 00:00:00 | 19  | 0 00:08:28 | 25         | 0          | 3             | 0 00:00:1 |
| 2245    | Vlad Vukovic       | 0 04:05:47 | 0 00:15:28    | 1 00:06:59  | 0 03:40:24 | 0 00:09:55  | 0                | 0      | 0 03:00:44 | 0 00:00:00 | 36  | 0 01:58:37 | 78         | 0          | 4             | 0 00:18:  |
| 2246    | Chris Barclay      | 0 00:14:38 | -0 02:17:26   | 1 10:43:46  | 0 02:32:04 | 0 00:00:00  | 0                | 0      | 0 00:00:00 | 0 00:00:00 | 20  | 0 00:50:31 | 29         | 0          | 1             | 0.00:01:1 |
| 2247    | John Manson        | 1 03:21:25 | 0 15:58:22    | 0 13:40:20  | 0 11:02:25 | 0 00:20:38  | 0                | 0      | 0 00:00:00 | 0 03:53:45 | 52  | 0 02:49:13 | 97         | 0          | 61            | 0 05:08:  |
| 2248    | Christian Saboisky | 0 03:47:06 | -0 03:14:27   | 2 09:58:33  | 0 06:59:02 | 0 00:02:31  | 0                | 0      | 0 02:39:40 | 0 00:40:30 | 43  | 0 04:37:06 | 35         | 0          | 2             | 0 00:08:  |
| 2249    | Lee Tsiamis        | 0 18:16:43 | 0 11:41:02    | 0 00:29:52  | 0 06:15:49 | 0 00:19:52  | 0                | 0      | 0 00:00:00 | 0 02:10:30 | 23  | 0 00:41:48 | 106        | 0          | 53            | 0 03:17:1 |
| GRAND T | OTALS:             | 5 11:05:37 | 1 18:04:53    | 19 21:49:08 | 2 11:34:43 | 0 01:10:31  | 0 00:00:00       | 1      | 2 20:35:31 | 0 07:05:21 | 411 | 0 23:11:48 | 746        | 1          | 164           | 0 09:18:  |
| AVERAGE | S:                 | 0 16:23:12 | 0 02:28:31    | 1 07:51:16  | 0 03:30:16 | 0 00:10:04  | 0                | 0      | 0 06:51:33 | 0 01:46:20 |     | 0 01:26:59 |            | 0 01:35:31 |               | 0 01:02:  |

Page 1 of 1

Perf1.rpt - Version 5.0.0700

25/05/2007 08:59; a.m.

# **Agent Performance Summary by Queue**

This report gives a detailed breakdown of the amount of time an agent spent in each facet of call taking, and is grouped by queue.

### **Report Criteria**

| 🕒 IPFX Reports (Legacy) - Agent Performance Su                                                 | ummary by Queue                                                                    | [Perf2.r    | pt]                            |      |
|------------------------------------------------------------------------------------------------|------------------------------------------------------------------------------------|-------------|--------------------------------|------|
| File Report Options Help                                                                       |                                                                                    |             |                                |      |
| 🛃 🎒 🗳 🕂 = 🗦 🛅 🎯                                                                                |                                                                                    |             |                                |      |
| Agent Teams     Calls     DI Reports     Extensions     Massage Box                            | ─ Description<br>Agent Performanc ○ Criteria ─ ─ ─ ─ ─ ─ ─ ─ ─ ─ ─ ─ ─ ─ ─ ─ ─ ─ ─ | e Informati | on Grouped by Queue            |      |
| Agent Performance Summary     Agent Performance Summary     Agent Performance Summary by Queue | Report <u>I</u> emplate<br>Source Database                                         |             | SYDVDIP01 - (Current)          | •    |
| Team Summary Agent Ferromance Summary     Queue Groups     Groups     Queues                   | Report <u>D</u> irectory:                                                          |             | Z:\                            |      |
| 🗈 🧰 Site Information                                                                           | Report Titl <u>e</u>                                                               |             | Agent Performance Summary by ( | Jueu |
| Wildcard/Preferred Agent     Wrapup Codes                                                      | Peri <u>o</u> d                                                                    |             | Last Week                      | •    |
|                                                                                                | Dates                                                                              | From        | 14/05/2007                     |      |
|                                                                                                |                                                                                    | То          | 20/05/2007                     |      |
|                                                                                                | Times                                                                              | From        | 08:00                          |      |
|                                                                                                |                                                                                    | To          | 17:30                          |      |
|                                                                                                | Item Type                                                                          |             |                                | -    |
|                                                                                                | Queue Number                                                                       |             |                                | -    |
|                                                                                                | Extension                                                                          |             | 2220,2212,2211,2210,2209,220   | -    |
| Agent Performance Information Grouped by Queue                                                 |                                                                                    |             |                                |      |

| Extn:  | The Extension number associated with the Agent.                                                                                                    |
|--------|----------------------------------------------------------------------------------------------------|
| Agent: | Agent's name as displayed in the IPFX Directory.                                                                                                    |
| Queue: | The total 'Queue Time' (agent logged in) for the report period. Expressed as D HH:MM:SS (Days Hours Minutes Seconds).                                          |
|        | The total time the agent was logged into the queue less Talk, Work, Hold<br>and Wrap-up time. This figure represents agent availability for a given<br>period. |

| Idle:     | Expressed as D HH:MM:SS (Days Hours Minutes Seconds).                                                                                                    |
|-----------|----------------------------------------------------------------------------------------------------|
|           | Note A negative value can occur if the agent has made a high number of calls in a Location other than queue.                                                                                                    |
| Office:   | The total time spent in the 'Office' location for the report period. This figure represents time the agent was in the office but not logged into the queue. Expressed as D HH:MM:SS (Days Hours Minutes Seconds).                                        |
| Talk:     | The total talk time of the Agent for the nominated queue (incoming queue calls only). Expressed as D HH:MM:SS (Days Hours Minutes Seconds).                                                                                                    |
| Hold:     | The total time an agent had a caller on hold for the nominated queue<br>(incoming queue calls only). Expressed as D HH:MM:SS (Days Hours<br>Minutes Seconds).                                                                                            |
|           | Note This figure is only available on Cisco / IPFX based systems. For NEC and other PABXs, the hold time is included in the Talk Time.                                                                                                    |
| Work:     | The total time the agent has spent in Work Time for the nominated queue.<br>This time represents time the agent is working on queue related matters<br>and is unavailable to receive new calls. Expressed as D HH:MM:SS (Days<br>Hours Minutes Seconds). |
|           | Note Please refer to the Administrators manual for further information on Work Time settings and options.                                                                                                    |
| Wrapup:   | The total time the agent has spent between call completion and the entry of<br>a Wrap-up code for the nominated queue. Expressed as D HH:MM:SS<br>(Days Hours Minutes Seconds).                                                                          |
|           | Note Please refer to the Administrators manual for further information on Wrap-up settings and options.                                                                                                    |
|           | The total time spent in Locations other than Office, Queue and Break for the nominated report period.                                                                                                    |
| Other:    | Note For a detailed break-down of this time, please refer to the Location Specific reports under the 'Extensions' folder.                                                                                                    |
| Break:    | The total time spent in the Break Location for the report period.<br>Expressed as D HH:MM:SS (Days Hours Minutes Seconds).                                                                                                    |
|           | The total call count and the Total talk time for all incoming, non queue calls to the Agent's extension number for the report period.                                                                                                    |
| Incoming: | Note For a detailed break-down of incoming call activity please refer to the 'Calls' report section.                                                                                                    |
|           | The Total call count and the Total talk time for all Outgoing calls from the Agent's extension number for the report period.                                                                                                    |
| Outgoing. | Note For a detailed break-down of outgoing call activity please refer to the 'Calls' report section.                                                                                                    |
|           | The call count and the talk time for all Queue Incoming calls to the Agents                                                                                                    |

Queue:

extension number for the report period.

Note For a detailed break-down of agent queue call activity, please refer to the 'Calls' report section.

#### See Also

<u>Performance</u>

Agent Performance Summary

Agent Performance Summary - Excel sample

Agent Performance Summary by Queue - Excel sample

Team Summary Agent Performance Summary

<u>Team Summary Agent</u> <u>Performance Summary - Excel</u> <u>sample</u>

# Agent Performance Summary by Queue - Excel sample

# Agent Performance Summary by Queue

Report Criteria: Dates between 14/05/2007 and 20/05/2007, Times between 08:00 and 17:30, Extension =

NOTE: Queue Averages are calculated only using values greater than zero.
Agent Time Information at Union Statements

|                                  |                                                      | Agent Time Information (1117mm 20) Calltype Information (01 |                                                              |                                                             |                                                      |                                                      |                      |                                                      | (Court, Tol                                          |                                                      |                            |                                                      |                                                                 |                   |
|----------------------------------|------------------------------------------------------|-------------------------------------------------------------|--------------------------------------------------------------|-------------------------------------------------------------|------------------------------------------------------|------------------------------------------------------|----------------------|------------------------------------------------------|------------------------------------------------------|------------------------------------------------------|----------------------------|------------------------------------------------------|-----------------------------------------------------------------|-------------------|
| Extn                             | Agent                                                | Queue                                                       | ldle (Avail.)                                                | Office                                                      | Talk                                                 | Hold                                                 | Work                 | Wrapup                                               | Other                                                | Break                                                |                            | Incoming                                             | Outgoing                                                        |                   |
| 2200 Ope                         | erator Queue                                         |                                                             |                                                              |                                                             |                                                      |                                                      |                      |                                                      |                                                      |                                                      | 200                        |                                                      |                                                                 |                   |
| 2201                             | Shereefa Galal                                       | 1 12:26:21                                                  | 1 08:00:01                                                   | 0 03:11:55                                                  | 0 04:10:06                                           | 0 00:16:14                                           | 0                    | 0 00:00:00                                           | 0 05:21:08                                           | 0 00:00:00                                           | 23                         | 0 01:27:21                                           | 58 0 02:21:02                                                   | 27                |
| Queue T                          | otals:                                               | 1 12:26:21                                                  | 1 08:00:01                                                   | 0 03:11:55                                                  | 0 04:10:06                                           | 0 00:16:14                                           | 0 00:00:00           | 0 00:00:00                                           | 0 05:21:08                                           | 0 00:00:00                                           | 23                         | 0 01:27:21                                           | 58 0 02:21:02                                                   | 27                |
| Queue A                          | verages:                                             | 1 12:26:21                                                  | 1 08:00:01                                                   | 0 03:11:55                                                  | 0 04:10:06                                           | 0 00:16:14                                           | 0                    | 0 00:00:00                                           | 0 05:21:08                                           | 0 00:00:00                                           |                            | 0 01:27:21                                           | 0 02:21:02                                                      |                   |
| 2265 DEN                         | 10 - Contact Center                                  |                                                             |                                                              |                                                             |                                                      |                                                      |                      |                                                      |                                                      |                                                      |                            |                                                      |                                                                 |                   |
| 2208<br>2211<br>2220<br>Queue Te | Bill Gates<br>Larry Ellison<br>Jude Rhodes<br>otals: | 1 12:10:13<br>0 00:00:00<br>0 04:43:24<br><b>1 16:53:37</b> | 0 07:31:24<br>-0 00:40:41<br>0 01:05:58<br><b>0 07:56:41</b> | 1 05:57:18<br>2 18:30:00<br>0 16:47:06<br><b>4 17:14:24</b> | 0 00:32:39<br>0 00:40:16<br>0 03:30:21<br>0 04:43:16 | 0 00:00:00<br>0 00:00:25<br>0 00:00:00<br>0 00:00:25 | 0<br>0<br>0 00:00:00 | 1 04:06:10<br>0 00:00:00<br>0 00:07:05<br>1 04:13:15 | 0 00:22:29<br>0 00:00:00<br>0 02:44:33<br>0 03:07:02 | 0 00:00:00<br>0 00:00:00<br>0 00:00:00<br>0 00:00:00 | 2<br>15<br>19<br><b>36</b> | 0 00:00:05<br>0 00:08:02<br>0 02:42:29<br>0 02:50:36 | 9 0 00:32:21<br>17 0 00:32:14<br>34 0 00:47:19<br>60 0 01:51:54 | 3<br>0<br>8<br>11 |
| Queue A                          | verages:                                             | 0 20:26:48                                                  | 0 02:38:53                                                   | 1 13:44:48                                                  | 0 01:34:25                                           | 0 00:00:25                                           | 0                    | 0 14:06:37                                           | 0 01:33:31                                           | 0 00:00:00                                           |                            | 0 00:56:52                                           | 0 00:37:18                                                      |                   |
| 2269 DEN                         | 10 - Operator                                        |                                                             |                                                              |                                                             |                                                      |                                                      |                      |                                                      |                                                      |                                                      |                            |                                                      |                                                                 |                   |
| 2208<br>2210<br>2211             | Bill Gates<br>Justin Martin<br>Larry Ellison         | 1 12:10:13<br>0 00:00:00<br>0 00:00:00                      | 1 11:37:47<br>-0 07:28:17<br>-0 00:40:41                     | 1 05:57:18<br>1 09:36:03<br>2 18:30:00                      | 0 00:32:26<br>0 07:27:21<br>0 00:40:16               | 0 00:00:00<br>0 00:00:56<br>0 00:00:25               | 0<br>0<br>0          | 0 00:00:00<br>0 00:00:00<br>0 00:00:00               | 0 00:22:29<br>0 05:52:43<br>0 00:00:00               | 0 00:00:00<br>0 00:00:00<br>0 00:00:00               | 2<br>63<br>15              | 0 00:00:05<br>0 03:09:49<br>0 00:08:02               | 9 0 00:32:21<br>59 0 04:17:32<br>17 0 00:32:14                  | 0<br>0<br>0       |
| Queue T                          | otals:                                               | 1 12:10:13                                                  | 1 03:28:49                                                   | 5 10:03:21                                                  | 0 08:40:03                                           | 0 00:01:21                                           | 0 00:00:00           | 0 00:00:00                                           | 0 06:15:12                                           | 0 00:00:00                                           | 80                         | 0 03:17:56                                           | 85 0 05:22:07                                                   | 0                 |
| Queue A                          | verages:                                             | 1 12:10:13                                                  | 0 09:09:36                                                   | 1 19:21:07                                                  | 0 02:53:21                                           | 0 00:00:40                                           | 0                    | 0 00:00:00                                           | 0 03:07:36                                           | 0 00:00:00                                           |                            | 0 01:05:58                                           | 0 01:47:22                                                      |                   |

Page 1 of 1

Perf2.rpt - Ve 25/05/200

# **Team Summary Agent Performance Summary**

This report gives a detailed breakdown of the amount of time an agent spent in each facet of call taking, and is grouped by team.

### **Report Criteria**

| IPFX Reports (Legacy) - Team Summary - Age                           | nt Performance Sun             | nmary (  | [ATPerf2.rpt]            |          |
|----------------------------------------------------------------------|--------------------------------|----------|--------------------------|----------|
| <u>File Report Options H</u> elp                                     |                                |          |                          |          |
| 🛛 🖂 🗳 🖊 🛥 👌 🎦 🞯                                                      |                                |          |                          |          |
| Agent Teams     Calls     DDI Reports     Extensions     Message Box | Description<br>Team Summary of | Agent Pe | formance Information     |          |
|                                                                      |                                |          | -                        |          |
| Agent Performance Summary                                            | Report <u>T</u> emplate        |          | 1                        | <b>_</b> |
| Team Summary - Agent Performance Summary                             | Source Data <u>b</u> ase       |          | SYDV0IP01 - (Current)    | -        |
| 🔁 💼 Queue Groups                                                     | Report Directory:              |          | Z:\                      |          |
|                                                                      | Report Titl <u>e</u>           |          | Team Summary - Agent Per | formance |
| Wildcard/Preferred Agent     Wrapup Codes                            | Peri <u>o</u> d                |          | Last Week                | •        |
|                                                                      | Dates                          | From     | 14/05/2007               |          |
|                                                                      |                                | То       | 20/05/2007               |          |
|                                                                      | Times                          | From     | 08:00                    |          |
|                                                                      |                                | То       | 17:30                    |          |
|                                                                      | Item Type                      |          |                          |          |
|                                                                      | Team                           |          |                          |          |
|                                                                      | Extension                      |          |                          |          |
|                                                                      |                                |          |                          |          |
| Team Summary of Agent Performance Information                        |                                |          |                          | 1        |

| Extn:  | The Extension number associated with the Agent.                                                                          |
|--------|----------------------------------------------------------------------------------------------------|
| Agent: | Agent's name as displayed in the IPFX Directory.                                                                         |
| Queue: | The total 'Queue Time' (agent logged in) for the report period.<br>Expressed as D HH:MM:SS (Days Hours Minutes Seconds). |
|        | The total time the agent was logged into the queue less Talk,                                                            |

| Idle:              | Work, Hold and Wrap-up time. This figure represents agent<br>availability for a given period. Expressed as D HH:MM:SS (Days<br>Hours Minutes Seconds). Note: A negative value can occur if the<br>agent has made a high number of calls in a Location other than<br>queue. |
|--------------------|----------------------------------------------------------------------------------------------------|
| Office:            | The total time spent in the 'Office' location for the report period.<br>This figure represents time the agent was in the office but not<br>logged into the queue. Expressed as D HH:MM:SS (Days Hours<br>Minutes Seconds).                                                 |
| Talk:              | The total talk time of the Agent for the nominated queue (incoming queue calls only). Expressed as D HH:MM:SS (Days Hours Minutes Seconds).                                                                                                    |
| Hold:              | The total time an agent had a caller on hold for the nominated queue (incoming queue calls only). Expressed as D HH:MM:SS (Days Hours Minutes Seconds).                                                                                                    |
|                    | Note: This figure is only available on Cisco / Matrix based systems.<br>For NEC and other PABXs, the hold time is included in the Talk<br>Time.                                                                                                    |
| Work:              | The total time the agent has spent in Work Time for the nominated queue. This time represents time the agent is working on queue related matters and is unavailable to receive new calls. Expressed as D HH:MM:SS (Days Hours Minutes Seconds).                            |
|                    | Note: Please refer to the Administrators manual for further information on Work Time settings and options.                                                                                                    |
| Wrapup:            | The total time the agent has spent between call completion and the entry of a Wrap-up code for the nominated queue. Expressed as D HH:MM:SS (Days Hours Minutes Seconds).                                                                                                  |
|                    | Note: Please refer to the Administrators manual for further information on Wrap-up settings and options.                                                                                                    |
| Other <sup>.</sup> | The total time spent in Locations other than Office, Queue and Break for the nominated report period.                                                                                                    |
|                    | Note: For a detailed break-down of this time, please refer to the Location Specific reports under the 'Extensions' folder.                                                                                                    |
| Break:             | The total time spent in the Break Location for the report period.<br>Expressed as D HH:MM:SS (Days Hours Minutes Seconds).                                                                                                    |
| Incoming:          | The total call count and the Total talk time for all incoming, non queue calls to the Agent's extension number for the report period.                                                                                                    |

|           | Note: For a detailed break-down of incoming call activity please refer to the 'Calls' report section.                        |
|-----------|----------------------------------------------------------------------------------------------------|
| Outgoing: | The Total call count and the Total talk time for all Outgoing calls from the Agent's extension number for the report period. |
|           | Note: For a detailed break-down of outgoing call activity please refer to the 'Calls' report section.                        |
| Queue:    | The call count and the talk time for all Queue Incoming calls to the Agents extension number for the report period.          |
| Queue:    | Note: For a detailed break-down of agent queue call activity, please refer to the 'Calls' report section.                    |

#### See Also

<u>Performance</u>

Agent Performance Summary

Agent Performance Summary - Excel sample

Agent Performance Summary by Queue

Agent Performance Summary by Queue - Excel sample

<u>Team Summary Agent</u> <u>Performance Summary - Excel</u> <u>sample</u>

# Team Summary Agent Performance Summary -Excel sample

### Team Summary - Agent Performance Summary

Report Criteria: Dates between 14/05/2007 and 20/05/2007, Times between 08:00 and 17:30

Please note that if an Agent is in multiple Teams all values will be the same except Talk Time and Queue Talk Time

Team Averages are calculated only using values greater than zero.

|                      |                                                     |                                        |                                          |                                        | Agent Time                             | Information                            | n (d hi mm xs)                         |                                        |                                        |                                        |                | Cality                                 | e Infor        | mation (Count,                         | Total Tall   | kTime)                     |
|----------------------|-----------------------------------------------------|----------------------------------------|------------------------------------------|----------------------------------------|----------------------------------------|----------------------------------------|----------------------------------------|----------------------------------------|----------------------------------------|----------------------------------------|----------------|----------------------------------------|----------------|----------------------------------------|--------------|----------------------------|
| Extn                 | Agent                                               | Queue                                  | ldle (Avail.)                            | Office                                 | Talk                                   | Hold                                   | Work                                   | Wrapup                                 | Other                                  | Break                                  |                | Incoming                               |                | Outgoing                               |              | Ģ                          |
| A-Team               |                                                     |                                        |                                          |                                        |                                        |                                        |                                        |                                        |                                        |                                        |                |                                        |                |                                        |              |                            |
| 2242<br>2246<br>2247 | Hannibal Smith<br>Face Peck<br>Bosco Albert Baracus | 0 00:00:00<br>0 00:14:38<br>1 03:21:25 | -0 01:18:00<br>-0 02:17:26<br>0 15:58:22 | 1 23:30:00<br>1 10:43:46<br>0 13:40:20 | 0 01:18:00<br>0 02:32:04<br>0 11:02:25 | 0 00:00:00<br>0 00:00:00<br>0 00:20:38 | 0 00:00:00<br>0 00:00:00<br>0 00:00:00 | 0 00:00:00<br>0 00:00:00<br>0 00:00:00 | 0 00:00:00<br>0 00:00:00<br>0 00:00:00 | 0 00:00:00<br>0 00:00:00<br>0 03:53:45 | 19<br>20<br>52 | 0 00:08:28<br>0 00:50:31<br>0 02:49:13 | 25<br>29<br>97 | 0 01:09:32<br>0 01:40:21<br>0 03:04:38 | 3<br>1<br>61 | 0 00:(<br>0 00:(<br>0 05:( |
| 2250<br>2252         | Howie Murdoch<br>Amy Allen                          | 0 00:00:00<br>0 15:51:53               | -0 03:20:40<br>0 11:11:36                | 1 23:23:14<br>0 02:11:47               | 0 03:15:36<br>0 04:09:24               | 0 00:05:04<br>0 00:30:53               | 0 00:00:00<br>0 00:00:00               | 0 00:00:00<br>0 00:00:00               | 0 14:35:41<br>0 00:00:00               | 0 00:53:46<br>0 01:37:20               | 20<br>16       | 0 00:53:05<br>0 00:14:15               | 82<br>64       | 0 02:16:00<br>0 01:23:27               | 1<br>45      | 0 00:(<br>0 02:(           |
| Team Te              | otals:                                              | 1 19:27:56                             | 0 20:13:52                               | 6 01:29:07                             | 0 22:17:29                             | 0 00:56:35                             | 0 00:00:00                             | 0 00:00:00                             | 0 14:35:41                             | 0 06:24:51                             | 127            | 0 04:55:32                             | 297            | 0 09:33:58                             | 111          | 0 07:4                     |
| Team A               | verages:                                            | 0 14:29:18                             | 0 04:02:46                               | 1 05:05:49                             | 0                                      | 0 00:18:51                             | 0 00:00:00                             | 0 00:00:00                             | 0 14:35:41                             | 0 00:32:26                             |                | 0 00:59:06                             |                | 0 01:54:47                             |              | 0 01:                      |
| Deadly V             | iper Assassination Squad                            | ł                                      |                                          |                                        |                                        |                                        |                                        |                                        |                                        |                                        |                |                                        |                |                                        |              |                            |
| 2344<br>2368         | Vernita Green<br>Julian Greiq                       | 0 00:00:00<br>0 03:55:18               | -0 04:13:32<br>-0 01:54:07               | 1 11:44:33<br>1 13:20:45               | 0 04:13:32<br>0 05:37:49               | 0 00:00:00<br>0 00:10:36               | 0 00:00:00<br>0 00:00:28               | 0 00:00:00<br>0 00:00:32               | 0 03:37:05<br>0 02:42:29               | 0 00:00:00<br>0 00:00:00               | 13<br>43       | 0 02:27:14<br>0 01:48:16               | 11<br>140      | 0 01:46:18<br>0 03:49:29               | 0<br>2       | 0 00:(<br>0 00:(           |
| Team Te              | otals:                                              | 0 03:55:18                             | -0 06:07:39                              | 3 01:05:18                             | 0 09:51:21                             | 0 00:10:36                             | 0 00:00:28                             | 0 00:00:32                             | 0 06:19:34                             | 0 00:00:00                             | 56             | 0 04:15:30                             | 151            | 0 05:35:47                             | 2            | 0 00:1                     |
| Team A               | verages:                                            | 0 03:55:18                             | -0 06:07:39                              | 1 12:32:39                             | 0                                      | 0 00:10:36                             | 0 00:00:28                             | 0 00:00:32                             | 0 03:09:47                             | 0 00:00:00                             |                | 0 02:07:45                             |                | 0 02:47:53                             |              | 0 00:1                     |
| Fox Forc             | e Five                                              |                                        |                                          |                                        |                                        |                                        |                                        |                                        |                                        |                                        |                |                                        |                |                                        |              |                            |
| 2344<br>2368         | Mia Wallace<br>Olde Vaudevillian                    | 0 00:00:00<br>0 03:55:18               | -0 04:13:32<br>-0 01:54:07               | 1 11:44:33<br>1 13:20:45               | 0 04:13:32<br>0 05:37:49               | 0 00:00:00<br>0 00:10:36               | 0 00:00:00<br>0 00:00:28               | 0 00:00:00<br>0 00:00:32               | 0 03:37:05<br>0 02:42:29               | 0 00:00:00<br>0 00:00:00               | 13<br>43       | 0 02:27:14<br>0 01:48:16               | 11<br>140      | 0 01:46:18<br>0 03:49:29               | 0<br>2       | 0 00:(<br>0 00:(           |
| Team Te              | otals:                                              | 0 03:55:18                             | -0 06:07:39                              | 3 01:05:18                             | 0 09:51:21                             | 0 00:10:36                             | 0 00:00:28                             | 0 00:00:32                             | 0 06:19:34                             | 0 00:00:00                             | 56             | 0 04:15:30                             | 151            | 0 05:35:47                             | 2            | 0 00:1                     |
| Team A               | verages:                                            | 0 03:55:18                             | -0 06:07:39                              | 1 12:32:39                             | 0                                      | 0 00:10:36                             | 0 00:00:28                             | 0 00:00:32                             | 0 03:09:47                             | 0 00:00:00                             |                | 0 02:07:45                             |                | 0 02:47:53                             |              | 0 00:1                     |
| Maxwell              | Smart                                               |                                        |                                          |                                        |                                        |                                        |                                        |                                        |                                        |                                        |                |                                        |                |                                        |              |                            |
| 2299                 | Hymie Gautier                                       | 0 00:00:00                             | -0 01:18:00                              | 1 23:30:00                             | 0 01:18:00                             | 0 00:00:00                             | 0 00:00:00                             | 0 00:00:00                             | 0 00:00:00                             | 0 00:00:00                             | 19             | 0 00:08:28                             | 25             | 0 01:09:32                             | 3            | 0 00:0                     |
| Team Te              | otals:                                              | 0 00:00:00                             | -0 01:18:00                              | 1 23:30:00                             | 0 01:18:00                             | 0 00:00:00                             | 0 00:00:00                             | 0 00:00:00                             | 0 00:00:00                             | 0 00:00:00                             | 19             | 0 00:08:28                             | 25             | 0 01:09:32                             | 3            | 0 00:1                     |
| Team A               | verages:                                            | 0 00:00:00                             | -0 01:18:00                              | 1 23:30:00                             | 0                                      | 0 00:00:00                             | 0 00:00:00                             | 0 00:00:00                             | 0 00:00:00                             | 0 00:00:00                             |                | 0 00:08:28                             |                | 0 01:09:32                             |              | 0 00:(                     |
| GRAND 1              | TOTALS:                                             | 0 12:49:38                             | 0 01:40:08                               | 3 12:47:26                             | 0 10:49:33                             | 0 00:19:27                             | 0 00:00:14                             | 0 00:00:16                             | 0 06:48:42                             | 0 01:36:13                             | 258            | 0 13:35:00                             | 624            | 0 21:55:04                             | 118          | 0 07:4                     |
|                      |                                                     | (All agent time informati              | on grand totals express                  | ed as allerages)                       |                                        |                                        |                                        |                                        |                                        |                                        | (All           | call type information g                | vand totals    | expressed as actual to                 | tals)        |                            |
| Page 1 d             | of 1                                                |                                        |                                          |                                        |                                        |                                        |                                        |                                        |                                        |                                        |                |                                        |                | Al Perf2                               | rpt - Ver    | sion o.C                   |

25/05/2007 09:27

# **Queue Groups**

Queue Groups allow you to summarize information from more than one Queue.

For instance, you may have a Sales and Service Department each of those Departments have two or three queues that are part of them. Instead of running all three queue reports and manually adding together, you can group them by Queue to Sales, then run a Queue Group Sales report, summarising that information automatically for you.

| 딸 IPFX Reports                                                                                                    |   |
|----------------------------------------------------------------------------------------------------|---|
| File     Report     Options     Help       Image: Second second secon                                                              |   |
| Queue Groups     Queue Group Summary - 20 Second Intervals     Queue Group Summary - Overall Queue Summary     Queue Group Summary - Queue Summary     Queue Group Summary - Queue Summary by Day     Queues     Queues     Extension by Queue Report     Overall Queue Summary     Queue Summary     Q |   |
|                                                                                                    | 1 |

# **Queue Group Summary - Queue Summary**

This report provides a good hourly overview of queue call flow, queue time, abandoned queue times, talk time and Service level for each Queue within the Queue Group run.

You might run this report to get a bottom line figure for monthly reports on a Queue Group, or to view any abnormalities.

### **Report Criteria**

| 🕒 IPFX Reports (Legacy) - Queue Group Summary                                                                                                    | - Queue Summary                                                                                                 | [QGQue | 3.rpt]                                      | . 🗆 🗙  |  |  |  |  |
|----------------------------------------------------------------------------------------------------|----------------------------------------------------------------------------------------------------|--------|---------------------------------------------|--------|--|--|--|--|
| Eile Report Options Help                                                                                                    |                                                                                                    |        |                                             |        |  |  |  |  |
| 🛃 🎒 🗳 🕂 = 🗦 🛅 🎯                                                                                                    |                                                                                                    |        |                                             |        |  |  |  |  |
| Agent Teams     Calls     Calls     DDI Reports     Extensions     Message Box     Performance     Dueur Groups                                                                            | Description     Daily Summary of Hourly Call Information Grouped by Queue for     Each Queue Group     Criteria |        |                                             |        |  |  |  |  |
| Queue Groups     Queue Group Summary - 20 Second Intervals     Queue Group Summary - Overall Queue Summary     Queue Group Summary - Queue Summary     Queue Group Summary - Queue Summary | Report <u>l</u> emplate<br>Source Data <u>b</u> ase<br>Report <u>D</u> irectory:                                |        | <br> SYDV0IP01 - (Current)<br> Z:\          | •<br>• |  |  |  |  |
| Queues     Site Information                                                                                                    | Report Titl <u>e</u><br>Peri <u>o</u> d                                                                         |        | Queue Group Summary - Queue Su<br>Yesterday |        |  |  |  |  |
| Wildcard/Preferred Agent     Wrapup Codes                                                                                                    | Dates                                                                                                    | From   | 24/05/2007                                  |        |  |  |  |  |
|                                                                                                    |                                                                                                    | To     | 24/05/2007                                  |        |  |  |  |  |
|                                                                                                    | Times                                                                                                    | From   | 08:00                                       |        |  |  |  |  |
|                                                                                                    |                                                                                                    | То     | 11:00                                       |        |  |  |  |  |
|                                                                                                    | Item Type                                                                                                    |        |                                             |        |  |  |  |  |
|                                                                                                    | Queue Group                                                                                                    |        |                                             |        |  |  |  |  |
|                                                                                                    | Queue Number                                                                                                    |        |                                             |        |  |  |  |  |
| Daily Summary of Hourly Call Information Grouped by Queue for E                                                                                                    | ach Queue Group                                                                                                 |        |                                             |        |  |  |  |  |

| Report Heading | Definition                                                     |
|----------------|----------------------------------------------------------------|
| Time Period    | Period set in Report Criteria (null periods may be unselected) |
| Queue Number   | Number of the Queue                                            |
|                |                                                                |

| Media Type                   | Call, Email, Fax, TextChat or Callback                                              |
|------------------------------|-------------------------------------------------------------------------------------|
| Total Calls                  | Total Calls delivered to the Queue                                                  |
| Total Ans. Calls             | Sum of Answered Calls                                                               |
| Total Abn. Calls             | Sum of Abandoned Calls                                                              |
| Abn. Before Minimum          | Calls abandoned before minimum time limit set in Report Criteria                    |
| Abn. After Minimum           | Calls abandoned after minimum time limit set in Report Criteria                     |
| Other Calls                  | Sum of Other Calls                                                                  |
| Talk Time Minimum            | Shortest period spent by a Call in Talk Time                                        |
| Talk Time Maximum            | Longest period spent by a Call in Talk Time                                         |
| Talk Time Average            | Average period spent by Calls in Talk Time                                          |
| Answered Queue Time Minimum  | Shortest period spent by an answered Call in Queue Time                             |
| Answered Queue Time Maximum  | Longest period spent by an answered Call in Queue Time                              |
| Answered Queue Time Average  | Average period spent by answered Calls in Queue Time                                |
| Abandoned Queue Time Minimum | Shortest period spent by an abandoned Call in Queue Time                            |
| Abandoned Queue Time Maximum | Longest period spent by an abandoned Call in Queue Time                             |
| Abandoned Queue Time Average | Average period spent by abandoned Calls in Queue Time                               |
| Average Agents Logged In     | Mean number of Agents logged in over the period                                     |
| Calls Per Hour               | Rate of calls per hour over the period (e.g. one call in 15min = four Calls per hr) |

#### See Also

Queue Groups

Queue Group Summary -Queue Summary - Excel sample

<u>Queue Group Summary -</u> <u>Queue Summary by Day</u>

<u>Queue Group Summary -</u> <u>Queue Summary by Day -</u> <u>Excel sample</u>

<u>Queue Group Summary -</u> <u>Overall Queue Summary</u>

<u>Queue Group Summary -</u> <u>Overall Queue Summary -</u> <u>Excel sample</u>

Queue Group Summary - 20

Second Intervals

Queue Group Summary - 20 Second Intervals - Excel sample

# Queue Group Summary - Queue Summary -Excel sample

# Queue Group Summary - Queue Summary

| ltem<br>Type | Period         | Total | An wered | Call Sta<br>Abano | atistics<br>doned | Other | Mar. Queued | Queue Ti<br>Minimum<br>In | me for Ans <sup>,</sup><br>Maximum<br>ciules Ring Tim | Aered Calls<br>Average |        | Queue Tim<br>Minimum<br>Ji | e for Abandoned Call<br>Maximum Average<br>nclutes Ring Time) | s       | Talk Tim<br>Minimum | e for Answ<br>Mailmum | ered Calls Se<br>Average     | rvice Lev | /el |
|--------------|----------------|-------|----------|-------------------|-------------------|-------|-------------|---------------------------|-------------------------------------------------------|------------------------|--------|----------------------------|---------------------------------------------------------------|---------|---------------------|-----------------------|------------------------------|-----------|-----|
| /Unknowa     | Ououo Gro      | un)   |          | Berbre Min.       | Atter Min.        |       |             |                           | His fillin Sec                                        |                        |        |                            | His Min:Secs                                                  |         |                     | Hrs fillin:Secs       |                              |           |     |
|              | i queue oro    | up,   |          |                   |                   |       |             |                           |                                                       |                        |        |                            |                                                               |         |                     |                       |                              |           |     |
| Thursday, 2  | 24 May 2007    |       |          |                   |                   |       |             |                           |                                                       |                        |        |                            |                                                               |         |                     |                       |                              |           |     |
| 2298 Supp    | ort Menu       |       |          |                   |                   |       |             |                           |                                                       |                        |        |                            |                                                               |         |                     |                       |                              |           |     |
| CALL         | 08:00          | 4     | 0        | 0                 | 0                 | 4     | 1           | 00:00:00                  | 00:00:00                                              | 00:00:00               |        | 00:00:00                   | 00:00:00 00:00:00                                             |         | 00:00:00            | 00:00:00              | 00:00:00                     | 0.0%      |     |
|              | 08:15          | 1     | 0        | 0                 | 0                 | 1     | 1           | 00:00:00                  | 00:00:00                                              | 00:00:00               |        | 00:00:00                   | 00:00:00 00:00:00                                             |         | 00:00:00            | 00:00:00              | 00:00:00                     | 0.0%      |     |
|              | 08:45          | 1     | 0        | 0                 | 0                 | 1     | 1           | 00:00:00                  | 00:00:00                                              | 00:00:00               |        | 00:00:00                   | 00:00:00 00:00:00                                             |         | 00:00:00            | 00:00:00              | 00:00:00                     | 0.0%      |     |
|              | 09:30          | 1     | 0        | 0                 | 0                 | 1     | 1           | 00:00:00                  | 00:00:00                                              | 00:00:00               |        | 00:00:00                   |                                                               |         | 00:00:00            | 00:00:00              | 00:00:00                     | 0.0%      |     |
|              | 09:45          | 2     | 0        | 0                 | 0                 | 2     | 2           | 00:00:00                  | 00:00:00                                              | 00:00:00               |        | 00:00:00                   | 00:00:00 00:00:00                                             |         | 00:00:00            | 00:00:00              | 00:00:00                     | 0.0%      |     |
|              | 10:00          | 1     | 0        | 0                 | 0                 | 1     | 1           | 00:00:00                  | 00:00:00                                              | 00:00:00               |        | 00:00:00                   | 00:00:00 00:00:00                                             |         | 00:00:00            | 00:00:00              | 00:00:00                     | 0.0%      |     |
|              | 10.10          | 3     | 0        | 0                 | 1                 | 0     | 1           | 00.00.00                  | 00.00.00                                              | 00.00.00               |        | 00:00:00                   | 00.00.00 00.00.00                                             |         | 00.00.00            | 00.00.00              | 00.00.00                     | 0.0%      |     |
|              | 10:30          | 1     | 0        | 0                 | 0                 | 1     | 1           | 00.00.00                  | 00.00.00                                              | 00.00.00               |        | 00:00:07                   |                                                               |         | 00.00.00            | 00.00.00              | 00.00.00                     | 0.0%      |     |
|              |                |       |          | Č                 | ,                 |       |             | 00.00.00                  | 00.00.00                                              | 00.00.00               | (110)  | 00.00.00                   |                                                               | (110)   | 00.00.00            | 00.00.00              | 00.00.00                     | 0.070     |     |
| Queue Tota   | 31:            | 15    | U        | U                 | 1                 | 14    | 2           | 00:00:00                  | 00:00:00                                              | 00:00:00               | (419.) | 00:00:07                   | 00:00:07 00:00:07                                             | (4)(9.) | 00:00:00            | 00:00:00              | 00:00:00 (**8/               | 0.0%      | 6   |
| GROUP TO     | TAL:           | 15    | 0        | 0                 | 1                 | 14    | 2           | 00:00:00                  | 00:00:00                                              | 00:00:00               | (Avg.) | 00:00:07                   | 00:00:07 00:00:07                                             | (Avg.)  | 00:00:00            | 00:00:00              | 00:00:00 ( <sup>A</sup> vg.) | 0.0%      | (A  |
| sales        |                |       |          |                   |                   |       |             |                           |                                                       |                        |        |                            |                                                               |         |                     |                       |                              |           |     |
| Thursday, 2  | 24 May 2007    |       |          |                   |                   |       |             |                           |                                                       |                        |        |                            |                                                               |         |                     |                       |                              |           | 1   |
| 2200 Oper    | ator Queue     |       |          |                   |                   |       |             |                           |                                                       |                        |        |                            |                                                               |         |                     |                       |                              |           |     |
| CALL         | 09:30          | 1     | 0        | Ö                 | 1                 | 0     | 1           | 00:00:00                  | 00:00:00                                              | 00:00:00               |        | 00:01:23                   | 00:01:23 00:01:23                                             |         | 00:00:00            | 00:00:00              | 00:00:00                     | 0.0%      |     |
|              | 10:45          | 1     | 0        | 1                 | 0                 | 0     | 1           | 00:00:00                  | 00:00:00                                              | 00:00:00               |        | 00:00:00                   | 00:00:00 00:00:00                                             |         | 00:00:00            | 00:00:00              | 00:00:00                     | 0.0%      |     |
| Queue Tota   | al:            | 2     | 0        | 1                 | 1                 | 0     | 1           | 00:00:00                  | 00:00:00                                              | 00:00:00               | (Avg.) | 00:01:23                   | 00:01:23 00:01:23                                             | (Avg.)  | 00:00:00            | 00:00:00              | 00:00:00 (Avg.)              | 0.0%      | (A  |
| GROUP TO     | TAI ·          | 2     | 0        | 1                 | 1                 | ٥     | 1           | 00.00.00                  | 00-00-00                                              | 00-00-00               | (Avg.) | 00-01-23                   | 00-01-23 00-01-23                                             | (Avg.)  | 00.00.00            | 00.00.00              | 00-00-00 (Avg.)              | 0.0%      | U   |
|              |                | •     | v        |                   |                   | •     |             |                           |                                                       |                        |        | 00101120                   | 0000020 0000020                                               |         |                     | *****                 |                              |           |     |
| support      |                |       |          |                   |                   |       |             |                           |                                                       |                        |        |                            |                                                               |         |                     |                       |                              |           |     |
| Thursday, 2  | 24 May 2007    |       |          |                   |                   |       |             |                           |                                                       |                        |        |                            |                                                               |         |                     |                       |                              |           |     |
| 8261 New     | Ticket .au     |       |          |                   |                   |       |             |                           |                                                       |                        |        |                            |                                                               |         |                     |                       |                              |           |     |
| CALL         | 08:00          | 2     | 2        | 0                 | 0                 | 0     | 1           | 00:00:00                  | 00:00:28                                              | 00:00:14               |        | 00:00:00                   | 00:00:00 00:00:00                                             |         | 00:02:11            | 00:02:31              | 00:02:21                     | 83.5%     |     |
|              | 08:45          | 1     | 1        | 0                 | 0                 | 0     | 1           | 00:00:00                  | 00:00:00                                              | 00:00:00               |        | 00:00:00                   | 00:00:00 00:00:00                                             |         | 00:04:46            | 00:04:46              | 00:04:46                     | 100.0     |     |
|              | 09:30          | 1     | 1        | 0                 | 0                 | 0     | 1           | 00:00:01                  | 00:00:01                                              | 00:00:01               |        | 00:00:00                   | 00:00:00 00:00:00                                             |         | 00:10:36            | 00:10:36              | 00:10:36                     | 93.0%     |     |
|              | 09:45          | 1     | 1        | 0                 | 0                 | 0     | 1           | 00:00:01                  | 00:00:01                                              | 00:00:01               |        | 00:00:00                   | 00:00:00 00:00:00                                             |         | 00:02:04            | 00:02:04              | 00:02:04                     | 93.0%     |     |
|              | 10:00          | 1     | 1        | 0                 | 0                 | 0     | 1           | 00:00:01                  | 00:00:01                                              | 00:00:01               |        | 00:00:00                   | 00:00:00 00:00:00                                             |         | 00:04:17            | 00:04:17              | 00:04:17                     | 93.0%     |     |
|              | 10:15          | 3     | 3        | 0                 | 0                 | 0     | 1           | 00:00:00                  | 00:00:45                                              | 00:00:15               |        | 00:00:00                   | 00:00:00 00:00:00                                             |         | 00:00:49            | 00:02:16              | 00:01:28                     | 84.3%     |     |
| Queue Tota   | al:            | 9     | 9        | 0                 | 0                 | 0     | 1           | 00:00:00                  | 00:00:45                                              | 00:00:09               | (Avg.) | 00:00:00                   | 00:00:00 00:00:00                                             | (Avg.)  | 00:00:49            | 00:10:36              | 00:03:26 ( <sup>Avg.)</sup>  | 88.7%     | (A  |
| 8262 Exisit  | ing Ticket .au |       |          |                   |                   |       |             |                           |                                                       |                        |        |                            |                                                               |         |                     |                       |                              |           |     |
| CALL         | 08:00          | 1     | 0        | 0                 | 1                 | 0     | 1           | 00:00:00                  | 00:00:00                                              | 00:00:00               |        | 00:01:20                   | 00:01:20 00:01:20                                             |         | 00:00:00            | 00:00:00              | 00:00:00                     | 0.0%      |     |
|              | 08:15          | 1     | 1        | 0                 | 0                 | 0     | 1           | 00:00:01                  | 00:00:01                                              | 00:00:01               |        | 00:00:00                   | 00:00:00 00:00:00                                             |         | 00:00:54            | 00:00:54              | 00:00:54                     | 93.0%     |     |
|              | 09:45          | 1     | 0        | 1                 | 0                 | 0     | 1           | 00:00:00                  | 00:00:00                                              | 00:00:00               |        | 00:00:00                   | 00:00:00 00:00:00                                             |         | 00:00:00            | 00:00:00              | 00:00:00                     | 0.0%      |     |
| Queue Tota   | al:            | 3     | 1        | 1                 | 1                 | 0     | 1           | 00:00:01                  | 00:00:01                                              | 00:00:01               | (Avg.) | 00:01:20                   | 00:01:20 00:01:20                                             | (Avg.)  | 00:00:54            | 00:00:54              | 00:00:54 (Avg.)              | 46.5%     | (Å  |
| GROUP TO     | TAL:           | 12    | 10       | 1                 | 1                 | 0     | 1           | 00:00:00                  | 00:00:45                                              | 00:03:10               | (Avg.) | 00:01:20                   | 00:01:20 00:01:20                                             | (Avg.)  | 00:00:49            | 00:10:36              | 00:03:10 <sup>(Avg.)</sup>   | 81.0%     | (Å  |
| GRAND TO     | TAL:           | 29    | 10       | 2                 | 3                 | 14    | 2           | 00:00:00                  | 00:00:45                                              | 00:00:08               | (Avg.) | 00:00:07                   | 00:01:23 00:00:57                                             | (Avg.   | 00:00:49            | 00:10:36              | 00:03:10 <sup>(Avg.)</sup>   | 68.6%     | (ł  |

Report Criteria: Dates between 24/05/2007 and 24/05/2007, Times between 08:00 and 11:00

Page 1 of 1

QGQue3.rpt - Version 5.0.1 25/05/2007 09:35: ;

# Queue Group Summary - Queue Summary by Day

This provides summarised information on how a Queue Group call flow was on a daily basis. It gives a graph of performance over the date range that you select and then a summary and graph of calls for each day.

Identifies and tracks the number of calls answered and lost by a Queue group over a weekly period.

### **Report Criteria**

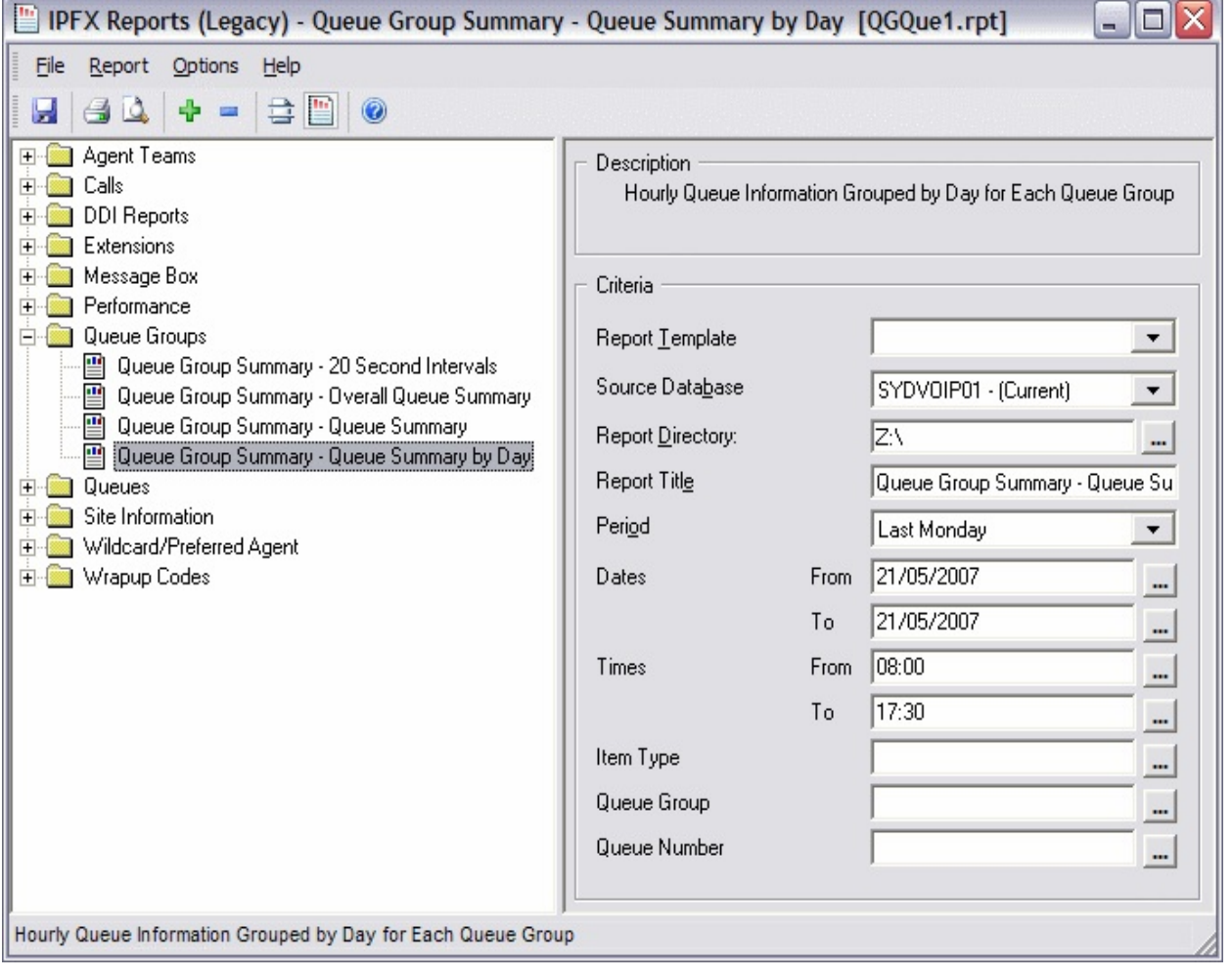

Queue Group Summary - Queue Summary by Day

| Period                                |                                                                                                    |
|---------------------------------------|----------------------------------------------------------------------------------------------------|
| Call Counts - Total                   | Total number of Calls received on the specified Groups Queues in the particular Period                               |
| Call Counts - Answered                | Table number of Calls Answered on the specified Groups Queues in the particular Period                               |
| Call Counts - Abandoned               | Total number of Calls Abandoned on the specified Groups Queues in the particular Period                              |
| Max Queue Calls                       | Maximum number of Calls that were Queuing at any one point in time on the specified Groups Queues during that period |
| Maximum Queue Time                    | Keximum Time specif Queuing by a Califin a certicular Groups Queues                                                  |
| Daily Total - Call Counts - Total     | Sum of Call Counts - Total for the Day Specified                                                                     |
| Daily Total Cal Counts Answered       | Sum of Call Courts - Answered for the Day Specified                                                                  |
| Daily Total - Call Counts - Abandoned | Sum of Call Counts - Abandoned for the Day Specified                                                                 |
| Daily Total - Max Queue Calls         | Max of Max Queue Calls for the Day Specified                                                                         |
| Daily Total - Maximum Queue Time      | Max of Maxmum Quaue Time for the Day Specified                                                                       |
| Group Total - Call Courts - Total     | Sum of Daily Tutal - Call Counts - Tutal for the Group Suscified                                                     |
| Group Total - Call Counts - Answered  | Sum of Daily Total - Call Courts - Answered for the Group Specified.                                                 |
| Group Total Call Counts Abandones     | Sum of Daily Total - Call Courts - Abandoned for the Group Specified                                                 |
| Group Totel - Max Queue Calls         | Max of Daily Total - Max Queue Calls for the Group Specified                                                         |
| Group Total - Maximum Quaue Time      | Max of Daily Total - Maximum Queue Time for the Group Specified                                                      |
| Grand Total Call Counts Total         | Sum of Group Tetal - Call Courts - Total                                                                             |
| Grand Total - Call Counts - Answered  | Sum of Broup Total - Call Courts - Answered                                                                          |
| Grand Total - Call Counts - Abandoned | Sum of Group Total - Call Counts - Abandonec                                                                         |
| Grand Total - Max Queue Calls         | Max of Group Tatal - Max Queue Calls                                                                                 |
| Grand Tutal - Maximum Queue Time      | Max of Group Tutal - Maximum Queue Time                                                                              |

### See Also

Queue Groups

Queue Group Summary - Queue Summary

Queue Group Summary - Queue Summary - Excel sample

Queue Group Summary - Queue Summary by Day - Excel sample

Queue Group Summary - Overall Queue Summary

<u>Queue Group Summary - Overall Queue Summary - Excel</u> <u>sample</u>

Queue Group Summary - 20 Second Intervals

<u>Queue Group Summary - 20 Second Intervals - Excel sample</u>

# Queue Group Summary - Queue Summary by Day - Excel sample

### Queue Group Summary - Queue Summary by Day

Report Criteria: Number of calls Dates between 21/05/2007 and 21/05/2007, Times between 08:00 and 17:30

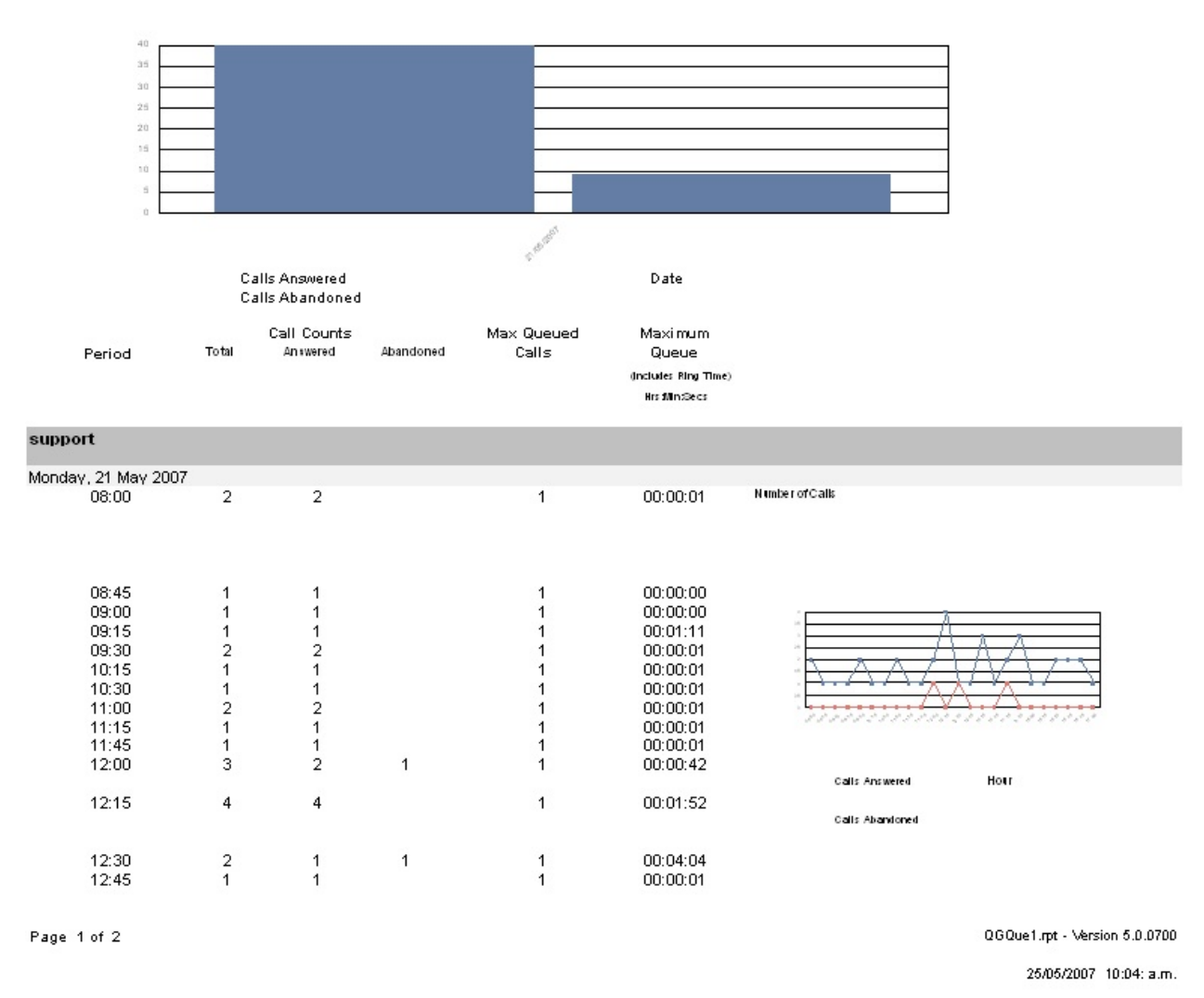

| Period       | Total | Call Counts<br>Answered | Abandoned | Max Queued<br>Calls | Maximum<br>Queue<br>Time<br>Include: Ring Time) |
|--------------|-------|-------------------------|-----------|---------------------|-------------------------------------------------|
|              |       |                         |           |                     | His Min:Secs                                    |
| 13:15        | 3     | 3                       |           | 1                   | 00:00:01                                        |
| 13:45        | 1     | 1                       |           | 1                   | 00:00:00                                        |
| 14:15        | 3     | 2                       | 1         | 1                   | 00:01:36                                        |
| 14:30        | 3     | 3                       |           | 1                   | 00:04:14                                        |
| 15:00        | 1     | 1                       |           | 1                   | 00:00:11                                        |
| 15:15        | 1     | 1                       |           | 1                   | 00:00:00                                        |
| 15:30        | 2     | 2                       |           | 1                   | 00:00:00                                        |
| 15:45        | 2     | 2                       |           | 1                   | 00:00:01                                        |
| 16:45        | 2     | 2                       |           | 1                   | 00:00:01                                        |
| 17:00        | 1     | 1                       |           | 1                   | 00:00:01                                        |
| Daily Total: | 42    | 39                      | 3         | 1                   | 00:04:14                                        |
| GROUP TOTAL: | 42    | 39                      | 3         | 1                   | 00:04:14                                        |
| GRAND TOTAL: | 49    | 40                      | 9         | 1                   | 00:04:14                                        |
| Page 2 of 2  |       |                         |           |                     |                                                 |

QGQue1.rpt - Version 5.0.0700 25/05/2007 10:04: a.m.

# Queue Group Summary - Overall Queue Summary

This provides a chart of the grand total of calls delivered to each Queue in the Queue Group. The Service Level is also given for each Queue over a period that you choose.

(Currently the colour columns graph is not representing the colour associated with 'Calls Answered' and 'Calls Abandoned' this is with our Development team for correction)

### **Report Criteria**

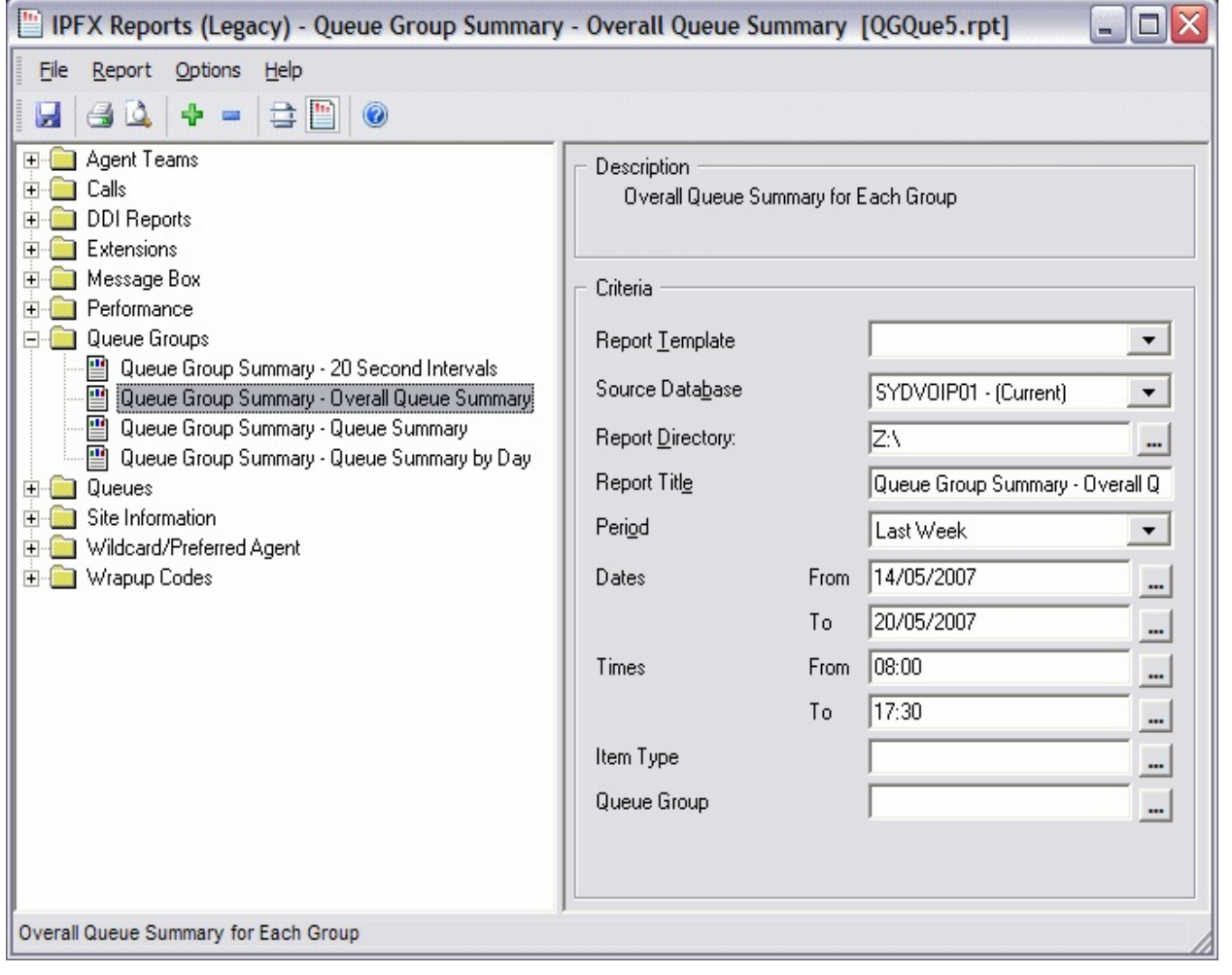
| Queue Call - Average                        | Queue Calls - Total Divided by Queue Calls - Count                                             |    |
|---------------------------------------------|------------------------------------------------------------------------------------------------|----|
| Extension Totals Incoming Calls Count       | Sum of Incoming Calls - Count for the particular Excension                                     |    |
| Extension Totals - Incoming Calls - Total   | Sum of Incoming Calls - Total for the particular Extension                                     |    |
| Extension Totals - Incoming Calls - Ninimum | Min of Incoming Calls - Minimum for the particular Extension                                   |    |
| Extension Totals - Incoming Calls - Nakimum | Max of Incoming Calls - Maximum for the particular Extension                                   |    |
| Extension Totals - Incoming Calls - Average | Extension Fotals - Incoming Calls - Total Dwidled by Extension Totals - Incoming Calls - Court |    |
| Extension Totals - Cutgoing Calls - Court   | Sum of Outgoing Calls - Count for the particular Extension                                     |    |
| Extension Totals - Cutgoing Calls - Total   | Sam of Outgoing Calls - Total for the particular Extension                                     | 3  |
| Extension Totals - Cutgoing Calls - Minimum | Min of Outgoing Calls - Minimum for the particular Extension                                   | 10 |
| Extension Totals - Cutgoing Calls - Maximum | Nax of Outgoing Calls - Maximum for the particular Extension                                   |    |
| Extension Totals - Cutgoing Calls - Average | Extension Totals - Outgoing Calls - Total Divided by Extension Totals - Outgoing Calls - Court |    |
| Extension Totals - Queue Call - Count       | Sum of Queue Call - Count for the particular Extension                                         |    |
| Extension Totals - Queue Call - Total       | Sum of Queue Cal - Total for the particular Extension                                          | 6  |
| Extension Totals - Queue Call - Minimum     | Min of Queue Call - Minimum for the particular Extension                                       |    |
| Extension Totals - Queue Call - Maximum     | Max of Queue Call - Maximum for the particular Extension                                       |    |
| Extension Totals - Queue Call - Average     | Extension Totals - Queue Calls - Total Divided by Extension Totals - Queue Calls - Count       |    |
| Grand Totars - Incoming Calls - Count       | Sum of Extension Totals - Incoming Calls - Count for the Report                                | 1  |
| Grand Totals - Incoming Calls - Tota        | Sum of Extension Totals - Incoming Calls - Total for the Report                                |    |
| Grand Totals - Incoming Calls - Minimum     | Min of Incoming Cale - Minimum for the Report                                                  |    |
| Grand Totals - Incoming Calls - Maximum     | Max of Incoming Calls - Maximum for the Report                                                 |    |
| Grand Totals - Incoming Calls - Average     | Grand Totals - Incoming Calls - Total Divided by Grand Totals - Incoming Calls - Count         |    |
| Grand Tota's Outgoing Calls Court           | Sum of Extension Totals - Dutgoing Calls - Count for the Report                                |    |
| Grand Totals - Outgoing Calls - Total       | Sum of Extension Totals - Dutgoing Calls - Total for the Report                                | 3  |
| Grand Tota's - Outgoing Calls - Minimum     | Nin of Outgoing Calls - Minimum for the Report                                                 |    |
| Grand Tota's Outgoing Calls Maximum         | Max of Outgoing Calls - Maxmuin for the Report                                                 | 1  |
| Grand locals - Outgoing Calls - Average     | Grand Totals - Outgoing Calls - Total Divided by Grand Totals - Dutgoing Calls - Count         |    |
| Grand Totals - Queue Call - Count           | Sum of Extension Totals - Queue Call - Count for the Report                                    |    |
| Grand Totals - Queue Call - Total           | Sum of Extension Totals - Queue Call - Total for the Report                                    |    |
| Grand Totals - Queue Call - Minimun         | Min of Quaue Call - Minimum for the Report                                                     |    |
| Grand Totals - Queue Call - Maximum         | Nax of Queue Call - Maximum for the Report                                                     | 8  |
| Grand Tota's - Queue Call - Average         | Grand Totals - Queue Calls - Total Divided by Grand Totals - Queue Calls - Court               |    |

## See Also

Queue Groups

<u>Queue Group Summary - Queue Summary</u>

Queue Group Summary - Queue Summary - Excel sample

Queue Group Summary - Queue Summary by Day

Queue Group Summary - Queue Summary by Day - Excel sample

Queue Group Summary - Overall Queue Summary - Excel sample

Queue Group Summary - 20 Second Intervals

<u>Queue Group Summary - 20 Second Intervals - Excel sample</u>

# Queue Group Summary - Overall Queue Summary - Excel sample

#### Queue Group Summary - Overall Queue Summary

Report Criteria: Dates between 14/05/2007 and 20/05/2007, Times between 08:00 and 17:30

Number of Calls

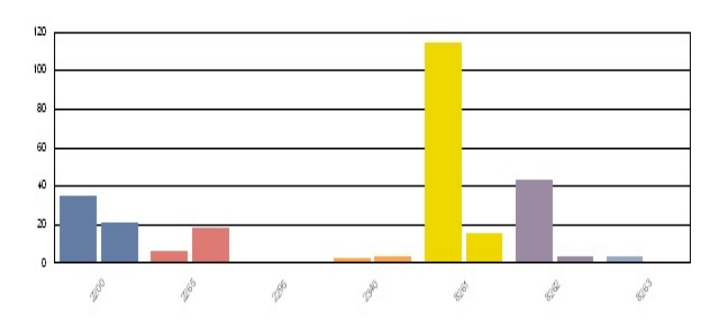

Queue Number

Calls Abandoned (Atter Mirvincat)

Calls Answered

Call Counts Queue Time for Answered Calls Queue Queue Time for Abandoned Calls Talk Time for Answered Calls Servic Leve Total Answered Abandoned Other Maximum Minimum Maxim um Average Minimum Maximum Average Minimum Maximum Average Gueued (includes Ring Time) (includes Ring Time) Better Min. Atler Min His film Secs His film Secs His Min Secs Demo 2265 DEMO - Contact 00:00:00 00:00:22 00:00:04 00:00:06 00:01:31 00:00:35 00:00:01 00:00:21 00:00:08 23.3% 29 6 5 18 0 5 Queue Group Total: 00:00:04 (Avg.) 29 6 5 18 0 5 00:00:00 00:00:22 00:00:06 00:01:31 00:00:35 00:00:01 00:00:21 00:00:08 23.3% New Q Test Group - Julian 2340 Prues Test Queue 1 00:00:00 00:00:01 00:00:01 00:00:06 00:01:16 00:00:31 00:00:04 00:00:04 00:00:04 38.6% 10 2 1 3 4 Queue Group Total: 4 00:00:01 (Avg.) 00:00:06 00:01:16 00:00:31 38.6% 10 2 1 3 1 00:00:00 00:00:01 00:00:04 00:00:04 00:00:04 sales 2200 Operator Queue 00:00:01 00:02:41 00:00:37 00:00:06 00:02:01 00:00:42 00:00:10 00:03:27 40.1% 95 35 9 21 30 2 00:00:55 2295 Reseller Hotline .au 1 0 1 0 0 1 00:00:00 00:00:00 00:00:00 00:00:00 00:00:00 00:00:00 00:00:00 00:00:00 00:00:00 0.0% Queue Group Total: 21 00:00:37 (Avg.) 00:00:06 00:02:01 00:00:42 00:00:10 00:03:27 00:00:55 40.1% 96 35 10 30 2 00:00:01 00:02:41 support 8261 New Ticket .au 133 114 3 15 2 00:00:00 00:04:58 00:00:22 00:00:10 00:06:48 00:01:43 00:00:15 00:34:44 00:05:01 74.9% 1 43 0 0 00:00:00 00:08:26 00:00:26 00:00:29 00:06:25 00:02:45 00:00:13 00:18:26 8262 Exisiting Ticket .au 46 3 00:03:06 78.4% 1 8263 P1 Emergency .au 4 3 0 0 00:00:00 00:00:10 00:00:04 00:00:00 00:00:00 00:00:00 00:01:19 00:03:24 00:02:20 93.3% 1 1 Queue Group Total: 183 160 3 18 2 2 00:00:00 00:08:26 00:00:23 (Avg.) 00:00:10 00:06:48 00:01:54 00:00:13 00:34:44 00:04:27 76.1% GRAND TOTAL -00:00:06 00:06:48 00:01:01 (Aig. 60 5 00:00:25 (Avg.) 00:03:40 62.9% 318 203 19 36 00:00:00 00:08:26 00:00:01 00:34:44 QGQue5.rpt - Version : Page 1 of 2 25/05/2007 09: Queue Call Counts Servic Queue Time for Answered Calls Queue Time for Abandoned Calls Talk Time for Answered Calls Leve Total Answered Abandoned Other Maximum Minimum Maximum Average Minimum Maximum Average Minimum Maximum Average Queued (includes Ring Time) (includes Ring Time) Better Min. Atler Min His dilm Secs His film Secs Hrs Min Secs

Page 2 of 2

QGQue5.rpt - Version : 25/05/2007 09:

# **Queue Group Summary - 20 Second Intervals**

This report breaks the answer times for the Queues in the Queue group into calls answered less than 20 seconds, 21 to 40 seconds, 41 to 60 seconds and calls answered after 60 seconds. You can quickly see if a Queue might need adjustment or more Agents to allow faster answering times.

Run this report for a good overview of the time taken to answer calls to by a Queue. This can also help to identify issues, and provide Grade of Service Level strategies.

## **Report Criteria**

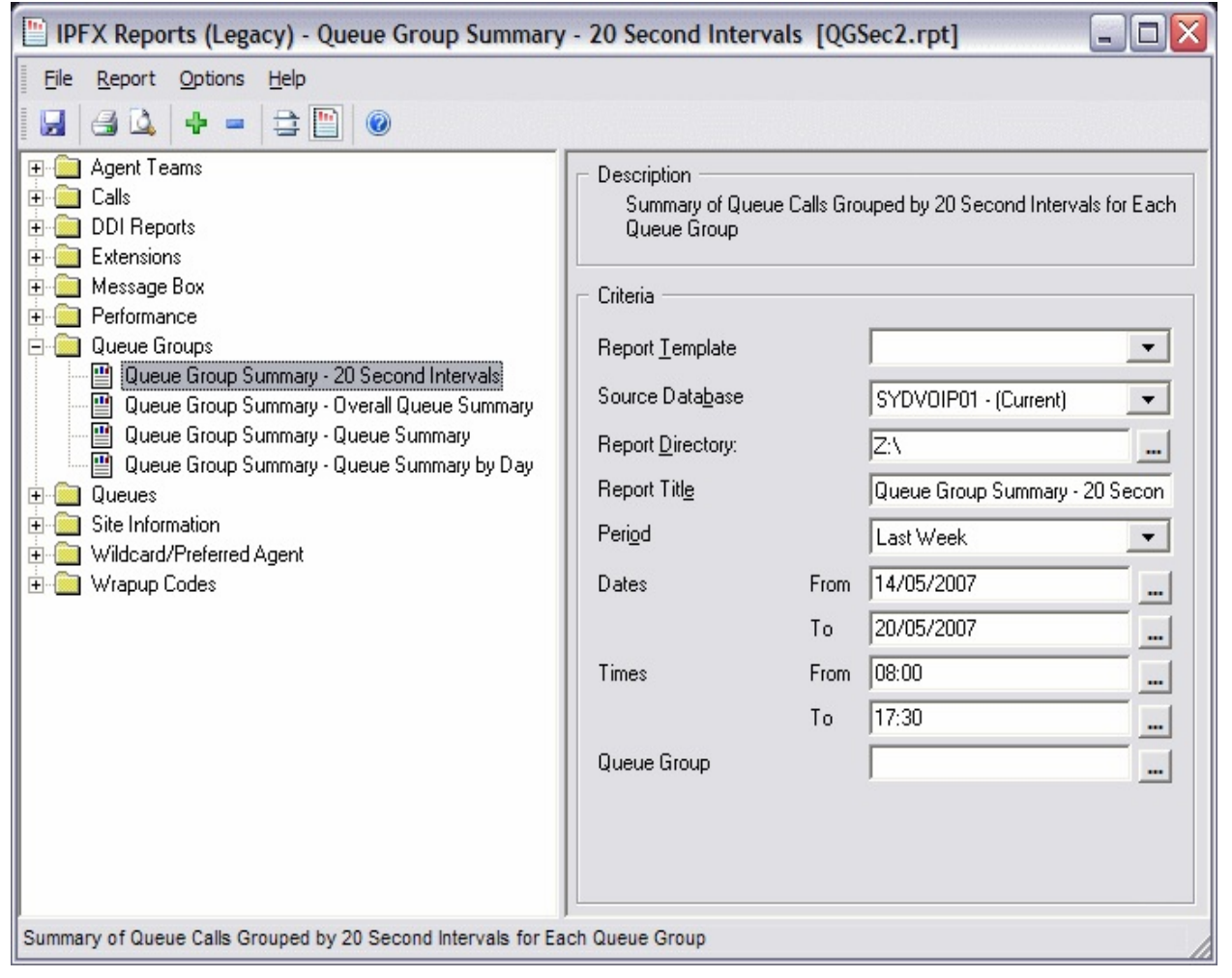

Queue Group Summary - 20 Second Intervals

| No. of Cells - Count                                                                                                    | Number of Carls Answered on the Specified Quese by the particular Goog                                              |
|----------------------------------------------------------------------------------------------------|----------------------------------------------------------------------------------------------------|
| No. of Calls - Rs of Total Queue Calls                                                                                                    | No. of Calls - Count Divided by Grand Totals - No. of Calls - Count                                                 |
| Maximum Queue Time                                                                                                    | Naximum Time a Call spent Queuing on the specified Queue that was then answered by an Agent in the Particular Group |
| 0 - 20 Sec - Count                                                                                                    | Number of Calls Answered between 0 and 30 Sec on the Specified Queue by the particular Group                        |
| 0 TO Sec % of Total Group Cale                                                                                                    | 0 20 Set Count Divided by Group Totals 0 20 Sec Count                                                               |
| 0 + 20 Sec - Wool Queue                                                                                                    | 0 - 20 Set - Count Divided by No. of Carls - Count                                                                  |
| 21 - 40 Sec - Count                                                                                                    | Number of Calls Answered between 21 and 49 Sec on the Specified Queue by the particular Group                       |
| 21 - 40 Sec - 95 of Total Group Calls                                                                                                    | 21 - 40 Sec - Count Divided by Group Totals - 21 - 40 Sec -Count                                                    |
| 21 - 40 Sec - % of Quale                                                                                                    | 21 - 40 Sec - Count Divided by No. of Calis - Count                                                                 |
| 41 60 Sec Count                                                                                                    | Number of Calls Answered between 41 and 60 Sec on the Specified Queue by the particular Group                       |
| 41 - 60 Sec - boof Total Group Calls                                                                                                    | 41 - 60 Set - Canat Disident by Secure Tatals - 41 - 60 Sec -Canat                                                  |
| 41 - 60 Sec - 9s of Queue                                                                                                    | 41 - 60 Sec - Count Divided by No. of Calls - Count                                                                 |
| 60- Sec - Count                                                                                                    | Number of Calls Asswered effer 60+ Sec on the Specified Queue by the particular Group                               |
| 604 Sec - % of Total Group Calls                                                                                                    | 6C+ Sec - Count Divided by Group Totals - 6C+ Sec -Count                                                            |
| 60 - Sec - 16 of Dueue                                                                                                    | 60- Sec Count Divided by No. of Calls Count                                                                         |
| Group Totals - No. of Calls - Count                                                                                                    | Sum of No. of Calls - Count for tentiquier Group                                                                    |
| Group Totals - No. of Calls - % of Total Queue Calls                                                                                                    | Group Totals - No. of Calls - Count Divided by Grand Totals - No. of Calls - Count                                  |
| Group Totals - Naximum Queue Time                                                                                                    | Nextmum Time a Call spent Queuing that was then enswered by an Agent, in the Particular Group                       |
| Group Totals - E - 20 Sec - Counc                                                                                                    | Sum of 0 - 20 Sec - Count for particular Group                                                                      |
| Group Totals 0 - 20 Sec - % of Total Group Calls                                                                                                    | Croup Tatals (J. 20 Sec. Count Divided by Group Totals (0, 20 Sec. Count                                            |
| Group Totals - 0 - 20 Sec - % of Queue                                                                                                    | Group Totals - 3 - 20 Sec - Count Divided by Group Totals - No. of Calls - Count                                    |
| Group Totals - 21 - 40 Sec - Count                                                                                                    | Sum of 21 - 40 Sec - Count for starticular Group                                                                    |
| Group Totals - 21 - 40 Sec - % of Total Group Calls                                                                                                    | Group Totals - 21 - 40 Sec - Count Divided by Group Totals - 21 - 40 Sec - Count                                    |
| Group Totals - 21 - 40 Sec - % of Ousue                                                                                                    | Group Totals - 21 - 40 Sec - Count Divided by Group Totals - No. of Calls - Count                                   |
| Gicup Totals 41 60 Sec Count                                                                                                    | Sum of 4E -50 Sec - Count for tarticular Group                                                                      |
| Group Totals - 41 - 50 Sec - % of Total Group Calls                                                                                                    | Group Tatels - 41 - 53 Sec - Count Divided by Group Totels - 41 - 60 Sec - Count                                    |
| Group Totals - 41 - 60 Sac - % of Outure                                                                                                    | Group Totals - 41 - 50 Sec - Count Divided by Group Totals - No. of Calls - Count                                   |
| Group Totals - 90+ Sec - Count                                                                                                    | Sum of 60+ Sec - Court for perioder Stoup                                                                           |
| Group Totals - 904 Sec - % of Total Group Calls                                                                                                    | Group Totals - 504 Sec - Count Divided by Group Totals - 504 Sec - Count                                            |
| Group Totals - BC+ Sec - % of Dueue                                                                                                    | Circup Totals - SD / Sec - Count Divided by Circup Totals - No. of Calls - Count                                    |
| Grand Totals - No. of Calls - Count                                                                                                    | Sum of Group Totels - No. of Calls - Count                                                                          |
| Grand Totals - No. of Calls - % of Total Queue Calls                                                                                                    | Sum of Group Totals - No. of Calls - Count Divided by Grand Totals - No. of Calls - Court                           |
| Grend Totala - Naximum Queue Time                                                                                                    | Neximum Time a Cell spent Oucung                                                                                    |
| Grand Totals - 0 - 20 Sec - Count                                                                                                    | Sum of Group Totals - 0 - 20 Sec - Count for particular Group                                                       |
| Grand Totals 0 20 Sec - % of Queue                                                                                                    | Crand Tatals 3 - 20 Sec. Count Divided by Grand Tetals No. of Calis. Count                                          |
| Grand Totals - 21 - 40 Sec - Count                                                                                                    | Sum of Group Totels - 21 - 40 Sec - Count for particular Group                                                      |
| Grand Totals - 21 - 40 Sac - % of Ousua                                                                                                    | Grand Totals - 21 - 43 Sec - Count Divided by Grand Totals - No. of Calls - Count                                   |
| Grand Totals - 41 - 60 Sec - Count                                                                                                    | Sum of Group Totals - 41 - 60 Sec - Count for particular Group                                                      |
| Grand Totals - 41 - 60 Sac - % of Outure                                                                                                    | Grand Totals - 41 - 53 Sec - Count Divided by Grand Totals - No. of Calls - Count                                   |
| Grand Totals BE + Sec Count                                                                                                    | Sum of Group Tolbis 601 Sec - Count for gardicular Group                                                            |
| Grand Totals - 32 + Sec - % of Durate                                                                                                    | Grenc Tatals - 50+ Sec - Count Duided by Grand Totals - No. of Cals - Count                                         |
| and a set of a set of |                                                                                                    |

## See Also

Queue Groups

**Queue Group Summary - Queue Summary** 

Queue Group Summary - Queue Summary - Excel sample

Queue Group Summary - Queue Summary by Day

Queue Group Summary - Queue Summary by Day - Excel sample

Queue Group Summary - Overall Queue Summary

<u>Queue Group Summary - Overall Queue Summary - Excel</u> <u>sample</u>

<u>Queue Group Summary - 20 Second Intervals - Excel sample</u>

# Queue Group Summary - 20 Second Intervals -Excel sample

#### Queue Group Summary - 20 Second Intervals

Report Criteria: Dates between 14/05/2007 and 20/05/2007, Times between 08:00 and 17:30

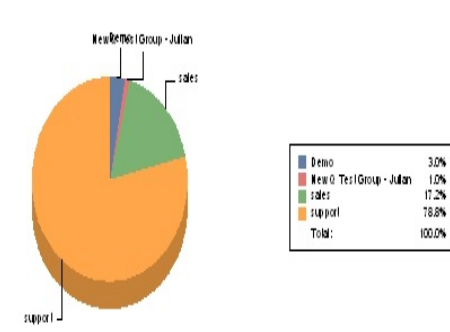

#### Queue - Number of Calls

| Queue Number of Calls                                                     |                | er of Calls            | Maximum                          | Calls Answered 00-20secs |                        |                          | Calls Answered 21-40secs |                        |                      |       | Calls       | Answered               | 41-60sec             | Calls | Calls Answered 60+secs |                        |                        |
|---------------------------------------------------------------------------|----------------|------------------------|----------------------------------|--------------------------|------------------------|--------------------------|--------------------------|------------------------|----------------------|-------|-------------|------------------------|----------------------|-------|------------------------|------------------------|------------------------|
|                                                                           |                | % of Total             | Queue Time                       |                          | % of Total             |                          |                          | % of Total             |                      |       |             | % of Total             |                      |       |                        | % of Total             |                        |
|                                                                           | Cont           | Group Calls            | (includes Ring Time)             | Court                    | Group Calls            | % Qiele                  | Court                    | Group Calls            | \$ 01                | ete   | Court       | Group Calls            | \$ 0.6               | ele   | Court                  | Group Calk             | % Qie                  |
|                                                                           |                |                        | Hrs Min:Secs                     |                          |                        |                          |                          |                        |                      |       |             |                        |                      |       |                        |                        |                        |
| Demo                                                                      |                |                        |                                  |                          |                        |                          |                          |                        |                      |       |             |                        |                      |       |                        |                        |                        |
| 2265 DEMO - Contact Center                                                | 6              | 3.0%                   | 00:00:22                         | 5                        | 100.0%                 | 83.3%                    | 1                        | 100.0%                 | 16.7%                |       | 0           | 0.0%                   | 0.0%                 |       | 0                      | 0.0%                   | 0.0%                   |
| GROUP TOTALS:                                                             | 6              | 3.0%                   | 00:00:22                         | 5                        | 100.0%                 | 83.3% (41g)              | 1                        | 100.0%                 | 16.7%                | (41g) | 0           | 0.0%                   | 0.0%                 | (41g) | 0                      | 0.0%                   | 0.0%                   |
| New Q Test Group - Julian                                                 |                |                        |                                  |                          |                        |                          |                          |                        |                      |       |             |                        |                      |       |                        |                        |                        |
| 2340 Prues Test Queue                                                     | 2              | 1.0%                   | 00:00:01                         | 2                        | 100.0%                 | 100.0%                   | 0                        | 0.0%                   | 0.0%                 |       | 0           | 0.0%                   | 0.0%                 |       | 0                      | 0.0%                   | 0.0%                   |
| GROUP TOTALS:                                                             | 2              | 1.0%                   | 00:00:01                         | 2                        | 100.0%                 | 100.0% (41g)             | 0                        | 0.0%                   | 0.0%                 | (41g) | 0           | 0.0%                   | 0.0%                 | (41g) | 0                      | 0.0%                   | 0.0%                   |
| sales                                                                     |                |                        |                                  |                          |                        |                          |                          |                        |                      |       |             |                        |                      |       |                        |                        |                        |
| 2200 Operator Queue                                                       | 35             | 17.2%                  | 00:02:41                         | 6                        | 100.0%                 | 17.1%                    | 21                       | 100.0%                 | 60.0%                |       | 4           | 100.0%                 | 11.4%                |       | 4                      | 100.0%                 | 11.4%                  |
| GROUP TOTALS:                                                             | 35             | 17.2%                  | 00:02:41                         | 6                        | 100.0%                 | 17.1% (41g)              | 21                       | 100.0%                 | 60.0%                | (41g) | 4           | 100.0%                 | 11.4%                | (41g) | 4                      | 100.0%                 | 11.4%                  |
| support                                                                   |                |                        |                                  |                          |                        |                          |                          |                        |                      |       |             |                        |                      |       |                        |                        |                        |
| 8261 New Ticket .au<br>8262 Exisiting Ticket .au<br>8263 P1 Emergency .au | 114<br>43<br>3 | 56.2%<br>21.2%<br>1.5% | 00:04:58<br>00:08:26<br>00:00:10 | 95<br>36<br>3            | 70.9%<br>26.9%<br>2.2% | 83.3%<br>83.7%<br>100.0% | 3<br>2<br>0              | 60.0%<br>40.0%<br>0.0% | 2.6%<br>4.7%<br>0.0% |       | 3<br>0<br>0 | 100.0%<br>0.0%<br>0.0% | 2.6%<br>0.0%<br>0.0% |       | 13<br>5<br>0           | 72.2%<br>27.8%<br>0.0% | 11.4%<br>11.6%<br>0.0% |
| GROUP TOTALS:                                                             | 160            | 78.8%                  | 00:08:26                         | 134                      | 100.0%                 | 83.8% (41g)              | 5                        | 100.0%                 | 3.1%                 | (41g) | 3           | 100.0%                 | 1.9%                 | (41g) | 18                     | 100.0%                 | 11.3%                  |
| GRAND TOTALS:                                                             | 203            | 100.0%                 | 00:08:26                         | 147                      |                        | 72.4% (Aug)              | 27                       |                        | 13.3%                | (41g) | 7           |                        | 3.4%                 | (Aig) | 22                     |                        | 10.8%                  |
| Page 1 of 1                                                               |                |                        |                                  |                          |                        |                          |                          |                        |                      |       |             |                        |                      |       | 0                      | 2GSec2.rpt - N         | Version 5.0            |
|                                                                           |                |                        |                                  |                          |                        |                          |                          |                        |                      |       |             |                        |                      |       |                        | 25/05/20               | 007 09:28:             |

# Queues

These reports concentrate on how well calls in the individual Queues are handled. They focus on the time it takes to answer calls which is an important tool in avoiding lost calls.

| IPFX Reports                                                                                                    |                                                                                                    |
|----------------------------------------------------------------------------------------------------|----------------------------------------------------------------------------------------------------|
| <u>File Report Options Help</u>                                                                                                    |                                                                                                    |
|                                                                                                    |                                                                                                    |
| Queues  Extension by Queue Report  Overall Queue Summary  Queue Summary - 15 Minute Intervals  Queue Summary - 20 Second Intervals  Queue Summary - 30 Minute Intervals  Queue Summary by Day  Queue Summary by Hour  Virtual Queue Summary - 30 Minute Intervals  Audit Trail | Description         Criteria         Source Database         Report Directory:         \\AKLCT server\VM\DB\ |

# **Extension By Queue Report**

This report identifies for each queue, how many calls each agent received on a daily basis.

## **Report Criteria**

| PFX Reports (Legacy) - Extension by Queue R                                                                                                    | Report [Que4.rpt]                                                                                                    |                          |                                                                                                    | - 🗆 🛛 |
|----------------------------------------------------------------------------------------------------|----------------------------------------------------------------------------------------------------|--------------------------|----------------------------------------------------------------------------------------------------|-------|
| File Report Options Help                                                                                                    |                                                                                                    |                          |                                                                                                    |       |
|                                                                                                    |                                                                                                    |                          |                                                                                                    |       |
| Agent Teams<br>Calls<br>DDI Reports<br>Extensions<br>Extensions<br>Queue Groups<br>Queues<br>Queues<br>Extension by Queue Report<br>Queue Summary<br>Queue Summary<br>Queue Summary - 15 Minute Intervals<br>Queue Summary - 20 Second Intervals<br>Queue Summary - 30 Minute Intervals<br>Queue Summary by Day<br>Queue Summary by Day<br>Queue Summary by Hour<br>Site Information<br>Wildcard/Preferred Agent<br>Wrapup Codes | Description<br>Extension Inform<br>Criteria<br>Report <u>I</u> emplate<br>Source Data <u>b</u> ase<br>Report <u>D</u> irectory:<br>Report Titl <u>e</u><br>Period<br>Dates<br>Times<br>Item Type<br>Queue Number<br>Extension | From<br>To<br>From<br>To | eue Grouped by Day SYDV0IP01 - (Current) Z:\ Extension by Queue Repor Last Monday 21/05/2007 21/05/2007 08:00 17:30 |       |
| Extension Information by Queue Grouped by Day                                                                                                    |                                                                                                    |                          |                                                                                                    |       |

## Calculations

| Extension by Queue Report |
|---------------------------|
|---------------------------|

| Agent Calls Answered      | Total number of calls answered by the Agent that came in on the Queue specifies                                                 |
|---------------------------|----------------------------------------------------------------------------------------------------|
|                           | Total Time sperit taking on the Calis answered by the Agent that came in on the Queue specified divided by the Agents - Calis   |
| Agent - Average Talk Time | Answered Value                                                                                                    |
| Queue - Calls Answered    | Total number of calls answered that came in on the Queue specified                                                              |
| Queue - Average Talk Time | Total Time spent taking on the Calls answered that came in on the Queue specified divided by the Queue - Calls Answered Value   |
| Daily - Calls A rswared   | Total number of calls answered that came in on the Queues specified                                                             |
| Daily - Average Talk Time | Total Time spert faiking on the Calls answered that came in on the Queues specified divided by the Daily - Calls Answered Value |

See Also Queues Extension By Queue Report - Excel sample Overall Queue Summary Overall Queue Summary - Excel sample Queue Summary Queue Summary - Excel sample Queue Summary - 15 Minute Intervals Queue Summary - 15 Minute Intervals - Excel sample Queue Summary - 20 Second Intervals Queue Summary - 20 Second Intervals Queue Summary - 20 Second Intervals Queue Summary - 30 Minute Intervals Queue Summary - 30 Minute Intervals Queue Summary - 30 Minute Intervals Queue Summary By Day Queue Summary By Day Queue Summary By Day - Excel sample Queue Summary by Hour Queue Summary by Hour

# Extension By Queue Report - Excel sample Extension by Queue Report

Report Criteria: Dates between 21/05/2007 and 21/05/2007, Times between 08:00 and 17:30

Calls Answered

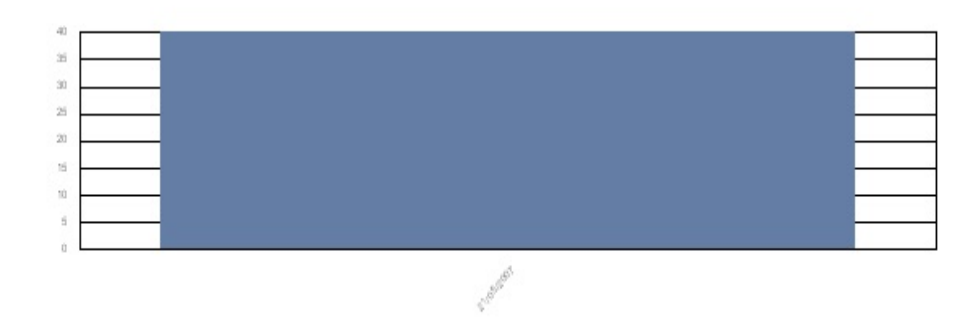

Date

| Queue                 | Extension    | Agent            | Calls<br>Answered | Average<br>Talk Time |  |
|-----------------------|--------------|------------------|-------------------|----------------------|--|
|                       |              |                  |                   | Hrs Min:Secs         |  |
| Monday, 21 May 2007   |              |                  |                   |                      |  |
| 2265 DEMO - Contact   | 2220         | Jude Law         | 1                 | 00:01:06             |  |
|                       | Queue Total: |                  | 1                 | 00:01:06             |  |
| 8261 New Ticket .au   | 2247         | John Malkovitch  | 2                 | 00:11:56             |  |
|                       | 2249         | Lee Tamahori     | 11                | 00:03:10             |  |
|                       | 2252         | Anthony LaPaglia | 17                | 00:02:41             |  |
|                       | Queue Total: |                  | 30                | 00:03:29             |  |
| 8262 Exisiting Ticket | .au 2247     | John Malkovitch  | 1                 | 00:04:02             |  |
| 1.0                   | 2249         | Lee Tamahori     | 5                 | 00:03:29             |  |
|                       | 2252         | Anthony LaPaglia | 1                 | 00:00:33             |  |
|                       | Queue Total: |                  | 7                 | 00:03:09             |  |
| 8263 P1 Emergency     | au 2249      | Lee Tamahori     | 1                 | 00:02:48             |  |
|                       | 2252         | Anthony LaPaglia | 1                 | 00:00:43             |  |
|                       | Queue Total: |                  | 2                 | 00:01:46             |  |
|                       | Daily Total: |                  | 40                | 00:03:16 (avg.)      |  |

Page 1 of 1

Que4.rpt - Version 5.0.0700 25/05/2007 10:13: a.m.

# **Overall Queue Summary**

This provides a chart of the grand total and GOS (Grade of Service) for each Queue over a period that you choose.

'Other'

1. A call that comes in on a queue that is closed (manually or automatically) and then gets a message box

2. A call that comes in on a queue, gets a message box as a queue announcement and then gets transferred somewhere other than the original queue from the message box (NB; currently the calls are appearing as Abandoned calls not as other calls; this is currently will development for correction).

3. A call that comes in on a queue and gets manually picked up by someone not logged into the queue, i.e., a supervisor, will show as an answered call.

Queue calls = total versus answered versus abandoned.

## **Report Criteria**

| E IPFX Reports (Legacy) - Overall Queue Summary                                                                                                    | [Que5.rpt]                                                                                                    |                          |                                                                                                    |  |
|----------------------------------------------------------------------------------------------------|----------------------------------------------------------------------------------------------------|--------------------------|----------------------------------------------------------------------------------------------------|--|
| File Report Options Help                                                                                                    |                                                                                                    |                          |                                                                                                    |  |
|                                                                                                    |                                                                                                    |                          |                                                                                                    |  |
| Agent Teams<br>Calls<br>DDI Reports<br>Extensions<br>Message Box<br>Performance<br>Queue Groups<br>Queue Groups<br>Queue Summary<br>Queue Summary<br>Queue Summary<br>Queue Summary<br>Queue Summary - 15 Minute Intervals<br>Queue Summary - 20 Second Intervals<br>Queue Summary - 30 Minute Intervals<br>Queue Summary by Day<br>Queue Summary by Day<br>Queue Summary by Hour<br>Site Information<br>Wildcard/Preferred Agent<br>Wrapup Codes | Description<br>Overall Queue Sum<br>Criteria<br>Report <u>I</u> emplate<br>Source Data <u>b</u> ase<br>Report <u>D</u> irectory:<br>Report Titl <u>e</u><br>Period<br>Dates<br>Times<br>Item Type<br>Queue Number | From<br>To<br>From<br>To | SYDV0IP01 - (Current)           Z:\           Overall Queue Summary           Last Monday           21/05/2007           21/05/2007           08:00           17:30 |  |
| Overall Queue Summary                                                                                                    |                                                                                                    |                          |                                                                                                    |  |

| Report Heading      | Definition                                                       |
|---------------------|------------------------------------------------------------------|
| Time Period         | Period set in Report Criteria (null periods may be unselected)   |
| Queue Number        | Number of the Queue                                              |
| Media Type          | Call, Email, Fax, TextChat or Callback                           |
| Total Calls         | Total Calls delivered to the Queue                               |
| Total Ans. Calls    | Sum of Answered Calls                                            |
| Total Abn. Calls    | Sum of Abandoned Calls                                           |
| Abn. Before Minimum | Calls abandoned before minimum time limit set in Report Criteria |
| Abn. After Minimum  | Calls abandoned after minimum time limit set in Report Criteria  |
| Other Calls         | Sum of Other Calls                                               |
| Talk Time Minimum   | Shortest period spent by a Call in Talk Time                     |
| Talk Time Maximum   | Longest period spent by a Call in Talk Time                      |

| Talk Time Average            | Average period spent by Calls in Talk Time                                          |
|------------------------------|-------------------------------------------------------------------------------------|
| Answered Queue Time Minimum  | Shortest period spent by an answered Call in Queue Time                             |
| Answered Queue Time Maximum  | Longest period spent by an answered Call in Queue Time                              |
| Answered Queue Time Average  | Average period spent by answered Calls in Queue Time                                |
| Abandoned Queue Time Minimum | Shortest period spent by an abandoned Call in Queue Time                            |
| Abandoned Queue Time Maximum | Longest period spent by an abandoned Call in Queue Time                             |
| Abandoned Queue Time Average | Average period spent by abandoned Calls in Queue Time                               |
| Average Agents Logged In     | Mean number of Agents logged in over the period                                     |
| Calls Per Hour               | Rate of calls per hour over the period (e.g. one call in 15min = four Calls per hr) |

#### See Also

Queues

Extension By Queue Report

Extension By Queue Report -Excel sample

<u>Overall Queue Summary -</u> <u>Excel sample</u>

Queue Summary

<u>Queue Summary - Excel</u> <u>sample</u>

Queue Summary - 15 Minute Intervals

Queue Summary - 15 Minute Intervals - Excel sample

Queue Summary - 20 Second Intervals

Queue Summary - 20 Second Intervals - Excel sample

Queue Summary - 30 Minute Intervals

Queue Summary - 30 Minute Intervals - Excel sample

Queue Summary By Day

<u>Queue Summary By Day -</u> <u>Excel sample</u>

Queue Summary by Hour

Queue Summary by Hour -Excel sample

# **Overall Queue Summary - Excel sample**

# Overall Queue Summary

Service Level (%)

Report Criteria: Dates between 21/05/2007 and 21/05/2007, Times between 08:00 and 17:30

Number of Calls

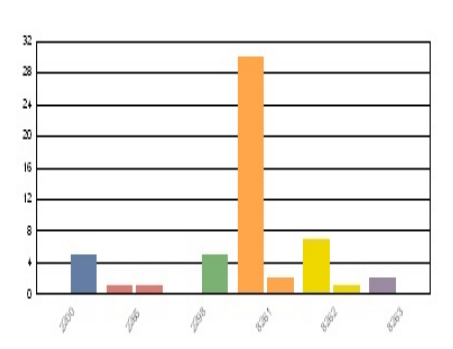

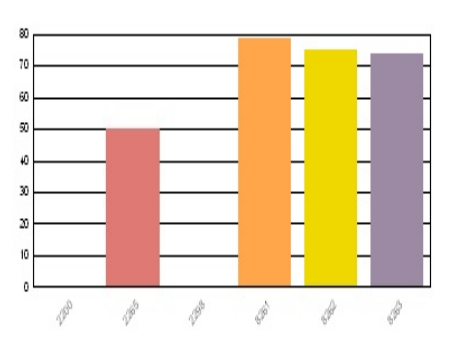

Queue Number

Queue Number

Calls Answered

Calls Abandoned (Atter Minimut)

| Queue                     |       | Call Counts |             |            |       |          | Queue Time for Answered Calls         |          |                                      |        | Queue Time for Abandoned Calls |          |          |       | Talk Tim | Servic    |          |                     |
|---------------------------|-------|-------------|-------------|------------|-------|----------|---------------------------------------|----------|--------------------------------------|--------|--------------------------------|----------|----------|-------|----------|-----------|----------|---------------------|
|                           | Total | Answered    | Abar        | idoned     | Other | Maxim um | Minimum                               | Maximum  | Average                              |        | Minimum                        | Maxim um | Average  |       | Minim um | Ma :Im um | Average  | Leve                |
|                           |       |             | Bettre Min. | Atler Min. |       | Queued   | (includes Ring Time)<br>Bits MintDecs |          | (Includes Ring Time)<br>Kis MinsSecs |        |                                |          |          |       |          |           |          |                     |
| 2200 Operator Queue       | 7     | 0           | 0           | 5          | 2     | 1        | 00:00:00                              | 00:00:00 | 00:00:00                             |        | 00:00:06                       | 00:00:09 | 00:00:08 |       | 00:00:00 | 00:00:00  | 00:00:00 | 0.0%                |
| 2265 DEMO - Contact       | 2     | 1           | 0           | 1          | 0     | 1        | 00:00:01                              | 00:00:01 | 00:00:01                             |        | 00:00:07                       | 00:00:07 | 00:00:07 |       | 00:01:06 | 00:01:06  | 00:01:06 | 50.0%               |
| 2298 Support Menu         | 54    | 0           | 0           | 5          | 49    | 2        | 00:00:00                              | 00:00:00 | 00:00:00                             |        | 00:00:05                       | 00:00:31 | 00:00:21 |       | 00:00:00 | 00:00:00  | 00:00:00 | 0.0%                |
| 8261 New Ticket .au       | 32    | 30          | 0           | 2          | 0     | 1        | 00:00:00                              | 00:04:14 | 00:00:22                             |        | 00:00:28                       | 00:00:29 | 00:00:29 |       | 00:00:24 | 00:18:02  | 00:03:29 | 78.5%               |
| 8262 Exisiting Ticket .au | 8     | 7           | 0           | 1          | 0     | 1        | 00:00:00                              | 00:00:58 | 00:00:15                             |        | 00:04:04                       | 00:04:04 | 00:04:04 |       | 00:00:33 | 00:12:25  | 00:03:09 | 74.9%               |
| 8263 P1 Emergency .au     | 2     | 2           | 0           | 0          | 0     | 1        | 00:00:00                              | 00:01:11 | 00:00:36                             |        | 00:00:00                       | 00:00:00 | 00:00:00 |       | 00:00:43 | 00:02:48  | 00:01:46 | 73.5%               |
| GRAND TOTAL:              | 105   | 40          | 0           | 14         | 51    | 2        | 00:00:00                              | 00:04:14 | 00:00:21                             | (Avg.) | 00:00:05                       | 00:04:04 | 00:00:32 | (Avg. | 00:00:24 | 00:18:02  | 00:03:16 | 62.2%               |
| Page 1 of 1               |       |             |             |            |       |          |                                       |          |                                      |        |                                |          |          |       |          |           | Qu       | ie5.rpt - Version : |

25/05/2007 10:

# **Queue Summary**

This report breaks down to hourly intervals and provides a good hourly overview of queue call flow, queue time, abandoned queue times, talk time, and Grade of Service Levels.

'Other'

1. A call that comes in on a queue that is closed (manually or automatically) and then gets a message box

2. A call that comes in on a queue, gets a message box as a queue announcement and then gets transferred somewhere other than the original queue from the message box (NB; currently the calls are appearing as Abandoned calls not as other calls; this is currently will development for correction).

3. A call that comes in on a queue and gets manually picked up by someone not logged into the queue, i.e., a supervisor, will show as an answered call.

# **Report Criteria**

| IPFX Reports (Legacy) - Queue Summary [Que3.                                                                                                    | rpt]                                                                                                    |                          | -                                                                                                    |  |
|----------------------------------------------------------------------------------------------------|----------------------------------------------------------------------------------------------------|--------------------------|----------------------------------------------------------------------------------------------------|--|
| File Report Options Help                                                                                                    |                                                                                                    |                          |                                                                                                    |  |
|                                                                                                    |                                                                                                    |                          |                                                                                                    |  |
| Agent Teams<br>Calls<br>DDI Reports<br>Extensions<br>Message Box<br>Performance<br>Queue Groups<br>Queues<br>Extension by Queue Report<br>Queues<br>Verall Queue Summary<br>Queue Summary<br>Queue Summary<br>Queue Summary - 15 Minute Intervals<br>Queue Summary - 20 Second Intervals<br>Queue Summary - 30 Minute Intervals<br>Queue Summary by Day<br>Queue Summary by Day<br>Queue Summary by Hour<br>Site Information<br>Wildcard/Preferred Agent<br>Wrapup Codes | Description     Daily Summary of Hou     Daily Summary of Hou     Criteria     Report <u>I</u> emplate     Source Data <u>b</u> ase     Report <u>D</u> irectory:     Report Titl <u>e     Period     Dates     Times     Item Type     Queue Number </u> | From<br>To<br>From<br>To | Information Grouped by Queue<br>SYDVOIP01 - (Current)<br>Z:\<br>Queue Summary<br>Last Monday<br>21/05/2007<br>21/05/2007<br>08:00<br>11:30 |  |
| Daily Summary of Hourly Call Information Grouped by Queue                                                                                                    |                                                                                                    |                          |                                                                                                    |  |

| Report Heading      | Definition                                                       |
|---------------------|------------------------------------------------------------------|
| Time Period         | Period set in Report Criteria (null periods may be unselected)   |
| Queue Number        | Number of the Queue                                              |
| Media Type          | Call, Email, Fax, TextChat or Callback                           |
| Total Calls         | Total Calls delivered to the Queue                               |
| Total Ans. Calls    | Sum of Answered Calls                                            |
| Total Abn. Calls    | Sum of Abandoned Calls                                           |
| Abn. Before Minimum | Calls abandoned before minimum time limit set in Report Criteria |
| Abn. After Minimum  | Calls abandoned after minimum time limit set in Report Criteria  |
| Other Calls         | Sum of Other Calls                                               |
| Talk Time Minimum   | Shortest period spent by a Call in Talk Time                     |
| Talk Time Maximum   | Longest period spent by a Call in Talk Time                      |

| Talk Time Average            | Average period spent by Calls in Talk Time                                          |
|------------------------------|-------------------------------------------------------------------------------------|
| Answered Queue Time Minimum  | Shortest period spent by an answered Call in Queue Time                             |
| Answered Queue Time Maximum  | Longest period spent by an answered Call in Queue Time                              |
| Answered Queue Time Average  | Average period spent by answered Calls in Queue Time                                |
| Abandoned Queue Time Minimum | Shortest period spent by an abandoned Call in Queue Time                            |
| Abandoned Queue Time Maximum | Longest period spent by an abandoned Call in Queue Time                             |
| Abandoned Queue Time Average | Average period spent by abandoned Calls in Queue Time                               |
| Average Agents Logged In     | Mean number of Agents logged in over the period                                     |
| Calls Per Hour               | Rate of calls per hour over the period (e.g. one call in 15min = four Calls per hr) |

#### See Also

<u>Queues</u>

Extension By Queue Report

Extension By Queue Report -Excel sample

Overall Queue Summary

<u>Overall Queue Summary -</u> <u>Excel sample</u>

<u>Queue Summary - Excel</u> <u>sample</u>

Queue Summary - 15 Minute Intervals

Queue Summary - 15 Minute Intervals - Excel sample

Queue Summary - 20 Second Intervals

Queue Summary - 20 Second Intervals - Excel sample

Queue Summary - 30 Minute Intervals

Queue Summary - 30 Minute Intervals - Excel sample

Queue Summary By Day

<u>Queue Summary By Day -</u> <u>Excel sample</u>

Queue Summary by Hour

Queue Summary by Hour -Excel sample

# **Queue Summary - Excel sample**

## Queue Summary

| Report (        | Criteria:                                                                     | Dates                                | between                         | 21/05/20                        | )07 and                         | 21/05/2                              | 007, Times be                   | tween 08:00 a                                                        | and 11:30                                                     |                                                                      |        |                                                                                                    |                                                                                                    |                                                                                                    |            |                                                                      |                                                                      |                                                                      |                                                              |
|-----------------|-------------------------------------------------------------------------------|--------------------------------------|---------------------------------|---------------------------------|---------------------------------|--------------------------------------|---------------------------------|----------------------------------------------------------------------|---------------------------------------------------------------|----------------------------------------------------------------------|--------|----------------------------------------------------------------------------------------------------|----------------------------------------------------------------------------------------------------|----------------------------------------------------------------------------------------------------|------------|----------------------------------------------------------------------|----------------------------------------------------------------------|----------------------------------------------------------------------|--------------------------------------------------------------|
| ltem<br>Type    | Period                                                                        | Total                                | An wered                        | Call Sta<br>Aban                | atistics<br>doned               | Other                                | Max. Gueued                     | Queue Tir<br>Minimum<br>(In                                          | ne for Ansv<br>Maximum<br>cluies Ring Thr                     | vered Calls<br>Average<br>«)                                         |        | Queue Tir<br>Minimum<br>(1                                                                               | ne for Abar<br>Maximum<br>nciwles Ring Th                                                                  | ndoned Calls<br>Average<br>me)                                                                           | :          | Talk Tim<br>Minimum                                                  | e for Answ<br>Madmum                                                 | ered Calls<br>Average                                                | Service Level                                                |
|                 |                                                                               |                                      |                                 | Beibre Min.                     | Atler Min.                      |                                      |                                 |                                                                      | His MintBecs                                                  |                                                                      |        |                                                                                                    | Krs fillin:Sec                                                                                             |                                                                                                    |            |                                                                      | Hrs Min:Secs                                                         |                                                                      |                                                              |
| Monda           | y, 21 May 2007                                                                |                                      |                                 |                                 |                                 |                                      |                                 |                                                                      |                                                               |                                                                      |        |                                                                                                    |                                                                                                    |                                                                                                    |            |                                                                      |                                                                      |                                                                      |                                                              |
| 2200 C          | )perator Queue                                                                |                                      |                                 |                                 |                                 |                                      |                                 |                                                                      |                                                               |                                                                      |        |                                                                                                    |                                                                                                    |                                                                                                    |            |                                                                      |                                                                      |                                                                      |                                                              |
| CALL            | 09:00<br>10:15<br>10:30                                                       | 1<br>1<br>1                          | 0<br>0<br>0                     | 0<br>0<br>0                     | 1<br>1<br>1                     | 0<br>0<br>0                          | 1<br>1<br>1                     | 00:00:00<br>00:00:00<br>00:00:00                                     | 00:00:0<br>00:00:0<br>00:00:0                                 | 00:00:00<br>00:00:00<br>00:00:00                                     |        | 00:00:07<br>00:00:09<br>00:00:08                                                                         | 00:00:0<br>00:00:0<br>00:00:0                                                                              | 00:00:07<br>00:00:09<br>00:00:08                                                                         |            | 00:00:00<br>00:00:00<br>00:00:00                                     | 00:00:00<br>00:00:00<br>00:00:00                                     | 00:00:00<br>00:00:00<br>00:00:00                                     | 0.0%<br>0.0%<br>0.0%                                         |
| Queue           |                                                                               | 3                                    | 0                               | 0                               | 3                               | 0                                    | 1                               | 00:00:00                                                             | 00:00:0                                                       | 00:00:00                                                             | (Avg.) | 00:00:07                                                                                                 | 00:00:0                                                                                                    | 00:00:08                                                                                                 | (Avg.)     | 00:00:00                                                             | 00:00:00                                                             | 00:00:00 ( <sup>Av</sup>                                             | g.) 0.0%                                                     |
| 2298 S          | Support Menu                                                                  |                                      |                                 |                                 |                                 |                                      |                                 |                                                                      |                                                               |                                                                      |        |                                                                                                    |                                                                                                    |                                                                                                    |            |                                                                      |                                                                      |                                                                      |                                                              |
| CALL            | 08:00<br>08:45<br>09:00<br>09:15<br>09:30<br>10:15<br>10:30<br>11:00<br>11:15 | 2<br>2<br>2<br>3<br>1<br>1<br>2<br>2 | 0<br>0<br>0<br>0<br>0<br>0<br>0 | 0<br>0<br>0<br>0<br>0<br>0<br>0 | 0<br>1<br>0<br>1<br>0<br>0<br>0 | 2<br>1<br>2<br>2<br>1<br>1<br>2<br>2 | 1<br>1<br>2<br>1<br>1<br>1<br>1 | 00:00:00<br>00:00:00<br>00:00:00<br>00:00:00<br>00:00:               | 00:00:0<br>00:00:0<br>00:00:0<br>00:00:0<br>00:00:0<br>00:00: | 00:00:00<br>00:00:00<br>00:00:00<br>00:00:00<br>00:00:               |        | 00:00:00<br>00:00:14<br>00:00:05<br>00:00:00<br>00:00:28<br>00:00:00<br>00:00:00<br>00:00:00<br>00:00:00 | 00:00:0<br>00:00:1<br>00:00:0<br>00:00:0<br>00:00:2<br>00:00:0<br>00:00:0<br>00:00:0<br>00:00:0<br>00:00:0 | 00:00:00<br>00:00:14<br>00:00:05<br>00:00:00<br>00:00:28<br>00:00:00<br>00:00:00<br>00:00:00<br>00:00:00 |            | 00:00:00<br>00:00:00<br>00:00:00<br>00:00:00<br>00:00:               | 00:00:00<br>00:00:00<br>00:00:00<br>00:00:00<br>00:00:               | 00:00:00<br>00:00:00<br>00:00:00<br>00:00:00<br>00:00:               | 0.0%<br>0.0%<br>0.0%<br>0.0%<br>0.0%<br>0.0%<br>0.0%         |
| Queue           |                                                                               | 17                                   | 0                               | 0                               | 3                               | 14                                   | 2                               | 00:00:00                                                             | 00:00:0                                                       | 00:00:00                                                             | (Avg.) | 00:00:05                                                                                                 | 00:00:2                                                                                                    | 00:00:16                                                                                                 | (Avg.)     | 00:00:00                                                             | 00:00:00                                                             | 00:00:00 (Av                                                         | g.) 0.0%                                                     |
| 8261 N          | lew Ticket                                                                    |                                      |                                 |                                 |                                 |                                      |                                 |                                                                      |                                                               |                                                                      |        |                                                                                                    |                                                                                                    |                                                                                                    |            |                                                                      |                                                                      |                                                                      |                                                              |
| CALL            | 08:00<br>08:45<br>10:15<br>10:30<br>11:00<br>11:15                            | 2<br>1<br>1<br>2<br>1                | 2<br>1<br>1<br>2<br>1           | 0<br>0<br>0<br>0<br>0           | 0<br>0<br>0<br>0<br>0           | 0<br>0<br>0<br>0<br>0                | 1<br>1<br>1<br>1<br>1           | 00:00:00<br>00:00:00<br>00:00:01<br>00:00:01<br>00:00:01<br>00:00:01 | 00:00:0<br>00:00:0<br>00:00:0<br>00:00:0<br>00:00:0<br>00:00: | 00:00:01<br>00:00:00<br>00:00:01<br>00:00:01<br>00:00:01<br>00:00:01 |        | 00:00:00<br>00:00:00<br>00:00:00<br>00:00:00<br>00:00:                                                   | 00:00:0<br>00:00:0<br>00:00:0<br>00:00:0<br>00:00:0<br>00:00:                                              | 00:00:00<br>00:00:00<br>00:00:00<br>00:00:00<br>00:00:                                                   |            | 00:01:38<br>00:03:14<br>00:00:24<br>00:01:33<br>00:02:37<br>00:04:16 | 00:02:09<br>00:03:14<br>00:00:24<br>00:01:33<br>00:02:40<br>00:04:16 | 00:01:54<br>00:03:14<br>00:00:24<br>00:01:33<br>00:02:39<br>00:04:16 | 96.5%<br>100.0%<br>93.0%<br>93.0%<br>93.0%<br>93.0%          |
| Queue           |                                                                               | 8                                    | 8                               | 0                               | 0                               | 0                                    | 1                               | 00:00:00                                                             | 00:00:0                                                       | 00:00:01                                                             | (Avg.) | 00:00:00                                                                                                 | 00:00:0                                                                                                    | 00:00:00                                                                                                 | (Avg.)     | 00:00:24                                                             | 00:04:16                                                             | 00:02:19 ( <sup>Av</sup>                                             | g.) 94.7%                                                    |
| 8262 E          | xisiting Ticket                                                               |                                      |                                 |                                 |                                 |                                      |                                 |                                                                      |                                                               |                                                                      |        |                                                                                                    |                                                                                                    |                                                                                                    |            |                                                                      |                                                                      |                                                                      |                                                              |
| CALL            | 09:00<br>09:30                                                                | 1<br>1                               | 1<br>1                          | 0<br>0                          | 0<br>0                          | 0<br>0                               | 1<br>1                          | 00:00:00<br>00:00:01                                                 | 00:00:0<br>00:00:0                                            | 00:00:00<br>00:00:01                                                 |        | 00:00:00<br>00:00:00                                                                                     | 00:00:0<br>00:00:0                                                                                         | 00:00:00<br>00:00:00                                                                                     |            | 00:12:25<br>00:01:10                                                 | 00:12:25<br>00:01:10                                                 | 00:12:25<br>00:01:10                                                 | 100.0%<br>93.0%                                              |
| Queue           |                                                                               | 2                                    | 2                               | 0                               | 0                               | 0                                    | 1                               | 00:00:00                                                             | 00:00:0                                                       | 00:00:01                                                             | (Avg.) | 00:00:00                                                                                                 | 00:00:0                                                                                                    | 00:00:00                                                                                                 | (Avg.)     | 00:01:10                                                             | 00:12:25                                                             | 00:06:48 (Av                                                         | g.) 96.5%                                                    |
| 8263 P          | 1 Emergency                                                                   |                                      |                                 |                                 |                                 |                                      |                                 |                                                                      |                                                               |                                                                      |        |                                                                                                    |                                                                                                    |                                                                                                    |            |                                                                      |                                                                      |                                                                      |                                                              |
| CALL            | 09:15<br>09:30                                                                | 1<br>1                               | 1<br>1                          | 0<br>0                          | 0<br>0                          | 0<br>0                               | 1<br>1                          | 00:01:11<br>00:00:00                                                 | 00:01:1<br>00:00:0                                            | 00:01:11<br>00:00:00                                                 |        | 00:00:00<br>00:00:00                                                                                     | 00:00:0<br>00:00:0                                                                                         | 00:00:00<br>00:00:00                                                                                     |            | 00:02:48<br>00:00:43                                                 | 00:02:48<br>00:00:43                                                 | 00:02:48<br>00:00:43                                                 | 47.0%<br>100.0%                                              |
| Queue           |                                                                               | 2                                    | 2                               | 0                               | 0                               | 0                                    | 1                               | 00:00:00                                                             | 00:01:1                                                       | 00:00:36                                                             | (Avg.) | 00:00:00                                                                                                 | 00:00:0                                                                                                    | 00:00:00                                                                                                 | (Avg.)     | 00:00:43                                                             | 00:02:48                                                             | 00:01:46 <sup>(Av</sup>                                              | g.) 73.5%                                                    |
| GRAND<br>Page 1 | TOTAL:<br>of 1                                                                | 32                                   | 12                              | 0                               | 6                               | 14                                   | 2                               | 00:00:00                                                             | 00:01:1                                                       | 00:00:07                                                             | (Aig.) | 00:00:05                                                                                                 | 00:00:2                                                                                                    | 00:00:12                                                                                                 | (Alg.<br>\ | 00:00:24                                                             | 00:12:25                                                             | 00:02:58 <sup>(Av</sup><br>Que3<br>2                                 | g.) <b>61.0%</b><br>8.rpt - Version 5.0.<br>5/05/2007 10:17: |

# **Queue Summary - 15 Minute Intervals**

This gives a graph and summary for a Queue or Queues day by day. It helps to show the time of day when most of the calls happen and how quickly they are answered. This is broken down to 15 minute intervals.

This report is often used to help the schedule/rostering time of agent breaks.

## **Report Criteria**

| <u>File Report Options H</u> elp                                                    |                          |                |                                  |   |  |
|-------------------------------------------------------------------------------------|--------------------------|----------------|----------------------------------|---|--|
| 🛃 😂 🔺 = 😫 🛅 🐵                                                                       |                          |                |                                  |   |  |
| Agent Teams     Calls     DI Reports     Extensions     Message Box     Performance | Description              | rval Queue Ini | formation Grouped by Day         |   |  |
| Queue Groups                                                                        | Report <u>T</u> emplate  |                |                                  | - |  |
| Extension by Queue Report                                                           | Source Data <u>b</u> ase |                | SYDV0IP01 - (Current)            | - |  |
| Overall Queue Summary                                                               | Report Directory:        |                | Z:V                              |   |  |
| Queue Summary - 15 Minute Intervals                                                 | Report Titl <u>e</u>     |                | Queue Summary - 15 Minute Interv |   |  |
| Queue Summary - 20 Second Intervals                                                 | Peri <u>o</u> d          |                | Last Monday                      | - |  |
| Queue Summary 50 Minute Intervals                                                   | Dates                    | From           | 21/05/2007                       |   |  |
| Queue Summary by Hour                                                               |                          | То             | 21/05/2007                       |   |  |
| - a Wildcard/Preferred Agent                                                        | Times                    | From           | 08:00                            |   |  |
| 🗉 🧰 Wrapup Codes                                                                    |                          | То             | 17:30                            |   |  |
|                                                                                     | Item Type                |                | <u></u>                          |   |  |
|                                                                                     | Queue Number             |                | 4,8263,8261,2747,2746            |   |  |
|                                                                                     |                          |                |                                  |   |  |
| 5 Minute Interval Queue Information Grouped by Day                                  | )                        |                |                                  |   |  |

| Report Heading | Definition                                                     |
|----------------|----------------------------------------------------------------|
| Time Period    | Period set in Report Criteria (null periods may be unselected) |
|                |                                                                |

| Queue Number                 | Number of the Queue                                              |
|------------------------------|------------------------------------------------------------------|
| Media Type                   | Call, Email, Fax, TextChat or Callback                           |
| Total Calls                  | Total Calls delivered to the Queue                               |
| Total Ans. Calls             | Sum of Answered Calls                                            |
| Total Abn. Calls             | Sum of Abandoned Calls                                           |
| Abn. Before Minimum          | Calls abandoned before minimum time limit set in Report Criteria |
| Abn. After Minimum           | Calls abandoned after minimum time limit set in Report Criteria  |
| Other Calls                  | Sum of Other Calls                                               |
| Talk Time Minimum            | Shortest period spent by a Call in Talk Time                     |
| Talk Time Maximum            | Longest period spent by a Call in Talk Time                      |
| Talk Time Average            | Average period spent by Calls in Talk Time                       |
| Answered Queue Time Minimum  | Shortest period spent by an answered Call in Queue Time          |
| Answered Queue Time Maximum  | Longest period spent by an answered Call in Queue Time           |
| Answered Queue Time Average  | Average period spent by answered Calls in Queue Time             |
| Abandoned Queue Time Minimum | Shortest period spent by an abandoned Call in Queue Time         |
| Abandoned Queue Time Maximum | Longest period spent by an abandoned Call in Queue Time          |
| Abandoned Queue Time Average | Average period spent by abandoned Calls in Queue Time            |
| Average Agents Logged In     | Mean number of Agents logged in over the period                  |

#### See Also

<u>Queues</u>

Extension By Queue Report

Extension By Queue Report -Excel sample

Overall Queue Summary

Overall Queue Summary -Excel sample

Queue Summary

<u>Queue Summary - Excel</u> <u>sample</u>

Queue Summary - 15 Minute Intervals - Excel sample

<u>Queue Summary - 20 Second</u> <u>Intervals</u>

Queue Summary - 20 Second

Intervals - Excel sample

<u>Queue Summary - 30 Minute</u> Intervals

Queue Summary - 30 Minute Intervals - Excel sample

Queue Summary By Day

<u>Queue Summary By Day -</u> <u>Excel sample</u>

Queue Summary by Hour

<u>Queue Summary by Hour -</u> <u>Excel sample</u>

# Queue Summary - 15 Minute Intervals - Excel sample

## **Queue Summary - 15 Minute Intervals**

Report Criteria:

Dates between 21/05/2007 and 21/05/2007, Times between 08:00 and 17:30, Queue Number = 8274,8273,8272,8271,8270,8264,8263,8261,2747,2746

# Monday, 21 May 2007

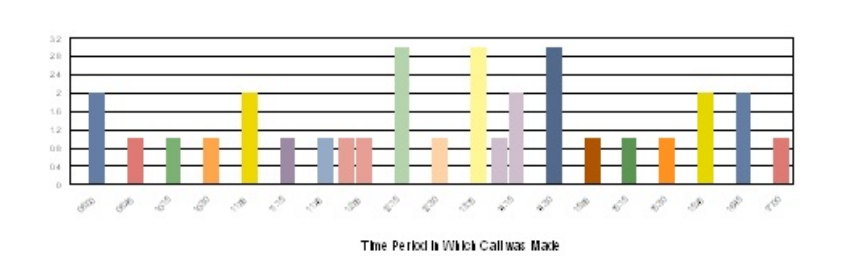

Calls Answered Calls Abandoned

| 0     | Tree           |       | Coll Court | _       | 0        | - T                 |           |            | Telle Trave  |          | Tatal        |
|-------|----------------|-------|------------|---------|----------|---------------------|-----------|------------|--------------|----------|--------------|
| Queue | Period         | Total | Answered   | Abardor | Misimum  | enne ono<br>Maximum | Average   | M is in am | Madmum       | Average  | Talk Time    |
|       | renou          | 104   |            |         |          |                     | . ac hige |            |              | racinge  | Tark Time    |
|       |                |       |            |         |          | Hrs MinSecs         |           |            | His Min:Secs |          | Hrs Min:Secs |
| 8261  | lew Ticket .au |       |            |         |          |                     |           |            |              |          |              |
|       | 08:00          | 2     | 2          | 0       | 00:00:00 | 00:00:01            | 00:00:00  | 00:01:38   | 00:02:0      | 00:01:54 | 00:03:47     |
|       | 08:45          | 1     | 1          | 0       | 00:00:00 | 00:00:00            | 00:00:00  | 00:03:14   | 00:03:1      | 00:03:14 | 00:03:14     |
|       | 10:15          | 1     | 1          | 0       | 00:00:01 | 00:00:01            | 00:00:01  | 00:00:24   | 00:00:2      | 00:00:24 | 00:00:24     |
|       | 10:30          | 1     | 1          | 0       | 00:00:01 | 00:00:01            | 00:00:01  | 00:01:33   | 00:01:3      | 00:01:33 | 00:01:33     |
|       | 11:00          | 2     | 2          | 0       | 00:00:01 | 00:00:01            | 00:00:01  | 00:02:37   | 00:02:4      | 00:02:39 | 00:05:17     |
|       | 11:15          | 1     | 1          | 0       | 00:00:01 | 00:00:01            | 00:00:01  | 00:04:16   | 00:04:1      | 00:04:16 | 00:04:16     |
|       | 11:45          | 1     | 1          | 0       | 00:00:01 | 00:00:01            | 00:00:01  | 00:02:29   | 00:02:2      | 00:02:29 | 00:02:29     |
|       | 12:00          | 2     | 1          | 1       | 00:00:01 | 00:00:29            | 00:00:15  | 00:07:52   | 00:07:5      | 00:07:52 | 00:07:52     |
|       | 12:15          | 3     | 3          | 0       | 00:00:01 | 00:01:52            | 00:01:13  | 00:03:10   | 00:03:5      | 00:03:26 | 00:10:19     |
|       | 12:30          | 1     | 1          | 0       | 00:00:01 | 00:00:01            | 00:00:01  | 00:02:51   | 00:02:5      | 00:02:51 | 00:02:51     |
|       | 13:15          | 3     | 3          | 0       | 00:00:01 | 00:00:01            | 00:00:01  | 00:01:05   | 00:03:3      | 00:02:16 | 00:06:47     |
|       | 14:15          | 3     | 2          | 1       | 00:00:08 | 00:01:36            | 00:00:44  | 00:00:46   | 00:01:1      | 00:00:58 | 00:01:56     |
|       | 14:30          | 3     | 3          | 0       | 00:00:01 | 00:04:14            | 00:01:42  | 00:02:52   | 00:18:0      | 00:09:12 | 00:27:37     |
|       | 15:00          | 1     | 1          | 0       | 00:00:11 | 00:00:11            | 00:00:11  | 00:05:49   | 00:05:4      | 00:05:49 | 00:05:49     |
|       | 15:15          | 1     | 1          | 0       | 00:00:00 | 00:00:00            | 00:00:00  | 00:04:54   | 00:04:5      | 00:04:54 | 00:04:54     |
|       | 15:30          | 1     | 1          | 0       | 00:00:00 | 00:00:00            | 00:00:00  | 00:04:58   | 00:04:5      | 00:04:58 | 00:04:58     |
|       | 15:45          | 2     | 2          | 0       | 00:00:00 | 00:00:01            | 00:00:00  | 00:00:34   | 00:00:5      | 00:00:43 | 00:01:25     |
|       | 16:45          | 2     | 2          | 0       | 00:00:00 | 00:00:01            | 00:00:00  | 00:00:24   | 00:04:4      | 00:02:35 | 00:05:09     |
|       | 17:00          | 1     | 1          | 0       | 00:00:01 | 00:00:01            | 00:00:01  | 00:03:42   | 00:03:4      | 00:03:42 | 00:03:42     |
| (     | Queue Totals:  | 32    | 30         | 2       | 00:00:00 | 00:04:14            | 00:00:22  | 00:00:24   | 00:18:0      | 00:03:29 | 01:44:19     |

Number of Calls

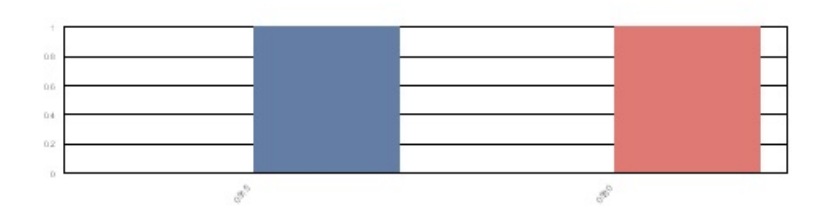

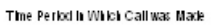

| Queue       | Time<br>Period | Total | Call Counts<br>Answered | 5<br>Abardor | Queu<br>Mhimim | eTime dna<br>Maximum | dudes Ring Time)<br>Average | M la Im um | Talk Time<br>Madmum | Auerage  | Total<br>Talk Time    |
|-------------|----------------|-------|-------------------------|--------------|----------------|----------------------|-----------------------------|------------|---------------------|----------|-----------------------|
|             |                |       |                         |              |                | Hrs MinSecs          |                             |            | Hrs Min:Secs        |          | Hrs MintBecs          |
| 8263 P1 En  | nergency .au   |       |                         |              |                |                      |                             |            |                     |          |                       |
|             | 09:15          | 1     | 1                       | 0            | 00:01:11       | 00:01:11             | 00:01:11                    | 00:02:48   | 00:02:4             | 00:02:48 | 00:02:48              |
|             | 09:30          | 1     | 1                       | 0            | 00:00:00       | 00:00:00             | 00:00:00                    | 00:00:43   | 00:00:4             | 00:00:43 | 00:00:43              |
| Queu        | e Totals:      | 2     | 2                       | 0            | 00:00:00       | 00:01:11             | 00:00:35                    | 00:00:43   | 00:02:4             | 00:01:46 | 00:03:31              |
| GRAND TO    | TAL:           | 34    | 32                      | 2            | 00:00:00       | 00:04:14             | 00:00:23                    | 00:00:24   | 00:18:0             | 00:03:22 | 01:47:50              |
| Page 1 of 1 | 1              |       |                         |              |                |                      |                             |            |                     |          | Sec3.rpt - Version 5. |

c3.rpt - Version 5.0.0700

Calls Answered Calls Abandoned

# **Queue Summary - 20 Second Intervals**

This is similar to the "Queue Group Summary 20 second interval report" but for all Queues. The report breaks down the answer times for the Queues into calls answered in less than 20 seconds, 21 to 40 seconds, 41 to 60 seconds and calls answered after 60 seconds.

## **Report Criteria**

| <u>File Report Options Help</u>                                                                                                    |                                                                                                    |      |                          |       |  |  |  |  |
|----------------------------------------------------------------------------------------------------|----------------------------------------------------------------------------------------------------|------|--------------------------|-------|--|--|--|--|
|                                                                                                    |                                                                                                    |      |                          |       |  |  |  |  |
| Agent Teams     Calls     DDI Reports     Extensions     Message Box     Performance     Queue Groups                                                                                                    | Description     Summary of Queue Calls Grouped by 20 Second Intervals fo     Queue Group     Criteria     Report Template |      |                          |       |  |  |  |  |
| <ul> <li>Queue Group Summary - 20 Second Intervals</li> <li>Queue Group Summary - Overall Queue Summary</li> <li>Queue Group Summary - Queue Summary</li> <li>Queue Group Summary - Queue Summary by Day</li> </ul> | Source Data <u>b</u> ase<br>Report <u>D</u> irectory:                                                                     |      | SYDV0IP01 - (Current)    |       |  |  |  |  |
| ⊡ Queues<br>⊡ Site Information                                                                                                    | Report Little                                                                                                    |      | Queue Group Summary - 20 | Secon |  |  |  |  |
| 🔄 Wildcard/Preferred Agent<br>🤄 Wrapup Codes                                                                                                    | Dates                                                                                                    | From | 14/05/2007               |       |  |  |  |  |
|                                                                                                    |                                                                                                    | То   | 20/05/2007               |       |  |  |  |  |
|                                                                                                    | Times                                                                                                    | From | 08:00                    |       |  |  |  |  |
|                                                                                                    |                                                                                                    | To   | 17:30                    |       |  |  |  |  |
|                                                                                                    | Queue Group                                                                                                    |      |                          |       |  |  |  |  |
|                                                                                                    |                                                                                                    |      |                          |       |  |  |  |  |

| Report Heading                           | Definition                                                              |
|------------------------------------------|-------------------------------------------------------------------------|
| No. of Calls - Count                     | Number of Calls Answered on the Specified Queue by the particular Group |
| No. of Calls - % of Total Queue<br>Calls | No. of Calls - Count Divided by Grand Totals - No. of Calls - Count     |

| Maximum Queue Time                                      | Maximum Time a Call spent Queuing on the specified Queue, answered by an Agent in the Particular Group |
|---------------------------------------------------------|----------------------------------------------------------------------------------------------------|
| 0 - 20 Sec - Count                                      | Number of Calls Answered between 0 and 20 Sec on the Specified Queue by the particular Group           |
| 0 - 20 Sec - % of Total Group Calls                     | 0 - 20 Sec - Count Divided by Group Totals - 0 - 20 Sec - Count                                        |
| 0 - 20 Sec - % of Queue                                 | 0 - 20 Sec - Count Divided by No. of Calls - Count                                                     |
| 21 - 40 Sec - Count                                     | Number of Calls Answered between 21 and 40 Sec on the Specified Queue by the particular Group          |
| 21 - 40 Sec - % of Total Group<br>Calls                 | 21 - 40 Sec - Count Divided by Group Totals - 21 - 40 Sec -Count                                       |
| 21 - 40 Sec - % of Queue                                | 21 - 40 Sec - Count Divided by No. of Calls - Count                                                    |
| 41 - 60 Sec - Count                                     | Number of Calls Answered between 41 and 60 Sec on the Specified Queue by the particular Group          |
| 41 - 60 Sec - % of Total Group<br>Calls                 | 41 - 60 Sec - Count Divided by Group Totals - 41 - 60 Sec -Count                                       |
| 41 - 60 Sec - % of Queue                                | 41 - 60 Sec - Count Divided by No. of Calls - Count                                                    |
| 60+ Sec - Count                                         | Number of Calls Answered after 60+ Sec on the Specified Queue by the particular Group                  |
| 60+ Sec - % of Total Group Calls                        | 60+ Sec - Count Divided by Group Totals - 60+ Sec -Count                                               |
| 60+ Sec - % of Queue                                    | 60+ Sec - Count Divided by No. of Calls - Count                                                        |
| Group Totals - No. of Calls - Count                     | Sum of No. of Calls - Count for particular Group                                                       |
| Group Totals - No. of Calls - % of<br>Total Queue Calls | Group Totals - No. of Calls - Count Divided by Grand Totals - No. of Calls - Count                     |
| Group Totals - Maximum Queue<br>Time                    | Maximum Time a Call spent Queuing, answered by an Agent in the Particular Group                        |
| Group Totals - 0 - 20 Sec - Count                       | Sum of 0 - 20 Sec - Count for particular Group                                                         |
| Group Totals - 0 - 20 Sec - % of<br>Total Group Calls   | Group Totals - 0 - 20 Sec - Count Divided by Group Totals - 0 - 20 Se<br>- Count                       |
| Group Totals - 0 - 20 Sec - % of<br>Queue               | Group Totals - 0 - 20 Sec - Count Divided by Group Totals - No. of<br>Calls - Count                    |
| Group Totals - 21 - 40 Sec - Count                      | Sum of 21 - 40 Sec - Count for particular Group                                                        |
| Group Totals - 21 - 40 Sec - % of<br>Total Group Calls  | Group Totals - 21 - 40 Sec - Count Divided by Group Totals - 21 - 40<br>Sec - Count                    |
| Group Totals - 21 - 40 Sec - % of<br>Queue              | Group Totals - 21 - 40 Sec - Count Divided by Group Totals - No. of<br>Calls - Count                   |
| Group Totals - 41 - 60 Sec - Count                      | Sum of 41 - 60 Sec - Count for particular Group                                                        |
| Group Totals - 41 - 60 Sec - % of<br>Total Group Calls  | Group Totals - 41 - 60 Sec - Count Divided by Group Totals - 41 - 60<br>Sec - Count                    |
| Group Totals - 41 - 60 Sec - % of                       | Group Totals - 41 - 60 Sec - Count Divided by Group Totals - No. of                                    |

| Queue                                                   | Calls - Count                                                                                |
|---------------------------------------------------------|----------------------------------------------------------------------------------------------|
| Group Totals - 60+ Sec - Count                          | Sum of 60+ Sec - Count for particular Group                                                  |
| Group Totals - 60+ Sec - % of Total<br>Group Calls      | Group Totals - 60+ Sec - Count Divided by Group Totals - 60+ Sec -<br>Count                  |
| Group Totals - 60+ Sec - % of<br>Queue                  | Group Totals - 60+ Sec - Count Divided by Group Totals - No. of Calls<br>- Count             |
| Grand Totals - No. of Calls - Count                     | Sum of Group Totals - No. of Calls - Count                                                   |
| Grand Totals - No. of Calls - % of<br>Total Queue Calls | Sum of Group Totals - No. of Calls - Count Divided by Grand Totals -<br>No. of Calls - Count |
| Grand Totals - Maximum Queue<br>Time                    | Maximum Time a Call spent Queuing                                                            |
| Grand Totals - 0 - 20 Sec - Count                       | Sum of Group Totals - 0 - 20 Sec - Count for particular Group                                |
| Grand Totals - 0 - 20 Sec - % of<br>Queue               | Grand Totals - 0 - 20 Sec - Count Divided by Grand Totals - No. of<br>Calls - Count          |
| Grand Totals - 21 - 40 Sec - Count                      | Sum of Group Totals - 21 - 40 Sec - Count for particular Group                               |
| Grand Totals - 21 - 40 Sec - % of<br>Queue              | Grand Totals - 21 - 40 Sec - Count Divided by Grand Totals - No. of<br>Calls - Count         |
| Grand Totals - 41 - 60 Sec - Count                      | Sum of Group Totals - 41 - 60 Sec - Count for particular Group                               |
| Grand Totals - 41 - 60 Sec - % of<br>Queue              | Grand Totals - 41 - 60 Sec - Count Divided by Grand Totals - No. of<br>Calls - Count         |
| Grand Totals - 60+ Sec - Count                          | Sum of Group Totals - 60+ Sec - Count for particular Group                                   |
| Grand Totals - 60+ Sec - % of<br>Queue                  | Grand Totals - 60+ Sec - Count Divided by Grand Totals - No. of Calls<br>- Count             |

#### See Also

<u>Queues</u>

Extension By Queue Report

Extension By Queue Report -Excel sample

Overall Queue Summary

<u>Overall Queue Summary -</u> <u>Excel sample</u>

Queue Summary

Queue Summary - Excel sample

<u>Queue Summary - 15 Minute</u> Intervals

Queue Summary - 15 Minute

Intervals - Excel sample

Queue Summary - 20 Second Intervals - Excel sample

<u>Queue Summary - 30 Minute</u> Intervals

Queue Summary - 30 Minute Intervals - Excel sample

Queue Summary By Day

<u>Queue Summary By Day -</u> <u>Excel sample</u>

Queue Summary by Hour

<u>Queue Summary by Hour -</u> <u>Excel sample</u>

# **Queue Summary - 20 Second Intervals - Excel** sample

## Queue Group Summary - 20 Second Intervals

Report Criteria: Dates between 14/05/2007 and 20/05/2007, Times between 08:00 and 17:30

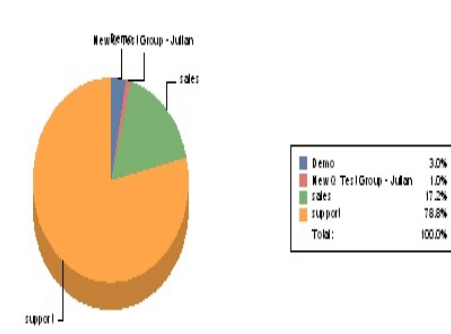

#### Queue - Number of Calls

| Queue                                                                     | Number of Calls<br>% of Total |                        | Maximum                          | Calls         | Calls Answered 00-20secs |                          | Calls A     | Calls Answered 21-40secs |                      |       | Calls Answered 41-60secs |                        |                      |       | Calls        | Calls Answered 60+secs |                        |  |
|---------------------------------------------------------------------------|-------------------------------|------------------------|----------------------------------|---------------|--------------------------|--------------------------|-------------|--------------------------|----------------------|-------|--------------------------|------------------------|----------------------|-------|--------------|------------------------|------------------------|--|
|                                                                           |                               |                        | Queue Time                       |               | % of Total               |                          |             | % of Total               |                      |       |                          | % of Total             |                      |       |              | % of Total             |                        |  |
|                                                                           | Cont                          | Group Calls            | (includes Ring Time)             | Court         | Group Calls              | % Qiele                  | Court       | G roup Calls             | \$ 20                | e     | Court                    | Group Calls            | \$ 01                | elle  | Court        | Group Calls            | % Qie                  |  |
|                                                                           |                               |                        | Hrs Min:Secs                     |               |                          |                          |             |                          |                      |       |                          |                        |                      |       |              |                        |                        |  |
| Demo                                                                      |                               |                        |                                  |               |                          |                          |             |                          |                      |       |                          |                        |                      |       |              |                        |                        |  |
| 2265 DEMO - Contact Center                                                | 6                             | 3.0%                   | 00:00:22                         | 5             | 100.0%                   | 83.3%                    | 1           | 100.0%                   | 16.7%                |       | 0                        | 0.0%                   | 0.0%                 |       | 0            | 0.0%                   | 0.0%                   |  |
| GROUP TOTALS:                                                             | 6                             | 3.0%                   | 00:00:22                         | 5             | 100.0%                   | 83.3% (41g)              | 1           | 100.0%                   | 16.7%                | (41g) | 0                        | 0.0%                   | 0.0%                 | (A1g) | 0            | 0.0%                   | 0.0%                   |  |
| New Q Test Group - Julian                                                 |                               |                        |                                  |               |                          |                          |             |                          |                      |       |                          |                        |                      |       |              |                        |                        |  |
| 2340 Prues Test Queue                                                     | 2                             | 1.0%                   | 00:00:01                         | 2             | 100.0%                   | 100.0%                   | 0           | 0.0%                     | 0.0%                 |       | 0                        | 0.0%                   | 0.0%                 |       | 0            | 0.0%                   | 0.0%                   |  |
| GROUP TOTALS:                                                             | 2                             | 1.0%                   | 00:00:01                         | 2             | 100.0%                   | 100.0% (Aug)             | 0           | 0.0%                     | 0.0%                 | (41g) | 0                        | 0.0%                   | 0.0%                 | (Aig) | 0            | 0.0%                   | 0.0%                   |  |
| sales                                                                     |                               |                        |                                  |               |                          |                          |             |                          |                      |       |                          |                        |                      |       |              |                        |                        |  |
| 2200 Operator Queue                                                       | 35                            | 17.2%                  | 00:02:41                         | 6             | 100.0%                   | 17.1%                    | 21          | 100.0%                   | 60.0%                |       | 4                        | 100.0%                 | 11.4%                |       | 4            | 100.0%                 | 11.4%                  |  |
| GROUP TOTALS:                                                             | 35                            | 17.2%                  | 00:02:41                         | 6             | 100.0%                   | 17.1% (Aug)              | 21          | 100.0%                   | 60.0%                | (41g) | 4                        | 100.0%                 | 11.4%                | (Avg) | 4            | 100.0%                 | 11.4%                  |  |
| support                                                                   |                               |                        |                                  |               |                          |                          |             |                          |                      |       |                          |                        |                      |       |              |                        |                        |  |
| 8261 New Ticket .au<br>8262 Exisiting Ticket .au<br>8263 P1 Emergency .au | 114<br>43<br>3                | 56.2%<br>21.2%<br>1.5% | 00:04:58<br>00:08:26<br>00:00:10 | 95<br>36<br>3 | 70.9%<br>26.9%<br>2.2%   | 83.3%<br>83.7%<br>100.0% | 3<br>2<br>0 | 60.0%<br>40.0%<br>0.0%   | 2.6%<br>4.7%<br>0.0% |       | 3<br>0<br>0              | 100.0%<br>0.0%<br>0.0% | 2.6%<br>0.0%<br>0.0% |       | 13<br>5<br>0 | 72.2%<br>27.8%<br>0.0% | 11.4%<br>11.6%<br>0.0% |  |
| GROUP TOTALS:                                                             | 160                           | 78.8%                  | 00:08:26                         | 134           | 100.0%                   | 83.8% (Avg)              | 5           | 100.0%                   | 3.1%                 | (41g) | 3                        | 100.0%                 | 1.9%                 | (Avg) | 18           | 100.0%                 | 11.3%                  |  |
| GRAND TOTALS:                                                             | 203                           | 100.0%                 | 00:08:26                         | 147           |                          | 72.4% (Aug)              | 27          |                          | 13.3%                | (41g) | 7                        |                        | 3.4%                 | (Aig) | 22           |                        | 10.8%                  |  |
| Page 1 of 1                                                               |                               |                        |                                  |               |                          |                          |             |                          |                      |       |                          |                        |                      |       | (            | 2GSec2.rpt - ∖         | Version 5.0            |  |
|                                                                           |                               |                        |                                  |               |                          |                          |             |                          |                      |       |                          |                        |                      |       |              | 25/05/20               | 007 09:28:             |  |

# **Queue Summary - 30 Minute Intervals**

This gives a graph and summary for a Queue or Queues day by day. It helps to show the time of day when most of the calls happen and how quickly they are answered. This is broken down to 15 minute intervals.

This report is often used to help the schedule/rostering time of agent breaks.

## **Report Criteria**

| <u>File Report Options H</u> elp                                                     |                           |            |                                  |   |  |
|--------------------------------------------------------------------------------------|---------------------------|------------|----------------------------------|---|--|
| 🚽 🎒 🗳 🕂 🗕 😑 🛅 🎯                                                                      |                           |            |                                  |   |  |
| Agent Teams     Calls     DDI Reports     Extensions     Message Box     Performance | Criteria                  | l Queue In | formation Grouped by Day         |   |  |
| Call Queue Groups                                                                    | Report <u>T</u> emplate   |            |                                  | - |  |
| Extension by Queue Report                                                            | Source Data <u>b</u> ase  |            | SYDV0IP01 - (Current)            | - |  |
|                                                                                      | Report <u>D</u> irectory: |            | Z:V                              |   |  |
| - 📺 Queue Summary - 15 Minute Intervals                                              | Report Titl <u>e</u>      |            | Queue Summary - 30 Minute Interv |   |  |
| Queue Summary - 20 Second Intervals                                                  | Period                    |            | Last Monday                      | - |  |
| Queue Summary - 30 Minute Intervals     Queue Summary by Day                         | Dates                     | From       | 21/05/2007                       |   |  |
| Queue Summary by Hour                                                                |                           | To         | 21/05/2007                       |   |  |
| Wildcard/Preferred Agent                                                             | Times                     | From       | 08:00                            |   |  |
| 💼 Wrapup Codes                                                                       |                           | To         | 17:30                            |   |  |
|                                                                                      | Item Type                 |            |                                  |   |  |
|                                                                                      | Queue Number              |            | 8261, 8262                       |   |  |
|                                                                                      |                           |            |                                  |   |  |
|                                                                                      |                           |            |                                  |   |  |

| Report Heading | Definition                                                     |
|----------------|----------------------------------------------------------------|
| Time Period    | Period set in Report Criteria (null periods may be unselected) |
| Time Period    | Period set in Report Criteria (null periods may be unselecte   |

| Queue Number                 | Number of the Queue                                              |
|------------------------------|------------------------------------------------------------------|
| Media Type                   | Call, Email, Fax, TextChat or Callback                           |
| Total Calls                  | Total Calls delivered to the Queue                               |
| Total Ans. Calls             | Sum of Answered Calls                                            |
| Total Abn. Calls             | Sum of Abandoned Calls                                           |
| Abn. Before Minimum          | Calls abandoned before minimum time limit set in Report Criteria |
| Abn. After Minimum           | Calls abandoned after minimum time limit set in Report Criteria  |
| Other Calls                  | Sum of Other Calls                                               |
| Talk Time Minimum            | Shortest period spent by a Call in Talk Time                     |
| Talk Time Maximum            | Longest period spent by a Call in Talk Time                      |
| Talk Time Average            | Average period spent by Calls in Talk Time                       |
| Answered Queue Time Minimum  | Shortest period spent by an answered Call in Queue Time          |
| Answered Queue Time Maximum  | Longest period spent by an answered Call in Queue Time           |
| Answered Queue Time Average  | Average period spent by answered Calls in Queue Time             |
| Abandoned Queue Time Minimum | Shortest period spent by an abandoned Call in Queue Time         |
| Abandoned Queue Time Maximum | Longest period spent by an abandoned Call in Queue Time          |
| Abandoned Queue Time Average | Average period spent by abandoned Calls in Queue Time            |
| Average Agents Logged In     | Mean number of Agents logged in over the period                  |

#### See Also

<u>Queues</u>

Extension By Queue Report

Extension By Queue Report -Excel sample

Overall Queue Summary

<u>Overall Queue Summary -</u> <u>Excel sample</u>

Queue Summary

<u>Queue Summary - Excel</u> <u>sample</u>

<u>Queue Summary - 15 Minute</u> Intervals

Queue Summary - 15 Minute Intervals - Excel sample

Queue Summary - 20 Second

Intervals

Queue Summary - 20 Second Intervals - Excel sample

Queue Summary - 30 Minute Intervals - Excel sample

Queue Summary By Day

<u>Queue Summary By Day -</u> <u>Excel sample</u>

Queue Summary by Hour

<u>Queue Summary by Hour -</u> <u>Excel sample</u>

# Queue Summary - 30 Minute Intervals - Excel sample

#### **Queue Summary - 30 Minute Intervals**

Report Criteria: Dates between 21/05/2007 and 21/05/2007, Times between 08:00 and 17:30, Queue Number = 8261, 8262

#### Monday, 21 May 2007

#### Number of Calls

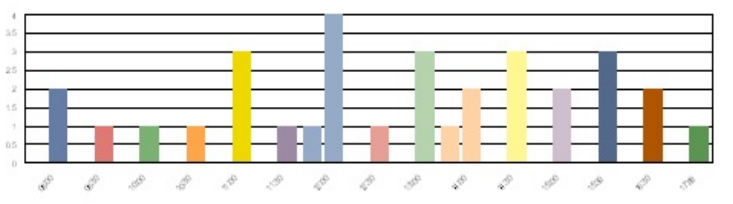

Time Period In Which Call was Made

| Queue    | Time       |       | Call Count | s       | Que       | eue Time     | Includes Ring |            | Talk Time    |          | Total        |
|----------|------------|-------|------------|---------|-----------|--------------|---------------|------------|--------------|----------|--------------|
|          | Period     | Total | Asswered   | Abardon | M h in un | Maximum      | Ave rage      | M is in un | Maximum      | Average  | Talk Time    |
|          |            |       |            |         |           | His Min:Secs |               |            | His Min:Secs |          | Hrs Min:Secs |
| 8261 New | Ticket     |       |            |         |           |              |               |            |              |          |              |
|          | 08:00      | 2     | 2          | 0       | 00:00:00  | 00:00:01     | 00:00:00      | 00:01:38   | 00:02:09     | 00:01:54 | 00:03:47     |
|          | 08:30      | 1     | 1          | 0       | 00:00:00  | 00:00:00     | 00:00:00      | 00:03:14   | 00:03:14     | 00:03:14 | 00:03:14     |
|          | 10:00      | 1     | 1          | 0       | 00:00:01  | 00:00:01     | 00:00:01      | 00:00:24   | 00:00:24     | 00:00:24 | 00:00:24     |
|          | 10:30      | 1     | 1          | 0       | 00:00:01  | 00:00:01     | 00:00:01      | 00:01:33   | 00:01:33     | 00:01:33 | 00:01:33     |
|          | 11:00      | 3     | 3          | 0       | 00:00:01  | 00:00:01     | 00:00:01      | 00:02:37   | 00:04:16     | 00:03:11 | 00:09:33     |
|          | 11:30      | 1     | 1          | 0       | 00:00:01  | 00:00:01     | 00:00:01      | 00:02:29   | 00:02:29     | 00:02:29 | 00:02:29     |
|          | 12:00      | 5     | 4          | 1       | 00:00:01  | 00:01:52     | 00:00:50      | 00:03:10   | 00:07:52     | 00:04:33 | 00:18:11     |
|          | 12:30      | 1     | 1          | 0       | 00:00:01  | 00:00:01     | 00:00:01      | 00:02:51   | 00:02:51     | 00:02:51 | 00:02:51     |
|          | 13:00      | 3     | 3          | 0       | 00:00:01  | 00:00:01     | 00:00:01      | 00:01:05   | 00:03:31     | 00:02:16 | 00:06:47     |
|          | 14:00      | 3     | 2          | 1       | 00:00:08  | 00:01:36     | 00:00:44      | 00:00:46   | 00:01:10     | 00:00:58 | 00:01:56     |
|          | 14:30      | 3     | 3          | 0       | 00:00:01  | 00:04:14     | 00:01:42      | 00:02:52   | 00:18:02     | 00:09:12 | 00:27:37     |
|          | 15:00      | 2     | 2          | 0       | 00:00:00  | 00:00:11     | 00:00:05      | 00:04:54   | 00:05:49     | 00:05:22 | 00:10:43     |
|          | 15:30      | 3     | 3          | 0       | 00:00:00  | 00:00:01     | 00:00:00      | 00:00:34   | 00:04:58     | 00:02:08 | 00:06:23     |
|          | 16:30      | 2     | 2          | 0       | 00:00:00  | 00:00:01     | 00:00:00      | 00:00:24   | 00:04:45     | 00:02:35 | 00:05:09     |
|          | 17:00      | 1     | 1          | 0       | 00:00:01  | 00:00:01     | 00:00:01      | 00:03:42   | 00:03:42     | 00:03:42 | 00:03:42     |
| Que      | ue Totals: | 32    | 30         | 2       | 00:00:00  | 00:04:14     | 00:00:22      | 00:00:24   | 00:18:02     | 00:03:29 | 01:44:19     |

#### Number of Calls

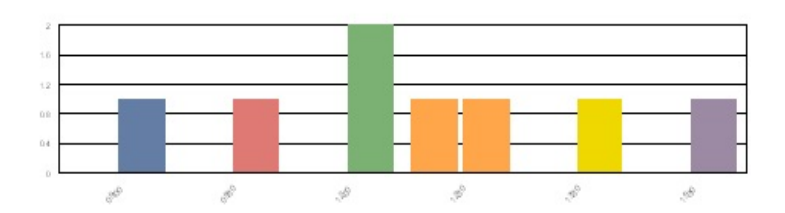

Time Period In Which Call was Made

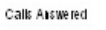

Calls Asswered Calk Abardored (Arter Mirsinsut)

Calls Abandoned (After Mirsinsut)

Queue Time Call Counts Queue Time Includes Ring Talk Time Total Total Asswered Abardon Minimum Maximum Ave rage M is in un Maximum Ave rage Talk Time Period 8262 Exisiting Ticket 00:12:25 09:00 1 1 0 00:00:00 00:00:00 00:00:00 00:12:25 00:12:25 00:12:25 09:30 1 1 0 00:00:01 00:00:01 00:00:01 00:01:10 00:01:10 00:01:10 00:01:10 12:00 2 0 00:00:42 00:00:58 00:00:50 00:00:42 00:02:35 00:01:39 00:03:17 2 12:30 2 00:00:01 00:04:04 00:02:02 00:00:35 00:00:35 00:00:35 00:00:35 1 1 00:00:33 00:00:33 00:00:33 00:00:00 00:00:00 00:00:00 00:00:33 13:30 1 1 0 15:30 1 1 0 00:00:00 00:00:00 00:00:00 00:04:02 00:04:02 00:04:02 00:04:02 Queue Totals: 8 7 00:00:00 00:04:04 00:00:43 00:00:33 00:12:25 00:03:09 00:22:02 1 GRAND TOTAL: 40 37 3 00:00:00 00:04:14 00:00:26 00:00:24 00:18:02 00:03:25 02:06:21 Page 1 of 1

Sec4.rpt - Version 5.0.0700 25/05/2007 10:54:04 a.m.

# **Queue Summary By Day**

This gives a graph of the total amount of calls answered by day for all the Queues you choose to report on. It also gives an hourly break down for each day that the report covers.

Provides a good summary on a Queue if you are expecting calls to increase, for example due to advertising a Product or a freephone number that is answered by a Queue.

## **Report Criteria**

| 💾 IPFX Reports (Legacy) - Queue Summary by Da                                                                                                    | y [Que1.rpt]                                                                                                    |                                        |                                                                                                    | - 🗆 🗙 |
|----------------------------------------------------------------------------------------------------|----------------------------------------------------------------------------------------------------|----------------------------------------|----------------------------------------------------------------------------------------------------|-------|
| File Report Options Help                                                                                                    |                                                                                                    |                                        |                                                                                                    |       |
|                                                                                                    |                                                                                                    |                                        |                                                                                                    |       |
| Agent Teams<br>Calls<br>DDI Reports<br>Extensions<br>Message Box<br>Performance<br>Queue Groups<br>Queues<br>Extension by Queue Report<br>Queue Summary<br>Queue Summary<br>Queue Summary<br>Queue Summary 15 Minute Intervals<br>Queue Summary - 20 Second Intervals<br>Queue Summary - 30 Minute Intervals<br>Queue Summary by Day<br>Queue Summary by Day<br>Queue Summary by Hour<br>Site Information<br>Wildcard/Preferred Agent<br>Wrapup Codes | Description<br>Hourly Queue Info<br>Criteria<br>Report <u>I</u> emplate<br>Source Data <u>b</u> ase<br>Report <u>D</u> irectory:<br>Report Titl <u>e</u><br>Peri <u>o</u> d<br>Dates<br>Times<br>Item Type<br>Queue Number | rmation Gr<br>From<br>To<br>From<br>To | ouped by Day<br>SYDV0IP01 - (Current)<br>Z:\<br>Queue Summary by Day<br>Last Monday<br>21/05/2007<br>21/05/2007<br>08:00<br>17:30 |       |
| Hourly Queue Information Grouped by Day                                                                                                    |                                                                                                    |                                        |                                                                                                    |       |

| Report Heading | Definition                                                     |
|----------------|----------------------------------------------------------------|
| Time Period    | Period set in Report Criteria (null periods may be unselected) |
|                |                                                                |
| Queue Number             | Number of the Queue                             |
|--------------------------|-------------------------------------------------|
| Media Type               | Call, Email, Fax, TextChat or Callback          |
| Total Calls              | Total Calls delivered to the Queue              |
| Total Ans. Calls         | Sum of Answered Calls                           |
| Total Abn. Calls         | Sum of Abandoned Calls                          |
| Maximum Calls Queued     | Highest number of Calls queued                  |
| Maximum Time In Queue    | Longest period spent by a Call in a queue       |
| Average Agents Logged In | Mean number of Agents logged in over the period |

<u>Queues</u>

Extension By Queue Report

Extension By Queue Report -Excel sample

Overall Queue Summary

<u>Overall Queue Summary -</u> <u>Excel sample</u>

Queue Summary

<u>Queue Summary - Excel</u> <u>sample</u>

<u>Queue Summary - 15 Minute</u> <u>Intervals</u>

Queue Summary - 15 Minute Intervals - Excel sample

Queue Summary - 20 Second Intervals

Queue Summary - 20 Second Intervals - Excel sample

<u>Queue Summary - 30 Minute</u> Intervals

Queue Summary - 30 Minute Intervals - Excel sample

<u>Queue Summary By Day -</u> <u>Excel sample</u>

Queue Summary by Hour

<u>Queue Summary by Hour -</u> <u>Excel sample</u>

## **Queue Summary By Day - Excel sample**

#### Queue Summary by Day

Report Criteria: Dates between 21/05/2007 and 21/05/2007, Times between 08:00 and 17:30

Number of calls

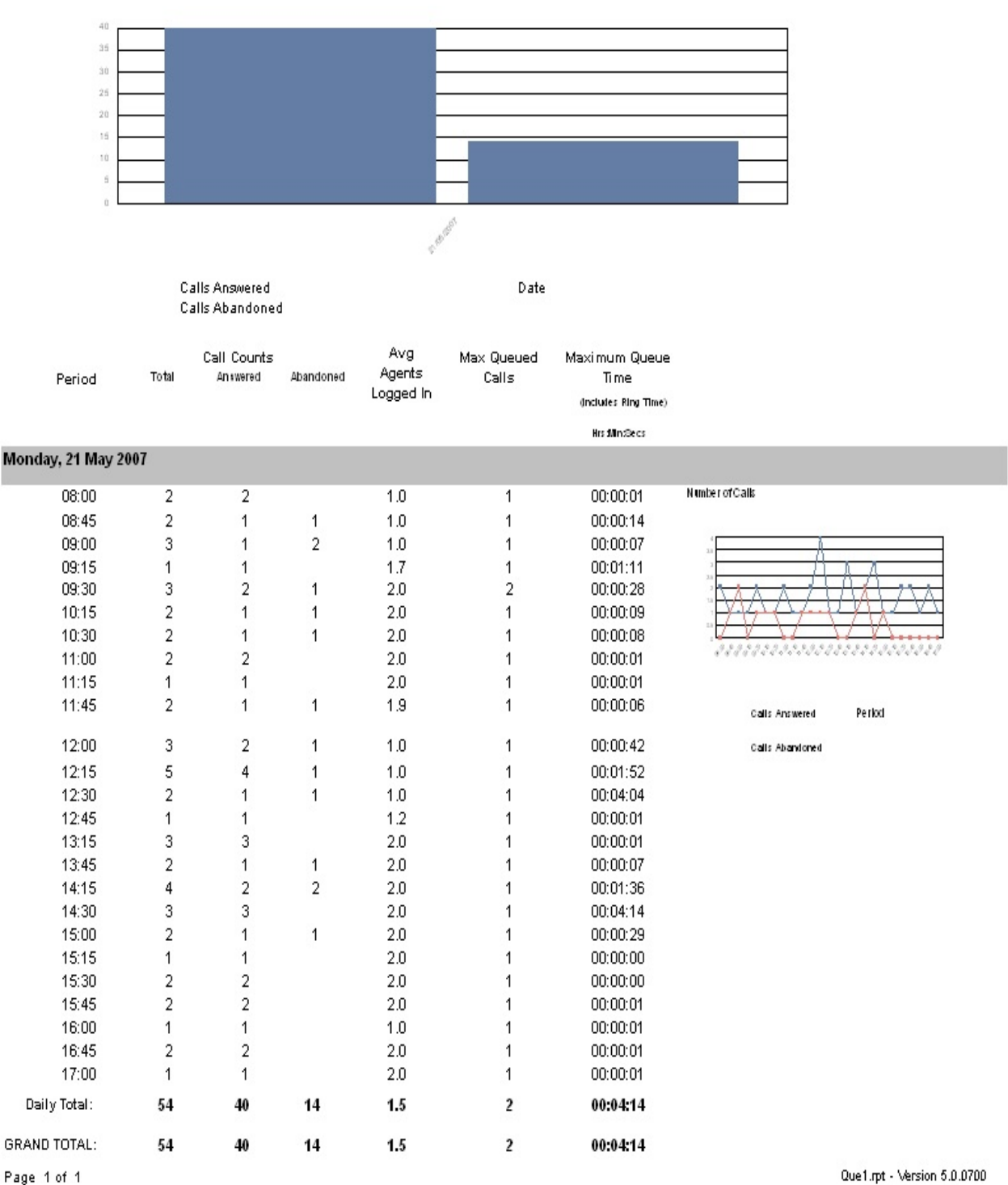

25/05/2007 10:54: a.m.

## **Queue Summary by Hour**

This report provides a summarised comparison by hour for each day of the week, identifying how many calls are received between the hours of 8am to 9am for example, each day of the week.

### **Report Criteria**

| 💾 IPFX Reports (Legacy) - Queue Summary by I                                                                                                    | Hour [Que2.rpt]                                                                                                    |             |                                                                                |        |
|----------------------------------------------------------------------------------------------------|----------------------------------------------------------------------------------------------------|-------------|--------------------------------------------------------------------------------|--------|
| File Report Options Help                                                                                                    |                                                                                                    |             |                                                                                |        |
| 🛃 🖪 🗳 🕂 = 🗦 🛅 🎯                                                                                                    |                                                                                                    |             |                                                                                |        |
| Agent Teams     Calls     Calls     DDI Reports     Extensions     Message Box     Queue Groups     Queue Groups     Queues     Queues     Queues     Queues     Queue Summary     Queue Summary     Queue Summary     Queue Summary     Queue Summary     Queue Summary     Queue Summary - 15 Minute Intervals     Queue Summary - 20 Second Intervals     Queue Summary - 30 Minute Intervals | Description     Daily Queue Info     Daily Queue Info     Criteria     Report <u>I</u> emplate     Source Data <u>b</u> ase     Report <u>D</u> irectory:     Report Titl <u>e     Period </u> | rmation Gro | uped by Hour<br>AKLV0IP01 - (Current)<br>Z:\<br>Queue Summary by Hour<br>Today | •<br>• |
| Queue Summary by Day     Queue Summary by Hour     Queue Summary by Hour     Site Information                                                                                                    | Dates                                                                                                    | From<br>To  | 25/05/2007                                                                     |        |
| <ul> <li>Wildcard/Preferred Agent</li> <li>Wrapup Codes</li> </ul>                                                                                                    | Times                                                                                                    | From<br>To  | 08:00                                                                          |        |
|                                                                                                    | Item Type                                                                                                    |             |                                                                                |        |
|                                                                                                    | Queue Number                                                                                                    |             |                                                                                |        |
|                                                                                                    |                                                                                                    |             |                                                                                |        |

### Calculations

| Report Heading | Definition                                                     |
|----------------|----------------------------------------------------------------|
| Time Period    | Period set in Report Criteria (null periods may be unselected) |
| Queue Number   | Number of the Queue                                            |
| Media Type     | Call, Email, Fax, TextChat or Callback                         |
|                |                                                                |

| Total Calls              | Total Calls delivered to the Queue              |
|--------------------------|-------------------------------------------------|
| Total Ans. Calls         | Sum of Answered Calls                           |
| Total Abn. Calls         | Sum of Abandoned Calls                          |
| Maximum Calls Queued     | Highest number of Calls queued                  |
| Maximum Time In Queue    | Longest period spent by a Call in a queue       |
| Average Agents Logged In | Mean number of Agents logged in over the period |

<u>Queues</u>

Extension By Queue Report

Extension By Queue Report -Excel sample

Overall Queue Summary

<u>Overall Queue Summary -</u> <u>Excel sample</u>

Queue Summary

<u>Queue Summary - Excel</u> <u>sample</u>

Queue Summary - 15 Minute Intervals

Queue Summary - 15 Minute Intervals - Excel sample

<u>Queue Summary - 20 Second</u> <u>Intervals</u>

Queue Summary - 20 Second Intervals - Excel sample

<u>Queue Summary - 30 Minute</u> Intervals

Queue Summary - 30 Minute Intervals - Excel sample

Queue Summary By Day

<u>Queue Summary By Day -</u> <u>Excel sample</u>

<u>Queue Summary by Hour -</u> <u>Excel sample</u>

## Queue Summary by Hour - Excel sample Queue Summary by Hour

Report Criteria: Dates between 25/05/2007 and 25/05/2007, Times between 08:00 and 17:30

Number of Calls

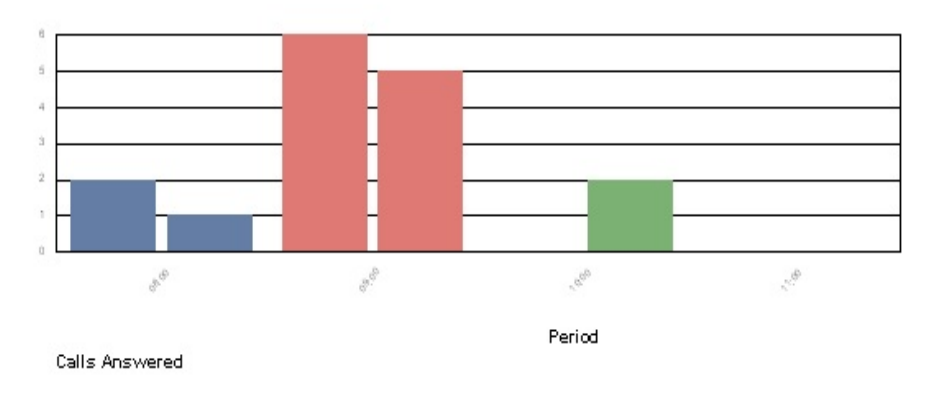

Calls Abandoned

| Date                   | Total<br>Calls | Ans | Calls<br>swered |       | C:<br>Abar | alis<br>Idoned | Average Agents<br>Logged In | Maximum<br>Queued Calls | Maximum Queue<br>Time<br>(Includes Ring Time) |
|------------------------|----------------|-----|-----------------|-------|------------|----------------|-----------------------------|-------------------------|-----------------------------------------------|
|                        |                |     |                 |       |            |                |                             |                         | Hrs Min Secs                                  |
| Between the period of: | 08:00 and 09:0 | 0   |                 |       |            |                |                             |                         |                                               |
| 25/05/2007             | 3              | 2   | 67%             |       | 1          | 33%            | 0.3                         | 1                       | 00:00:09                                      |
| Period Total:          | 3              | 2   | 67%             | (41g) | 1          | 33% (410)      | 0.3                         | 1                       | 00:00:09                                      |
| Between the period of: | 09:00 and 10:0 | 0   |                 |       |            |                |                             |                         |                                               |
| 25/05/2007             | 11             | 6   | 55%             |       | 5          | 45%            | 0.6                         | 1                       | 00:00:20                                      |
| Period Total:          | 11             | 6   | 55%             | (4vg) | 5          | 45% (Aug)      | 0.6                         | 1                       | 00:00:20                                      |
| Between the period of: | 10:00 and 11:0 | 0   |                 |       |            |                |                             |                         |                                               |
| 25/05/2007             | 2              |     | 0%              |       | 2          | 100%           | 0.4                         | 1                       | 00:00:11                                      |
| Period Total:          | 2              |     | 0%              | (4vg) | 2          | 100% (415)     | 0.4                         | 1                       | 00:00:11                                      |
| Between the period of: | 11:00 and 12:0 | 0   |                 |       |            |                |                             |                         |                                               |
| 25/05/2007             | 0              |     | 0%              |       |            | 0%             | 0.0                         | 1                       | 00:00:00                                      |
| GRAND TOTAL:           | 16             | 8   | 50%             | (Avg. | 8          | 50% (Avg.      | 0.4                         | 1                       | 00:00:20                                      |
| Page 1 of 1            |                |     |                 |       |            |                |                             |                         | Que2.rpt - Version 5.0.0700                   |

25/05/2007 11:09: a.m.

## **Site Information**

The Site Information reports shows some of the configuration set up of your system.

Please note, if the MAT module has been purchased, all reports are available if not, then the Site Information Report is the only populated report available.

| IPFX Reports                                                                                                    |                                       |                                                          | <u> </u>  |
|----------------------------------------------------------------------------------------------------|---------------------------------------|----------------------------------------------------------|-----------|
| <u>File Report Options Help</u>                                                                                                    |                                       |                                                          |           |
|                                                                                                    |                                       |                                                          |           |
| <ul> <li>Wirtual Queue Summary - 30 Minute Intervals</li> <li>Site Information</li> <li>Audit Trail</li> <li>DDI / DID Listing</li> <li>Extension Configuration Report</li> <li>Extension Listing</li> <li>Speed Dial Listing</li> <li>Wrapup Code Listing by Folder</li> <li>Wildcard/Preferred Agent</li> <li>Wildcard/Preferred Agent Group by Queue Report</li> <li>Wildcard/Preferred Agent Group Report</li> <li>Wrapup Codes</li> </ul> | Criteria<br>Source Dat<br>Report Dire | n<br>Ita <u>b</u> ase (Current)<br>ectory: \\\AKLCTserve | er\VM\DB\ |
|                                                                                                    |                                       |                                                          | 11.       |

## Audit Trail

This report details all the changes made to the System Configuration and by whom.

This report tracks changes to the system so that if any questions arise as to who did what and when, there is an audit trial for this.

The moment a user makes a change to any of the Configuration inclusive of Location changes (based on their User Feature Level) then the tables that support these changes made will display in the Category and Sub Categories fields. Please do note that the list of categories and sub categories are only populated when configuration option itself has been modified in any way.

### **Report Criteria**

| PFX Reports (Legacy) - Audit Trail [Audit1.rpt]                                                                                                    | ]                                                                                                    |                          |                                                                                                    |  |  |  |  |  |  |
|----------------------------------------------------------------------------------------------------|----------------------------------------------------------------------------------------------------|--------------------------|----------------------------------------------------------------------------------------------------|--|--|--|--|--|--|
| File Report Options Help                                                                                                    |                                                                                                    |                          |                                                                                                    |  |  |  |  |  |  |
|                                                                                                    |                                                                                                    |                          |                                                                                                    |  |  |  |  |  |  |
| Agent Teams<br>Calls<br>DDI Reports<br>Extensions<br>Performance<br>Queue Groups<br>Queues<br>Site Information<br>Audit Trail<br>DDI / DID Listing<br>Extension Configuration Report<br>Extension Listing<br>Speed Dial Listing<br>Wrapup Code Listing by Folder<br>Wildcard/Preferred Agent<br>Wrapup Codes | Description<br>Modifications to Sys<br>Criteria<br>Report Iemplate<br>Source Database<br>Report Directory:<br>Report Title<br>Period<br>Dates<br>Times<br>Category<br>SubCategory<br>Action<br>Queue\Extn<br>ID\Key | From<br>To<br>From<br>To | SYDV0IP01 - (Current)<br>Z:\<br>Audit Trail<br>Today<br>25/05/2007<br>25/05/2007<br>08:00<br>10:00<br>10:00 |  |  |  |  |  |  |
| Modifications to System Data                                                                                                    |                                                                                                    |                          |                                                                                                    |  |  |  |  |  |  |

Below is an example of Categories and Sub Categories from the Report Criteria based on a typical configuration.

|             | Audio Text              |  |
|-------------|-------------------------|--|
|             | CallInControl           |  |
|             | Category                |  |
|             | Department              |  |
|             | Distribution Group      |  |
|             | Extension               |  |
| Categories: | Holiday                 |  |
| Categories. | PrefAgent               |  |
|             | Queue<br>QueueExtension |  |
|             | QueueGroup              |  |
|             | QueueltemType           |  |

|                 | Team<br>Wrap Up                                                                                                    |
|-----------------|----------------------------------------------------------------------------------------------------|
| Sub Categories: | Team<br>Wrap Up<br>Access<br>Announcements<br>CallIDWildcard<br>CFG<br>Extensions<br>Folders<br>Forward<br>GOS<br>Holiday<br>LocationChange<br>LocationChange<br>LocationSettings<br>Main<br>OperatorMsg<br>PrefAgentExtensions<br>PrefAgentExtensions<br>PrefAgentGroup<br>QueueGroups<br>Schedule<br>SetPassword<br>SiteSpecific<br>SiteSpecificField<br>Teams<br>VMEmail<br>VMExtension<br>VMExtnDetail<br>VMPreferences |
| Actions:        | Create<br>Delete<br>Edit<br>Retrieve                                                                                                    |

For instance, if you wish to view all Location Changes made, then leave the 'Category' section blank and select **Location Changes** from the 'Sub Category' section.

**Note:** The Details field in the report is for Technicians only as it provides a low level of logging for fault finding.

Calculations

| Report Heading     | Definition |
|--------------------|------------|
| Time of Event      |            |
| Source Compiler    |            |
| Source Application |            |
| Action             |            |
| Category           |            |
| Subcategory        |            |
| Device Changed     |            |
| Details            |            |

Site Information

Audit Trail - Excel sample

DDI / DID Listing

DDI / DID Listing - Excel sample

Extension Configuration Report

Extension Configuration Report - Excel sample

Extension Listing

Extension Listing - Excel sample

PABX Logical Equipment Number Listing

PABX Virtual Equipment Number Listing

Speed Dial Listing

<u>Speed Dial Listing - Excel</u> <u>sample</u>

Wrapup Code Listing by Folder

## Audit Trail - Excel sample

### Audit Trail

Report Criteria: Dates between 25/05/2007 and 25/05/2007, Times between 08:00 and 10:00

| Start Time<br>Hrs:Mh:Secs | Source PC    | Source Application | Action | Category  | Subcategory      | ID / Key | Details                                                                                                    |
|---------------------------|--------------|--------------------|--------|-----------|------------------|----------|----------------------------------------------------------------------------------------------------|
| Friday, 25 May            | / 2007       |                    |        |           |                  |          |                                                                                                    |
| 8:00.01                   | SYDVOIP01    | Mail Manager       | Edit   | Extension | LocationChange   | 2347     |                                                                                                    |
| 8:18.15                   | MELJULIANG   | IPFX for Outlook   | Edit   | Extension | LocationChange   | 2368     |                                                                                                    |
| 8:30.06                   | SYDVOIP01    | Mail Manager       | Edit   | Extension | LocationChange   | 2230     |                                                                                                    |
| 8:30.06                   | SYDCHRISB01  | IPFX for Outlook   | Edit   | Extension | LocationChange   | 2246     |                                                                                                    |
| 8:30.06                   | SYDDAVIDD02  | IPFX for Outlook   | Edit   | Extension | LocationChange   | 2755     |                                                                                                    |
| 8:30.06                   | SYDVOIP01    | Mail Manager       | Edit   | Extension | LocationChange   | 2247     |                                                                                                    |
| 8:30.06                   | SYDVOIP01    | Mail Manager       | Edit   | Extension | LocationChange   | 2250     |                                                                                                    |
| 8:30.06                   | SYDDEBORAH   | IPFX for Outlook   | Edit   | Extension | LocationChange   | 2221     |                                                                                                    |
| 8:30.07                   | SYDVOIP01    | Mail Manager       | Edit   | Extension | LocationChange   | 2367     |                                                                                                    |
| 8:30.08                   | SYDVOIP01    | Mail Manager       | Edit   | Extension | LocationChange   | 2201     |                                                                                                    |
| 8:31.33                   | SYDVOIP01    | Datastore          | Edit   | Extension | LocationChange   | 2221     |                                                                                                    |
| 8:55.45                   | SYDDAVIDD02  | IPFX for Outlook   | Edit   | Extension | LocationChange   | 2755     |                                                                                                    |
| 9:00.02                   | SYDVOIP01    | Mail Manager       | Edit   | Extension | LocationChange   | 2252     |                                                                                                    |
| 9:06.23                   | SYDSHEREEFAG | IPFX Console       | Edit   | Extension | LocationChange   | 2201     |                                                                                                    |
| 9:06.49                   | BNEMARCF     | IPFX for Outlook   | Edit   | Extension | LocationChange   | 2230     |                                                                                                    |
| 9:06.50                   | SYDVOIP01    | Datastore          | Edit   | Extension | LocationChange   | 2230     |                                                                                                    |
| 9:20.10                   | BNEGARYM     | IPFX for Outlook   | Edit   | Extension | LocationSettings | 2732     | 2732°9°60°-1°4°0°0°2°3°4°5°0°0°07:00:00°20:00:00°17°2°1°61°-<br>1°0°0°1°2°3°4°5°0°0°07:00:00°20:00:00°17°2°0°62°-<br>1°0°0°2°2°3°4°5°0°0°07:00:00°20:00:00°17°2°1°64°-<br>1°3°0°3°2°3°4°5°0°0°07:00:00°20:00:00°17°2°1°64°-<br>1°3°0°4°2°3°4°5°0°0°07:00:00°20:00:00°17°2°1°65°-<br>1°0°0°2°3°4°5°0°0°07:00:00°20:00:00°17°2°1°65°- |
| 9:20.11                   | BNEGARYM     | IPFX for Outlook   | Edit   | Extension | LocationChange   | 2732     |                                                                                                    |
| 9:21.01                   | SYDVOIP01    | Voicemail Port     | Edit   | Extension | LocationChange   | 2252     |                                                                                                    |
| 9:26.07                   | SYDCHRISB01  | IPFX for Outlook   | Edit   | Extension | LocationChange   | 2246     |                                                                                                    |
| 9:26.08                   | SYDVOIP01    | Datastore          | Edit   | Extension | LocationChange   | 2246     |                                                                                                    |
| 9:26.12                   | SYDCHRISB01  | IPFX for Outlook   | Edit   | Extension | LocationChange   | 2246     |                                                                                                    |
| 9:26.13                   | SYDVOIP01    | Datastore          | Edit   | Extension | LocationChange   | 2246     |                                                                                                    |
| 9:39.15                   | SYDCCC03     | IPFX for Outlook   | Edit   | Extension | LocationChange   | 2249     |                                                                                                    |
| 9:44.11                   | MELGORAND    | IPFX for Outlook   | Edit   | Extension | LocationChange   | 2367     |                                                                                                    |
| 9:44.12                   | SYDVOIP01    | Datastore          | Edit   | Extension | LocationChange   | 2367     |                                                                                                    |
| 9:44.50                   | SYDCCC03     | IPFX for Outlook   | Edit   | Extension | LocationChange   | 2249     |                                                                                                    |
| 9:53.51                   | SYDCCC03     | IPFX for Outlook   | Edit   | Extension | LocationChange   | 2249     |                                                                                                    |
| 9:54.38                   | SYDCCC03     | IPFX for Outlook   | Edit   | Extension | LocationChange   | 2249     |                                                                                                    |

Page 1 of 1

Audit1.rpt - Version 5.0.0700 25/05/2007 02:51: p.m.

## **DDI / DID Listing**

This report shows the full DDI/DID number associated with an extension, Queue or Call-In-Control number.

Run this report to find out if you are running out of Direct Dial numbers or what numbers are available.

This is available on the NEC Platform if MAT Module has been purchased, and the IPFX Director Platform.

### **Report Criteria**

| 💾 IPFX Reports (Legacy) - DDI / DID Listing [Site4                                                                                                    | .rpt]                                                                                                    |     |
|----------------------------------------------------------------------------------------------------|----------------------------------------------------------------------------------------------------|-----|
| File Report Options Help                                                                                                    |                                                                                                    |     |
|                                                                                                    |                                                                                                    |     |
| Agent Teams Calls DDI Reports Extensions Gueue Groups Cueue Groups Cueues Cueue | Description —<br>List of DDI / DID Assignme     Criteria —<br>Report <u>I</u> emplate<br>Source Data <u>b</u> ase<br>Report <u>D</u> irectory:<br>Report Titl <u>e</u> | nts |
| List of DDI / DID Assignments                                                                                                    |                                                                                                    |     |

### Calculations

| Report Heading     | Definition |
|--------------------|------------|
| DDI / DID          |            |
| Day Destination    |            |
| Night Destination  |            |
| Description        |            |
| Bin Number         |            |
| Mode A Destination |            |
| Mode B Destination |            |

Site Information

Audit Trail

<u>Audit Trail - Excel sample</u>

DDI / DID Listing - Excel sample

Extension Configuration Report

Extension Configuration Report - Excel sample

Extension Listing

Extension Listing - Excel sample

PABX Logical Equipment Number Listing

PABX Virtual Equipment Number Listing

Speed Dial Listing

<u>Speed Dial Listing - Excel</u> <u>sample</u>

Wrapup Code Listing by Folder

## DDI / DID Listing - Excel sample DDI / DID Listing

| DDI / DID | Day<br>Destination | Night<br>Destination | Description          | Bin<br>Number | Mode A<br>Destination | Mode B<br>Destination |
|-----------|--------------------|----------------------|----------------------|---------------|-----------------------|-----------------------|
| 3570083   | 2903               | 2903                 | Frank Grimes         |               |                       |                       |
| 3571150   | 2950               | 2950                 | Roy Rogers           |               |                       |                       |
| 3571151   | 2951               | 2951                 | Liza Minellii        |               |                       |                       |
| 3571152   | 2900               | 2900                 | John Cleese          |               |                       |                       |
| 3571153   | 2953               | 2953                 | Tamara Smurfy        |               |                       |                       |
| 3571154   | 2954               | 2954                 | Hospitable Reception |               |                       |                       |
| 3571155   | 2955               | 2955                 | Technical Manuel     |               |                       |                       |
| 3571156   | 2956               | 2956                 | Ariel Sharon         |               |                       |                       |
| 3571157   | 2957               | 2957                 | Tombstone Arizona    |               |                       |                       |
| 3571158   | 2958               | 2958                 | Jo Speakerphone      |               |                       |                       |
| 3571159   | 2959               | 2959                 | Andrew Mulligan      |               |                       |                       |
| 3571210   | 2910               | 2910                 | Ron Marks            |               |                       |                       |
| 3571211   | 2911               | 2911                 | Tony Gruntle         |               |                       |                       |
| 3571212   | 2912               | 2912                 | Annette Bening       |               |                       |                       |
| 3571213   | 2913               | 2913                 | Michelle Yeoh        |               |                       |                       |
| 3571214   | 2914               | 2914                 | Melanie Safka        |               |                       |                       |
| 3571215   | 2915               | 2915                 | Anna Banana          |               |                       |                       |
| 3571216   | 2916               | 2916                 | Jason Thessaly       |               |                       |                       |
| 3571217   | 2917               | 2917                 | Milton Waddams       |               |                       |                       |
| 3571218   | 2918               | 2918                 | Peter Gibbons        |               |                       |                       |
| 3571219   | 2919               | 2919                 | Bill Lumbergh        |               |                       |                       |
| 3571760   | 2960               | 2960                 | Michael Bolton       |               |                       |                       |
| 3571761   | 2961               | 2961                 | Samir Nagheenanajar  |               |                       |                       |
| 3571762   | 2962               | 2962                 | Bob Porter           |               |                       |                       |
| 3571763   | 2963               | 2963                 | Bob Slydell          |               |                       |                       |
| 3571764   | 2964               | 2964                 | Joanna Aniston       |               |                       |                       |
| 3571765   | 2965               | 2965                 | Teresa Gattung       |               |                       |                       |
| 3571766   | 2966               | 2966                 | Robert Redgwell      |               |                       |                       |
| 3571767   | 2967               | 2967                 | Anne Wentworth       |               |                       |                       |
| 3571768   | 2968               | 2968                 | Tom Smykowski        |               |                       |                       |
| 3571769   | 2969               | 2969                 | Lawrence Bader       |               |                       |                       |
| 3573480   | 2980               | 2980                 | Milton McSwingline   |               |                       |                       |
| 3573481   | 2981               | 2981                 | Mike Judge           |               |                       |                       |
| 3573482   | 2982               | 2982                 | Nina McInroe         |               |                       |                       |
|           |                    |                      |                      |               |                       |                       |

Page 1 of 1

Site4.rpt - Version 5.0.0700 25/05/2007 02:58:31 p.m.

## **Extension Configuration Report**

This report provides a detailed list of extension configuration options.

**Warning:** The Extension Configuration Report takes significant time and resources to generate. It is recommended that this report is run after-hours.

#### **Report Criteria**

| IPFX Reports (Legacy) - Extension Configuration                                                                                                    | Report [Site8.rpt]                                                                                                    |                            |  |  |
|----------------------------------------------------------------------------------------------------|----------------------------------------------------------------------------------------------------|----------------------------|--|--|
| File Report Options Help                                                                                                    |                                                                                                    |                            |  |  |
|                                                                                                    |                                                                                                    |                            |  |  |
| Agent Teams<br>Calls<br>DDI Reports<br>Extensions<br>Message Box<br>Performance<br>Queues<br>Site Information<br>Multi Trail<br>DDI / DD Listing<br>Extension Configuration Report<br>Extension Listing<br>Wrapup Code Listing by Folder<br>Wildcard/Preferred Agent<br>Wrapup Codes | Description     A Detailed Listing of Extens     Criteria     Report <u>I</u> emplate     Source Database     Report <u>D</u> irectory:     Report Title     Extension     Department     Region     Feature Level     Email Delivery Type     Show In Directory     Show In Staff List | ion Configuration Settings |  |  |
| A Detailed Listing of Extension Configuration Settings                                                                                                    | L                                                                                                    |                            |  |  |

#### Calculations

**Report Heading** 

Definition

| Details       |  |
|---------------|--|
| Phone Numbers |  |
| Preferences   |  |
| Voicemails    |  |
| Mailbox       |  |

Site Information

Audit Trail

<u>Audit Trail - Excel sample</u>

DDI / DID Listing

DDI / DID Listing - Excel sample

Extension Configuration Report - Excel sample

Extension Listing

Extension Listing - Excel sample

PABX Logical Equipment Number Listing

PABX Virtual Equipment Number Listing

Speed Dial Listing

<u>Speed Dial Listing - Excel</u> <u>sample</u>

Wrapup Code Listing by Folder

## Extension Configuration Report - Excel sample Extension Configuration Report

Report Criteria: Extension = 0

| 0 Op  | erator Operator         |                   |                          |           |                              |
|-------|-------------------------|-------------------|--------------------------|-----------|------------------------------|
| Detai | ls                      |                   | Phone Numbers            |           |                              |
|       | Department<br>Email     |                   | Associate<br>Home/Other  |           |                              |
|       | Extension Type          | Digital Extension | Mobile                   |           |                              |
|       | LCD Name                |                   | Office                   | 0         |                              |
|       | Region                  | Auckland          | Pager                    |           |                              |
|       | User Feature Level      | User              |                          |           |                              |
| Prefe | erences                 |                   |                          |           |                              |
|       | Allow Offsite Transfer  | (System Default)  | Record Instructions      | No        |                              |
|       | Auto Answer Enabled     | No                | Record Inbound           | No        |                              |
|       | Auto Logon Enabled      | No                | Record Outbound          | No        |                              |
|       | Callback Enabled        | No                | Record Queue             | No        |                              |
|       | Continuous Msg Playback | No                | Register on Startup      | No        |                              |
|       | Inform Busy/No Answer   | Yes               | Screen Callpopup Enabled | No        |                              |
|       | Force Incoming Wrapup   | No                | Show In Directory        | No        |                              |
|       | Force Outgoing Wrapup   | No                | Show In Staff List       | (Not Set) |                              |
|       | Force Queue Wrapup      | No                | Smart Greeting           | Yes       |                              |
|       | Personal Queue Enabled  | No                | Transfer Message         | Yes       |                              |
|       | Quick Mail Entry        | Yes               | Work Time                | None      |                              |
|       | Queue Count             | 0                 |                          |           |                              |
| Voice | emails                  |                   | Maibox                   |           |                              |
|       | Can Receive             | (System Default)  | Name Recorded            | No        |                              |
|       | Delivery Type           | (System Default)  | Greeting Recorded        | No        |                              |
|       | All Me                  | ssages            | Unread Messages:         |           |                              |
|       | Court                   | O klest           | Court Oklest             |           |                              |
|       | Urgent 0                |                   | 0                        |           |                              |
|       | Normal 0                |                   | 0                        |           |                              |
|       | Saved 0                 |                   | 0                        |           |                              |
|       | Deleted 0               |                   | 0                        |           |                              |
|       | Future 0                |                   | 0                        |           |                              |
| Page  | 1 of 1                  |                   |                          |           | Site8.rpt - Version 5.0.0700 |
|       |                         |                   |                          |           | 25/05/2007 02:59: p.m.       |

## **Extension Listing**

A list of all the extensions, names and positions that are known to the system, sorted by extension number.

A good report to use as a basis for a staff directory, this report can be changed to suit individual company requirements please note a charge will be applied to this service.

### **Report Criteria**

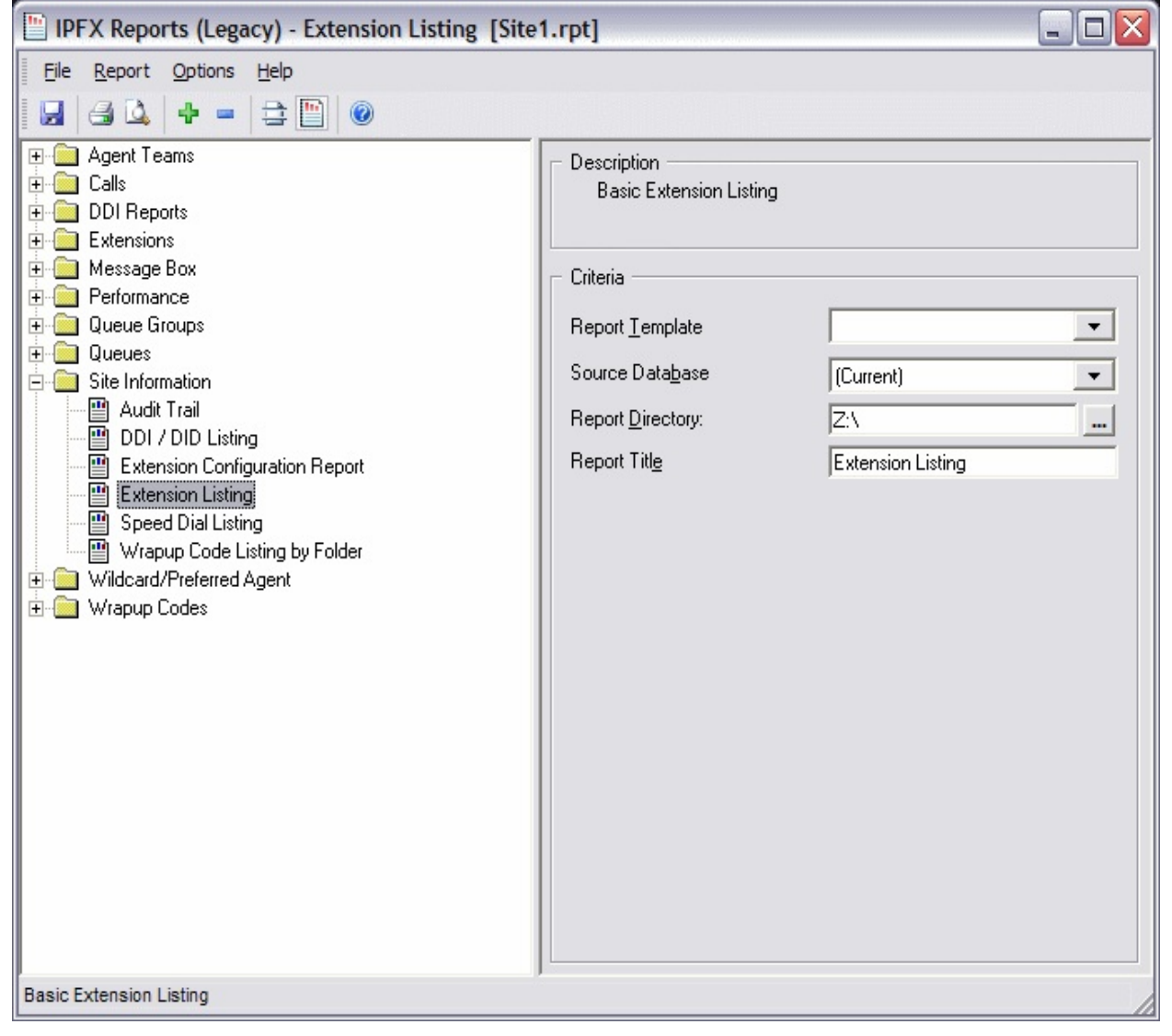

#### Calculations

**Report Heading** 

Definition

| Extension Number   |  |
|--------------------|--|
| Department         |  |
| Position           |  |
| Region             |  |
| Mobile             |  |
| Direct Dial Number |  |

Site Information

<u>Audit Trail</u>

<u>Audit Trail - Excel sample</u>

DDI / DID Listing

DDI / DID Listing - Excel sample

Extension Configuration Report

Extension Configuration Report - Excel sample

Extension Listing - Excel sample

PABX Logical Equipment Number Listing

PABX Virtual Equipment Number Listing

Speed Dial Listing

<u>Speed Dial Listing - Excel</u> <u>sample</u>

Wrapup Code Listing by Folder

## **Extension Listing - Excel sample**

### **Extension Listing**

| Extensio | Name              | Department | Position                   |
|----------|-------------------|------------|----------------------------|
| 0        | Operator Operator |            |                            |
| 2516     | Jason Fleece      |            |                            |
| 2517     | Simon Cowell      |            |                            |
| 2518     | Ryan Phillippe    |            | Documentation Co-ordinator |
| 2519     | John Cleese       |            |                            |
| 2530     | JC Penney         |            |                            |
| 2550     | Roy Rogers        |            |                            |
| 2552     | Major Major Major |            |                            |
| 2557     | Tamara Smurfy     |            |                            |
| 2560     | Stuart McGruder   |            |                            |
| 2561     | Andrew Huggenkiss |            |                            |
| 2564     | Tony Scott        |            | Director                   |
| 2565     | U.I. Testing      |            | Documentation Team         |
| 2566     | Rob Redgwell      |            | Prank Monkey               |
| 2572     | Ken Petersen      |            |                            |
| 2573     | Chris Knox        |            |                            |
| 2576     | Elle Bendon       |            |                            |
| 2577     | Norman Bates      |            |                            |
| 2586     | Kris Marshall     |            | Sales Administrator        |
| 2587     | Logan Longbourne  |            |                            |
| 2591     | Neun Luftballons  |            |                            |
| 2592     | DJ Panfa          |            |                            |
| 2600     | Chandler Bing     |            |                            |
| 2601     | Joey Tribbiani    |            |                            |
| 2602     | Ross Gellar       |            |                            |
|          |                   |            |                            |

Page 1 of 1

Site1.rpt - Version 5.0.0700 25/05/2007 03:04: p.m.

## **PABX Logical Equipment Number Listing**

This is available on the IPFX for NEC Platform if MAT Module has been purchased. It lets you see if you have free space in your telephone system where you can add equipment for more extensions. This will identify the type and extension number of existing extensions.

### **Report Criteria**

| 🛅 IPFX Reports (Legacy) - PABX Logical Equipmen                                                                                                    | nt Number Listing [Site5.r                                                                                                    | rpt] 🗕 🗆 🔀                                                                                                    |
|----------------------------------------------------------------------------------------------------|----------------------------------------------------------------------------------------------------|----------------------------------------------------------------------------------------------------|
| IPFX Reports (Legacy) - PABX Logical Equipment         File       Report       Options       Help         Image: Agent Teams       Image: Agent Teams       Image: Agent Teams         Image: Calls       Image: Calls       Image: Calls         Image: Calls       Image: Calls       Image: Calls         Image: Calls       Image: Calls       Image | <ul> <li>Number Listing [Site5.r</li> <li>Description<br/>List of Logical Equipment N</li> <li>Criteria</li> <li>Report <u>T</u>emplate<br/>Source Data<u>b</u>ase</li> <li>Report <u>D</u>irectory:<br/>Report Titl<u>e</u></li> </ul> | Image: symbol of the symbol of the symbol |
| Extension Listing     PABX Logical Equipment Number Listing     PABX Vitual Equipment Number Listing     PABX Vitual Equipment Number Listing     Wrapup Code Listing by Folder     Widcard/Preferred Agent     Wrapup Codes List of Logical Equipment Numbers by Block                                                                                                    |                                                                                                    |                                                                                                    |
|                                                                                                    |                                                                                                    |                                                                                                    |

### Calculations

| Report Heading | Definition |
|----------------|------------|
| LEN            |            |
| Card Type      |            |
| Value          |            |
| Comments       |            |

See Also

Site Information

Audit Trail

Audit Trail - Excel sample

DDI / DID Listing

DDI / DID Listing - Excel sample

Extension Configuration Report

Extension Configuration Report - Excel sample

Extension Listing

Extension Listing - Excel sample

PABX Virtual Equipment Number Listing

Speed Dial Listing

<u>Speed Dial Listing - Excel</u> <u>sample</u>

Wrapup Code Listing by Folder

## **PABX Virtual Equipment Number Listing**

This is available on the IPFX for NEC Platform if MAT Module has been purchased. It is a list of the virtual extensions and lets you see how many are used and availability.

### **Report Criteria**

| 💾 IPFX Reports (Legacy) - PABX Virtual Equipmen                                                                                                    | nt Number Listing [Site6                                                                                                    | .rpt] 📃 🗌 🗌                                                                   |
|----------------------------------------------------------------------------------------------------|----------------------------------------------------------------------------------------------------|-------------------------------------------------------------------------------|
| Eile Report Options Help                                                                                                    |                                                                                                    |                                                                               |
| Agent Teams     Calls     DDI Reports     Extensions     Message Box     Performance     Queue Groups     Queues     Site Information     Audit Trail     DDI / DID Listing     Extension Configuration Report     Extension Listing     PABX Logical Equipment Number Listing     PABX Virtual Equipment Number Listing     Speed Dial Listing     Wrapup Code Listing by Folder     Widcard/Preferred Agent     Wrapup Codes | Description     List of Virtual Equipment     Criteria     Report <u>I</u> emplate     Source Data <u>b</u> ase     Report <u>D</u> irectory:     Report Titl <u>e</u> | Numbers by Block  SYDV0IP01 - (Current)  Z:\ PABX Virtual Equipment Number Li |
| List of Virtual Equipment Numbers by Block                                                                                                    |                                                                                                    | /                                                                             |

#### Calculations

| Report Heading | Definition |
|----------------|------------|
| VEN            |            |
| Card Type      |            |
| Value          |            |
| Comments       |            |

See Also

Site Information

<u>Audit Trail</u>

Audit Trail - Excel sample

DDI / DID Listing

DDI / DID Listing - Excel sample

Extension Configuration Report

Extension Configuration Report - Excel sample

Extension Listing

Extension Listing - Excel sample

PABX Logical Equipment Number Listing

Speed Dial Listing

<u>Speed Dial Listing - Excel</u> <u>sample</u>

Wrapup Code Listing by Folder

## **Speed Dial Listing**

A list of all speed dial numbers currently active in your system.

A good report to provide to staff as a reference for when they need to look up phone speed dials.

This is available on the NEC Platform if MAT Module has been purchased, and the IPFX Director Platform.

### **Report Criteria**

### Calculations

**Report Heading** 

Definition

| Speed Dial             |  |
|------------------------|--|
| Number                 |  |
| Speed Dial Description |  |

Site Information

<u>Audit Trail</u>

<u>Audit Trail - Excel sample</u>

DDI / DID Listing

DDI / DID Listing - Excel sample

Extension Configuration Report

Extension Configuration Report - Excel sample

Extension Listing

Extension Listing - Excel sample

PABX Logical Equipment Number Listing

PABX Virtual Equipment Number Listing

<u>Speed Dial Listing - Excel</u> <u>sample</u>

Wrapup Code Listing by Folder

## Speed Dial Listing - Excel sample Speed Dial Listing

| Speed Dial | Number       | Description              |  |
|------------|--------------|--------------------------|--|
| 53041      | 90798366227  | Luke Perry               |  |
| 53042      | 90787824445  | Martin Clunes Mobile     |  |
| 53030      | 90785194546  | Mark Todd                |  |
| 53031      | 907860771309 | Jerry Bruckheimer Mobile |  |
| 53032      | 90798631074  | Matt Hoople Mobile       |  |
| 53043      | 90798980807  | Pulley Sheaves           |  |
| 53044      | 90781631467  | Chris Cairns Mobile      |  |
|            |              |                          |  |

Page 1 of 1

Site3.rpt - Version 5.0.0700 25/05/2007 03:07:13 p.m.

## Wrapup Code Listing by Folder

This report will show you what wrapup codes are currently in use under each folder.

#### **Report Criteria**

| 💾 IPFX Reports (Legacy) - Wrapup Code Listing by Folder [Site7.rpt]                                                                                                    |                                                                                                    |                                                                                                    |  |  |  |  |  |  |  |  |
|----------------------------------------------------------------------------------------------------|----------------------------------------------------------------------------------------------------|----------------------------------------------------------------------------------------------------|--|--|--|--|--|--|--|--|
| File Report Options Help                                                                                                    |                                                                                                    |                                                                                                    |  |  |  |  |  |  |  |  |
|                                                                                                    |                                                                                                    |                                                                                                    |  |  |  |  |  |  |  |  |
| Agent Teams Calls DDI Reports Extensions Performance Queue Groups Calls Performance Queues Site Information DDI / DID Listing Extension Configuration Report Extension Listing Speed Dial Listing Wrapup Code Listing by Folder Vildcard/Preferred Agent Vrapup Codes | Description     A Listing of Wrapup Code     Criteria     Report <u>I</u> emplate     Source Data <u>b</u> ase     Report <u>D</u> irectory:     Report Titl <u>e</u> Folder     Show System Folder     Subfolder     Show System Subfolder     Wrapup Code | es Grouped by Folder  AKLVOIP01 - (Current)  Z:\ Wrapup Code Listing by Folder  Yes No Ignore  Yes No Ignore |  |  |  |  |  |  |  |  |
| A Listing of wrapup codes Grouped by Folder                                                                                                    |                                                                                                    |                                                                                                    |  |  |  |  |  |  |  |  |

### Calculations

| Report Heading | Definition |
|----------------|------------|
| Folder         |            |
| WrapUp Code    |            |

Site Information

Audit Trail

Audit Trail - Excel sample

DDI / DID Listing

DDI / DID Listing - Excel sample

Extension Configuration Report

Extension Configuration Report - Excel sample

Extension Listing

Extension Listing - Excel sample

PABX Logical Equipment Number Listing

PABX Virtual Equipment Number Listing

Speed Dial Listing

<u>Speed Dial Listing - Excel</u> <u>sample</u>

## Wrapup Code Listing by Folder - Excel sample Wrapup Code Listing by Folder

#### Report Criteria:

Folde Code Description

#### (No Parent) (System)

#### System (System)

- 10 Newspaper
- 11 TV Advert
- 12 Radio Advert
- 13 Existing Customer
- 14 Test Wrapup
- 15 Product Test
- 90 Stuck in Wrap Up

#### Queue (System)

#### Technical Support

- 01 New Support Call
- 02 Follow Up on existing call
- 03 Support Query
- 04 Transferred to another agent
- 05 Transferred to another Department

#### System (System)

Customer Services

80 Customer Inquiry

Page 1 of 1

Site7.rpt - Version 5.0.0700 25/05/2007 03:08:49 p.m.

## Wildcard/Preferred Agent

| 월 IPFX Reports                                                                                                    |   |                                                | × |
|----------------------------------------------------------------------------------------------------|---|------------------------------------------------|---|
| IPFX Reports  IPFX Report Options Help  Speed Dial Listing  Wrapup Code Listing by Folder  Wildcard/Preferred Agent Group by Queue Report  Wildcard/Preferred Agent Group Report  Wrapup Codes  Customers by Wrap Up Code |   | Description Criteria Source Database [Current] |   |
| Overall Wrapup Code Summary     Overall Wrapup Code Summary by Queue     Wrap Up Codes by Customer     Wrapup Code Report     Wrapup Codes by Queue                                                                       | Ţ | Report Directory: \\AKLCTserver\VM\DB\         |   |

## Wildcard/Preferred Agent Group Report

### **Report Criteria**

| IPFX Reports (Legacy) - Wildcard/Preferred Age                                       | ent Group Report                                                                         | [PAG2.rp                            | ot]                   | . 🗆 🛛  |  |  |  |
|--------------------------------------------------------------------------------------|------------------------------------------------------------------------------------------|-------------------------------------|-----------------------|--------|--|--|--|
| Eile Report Options Help                                                             |                                                                                          |                                     |                       |        |  |  |  |
| 🛃   🖂 🔽   🕂 😑   🚉 🛅   🔞                                                              |                                                                                          |                                     |                       |        |  |  |  |
| Agent Teams     Calls     DDI Reports     Extensions     Message Box     Performance | Description —<br>Queue Information Grouped by Wildcard/Preferred Agent Group<br>Criteria |                                     |                       |        |  |  |  |
| Queue Groups     Queues     Site Information                                         | Report <u>L</u> emplate<br>Source Data <u>b</u> ase                                      |                                     | AKLV0IP01 - (Current) | •<br>• |  |  |  |
| Wildcard/Preferred Agent     Wildcard/Preferred Agent Group by Queue Report          | Report Directory:                                                                        |                                     | Z:\                   |        |  |  |  |
| Wildcard/Preferred Agent Group Report                                                | Report Titl <u>e</u>                                                                     | Report Title Wildcard/Preferred Age |                       |        |  |  |  |
| in Wrapup Codes                                                                      | Peri <u>o</u> d                                                                          |                                     | Today                 | •      |  |  |  |
|                                                                                      | Dates                                                                                    | From                                | 25/05/2007            |        |  |  |  |
|                                                                                      |                                                                                          | To                                  | 25/05/2007            |        |  |  |  |
|                                                                                      | Times                                                                                    | From                                | 08:00                 |        |  |  |  |
|                                                                                      |                                                                                          | To                                  | 17:30                 |        |  |  |  |
|                                                                                      | Agent Group                                                                              |                                     |                       |        |  |  |  |
|                                                                                      | Wildcard                                                                                 |                                     |                       |        |  |  |  |
|                                                                                      | Queue Number                                                                             |                                     |                       |        |  |  |  |
|                                                                                      | Extension                                                                                |                                     |                       |        |  |  |  |
|                                                                                      |                                                                                          |                                     |                       |        |  |  |  |
| Queue Information Grouped by Wildcard/Preferred Agent Group                          |                                                                                          |                                     |                       | - //   |  |  |  |

### Calculations

| Report Heading | Definition |
|----------------|------------|
| Queue          |            |
| Extension      |            |
| WrapUp Code    |            |
| WrapUp Folder  |            |
| Count          |            |
|                |            |

| Time In Queue Total    |  |
|------------------------|--|
| Time In Queue Average  |  |
| Time Talking Total     |  |
| Time Talking Total %   |  |
| Time Talking Average   |  |
| Time In WrapUp Total   |  |
| Time In WrapUp Total % |  |

Wildcard/Preferred Agent

Wildcard/Preferred Agent Group Report - Excel sample

Wildcard/Preferred Agent Group by Queue Report

Wildcard/Preferred Agent Group by Queue Report -Excel sample

# Wildcard/Preferred Agent Group Report - Excel sample

### Wildcard/Preferred Agent Group Report

Report Criteria: Dates between 25/05/2007 and 25/05/2007, Times between 08:00 and 17:30

| Wildcard - Preferred Agent Group<br>Entn                                                        | )<br>Walt Time | Total             | Call :<br>An wered | Statistics<br>Abando | oned             | Other       | Queue Tim<br>Minimum                         | ne for Answ<br>Maximum                       | ered Calls<br>Average                        | Queue Time fi<br>Minimum                     | or Abandon<br>Mailmum                        | ed Calls (After<br>Average                   | Tal k Time<br>Minimum                      | e for Answe<br>Mailmum                     | ered Calls<br>Average                      | Service Le                       | evel                         |
|-------------------------------------------------------------------------------------------------|----------------|-------------------|--------------------|----------------------|------------------|-------------|----------------------------------------------|----------------------------------------------|----------------------------------------------|----------------------------------------------|----------------------------------------------|----------------------------------------------|--------------------------------------------|--------------------------------------------|--------------------------------------------|----------------------------------|------------------------------|
|                                                                                                 | arca           |                   |                    | Bethre Min.          | Atler Min.       |             | 0                                            | His Min Secs                                 | nc)                                          | (0                                           | His dilinsteas                               | .)                                           |                                            | His film Seco                              |                                            |                                  |                              |
| (No Wildcard Applied)                                                                           |                |                   |                    |                      |                  |             |                                              |                                              |                                              |                                              |                                              |                                              |                                            |                                            |                                            |                                  |                              |
| 2900 Operator Queue                                                                             |                |                   |                    |                      |                  |             |                                              |                                              |                                              |                                              |                                              |                                              |                                            |                                            |                                            |                                  |                              |
| 2900 Operator Queue<br>2954 Famke Janssen<br>Queue Total:                                       |                | 3<br>3<br>6       | 0<br>0<br>0        | 0<br>0<br>0          | 3<br>3<br>6      | 0<br>0<br>0 | 00:00:00<br>00:00:00<br>00:00:00             | 00:00:00<br>00:00:00<br>00:00:00             | 00:00:00<br>00:00:00<br>00:00:00             | 00:00:04<br>00:00:02<br>00:00:02             | 00:00:07<br>00:00:11<br>00:00:11             | 00:00:05<br>00:00:05<br>00:00:05             | 00:00:0<br>00:00:0<br>00:00:00             | 00:00:0<br>00:00:0<br>00:00:00             | 00:00:0<br>00:00:0<br>00:00:00             | 0.0%<br>0.0%<br>0.0%             | (Avç<br>(Avç<br>(Avç         |
| 2000 O-L K 2 O K O                                                                              | - 0            | Ů                 | Ň                  |                      | , i              | Ň           | 00.00.00                                     | 00.00.00                                     | 00.00.00                                     | 00.00.02                                     | 00.00.11                                     | 00.00.00                                     | 00.00.00                                   | 00.00.00                                   | 00.00.00                                   | 0.070                            |                              |
| 2908 Solution2 Consulting Queu<br>2908 Solution Consulting<br>2952 Suzanne Paul<br>Queue Total: | e 2            | 5<br>9<br>14      | 0<br>5<br>5        | 0<br>2<br>2          | 5<br>2<br>7      | 0<br>0<br>0 | 00:00:00<br>00:00:00<br>00:00:00             | 00:00:00<br>00:00:01<br>00:00:01             | 00:00:00<br>00:00:00<br>00:00:00             | 00:00:16<br>00:00:06<br>00:00:06             | 00:00:19<br>00:00:26<br>00:00:26             | 00:00:17<br>00:00:16<br>00:00:17             | 00:00:0<br>00:00:0<br>00:00:00             | 00:00:0<br>00:00:0<br>00:00:02             | 00:00:0<br>00:00:0<br>00:00:00             | 0.0%<br>70.4%<br>41.1%           | (Avg<br>(Avg<br>(Avg         |
| 2909 Solution Consulting                                                                        |                |                   |                    |                      |                  |             |                                              |                                              |                                              |                                              |                                              |                                              |                                            |                                            |                                            |                                  |                              |
| 2909 Solution Consulting<br>2919 Michelle Yeoh<br>Queue Total:                                  |                | 4<br>7<br>11      | 0<br>2<br>2        | 0<br>5<br>5          | 4<br>0<br>4      | 0<br>0<br>0 | 00:00:00<br>00:00:04<br>00:00:04             | 00:00:00<br>00:00:42<br>00:00:42             | 00:00:00<br>00:00:23<br>00:00:23             | 00:00:21<br>00:00:00<br>00:00:21             | 00:00:42<br>00:00:00<br>00:00:42             | 00:00:30<br>00:00:00<br>00:00:30             | 00:00:0<br>00:00:0<br>00:00:00             | 00:00:0<br>00:00:0<br>00:00:01             | 00:00:0<br>00:00:0<br>00:00:00             | 0.0%<br>76.5%<br>25.5%           | (Avg<br>(Avg<br>(Avg         |
| 2990 Demo Queue                                                                                 |                |                   |                    |                      |                  |             |                                              |                                              |                                              |                                              |                                              |                                              |                                            |                                            |                                            |                                  |                              |
| 2953 Esmeralda Smurfy<br>2987 Logan Longbourne<br>2990 Eye Queue<br>Queue Total:                |                | 6<br>3<br>1<br>10 | 6<br>1<br>0<br>7   | 0<br>1<br>0<br>1     | 0<br>1<br>1<br>2 | 0<br>0<br>0 | 00:00:00<br>00:00:00<br>00:00:00<br>00:00:00 | 00:00:20<br>00:00:00<br>00:00:00<br>00:00:20 | 00:00:03<br>00:00:00<br>00:00:00<br>00:00:00 | 00:00:00<br>00:00:09<br>00:00:15<br>00:00:09 | 00:00:00<br>00:00:09<br>00:00:15<br>00:00:15 | 00:00:00<br>00:00:09<br>00:00:15<br>00:00:12 | 00:00:0<br>00:00:0<br>00:00:0<br>00:00:0   | 00:01:0<br>00:00:0<br>00:00:0<br>00:01:03  | 00:00:2<br>00:00:0<br>00:00:0<br>00:00:18  | 100.0%<br>50.0%<br>0.0%<br>77.8% | (Avç<br>(Avç<br>(Avç<br>(Avç |
| WILDCARD TOTAL:                                                                                 |                | 41                | 14                 | 8                    | 19               | 0           | 00:00:00                                     | 00:00:42                                     | 00:00:04                                     | 00:00:02                                     | 00:00:42                                     | 00:00:15                                     | 00:00:00                                   | 00:01:03                                   | 00:00:09                                   | 40.8%                            | (Avç                         |
| [09'] QA_JC_TEST - QA Test                                                                      |                |                   |                    |                      |                  |             |                                              |                                              |                                              |                                              |                                              |                                              |                                            |                                            |                                            |                                  |                              |
| 2900 Operator Queue                                                                             |                |                   |                    |                      |                  |             |                                              |                                              |                                              |                                              |                                              |                                              |                                            |                                            |                                            |                                  |                              |
| 2900 Eye Queue<br>2954 Famke Janssen<br>Queue Total:<br>WILDCARD TOTAL:                         | 17<br>15       | 1<br>1<br>2<br>2  | 0<br>1<br>1        | 0<br>0<br>0          | 1<br>0<br>1      | 0<br>0<br>0 | 00:00:00<br>00:00:00<br>00:00:00<br>00:00:00 | 00:00:00<br>00:00:00<br>00:00:00<br>00:00:00 | 00:00:00<br>00:00:00<br>00:00:00<br>00:00:00 | 00:00:06<br>00:00:00<br>00:00:06<br>00:00:06 | 00:00:06<br>00:00:00<br>00:00:06<br>00:00:06 | 00:00:06<br>00:00:00<br>00:00:06<br>00:00:06 | 00:00:0<br>00:00:2<br>00:00:22<br>00:00:22 | 00:00:0<br>00:00:2<br>00:00:22<br>00:00:22 | 00:00:0<br>00:00:2<br>00:00:22<br>00:00:22 | 0.0%<br>100.0%<br>50.0%<br>50.0% | (Avç<br>(Avç<br>(Avç<br>(Avç |
| GRAND TOTAL:<br>Page 1 of 1                                                                     |                | 43                | 15                 | 8                    | 20               | 0           | 00:00:00                                     | 00:00:42                                     | 00:00:04                                     | 00:00:02                                     | 00:00:42                                     | 00:00:15                                     | 00:00:00                                   | 00:01:03                                   | 00:00:10<br>Pag                            | <b>41.3%</b><br>2.rpt - Version  | (Avg<br>5.0.0                |

25/05/2007 03:12: p
# Wildcard/Preferred Agent Group by Queue Report

### **Report Criteria**

| File Report Options Help                                                                                                    |                                                                                                    |      |                                   |   |  |  |  |  |
|----------------------------------------------------------------------------------------------------|----------------------------------------------------------------------------------------------------|------|-----------------------------------|---|--|--|--|--|
| 🛃 🎒 🎑 🕂 🗕 🗦 🛅 🎯                                                                                                    |                                                                                                    |      |                                   |   |  |  |  |  |
| Agent Teams Calls Calls DDI Reports Calls Calls | Description     Wildcard/Preferred Agent Group Information for a Queue Grouped     by Extension     Criteria |      |                                   |   |  |  |  |  |
| - Queue Groups<br>- Queues                                                                                                    | Report <u>T</u> emplate                                                                                      |      |                                   | • |  |  |  |  |
| Site Information     Wildcard/Preferred Agent                                                                                                    | Report Directory:                                                                                            |      | Z:\                               |   |  |  |  |  |
| Wildcard/Preferred Agent Group by Queue Report Wildcard/Preferred Agent Group Report                                                                                                    | Report Titl <u>e</u>                                                                                         |      | Wildcard/Preferred Agent Group by |   |  |  |  |  |
| - 🧰 Wrapup Codes                                                                                                    | Peri <u>o</u> d                                                                                              |      | Today                             | • |  |  |  |  |
|                                                                                                    | Dates                                                                                                    | From | 25/05/2007                        |   |  |  |  |  |
|                                                                                                    |                                                                                                    | To   | 25/05/2007                        |   |  |  |  |  |
|                                                                                                    | Times                                                                                                    | From | 08:00                             |   |  |  |  |  |
|                                                                                                    |                                                                                                    | To   | 17:30                             |   |  |  |  |  |
|                                                                                                    | Agent Group                                                                                                  |      | I                                 |   |  |  |  |  |
|                                                                                                    | Wildcard                                                                                                    |      |                                   |   |  |  |  |  |
|                                                                                                    |                                                                                                    |      |                                   |   |  |  |  |  |
|                                                                                                    | Extension                                                                                                    |      | 1                                 |   |  |  |  |  |
|                                                                                                    |                                                                                                    |      |                                   |   |  |  |  |  |
|                                                                                                    |                                                                                                    |      |                                   |   |  |  |  |  |

### Calculations

| Report Heading | Definition |
|----------------|------------|
| Queue          |            |
| Extension      |            |
| WrapUp Code    |            |
| WrapUp Folder  |            |
|                |            |

| Count                  |  |
|------------------------|--|
| Time In Queue Total    |  |
| Time In Queue Average  |  |
| Time Talking Total     |  |
| Time Talking Total %   |  |
| Time Talking Average   |  |
| Time In WrapUp Total   |  |
| Time In WrapUp Total % |  |

### See Also

Wildcard/Preferred Agent

Wildcard/Preferred Agent Group Report

Wildcard/Preferred Agent Group Report - Excel sample

Wildcard/Preferred Agent Group by Queue Report -Excel sample

# Wildcard/Preferred Agent Group by Queue Report - Excel sample

### Wildcard/Preferred Agent Group by Queue Report

Report Criteria: Dates between 25/05/2007 and 25/05/2007, Times between 08:00 and 17:30

| Wildcard - Preferred Agent Grou<br>Eth | ip<br>Walt Time<br>Secs | Total | Call<br>An wered | Statistics<br>Abando | ned        | Other | Queue Tim<br>Minimum<br>(1 | e for Answ<br>Mailmum<br>ncludes Ring Ti | ered Calls<br>Average<br>me) | Queue Time fi<br>Minimum<br>(In | or Abandon<br>Mailmum<br>cludes Ring Time | ed Calls (Ante<br>Average<br>e) | r Talk Time<br>Minimum | e for Answe<br>Mailmum | ered Calls<br>Average | Service Le       | evel  |
|----------------------------------------|-------------------------|-------|------------------|----------------------|------------|-------|----------------------------|------------------------------------------|------------------------------|---------------------------------|-------------------------------------------|---------------------------------|------------------------|------------------------|-----------------------|------------------|-------|
|                                        |                         |       |                  | Bethre Min.          | Atler Min. |       |                            | His Min:Secs                             |                              |                                 | Hrs Min:Secs                              |                                 |                        | Hrs film:Sec           |                       |                  | _     |
| 2900 Operator Queue                    |                         |       |                  |                      |            |       |                            |                                          |                              |                                 |                                           |                                 |                        |                        |                       |                  |       |
| (No Wildcard Applied)                  |                         |       |                  |                      |            |       |                            |                                          |                              |                                 |                                           |                                 |                        |                        |                       |                  |       |
| 2900 Eye Queue                         |                         | 3     | 0                | 0                    | 3          | 0     | 00:00:00                   | 00:00:00                                 | 00:00:00                     | 00:00:04                        | 00:00:07                                  | 00:00:05                        | 00:00:0                | 00:00:0                | 00:00:0               | 0.0%             | (Avg  |
| 2954 Liana Vine                        |                         | 3     | 0                | 0                    | 3          | 0     | 00:00:00                   | 00:00:00                                 | 00:00:00                     | 00:00:02                        | 00:00:11                                  | 00:00:05                        | 00:00:0                | 00:00:0                | 00:00:0               | 0.0%             | (Avç  |
| Wildcard Total:                        |                         | 6     | 0                | 0                    | 6          | 0     | 00:00:00                   | 00:00:00                                 | 00:00:00                     | 00:00:02                        | 00:00:11                                  | 00:00:05                        | 00:00:00               | 00:00:00               | 00:00:00              | 0.0%             | (Avç  |
| [09*] QA_JC_TEST - QA Test             |                         |       |                  |                      |            |       |                            |                                          |                              |                                 |                                           |                                 |                        |                        |                       |                  |       |
| 2900 Eye Queue                         |                         | 1     | 0                | 0                    | 1          | 0     | 00:00:00                   | 00:00:00                                 | 00:00:00                     | 00:00:06                        | 00:00:06                                  | 00:00:06                        | 00:00:0                | 00:00:0                | 00:00:0               | 0.0%             | (Avç  |
| 2954 Liana Vine                        | 17                      | 1     | 1                | 0                    | 0          | 0     | 00:00:00                   | 00:00:00                                 | 00:00:00                     | 00:00:00                        | 00:00:00                                  | 00:00:00                        | 00:00:2                | 00:00:2                | 00:00:2               | 100.0%           | (Avg  |
| Wildcard Total:                        |                         | 2     | 1                | 0                    | 1          | 0     | 00:00:00                   | 00:00:00                                 | 00:00:00                     | 00:00:06                        | 00:00:06                                  | 00:00:06                        | 00:00:22               | 00:00:22               | 00:00:22              | 50.0%            | (Avg  |
| QUEUE TOTAL:                           | 15                      | 8     | 1                | 0                    | 7          | 0     | 00:00:00                   | 00:00:00                                 | 00:00:00                     | 00:00:02                        | 00:00:11                                  | 00:00:05                        | 00:00:22               | 00:00:22               | 00:00:22              | 12.5%            | (Avç  |
| 2908 Solution2 Consulting              |                         |       |                  |                      |            |       |                            |                                          |                              |                                 |                                           |                                 |                        |                        |                       |                  |       |
| (No Wildcard Applied)                  |                         |       |                  |                      |            |       |                            |                                          |                              |                                 |                                           |                                 |                        |                        |                       |                  |       |
| 2908 Business Solution                 |                         | 5     | 0                | 0                    | 5          | 0     | 00:00:00                   | 00:00:00                                 | 00:00:00                     | 00:00:16                        | 00:00:19                                  | 00:00:17                        | 00:00:0                | 00:00:0                | 00:00:0               | 0.0%             | (Avç  |
| 2952 Suzanne Paul                      |                         | 9     | 5                | 2                    | 2          | 0     | 00:00:00                   | 00:00:01                                 | 00:00:00                     | 00:00:06                        | 00:00:26                                  | 00:00:16                        | 00:00:0                | 00:00:0                | 00:00:0               | 70.4%            | (Avç  |
| Wildcard Total:                        |                         | 14    | 5                | 2                    | 7          | 0     | 00:00:00                   | 00:00:01                                 | 00:00:00                     | 00:00:06                        | 00:00:26                                  | 00:00:17                        | 00:00:00               | 00:00:02               | 00:00:00              | 41.1%            | (Avg  |
| QUEUE TOTAL:                           |                         | 14    | 5                | 2                    | 7          | 0     | 00:00:00                   | 00:00:01                                 | 00:00:00                     | 00:00:06                        | 00:00:26                                  | 00:00:17                        | 00:00:00               | 00:00:02               | 00:00:00              | 41.1%            | (Avç  |
| 2909 Solution Consulting               |                         |       |                  |                      |            |       |                            |                                          |                              |                                 |                                           |                                 |                        |                        |                       |                  |       |
| (No Wildcard Applied)                  |                         |       |                  |                      |            |       |                            |                                          |                              |                                 |                                           |                                 |                        |                        |                       |                  | _     |
| 2909 Solution Consulting               |                         | 4     | 0                | 0                    | 4          | 0     | 00:00:00                   | 00:00:00                                 | 00:00:00                     | 00:00:21                        | 00:00:42                                  | 00:00:30                        | 00:00:0                | 00:00:0                | 00:00:0               | 0.0%             | (Avg  |
| 2919 Michelle Yeoh                     |                         | 6     | 1                | 5                    | 0          | 0     | 00:00:04                   | 00:00:04                                 | 00:00:04                     | 00:00:00                        | 00:00:00                                  | 00:00:00                        | 00:00:0                | 00:00:0                | 00:00:0               | 93.0%            | (Avç  |
| Wildcard Total:                        |                         | 10    | 1                | 5                    | 4          | 0     | 00:00:04                   | 00:00:04                                 | 00:00:04                     | 00:00:21                        | 00:00:42                                  | 00:00:30                        | 00:00:01               | 00:00:01               | 00:00:01              | 18.6%            | (Avç  |
| QUEUE TOTAL:                           |                         | 10    | 1                | 5                    | 4          | 0     | 00:00:04                   | 00:00:04                                 | 00:00:04                     | 00:00:21                        | 00:00:42                                  | 00:00:30                        | 00:00:01               | 00:00:01               | 00:00:01              | 18.6%            | (Avç  |
| 2990 Demo Queue                        |                         |       |                  |                      |            |       |                            |                                          |                              |                                 |                                           |                                 |                        |                        |                       |                  |       |
| (No Wildcard Applied)                  |                         |       |                  |                      |            |       |                            |                                          |                              |                                 |                                           |                                 |                        |                        |                       |                  |       |
| 2953 Tamara McSmurfy                   |                         | 6     | 6                | 0                    | 0          | 0     | 00:00:00                   | 00:00:20                                 | 00:00:03                     | 00:00:00                        | 00:00:00                                  | 00:00:00                        | 00:00:0                | 00:01:0                | 00:00:2               | 100.0%           | (Avç  |
| 2987 Logan Longbourne                  |                         | 3     | 1                | 1                    | 1          | 0     | 00:00:00                   | 00:00:00                                 | 00:00:00                     | 00:00:09                        | 00:00:09                                  | 00:00:09                        | 00:00:0                | 00:00:0                | 00:00:0               | 50.0%            | (Avç  |
| 2990 Eye Queue                         |                         | 1     | 0                | 0                    | 1          | 0     | 00:00:00                   | 00:00:00                                 | 00:00:00                     | 00:00:15                        | 00:00:15                                  | 00:00:15                        | 00:00:0                | 00:00:0                | 00:00:0               | 0.0%             | (Avg  |
| Wildcard Total:                        |                         | 10    | 7                | 1                    | 2          | 0     | 00:00:00                   | 00:00:20                                 | 00:00:03                     | 00:00:09                        | 00:00:15                                  | 00:00:12                        | 00:00:00               | 00:01:03               | 00:00:18              | 77.8%            | (Avç  |
| QUEUE TOTAL:                           |                         | 10    | 7                | 1                    | 2          | 0     | 00:00:00                   | 00:00:20                                 | 00:00:03                     | 00:00:09                        | 00:00:15                                  | 00:00:12                        | 00:00:00               | 00:01:03               | 00:00:18              | 77.8%            | (Avç  |
| GRAND TOTAL:                           |                         | 42    | 14               | 8                    | 20         | 0     | 00:00:00                   | 00:00:20                                 | 00:00:01                     | 00:00:02                        | 00:00:42                                  | 00:00:15                        | 00:00:00               | 00:01:03               | 00:00:10              | 40.8%            | (Avç  |
| Page 1 of 1                            |                         |       |                  |                      |            |       |                            |                                          |                              |                                 |                                           |                                 |                        |                        | PAC                   | i1.rpt - Version | 5.0.0 |

25/05/2007 03:10:1

# Wrapup Codes

Wrap-up Codes are a way for calls to be categorised.

Wrap-up Codes are identified and set by the Supervisor/Team Leaders and must be entered by the agent when they deal with calls.

A typical use is to identify calls to a Sales Queue. Each time an Agent answers a call to the Sales Queue they put in a code for the product the caller was interested in. This enables reporting on what product was popular with callers and the changes in popularity after advertising campaigns or other publicity.

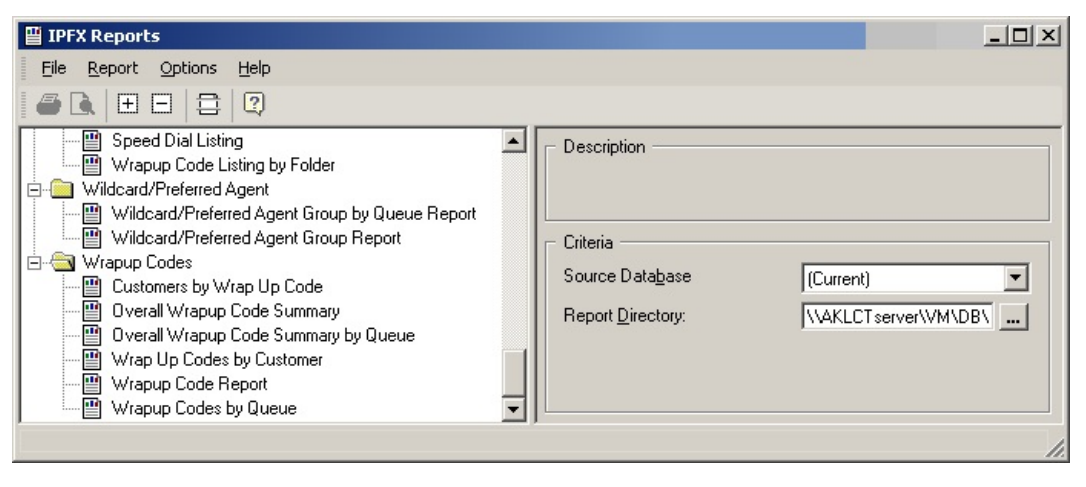

# **Overall Wrap-up Code Summary**

This report identifies how many wrap-up codes were applied to each category over a period of your choice; with a pie chart to show relative usage. The Graph represents talk time by wrap up code. Run this report to find out how many callers were interested in 'Product X" and how many in "Product Y"; and the average talk time for each category.

### **Report Criteria**

| 🕒 IPFX Reports (Legacy) - Overall Wrapup Code S                      | ummary [Wrap2.rp                                       | t]   |                             | . 🗆 🗙 |  |  |  |  |  |
|----------------------------------------------------------------------|--------------------------------------------------------|------|-----------------------------|-------|--|--|--|--|--|
| File Report Options Help                                             |                                                        |      |                             |       |  |  |  |  |  |
|                                                                      |                                                        |      |                             |       |  |  |  |  |  |
| Agent Teams     Calls     DDI Reports     Extensions     Message Box | Description<br>Overall Wrapup Code Summary<br>Criteria |      |                             |       |  |  |  |  |  |
| 🗄 🦳 Queue Groups                                                     | Report <u>T</u> emplate                                |      |                             | -     |  |  |  |  |  |
|                                                                      | Source Data <u>b</u> ase                               |      | SYDV0IP01 - (Current)       | •     |  |  |  |  |  |
| Wildcard/Preferred Agent                                             | Report <u>D</u> irectory:                              |      | Z:\                         |       |  |  |  |  |  |
| Overall Wrapup Code Summary                                          | Report Titl <u>e</u>                                   |      | Overall Wrapup Code Summary |       |  |  |  |  |  |
| Uverall Wrapup Code Summary by Queue                                 | Peri <u>o</u> d                                        |      | Last Thursday               | -     |  |  |  |  |  |
| Wrapup Codes by Queue                                                | Dates                                                  | From | 24/05/2007                  |       |  |  |  |  |  |
|                                                                      |                                                        | To   | 24/05/2007                  |       |  |  |  |  |  |
|                                                                      | Times                                                  | From | 08:00                       |       |  |  |  |  |  |
|                                                                      |                                                        | To   | 17:30                       |       |  |  |  |  |  |
|                                                                      | Item Type                                              |      |                             |       |  |  |  |  |  |
|                                                                      | Queue Number                                           |      |                             |       |  |  |  |  |  |
|                                                                      | Folder                                                 |      |                             |       |  |  |  |  |  |
|                                                                      | Call Type                                              |      |                             |       |  |  |  |  |  |
|                                                                      |                                                        |      |                             |       |  |  |  |  |  |
|                                                                      |                                                        |      |                             |       |  |  |  |  |  |
| Overall Wrapup Code Summary                                          |                                                        |      |                             |       |  |  |  |  |  |

### Calculations

| Report Heading         | Definition |
|------------------------|------------|
| WrapUp Code            |            |
| WrapUp Folder          |            |
| Count                  |            |
| Time In Queue Average  |            |
| Time Talking Total     |            |
| Time Talking Total %   |            |
| Time Talking Average   |            |
| Time In WrapUp Total   |            |
| Time In WrapUp Total % |            |

### See Also

Wrapup Codes

Overall Wrap-up Code Summary

Overall Wrap-up Code Summary by Queue

Overall Wrap-up Code Summary by Queue - Excel sample

Wrap-up Code Report

Wrap-Up Code Report - Excel sample

Wrap-up Codes by Queue

Wrap-up Codes by Queue -Excel sample

# Overall Wrap-up Code Summary Overall Wrapup Code Summary

Report Criteria: Dates between 24/05/2007 and 24/05/2007, Times between 08:00 and 17:30

Wrap Up Description

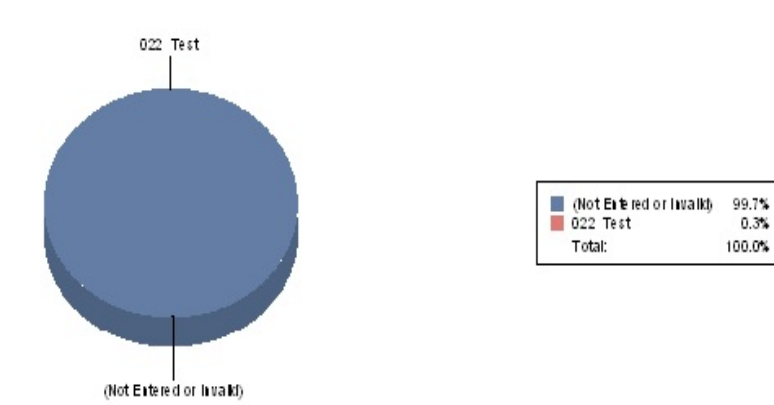

| Folder      | Wrap Up Code & Description | Count | Associated<br>TalkTime |              |       | Averaç<br>T | ge Associated<br>alkTime | Average Associated<br>Queue Time |                                 |  |
|-------------|----------------------------|-------|------------------------|--------------|-------|-------------|--------------------------|----------------------------------|---------------------------------|--|
|             |                            |       | Days                   | His Min:Secs | *     | Days        | His Min:Secs             | (inclu<br>Days                   | ules Ring Time)<br>His Min:Secs |  |
| (None)      | (Not Entered or Invalid)   | 442   | 0                      | 20:05:40     | 99.7% | 0           | 00:02:44                 | 0                                | 00:00:01                        |  |
| Queue       | 022 Test                   | 9     | 0                      | 00:03:37     | 0.3%  | 0           | 00:00:24                 | 0                                | 00:00:24                        |  |
| GRAND TOTA  | LS:                        | 451   | 0                      | 20:09:17     |       | 0           | 00:02:41                 | 0                                | 00:00:01                        |  |
| Page 1 of 1 |                            |       |                        |              |       |             |                          | Wra                              | p2.rpt - Version 5.0.0700       |  |

25/05/2007 03:19: p.m.

# **Overall Wrap-up Code Summary by Queue**

This report shows the overall number of wrapup codes by each queue selected; with talk time associated with each wrapup code.

### **Report Criteria**

| File Report Options Help                                                                                                    |                                                                                                    |                          |                                                                                                    |                                           |  |  |  |  |  |
|----------------------------------------------------------------------------------------------------|----------------------------------------------------------------------------------------------------|--------------------------|----------------------------------------------------------------------------------------------------|-------------------------------------------|--|--|--|--|--|
| Agent Teams     Calls     DDI Reports     Extensions     Message Box                                                                                                    | Description<br>Overall Wrapup Code Summary Grouped by Queue                                                                                                    |                          |                                                                                                    |                                           |  |  |  |  |  |
| Queue Groups     Queues     Site Information     Wildcard/Preferred Agent     Wrapup Codes     Overall Wrapup Code Summary     Overall Wrapup Code Summary by Queue     Wrapup Code Report     Wrapup Codes by Queue | Report <u>T</u> emplate<br>Source Data <u>b</u> ase<br>Report <u>D</u> irectory:<br>Report Titl <u>e</u><br>Peri <u>o</u> d<br>Dates<br>Times<br>Item Type<br>Queue Number | From<br>To<br>From<br>To | SYDV0IP01 - (Current)         Z:\         Overall Wrapup Code Summ         Last Thursday         24/05/2007         08:00         17:30 | •<br>•<br>•<br>•<br>•<br>•<br>•<br>•<br>• |  |  |  |  |  |

### Calculations

| Report Heading | Definition |
|----------------|------------|
| WrapUp Code    |            |
| WrapUp Folder  |            |
|                |            |

| Count                  |  |
|------------------------|--|
| Time In Queue Average  |  |
| Time Talking Total     |  |
| Time Talking Total %   |  |
| Time Talking Average   |  |
| Time In WrapUp Total   |  |
| Time In WrapUp Total % |  |

### See Also

Wrapup Codes

Overall Wrap-up Code Summary

Overall Wrap-up Code Summary

<u>Overall Wrap-up Code</u> <u>Summary by Queue - Excel</u> <u>sample</u>

Wrap-up Code Report

Wrap-Up Code Report - Excel sample

Wrap-up Codes by Queue

Wrap-up Codes by Queue -Excel sample

# **Overall Wrap-up Code Summary by Queue -Excel sample**

### Overall Wrapup Code Summary by Queue

Report Criteria: Dates between 24/05/2007 and 24/05/2007, Times between 08:00 and 17:30

| Queue       | Wrapup Code              | Count | ې<br>Day | Associated<br>Talk Time<br>s HistMinStas | % of Queue<br>Talk Time | Avera<br>Days | age Associated<br>Talk Time<br>His MinSecs |
|-------------|--------------------------|-------|----------|------------------------------------------|-------------------------|---------------|--------------------------------------------|
| (No Associ  | iated Queue)             |       |          |                                          |                         |               |                                            |
|             | (Not Entered or Invalid) | 408   | 0        | 18:37:29                                 | 100.0%                  | 0             | 00:02:44                                   |
|             | Queue Total:             | 408   | 0        | 18:37:29                                 |                         | 0             | 00:02:44                                   |
| 2200 Oper   | ator Queue               |       |          |                                          |                         |               |                                            |
|             | (Not Entered or Invalid) | 2     | 0        | 00:07:26                                 | 100.0%                  | 0             | 00:03:43                                   |
|             | Queue Total:             | 2     | 0        | 00:07:26                                 |                         | 0             | 00:03:43                                   |
| 2265 Cont   | act Center               |       |          |                                          |                         |               |                                            |
|             | 022 Test                 | 9     | 0        | 00:03:37                                 | 100.0%                  | 0             | 00:00:24                                   |
|             | Queue Total:             | 9     | 0        | 00:03:37                                 |                         | 0             | 00:00:24                                   |
| 8261 New    | Ticket                   | 2025  |          |                                          |                         |               |                                            |
|             | (Not Entered or Invalid) | 22    | 0        | 01:09:32                                 | 100.0%                  | 0             | 00:03:10                                   |
|             | Queue Total:             | 22    | 0        | 01:09:32                                 |                         | 0             | 00:03:10                                   |
| 8262 Exisit | ling Ticket              |       |          |                                          |                         |               |                                            |
|             | (Not Entered or Invalid) | 9     | 0        | 00:10:42                                 | 100.0%                  | 0             | 00:01:11                                   |
|             | Queue Total:             | 9     | 0        | 00:10:42                                 |                         | 0             | 00:01:11                                   |
| 8263 P1 En  | nergency                 |       |          |                                          |                         |               |                                            |
|             | (Not Entered or Invalid) | 1     | 0        | 00:00:31                                 | 100.0%                  | 0             | 00:00:31                                   |
|             | Queue Total:             | 1     | 0        | 00:00:31                                 |                         | 0             | 00:00:31                                   |
|             | GRAND TOTAL:             | 451   | 0        | 20:09:17                                 |                         | 0             | 00:02:41                                   |
| Page 1 of   | 1                        |       |          |                                          |                         | Wr            | ap3.rpt - Version 5.0.0700                 |

25/05/2007 03:21: p.m.

# Wrap-up Code Report

This report displays the extensions within the chosen queue using wrap-ups with associated talk time. Use this report to see what wrap ups have been entered by agents.

### **Report Criteria**

| 🛅 IPFX Reports (Legacy) - Wrapup Code Report               | [Wrap4.rpt]                                                                 |      | _                          |   |  |  |  |  |  |
|------------------------------------------------------------|-----------------------------------------------------------------------------|------|----------------------------|---|--|--|--|--|--|
| Eile Report Options Help                                   |                                                                             |      |                            |   |  |  |  |  |  |
| 🛃 🎒 🎑 🕂 🗕 🚔 🛅 🎯                                            |                                                                             |      |                            |   |  |  |  |  |  |
| Agent Teams     Calls     DI Reports     Extensions        | Description<br>Daily Summary of Wrapup Codes by Folder Grouped by Extension |      |                            |   |  |  |  |  |  |
| Performance                                                | Criteria                                                                    |      |                            |   |  |  |  |  |  |
| 🗄 🧰 Queue Groups                                           | Report <u>T</u> emplate                                                     |      |                            | • |  |  |  |  |  |
| Queues     Site Information                                | Source Data <u>b</u> ase                                                    |      | SYDV0IP01 - (Current)      | • |  |  |  |  |  |
| 🖻 💼 Wildcard/Preferred Agent                               | Report Directory:                                                           |      | Z:\                        |   |  |  |  |  |  |
| Overall Wrapup Code Summary                                | Report Titl <u>e</u>                                                        |      | Wrapup Code Report         |   |  |  |  |  |  |
|                                                            | Period                                                                      |      | Today                      | • |  |  |  |  |  |
| Wrapup Codes by Queue                                      | Dates                                                                       | From | 25/05/2007                 |   |  |  |  |  |  |
|                                                            |                                                                             | То   | 25/05/2007                 |   |  |  |  |  |  |
|                                                            | Times                                                                       | From | 08:00                      |   |  |  |  |  |  |
|                                                            |                                                                             | То   | 17:30                      |   |  |  |  |  |  |
|                                                            | Item Type                                                                   |      |                            |   |  |  |  |  |  |
|                                                            | Queue Number                                                                |      |                            |   |  |  |  |  |  |
|                                                            | Extension                                                                   |      | 2232,2231,2230,2223,2222,2 |   |  |  |  |  |  |
|                                                            | Folder                                                                      |      |                            |   |  |  |  |  |  |
|                                                            | Wrapup Code                                                                 |      |                            |   |  |  |  |  |  |
|                                                            | Call Type                                                                   |      |                            |   |  |  |  |  |  |
|                                                            | Show Invalid                                                                |      | ○ Yes ○ No                 |   |  |  |  |  |  |
| Daily Summary of Wrapup Codes by Folder Grouped by Extensi | on                                                                          |      |                            |   |  |  |  |  |  |

### Calculations

| Report Heading | Definition |
|----------------|------------|
| WrapUp Code    |            |
|                |            |

| WrapUp Folder          |  |
|------------------------|--|
| Count                  |  |
| Time In Queue Average  |  |
| Time Talking Total     |  |
| Time Talking Total %   |  |
| Time Talking Average   |  |
| Time In WrapUp Total   |  |
| Time In WrapUp Total % |  |

### See Also

Wrapup Codes

Overall Wrap-up Code Summary

Overall Wrap-up Code Summary

Overall Wrap-up Code Summary by Queue

<u>Overall Wrap-up Code</u> <u>Summary by Queue - Excel</u> <u>sample</u>

Wrap-Up Code Report - Excel sample

Wrap-up Codes by Queue

Wrap-up Codes by Queue -Excel sample

# Wrap-Up Code Report - Excel sample

### Wrapup Code Report

Report Criteria: Dates between 25/05/2007 and 25/05/2007, Times between 08:00 and 17:30, Extension =

| Extn  | Folder        | Wrap Up Code & Description | Associated<br>on Count TalkTime |      |               | Averaç<br>T | je Associate<br>alkTime | d Avera;<br>Qu | Average Associated<br>Queue Time |                                 |  |  |
|-------|---------------|----------------------------|---------------------------------|------|---------------|-------------|-------------------------|----------------|----------------------------------|---------------------------------|--|--|
|       |               |                            |                                 | Days | His film Secs | *           | Days                    | iis filnSecs   | dinch<br>Days                    | udes Ring Time)<br>Hrs Min:Secs |  |  |
| Frida | y, 25 May 20  | 07                         |                                 |      |               |             |                         |                |                                  |                                 |  |  |
| 2201  | Raj Kapoor    |                            |                                 |      |               |             |                         |                |                                  |                                 |  |  |
|       | (None)        | (Not Entered or Invalid)   | 4                               | 0    | 00:16:45      | 8.2%        | 0                       | 00:04:11       | 0                                | 00:00:08                        |  |  |
|       | Folder Totals |                            | 4                               | 0    | 00:16:45      | 8.2%        | 0                       | 00:04:11       | 0                                | 00:00:07                        |  |  |
| Exten | sion Totals   |                            | 4                               | 0    | 00:16:45      | 8.2%        | 0                       | 00:04:11       | 0                                | 00:00:07                        |  |  |
| 2208  | Bill Bryson   |                            |                                 |      |               |             |                         |                |                                  |                                 |  |  |
|       | (None)        | (Not Entered or Invalid)   | 1                               | 0    | 00:00:34      | 0.3%        | 0                       | 00:00:34       | 0                                | 00:00:00                        |  |  |
|       | Folder Totals |                            | 1                               | 0    | 00:00:34      | 0.3%        | 0                       | 00:00:34       | 0                                | 00:00:00                        |  |  |
| Exten | sion Totals   |                            | 1                               | 0    | 00:00:34      | 0.3%        | 0                       | 00:00:34       | 0                                | 00:00:00                        |  |  |
| 2210  | Ricky Martin  |                            |                                 |      |               |             |                         |                |                                  |                                 |  |  |
|       | (None)        | (Not Entered or Invalid)   | 21                              | 0    | 01:05:34      | 32.3%       | 0                       | 00:03:07       | 0                                | 00:00:00                        |  |  |
|       | Folder Totals |                            | 21                              | 0    | 01:05:34      | 32.3%       | 0                       | 00:03:07       | 0                                | 00:00:00                        |  |  |
| Exten | sion Totals   |                            | 21                              | 0    | 01:05:34      | 32.3%       | 0                       | 00:03:07       | 0                                | 00:00:00                        |  |  |
| 2221  | Deborah Code  | dington                    |                                 |      |               |             |                         |                |                                  |                                 |  |  |
|       | (None)        | (Not Entered or Invalid)   | 14                              | 0    | 00:46:12      | 22.7%       | 0                       | 00:03:18       | 0                                | 00:00:00                        |  |  |
|       | Folder Totals |                            | 14                              | 0    | 00:46:12      | 22.7%       | 0                       | 00:03:18       | 0                                | 00:00:00                        |  |  |
| Exten | sion Totals   |                            | 14                              | 0    | 00:46:12      | 22.7%       | 0                       | 00:03:18       | 0                                | 00:00:00                        |  |  |
| 2230  | Gérard Depar  | dieu                       |                                 |      |               |             |                         |                |                                  |                                 |  |  |
|       | (None)        | (Not Entered or Invalid)   | 8                               | 0    | 00:14:42      | 7.2%        | 0                       | 00:01:50       | 0                                | 00:00:00                        |  |  |
|       | Folder Totals |                            | 8                               | 0    | 00:14:42      | 7.2%        | 0                       | 00:01:50       | 0                                | 00:00:00                        |  |  |
| Exten | sion Totals   |                            | 8                               | 0    | 00:14:42      | 7.2%        | 0                       | 00:01:50       | 0                                | 00:00:00                        |  |  |
| 2231  | Jeff Goldblum |                            |                                 |      |               |             |                         |                |                                  |                                 |  |  |
|       | (None)        | (Not Entered or Invalid)   | 12                              | 0    | 00:53:07      | 26.2%       | 0                       | 00:04:26       | 0                                | 00:00:00                        |  |  |
|       | Folder Totals |                            | 12                              | 0    | 00:53:07      | 26.2%       | 0                       | 00:04:25       | 0                                | 00:00:00                        |  |  |
| Exten | sion Totals   |                            | 12                              | 0    | 00:53:07      | 26.2%       | 0                       | 00:04:25       | 0                                | 00:00:00                        |  |  |
| 2232  | Hernando Cor  | tes                        |                                 |      |               |             |                         |                |                                  |                                 |  |  |
|       | (None)        | (Not Entered or Invalid)   | 7                               | 0    | 00:06:11      | 3.0%        | 0                       | 00:00:53       | 0                                | 00:00:00                        |  |  |
|       | Folder Totals |                            | 7                               | 0    | 00:06:11      | 3.0%        | 0                       | 00:00:53       | 0                                | 00:00:00                        |  |  |
| Exten | sion Totals   |                            | 7                               | 0    | 00:06:11      | 3.0%        | 0                       | 00:00:53       | 0                                | 00:00:00                        |  |  |
| DAILY | TOTALS        |                            | 67                              | 0    | 03:23:05      | 100.0%      | 0                       | 00:03:01       | 0                                | 00:00:00                        |  |  |
| GRAN  | ID TOTALS:    |                            | 67                              | 0    | 03:23:05      | 100.0%      | 0                       | 00:03:02       | 0                                | 00:00:00                        |  |  |
| Page  | 1 of 1        |                            |                                 |      |               |             |                         |                | Wrap4.rpt                        | - Version 5.0.0700              |  |  |

25/05/2007 03:26: p.m.

# Wrap-up Codes by Queue

This gives totals by Agent then by Queue for each Wrap-up Code, helping you keep track on how well the agents are doing in entering Wrap-up codes in each Queue.

This helps to ensure that the right kind of call is coming in on the right Queue, e.g.: you would not want sales inquiries for "Product X" coming in on the Product Returns Queue.

### **Report Criteria**

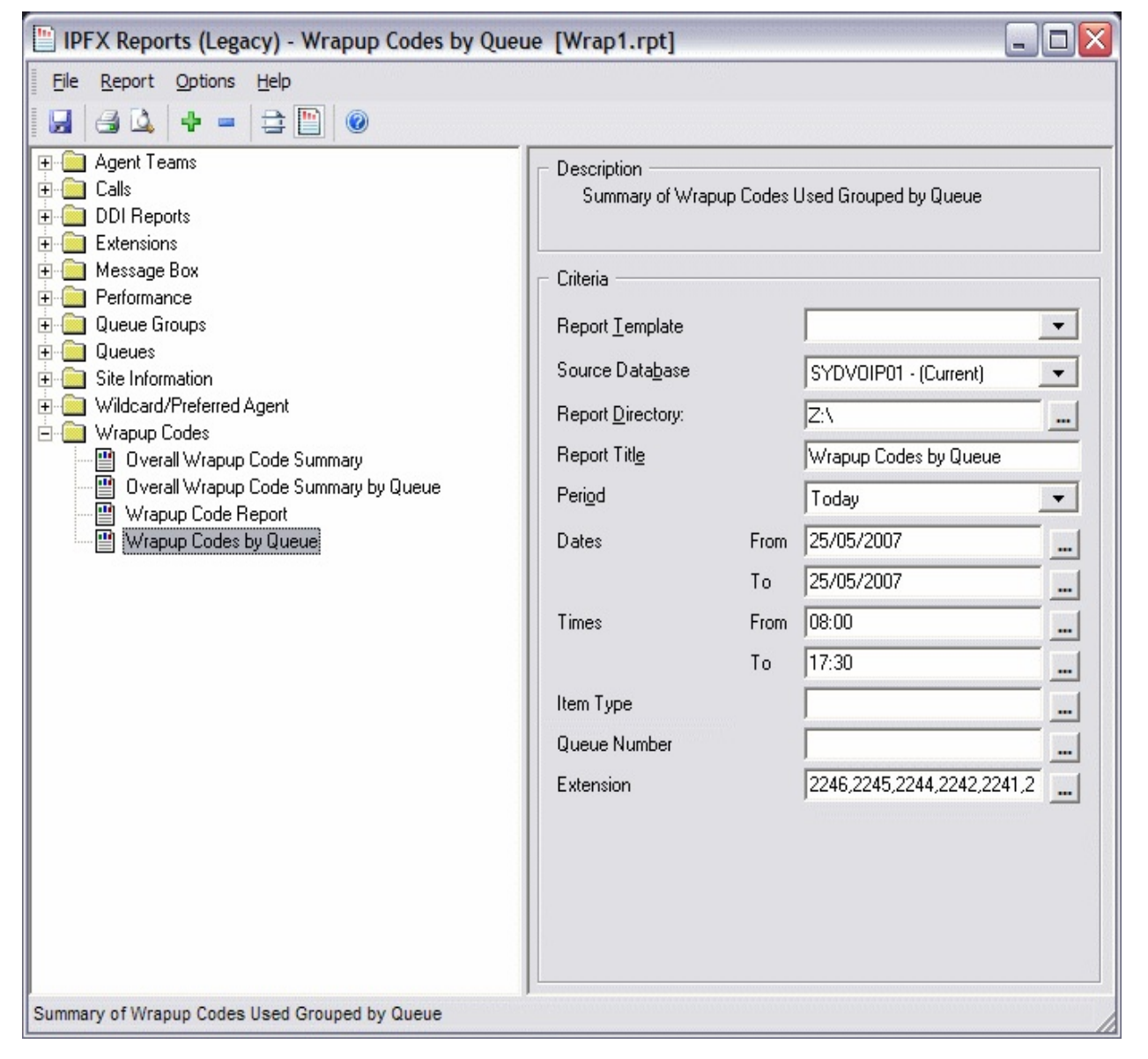

### **Calculations**

| Report Heading         | Definition |
|------------------------|------------|
| WrapUp Code            |            |
| WrapUp Folder          |            |
| Count                  |            |
| Time In Queue Average  |            |
| Time Talking Total     |            |
| Time Talking Total %   |            |
| Time Talking Average   |            |
| Time In WrapUp Total   |            |
| Time In WrapUp Total % |            |

#### See Also

Wrapup Codes

Overall Wrap-up Code Summary

Overall Wrap-up Code Summary

Overall Wrap-up Code Summary by Queue

<u>Overall Wrap-up Code</u> <u>Summary by Queue - Excel</u> <u>sample</u>

Wrap-up Code Report

Wrap-Up Code Report - Excel sample

Wrap-up Codes by Queue -Excel sample

# Wrap-up Codes by Queue - Excel sample

### Wrapup Codes by Queue

Report Criteria: Dates between 25/05/2007 and 25/05/2007, Times between 08:00 and 17:30, Extension =

|       | Extension   | Agent                    |                  | Count | Da   | Associated<br>Talk Time<br>95 Hodinaecs | % of Extns<br>Talk Time | Avera<br>Days | age Associated<br>Talk Time<br>BrattlinSeca |
|-------|-------------|--------------------------|------------------|-------|------|-----------------------------------------|-------------------------|---------------|---------------------------------------------|
| (No A | ssociated ( | Queue)                   |                  |       |      |                                         |                         |               |                                             |
|       | 2201        | Raj Kapoor               |                  |       |      |                                         |                         |               |                                             |
|       |             | (Not Entered or Invalid) |                  | 4     | 0    | 00:16:36                                | 100%                    | 0             | 00:04:09                                    |
|       |             |                          | Extension Total: | 4     | 0    | 00:16:36                                | 100%                    | 0             | 00:04:09                                    |
|       | 2208        | Bill Baldwin             |                  |       |      |                                         |                         |               |                                             |
|       |             | (Not Entered or Invalid) |                  | 1     | 0    | 00:00:34                                | 100%                    | 0             | 00:00:34                                    |
|       |             |                          | Extension Total: | 1     | 0    | 00:00:34                                | 100%                    | 0             | 00:00:34                                    |
|       | 2210        | Just-in Timberlake       |                  |       |      |                                         |                         |               |                                             |
|       |             | (Not Entered or Invalid) |                  | 22    | 0    | 01:05:46                                | 100%                    | 0             | 00:02:59                                    |
|       |             |                          | Extension Total: | 22    | 0    | 01:05:46                                | 100%                    | 0             | 00:02:59                                    |
|       | 2221        | Miranda Harcourt         |                  |       |      |                                         |                         |               |                                             |
|       |             | (Not Entered or Invalid) |                  | 14    | 0    | 00:46:12                                | 100%                    | 0             | 00:03:18                                    |
|       |             |                          | Extension Total: | 14    | 0    | 00:46:12                                | 100%                    | 0             | 00:03:18                                    |
|       | 2230        | Georgia O'Keefe          |                  |       |      |                                         |                         |               |                                             |
|       | 2230        | (Not Entered or Invalid) |                  | 8     | 0    | 00:14:42                                | 100%                    | 0             | 00:01:50                                    |
|       |             |                          | Extension Total: | 8     | 0    | 00:14:42                                | 100%                    | 0             | 00:01:50                                    |
|       | 2224        | Cliff Hustable           |                  |       |      |                                         |                         |               |                                             |
|       | 2231        | (Not Entered or Invalid) |                  | 12    | 0    | 00:53:07                                | 100%                    | 0             | 00:04:26                                    |
|       |             |                          | Extension Total: | 12    | 0    | 00:53:07                                | 100%                    | 0             | 00:04:26                                    |
|       | 1111        | Paria Crisbanka          |                  |       |      |                                         |                         |               |                                             |
|       | 2232        | (Not Entered or Invalid) |                  | 7     | 0    | 00:06:11                                | 100%                    | 0             | 00.00.53                                    |
|       |             | (nor Entered of antalia) | Extension Total: | 7     | Ő    | 00:06:11                                | 100%                    | 0             | 00:00:53                                    |
|       |             |                          |                  |       | 2002 |                                         |                         | 100           |                                             |
| 22    |             | Queue                    | Fotal:           | 68    | 0    | 03:23:08                                |                         | 0             | 00:02:59                                    |
| 2200  | Operator (  | Jueue                    |                  |       |      |                                         |                         |               |                                             |
|       | 2201        | Raj Kapoor               |                  |       |      |                                         |                         |               |                                             |
|       |             | (Not Entered or Invalid) |                  | 1     | 0    | 00:00:22                                | 100%                    | 0             | 00:00:22                                    |
|       |             |                          | Extension Total: | 1     | 0    | 00:00:22                                | 100%                    | 0             | 00:00:22                                    |
|       |             | Queue                    | Total:           | 1     | 0    | 00:00:22                                |                         | 0             | 00:00:22                                    |
|       |             | GRAND TOTAL:             |                  | 69    | 0    | 03:23:30                                |                         | 0             | 00:02:57                                    |
| Page  | 1 of 1      |                          |                  |       |      |                                         |                         | Wrap          | 1.rpt - Version 5.0.0700                    |

25/05/2007 03:30: p.m.

# **Advanced Report Templates**

Advanced Report Templates are described in this section.

# **Agent Performance Reports**

This category comprises the following base reports with templates noted accordingly:

- Agent Performance Report (base report)
  - Agent Performance Summary
  - Agent Performance Summary by Queue
  - Agent Productivity Report
  - Extension by Queue Report

These reports provide data on the performance of agents. The data is based on time spent in each stage of call response.

# **Agent Performance Report (Sample)**

# Agent Performance Report

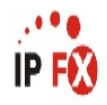

| Report Criteria:                                                                                                    | Dates<br>Times<br>Group By (3 ma<br>Queue Number<br>Extension Numb<br>2900,8955,8954 | tes between 07/06/2007 and 07/06/2007<br>mes between 08:00 and 17:30<br>ioup By (3 maximum) = Date<br>leue Number = 2900,8920,2999,2990,2955,2909,2908,2907,2901<br>tension Number =<br>i00,8955,8954,8953,8936,2998,2997,2996,2995,2993,2992,2991,2989,2988,2987,2986,2983,2982,2981,2980,2979,2978,2977,<br>2976,2974,2972,2969,2968,2967,2966,2965,2964,2963,2962,2961,2960,2959,2958,2957,2956,2955,2954,3 |                          |                          |                          |                          |                          |                          | 5,2954,2953              | 3,                |                          |                   |                          |                           |                                   |
|----------------------------------------------------------------------------------------------------|--------------------------------------------------------------------------------------|----------------------------------------------------------------------------------------------------|--------------------------|--------------------------|--------------------------|--------------------------|--------------------------|--------------------------|--------------------------|-------------------|--------------------------|-------------------|--------------------------|---------------------------|-----------------------------------|
| Extension                                                                                                    | Time In<br>Queue                                                                     | Time<br>Available                                                                                                    | Time In<br>Office        | Time<br>Talking          | Time<br>On Hold          | Time In<br>Worktime      | Time In<br>Wrapup        | Time In<br>Other         | Time In<br>Break         | Incoming<br>Calls | Incoming<br>Talk Time    | Outgoing<br>Calls | Outgoing<br>Talk Time    | Queue<br>Calls            | Queue<br>Talk Time                |
| Thursday, 7 June (                                                                                                    | 2007                                                                                 |                                                                                                    |                          |                          |                          |                          |                          |                          |                          |                   |                          |                   |                          |                           |                                   |
| 2954 Liana Vine                                                                                                    | 0 00:00:00                                                                           | 0 23:57:39                                                                                                    | 0 00:00:00               | 0 00:02:21               | 0 00:00:00               | 0 00:00:00               | 0 00:00:00               | 0 00:00:00               | 0 00:00:00               | 0                 | 0 00:00:00               | 0                 | 0 00:00:00               | 3                         | 0 00:02:21                        |
| Date Averages:                                                                                                    | 0 00:00:00                                                                           | 0 23:57:39                                                                                                    | 0 00:00:00               | 0 00:00:47               | 0 00:00:00               | 0 00:00:00               | 0 00:00:00               | 0 00:00:00               | 0 00:00:00               | 0                 | 0 00:00:00               | 0                 | 0 00:00:00               | 3                         | 0 00:00:47                        |
| Date Totals:                                                                                                    | 0 00:00:00                                                                           | 0 23:57:39                                                                                                    | 0 00:00:00               | 0 00:02:21               | 0 00:00:00               | 0 00:00:00               | 0 00:00:00               | 0 00:00:00               | 0 00:00:00               | 0                 | 0 00:00:00               | 0                 | 0 00:00:00               | 3                         | 0 00:02:21                        |
| AVERAGES:<br>TOTALS:                                                                                                    | 0 00:00:00<br>0 00:00:00                                                             | 0 23:57:39<br>0 23:57:39                                                                                                    | 0 00:00:00<br>0 00:00:00 | 0 00:00:00<br>0 00:02:21 | 0 00:00:00<br>0 00:00:00 | 0 00:00:00<br>0 00:00:00 | 0 00:00:00<br>0 00:00:00 | 0 00:00:00<br>0 00:00:00 | 0 00:00:00<br>0 00:00:00 | 0<br>0            | 0 00:00:00<br>0 00:00:00 | 0<br>0            | 0 00:00:00<br>0 00:00:00 | 3<br>3                    | 0 00:00:47<br>0 00:02:21          |
| NOTE: - Date Time fields are in the format day hourminute:sec (the day field, if present, represents a period of 24 hours)<br>- Time Available is calculated: Time In Queue - (Time Talking + Time On Hold + Time In Wrapup + Time In Worktime)<br>- Time / Other is the total time the apend spacet in the following presence ratios: A Meeting D. Inth (Tabut) or Grow Out |                                                                                      |                                                                                                    |                          |                          |                          |                          |                          |                          |                          |                   |                          |                   |                          |                           |                                   |
| Page 1 of 1                                                                                                    |                                                                                      |                                                                                                    | 0 V                      | 00                       |                          | 1.54                     |                          |                          |                          |                   |                          |                   | Perf2N                   | lew.rpt - Ve<br>07/06/200 | rsion 5.0.0920<br>7   D2:49: p.m. |

# **Agent Performance Report**

| Report Heading   | Definition                        |
|------------------|-----------------------------------|
| Time In Queue    | Time Spent in the Queue Location  |
| Time In Idle     | Queue - Sum of Talk, Hold         |
| Time In Office   | Time Spent in the Office Location |
| Time In Talk     | Sum of Incoming - Time, Outgoing  |
| Time In Hold     | Time that Customers were on Hold  |
| Time In Work     | Time spent in Work Time           |
| Time In WrapUp   | Time spent in WrapUp              |
| Time In Other    | Time spent in Locations other     |
| Time In Break    | Time spent in the Break Location  |
| Incoming - Count | Total number of non Queue         |
| Incoming - Time  | Total Time Spent on non Queue     |
| Outgoing - Count | Total number of Calls made        |
| Outgoing - Time  | Total Time Spent on Calls         |
| Queue - Count    | Total number of Queue Calls       |
| Queue - Time     | Total Time Spent on Queue         |

### About the Agent Performance Report

This report gives a detailed breakdown of the amount of time an agent spent in each facet of call-taking.

Listed data includes Talk Time, Hold, Work Time and WrapUp time. Presence states are also displayed: Office and Break are shown - other states are summarised as 'Other' (further details are available with the <u>Agent Presence Information</u> report).

The report is valuable for revealing how agents spend their time, how many queue calls and direct-dial calls they take, and how many outbound calls are made from their extension.

The report can be grouped by Date, Queues, Teams or Queue Groups.

# **To create the Agent Performance Report**

### 1. Select Agent Performance > Agent Performance Report:

| File Report Options Help                                                                                       |                          |                |                              |   |
|----------------------------------------------------------------------------------------------------|--------------------------|----------------|------------------------------|---|
|                                                                                                    |                          |                |                              |   |
| Agent Performance     Agent Performance Report     Agent Productivity Report     Call Activity     Message Box | Criteria                 | ance Informati | on                           |   |
| ±                                                                                                    | Report <u>T</u> emplate  |                |                              | • |
| Site Information                                                                                               | Source Data <u>b</u> ase |                | (Current)                    | • |
| Wildcard / Preferred Agents     WrapUp Codes                                                                   | Report Directory:        |                | Z:\                          |   |
|                                                                                                    | Report Titl <u>e</u>     |                | Agent Performance Report     |   |
|                                                                                                    | Peri <u>o</u> d          |                | Today                        | • |
|                                                                                                    | Dates                    | From           | 07/06/2007                   |   |
|                                                                                                    |                          | To             | 07/06/2007                   |   |
|                                                                                                    | Times                    | From           | 08:00                        |   |
|                                                                                                    |                          | To             | 17:30                        |   |
|                                                                                                    | Group By (3 maxim        | num)           | Date                         |   |
|                                                                                                    | Queue Group              |                |                              |   |
|                                                                                                    | Queue Number             |                | 2900,8920,2999,2990,2955,290 |   |
|                                                                                                    | Team                     |                |                              |   |
|                                                                                                    | Extension Number         | r              | 2900,8955,8954,8953,8936,299 |   |
|                                                                                                    | Exclude Numbers          | In             |                              |   |
|                                                                                                    | Exclude Numbers          | Out            |                              |   |
|                                                                                                    | Include Virtual Que      | eues           | C Yes C No C Ignore          |   |
|                                                                                                    | Format Time (hh:m        | nm:ss)         | C Yes C No € Ignore          |   |

## 2. Enter the following report criteria as required:

| Period | The span of days covered by the report (Today,<br>Last Week etc.)<br>Alternatively, specify the exact date range using the<br><b>Date</b> criterion. |
|--------|----------------------------------------------------------------------------------------------------|
| Dates  | The date range you wish to cover in the report.                                                                                                    |
| Times  | Select hours of the day that you wish to cover in the report.                                                                                        |

| Group By                                 | Causes the report to display information grouped<br>accorded to the selected criteria (for example by<br>Date, by Extension, by Queue etc.) Each specific<br>base report has a particular set of groupings<br>available.                                                                                                    |
|------------------------------------------|----------------------------------------------------------------------------------------------------|
| Queue Group                              | Narrows the scope of the report to a specific Queue Group.                                                                                                    |
| Queue Number                             | Narrows the scope of the report to include only the<br>selected Queue Number(s). Select the Queue<br>Number(s) that you wish to include in the report<br>from the drop-down menu or enter the Queue<br>Number(s) with your keyboard.<br>To specify multiple Queues, separate each number<br>with a comma (,). Do not include spaces in the list.                                                                  |
| Team                                     | Narrow the scope of the report to the include only the selected Team.                                                                                                    |
| Extension Number                         | Narrows the scope of the report to include only<br>certain Extensions. Select the Extension that you<br>wish to include in the report from the drop-down<br>menu or enter the Extension number(s) with your<br>keyboard. Wildcards can be used to select all<br>extensions matching a pattern.<br>To specify multiple Extensions, separate each<br>number with a comma (,). Do not include spaces in<br>the list. |
| Exclude Number In,<br>Exclude Number Out | When running performance reports, it is often<br>desirable to exclude calls to certain numbers, for<br>example calls to the operator, to voicemail, or to<br>other internal extensions.<br>To exclude certain numbers from the report, enter a<br>list of numbers to be excluded. Separate the                                                                                                    |
|                                          | numbers with a comma(,). Do not include spaces in the list.                                                                                                    |
| Include Virtual Queues                   | Includes both standard and Virtual queues in the report.                                                                                                    |
|                                          | Changes the way that time is displayed in the report:                                                                                                    |
| Format Time                              | Yes - Displays time in hh:mm:ss format.                                                                                                    |

No - Displays time in seconds. Ignore - (Has the same effect as selecting Yes)

## **Agent Performance Summary - (Sample)**

# Agent Performance Summary

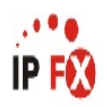

| Report Criteria:     | Dates       |             | between                         | 26/03/200  | )7 and 01/0 | 04/2007    |            |            |            |         |            |          |            |       |            |
|----------------------|-------------|-------------|---------------------------------|------------|-------------|------------|------------|------------|------------|---------|------------|----------|------------|-------|------------|
|                      | Extension   |             | = 2910.2914.2953.2954.2958.2961 |            |             |            |            |            |            |         |            |          |            |       |            |
| Extension            | Time In     | Time        | Time In                         | Time       | Time        | Time In    | Time In    | Time In    | Time In 1  | ncoming | Incoming   | Outgoing | Outgoing   | Queue | Queue      |
|                      | Queue       | Available   | Office                          | Talking    | On Hold     | Worktime   | Wrapup     | Other      | Break      | Calls   | Talk Time  | Calls    | Talk Time  | Calls | Talk Time  |
| 2910 Sally Martins   | 0 00:00:00  | 0 00:00:00  | 6 16:42:46                      | 0 00:24:07 | 0 00:00:00  | 0 00:00:00 | 0 00:00:00 | 0 00:00:00 | 0 00:00:00 | 7       | 0 00:13:02 | 10       | 0 00:11:05 | 0     | 0 00:00:00 |
| 2914 Melleen Cubin   | 0 04:29:24  | 0 04:12:36  | 12 21:14:03                     | 0 10:29:57 | 0 00:06:36  | 0 00:00:00 | 0 00:07:21 | 0 17:57:18 | 0 00:59:48 | 30      | 0 05:47:30 | 126      | 0 04:39:36 | 6     | 0 00:02:51 |
| 2953 Miaola Jay      | 0 00:00:00  | 0 23:59:50  | 3 05:16:46                      | 0 01:49:26 | 0 00:00:10  | 0 00:00:00 | 0 00:00:00 | 0 00:40:02 | 0 01:59:56 | 12      | 0 00:30:16 | 44       | 0 01:19:10 | 0     | 0 00:00:00 |
| 2954 Lyana Veto      | 1 09:18:51  | 1 09:11:29  | 0 02:19:48                      | 0 03:01:38 | 0 00:02:03  | 0 00:00:00 | 0 00:00:00 | 0 00:19:13 | 0 03:19:08 | 8       | 0 00:26:22 | 43       | 0 02:29:57 | 14    | 0 00:05:19 |
| 2958 Jamie Jellosolo | 0 00:00:00  | 0 23:40:18  | 13 09:49:36                     | 0 23:02:46 | 0 00:19:42  | 0 00:00:00 | 0 00:00:00 | 0 09:35:36 | 0 00:00:00 | 88      | 0 10:40:00 | 180      | 0 12:22:46 | 0     | 0 00:00:00 |
| 2961 Carly Balloon   | 13 23:59:46 | 13 23:59:46 | 0 00:00:00                      | 0 07:30:08 | 0 00:00:00  | 0 00:00:00 | 0 00:00:00 | 0 00:00:00 | 0 00:00:00 | 4       | 0 00:00:06 | 112      | 0 07:30:02 | 0     | 0 00:00:00 |
| AVERAGES:            | 0 18:41:24  | 2 06:29:01  | 6 01:13:50                      | 0 00:18:39 | 0 00:01:08  | 0 00:00:00 | 0 00:01:14 | 0 04:45:22 | 0 01:03:09 | 25      | 0 00:07:06 | 86       | 0 00:03:20 | 3     | 0 00:00:25 |
| TOTALS:              | 15 13:48:01 | 13 14:54:07 | 36 07:22:59                     | 1 22:18:02 | 0 00:28:31  | 0 00:00:00 | 0 00:07:21 | 1 04:32:09 | 0 06:18:52 | 149     | 0 17:37:16 | 515      | 1 04:32:36 | 20    | 0 00:08:10 |
|                      |             |             |                                 |            |             |            |            |            |            |         |            |          |            |       |            |

Date Time fields are in the format day hour minute sec (the day field, if present, represents a period of 24 hours)
 Time Available is calculated: Time in Queue - (Time Talking + Time On Hold + Time in Wrapup + Time in Woldtime)
 Time in Other is the total time the agent spent in the following hoations; in A Meeting, Do Not Disturb, or Gone Out

Page 1 of 1

NOTE:

Perf2New.rpt - Version 4.3.3120 02/04/2007 03:17: p.m.

# **Agent Performance Summary**

| Report Heading   | Definition                        |
|------------------|-----------------------------------|
| Time In Queue    | Time Spent in the Queue Location  |
| Time In Idle     | Queue - Sum of Talk, Hold         |
| Time In Office   | Time Spent in the Office Location |
| Time In Talk     | Sum of Incoming - Time, Outgoing  |
| Time In Hold     | Time that Customers were on Hold  |
| Time In Work     | Time spent in Work Time           |
| Time In WrapUp   | Time spent in WrapUp              |
| Time In Other    | Time spent in Locations other     |
| Time In Break    | Time spent in the Break Location  |
| Incoming - Count | Total number of non Queue         |
| Incoming - Time  | Total Time Spent on non Queue     |
| Outgoing - Count | Total number of Calls made        |
| Outgoing - Time  | Total Time Spent on Calls         |
| Queue - Count    | Total number of Queue Calls       |
| Queue - Time     | Total Time Spent on Queue         |

### About the Agent Performance Summary

This report gives a detailed breakdown of the amount of time an agent spent in each facet of call-taking.

Listed data includes Talk Time, Hold, Work Time and WrapUp time. Presence states are also displayed: Office and Break are shown - other states are summarised as 'Other' (further details are available with the <u>Agent Presence Information</u> report).

The report is valuable for revealing how agents spend their time, how many queue calls and direct-dial calls they take, and how many outbound calls are made from their extension.

The report can be grouped by date, Queues, Teams or Queue Groups.

# **To create the Agent Performance Report (Agent**

# **Performance Summary)**

1. Select Agent Performance > Agent Performance Report:

| 🕒 IPFX Reports (Legacy) - Agent Performance Su                                                                                                    | ummary [Perf1.rpt                                                                                                    | ]    |                              |         |  |  |  |
|----------------------------------------------------------------------------------------------------|----------------------------------------------------------------------------------------------------|------|------------------------------|---------|--|--|--|
| File Report Options Help                                                                                                    |                                                                                                    |      |                              |         |  |  |  |
| 🛃 🎒 🏊 🕂 🗕 🚍 🛅 🎯                                                                                                    |                                                                                                    |      |                              |         |  |  |  |
| Agent Teams Calls Calls | Description         Overall Summary of Agent Performance Information by Extension         Criteria         Report Iemplate         Source Database         SYDV0IP01 - (Current)         Report Directory: |      |                              |         |  |  |  |
| Site Information     Wildcard/Preferred Agent                                                                                                    | Period                                                                                                    |      | Agent Performance Summary    | -       |  |  |  |
| 🗄 💼 Wrapup Codes                                                                                                    | Dates                                                                                                    | From | 14/05/2007                   |         |  |  |  |
|                                                                                                    |                                                                                                    | То   | 20/05/2007                   |         |  |  |  |
|                                                                                                    | Times                                                                                                    | From | 08:00                        |         |  |  |  |
|                                                                                                    |                                                                                                    | To   | 17:30                        |         |  |  |  |
|                                                                                                    | Item Type                                                                                                    |      |                              |         |  |  |  |
|                                                                                                    | Extension                                                                                                    |      | 2249,2248,2247,2246,2245,224 | <u></u> |  |  |  |
| Overall Summary of Agent Performance Information by Extens                                                                                                    | ion                                                                                                    |      |                              | /       |  |  |  |

2. Enter the following report criteria as required:

| Period   | The span of days covered by the report (Today,<br>Last Week etc.)<br>Alternatively, specify the exact date range using the<br><b>Date</b> criterion.                                                                     |
|----------|----------------------------------------------------------------------------------------------------|
| Dates    | The date range you wish to cover in the report.                                                                                                    |
| Times    | Select hours of the day that you wish to cover in the report.                                                                                                    |
| Group By | Causes the report to display information grouped<br>accorded to the selected criteria (for example by<br>Date, by Extension, by Queue etc.) Each specific<br>base report has a particular set of groupings<br>available. |
|          | Narrows the scope of the report to a specific Queue                                                                                                    |

| Queue Group                              | Group.                                                                                                    |
|------------------------------------------|----------------------------------------------------------------------------------------------------|
| Queue Number                             | Narrows the scope of the report to include only the<br>selected Queue Number(s). Select the Queue<br>Number(s) that you wish to include in the report<br>from the drop-down menu or enter the Queue<br>Number(s) with your keyboard.<br>To specify multiple Queues, separate each number<br>with a comma (,). Do not include spaces in the list.                                                                  |
| Team                                     | Narrow the scope of the report to the include only the selected Team.                                                                                                    |
| Extension Number                         | Narrows the scope of the report to include only<br>certain Extensions. Select the Extension that you<br>wish to include in the report from the drop-down<br>menu or enter the Extension number(s) with your<br>keyboard. Wildcards can be used to select all<br>extensions matching a pattern.<br>To specify multiple Extensions, separate each<br>number with a comma (,). Do not include spaces in<br>the list. |
| Exclude Number In,<br>Exclude Number Out | When running performance reports, it is often<br>desirable to exclude calls to certain numbers, for<br>example calls to the operator, to voicemail, or to<br>other internal extensions.<br>To exclude certain numbers from the report, enter a<br>list of numbers to be excluded. Separate the<br>numbers with a comma(,). Do not include spaces in<br>the list.                                                  |
| Include Virtual Queues                   | Includes both standard and Virtual queues in the report.                                                                                                    |
| Format Time                              | Changes the way that time is displayed in the<br>report:<br>Yes - Displays time in hh:mm:ss format.<br>No - Displays time in seconds.<br>Ignore - (Has the same effect as selecting Yes)                                                                                                    |

# Agent Performance Summary by Queue (Sample)

# Agent Performance Summary by Queue

| Report Criteria:   | Queue Number<br>Extension | =                 | 2900,2909,<br>2910.2914. | 2990<br>2953.2954. | .2958.2961         |                     |                   |                  |                  |                   |                       |                   |                       |                |                    |
|--------------------|---------------------------|-------------------|--------------------------|--------------------|--------------------|---------------------|-------------------|------------------|------------------|-------------------|-----------------------|-------------------|-----------------------|----------------|--------------------|
| Extension          | Time In<br>Queue          | Time<br>Available | Time In<br>Office        | Time<br>Talking    | Time<br>On Hold    | Time In<br>Worktime | Time In<br>Wrapup | Time In<br>Other | Time In<br>Break | Incoming<br>Calls | Incoming<br>Talk Time | Outgoing<br>Calls | Outgoing<br>Talk Time | Queue<br>Calls | Queue<br>Talk Time |
| 2900 Operator Que  | eue                       |                   |                          |                    |                    |                     |                   |                  |                  |                   |                       |                   |                       |                |                    |
| 2954 Lyana Veto    | 0 00:00:00                | 0 01:57:01        | 0 00:00:00               | 0 01:50:21         | 0 00:06:40         | 0 00:00:00          | 0.00:00:00        | 0 00:00:00       | 0 00:00:00       | 0                 | 0 00:00:00            | 0                 | 0 00:00:00            | 150            | 0 01:50:21         |
| Queue Averages:    | 0 00:00:00                | 0 22:02:59        | 0 00:00:00               | 0 00:00:44         | 0 00:00:57         | 0 00:00:00          | 0 00:00:00        | 0 00:00:00       | 0 00:00:00       | 0                 | 0 00:00:00            | 0                 | 0 00:00:00            | 150            | 0 00:00:44         |
| Queue Totals:      | 0 00:00:00                | 0 22:02:59        | 0 00:00:00               | 0 01:50:21         | 0 00:06:40         | 0 00:00:00          | 0 00:00:00        | 0 00:00:00       | 0 00:00:00       | 0                 | 0 00:00:00            | 0                 | 0 00:00:00            | 150            | 0 01:50:21         |
| 2909 Consulting Q  | ueue                      |                   |                          |                    |                    |                     |                   |                  |                  |                   |                       |                   |                       |                |                    |
| 2914 Meleen Cubin  | 0 00:00:00                | 0 00:30:12        | 0 00:00:00               | 0 00:29:57         | 0 00:00:15         | 0 00:00:00          | 0.00:00:00        | 0 00:00:00       | 0 00:00:00       | 0                 | 0 00:00:00            | 0                 | 0 00:00:00            | 36             | 0 00:29:57         |
| Queue Averages:    | 0 00:00:00                | 0 23:29:48        | 0 00:00:00               | 0 00:00:50         | 0 00:00:05         | 0 00:00:00          | 0 00:00:00        | 0 00:00:00       | 0 00:00:00       | 0                 | 0 00:00:00            | 0                 | 0 00:00:00            | 36             | 0 00:00:50         |
| Queue Totals:      | 0 00:00:00                | 0 23:29:48        | 0 00:00:00               | 0 00:29:57         | 0 00:00:15         | 0 00:00:00          | 0 00:00:00        | 0 00:00:00       | 0 00:00:00       | 0                 | 0 00:00:00            | 0                 | 0 00:00:00            | 36             | 0 00:29:57         |
| 2990 Custome Ser   | vice Queue                |                   |                          |                    |                    |                     |                   |                  |                  |                   |                       |                   |                       |                |                    |
| 2910 Sally Martins | 0 00:00:00                | 0 01:57:14        | 0 00:00:00               | 0 00:00:06         | 0 00:00:00         | 0 00:00:00          | 0 01:57:08        | 0 00:00:00       | 0 00:00:00       | 0                 | 0 00:00:00            | 0                 | 0 00:00:00            | 1              | 0 00:00:06         |
| 2914 Meleen Cubin  | 0 00:00:00                | 0 00:06:00        | 0 00:00:00               | 0 00:05:12         | 0 00:00:00         | 0 00:00:00          | 0 00:00:48        | 0 00:00:00       | 0 00:00:00       | 0                 | 0 00:00:00            | 0                 | 0 00:00:00            | 6              | 0 00:05:12         |
| 2953 Miaola Jay    | 0 00:00:00                | 0 00:48:38        | 0 00:00:00               | 0 00:12:16         | 0 00:00:00         | 0 00:00:00          | 0 00:36:22        | 0 00:00:00       | 0 00:00:00       | 0                 | 0 00:00:00            | 0                 | 0 00:00:00            | 38             | 0 00:12:16         |
| 2961 Carly Balloon | 0 00:00:00                | 0 00:33:18        | 0 00:00:00               | 0 00:18:10         | 0 00:07:42         | 0 00:00:00          | 0 00:07:26        | 0 00:00:00       | 0 00:00:00       | 0                 | 0 00:00:00            | 0                 | 0 00:00:00            | 26             | 0 00:18:10         |
| Queue Averages:    | 0 00:00:00                | 0 23:08:42        | 0 00:00:00               | 0 00:00:30         | 0 00:00:33         | 0 00:00:00          | 0 00:0415         | 0 00:00:00       | 0 00:00:00       | 0                 | 0 00:00:00            | 0                 | 0 00:00:00            | 18             | 0 00:00:30         |
| Queue Totals:      | 0 00:00:00                | 0 20:34:50        | 0 00:00:00               | 0 00:35:44         | 0 00:07:42         | 0 00:00:00          | 0 02:41:44        | 0 00:00:00       | 0 00:00:00       | 0                 | 0 00:00:00            | 0                 | 0 00:00:00            | 71             | 0 00:35:44         |
| AVERAGES:          | 0 00:00:00                | 0 23:01:16        | 0 00:00:00               | 0 00:00:00         | 0 00:00:37         | 0 00:00:00          | 0 00:0415         | 0 00:00:00       | 0 00:00:00       | 0                 | 0 00:00:00            | 0                 | 0 00:00:00            | 43             | 0 00:00:41         |
| TOTALS:            | 0 00:00:00                | 0 18:07:37        | 0 00:00:00               | 0 02:56:02         | 0 00:14:37         | 0 00:00:00          | 0 02:41:44        | 0 00:00:00       | 0 00:00:00       | 0                 | 0 00:00:00            | 0                 | 0 00:00:00            | 257            | 0 02:56:02         |
| NOTE:              | - Date Time fields a      | re in the format  | day hourminute           | sec (the day       | field, if present, | represents a pei    | iod of 24 hours)  |                  |                  |                   |                       |                   |                       |                |                    |

Late time fields are in the format day hour minute sec (the day field, if present, represents a period of 24 hours)
 Time Available is calculated: Time in Queue - (Time Talking + Time On Hold + Time in Wrapup + Time in Woldtime)
 Time in Other is the total time the agent spent in the following locations; in A Meeting, Do Not Disturb, or Gone Out

Page 1 of 1

Perf2New.rpt - Version 4.3.3120 26/03/2007 10:33: a.m.

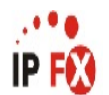

# **Agent Performance Summary by Queue**

| Report Heading   | Definition                        |
|------------------|-----------------------------------|
| Time In Queue    | Time Spent in the Queue Location  |
| Time In Idle     | Queue - Sum of Talk, Hold         |
| Time In Office   | Time Spent in the Office Location |
| Time In Talk     | Sum of Incoming - Time, Outgoing  |
| Time In Hold     | Time that Customers were on Hold  |
| Time In Work     | Time spent in Work Time           |
| Time In WrapUp   | Time spent in WrapUp              |
| Time In Other    | Time spent in Locations other     |
| Time In Break    | Time spent in the Break Location  |
| Incoming - Count | Total number of non Queue         |
| Incoming - Time  | Total Time Spent on non Queue     |
| Outgoing - Count | Total number of Calls made        |
| Outgoing - Time  | Total Time Spent on Calls         |
| Queue - Count    | Total number of Queue Calls       |
| Queue - Time     | Total Time Spent on Queue         |

# About the Agent Performance Report (Agent Summary by Queue Template)

This report gives a detailed breakdown of the amount of time an agent spent in each facet of call-taking, and is grouped by queue.

# To create the Agent Performance Report (Agent Summary by Queue Template):

1. Select Agent Performance > Agent Performance Report:

| E IPFX Reports (Legacy) - Agent Performance Su       | ummary by Queue                   | [Perf2.r    | pt]                            |      |  |  |  |
|------------------------------------------------------|-----------------------------------|-------------|--------------------------------|------|--|--|--|
| Eile Report Options Help                             |                                   |             |                                |      |  |  |  |
|                                                      |                                   |             |                                |      |  |  |  |
| Agent Teams     Calls     DDI Reports     Fatensions | Description     Agent Performance | e Informati | on Grouped by Queue            |      |  |  |  |
|                                                      | Criteria                          |             | 0.<br>                         |      |  |  |  |
| Agent Performance Summary                            | Report <u>T</u> emplate           |             |                                | -    |  |  |  |
| Team Summary - Agent Performance Summary by Queue    | Source Data <u>b</u> ase          |             | SYDV0IP01 - (Current)          | •    |  |  |  |
| Queue Groups     Queues                              | Report Directory:                 |             | Z:\                            |      |  |  |  |
| Guedes     Guedes     Site Information               | Report Titl <u>e</u>              |             | Agent Performance Summary by I | Queu |  |  |  |
| Wildcard/Preferred Agent     Wrapup Codes            | Peri <u>o</u> d                   |             | Last Week                      | •    |  |  |  |
|                                                      | Dates                             | From        | 14/05/2007                     |      |  |  |  |
|                                                      |                                   | To          | 20/05/2007                     |      |  |  |  |
|                                                      | Times                             | From        | 08:00                          |      |  |  |  |
|                                                      |                                   | То          | 17:30                          |      |  |  |  |
|                                                      | Item Type                         |             |                                |      |  |  |  |
|                                                      | Queue Number                      |             |                                |      |  |  |  |
|                                                      | Extension                         |             | 2220,2212,2211,2210,2209,220   |      |  |  |  |
| Agent Performance Information Grouped by Queue       |                                   |             |                                |      |  |  |  |

- 2. Select Report Template > Agent Performance Summary by Queue.
- 3. Enter the following report criteria as required:

| Period   | The span of days covered by the report (Today,<br>Last Week etc.)<br>Alternatively, specify the exact date range using the<br><b>Date</b> criterion.                                                                     |
|----------|----------------------------------------------------------------------------------------------------|
| Dates    | The date range you wish to cover in the report.                                                                                                    |
| Times    | Select hours of the day that you wish to cover in the report.                                                                                                    |
| Group By | Causes the report to display information grouped<br>accorded to the selected criteria (for example by<br>Date, by Extension, by Queue etc.) Each specific<br>base report has a particular set of groupings<br>available. |
|          | Narrows the scope of the report to a specific Queue                                                                                                    |

| Queue Group                              | Group.                                                                                                    |
|------------------------------------------|----------------------------------------------------------------------------------------------------|
| Queue Number                             | Narrows the scope of the report to include only the<br>selected Queue Number(s). Select the Queue<br>Number(s) that you wish to include in the report<br>from the drop-down menu or enter the Queue<br>Number(s) with your keyboard.<br>To specify multiple Queues, separate each number<br>with a comma (,). Do not include spaces in the list.                                                                  |
| Team                                     | Narrow the scope of the report to the include only the selected Team.                                                                                                    |
| Extension Number                         | Narrows the scope of the report to include only<br>certain Extensions. Select the Extension that you<br>wish to include in the report from the drop-down<br>menu or enter the Extension number(s) with your<br>keyboard. Wildcards can be used to select all<br>extensions matching a pattern.<br>To specify multiple Extensions, separate each<br>number with a comma (,). Do not include spaces in<br>the list. |
| Exclude Number In,<br>Exclude Number Out | When running performance reports, it is often<br>desirable to exclude calls to certain numbers, for<br>example calls to the operator, to voicemail, or to<br>other internal extensions.<br>To exclude certain numbers from the report, enter a<br>list of numbers to be excluded. Separate the<br>numbers with a comma(,). Do not include spaces in<br>the list.                                                  |
| Include Virtual Queues                   | Includes both standard and Virtual queues in the report.                                                                                                    |
| Format Time                              | Changes the way that time is displayed in the<br>report:<br>Yes - Displays time in hh:mm:ss format.<br>No - Displays time in seconds.<br>Ignore - (Has the same effect as selecting Yes)                                                                                                    |

# **Agent Productivity Report (Sample)**

# Agent Productivity Report

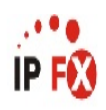

Report Criteria: (None Supplied)

| Extension                 | Total<br>Calls | Total<br>Talk<br>Time | Average<br>Talk<br>Time | Calls<br>Per<br>Hour | Incoming<br>Calls | Outgoing<br>Calls | Queue<br>Calls | Time In<br>Queue | i Time In<br>Queue<br>% | Time<br>Available | Time<br>Available<br>% | Time<br>On Hold | Time In<br>Worktime | Time In<br>Wrapup | Avg. Call<br>Handle<br>Time | Avg. Call<br>Handle<br>Time % | Occup.<br>% | Prod.<br>% |
|---------------------------|----------------|-----------------------|-------------------------|----------------------|-------------------|-------------------|----------------|------------------|-------------------------|-------------------|------------------------|-----------------|---------------------|-------------------|-----------------------------|-------------------------------|-------------|------------|
| Monday, 19 February 2007  |                |                       |                         |                      |                   |                   |                |                  |                         |                   |                        |                 |                     |                   |                             |                               |             |            |
| 2910 Sally Martins        | 3              | 0 00:02:45            | 00:00:55                | 0                    | 2                 | 1                 | 0              | 0 00:00:00       | 0%                      | -0 23:57:15       | 0%                     | 00:00:00        | 00:00:00            | 00:00:00          | 00:00:00                    | 0%                            |             | 0%         |
| 2913 Wylie Smythe         | 6              | 0 00:04:10            | 00:00:42                | 0                    | 4                 | 2                 | 0              | 0 00:00:00       | 0%                      | -0 23:55:50       | 0%                     | 00:00:00        | 00:00:00            | 00:00:00          | 00:00:00                    | 0%                            |             | 11%        |
| 2914 Meleen Cubin         | 9              | 0 01:26:12            | 00:09:35                | 0                    | 3                 | 6                 | 0              | 0 00:00:00       | 0%                      | -0 22:33:48       | 0%                     | 00:00:00        | 00:00:00            | 00:00:00          | 00:00:00                    | 0%                            |             | 22%        |
| 2916 Jeremy Johns         | 7              | 0 00:09:47            | 00:01:24                | 0                    | 2                 | 5                 | 0              | 0 00:00:00       | 0%                      | -0 23:50:13       | 0%                     | 00:00:00        | 00:00:00            | 00:00:00          | 00:00:00                    | 0%                            |             | 0%         |
| 2919 Michelle Michael     | 6              | 0 00:18:26            | 00:03:04                | 0                    | 0                 | 6                 | 0              | 0 00:00:00       | 0%                      | -0 23:41:34       | 0%                     | 00:00:00        | 00:00:00            | 00:00:00          | 00:00:00                    | 0%                            |             | 39%        |
| 2953 Miaola Jay           | 8              | 0 00:08:46            | 00:01:06                | 0                    | 4                 | 4                 | 0              | 0 00:00:00       | 0%                      | -0 23:51:14       | 0%                     | 00:00:00        | 00:00:00            | 00:00:00          | 00:00:00                    | 0%                            |             | 0%         |
| 2954 Lyana Veto           | 22             | 0 01:17:24            | 00:03:31                | 1                    | 2                 | 15                | 5              | 0 07:23:00       | 31%                     | 0 06:04:48        | 82%                    | 00:00:48        | 00:00:00            | 00:00:00          | 00:00:44                    | 0%                            |             | 7%         |
| 2956 Nigel Shaw           | 2              | 0 00:00:13            | 00:00:07                | 0                    | 0                 | 2                 | 0              | 0 00:00:00       | 0%                      | -0 23:59:47       | 0%                     | 00:00:00        | 00:00:00            | 00:00:00          | 00:00:00                    | 0%                            |             | 0%         |
| 2958 Jamie Jellosolo      | 24             | 0 01:01:28            | 00:02:34                | 1                    | 8                 | 16                | 0              | 0 00:00:00       | 0%                      | -0 22:51:44       | 0%                     | 00:06:48        | 00:00:00            | 00:00:00          | 00:00:00                    | 0%                            |             | 3%         |
| 2961 Carly Balloon        | 11             | 0 02:59:06            | 00:16:17                | 0                    | 4                 | 7                 | 0              | 0 00:00:00       | 0%                      | -0 21:00:54       | 0%                     | 00:00:00        | 00:00:00            | 00:00:00          | 00:00:00                    | 0%                            |             | 0%         |
| 2995 May Flower           | 18             | 0 00:46:33            | 00:02:35                | 1                    | 4                 | 14                | 0              | 0 00:00:00       | 0%                      | -0 23:13:27       | 0%                     | 00:00:00        | 00:00:00            | 00:00:00          | 00:00:00                    | 0%                            |             | 0%         |
| Date Averages:            | 1              | 0 00:04:16            | 0 00:04:16              | 0                    | 2                 | 5                 | 0              | 0 01:28:36       |                         | -0 23:56:30       |                        | 00:02:32        | 00:00:00            | 00:00:00          | 00:02:06                    | 0%                            | 0%          | 1%         |
| Date Totals:              | 116            | 0 08:14:50            | N/A                     | N/A                  | 33                | 78                | 5              | 0 07:23:00       |                         | -0 23:00:34       |                        | 00:07:36        | 00:00:00            | 00:00:00          | N/A                         | N/A                           | N/A         | N/A        |
| Tuesday, 20 February 2007 |                |                       |                         |                      |                   |                   |                |                  |                         |                   |                        |                 |                     |                   |                             |                               |             |            |
| 2911 Whereamath Nottin    | 14             | 0 00:50:28            | 00:03:36                | 1                    | 0                 | 14                | 0              | 0 00:00:00       | 0%                      | -0 23:09:32       | 0%                     | 00:00:00        | 00:00:00            | 00:00:00          | 00:00:00                    | 0%                            |             | 0%         |
| 2913 Wylie Smythe         | 28             | 0 00:29:30            | 00:01:03                | 1                    | 14                | 14                | 0              | 0 00:00:00       | 0%                      | -0 23:30:30       | 0%                     | 00:00:00        | 00:00:00            | 00:00:00          | 00:00:00                    | 0%                            |             | 4%         |
| 2914 Meleen Cubin         | 66             | 0 01:58:03            | 00:01:47                | 3                    | 12                | 54                | 0              | 0 00:00:00       | 0%                      | -0 22:01:57       | 0%                     | 00:00:00        | 00:00:00            | 00:00:00          | 00:00:00                    | 0%                            |             | 6%         |
| 2916 Jeremy Johns         | 3              | 0 00:02:14            | 00:00:45                | 0                    | 0                 | 3                 | 0              | 0 00:00:00       | 0%                      | -0 23:57:46       | 0%                     | 00:00:00        | 00:00:00            | 00:00:00          | 00:00:00                    | 0%                            |             | 0%         |
| 2918 Spare Phone          | 2              | 0 00:00:30            | 00:00:15                | 0                    | 2                 | 0                 | 0              | 0 00:00:00       | 0%                      | -0 23:59:30       | 0%                     | 00:00:00        | 00:00:00            | 00:00:00          | 00:00:00                    | 0%                            |             | 23%        |
| 2919 Michelle Michael     | 26             | 0 00:22:06            | 00:00:51                | 1                    | 0                 | 26                | 0              | 0 00:00:00       | 0%                      | -0 23:37:54       | 0%                     | 00:00:00        | 00:00:00            | 00:00:00          | 00:00:00                    | 0%                            |             | 1%         |
| 2952 Simon Kingston       | 10             | 0 00:04:55            | 00:00:30                | 0                    | 0                 | 2                 | 8              | 0 01:00:12       | 4%                      | 0 00:54:45        | 91%                    | 00:00:32        | 00:00:00            | 00:00:00          | 00:00:28                    | 0%                            |             | 10%        |
| 2953 Miaola Jay           | 30             | 0 00:23:30            | 00:00:47                | 1                    | 6                 | 8                 | 16             | 0 01:35:44       | 7%                      | 0 01:12:14        | 75%                    | 00:00:00        | 00:00:00            | 00:00:00          | 00:00:37                    | 0%                            |             | 6%         |
| 2954 Lyana Veto           | 13             | 0 01:22:57            | 00:06:23                | 1                    | 1                 | 8                 | 4              | 0 06:52:23       | 29%                     | 0 05:29:26        | 80%                    | 00:00:00        | 00:00:00            | 00:00:00          | 00:00:25                    | 0%                            |             | 15%        |
| 2956 Nigel Shaw           | 7              | 0 00:01:25            | 00:00:12                | 0                    | 0                 | 6                 | 1              | 0 00:00:00       | 0%                      | -0 23:58:35       | 0%                     | 00:00:00        | 00:00:00            | 00:00:00          | 00:00:06                    | 0%                            |             | 0%         |
| 2958 Jamie Jellosolo      | 72             | 0 03:14:26            | 00:02:42                | 3                    | 30                | 42                | 0              | 0 00:00:00       | 0%                      | -0 20:40:02       | 0%                     | 00:05:32        | 00:00:00            | 00:00:00          | 00:00:00                    | 0%                            |             | 5%         |
| 2961 Carly Balloon        | 10             | 0.00:11:01            | 00:01:06                | 0                    | 0                 | 10                | 0              | 0 00:00:00       | 0%                      | -0 23:48:59       | 0%                     | 00:00:00        | 00:00:00            | 00:00:00          | 00:00:00                    | 0%                            |             | 0%         |
| 2985 Dean Kirby           | 2              | 0 00:01:32            | 00:00:46                | 0                    | 0                 | 2                 | 0              | 0 00:00:00       | 0%                      | -0 23:58:28       | 0%                     | 00:00:00        | 00:00:00            | 00:00:00          | 00:00:00                    | 0%                            |             | 0%         |
| 2995 May Flower           | 44             | 0 01:01:47            | 00:01:24                | 2                    | 6                 | 38                | 0              | 0 00:00:00       | 0%                      | -0 22:57:46       | 0%                     | 00:00:27        | 00:00:00            | 00:00:00          | 00:00:00                    | 0%                            |             | 15%        |
| Date Averages:            | 20             | 0 00:01:51            | 0 00:01:51              | 1                    | 4                 | 14                | 2              | 0 00:19:36       |                         | -0 23:57:20       |                        | 00:01:05        | 00:00:00            | 00:00:00          | 00:00:44                    | 0%                            | 0%          | 5%         |
| Date Totals:              | 327            | 0 10:04:24            | N/A                     | N/A                  | 71                | 227               | 29             | 0 09:28:19       |                         | -0 23:17:24       |                        | 00:06:31        | 00:00:00            | 00:00:00          | N/A                         | N/A                           | N/A         | N/A        |
| AVERAGES:                 | 13             | 0 00:02:29            | 0 00:02:29              | 1                    | 3                 | 9                 | 1              | 0 00:29:45       |                         | -0 23:56:54       |                        | 00:01:34        | 00:00:00            | 00:00:00          | 00:00:37                    | 0%                            | 0%          | 2%         |
| TOTALS:                   | 443            | 0 18:19:14            | N/A                     | N/A                  | 104               | 305               | 34             | 0 16:51:19       |                         | -0 22:17:58       |                        | 00:14:07        | 00:00:00            | 00:00:00          | N/A                         | N/A                           | N/A         | N/A        |

NOTE:

- Cate Time fields are in the format day hour minute see (the day field, if present, represents a period of 24 hours)

- Time Available is calculated: Time In Queue - (Time Talking + Time On Hold + Time In Wrapup + Time In Worktime)

- Time In Other is the total time the agent spent in the following presence states; In A Meeting, Do Not Disturb, or Gone Out

Page 1 of 1

Perf1New.rpt - Version 4.3.3120 02/05/2007 02:48: p.m.

# **Agent Productivity Report**

| Report Heading        | Definition                                                                                                    |
|-----------------------|----------------------------------------------------------------------------------------------------|
| Extension             | Details of extension handling the Call                                                                          |
| Total Calls           | Number of Calls                                                                                                 |
| Total Talk Time       | Sum of Talk Time for all Calls                                                                                  |
| Average Talk Time     | Total Talk Time divided by Total Calls                                                                          |
| Calls Per Hour        | Calls handled by the extension per hour                                                                         |
| Incoming Calls        | Number of Incoming Calls                                                                                        |
| Queue Calls           | Number of Queue Calls                                                                                           |
| Time In Queue         | Time all Calls spent in Queue                                                                                   |
| Time In Queue %       | Time all Calls spent in Queue divided by Total Calls                                                            |
| Time Available        | Time the extension was available                                                                                |
| Time Available %      | Time the extension was available divided by total time                                                          |
| Time On Hold          | Total time all Calls handled by the extension were on Hold                                                      |
| Time In Worktime      | Time the extension was in Worktime                                                                              |
| Avg. Call Handle Time | Sum of Call Handle Times divided by Total Calls                                                                 |
| Occup. %              | The total time that the user occupies the workspace: Queue Time + Office Time + Do Not Disturb Time (PrimeTime) |
| Prod. %               | The total time the phone is in use or occupied: Call Handle Time + Meeting<br>Time + Break Time / Total Time    |

### **About the Agent Productivity Report**

This report gives a detailed breakdown of agents' productivity. It details:

- Total calls taken by an agent
- Calls taken by the agent for a queue
- Outbound Calls make
- Calls taken by an agent at their direct line
- Average calls per hour taken by the agent
- How long the agent spent in the queue (and as percentage)
- How long the agent was Available\Idle
- How long the agents spent on held calls

- How long the agents spent in work time
- How long the agents spent in WrapUp time
- The average call handle time of the agent (and as percentage)
- Occupancy percentages
- Productivity percentages

# **To create the Agent Productivity Report:**

1. Select Agent Performance > Agent Productivity Report:

| Agent Performance     Agent Performance Report     Agent Productivity Report     Call Activity     Message Box     Presence Information     Queue Performance | Agent Productivity Information |      |                                         |      |  |  |  |  |  |
|----------------------------------------------------------------------------------------------------|--------------------------------|------|-----------------------------------------|------|--|--|--|--|--|
|                                                                                                    | Criteria<br>Benort Template    |      | A seal Destudials Description (defends) |      |  |  |  |  |  |
| Site Information                                                                                                    | Source Database                |      |                                         |      |  |  |  |  |  |
| - Wildcard / Preferred Agents                                                                                                    | Deset Directory                |      |                                         | _    |  |  |  |  |  |
|                                                                                                    | Report Directory:              |      |                                         |      |  |  |  |  |  |
|                                                                                                    | Heport Litie                   |      | Agent Productivity Report               |      |  |  |  |  |  |
|                                                                                                    | Period                         |      | Today                                   | -    |  |  |  |  |  |
|                                                                                                    | Dates                          | From | 16/05/2007                              |      |  |  |  |  |  |
|                                                                                                    |                                | To   | 16/05/2007                              |      |  |  |  |  |  |
|                                                                                                    | Times                          | From | 08:00                                   |      |  |  |  |  |  |
|                                                                                                    |                                | To   | 17:30                                   |      |  |  |  |  |  |
|                                                                                                    | Group By (3 maximum)           |      | Date                                    |      |  |  |  |  |  |
|                                                                                                    | Queue Group                    |      |                                         |      |  |  |  |  |  |
|                                                                                                    | Queue Number                   |      | 2500                                    |      |  |  |  |  |  |
|                                                                                                    | Team                           |      |                                         |      |  |  |  |  |  |
|                                                                                                    | Extension Number               |      | 0                                       |      |  |  |  |  |  |
|                                                                                                    | Include Virtual Queues         |      | ○ Yes ○ No ④ Ignore                     | S.S. |  |  |  |  |  |
|                                                                                                    | Format Time (hh:mm:ss)         |      | C Yes 🤆 Ng C Ignore                     |      |  |  |  |  |  |

# 2. Enter the following report criteria as required:

| Period      | The span of days covered by the report (Today, Last Week etc.)<br>Alternatively, specify the exact date range using the <b>Date</b> criterion.                                                               |
|-------------|----------------------------------------------------------------------------------------------------|
| Dates       | The date range you wish to cover in the report.                                                                                                    |
| Times       | Select hours of the day that you wish to cover in the report.                                                                                                    |
| Group By    | Causes the report to display information grouped accorded to the selected criteria (for example by Date, by Extension, by Queue etc.) Each specific base report has a particular set of groupings available. |
| Queue Group | Narrows the scope of the report to a specific Queue Group.                                                                                                    |

| Queue Number           | Narrows the scope of the report to include only the selected<br>Queue Number(s). Select the Queue Number(s) that you wish to<br>include in the report from the drop-down menu or enter the Queue<br>Number(s) with your keyboard.                                                                                                    |
|------------------------|----------------------------------------------------------------------------------------------------|
|                        | To specify multiple Queues, separate each number with a comma (,). Do not include spaces in the list.                                                                                                    |
| Team                   | Narrow the scope of the report to the include only the selected Team.                                                                                                    |
| Extension Number       | Narrows the scope of the report to include only certain Extensions.<br>Select the Extension that you wish to include in the report from the<br>drop-down menu or enter the Extension number(s) with your<br>keyboard. Wildcards can be used to select all extensions<br>matching a pattern.<br>To specify multiple Extensions, separate each number with a<br>comma (,). Do not include spaces in the list. |
| Include Virtual Queues | Includes both standard and Virtual queues in the report.                                                                                                    |
| Format Time            | Changes the way that time is displayed in the report:<br>Yes - Displays time in hh:mm:ss format.<br>No - Displays time in seconds.<br>Ignore - (Has the same effect as selecting Yes)                                                                                                    |
#### **Extension by Queue Report - (Sample)**

## **Extension by Queue Report**

|    | •• |
|----|----|
| IP | FØ |

| Report Criteria:    | Queue    | Number         |                       | = 2900,29               | 990                  |                       |                   |                |                  |                       |                   |                        |                 |                     |                   |                               |                               |             |            |
|---------------------|----------|----------------|-----------------------|-------------------------|----------------------|-----------------------|-------------------|----------------|------------------|-----------------------|-------------------|------------------------|-----------------|---------------------|-------------------|-------------------------------|-------------------------------|-------------|------------|
| Extension           |          | Total<br>Calls | Total<br>Talk<br>Time | Average<br>Talk<br>Time | Calls<br>Per<br>Hour | Incomin<br>g<br>Calls | Outgoing<br>Calls | Queue<br>Calls | Time In<br>Queue | Time In<br>Queue<br>% | Time<br>Available | Time<br>Available<br>% | Time<br>On Hold | Time In<br>Worktime | Time In<br>Wrapup | Avg. Call /<br>Handle<br>Time | Avg. Call<br>Handle<br>Time % | Occup.<br>% | Prod.<br>% |
| Monday, 19 Februa   | ry 2007  |                |                       |                         |                      |                       |                   |                |                  |                       |                   |                        |                 |                     |                   |                               |                               |             |            |
| 2900 Operator Que   | ue       |                |                       |                         |                      |                       |                   |                |                  |                       |                   |                        |                 |                     |                   |                               |                               |             |            |
| 2954 Lyana Veto     |          | 5              | 0 00:02:54            | 00:00:35                | 0                    | 0                     | 0                 | 5              | 0 00:00:00       | 0%                    | 0 00:03:42        | 0%                     | 00:00:48        | 00:00:00            | 00:00:00          | 00:00:44                      | 0%                            | 0%          | 0%         |
| Queue Averages:     |          | 5              | 0 00:00:35            | 0 00:00:35              | 0                    | 0                     | 0                 | 5              | 0 00:00:00       |                       | 0 23:56:18        |                        | 00:00:48        | 00:00:00            | 00:00:00          | 00:00:44                      | 0%                            | 0%          | 0%         |
| Queue Totals:       |          | 5              | 0 00:02:54            | N/A                     | N/A                  | 0                     | 0                 | 5              | 0 00:00:00       |                       | 0 23:56:18        |                        | 00:00:48        | 00:00:00            | 00:00:00          | N/A                           | N/A                           | N/A         | N/A        |
| Date Averages:      |          | 5              | 0 00:00:35            | 0 00:00:00              | 0                    | 0                     | 0                 | 5              | 0 00:00:00       |                       | 0 23:56:18        |                        | 00:00:48        | 00:00:00            | 00:00:00          | 00:00:44                      | 0%                            | 0%          | 0%         |
| Date Totals:        |          | 5              | 0 00:02:54            | N/A                     | N/A                  | 0                     | 0                 | 5              | 0 00:00:00       |                       | 0 23:56:18        |                        | 00:00:48        | 00:00:00            | 00:00:00          | N/A                           | N/A                           | N/A         | N/A        |
| Tuesday, 20 Februa  | ary 2007 |                |                       |                         |                      |                       |                   |                |                  |                       |                   |                        |                 |                     |                   |                               |                               |             |            |
| 2900 Operator Que   | ue       |                |                       |                         |                      |                       |                   |                |                  |                       |                   |                        |                 |                     |                   |                               |                               |             |            |
| 2952 Simon Kingston | 1        | 8              | 0 00:02:12            | 00:00:17                | 0                    | 0                     | 0                 | 8              | 0 00:00:00       | 0%                    | 0 00:02:12        | 0%                     | 00:00:00        | 00:00:00            | 00:00:00          | 00:00:17                      | 0%                            | 0%          | 0%         |
| 2954 Lyana Veto     |          | 4              | 0 00:01:38            | 00:00:25                | 0                    | 0                     | 0                 | 4              | 0 00:00:00       | 0%                    | 0 00:01:38        | 0%                     | 00:00:00        | 00:00:00            | 00:00:00          | 00:00:25                      | 0%                            | 0%          | 0%         |
| Queue Averages:     |          | 6              | 0 00:00:19            | 0 00:00:19              | 0                    | 0                     | 0                 | 6              | 0 00:00:00       |                       | 0 23:58:05        |                        | 00:00:00        | 00:00:00            | 00:00:00          | 00:00:19                      | 0%                            | 0%          | 0%         |
| Queue Totals:       |          | 12             | 0 00:03:50            | N/A                     | N/A                  | 0                     | 0                 | 12             | 0 00:00:00       |                       | 0 23:56:10        |                        | 00:00:00        | 00:00:00            | 00:00:00          | N/A                           | N/A                           | N/A         | N/A        |
| 2990 Customer Se    | rvice Qu | eue            |                       |                         |                      |                       |                   |                |                  |                       |                   |                        |                 |                     |                   |                               |                               |             |            |
| 2952 Simon Kingston | 0        | 8              | 0 00:04:14            | 00:00:32                | 0                    | 0                     | 0                 | 8              | 0 00:00:00       | 0%                    | 0 00:05:18        | 0%                     | 00:01:04        | 00:00:00            | 00:00:00          | 00:00:40                      | 0%                            | 0%          | 0%         |
| 2953 Miaola Jay     |          | 16             | 0 00:09:46            | 00:00:37                | 1                    | 0                     | 0                 | 16             | 0 00:00:00       | 0%                    | 0 00:09:46        | 0%                     | 00:00:00        | 00:00:00            | 00:00:00          | 00:00:37                      | 0%                            | 0%          | 0%         |
| Queue Averages:     |          | 12             | 0 00:00:35            | 0 00:00:35              | 1                    | 0                     | 0                 | 12             | 0 00:00:00       |                       | 0 23:52:28        |                        | 00:00:32        | 00:00:00            | 00:00:00          | 00:00:38                      | 0%                            | 0%          | 0%         |
| Queue Totals:       |          | 24             | 0 00:14:00            | N/A                     | N/A                  | 0                     | 0                 | 24             | 0 00:00:00       |                       | 0 23:44:56        |                        | 00:01:04        | 00:00:00            | 00:00:00          | N/A                           | N/A                           | N/A         | N/A        |
| Date Averages:      |          | 9              | 0 00:00:30            | 0 00:00:00              | 0                    | 0                     | 0                 | 9              | 0 00:00:00       |                       | 0 23:55:16        |                        | 00:00:32        | 00:00:00            | 00:00:00          | 00:00:32                      | 0%                            | 0%          | 0%         |
| Date Totals:        |          | 36             | 0 00:17:50            | N/A                     | N/A                  | 0                     | 0                 | 36             | 0 00:00:00       |                       | 0 23:41:06        |                        | 00:01:04        | 00:00:00            | 00:00:00          | N/A                           | N/A                           | N/A         | N/A        |
| AVERAGES:           |          | 8              | 0 00:00:00            | 0 00:00:30              | 0                    | 0                     | 0                 | 8              | 0 00:00:00       |                       | 0 23:55:29        |                        | 00:00:37        | 00:00:00            | 00:00:00          | 00:00:28                      | 0%                            | 0%          | 0%         |
| TOTALS:             |          | 41             | 0 00:20:44            | N/A                     | N/A                  | 0                     | 0                 | 41             | 0 00:00:00       |                       | 0 23:37:24        |                        | 00:01:52        | 00:00:00            | 00:00:00          | N/A                           | N/A                           | N/A         | N/A        |

NOTE:

- Cate Time fields are in the format' day hour minute sec' (the day field, if present, represents a period of 24 hours) - Time Available is calculated: Time in Queue - (Time Talking + Time On Hold + Time in Wrapup + Time in Worktime) - Time in Other is the total time the agent spent in the following locations; in A Meeting, Do Not Disturb, or Gone Out

Page 1 of 1

Perf1New.rpt - Version 4.3.3120 26/03/2007 10:46: a.m.

#### **Extension by Queue Report**

| Report Heading        | Definition                                                                                                    |
|-----------------------|----------------------------------------------------------------------------------------------------|
| Extension             | Details of extension handling the Call                                                                          |
| Total Calls           | Number of Calls                                                                                                 |
| Total Talk Time       | Sum of Talk Time for all Calls                                                                                  |
| Average Talk Time     | Total Talk Time divided by Total Calls                                                                          |
| Calls Per Hour        | Calls handled by the extension per hour                                                                         |
| Incoming Calls        | Number of Incoming Calls                                                                                        |
| Queue Calls           | Number of Queue Calls                                                                                           |
| Time In Queue         | Time all Calls spent in Queue                                                                                   |
| Time In Queue %       | Time all Calls spent in Queue divided by Total Calls                                                            |
| Time Available        | Time the extension was available                                                                                |
| Time Available %      | Time the extension was available divided by total time                                                          |
| Time On Hold          | Total time all Calls handled by the extension were on Hold                                                      |
| Time In Worktime      | Time the extension was in Worktime                                                                              |
| Time In WrapUp        | Time the extension was in WrapUp                                                                                |
| Avg. Call Handle Time | Sum of Call Handle Times divided by Total Calls                                                                 |
| Occup. %              | The total time that the user occupies the workspace: Queue Time + Office Time + Do Not Disturb Time (PrimeTime) |
| Prod. %               | The total time the phone is in use or occupied: Call Handle Time + Meeting<br>Time + Break Time / Total Time    |

## About the Agent Productivity Report (Extension by Queue Template)

This report gives a detailed breakdown of calls each agent received on a daily basis for each queue.

#### To create the Agent Productivity Report (Extension by Queue Template):

1. Select Agent Performance > Agent Productivity Report:

| IPFX Reports (Legacy) - Team Summary - Externation         File       Report       Options       Help         Image: Image: | ension by Queue Rep                                                                                   | port [A    | [Que4.rpt]                   | _ 🗆 🗙   |  |  |  |  |  |
|----------------------------------------------------------------------------------------------------|----------------------------------------------------------------------------------------------------|------------|------------------------------|---------|--|--|--|--|--|
| Agent Teams     Team Summary - 30 Minute Intervals     Team Summary - Extension by Queue Report     Team Summary - Queue Call Type by Extension                                                                                                    | <ul> <li>Description</li> <li>Extension Information by Queue, Grouped by Day for Each Team</li> </ul> |            |                              |         |  |  |  |  |  |
| Team Summary - Wrapup Code Summary Team Summary - Wrapup Codes by Queue Calls Calls                                                                                                    | Criteria Report <u>I</u> emplate                                                                      |            |                              | •       |  |  |  |  |  |
| DDI Reports     Extensions     Message Box                                                                                                    | Source Data <u>b</u> ase<br>Report <u>D</u> irectory:                                                 |            | SYDV0IP01 - (Current)<br>Z:\ | •       |  |  |  |  |  |
| Performance     Queue Groups     Queues                                                                                                    | Report Titl <u>e</u><br>Peri <u>o</u> d                                                               |            | Team Summary - Extension b   | y Queue |  |  |  |  |  |
| Generation     Wildcard/Preferred Agent     Wrapup Codes                                                                                                    | Dates                                                                                                 | From<br>To | 17/05/2007                   |         |  |  |  |  |  |
|                                                                                                    | Times                                                                                                 | From<br>To | 08:00                        |         |  |  |  |  |  |
|                                                                                                    | Item Type                                                                                             |            |                              |         |  |  |  |  |  |
|                                                                                                    | Team<br>Queue Number                                                                                  |            | CS New Ticket                |         |  |  |  |  |  |
| Extension Information by Queue, Grouped by Day for Each Ter                                                                                                    | am                                                                                                    |            |                              |         |  |  |  |  |  |

#### 2. Select Report Template > Extension by Queue Report.

3. Enter the following report criteria as required:

| Period      | The span of days covered by the report (Today,<br>Last Week etc.)<br>Alternatively, specify the exact date range using the<br><b>Date</b> criterion.                                                                     |
|-------------|----------------------------------------------------------------------------------------------------|
| Dates       | The date range you wish to cover in the report.                                                                                                    |
| Times       | Select hours of the day that you wish to cover in the report.                                                                                                    |
| Group By    | Causes the report to display information grouped<br>accorded to the selected criteria (for example by<br>Date, by Extension, by Queue etc.) Each specific<br>base report has a particular set of groupings<br>available. |
| Queue Group | Narrows the scope of the report to a specific Queue Group.                                                                                                    |

| Queue Number           | Narrows the scope of the report to include only the<br>selected Queue Number(s). Select the Queue<br>Number(s) that you wish to include in the report<br>from the drop-down menu or enter the Queue<br>Number(s) with your keyboard.<br>To specify multiple Queues, separate each number<br>with a comma (,). Do not include spaces in the list.                                                                  |
|------------------------|----------------------------------------------------------------------------------------------------|
| Team                   | Narrow the scope of the report to the include only the selected Team.                                                                                                    |
| Extension Number       | Narrows the scope of the report to include only<br>certain Extensions. Select the Extension that you<br>wish to include in the report from the drop-down<br>menu or enter the Extension number(s) with your<br>keyboard. Wildcards can be used to select all<br>extensions matching a pattern.<br>To specify multiple Extensions, separate each<br>number with a comma (,). Do not include spaces in<br>the list. |
| Include Virtual Queues | Includes both standard and Virtual queues in the report.                                                                                                    |
| Format Time            | Changes the way that time is displayed in the<br>report:<br>Yes - Displays time in hh:mm:ss format.<br>No - Displays time in seconds.<br>Ignore - (Has the same effect as selecting Yes)                                                                                                    |

## **Call Activity Reports**

This category comprises the following base reports with templates noted accordingly:

- Call Pullback Report (base report)
- <u>Call Pullback Summary (base report)</u>
- <u>Call Transfer Report (base report)</u>
- <u>Call Type by Extension Summary (base report)</u>
- Direct Dial Interval (base report)
  - Direct Dial Interval
  - DDI Reports for Abandoned Calls
  - DDI Reports for Answered Calls
- Direct Dial Summary (base report)
- Total Call Activity (base report)
  - Total Call Activity
  - Incoming Calls Report
  - Outgoing Calls Report
  - Queue Call Type by Extension Report
  - WrapUp Total Call Activity Report

#### **Call Pullback Report (Sample)**

## **Call Pullback Report**

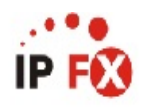

| Report C   | riteria: Dat<br>Gro | ces<br>Dup By (3 ma | ximum)        |               | between 15/0<br>= Date | 1/2007 and : | 17/01/2007                            |                |                 |                |
|------------|---------------------|---------------------|---------------|---------------|------------------------|--------------|---------------------------------------|----------------|-----------------|----------------|
| Start Time | Queue               |                     | Media<br>Type | Exten<br>Back | sion Pulled<br>From    | Declined     | Queue<br>Time<br>Prior to<br>Pullback | Answ<br>Exten: | ered by<br>sion | Total<br>Queue |
| Tuesday, 1 | 16 January 2007     |                     |               |               |                        |              |                                       |                |                 |                |
| 09:49:41   | 2900 Operator       | r Queue             | Call          | 2954          | Lyana Veto             | No           | 00:00:12                              |                |                 |                |
|            |                     |                     |               | 2954          | Lyana Veto             | No           | 00:00:24                              | 2954           | Lyana Veto      | 00:00:26       |
| 09:50:28   | 2900 Operator       | r Queue             | Call          | 2954          | Lyana Veto             | No           | 00:00:12                              |                |                 |                |
|            |                     |                     |               | 2954          | Lyana Veto             | No           | 00:00:24                              | 2953           | Miaola Jay      | 00:00:25       |
| Date Avera | nges:               |                     |               |               |                        |              | 0 00:00:18                            |                |                 | 0 00:00:25     |
| Date Total | s:                  |                     |               |               |                        |              | 0 00:01:12                            |                |                 | 0 00:00:51     |
| Wednesda   | ny, 17 January 2    | 007                 |               |               |                        |              |                                       |                |                 |                |
| 16:15:42   | 2990 Custome        | r Service Queue     | Call          | 2961          | Carly Balloon          | No           | 00:00:11                              | 2961           | Carly Balloon   | 00:00:29       |
| 16:18:48   | 2990 Custome        | r Service Queue     | Call          | 2953          | Miaola Jay             | No           | 00:00:14                              |                |                 |                |
|            |                     |                     |               | 2953          | Miaola Jay             | No           | 00:00:30                              | 2961           | Carly Balloon   | 00:00:33       |
| 16:19:40   | 2990 Custome        | r Service Queue     | Call          | 2953          | Miaola Jay             | No           | 00:00:10                              |                |                 |                |
|            |                     |                     |               | 2953          | Miaola Jay             | No           | 00:00:29                              | 2953           | Miaola Jay      | 00:00:44       |
| 16:23:14   | 2990 Custome        | r Service Queue     | Call          | 2953          | Miaola Jay             | No           | 00:00:10                              |                |                 |                |
|            |                     |                     |               | 2953          | Miaola Jay             | No           | 00:00:29                              |                |                 |                |
|            |                     |                     |               | 2953          | Miaola Jay             | No           | 00:00:51                              |                |                 |                |
|            |                     |                     |               | 2953          | Miaola Jay             | No           | 00:01:02                              |                |                 |                |
|            |                     |                     |               | 2953          | Miaola Jay             | No           | 00:01:13                              | 2961           | Carly Balloon   | 00:01:18       |
| 16:25:12   | 2990 Custome        | r Service Queue     | Call          | 2953          | Miaola Jay             | No           | 00:00:10                              |                |                 |                |
|            |                     |                     |               | 2953          | Miaola Jay             | No           | 00:00:29                              |                |                 |                |
|            |                     |                     |               | 2953          | Miaola Jay             | No           | 00:00:40                              |                |                 |                |
|            |                     |                     |               | 2953          | Miaola Jay             | No           | 00:01:07                              | 2054           | Lunna Mata      |                |
|            |                     |                     |               | 2953          | Miaola Jay             | INO          | 00:01:18                              | 2954           | Lyana veto      |                |
| Date Avera | ages:               |                     |               |               |                        |              | 0 00:00:36                            |                |                 | 0 00:00:53     |
| Date Total | s:                  |                     |               |               |                        |              | 0 00:09:03                            |                |                 | 0 00:04:27     |
| GRAND TO   | TALS:               |                     |               |               |                        |              | 0 00:00:32                            |                |                 | 0 00:00:45     |
| AVERAGES   | :                   |                     |               |               |                        |              | 0 00:10:15                            |                |                 | 0 00:05:18     |

NOTE: - Date Time fields are in the format day hour minute sec (the day field, if present, represents a period of 24 hours) - Queue Time Prior to Pullback includes time ringing at the extension

## **Call Pullback Report**

| Report Heading               | Definition                                                                                             |
|------------------------------|----------------------------------------------------------------------------------------------------|
| Start Time                   | Time the Call started                                                                                  |
| Queue                        | Details of the queue                                                                                   |
| Media Type                   |                                                                                                    |
| Extension Pulled Back From   | Extension the Call was pulled back from                                                                |
| Queue Time Prior to Pullback | Time the Call spent ringing on the Extension before being pulled back to the Queue - cumulative totals |
| Answered by Extension        | The extension the Call was answered by                                                                 |
| Total Queue                  | Time the Call was in queue                                                                             |

#### About the Call Pullback Report

This report gives a detailed breakdown of Pullbacks; how many call types were presented to a Queue; the extensions which calls were delivered to; and the number of Pullbacks before a call was answered.

If a call from a Queue is sent to an Agent but not answered, after a certain period it is 'pulled back' to the Queue. A call may be sent and pulled back more than once.

Pullbacks commonly occur when Agents do not answer phones when at their desks, or do not change their Presence when away from their desks.

The report shows:

- each call that was presented to a queue
- how many times it tried an extension before finally being answered
- each extension that was tried
- when the call was pulled back to the queue
- the extension number who finally answered the call
- total queue time
- all call types: calls, callback, email and fax (if modules)

available)

#### **To create the Call Pullback Report**

1. Select Call Activity > Call Pullback Report:

| E IPFX Reports (Legacy) - Call Pullback Report                                                                                                    | [Que6.rpt]                                                                                                    |                          |                                                                                                    |   |
|----------------------------------------------------------------------------------------------------|----------------------------------------------------------------------------------------------------|--------------------------|----------------------------------------------------------------------------------------------------|---|
| File Report Options Help                                                                                                    |                                                                                                    |                          |                                                                                                    |   |
|                                                                                                    |                                                                                                    |                          |                                                                                                    |   |
| Agent Teams Calls Calls Call Transfer Summary Call Transfer Summary Call Type by Extension Summary Callack Activity Report Crade to Grave Detail Report Crade to Grave Detail Report Cutgoing Calls Report Queue Call Type by Extension Report Queue Call Type by Extension Summary Total Call Activity Coll Activity Call Call Activity Call Call Activity Call Call Activity Call Call Activity Call Call Activity Call Call Call Activity Call Call Call Call Activity Call Call Call Call Call Call Call Call | Description<br>Calls Pulled Back fr<br>Criteria<br>Report I emplate<br>Source Database<br>Report Directory:<br>Report Title<br>Period<br>Dates<br>Times<br>Item Type<br>Queue Number<br>Extension | From<br>To<br>From<br>To | ttension<br>AKLVOIP01 - (Current)<br>Z:\<br>Call Pullback Report<br>Last Thursday<br>17/05/2007<br>08:00<br>17:30<br>2900 |   |
| Calls Pulled back from an Extension                                                                                                    |                                                                                                    |                          |                                                                                                    | 1 |

2. Enter the following report criteria as required:

| Last Week etc.)<br>Alternatively, specify the exact date range using the<br><b>Date</b> criterion. |
|----------------------------------------------------------------------------------------------------|
| The date range you wish to cover in the report.                                                    |
| Select hours of the day that you wish to cover in the report.                                      |
|                                                                                                    |

| Group By           | Causes the report to display information grouped<br>accorded to the selected criteria (for example by<br>Date, by Extension, by Queue etc.) Each specific<br>base report has a particular set of groupings<br>available.                                                                                                    |
|--------------------|----------------------------------------------------------------------------------------------------|
| Queue Group        | Narrows the scope of the report to a specific Queue Group.                                                                                                    |
| Queue Number       | Narrows the scope of the report to include only the<br>selected Queue Number(s). Select the Queue<br>Number(s) that you wish to include in the report<br>from the drop-down menu or enter the Queue<br>Number(s) with your keyboard.<br>To specify multiple Queues, separate each number<br>with a comma (,). Do not include spaces in the list.                                                                  |
| Team               | Narrow the scope of the report to the include only the selected Team.                                                                                                    |
| Extension Number   | Narrows the scope of the report to include only<br>certain Extensions. Select the Extension that you<br>wish to include in the report from the drop-down<br>menu or enter the Extension number(s) with your<br>keyboard. Wildcards can be used to select all<br>extensions matching a pattern.<br>To specify multiple Extensions, separate each<br>number with a comma (,). Do not include spaces in<br>the list. |
| ltem or Media Type | Narrow the scope of the report to include only the<br>selected incoming queue media.<br>Depending on the IPFX Modules you have<br>purchased you may be able to include Calls, E-<br>mails, Faxes, Text Chats and Callbacks in the<br>report.<br>Select from one of: CALL, EMAIL, FAX, TC, VM-<br>CALLBACK.                                                                                                    |
| Format Time        | Changes the way that time is displayed in the<br>report:<br>Yes - Displays time in hh:mm:ss format.<br>No - Displays time in seconds.<br>Ignore - (Has the same effect as selecting Yes)                                                                                                    |

## **Call Pullback Summary (Sample)**

## **Call Pullback Summary**

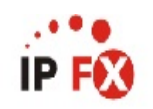

| Report Criteria:    | Dates<br>Group By | / (3 max | imum)    | between 15/01<br>= Date | 1/2007 and | 17/01/200 | )7     |        |          |          |  |
|---------------------|-------------------|----------|----------|-------------------------|------------|-----------|--------|--------|----------|----------|--|
| Extension Pulled    |                   | Media    | Queue    |                         | Total      | Calls     | Total  | Calls  | Total    | Calls    |  |
| Back From           |                   | Туре     |          |                         | Calls      | Presented | Calls  | Missed | Calls    | Declined |  |
|                     |                   |          |          |                         | Presented  | %         | Missed | %      | Declined | %        |  |
| Tuesday, 16 January | 2007              |          |          |                         |            |           |        |        |          |          |  |
| 2954 Lyana Veto     |                   | Call     | 2900 Op  | erator Queue            | 3          | 75%       | 2      | 67%    | 0        | 0%       |  |
| 2995 May Flower     |                   | Call     | 2990 Cu: | stomer Service Queue    | 1          | 25%       | 0      | 0%     | 0        | 0%       |  |
| Date Averages:      |                   |          |          |                         | 2          |           | 1      |        | 0        |          |  |
| Date Totals:        |                   |          |          |                         | 4          |           | 2      |        | 0        |          |  |
| Wednesday, 17 Janu  | iary 2007         |          |          |                         |            |           |        |        |          |          |  |
| 2953 Miaola Jay     |                   | Call     | 2990 Cu: | stomer Service Queue    | 4          | 40%       | 4      | 100%   | 0        | 0%       |  |
| 2954 Lyana Veto     |                   | Call     | 2900 Op  | erator Queue            | 5          | 50%       | 0      | 0%     | 0        | 0%       |  |
| 2961 Carly Balloon  |                   | Call     | 2990 Cu: | stomer Service Queue    | 1          | 10%       | 1      | 100%   | 0        | 0%       |  |
| Date Averages:      |                   |          |          |                         | 3          |           | 2      |        | 0        |          |  |
| Date Totals:        |                   |          |          |                         | 10         |           | 5      |        | 0        |          |  |
| AVERAGES:           |                   |          |          |                         | 3          |           | 1      |        | 0        |          |  |
| GRAND TOTALS:       |                   |          |          |                         | 14         |           | 7      |        | 0        |          |  |

NOTE: - Date Time fields are in the format day hour minute (see (the day field, if present, represents a period of 24 hours) - Queue Time Prior to Pullback includes time ringing at the extension

Page 1 of 1

No.Ans1.rpt - Version 4.3.3120 12/04/2007 03:03: p.m.

## **Call Pullback Summary**

| Report Heading             | Definition                                                                             |
|----------------------------|----------------------------------------------------------------------------------------|
| Extension Pulled Back From | Extension the Call was pulled back from                                                |
| Media Type                 | Type of media handled by the system: Call, Email, Fax, Text Chat (TC) or Callback (VM) |
| Queue                      | Details of the queue                                                                   |
| Total Calls Presented      | Total calls presented to agent's extension                                             |
| Calls Presented %          | Calls presented to agent divided by calls presented to all agents                      |
| Total Calls Missed         | Total calls pulled back from agents - unique calls, unless handled by other agent      |
| Calls Missed %             | Calls pulled back from agent divided by calls presented to agent                       |
| Total Calls Declined       | Total calls declined by agent                                                          |
| Calls Declined %           | Calls declined by agent divided by calls presented to agent                            |

#### About the Call Pullback Summary Report

This report gives a detailed breakdown of call types presented to each agent and how many those agents missed (for calls) or declined (callbacks, emails and faxes).

Pullbacks commonly occur when Agents do not answer phones when at their desks, or do not change their Presence when away from their desks.

Should you wish to drill down on this information for detail, please refer to the <u>Call Pullback Report</u>.

This report can be grouped; for example, by date, ensuring you have the most relevant information.

#### **To create the Call Pullback Summary Report:**

1. Select Call Activity > Call Pullback Summary:

| Elle Report Options Help                                                                                                    |                                                               |      |                                  |   |  |  |
|----------------------------------------------------------------------------------------------------|---------------------------------------------------------------|------|----------------------------------|---|--|--|
| Agent Performance     Call Activity     Call Pullback Report     Call Pullback Summary     Call Pullback Summary     Call Transfer Report | Description<br>Summary of Calls Pulled Back from an Extension |      |                                  |   |  |  |
| Call Type by Extension Summary     Direct Dial Interval Report                                                                            | Report <u>I</u> emplate                                       |      | Call Pullback Summary (default). | • |  |  |
| <ul> <li>Direct Dial Summary</li> <li>Total Call Activity</li> </ul>                                                                      | Source Database                                               |      | (Current)                        | • |  |  |
| Message Box                                                                                                    | Report Directory:                                             |      | Z:\                              |   |  |  |
| Queue Performance                                                                                                    | Report Title                                                  |      | Call Pullback Summary            |   |  |  |
| Give Information     Wildcard / Preferred Agents     Wrapup Codes                                                                         | Period                                                        |      | Today                            | • |  |  |
|                                                                                                    | Dates                                                         | From | 16/05/2007                       |   |  |  |
|                                                                                                    |                                                               | To   | 16/05/2007                       |   |  |  |
|                                                                                                    | Times                                                         | From | 08:00                            |   |  |  |
|                                                                                                    |                                                               | To   | 17:30                            |   |  |  |
|                                                                                                    | Group By (3 maximum)                                          |      | Date                             |   |  |  |
|                                                                                                    | Queue Group                                                   |      |                                  |   |  |  |
|                                                                                                    | Queue Number                                                  |      | 2500                             |   |  |  |
|                                                                                                    | Team                                                          |      |                                  |   |  |  |
|                                                                                                    | Extension Number                                              |      | 0                                |   |  |  |
|                                                                                                    | Media Type                                                    |      | Call                             |   |  |  |
|                                                                                                    | Format Time (hh:mm:ss)                                        |      | CYes CNo € Ignore                |   |  |  |

2. Enter the following report criteria as required:

| Deriod | The span of days covered by the report (Today,<br>Last Week etc.)            |
|--------|------------------------------------------------------------------------------|
| Penou  | Alternatively, specify the exact date range using the <b>Date</b> criterion. |
| Dates  | The date range you wish to cover in the report.                              |
| Times  | Select hours of the day that you wish to cover in the report.                |
|        | Causes the report to display information grouped                             |
|        |                                                                              |

| Group By           | accorded to the selected criteria (for example by<br>Date, by Extension, by Queue etc.) Each specific<br>base report has a particular set of groupings<br>available.                                                                                                    |
|--------------------|----------------------------------------------------------------------------------------------------|
| Queue Group        | Narrows the scope of the report to a specific Queue Group.                                                                                                    |
| Queue Number       | Narrows the scope of the report to include only the<br>selected Queue Number(s). Select the Queue<br>Number(s) that you wish to include in the report<br>from the drop-down menu or enter the Queue<br>Number(s) with your keyboard.<br>To specify multiple Queues, separate each number<br>with a comma (,). Do not include spaces in the list.                                                                  |
| Team               | Narrow the scope of the report to the include only the selected Team.                                                                                                    |
| Extension Number   | Narrows the scope of the report to include only<br>certain Extensions. Select the Extension that you<br>wish to include in the report from the drop-down<br>menu or enter the Extension number(s) with your<br>keyboard. Wildcards can be used to select all<br>extensions matching a pattern.<br>To specify multiple Extensions, separate each<br>number with a comma (,). Do not include spaces in<br>the list. |
| ltem or Media Type | Narrow the scope of the report to include only the<br>selected incoming queue media.<br>Depending on the IPFX Modules you have<br>purchased you may be able to include Calls, E-<br>mails, Faxes, Text Chats and Callbacks in the<br>report.<br>Select from one of: CALL, EMAIL, FAX, TC, VM-<br>CALLBACK.                                                                                                    |
| Format Time        | Changes the way that time is displayed in the<br>report:<br>Yes - Displays time in hh:mm:ss format.<br>No - Displays time in seconds.<br>Ignore - (Has the same effect as selecting Yes)                                                                                                    |

## **Call Transfer Report (Sample)**

## **Call Transfer Summary**

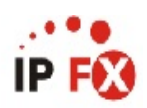

| Report Criteria: Date      | s between 19/02/2007 and 23/02/200 | 070   |                                                                                                    |
|----------------------------|------------------------------------|-------|----------------------------------------------------------------------------------------------------|
| Extension                  | Transferred To                     | Count | Talk Time                                                                                                    |
| 2953 Miaola Jay            |                                    |       |                                                                                                    |
| 2953 Misola Jay            | 2000, Oustomer Service Queue       | 1     | 0.00.00.03                                                                                                    |
| Extension Austance         |                                    |       | 0.00.00.03                                                                                                    |
| Extension Averages:        |                                    | 1     | 0 00:00:03                                                                                                    |
| Extension rotais;          |                                    |       | 0 00.00.03                                                                                                    |
| 2954 Lyana Veto            |                                    |       |                                                                                                    |
| 2954 Lyana Veto            | 1021922695                         | 1     | 0 00:01:44                                                                                                    |
| 2954 Lyana Veto            | 10275412409                        | 1     | 0 00:01:20                                                                                                    |
| 2954 Lyana Veto            | 2253                               | 1     | 0 00:00:21                                                                                                    |
| 2954 Lyana Veto            | 2911 Whereamath Nottin             | 1     | 0 00:00:28                                                                                                    |
| 2954 Lyana Veto            | 2912 Allacan Weave                 | 2     | 0 00:00:28                                                                                                    |
| 2954 Lyana Veto            | 2916 Helena Nicholson              | 1     | 0 00:00:42                                                                                                    |
| 2954 Lyana Veto            | 2958 Jamie Jellosolo               | 1     | 0 00:00:10                                                                                                    |
| 2954 Lyana Veto            | 2976 Jo Blimey                     | 1     | 0 00:01:12                                                                                                    |
| 2954 Lyana Veto            | 2989 Phanton Black                 | 1     | 0 00:00:19                                                                                                    |
| Extension Averages:        |                                    | 10    | 0 00:00:41                                                                                                    |
| Extension Totals:          |                                    | 10    | 0 00:06:56                                                                                                    |
| 2976 Jo Blimey             |                                    |       |                                                                                                    |
| 2976 Jo Blimey             | 2995 May Flower                    | 1     | 0 00:03:43                                                                                                    |
| Extension Averages:        |                                    | 1     | 0 00:03:43                                                                                                    |
| Extension Totals:          |                                    | 1     | 0 00:03:43                                                                                                    |
| 14143.44943.42943.47654755 |                                    | 2     |                                                                                                    |
| 2986 Scott Famous          |                                    | 545   | 1944 - 1949 - 1946 - 1946 - 1946 - 1946 - 1946 - 1946 - 1946 - 1946 - 1946 - 1946 - 1946 - 1946 - 1946 - 1946 - |
| 2986 Scott Famous          | 98150754                           | 1     | 0 00:29:55                                                                                                    |
| Extension Averages:        |                                    | 1     | 0 00:29:55                                                                                                    |
| Extension Totals:          |                                    | 1     | 0 00:29:55                                                                                                    |
| 2995 May Flower            |                                    |       |                                                                                                    |
| 2995 May Flower            | 1021564791                         | 1     | 0 00:07:36                                                                                                    |
| 2995 May Flower            | 2986 Scott Famous                  | 1     | 0 00:00:22                                                                                                    |
| Extension Averages:        |                                    | 2     | 0 00:03:59                                                                                                    |
| Extension Totals:          |                                    | 2     | 0 00:07:58                                                                                                    |
|                            |                                    |       |                                                                                                    |
| AVERAGES:                  |                                    | 3     | 0 00:03:14                                                                                                    |
| TOTALS:                    |                                    | 15    | 0 00:48:35                                                                                                    |

NOTE: - Date Time fields are in the format day hour:minute:sec (the day field, if present, represents a period of 24 hours)

Page 1 of 1

Transfer1New.rpt - Version 4.3.3120 26/03/2007 11:49: a.m.

## **Call Transfer Report**

| Report Heading | Definition                                           |
|----------------|------------------------------------------------------|
| Extension      | Extension that transferred the Call                  |
| Transferred To | Details of the extension the Call was transferred to |
| Count          | Number of calls transferred to the number            |
| Talk Time      | Talk Time once the transfer was completed            |

#### About the Call Transfer Report

This report gives a detailed breakdown of calls transferred. The data is grouped by extension and displays call destination, number of occurrences and Talk Time.

This summary report is effective in revealing patterns of call transfers. If a call on a toll-free line is being prolonged with transfers or if one person is receiving an inordinate amount of internally-transferred calls, the summary will make this information more visible.

#### **To create the Call Transfer Report:**

1. Select Call Activity > Call Transfer Report:

| File Report Options Help                                                                                                    |                                                          |      |                                 |   |  |  |  |
|----------------------------------------------------------------------------------------------------|----------------------------------------------------------|------|---------------------------------|---|--|--|--|
| Agent Performance     Call Activity     Call Pullback Report     Call Pullback Summary     Call Pullback Summary     Call Transfer Report     Call Transfer Report | Description     Report of Calls Transferred By Extension |      |                                 |   |  |  |  |
|                                                                                                    | Criteria                                                 |      |                                 |   |  |  |  |
| Direct Dial Interval Report                                                                                                    | Report <u>I</u> emplate                                  |      | Call Transfer Report (default). |   |  |  |  |
| <ul> <li>Direct Dial Summary</li> <li>Total Call Activity</li> </ul>                                                                                               | Source Database                                          |      | (Current)                       | • |  |  |  |
| Message Box                                                                                                    | Report Directory:                                        |      | Z\                              |   |  |  |  |
| Presence Information     Queue Performance                                                                                                    | Report Title                                             |      | Call Transfer Report            |   |  |  |  |
| Site Information                                                                                                    | Period                                                   |      | Today                           | * |  |  |  |
| Wildcard / Preferred Agents     Wrapup Codes                                                                                                    | Dates                                                    | From | 16/05/2007                      |   |  |  |  |
|                                                                                                    |                                                          | To   | 16/05/2007                      |   |  |  |  |
|                                                                                                    | Times                                                    | From | 08:00                           |   |  |  |  |
|                                                                                                    |                                                          | To   | 17:30                           |   |  |  |  |
|                                                                                                    | Group By (3 maximum)                                     |      | Extension                       |   |  |  |  |
|                                                                                                    | Queue Group                                              |      |                                 |   |  |  |  |
|                                                                                                    | Queue Number                                             |      | 2500                            |   |  |  |  |
|                                                                                                    | Team                                                     |      |                                 |   |  |  |  |
|                                                                                                    | Extension Number                                         |      | 0                               |   |  |  |  |
|                                                                                                    | Media Type                                               |      | Incoming                        |   |  |  |  |
|                                                                                                    | Transferred To                                           |      |                                 |   |  |  |  |
|                                                                                                    | View Summary                                             |      | C Yes C No ⊙ Ignore             |   |  |  |  |
|                                                                                                    | Include Virtual Queues                                   |      | C Yes C No € Ignore             |   |  |  |  |
|                                                                                                    | Format Time (hh:mm:ss)                                   |      | C Yes C No 📀 Ignore             |   |  |  |  |

2. Enter the following report criteria as required:

| Period | The span of days covered by the report (Today,<br>Last Week etc.)            |  |  |  |  |  |  |
|--------|------------------------------------------------------------------------------|--|--|--|--|--|--|
| Period | Alternatively, specify the exact date range using the <b>Date</b> criterion. |  |  |  |  |  |  |
| Dates  | The date range you wish to cover in the report.                              |  |  |  |  |  |  |
| Times  | Select hours of the day that you wish to cover in the report.                |  |  |  |  |  |  |

| Group By           | Causes the report to display information grouped<br>accorded to the selected criteria (for example by<br>Date, by Extension, by Queue etc.) Each specific<br>base report has a particular set of groupings<br>available.                                                                                                    |
|--------------------|----------------------------------------------------------------------------------------------------|
| Queue Group        | Narrows the scope of the report to a specific Queue Group.                                                                                                    |
| Queue Number       | Narrows the scope of the report to include only the<br>selected Queue Number(s). Select the Queue<br>Number(s) that you wish to include in the report<br>from the drop-down menu or enter the Queue<br>Number(s) with your keyboard.<br>To specify multiple Queues, separate each number<br>with a comma (,). Do not include spaces in the list.                                                                  |
| Team               | Narrow the scope of the report to the include only the selected Team.                                                                                                    |
| Extension Number   | Narrows the scope of the report to include only<br>certain Extensions. Select the Extension that you<br>wish to include in the report from the drop-down<br>menu or enter the Extension number(s) with your<br>keyboard. Wildcards can be used to select all<br>extensions matching a pattern.<br>To specify multiple Extensions, separate each<br>number with a comma (,). Do not include spaces in<br>the list. |
| ltem or Media Type | Narrow the scope of the report to include only the<br>selected incoming queue media.<br>Depending on the IPFX Modules you have<br>purchased you may be able to include Calls, E-<br>mails, Faxes, Text Chats and Callbacks in the<br>report.<br>Select from one of: CALL, EMAIL, FAX, TC, VM-<br>CALLBACK.                                                                                                    |
| Transferred To     | Narrows the scope of the report to include only calls that have been transferred to the specific, selected, extensions.                                                                                                    |
|                    | Determines the level of detail present in the report.<br><b>Yes</b> Provides the report as a summary. Rows                                                                                                    |

| View Summary           | containing identical information are combined into a single line, with a Count column to show how many individual pieces of data each line represents. |
|------------------------|----------------------------------------------------------------------------------------------------|
|                        | <b>No</b> - Displays each piece of data on a separate line.                                                                                            |
|                        | <b>Ignore</b> (Has the same effect as selecting No).                                                                                                   |
| Include Virtual Queues | Includes both standard and Virtual queues in the report.                                                                                               |
|                        | Changes the way that time is displayed in the report:                                                                                                  |
| Format Time            | Yes - Displays time in hh:mm:ss format.<br>No - Displays time in seconds.                                                                              |
|                        | ignore - (mas the same effect as selecting res)                                                                                                    |

**Call Type by Extension Summary (Sample)** 

## Call Type by Extension Summary

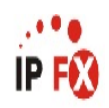

| Report Criteria:   | Dates<br>Extension |                               | betwe<br>= 295                | en 19/02/2<br>0.2953.295 | 2007 and 2<br>54     | 3/02/2007            |                            |
|--------------------|--------------------|-------------------------------|-------------------------------|--------------------------|----------------------|----------------------|----------------------------|
| Type Of Call       | Answere A<br>d     | bandoned<br>Before<br>Minimum | Abandoned<br>After<br>Minimum | Talk Time<br>Total       | Talk Time<br>Maximum | Talk Time<br>Average |                            |
| 2950 Beany Polloci | k                  |                               |                               |                          |                      |                      |                            |
| Incoming           | 18                 | 0                             | 13                            | 0 02:19:21               | 0 00:28:48           | 0 00:07:45           | Count of Type of Number of |
| Outgoing           | 29                 | 0                             | 1                             | 0 00:46:57               | 0 00:10:56           | 0 00:01:37           |                            |
|                    |                    |                               |                               |                          |                      |                      | Type Of Call               |
| Extension          | 24                 | 0                             | 1                             | 0 01:33:09               | N/A                  | 0 00:03:58           |                            |
| Extension Totals:  | 47                 | 0                             | 14                            | 0 03:06:18               | 0 00:28:48           | N/A                  |                            |
| 2953 Miaola Jav    | 8.684              |                               |                               |                          |                      |                      |                            |
| Incoming           | 29                 | 0                             | 5                             | 0.00:53:11               | 0.00:19:56           | 0.00:01:50           | Count of Tuno of Number of |
| Outaoina           | 23                 | 0                             | 3                             | 0.00.22.11               | 0.00.07.24           | 0.00:00:58           |                            |
| Queue              | 15                 | 0                             | 8                             | 0 00:05:50               | 0 00:02:18           | 0 00:00:23           |                            |
|                    |                    |                               |                               |                          |                      |                      | Type Of Call               |
| Extension          | 22                 | 0                             | 5                             | 0 00:27:04               | N/A                  | 0 00:01:13           |                            |
| Extension Totals:  | 67                 | 0                             | 16                            | 0 01:21:12               | 0 00:19:56           | N/A                  |                            |
| 2954 Lvana Veto    |                    |                               |                               |                          |                      |                      |                            |
| Incoming           | 10                 | 0                             | 10                            | 0 00:22:46               | 0 00:07:17           | 0 00:02:17           | Count of Type of Number of |
| Outanina           | 41                 | 0                             | 37                            | 0.03:43:04               | 0.00:45:35           | 0.00:05:26           | I say the                  |
| Queue              | 17                 | Ő                             | 6                             | 0.00:09:21               | 0.00:01:44           | 0.00:00:33           |                            |
|                    |                    |                               |                               |                          |                      |                      |                            |
|                    |                    |                               |                               |                          |                      |                      | Type Of Call               |
| Extension          | 23                 | 0                             | 18                            | 0 01:25:04               | N/A                  | 0 00:03:45           |                            |
| Extension Totals:  | 68                 | 0                             | 53                            | 0 04:15:11               | 0 00:45:35           | N/A                  |                            |

| AVERAGES: | 23  | 0 | 10 | 0 01:05:20 | N/A        | 0 00:02:52 |
|-----------|-----|---|----|------------|------------|------------|
| TOTALS:   | 182 | 0 | 83 | 0 08:42:41 | 0 00:45:35 | N/A        |

NOTE: - Date Time fields are in the format day hour minute sec (the day field, if present, represents a period of 24 hours) - Abandoned Before Minimum is only calculated for Queue Calls

- Non Queue related calls that were abandoned will show in the Abandoned After Minimum column

Page 1 of 1

Call4New.rpt - Version 4.3.3120 26/03/2007 11:52: a.m.

#### **Call Type by Extension Summary**

| Report Heading                                 | Definition                                                                               |
|------------------------------------------------|------------------------------------------------------------------------------------------|
| Abandoned Before Minimum                       | Calls abandoned before the minimum period (Queue Properties > Alarr to set)              |
| Abandoned After Minimum                        | Calls abandoned after the minimum period                                                 |
| Talk Time Total                                | Total Time spent Talking on calls for a particular Call Type                             |
| Talk Time Maximum                              | Time spent Talking on the longest single call for a particular Call Type                 |
| Talk Time Average                              | Total Talk Time Divided by Total Calls For Call Type                                     |
| Extension Total - Total Calls for<br>Call Type | Sum of Total Calls for Call Type for the particular Extension                            |
| Extension Total - Total Talk<br>Time           | Sum of Total Talk Time for the particular Extension                                      |
| Extension Total - Maximum                      | Max Time spent Talking on a call for a particular Extension                              |
| Extension Total - Average                      | Extension Total - Total Talk Time Divided by Extension Total - Total Call: For Call Type |
| TOTAL - Total Calls for Call<br>Type           | Sum of Extension Total - Total Calls for Call Type                                       |
| TOTAL - Total Talk Time                        | Sum of Extension Total - Total Talk Time                                                 |
| TOTAL - Maximum                                | Max Time spent Talking on a call for all Extensions in the Report                        |
| TOTAL - Average                                | Grand Total - Total Talk Time Divided by Grand Total - Total Calls For C Type            |

#### About the Call Type by Extension Summary

This report gives a detailed breakdown of the call types an extension is handling. Incoming (Personal Queue) calls, Outgoing calls and Queue calls are detailed in this report.

The report does not break down Queue call data into individual Queues. See <u>Queue Call Type by Extension Summary</u>.

**Note:** Under the Advanced Call Centre Modules, the report includes Queue call figures before and after the Abandoned threshold.

#### To create the Call Type by Extension Summary Report

#### 1. Select Call Activity > Call Type by Extension Summary:

| IPFX Reports (Legacy) - Call Type by Extension                                                                                                    | n Summary [Call4.                                                                                                    | rpt]                                 |                            |
|----------------------------------------------------------------------------------------------------|----------------------------------------------------------------------------------------------------|--------------------------------------|----------------------------|
| Eile Report Options Help                                                                                                    |                                                                                                    |                                      |                            |
| 🛃 🎒 🕰 🕂 🗕 🚍 🛅 🎯                                                                                                    |                                                                                                    |                                      |                            |
| Agent Teams<br>Calls<br>Calls<br>Call Transfer Summary<br>Call Transfer Summary<br>Call Type by Extension Summary<br>Callback Activity Report<br>Cadle to Grave Detail Report<br>Cadle to Grave Detail Report<br>Cadle to Grave Detail Report<br>Outgoing Calls Report<br>Queue Call Type by Extension Report<br>Queue Call Type by Extension Summary<br>Total Call Activity<br>DDI Reports<br>Extensions<br>Performance<br>Queue Groups<br>Site Information<br>Wildcard/Preferred Agent<br>Wrapup Codes | Description<br>Summary of Call Ty<br>Criteria<br>Report Iemplate<br>Source Database<br>Report Directory:<br>Report Title<br>Period<br>Dates<br>Times<br>Extension | ype Inform<br>To<br>From<br>To<br>To | ation Grouped by Extension |
| Summary of Call Type Information Grouped by Extension                                                                                                    |                                                                                                    |                                      | 1                          |

#### 2. Enter the following report criteria as required:

| Period   | The span of days covered by the report (Today,<br>Last Week etc.)<br>Alternatively, specify the exact date range using the<br><b>Date</b> criterion.                                                                     |
|----------|----------------------------------------------------------------------------------------------------|
| Dates    | The date range you wish to cover in the report.                                                                                                    |
| Times    | Select hours of the day that you wish to cover in the report.                                                                                                    |
| Group By | Causes the report to display information grouped<br>accorded to the selected criteria (for example by<br>Date, by Extension, by Queue etc.) Each specific<br>base report has a particular set of groupings<br>available. |

| Queue Group            | Narrows the scope of the report to a specific Queue Group.                                                                                                    |
|------------------------|----------------------------------------------------------------------------------------------------|
| Queue Number           | Narrows the scope of the report to include only the<br>selected Queue Number(s). Select the Queue<br>Number(s) that you wish to include in the report<br>from the drop-down menu or enter the Queue<br>Number(s) with your keyboard.                                                                                                    |
|                        | with a comma (,). Do not include spaces in the list.                                                                                                    |
| Team                   | Narrow the scope of the report to the include only the selected Team.                                                                                                    |
| Extension Number       | Narrows the scope of the report to include only<br>certain Extensions. Select the Extension that you<br>wish to include in the report from the drop-down<br>menu or enter the Extension number(s) with your<br>keyboard. Wildcards can be used to select all<br>extensions matching a pattern.<br>To specify multiple Extensions, separate each<br>number with a comma (,). Do not include spaces in<br>the list. |
| ltem or Media Type     | Narrow the scope of the report to include only the<br>selected incoming queue media.<br>Depending on the IPFX Modules you have<br>purchased you may be able to include Calls, E-<br>mails, Faxes, Text Chats and Callbacks in the<br>report.<br>Select from one of: CALL, EMAIL, FAX, TC, VM-<br>CALLBACK.                                                                                                    |
| Include Virtual Queues | Includes both standard and Virtual queues in the report.                                                                                                    |
| Format Time            | Changes the way that time is displayed in the<br>report:<br>Yes - Displays time in hh:mm:ss format.<br>No - Displays time in seconds.                                                                                                    |
|                        | Ignore - (Has the same effect as selecting Yes)                                                                                                    |

## **Direct Dial Interval Report (Sample)**

## **Direct Dial Interval Report**

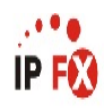

| Report Criteria:    | Dates                     | k.         | etween 24/05,            | /2007 and 24     | /05/200 | 7                                       |         |                    |                     |                     |           |           |            |            |                  |       |
|---------------------|---------------------------|------------|--------------------------|------------------|---------|-----------------------------------------|---------|--------------------|---------------------|---------------------|-----------|-----------|------------|------------|------------------|-------|
|                     | Group By (3 max1          | mum) =     | = Dialied Numb<br>- 2000 | ber              |         |                                         |         |                    |                     |                     |           |           |            |            |                  |       |
|                     | Queue Number<br>Call Type |            | - 2330<br>- Оцеце        |                  |         |                                         |         |                    |                     |                     |           |           |            |            |                  |       |
|                     | Call Type                 | 100000     | - Queue                  | 1.11.21.11.11    | 02000   | 0.0000000000000000000000000000000000000 |         |                    |                     |                     |           |           |            |            |                  |       |
| Queue Number        |                           | Time       | Time In                  | Time In          | Total   | Percentage Of                           | 0 to 20 | 0 to 20<br>Seconds | 21 to 60<br>Seconds | 21 to 60<br>Seconds | 61 to 120 | 61 to 120 | 121 to 300 | 121 to 300 | 301 +<br>Seconds | 301 + |
|                     |                           | Tarking    | Queue                    | Queue<br>Maximum | Lalis   | Calls                                   | Seconds | (%)                | Jeconus             | (%)                 | Jeconus   | (%)       | Jeconas    | (%)        | accortas -       | (%)   |
| 83571153 Cust. Sei  | vice Q - Upper North      |            |                          |                  |         |                                         |         |                    |                     |                     |           |           |            |            |                  |       |
| 2990 Customer Servi | ice                       | 0 00:00:10 | 0 00:00:01               | 0 00:00:03       | 1       | 100%                                    | 1       | 100%               | 0                   | 0%                  | 0         | 0%        | 0          | 0%         | 0                | 0%    |
| Dialled Number Ave  | erages:                   | 0 00:00:10 | 0 00:00:01               | N/A              | 1       | N/A                                     | 1       | 100%               | 0                   | 0%                  | 0         | 0%        | 0          | 0%         | 0                | 0%    |
| Dialled Number Tot  | als:                      | 0 00:00:10 | 0 00:00:01               | 0 00:00:03       | 1       | 100%                                    | 1       | N/A                | 0                   | N/A                 | 0         | N/A       | 0          | N/A        | 0                | N/A   |
| 83571157 Cust. Sei  | vice Q - Lower North      |            |                          |                  |         |                                         |         |                    |                     |                     |           |           |            |            |                  |       |
| 2990 Customer Servi | ice                       | 0 00:00:29 | 0 00:00:00               | 0 00:00:02       | 1       | 100%                                    | 1       | 100%               | 0                   | 0%                  | 0         | 0%        | 0          | 0%         | 0                | 0%    |
| Dialled Number Ave  | erages:                   | 0 00:00:29 | 0 00:00:00               | N/A              | 1       | N/A                                     | 1       | 100%               | 0                   | 0%                  | 0         | 0%        | 0          | 0%         | 0                | 0%    |
| Dialled Number Tot  | als:                      | 0 00:00:29 | 0 00:00:00               | 0 00:00:02       | 1       | 100%                                    | 1       | N/A                | 0                   | N/A                 | 0         | N/A       | 0          | N/A        | 0                | N/A   |
| 83573490 Cust. Sei  | vice Q - South            |            |                          |                  |         |                                         |         |                    |                     |                     |           |           |            |            |                  |       |
| 2990 Customer Servi | ice                       | 0 00:00:13 | 0 00:00:01               | 0 00:00:03       | 1       | 100%                                    | 1       | 100%               | 0                   | 0%                  | 0         | 0%        | 0          | 0%         | 0                | 0%    |
| Dialled Number Ave  | erages:                   | 0 00:00:13 | 0 00:00:01               | N/A              | 1       | N/A                                     | 1       | 100%               | 0                   | 0%                  | 0         | 0%        | 0          | 0%         | 0                | 0%    |
| Dialled Number Tot  | als:                      | 0 00:00:13 | 0 00:00:01               | 0 00:00:03       | 1       | 100%                                    | 1       | N/A                | 0                   | N/A                 | 0         | N/A       | 0          | N/A        | 0                | N/A   |
| AVERAGES:           |                           | 0 00:00:17 | 0 00:00:00               | N/A              | 1       | N/A                                     | 1       | 100%               | 0                   | 0%                  | 0         | 0%        | 0          | 0%         | 0                | 0%    |
| TOTALS:             |                           | 0 00:00:52 | 0 00:00:02               | 0 00:00:03       | 3       | 100%                                    | 3       | N/A                | 0                   | N/A                 | 0         | N/A       | 0          | N/A        | 0                | N/A   |
|                     |                           |            |                          |                  |         |                                         |         |                    |                     |                     |           |           |            |            |                  |       |

NOTE: - Date Time fields are in the format day hour minute sec (the day field, if present, represents a period of 24 hours)

- The Time In Queue Maximum value specified in the Total row of each summary section is the maximum value found in that section not a total of the values in that section

Page 1 of 1

DDI2New.rpt - Version 4.3.3120 24/05/2007 08:04: a.m.

## **Direct Dial Interval Report**

| Report Heading                                              | Definition                                                                                                    |
|-------------------------------------------------------------|----------------------------------------------------------------------------------------------------|
| Time Talking                                                | Time spent talking                                                                                                    |
| Time in Queue                                               | Time calls spent in Queue                                                                                                |
| Time in Queue Maximum                                       | Maximum amount of that an Abandoned Call spent in the particular Queue for the specified Direct Dial Number              |
| Total Calls                                                 | Number of calls handled by the extension                                                                                 |
| % of all calls                                              | Number of calls handled by the extension divided by calls handled by a extensions                                        |
| 0 to 30 - Count                                             | Total Number of Calls within 30 Secs that came in on the Specified Dire Dial Number for the particular Queue             |
| 0 to 30 - % of Queue                                        | 0 to 30 - Count Divided by No of Abandoned Calls - Count for that particular Queue                                       |
| 30 to 60 - Count                                            | Total Number of Calls between 30 and 60 Secs that came in on the Specified Direct Dial Number for the particular Queue   |
| 30 to 60 - % of Queue                                       | 30 to 60 - Count Divided by No of Abandoned Calls - Count for that particular Queue                                      |
| 60 to 120 - Count                                           | Total Number of Calls between 60 and 120 Secs that came in on the Specified Direct Dial Number for the particular Queue  |
| 60 to 120 - % of Queue                                      | 60 to 120 - Count Divided by No of Abandoned Calls - Count for that particular Queue                                     |
| 120 to 300 - Count                                          | Total Number of Calls between 120 and 300 Secs that came in on the Specified Direct Dial Number for the particular Queue |
| 120 to 300 - % of Queue                                     | 120 to 300 - Count Divided by No of Abandoned Calls - Count for that particular Queue                                    |
| 300 + - Count                                               | Total Number of Calls after 300+ Secs that came in on the Specified<br>Direct Dial Number for the particular Queue       |
| 300 + - % of Queue                                          | 300 + - Count Divided by No of Calls - Count for that particular Queue                                                   |
| Direct Dial Number Total - No<br>of Abandoned Calls - Count | Sum of No of Calls - Count for the particular Direct Dial Number                                                         |
| Direct Dial Number Total -<br>Maximum Queue Time            | Maximum amount of time that an Call spent in the Queue                                                                   |
| Direct Dial Number Total - 0 to<br>30 - Count               | Sum of 0 to 30 - Count for the particular Direct Dial Number                                                             |
| Direct Dial Number Total - 30 to<br>60 - Count              | Sum of 30 to 60 - Count for the particular Direct Dial Number                                                            |
| Direct Dial Number Total - 60 to<br>120 - Count             | Sum of 60 to 120 - Count for the particular Direct Dial Number                                                           |
| Direct Dial Number Total - 120                              | Sum of 120 to 300 - Count for the particular Direct Dial Number                                                          |

to 300 - Count

**Direct Dial Number Total - 300** Sum of 300 + - Count for the particular Direct Dial Number + - Count Grand Total - No of Calls -Sum of No of Calls - Count for the Report Count Grand Total - No of Calls - % of Sum of No of Calls - % of Queue Calls for the Report **Oueue Calls Grand Total - Maximum Queue** Maximum amount of that an Call spent in the Queue Time Grand Total - 0 to 30 - Count Sum of 0 to 30 - Count for the Report Grand Total - 30 to 60 - Count Sum of 30 to 60 - Count for the Report Grand Total - 60 to 120 - Count Sum of 60 to 120 - Count for the Report Grand Total - 120 to 300 -Sum of 120 to 300 - Count for the Report Count Grand Total - 300 + - Count Sum of 300 + - Count for the Report

#### About the Direct Dial Interval Report

This report gives a detailed breakdown of calls for a particular DDI number which are terminated before being answered.

The report summarizes how many calls have been answered or abandoned, grouping both the answered and abandoned calls into segments to view the number of calls answered from 0-20 seconds, 21-40 seconds, 41-60 seconds, and so on. Abandoned Call information is provided in the same structure.

You may detail your Service Level requirement at the report criteria prompt as end values: for 020, 21-60 and 61-120 seconds, enter 20,60,120 in the prompt.

**Note:** The Dialled Number field is contextual: it represents either 'Dialled Number In' or 'Dialled Number Out' depending on your chosen report. If you are reporting Inbound calls, the field represents the number the customer dialled. If you are reporting Outbound calls, the field represents the number your agents dialled.

#### **To create the Direct Dial Interval Report:**

#### 1. Select Call Activity > Direct Dial Interval Report:

| 💾 IPFX Reports - Direct Dial Interval Re                                               | port [DDI2New.rpt]      |                                                                     |                                        | _ 0 🛛 |  |  |  |  |  |
|----------------------------------------------------------------------------------------|-------------------------|---------------------------------------------------------------------|----------------------------------------|-------|--|--|--|--|--|
| Eile Report Options Help                                                               |                         |                                                                     |                                        |       |  |  |  |  |  |
| 🛃 🎯 💁 🔶 🖛 🚔 🕋 🛞                                                                        |                         |                                                                     |                                        |       |  |  |  |  |  |
| Agent Performance     Call Activity     Call Pullback Report     Call Pullback Summary | Report of Direct Dial   | Description     Report of Direct Dial information by Given Interval |                                        |       |  |  |  |  |  |
| Call Transfer Report                                                                   | - Criteria              |                                                                     |                                        |       |  |  |  |  |  |
| Call Type by Extension Summary     Direct Dial Interval Report                         | Report <u>I</u> emplate |                                                                     | Direct Dial Interval Report (default). | •     |  |  |  |  |  |
| Total Call Activity                                                                    | Source Database         |                                                                     | (Current)                              | •     |  |  |  |  |  |
| Message Box     Presence Information                                                   | Report Directory:       |                                                                     | Z:\                                    |       |  |  |  |  |  |
| Queue Performance                                                                      | Report Title            |                                                                     | Direct Dial Interval Report            |       |  |  |  |  |  |
| Site Information     Wildcard / Preferred Agents                                       | Period                  |                                                                     | Today                                  | •     |  |  |  |  |  |
| Wrapup Codes                                                                           | Dates                   | From                                                                | 16/05/2007                             |       |  |  |  |  |  |
|                                                                                        |                         | To                                                                  | 16/05/2007                             |       |  |  |  |  |  |
|                                                                                        | Times                   | From                                                                | 08:00                                  |       |  |  |  |  |  |
|                                                                                        |                         | To                                                                  | 17:30                                  |       |  |  |  |  |  |
|                                                                                        | Group By (3 maximum)    |                                                                     | Dialled Number                         |       |  |  |  |  |  |
|                                                                                        | Show Queues             |                                                                     | C Yes C No 🖲 Ignore                    |       |  |  |  |  |  |
|                                                                                        | Queue Group             |                                                                     |                                        |       |  |  |  |  |  |
|                                                                                        | Queue Number            |                                                                     | 2500                                   |       |  |  |  |  |  |
|                                                                                        | Show Extensions         |                                                                     | C Yes C No € Ignore                    |       |  |  |  |  |  |
|                                                                                        | Team                    |                                                                     |                                        |       |  |  |  |  |  |
|                                                                                        | Extension Number        |                                                                     | 0                                      |       |  |  |  |  |  |
|                                                                                        | Call Type               |                                                                     | Incoming                               |       |  |  |  |  |  |
|                                                                                        | Release Type            |                                                                     | Normal                                 |       |  |  |  |  |  |
|                                                                                        | Intervals (4 maximum)   |                                                                     |                                        |       |  |  |  |  |  |
|                                                                                        | Dialled Number          |                                                                     |                                        |       |  |  |  |  |  |
|                                                                                        | Format Time (hh:mm:ss)  |                                                                     | C Yes C No € Ignore                    |       |  |  |  |  |  |
| Report of Direct Dial information by Given Interval                                    | ]                       |                                                                     |                                        |       |  |  |  |  |  |

2. Enter the following report criteria as required:

Period

The span of days covered by the report (Today, Last Week etc.)

Alternatively, specify the exact date range using the **Date** criterion.

| Dates            | The date range you wish to cover in the report.                                                                                                    |
|------------------|----------------------------------------------------------------------------------------------------|
| Times            | Select hours of the day that you wish to cover in the report.                                                                                                    |
| Group By         | Causes the report to display information grouped<br>accorded to the selected criteria (for example by<br>Date, by Extension, by Queue etc.) Each specific<br>base report has a particular set of groupings<br>available.                                                                                                    |
| Show Queues      | Determines whether the report will show Queues or not.                                                                                                    |
| Queue Group      | Narrows the scope of the report to a specific Queue Group.                                                                                                    |
| Queue Number     | Narrows the scope of the report to include only the<br>selected Queue Number(s). Select the Queue<br>Number(s) that you wish to include in the report<br>from the drop-down menu or enter the Queue<br>Number(s) with your keyboard.<br>To specify multiple Queues, separate each number<br>with a comma (,). Do not include spaces in the list.                                                                  |
| Show Extensions  | Determines whether the report will show<br>Extensions or not.                                                                                                    |
| Team             | Narrow the scope of the report to the include only the selected Team.                                                                                                    |
| Extension Number | Narrows the scope of the report to include only<br>certain Extensions. Select the Extension that you<br>wish to include in the report from the drop-down<br>menu or enter the Extension number(s) with your<br>keyboard. Wildcards can be used to select all<br>extensions matching a pattern.<br>To specify multiple Extensions, separate each<br>number with a comma (,). Do not include spaces in<br>the list. |
|                  | Narrows the scope of the report to include only calls of a specific type:<br>Callback - callbacks                                                                                                    |
| Call Type        | <b>Incoming</b> inbound calls to extensions or DDIs only (not inbound to queues)                                                                                                    |

|                                                                                      | <b>Outgoing</b> outbound calls from extensions or DDIs<br><b>Queue</b> inbound calls to a queue                                                                                                    |
|--------------------------------------------------------------------------------------|----------------------------------------------------------------------------------------------------|
|                                                                                      | Narrows the scope of the report to include only calls that ended with the selected release type:<br>Abandoned calls that were abandoned before being answered                                                                                                    |
| Release Type                                                                         | Callback-deleted callbacks that were deleted<br>(only available with certain IPFX modules)<br>Callback-rescheduled all Callbacks that were<br>rescheduled (only available with certain IPFX<br>modules).                                                                                                    |
|                                                                                      | Normal calls that were answered normally.<br>Voicemail Handled calls that were sent to and<br>handled by voicemail.                                                                                                    |
| Intervarls                                                                           | Defines time intervals for use call centre reports.<br>Select the time intervals that you wish to include in<br>the report, for example: 0-20 seconds, 21 to 40<br>seconds, 41 to 60 seconds, etc. The intervals<br>should normally correspond to your organisation's<br>service levels.<br>If left blank, the default intervals are 0-20, 21-60,<br>61, 120, 121, 200, 200,                              |
| DNIS, Dialled Number,<br>Dialled Number In,<br>Dialled Number Out,<br>Number Dialled | Narrows the scope of the report to include only<br>calls associated with the selected DNIS.<br><b>Note:</b> DNIS (Dialled Number Inbound Service) for<br><i>inbound</i> calls refers to the number dialled by a<br>customer. For <i>outbound</i> calls, DNIS refers the<br>phone number dialled out. Select whether the<br>report shows inbound or outbound calls with the<br><b>Call Type</b> criterion. |
| Format Time                                                                          | Changes the way that time is displayed in the<br>report:<br>Yes - Displays time in hh:mm:ss format.<br>No - Displays time in seconds.<br>Ignore - (Has the same effect as selecting Yes)                                                                                                    |

#### **DDI Reports for Abandoned Calls (Sample)**

#### **DDI Report for Abandoned Calls**

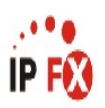

| Report Criteria: Dates<br>Release Tvoe | between<br>= Aband | 19/02/2007<br>oned | and 19/02/2 | 007   |               |         |         |          |          |           |           |            |            |           |         |
|----------------------------------------|--------------------|--------------------|-------------|-------|---------------|---------|---------|----------|----------|-----------|-----------|------------|------------|-----------|---------|
| Queue Number                           | Time               | Time In            | Time In     | Total | Percentage Of | 0 to 30 | 0 to 30 | 30 to 60 | 30 to 60 | 60 to 120 | 60 to 120 | 120 to 300 | 120 to 300 | 300 +     | 300 +   |
|                                        | Talking            | Queue              | Queue       | Calls | All           | Seconds | Seconds | Seconds  | Seconds  | Seconds   | Seconds   | Seconds    | Seconds    | Seconds S | Seconds |
|                                        |                    |                    | Maximum     |       | Calls         |         | (%)     |          | (%)      |           | (%)       |            | (%)        |           | (%)     |
| 2900 Operator Queue                    | 0 00:00:00         | 0 00:00:03         | 0 00:00:03  | 1     | 1%            | 1       | 100%    | 0        | 0%       | 0         | 0%        | 0          | 0%         | 0         | 0%      |
| 2912 Allacan Weave                     | 0 00:00:00         | 0 00:00:00         | 0 00:00:07  | 2     | 2%            | 2       | 100%    | 0        | 0%       | 0         | 0%        | 0          | 0%         | 0         | 0%      |
| 2913 Whiley Smythe                     | 0 00:00:00         | 0 00:00:00         | 0.00:00:30  | 3     | 3%            | 3       | 100%    | 0        | 0%       | 0         | 0%        | 0          | 0%         | 0         | 0%      |
| 2916 Helena Nicholson                  | 0 00:00:00         | 0 00:00:00         | 0 00:00:20  | 3     | 3%            | 3       | 100%    | 0        | 0%       | 0         | 0%        | 0          | 0%         | 0         | 0%      |
| 2917 Michelle Michael                  | 0 00:00:00         | 0 00:00:00         | 0 00:00:07  | 3     | 3%            | 3       | 100%    | 0        | 0%       | 0         | 0%        | 0          | 0%         | 0         | 0%      |
| 2919 Samuel Birkley                    | 0 00:00:00         | 0 00:00:00         | 0 00:00:20  | 2     | 2%            | 2       | 100%    | 0        | 0%       | 0         | 0%        | 0          | 0%         | 0         | 0%      |
| 2950 Beany Pollok                      | 0 00:00:00         | 0 00:00:00         | 0 00:00:21  | 9     | 8%            | 9       | 100%    | 0        | 0%       | 0         | 0%        | 0          | 0%         | 0         | 0%      |
| 2951 Liz Jackolantern                  | 0 00:00:00         | 0 00:00:00         | 0 00:00:20  | 3     | 3%            | 3       | 100%    | 0        | 0%       | 0         | 0%        | 0          | 0%         | 0         | 0%      |
| 2953 Miaola Jay                        | 0 00:00:00         | 0 00:00:00         | 0 00:00:20  | 2     | 2%            | 2       | 100%    | 0        | 0%       | 0         | 0%        | 0          | 0%         | 0         | 0%      |
| 2954 Lyana Veto                        | 0 00:00:00         | 0 00:00:00         | 0 00:00:20  | 4     | 3%            | 4       | 100%    | 0        | 0%       | 0         | 0%        | 0          | 0%         | 0         | 0%      |
| 2956 Nigel Shaw                        | 0 00:00:00         | 0 00:00:00         | 0 00:00:20  | 5     | 4%            | 5       | 100%    | 0        | 0%       | 0         | 0%        | 0          | 0%         | 0         | 0%      |
| 2958 Jamie Jellosolo                   | 0 00:00:00         | 0 00:00:00         | 0 00:00:20  | 1     | 1%            | 1       | 100%    | 0        | 0%       | 0         | 0%        | 0          | 0%         | 0         | 0%      |
| 2960 Andy Unises                       | 0 00:00:00         | 0 00:00:00         | 0 00:00:03  | 1     | 1%            | 1       | 100%    | 0        | 0%       | 0         | 0%        | 0          | 0%         | 0         | 0%      |
| 2961 Carly Balloon                     | 0 00:00:00         | 0 00:00:00         | 0 00:00:28  | 5     | 4%            | 5       | 100%    | 0        | 0%       | 0         | 0%        | 0          | 0%         | 0         | 0%      |
| 2966 Bob Black                         | 0 00:00:00         | 0 00:00:00         | 0 00:00:50  | 2     | 2%            | 1       | 50%     | 1        | 50%      | 0         | 0%        | 0          | 0%         | 0         | 0%      |
| 2972 Robert Solar                      | 0 00:00:00         | 0 00:00:00         | 0 00:00:20  | 3     | 3%            | 3       | 100%    | 0        | 0%       | 0         | 0%        | 0          | 0%         | 0         | 0%      |
| 2974 Dean Garfield                     | 0 00:00:00         | 0 00:00:00         | 0 00:00:20  | 3     | 3%            | 3       | 100%    | 0        | 0%       | 0         | 0%        | 0          | 0%         | 0         | 0%      |
| 2976 Jo Blimey                         | 0 00:00:00         | 0 00:00:00         | 0 00:00:20  | 2     | 2%            | 2       | 100%    | 0        | 0%       | 0         | 0%        | 0          | 0%         | 0         | 0%      |
| 2978 lan Maker                         | 0 00:00:00         | 0 00:00:00         | 0 00:00:18  | 2     | 2%            | 2       | 100%    | 0        | 0%       | 0         | 0%        | 0          | 0%         | 0         | 0%      |
| 2980 Selwyn Jayao                      | 0 00:00:00         | 0 00:00:00         | 0 00:00:20  | 2     | 2%            | 2       | 100%    | 0        | 0%       | 0         | 0%        | 0          | 0%         | 0         | 0%      |
| 2981 Edna Middleston                   | 0 00:00:00         | 0 00:00:00         | 0 00:00:14  | 1     | 1%            | 1       | 100%    | 0        | 0%       | 0         | 0%        | 0          | 0%         | 0         | 0%      |
| 2983 Brooke Neil                       | 0 00:00:00         | 0 00:00:00         | 0 00:00:01  | 1     | 1%            | 1       | 100%    | 0        | 0%       | 0         | 0%        | 0          | 0%         | 0         | 0%      |
| 2985 Dean Moore                        | 0 00:00:00         | 0 00:00:00         | 0 00:00:20  | 2     | 2%            | 2       | 100%    | 0        | 0%       | 0         | 0%        | 0          | 0%         | 0         | 0%      |
| 2986 Scott Famous                      | 0 00:00:00         | 0 00:00:00         | 0 00:00:20  | 4     | 3%            | 4       | 100%    | 0        | 0%       | 0         | 0%        | 0          | 0%         | 0         | 0%      |
| 2987 John Black                        | 0 00:00:00         | 0 00:00:00         | 0 00:00:16  | 2     | 2%            | 2       | 100%    | 0        | 0%       | 0         | 0%        | 0          | 0%         | 0         | 0%      |
| 2988 Spare                             | 0 00:00:00         | 0 00:00:00         | 0 00:00:20  | 1     | 1%            | 1       | 100%    | 0        | 0%       | 0         | 0%        | 0          | 0%         | 0         | 0%      |
| 2991 Danny Java                        | 0 00:00:00         | 0 00:00:00         | 0 00:00:20  | 6     | 5%            | 6       | 100%    | 0        | 0%       | 0         | 0%        | 0          | 0%         | 0         | 0%      |
| 2992 Ellanita Smoothy                  | 0 00:00:00         | 0 00:00:00         | 0 00:00:20  | 6     | 5%            | 6       | 100%    | 0        | 0%       | 0         | 0%        | 0          | 0%         | 0         | 0%      |
| 2993 Spare                             | 0 00:00:00         | 0 00:00:00         | 0 00:00:20  | 1     | 1%            | 1       | 100%    | 0        | 0%       | 0         | 0%        | 0          | 0%         | 0         | 0%      |
| 2995 May Flower                        | 0 00:00:00         | 0 00:00:00         | 0 00:00:38  | 29    | 25%           | 28      | 97%     | 1        | 3%       | 0         | 0%        | 0          | 0%         | 0         | 0%      |
| 8901 VM Port1                          | 0 00:00:00         | 0 00:00:00         | 0 00:00:00  | 3     | 3%            | 3       | 100%    | 0        | 0%       | 0         | 0%        | 0          | 0%         | 0         | 0%      |
| 8902 VM Port2                          | 0 00:00:00         | 0 00:00:00         | 0 00:00:00  | 1     | 1%            | 1       | 100%    | 0        | 0%       | 0         | 0%        | 0          | 0%         | 0         | 0%      |
| 8990 Conference Extension              | 0 00:00:00         | 0 00:00:00         | 0 00:00:00  | 2     | 2%            | 2       | 100%    | 0        | 0%       | 0         | 0%        | 0          | 0%         | 0         | 0%      |
| AVERAGES:                              | 0 00:00:00         | 0 00:00:00         | N/A         | 0     | N/A           | 0       | 98%     | 0        | 2%       | 0         | 0%        | 0.0        | 0%         | 0         | 0%      |
| TOTALS:                                | 0 00:00:00         | 0 00:00:03         | 0 00:00:50  | 117   | 100%          | 115     | N/A     | 2        | N/A      | 0         | N/A       | 0          | N/A        | 0         | N/A     |

NOTE: - Cate Time fields are in the format day hour minute sec (the day field, if present, represents a period of 24 hours)

- The Time In Queue Maximum value specified in the Total row of each summary section is the maximum value found in that section not a total of the values in that section

Page 1 of 1

DDI2New.rpt - Version 4.3.3120 26/03/2007 01:10: p.m.

## Direct Dial Interval Report (Abandoned Calls Template)

| Report Heading                                              | Definition                                                                                                    |
|-------------------------------------------------------------|----------------------------------------------------------------------------------------------------|
| No of Abandoned Calls - Count                               | Total Number Calls Abandoned that came in on the Specified Direct Dia Number for the particular Queue                                   |
| No of Abandoned Calls - % of<br>Abandoned Queue Calls       | No of Abandoned Calls - Count Divided by Grand Total - No of Abandoned Calls - Count                                                    |
| Maximum Queue Time                                          | Maximum amount of that an Abandoned Call spent in the particular Queue for the specified Direct Dial Number                             |
| 0 to 30 - Count                                             | Total Number of Calls that Abandoned within 30 Secs that came in on the Specified Direct Dial Number for the particular Queue           |
| 0 to 30 - % of Queue<br>Abandoned                           | 0 to 30 - Count Divided by No of Abandoned Calls - Count for that particular Queue                                                      |
| 30 to 60 - Count                                            | Total Number of Calls that Abandoned between 30 and 60 Secs that came in on the Specified Direct Dial Number for the particular Queue   |
| 30 to 60 - % of Queue<br>Abandoned                          | 30 to 60 - Count Divided by No of Abandoned Calls - Count for that particular Queue                                                     |
| 60 to 120 - Count                                           | Total Number of Calls that Abandoned between 60 and 120 Secs that came in on the Specified Direct Dial Number for the particular Queue  |
| 60 to 120 - % of Queue<br>Abandoned                         | 60 to 120 - Count Divided by No of Abandoned Calls - Count for that particular Queue                                                    |
| 120 to 300 - Count                                          | Total Number of Calls that Abandoned between 120 and 300 Secs that came in on the Specified Direct Dial Number for the particular Queue |
| 120 to 300 - % of Queue<br>Abandoned                        | 120 to 300 - Count Divided by No of Abandoned Calls - Count for that particular Queue                                                   |
| 300 + - Count                                               | Total Number of Calls that Abandoned after 300+ Secs that came in on the Specified Direct Dial Number for the particular Queue          |
| 300 + - % of Queue Abandoned                                | 300 + - Count Divided by No of Abandoned Calls - Count for that particular Queue                                                        |
| Direct Dial Number Total - No<br>of Abandoned Calls - Count | Sum of No of Abandoned Calls - Count for the particular Direct Dial Number                                                              |
| Direct Dial Number Total -<br>Maximum Queue Time            | Maximum amount of that an Abandoned Call spent in the Queue                                                                             |
| Direct Dial Number Total - 0 to<br>30 - Count               | Sum of 0 to 30 - Count for the particular Direct Dial Number                                                                            |
| Direct Dial Number Total - 30 to<br>60 - Count              | Sum of 30 to 60 - Count for the particular Direct Dial Number                                                                           |
| Direct Dial Number Total - 60 to<br>120 - Count             | Sum of 60 to 120 - Count for the particular Direct Dial Number                                                                          |
| Direct Dial Number Total - 120                              |                                                                                                    |

Sum of 120 to 300 - Count for the particular Direct Dial Number to 300 - Count **Direct Dial Number Total - 300** Sum of 300 + - Count for the particular Direct Dial Number + - Count Grand Total - No of Abandoned Sum of No of Abandoned Calls - Count for the Report **Calls - Count** Grand Total - No of Abandoned Sum of No of Abandoned Calls - % of Abandoned Queue Calls for the **Calls - % of Abandoned Queue** Report Calls **Grand Total - Maximum Queue** Maximum amount of that an Abandoned Call spent in the Queue Time Grand Total - 0 to 30 - Count Sum of 0 to 30 - Count for the Report Grand Total - 30 to 60 - Count Sum of 30 to 60 - Count for the Report Grand Total - 60 to 120 - Count Sum of 60 to 120 - Count for the Report Grand Total - 120 to 300 -Sum of 120 to 300 - Count for the Report Count Grand Total - 300 + - Count Sum of 300 + - Count for the Report

#### About the DDI Report (Abandoned Calls Template)

Based on the <u>Direct Dial Interval Report</u>, this report template shows all abandoned calls, grouped segments to view the number of calls abandoned from 0-20 seconds, 21-40 seconds, 41-60 seconds, and so on based on the interval level you have set.

# To create the DDI Report (Abandoned Calls Template):

1. Select Call Activity > Direct Dial Interval Report.

| Eile Report Options Help                                                               |                         |                                                                     |                                 |   |  |  |  |  |
|----------------------------------------------------------------------------------------|-------------------------|---------------------------------------------------------------------|---------------------------------|---|--|--|--|--|
| 🛃 🎯 🕰   🕈 🗕 🖹 🔟 🔘                                                                      |                         |                                                                     |                                 |   |  |  |  |  |
| Agent Performance     Call Activity     Call Pullback Report     Call Pullback Summary | Report of Direct Dial   | Description     Report of Direct Dial information by Given Interval |                                 |   |  |  |  |  |
| Call Transfer Report                                                                   | Criteria                |                                                                     |                                 |   |  |  |  |  |
| Direct Dial Interval Report                                                            | Report <u>I</u> emplate |                                                                     | DDI Report for Abandoned Calls. | • |  |  |  |  |
| Total Call Activity                                                                    | Source Database         |                                                                     | (Current)                       | • |  |  |  |  |
| Message Box                                                                            | Report Directory:       |                                                                     | ZN                              |   |  |  |  |  |
| Queue Performance                                                                      | Report Title            |                                                                     | DDI Report for Abandoned Calls  |   |  |  |  |  |
| Site Information     Wildcard / Preferred Agents                                       | Period                  |                                                                     | Today                           | • |  |  |  |  |
| - 🗀 Wrapup Codes                                                                       | Dates                   | From                                                                | 16/05/2007                      |   |  |  |  |  |
|                                                                                        |                         | To                                                                  | 16/05/2007                      |   |  |  |  |  |
|                                                                                        | Times                   | From                                                                | 08:00                           |   |  |  |  |  |
|                                                                                        |                         | To                                                                  | 17:30                           |   |  |  |  |  |
|                                                                                        | Group By (3 maximum)    |                                                                     | Call Type                       |   |  |  |  |  |
|                                                                                        | Show Queues             |                                                                     | C Yes C No € Ignore             |   |  |  |  |  |
|                                                                                        | Queue Group             |                                                                     |                                 |   |  |  |  |  |
|                                                                                        | Queue Number            |                                                                     | 2500                            |   |  |  |  |  |
|                                                                                        | Show Extensions         |                                                                     | C Yes C No @ Ignore             |   |  |  |  |  |
|                                                                                        | Team                    |                                                                     |                                 |   |  |  |  |  |
|                                                                                        | Extension Number        |                                                                     | 0                               |   |  |  |  |  |
|                                                                                        | Call Type               |                                                                     | Incoming                        |   |  |  |  |  |
|                                                                                        | Helease Type            |                                                                     | Abandoned                       |   |  |  |  |  |
|                                                                                        | Intervals (4 maximum)   |                                                                     | 30,60,120,300                   |   |  |  |  |  |
|                                                                                        | Farmat Time (htms://    |                                                                     | C Yes C No. C Image             |   |  |  |  |  |
|                                                                                        | Format Time (hh:mm:ss)  |                                                                     | C Yes C No 🕥 Ignore             |   |  |  |  |  |

- 2. Select Report Template > DDI Report for Abandoned Calls.
- 3. Enter the following report criteria as required:

The span of days covered by the report (Today, Last Week etc.)

Period

Alternatively, specify the exact date range using the

|                  | Date criterion.                                                                                                    |
|------------------|----------------------------------------------------------------------------------------------------|
| Dates            | The date range you wish to cover in the report.                                                                                                    |
| Times            | Select hours of the day that you wish to cover in the report.                                                                                                    |
| Group By         | Causes the report to display information grouped<br>accorded to the selected criteria (for example by<br>Date, by Extension, by Queue etc.) Each specific<br>base report has a particular set of groupings<br>available.                                                                                                    |
| Show Queues      | Determines whether the report will show Queues or not.                                                                                                    |
| Queue Group      | Narrows the scope of the report to a specific Queue Group.                                                                                                    |
| Queue Number     | Narrows the scope of the report to include only the<br>selected Queue Number(s). Select the Queue<br>Number(s) that you wish to include in the report<br>from the drop-down menu or enter the Queue<br>Number(s) with your keyboard.<br>To specify multiple Queues, separate each number<br>with a comma (,). Do not include spaces in the list.                                                                  |
| Show Extensions  | Determines whether the report will show Extensions or not.                                                                                                    |
| Team             | Narrow the scope of the report to the include only the selected Team.                                                                                                    |
| Extension Number | Narrows the scope of the report to include only<br>certain Extensions. Select the Extension that you<br>wish to include in the report from the drop-down<br>menu or enter the Extension number(s) with your<br>keyboard. Wildcards can be used to select all<br>extensions matching a pattern.<br>To specify multiple Extensions, separate each<br>number with a comma (,). Do not include spaces in<br>the list. |
|                  | Narrows the scope of the report to include only calls of a specific type:<br>Callback - callbacks                                                                                                    |
| Call Type        | <b>Incoming</b> inbound calls to extensions or DDIs only                                                                                                    |

|                                                             | <ul><li>(not inbound to queues)</li><li>Outgoing outbound calls from extensions or DDIs</li><li>Queue inbound calls to a queue</li></ul>                                                                                                    |  |  |  |  |  |  |
|-------------------------------------------------------------|----------------------------------------------------------------------------------------------------|--|--|--|--|--|--|
|                                                             | Narrows the scope of the report to include only calls that ended with the selected release type:<br><b>Abandoned</b> calls that were abandoned before being answered                                                                                                    |  |  |  |  |  |  |
| Release Type<br>Intervarls                                  | <b>Callback-deleted</b> callbacks that were deleted (only available with certain IPFX modules)                                                                                                    |  |  |  |  |  |  |
|                                                             | <b>Callback-rescheduled</b> all Callbacks that were rescheduled (only available with certain IPFX modules).                                                                                                    |  |  |  |  |  |  |
|                                                             | <b>Normal</b> calls that were answered normally.<br><b>Voicemail Handled</b> calls that were sent to and handled by voicemail.                                                                                                    |  |  |  |  |  |  |
|                                                             | Defines time intervals for use call centre reports.<br>Select the time intervals that you wish to include in<br>the report, for example: 0-20 seconds, 21 to 40<br>seconds, 41 to 60 seconds, etc. The intervals<br>should normally correspond to your organisation's<br>service levels. |  |  |  |  |  |  |
|                                                             | If left blank, the default intervals are 0-20, 21-60, 61-120, 121-300, 300+                                                                                                    |  |  |  |  |  |  |
| DNIS Diallod Number                                         | Narrows the scope of the report to include only calls associated with the selected DNIS.                                                                                                    |  |  |  |  |  |  |
| Dialled Number In,<br>Dialled Number Out,<br>Number Dialled | <i>inbound</i> calls refers to the number dialled by a customer. For <i>outbound</i> calls, DNIS refers the phone number dialled out. Select whether the report shows inbound or outbound calls with the <b>Call Type</b> criterion.                                                     |  |  |  |  |  |  |

#### **DDI Report for Answered Calls (Sample)**

## **DDI Report for Answered Calls**

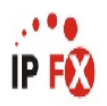

| Report Criteria: Dates    | between    | 19/02/2007 | and 19/02/20 | 07    |               |         |         |          |          |           |           |            |            |           |         |
|---------------------------|------------|------------|--------------|-------|---------------|---------|---------|----------|----------|-----------|-----------|------------|------------|-----------|---------|
| Release Type              | = Normal   |            |              |       |               |         |         |          |          |           |           |            |            |           |         |
| Queue Number              | Time       | Time In    | Time In      | Total | Percentage Of | 0 to 30 | 0 to 30 | 30 to 60 | 30 to 60 | 60 to 120 | 60 to 120 | 120 to 300 | 120 to 300 | 300 +     | 300 +   |
|                           | Talking    | Queue      | Queue        | Calls | All           | Seconds | Seconds | Seconds  | Seconds  | Seconds   | Seconds   | Seconds    | Seconds    | Seconds S | Seconds |
|                           |            |            | Maximum      |       | Calls         |         | (%)     |          | (%)      |           | (%)       |            | (%)        |           | (%)     |
| 2900 Operator Queue       | 0 00:02:54 | 0 00:00:41 | 0 00:00:30   | 5     | 2%            | 5       | 100%    | 0        | 0%       | 0         | 0%        | 0          | 0%         | 0         | 0%      |
| 2912 Allacan Weave        | 0 00:02:45 | 0 00:00:00 | 0 00:00:10   | 3     | 1%            | 3       | 100%    | 0        | 0%       | 0         | 0%        | 0          | 0%         | 0         | 0%      |
| 2913 Whiley Smythe        | 0 00:27:34 | 0 00:00:00 | 0 00:00:10   | 6     | 2%            | 6       | 100%    | 0        | 0%       | 0         | 0%        | 0          | 0%         | 0         | 0%      |
| 2916 Helena Nicholson     | 0 00:02:05 | 0 00:00:00 | 0 00:00:29   | 3     | 1%            | 3       | 100%    | 0        | 0%       | 0         | 0%        | 0          | 0%         | 0         | 0%      |
| 2917 Michelle Michael     | 0 00:28:44 | 0 00:00:00 | 0 00:00:02   | 3     | 1%            | 3       | 100%    | 0        | 0%       | 0         | 0%        | 0          | 0%         | 0         | 0%      |
| 2919 Samuel Birkley       | 0 00:09:47 | 0 00:00:00 | 0 00:00:20   | 7     | 2%            | 7       | 100%    | 0        | 0%       | 0         | 0%        | 0          | 0%         | 0         | 0%      |
| 2950 Beany Pollok         | 0 00:09:24 | 0 00:00:00 | 0 00:00:05   | 11    | 4%            | 11      | 100%    | 0        | 0%       | 0         | 0%        | 0          | 0%         | 0         | 0%      |
| 2951 Liz Jackolantern     | 0 00:09:13 | 0 00:00:00 | 0 00:00:29   | 3     | 1%            | 3       | 100%    | 0        | 0%       | 0         | 0%        | 0          | 0%         | 0         | 0%      |
| 2953 Miaola Jay           | 0 00:05:31 | 0 00:00:00 | 0 00:00:12   | 4     | 1%            | 4       | 100%    | 0        | 0%       | 0         | 0%        | 0          | 0%         | 0         | 0%      |
| 2954 Lyana Veto           | 0 00:33:16 | 0 00:00:00 | 0 00:00:21   | 8     | 3%            | 8       | 100%    | 0        | 0%       | 0         | 0%        | 0          | 0%         | 0         | 0%      |
| 2956 Nigel Shaw           | 0 00:12:05 | 0 00:00:00 | 0.00:00:31   | 10    | 3%            | 9       | 90%     | 1        | 10%      | 0         | 0%        | 0          | 0%         | 0         | 0%      |
| 2958 Jamie Jellosolo      | 0 00:04:23 | 0 00:00:00 | 0 00:00:04   | 4     | 1%            | 4       | 100%    | 0        | 0%       | 0         | 0%        | 0          | 0%         | 0         | 0%      |
| 2960 Andy Unises          | 0 01:14:30 | 0 00:00:00 | 0 00:00:24   | 17    | 6%            | 17      | 100%    | 0        | 0%       | 0         | 0%        | 0          | 0%         | 0         | 0%      |
| 2961 Carly Balloon        | 0 01:27:49 | 0 00:00:00 | 0 00:00:20   | 10    | 3%            | 10      | 100%    | 0        | 0%       | 0         | 0%        | 0          | 0%         | 0         | 0%      |
| 2966 Bob Black            | 0 00:00:13 | 0 00:00:00 | 0 00:00:00   | 2     | 1%            | 2       | 100%    | 0        | 0%       | 0         | 0%        | 0          | 0%         | 0         | 0%      |
| 2972 Robert Solar         | 0 00:30:44 | 0 00:00:00 | 0 00:00:17   | 12    | 4%            | 12      | 100%    | 0        | 0%       | 0         | 0%        | 0          | 0%         | 0         | 0%      |
| 2974 Dean Garfield        | 0 00:21:38 | 0 00:00:00 | 0 00:00:13   | 3     | 1%            | 3       | 100%    | 0        | 0%       | 0         | 0%        | 0          | 0%         | 0         | 0%      |
| 2976 Jo Blimey            | 0 02:59:06 | 0 00:00:00 | 0 00:00:25   | 11    | 4%            | 11      | 100%    | 0        | 0%       | 0         | 0%        | 0          | 0%         | 0         | 0%      |
| 2978 lan Maker            | 0 00:44:12 | 0 00:00:00 | 0 00:00:22   | 16    | 6%            | 16      | 100%    | 0        | 0%       | 0         | 0%        | 0          | 0%         | 0         | 0%      |
| 2980 Selwyn Jayao         | 0 00:04:04 | 0 00:00:00 | 0 00:00:13   | 2     | 1%            | 2       | 100%    | 0        | 0%       | 0         | 0%        | 0          | 0%         | 0         | 0%      |
| 2981 Edna Middleston      | 0 00:12:04 | 0 00:00:00 | 0 00:00:07   | 17    | 6%            | 17      | 100%    | 0        | 0%       | 0         | 0%        | 0          | 0%         | 0         | 0%      |
| 2983 Brooke Neil          | 0 00:00:38 | 0 00:00:00 | 0 00:00:01   | 1     | 0%            | 1       | 100%    | 0        | 0%       | 0         | 0%        | 0          | 0%         | 0         | 0%      |
| 2985 Dean Moore           | 0 00:42:57 | 0 00:00:00 | 0 00:00:21   | 16    | 6%            | 16      | 100%    | 0        | 0%       | 0         | 0%        | 0          | 0%         | 0         | 0%      |
| 2986 Scott Famous         | 0 00:00:22 | 0 00:00:00 | 0 00:00:01   | 1     | 0%            | 1       | 100%    | 0        | 0%       | 0         | 0%        | 0          | 0%         | 0         | 0%      |
| 2987 John Black           | 0 00:36:31 | 0 00:00:00 | 0 00:00:09   | 9     | 3%            | 9       | 100%    | 0        | 0%       | 0         | 0%        | 0          | 0%         | 0         | 0%      |
| 2988 Spare                | 0 00:04:00 | 0 00:00:01 | 0 00:00:03   | 7     | 2%            | 7       | 100%    | 0        | 0%       | 0         | 0%        | 0          | 0%         | 0         | 0%      |
| 2991 Danny Java           | 0 00:43:02 | 0 00:00:00 | 0 00:00:20   | 17    | 6%            | 17      | 100%    | 0        | 0%       | 0         | 0%        | 0          | 0%         | 0         | 0%      |
| 2992 Ellanita Smoothy     | 0 00:03:41 | 0 00:00:00 | 0 00:00:29   | 6     | 2%            | 6       | 100%    | 0        | 0%       | 0         | 0%        | 0          | 0%         | 0         | 0%      |
| 2993 Spare                | 0 00:06:07 | 0 00:00:00 | 0 00:00:05   | 4     | 1%            | 4       | 100%    | 0        | 0%       | 0         | 0%        | 0          | 0%         | 0         | 0%      |
| 2995 May Flower           | 0 00:01:15 | 0 00:00:00 | 0 00:00:21   | 3     | 1%            | 3       | 100%    | 0        | 0%       | 0         | 0%        | 0          | 0%         | 0         | 0%      |
| 3009 Sammy King           | 0 00:43:58 | 0 00:00:00 | 0 00:00:20   | 22    | 8%            | 22      | 100%    | 0        | 0%       | 0         | 0%        | 0          | 0%         | 0         | 0%      |
| 8901 VM Port1             | 0 00:39:46 | 0 00:00:00 | 0 00:00:31   | 14    | 5%            | 13      | 93%     | 1        | 7%       | 0         | 0%        | 0          | 0%         | 0         | 0%      |
| 8902 VM Port2             | 0 00:46:33 | 0 00:00:00 | 0 00:00:30   | 18    | 6%            | 18      | 100%    | 0        | 0%       | 0         | 0%        | 0          | 0%         | 0         | 0%      |
| 8903 VM Port3             | 0 00:04:24 | 0 00:00:00 | 0 00:00:11   | 12    | 4%            | 12      | 100%    | 0        | 0%       | 0         | 0%        | 0          | 0%         | 0         | 0%      |
| 8904 VM Port4             | 0 00:00:07 | 0 00:00:00 | 0 00:00:03   | 1     | 0%            | 1       | 100%    | 0        | 0%       | 0         | 0%        | 0          | 0%         | 0         | 0%      |
| 8990 Conference Extension | 0 00:01:01 | 0 00:00:00 | 0 00:00:01   | 2     | 1%            | 2       | 100%    | 0        | 0%       | 0         | 0%        | 0          | 0%         | 0         | 0%      |
| AVERAGES:                 | 0 00:00:00 | 0 00:00:00 | N/A          | 0     | N/A           | 0       | 99%     | 0        | 1%       | 0         | 0%        | 0.0        | 0%         | 0         | 0%      |
| TOTALS:                   | 0 14:36:23 | 0 00:00:42 | 0 00:00:31   | 290   | 100%          | 288     | N/A     | 2        | N/A      | 0         | N/A       | 0          | N/A        | 0         | N/A     |

NOTE: - Cate Time fields are in the format day hour minute sec (the day field, if present, represents a period of 24 hours)

- The Time In Queue Maximum value specified in the Total row of each summary section is the maximum value found in that section not a total of the values in that section

Page 1 of 1

DDI2New.rpt - Version 4.3.3120 26/03/2007 01:11: p.m.
### Direct Dial Interval Report (Answered Calls Template)

| Report Heading                                             | Definition                                                                                                    |
|------------------------------------------------------------|----------------------------------------------------------------------------------------------------|
| No of Answered Calls - Count                               | Total Number Calls Answered that came in on the Specified Direct Dial Number for the particular Queue                                  |
| No of Answered Calls - % of<br>Answered Queue Calls        | No of Answered Calls - Count Divided by Grand Total - No of Answerec Calls - Count                                                     |
| Maximum Queue Time                                         | Maximum amount of that an Answered Call spent in the particular Queue for the specified Direct Dial Number                             |
| 0 to 30 - Count                                            | Total Number of Calls that Answered within 30 Secs that came in on the Specified Direct Dial Number for the particular Queue           |
| 0 to 30 - % of Queue Answered                              | 0 to 30 - Count Divided by No of Answered Calls - Count for that particular Queue                                                      |
| 30 to 60 - Count                                           | Total Number of Calls that Answered between 30 and 60 Secs that came in on the Specified Direct Dial Number for the particular Queue   |
| 30 to 60 - % of Queue<br>Answered                          | 30 to 60 - Count Divided by No of Answered Calls - Count for that particular Queue                                                     |
| 60 to 120 - Count                                          | Total Number of Calls that Answered between 60 and 120 Secs that came in on the Specified Direct Dial Number for the particular Queue  |
| 60 to 120 - % of Queue<br>Answered                         | 60 to 120 - Count Divided by No of Answered Calls - Count for that particular Queue                                                    |
| 120 to 300 - Count                                         | Total Number of Calls that Answered between 120 and 300 Secs that came in on the Specified Direct Dial Number for the particular Queue |
| 120 to 300 - % of Queue<br>Answered                        | 120 to 300 - Count Divided by No of Answered Calls - Count for that particular Queue                                                   |
| 300 + - Count                                              | Total Number of Calls that Answered after 300+ Secs that came in on the Specified Direct Dial Number for the particular Queue          |
| 300 + - % of Queue Answered                                | 300 + - Count Divided by No of Answered Calls - Count for that particular Queue                                                        |
| Direct Dial Number Total - No<br>of Answered Calls - Count | Sum of No of Answered Calls - Count for the particular Direct Dial Number                                                              |
| Direct Dial Number Total -<br>Maximum Queue Time           | Maximum amount of that an Answered Call spent in the Queue                                                                             |
| Direct Dial Number Total - 0 to 30 - Count                 | Sum of 0 to 30 - Count for the particular Direct Dial Number                                                                           |
| Direct Dial Number Total - 30 to<br>60 - Count             | Sum of 30 to 60 - Count for the particular Direct Dial Number                                                                          |
| Direct Dial Number Total - 60 to<br>120 - Count            | Sum of 60 to 120 - Count for the particular Direct Dial Number                                                                         |
| Direct Dial Number Total - 120                             |                                                                                                    |

| to 300 - Count                                                       | Sum of 120 to 300 - Count for the particular Direct Dial Number        |
|----------------------------------------------------------------------|------------------------------------------------------------------------|
| Direct Dial Number Total - 300<br>+ - Count                          | Sum of 300 + - Count for the particular Direct Dial Number             |
| Grand Total - No of Answered<br>Calls - Count                        | Sum of No of Answered Calls - Count for the Report                     |
| Grand Total - No of Answered<br>Calls - % of Answered Queue<br>Calls | Sum of No of Answered Calls - % of Answered Queue Calls for the Report |
| Grand Total - Maximum Queue<br>Time                                  | Maximum amount of that an Answered Call spent in the Queue             |
| Grand Total - 0 to 30 - Count                                        | Sum of 0 to 30 - Count for the Report                                  |
| Grand Total - 30 to 60 - Count                                       | Sum of 30 to 60 - Count for the Report                                 |
| Grand Total - 60 to 120 - Count                                      | Sum of 60 to 120 - Count for the Report                                |
| Grand Total - 120 to 300 -<br>Count                                  | Sum of 120 to 300 - Count for the Report                               |
| Grand Total - 300 + - Count                                          | Sum of 300 + - Count for the Report                                    |

# About the Direct Dial Interval Report (Answered Calls Template)

Based on the Direct Dial Interval Report, this report template shows all answered calls, grouped segments to view the number of calls answered from 0-20 seconds, 21-40 seconds, 41-60 seconds, and so on based on the interval level you have set.

#### To create the Direct Dial Interval Report (Answered Calls Template):

1. Select Call Activity > Direct Dial Interval Report:

| Eile Report Options Help                                                               |                                                                    |      |                                |   |  |  |  |  |  |  |
|----------------------------------------------------------------------------------------|--------------------------------------------------------------------|------|--------------------------------|---|--|--|--|--|--|--|
| 🛃 🎯 🗳 🔶 🗕 😫 🔟 🞯                                                                        |                                                                    |      |                                |   |  |  |  |  |  |  |
| Agent Performance     Call Activity     Call Pullback Report     Call Pullback Summary | Description<br>Report of Direct Dial information by Given Interval |      |                                |   |  |  |  |  |  |  |
| Call Fransfer Report                                                                   | Criteria                                                           |      |                                |   |  |  |  |  |  |  |
| Direct Dial Interval Report                                                            | Report <u>I</u> emplate                                            |      | DDI Report for Answered Calls. | • |  |  |  |  |  |  |
| Total Call Activity                                                                    | Source Database                                                    |      | (Current)                      | - |  |  |  |  |  |  |
| Message Box                                                                            | Report Directory:                                                  |      | Z\                             |   |  |  |  |  |  |  |
| Queue Performance                                                                      | Report Title                                                       |      | DDI Report for Answered Calls  |   |  |  |  |  |  |  |
| - Site Information                                                                     | Period                                                             |      | Today                          | • |  |  |  |  |  |  |
| 📋 Wrapup Codes                                                                         | Dates                                                              | From | 16/05/2007                     |   |  |  |  |  |  |  |
|                                                                                        |                                                                    | To   | 16/05/2007                     |   |  |  |  |  |  |  |
|                                                                                        | Times                                                              | From | 08:00                          |   |  |  |  |  |  |  |
|                                                                                        |                                                                    | To   | 17:30                          |   |  |  |  |  |  |  |
|                                                                                        | Group By (3 maximum)                                               |      | Call Type                      |   |  |  |  |  |  |  |
|                                                                                        | Show Queues                                                        |      | C Yes C No € Ignore            |   |  |  |  |  |  |  |
|                                                                                        | Queue Group                                                        |      |                                |   |  |  |  |  |  |  |
|                                                                                        | Queue Number                                                       |      | 2500                           |   |  |  |  |  |  |  |
|                                                                                        | Show Extensions                                                    |      | C Yes C No € Ignore            |   |  |  |  |  |  |  |
|                                                                                        | Team                                                               |      |                                |   |  |  |  |  |  |  |
|                                                                                        | Extension Number                                                   |      | 0                              |   |  |  |  |  |  |  |
|                                                                                        | Call Type                                                          |      | Incoming                       |   |  |  |  |  |  |  |
|                                                                                        | Release Type                                                       |      | Normal                         |   |  |  |  |  |  |  |
|                                                                                        | Intervals (4 maximum)                                              |      | 30,60,120,300                  |   |  |  |  |  |  |  |
|                                                                                        | Dialled Number                                                     |      |                                |   |  |  |  |  |  |  |
|                                                                                        | Format Time (hh:mm:ss)                                             |      | C Yes C No 📀 Ignore            |   |  |  |  |  |  |  |

- 2. Select Report Template > DDI Report for Answered Calls.
- 3. Enter the following report criteria as required:

The span of days covered by the report (Today, Last Week etc.)

Period

Alternatively, specify the exact date range using the

|                  | Date criterion.                                                                                                    |
|------------------|----------------------------------------------------------------------------------------------------|
| Dates            | The date range you wish to cover in the report.                                                                                                    |
| Times            | Select hours of the day that you wish to cover in the report.                                                                                                    |
| Group By         | Causes the report to display information grouped<br>accorded to the selected criteria (for example by<br>Date, by Extension, by Queue etc.) Each specific<br>base report has a particular set of groupings<br>available.                                                                                                    |
| Show Queues      | Determines whether the report will show Queues or not.                                                                                                    |
| Team             | Narrow the scope of the report to the include only the selected Team.                                                                                                    |
| Extension Number | Narrows the scope of the report to include only<br>certain Extensions. Select the Extension that you<br>wish to include in the report from the drop-down<br>menu or enter the Extension number(s) with your<br>keyboard. Wildcards can be used to select all<br>extensions matching a pattern.<br>To specify multiple Extensions, separate each<br>number with a comma (,). Do not include spaces in<br>the list |
| Call Type        | Narrows the scope of the report to include only<br>calls of a specific type:<br>Callback - callbacks<br>Incoming inbound calls to extensions or DDIs only<br>(not inbound to queues)<br>Outgoing outbound calls from extensions or DDIs<br>Queue inbound calls to a queue                                                                                                    |
| Release Type     | Narrows the scope of the report to include only<br>calls that ended with the selected release type:<br>Abandoned calls that were abandoned before<br>being answered<br>Callback-deleted callbacks that were deleted<br>(only available with certain IPFX modules)<br>Callback-rescheduled all Callbacks that were                                                                                                |
|                  | rescheduled (only available with certain IPFX                                                                                                    |

|                                                                                      | modules).<br>Normal calls that were answered normally.<br>Voicemail Handled calls that were sent to and<br>handled by voicemail.                                                                                                    |
|--------------------------------------------------------------------------------------|----------------------------------------------------------------------------------------------------|
| Intervaris                                                                           | Defines time intervals for use call centre reports.<br>Select the time intervals that you wish to include in<br>the report, for example: 0-20 seconds, 21 to 40<br>seconds, 41 to 60 seconds, etc. The intervals<br>should normally correspond to your organisation's<br>service levels.<br>If left blank, the default intervals are 0-20, 21-60,<br>61-120, 121-300, 300+                                |
| DNIS, Dialled Number,<br>Dialled Number In,<br>Dialled Number Out,<br>Number Dialled | Narrows the scope of the report to include only<br>calls associated with the selected DNIS.<br><b>Note:</b> DNIS (Dialled Number Inbound Service) for<br><i>inbound</i> calls refers to the number dialled by a<br>customer. For <i>outbound</i> calls, DNIS refers the<br>phone number dialled out. Select whether the<br>report shows inbound or outbound calls with the<br><b>Call Type</b> criterion. |
| Format Time                                                                          | Changes the way that time is displayed in the<br>report:<br>Yes - Displays time in hh:mm:ss format.<br>No - Displays time in seconds.<br>Ignore - (Has the same effect as selecting Yes)                                                                                                    |

#### **DDI Summary (Sample)**

## **Direct Dial Summary**

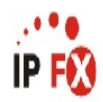

| Report Criteria:    | Dates        |             |               | b             | between 24/05/2007 and 24/05/2007 |                  |       |            |            |            |            |            |            |                  |                  |                  |         |
|---------------------|--------------|-------------|---------------|---------------|-----------------------------------|------------------|-------|------------|------------|------------|------------|------------|------------|------------------|------------------|------------------|---------|
|                     | Group By     | / (3 maxi   | imum)         | Ē             | Dialle                            | d Number         |       |            |            |            |            |            |            |                  |                  |                  |         |
|                     | Queue NL     | mber        |               | =             | 2990                              |                  |       |            |            |            |            |            |            |                  |                  |                  |         |
| Extension           |              | Total       | Total         | Total         | Abn.                              | Abn.             | Other | Talk Time  | Talk Time  | Talk Time  | Queue Time | Queue Time | Queue Time | <b>Ring Time</b> | <b>Ring Time</b> | <b>Ring Time</b> | Service |
|                     |              | Calls       | Ans.<br>Calls | Abn.<br>Calls | Before<br>Minimum                 | After<br>Minimum | Calls | Minimum    | Maximum    | Average    | Minimum    | Maximum    | Average    | Minimum          | Maximum          | Average          | Level   |
| 83571153 Cust. Ser  | vice Q - Upp | oer North   |               |               |                                   |                  |       |            |            |            |            |            |            |                  |                  |                  |         |
| 2953 Miaola Jay     |              | 2           | 2             | 0             | 0                                 | 0                | 0     | 0 00:00:06 | 00:00:10   | 0 00:00:08 | 00:00:01   | 00:00:01   | 0 00:00:01 | 0 00:00:00       | 0 00:00:00       | 0 00:00:00       | 100%    |
| Dialled Number Ave  | rages:       | 2           | 2             | 0             | 0                                 | 0                | 0     | N/A        | N/A        | 0 00:00:08 | N/A        | N/A        | 0 00:00:01 | N/A              | N/A              | 0 00:00:00       | 100%    |
| Dialled Number Tota | nis:         | 2           | 2             | 0             | 0                                 | 0                | 0     | 0 00:00:06 | 0 00:00:10 | N/A        | 0 00:00:01 | 0 00:00:01 | N/A        | 0 00:00:00       | 0 00:00:00       | N/A              | N/A     |
| 83573490 Cust. Ser  | vice Q - Sou | <i>i</i> th |               |               |                                   |                  | 2004  |            |            |            |            |            |            |                  |                  |                  |         |
| 2914 Melleen Cubin  |              | 1           | 1             | 0             | 0                                 | 0                | 0     | 0 00:00:29 | 00:00:29   | 0 00:00:29 | 00:00:00   | 00:00:00   | 0 00:00:00 | 0 00:00:02       | 0 00:00:02       | 0 00:00:00       | 100%    |
| Dialled Number Ave  | rages:       | 1           | 1             | 0             | 0                                 | 0                | 0     | N/A        | N/A        | 0 00:00:29 | N/A        | N/A        | 0 00:00:00 | N/A              | N/A              | 0 00:00:00       | 100%    |
| Dialled Number Tota | nls:         | 1           | 1             | 0             | 0                                 | 0                | 0     | 0 00:00:29 | 0 00:00:29 | N/A        | 0 00:00:00 | 0 00:00:00 | N/A        | 0 00:00:02       | 0 00:00:02       | N/A              | N/A     |
| 83573490 Cust. Ser  | vice Q - Sou | rth         |               |               |                                   |                  |       |            |            |            |            |            |            |                  |                  |                  |         |
| 2953 Melleen Cubin  |              | 1           | 1             | 0             | 0                                 | 0                | 0     | 0 00:00:13 | 00:00:13   | 0 00:00:13 | 00:00:01   | 00:00:01   | 0 00:00:01 | 0 00:00:02       | 0 00:00:02       | 0 00:00:00       | 100%    |
| Dialled Number Ave  | rages:       | 1           | 1             | 0             | 0                                 | 0                | 0     | N/A        | N/A        | 0 00:00:13 | N/A        | N/A        | 0 00:00:01 | N/A              | N/A              | 0 00:00:00       | 100%    |
| Dialled Number Tota | nis:         | 1           | 1             | 0             | 0                                 | 0                | 0     | 0 00:00:13 | 0 00:00:13 | N/A        | 0 00:00:01 | 0 00:00:01 | N/A        | 0 00:00:02       | 0 00:00:02       | N/A              | N/A     |
| AVERAGES:           |              | 1           | 1             | 0             | 0                                 | 0                | 0     | N/A        | N/A        | 0 00:00:15 | N/A        | N/A        | 0 00:00:01 | N/A              | N/A              | 0 00:00:00       | 100%    |
| TOTALS:             |              | 4           | 4             | 0             | 0                                 | 0                | 0     | 0 00:00:06 | 0 00:00:29 | N/A        | 0 00:00:00 | 0 00:00:01 | N/A        | 0 00:00:00       | 0 00:00:00       | N/A              | N/A     |

NOTE: - Date Time fields are in the format day hour minute see (the day field, if present, represents a period of 24 hours) - All Talk Time averages are calculated using answered calls only

- Other calls are calls where the final destination was not a person, e.g. After hours messages

Page 1 of 1

PAG1New.rpt - Version 4.3.3120 24/05/2007 08:39: a.m.

### **DDI Summary**

| Report Heading                      | Definition                                                                                                    |
|-------------------------------------|----------------------------------------------------------------------------------------------------|
| Date                                | A line for each date a date will appear if there were calls received on that date                                                                                                    |
| Call Counts - Total                 | Total number of Calls on the Specified DNIS and for the particular Queue                                                                                                    |
| Call Counts - Ans                   | Total number of Answered Calls on the Specified DNIS and for the particular Queue                                                                                                    |
| Call Counts - Aband                 | Total number of Abandoned Calls on the Specified DNIS and for the particular Queue                                                                                                    |
| Queue Time - Min                    | Min Queue Time for a Call on the Specified DNIS and for the particular Queue                                                                                                    |
| Queue Time - Max                    | Max Queue Time for a Call on the Specified DNIS and for the particular Queue                                                                                                    |
| Queue Time - Avg                    | Total Queue Time Divided by Call Counts - Total on the Specified DNIS and for the particular Queue                                                                                                    |
| Ring Time - Min                     | Min Ring Time for a Call on the Specified DNIS and for the particular Queue                                                                                                    |
| Ring Time - Max                     | Max Ring Time for a Call on the Specified DNIS and for the particular Queue                                                                                                    |
| Ring Time - Avg                     | Total Ring Time Divided by Call Counts - Total on the Specified DNIS and for the particular Queue $% \left( \mathcal{A}^{\prime}\right) =\left( \mathcal{A}^{\prime}\right) =\left( \mathcal{A}^{\prime}\right) +\left( \mathcal{A}^{\prime}\right) =\left( \mathcal{A}^{\prime}\right) +\left( \mathcal{A}^{\prime}\right) +\left( \mathcal{A}^{$ |
| Talk Time - Min                     | Min Talk Time for a Call on the Specified DNIS and for the particular Queue                                                                                                    |
| Talk Time - Max                     | Max Talk Time for a Call on the Specified DNIS and for the particular Queue                                                                                                    |
| Talk Time - Avg                     | Talk Ring Time Divided by Call Counts - Total on the Specified DNIS and for the particular Queue                                                                                                    |
| DNIS Total - Call Counts -<br>Total | Sum of Call Counts - Total for the specified DNIS                                                                                                    |
| DNIS Total - Call Counts -<br>Ans   | Sum of Call Counts - Ans for the specified DNIS                                                                                                    |
| DNIS Total - Call Counts -<br>Aband | Sum of Call Counts - Aband for the specified DNIS                                                                                                    |
| DNIS Total - Queue Time -<br>Min    | Min of Queue Time - Min for the specified DNIS                                                                                                    |
| DNIS Total - Queue Time -<br>Max    | Max of Queue Time - Max for the specified DNIS                                                                                                    |
| DNIS Total - Queue Time -<br>Avg    | Total Queue Time Divided by DNIS Total - Call Counts - Total on the Specified DNIS and for the particular Queue                                                                                                    |
| DNIS Total - Ring Time - Min        | Min of Ring Time - Min for the specified DNIS                                                                                                    |

| DNIS Total - Ring Time - Max         | Max of Ring Time - Max for the specified DNIS                                                                    |
|--------------------------------------|----------------------------------------------------------------------------------------------------|
| DNIS Total - Ring Time - Avg         | Total Ring Time Divided by DNIS Total - Call Counts - Total on the Specified DNIS and for the particular Queue   |
| DNIS Total - Talk Time - Min         | Min of Talk Time - Min for the specified DNIS                                                                    |
| DNIS Total - Talk Time - Max         | Max of Talk Time - Max for the specified DNIS                                                                    |
| DNIS Total - Talk Time - Avg         | Total Talk Time Divided by DNIS Total - Call Counts - Total on the Specified DNIS and for the particular Queue   |
| Grand Total - Call Counts -<br>Total | Sum of DNIS Total - Call Counts - Total for the Report                                                           |
| Grand Total - Call Counts -<br>Ans   | Sum of DNIS Total - Call Counts - Ans for the Report                                                             |
| Grand Total - Call Counts -<br>Aband | Sum of DNIS Total - Call Counts - Aband for the Report                                                           |
| Grand Total - Queue Time -<br>Min    | Min of Queue Time - Min for the Report                                                                           |
| Grand Total - Queue Time -<br>Max    | Max of Queue Time - Max for the Report                                                                           |
| Grand Total - Queue Time -<br>Avg    | Total Queue Time Divided by Grand Total - Call Counts - Total on the Specified DNIS and for the particular Queue |
| Grand Total - Ring Time - Min        | Min of Ring Time - Min for the Report                                                                            |
| Grand Total - Ring Time - Max        | Max of Ring Time - Max for the Report                                                                            |
| Grand Total - Ring Time - Avg        | Total Ring Time Divided by Grand Total - Call Counts - Total on the Specified DNIS and for the particular Queue  |
| Grand Total - Talk Time - Min        | Min of Talk Time - Min for the Report                                                                            |
| Grand Total - Talk Time - Max        | Max of Talk Time - Max for the Report                                                                            |
| Grand Total - Talk Time - Avg        | Total Talk Time Divided by Grand Total - Call Counts - Total on the Specified DNIS and for the particular Queue  |

#### About the DDI Summary Report:

This report gives a detailed breakdown of calls for a particular DDI number, e.g. a Virtual Queue (if in use).

#### **To create the DDI Summary Report:**

1. Select Call Activity > Direct Dial Summary:

| 🖺 IPFX Reports - Direct Dial Summary [DDI1New.rpt]                                                                                                    |                                                                                                    |                                              |  |  |  |  |  |  |  |
|----------------------------------------------------------------------------------------------------|----------------------------------------------------------------------------------------------------|----------------------------------------------|--|--|--|--|--|--|--|
| File       Report       Options       Help         Image: Agent Performance       Image: Agent Performance         Image: Call Activity       Image: Call Pullback Report         Image: Call Pullback Summary       Image: Call Pullback Summary         Image: Call Transfer Report       Image: Call Transfer Report         Image: Call Type by Extension Summary       Image: Call Type by Extension Summary         Image: Direct Dial Interval Report       Image: Direct Dial Summary         Image: Direct Dial Summary       Image: Total Call Activity         Image: Direct Dial Summary       Image: Direct Dial Summary         Image: Direct Dial Summary       Image: Direct Dial Summary         Image: Direct Dial Summary       Image: Direct Dial Summary         Image: Direct Dial Summary       Image: Direct Dial Summary         Image: Direct Dial Summary       Image: Direct Dial Summary         Image: Direct Dial Summary       Image: Direct Dial Summary         Image: Direct Dial Summary       Image: Direct Dial Summary         Image: Direct Dial Summary       Image: Direct Dial Summary         Image: Direct Dial Summary       Image: Direct Dial Summary         Image: Direct Dial Summary       Image: Direct Dial Summary         Image: Direct Dial Summary       Image: Direct Dial Summary         Image: Direct Dial Summary <td>Description     Summary of Direct Dial Info     Criteria     Report <u>I</u>emplate     Source Data<u>b</u>ase     Report <u>D</u>irectory:     Report Titl<u>e</u></td> <td>ormation  (Current)  Z:\ Direct Dial Summary</td> <td></td> | Description     Summary of Direct Dial Info     Criteria     Report <u>I</u> emplate     Source Data <u>b</u> ase     Report <u>D</u> irectory:     Report Titl <u>e</u> | ormation  (Current)  Z:\ Direct Dial Summary |  |  |  |  |  |  |  |
| Summary of Direct Dial Information                                                                                                    |                                                                                                    |                                              |  |  |  |  |  |  |  |

2. (No additional report criteria are required for this report).

#### **Total Call Activity - Sample**

## **Total Call Activity**

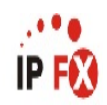

| Report Crit   | teria:                                                                                                    | Dates<br>Exter      | ision         |              | between 19/0<br>= 2952        | 2/2007 and 21                | /02/2007                       |                   |                |                               |                                 |                 |                 |                   |                 |
|---------------|----------------------------------------------------------------------------------------------------|---------------------|---------------|--------------|-------------------------------|------------------------------|--------------------------------|-------------------|----------------|-------------------------------|---------------------------------|-----------------|-----------------|-------------------|-----------------|
| Start<br>Time | Queue<br>Number                                                                                                | Extension<br>Number | Media<br>Type | Call<br>Type | Outbound<br>Number<br>Dialled | Number Dialed<br>by Customer | Calling Line<br>Identification | Caller<br>Details | Group<br>Count | Time In<br>Queue /<br>OffHook | Time<br>Ringing at<br>Extension | Time<br>Talking | Time<br>On Hold | Time<br>In Wrapup | Release<br>Type |
| Tuesday, 20   | February                                                                                                    | 2007                |               |              |                               |                              |                                |                   |                |                               |                                 |                 |                 |                   |                 |
| 14:21:19      | 2952                                                                                                    | 2952                | Call          | Outgoing     | 8902                          |                              | 8902                           | VM Port2          |                | 00:00:00                      | 00:00:10                        | 00:01:00        | 00:00:00        | 00:00:00          | Normal          |
| 14:57:43      | 2952                                                                                                    | 2952                | Call          | Outgoing     | 2914                          |                              | 2914                           | Meleen Cubin      |                | 00:00:00                      | 00:00:07                        | 00:00:00        | 00:00:00        | 00:00:00          | Abandoned       |
| 14:58:13      | 2952                                                                                                    | 2952                | Call          | Outgoing     | 2914                          |                              | 2914                           | Meleen Cubin      |                | 00:00:00                      | 00:00:00                        | 00:00:42        | 00:00:00        | 00:00:00          | Normal          |
| 15:14:01      | 2952                                                                                                    | 2952                | Call          | Outgoing     | 2990                          |                              | 2990                           | Customer Servic   | e Queue        | 00:00:00                      | 00:00:04                        | 00:00:00        | 00:00:00        | 00:00:00          | Abandoned       |
| 15:14:56      | 2990                                                                                                    | 2952                | Call          | Queue        |                               |                              | 2919                           | Samuel Birkley    |                | 00:00:01                      | 00:00:05                        | 00:01:03        | 00:00:32        | 00:00:00          | Normal          |
| 15:17:04      | 2990                                                                                                    | 2952                | Call          | Queue        |                               |                              | 2919                           | Samuel Birkley    |                | 00:00:00                      | 00:00:06                        | 00:00:13        | 00:00:00        | 00:00:00          | Normal          |
| 15:23:20      | 2990                                                                                                    | 2952                | Call          | Queue        |                               |                              | 2919                           | Samuel Birkley    |                | 00:00:00                      | 00:00:03                        | 00:00:35        | 00:00:00        | 00:00:00          | Normal          |
| 15:24:32      | 2990                                                                                                    | 2952                | Call          | Queue        |                               |                              | 2919                           | Samuel Birkley    |                | 00:00:00                      | 00:00:03                        | 00:00:16        | 00:00:00        | 00:00:00          | Normal          |
| 16:02:28      | 2900                                                                                                    | 2952                | Call          | Queue        |                               |                              | 2919                           | Samuel Birkley    |                | 00:00:01                      | 00:00:06                        | 00:00:36        | 00:00:00        | 00:00:00          | Normal          |
| 16:03:15      | 2900                                                                                                    | 2952                | Call          | Queue        |                               |                              | 2919                           | Samuel Birkley    |                | 00:00:02                      | 00:00:04                        | 00:00:26        | 00:00:00        | 00:00:00          | Normal          |
| 16:03:54      | 2900                                                                                                    | 2952                | Call          | Queue        |                               |                              | 2919                           | Samuel Birkley    |                | 00:00:01                      | 00:00:03                        | 00:00:02        | 00:00:00        | 00:00:00          | Normal          |
| 16:04:39      | 2900                                                                                                    | 2952                | Call          | Queue        |                               |                              | 2919                           | Samuel Birkley    |                | 00:00:02                      | 00:00:03                        | 00:00:02        | 00:00:00        | 00:00:00          | Normal          |
| Date Averag   | es:                                                                                                    |                     |               |              |                               |                              |                                |                   | 12             | 0 00:00:01                    | 0 00:00:05                      | 0 00:00:30      | 0 00:00:32      | 0 00:00:00        |                 |
| Date Totals:  |                                                                                                    |                     |               |              |                               |                              |                                |                   | 12             | 0 00:00:07                    | 0 00:00:54                      | 0 00:04:55      | 0 00:00:32      | 0 00:00:00        |                 |
| Wednesday,    | 21 Febru                                                                                                    | iary 2007           |               |              |                               |                              |                                |                   |                |                               |                                 |                 |                 |                   |                 |
| 10:14:42      | 2952                                                                                                    | 2952                | Call          | Incomina     |                               | 3571152                      | 094860048                      |                   |                | 00:00:00                      | 00:00:06                        | 00:06:05        | 00:02:26        | 00:00:00          | Normal          |
| 10:25:46      | 2952                                                                                                    | 2952                | Call          | Outgoing     | 14860048                      |                              | 14860048                       |                   |                | 00:00:00                      | 00:00:03                        | 00:04:21        | 00:01:50        | 00:00:00          | Normal          |
| 10:34:17      | 2952                                                                                                    | 2952                | Call          | Outgoing     | 14860048                      |                              | 14860048                       |                   |                | 00:00:00                      | 00:00:10                        | 00:00:27        | 00:00:00        | 00:00:00          | Normal          |
| 10:43:48      | 2952                                                                                                    | 2952                | Call          | Incoming     |                               |                              | 8901                           | VM Port1          |                | 00:00:00                      | 00:00:02                        | 00:00:15        | 00:00:00        | 00:00:00          | Normal          |
| 10:44:09      | 2952                                                                                                    | 2952                | Call          | Outgoing     | 14860048                      |                              | 14860048                       |                   |                | 00:00:00                      | 00:00:03                        | 00:04:06        | 00:00:00        | 00:00:00          | Normal          |
| 10:49:42      | 2952                                                                                                    | 2952                | Call          | Outgoing     | 14860048                      |                              | 14860048                       |                   |                | 00:00:00                      | 00:00:05                        | 00:00:28        | 00:00:00        | 00:00:00          | Normal          |
| 10:51:58      | 2952                                                                                                    | 2952                | Call          | Incoming     |                               | 3571152                      | 094860048                      |                   |                | 00:00:00                      | 00:00:03                        | 00:00:59        | 00:00:00        | 00:00:00          | Normal          |
| 10:54:42      | 2952                                                                                                    | 2952                | Call          | Outgoing     | 13032181                      |                              | 13032181                       |                   |                | 00:00:00                      | 00:00:07                        | 00:00:36        | 00:00:00        | 00:00:00          | Normal          |
| 11:51:45      | 2952                                                                                                    | 2952                | Call          | Outgoing     | 8902                          |                              | 8902                           | VM Port2          |                | 00:00:00                      | 00:00:10                        | 00:01:34        | 00:00:00        | 00:00:00          | Normal          |
| 11:55:53      | 2952                                                                                                    | 2952                | Call          | Outgoing     | 2990                          |                              | 2990                           | Customer Servic   | e Queue        | 00:00:00                      | 00:00:09                        | 00:00:00        | 00:00:00        | 00:00:00          | Abandoned       |
| 11:56:19      | 2990                                                                                                    | 2952                | Call          | Queue        |                               |                              | 2919                           | Samuel Birkley    |                | 00:00:00                      | 00:00:09                        | 00:00:41        | 00:00:00        | 00:00:20          | Normal          |
| 14:20:37      | 2990                                                                                                    | 2952                | Call          | Queue        |                               |                              | 2953                           | Miaola Jay        |                | 00:00:02                      | 00:00:00                        | 00:00:00        | 00:00:00        | 00:00:00          | Abandoned       |
| 14:21:20      | 2990                                                                                                    | 2952                | Call          | Queue        |                               |                              | 021315604                      |                   |                | 00:00:01                      | 00:00:02                        | 00:00:44        | 00:00:00        | 00:00:18          | Normal          |
| 16:40:42      | 2952                                                                                                    | 2952                | Call          | Outgoing     | 2914                          |                              | 2914                           | Meleen Cubin      |                | 00:00:00                      | 00:00:06                        | 00:00:02        | 00:00:00        | 00:00:00          | Normal          |
| Date Averag   | es:                                                                                                    |                     |               |              |                               |                              |                                |                   | 14             | 0 00:00:01                    | 0 00:00:05                      | 0 00:01:42      | 0 00:02:08      | 0 00:00:19        |                 |
| Date Totals:  |                                                                                                    |                     |               |              |                               |                              |                                |                   | 14             | 0 00:00:03                    | 0 00:01:15                      | 0 00:20:18      | 0 00:04:16      | 0 00:00:38        |                 |
| AVERAGES:     |                                                                                                    |                     |               |              |                               |                              |                                |                   | 13             | 0 00:00:01                    | 0 00:00:05                      | 0 00:01:09      | 0 00:01:36      | 0 00:00:19        |                 |
| TOTALS:       |                                                                                                    |                     |               |              |                               |                              |                                |                   | 26             | 0 00:00:10                    | 0 00:02:09                      | 0 00:25:13      | 0 00:04:48      | 0 00:00:38        |                 |
| NOTE          | The Tax Allows in the American statement of the American American American American American American American |                     |               |              |                               |                              |                                |                   |                |                               |                                 |                 |                 |                   |                 |

NOTE: - Date Time fields are in the format day hour minute sec (the day field, if present, represents a period of 24 hours)

- All Talk Time averages are calculated using answered calls only

- Calls with a Release Type of Voice Mail Handled are answered calls where the final destination was not a person. e.g. calls answered by an Auto Attendant, calls sent to an Extensions Voicemail

Page 1 of 1

Call5New.rpt - Version 4.3.3120 26/03/2007 03:36: p.m.

#### **Total Call Activity - Description**

| Report Heading                                 | Definition                                                                                        |
|------------------------------------------------|---------------------------------------------------------------------------------------------------|
| Time in Queue/Offhook                          | Time the was in queue / Time the phone was offhook                                                |
| Time Ringing at Extension                      | Time the Call spent ringing on the Extension                                                      |
| Time Talking                                   | Time Spent Talking on the Call                                                                    |
| Daily Total - Count                            | Count of the Calls on the Specified Day                                                           |
| Daily Total - Time in<br>Queue/Offhook Avg     | Sum of Time in Queue/Offhook Divided by Daily Total - Count                                       |
| Daily Total - Time Ringing at<br>Extension Avg | Sum of Time Ringing at Extension Divided by Daily Total - Count                                   |
| Daily Total - Time Talking Avg                 | Sum of Time Talking Divided by Daily Total - Count                                                |
| Grand Total - Count                            | Sum of Daily Total - Count for the Report                                                         |
| Grand Total - Time in<br>Queue/Offhook Avg     | Sum of Time in Queue/Offhook for all the Days in the Report<br>Divided by Grand Total - Count     |
| Grand Total - Time Ringing at<br>Extension Avg | Sum of Time Ringing at Extension for all the Days in the Report<br>Divided by Grand Total - Count |
| Grand Total - Time Talking Avg                 | Sum of Time Talking for all the Days in the Report Divided by Grand Total - Count                 |

#### About the Total Call Activity Report

This report gives a detailed breakdown of all calls handled by an extension or a Queue, sorted by the time the call started.

The report displays the following Release Types:

- Normal: a routinely-answered call
- Voicemail Handled: a call answered by Voicemail Box or Message Box
- Queue Abandoned: a Queued call which terminates before being answered
- Callback--Rescheduled: an Agent is offered a callback and chooses to reschedule it
- Callback--Deleted: an Agent deletes a callback that has been presented to him

The report offers information on all forms of media (calls, email,

faxes, callbacks, etc.) that are handled by the system; the date and time of the call; who answered or made the call and the relevant call data; talk times, ring times, queue times; if the call was handled by voicemail, abandoned or answered; the Total Handle Time of the call; other relevant data (e.g. WrapUp codes and notes).

**Note:** The Dialled Number field is contextual: it represents either 'Dialled Number In' or 'Dialled Number Out' depending on your chosen report. If you are reporting Inbound calls, the field represents the number the customer dialled. If you are reporting Outbound calls, the field represents the number your agents dialled.

#### **To create the Total Call Activity Report:**

#### 1. Select Call Activity > Total Call Activity:

Narrows the scope of the report to include only the selected Queue Number(s). Select the Queue Number(s) that you wish to include in the report from the drop-down menu or enter the Queue Number(s) with your keyboard.

**Queue Number** 

To specify multiple Queues, separate each number with a comma (,). Do not include spaces in the list.

| IPFX Reports (Legacy) - Total Call Activity [C                                                                                                    | all5.rpt]                                                                                                    |                                      |                                                                                                    |   |
|----------------------------------------------------------------------------------------------------|----------------------------------------------------------------------------------------------------|--------------------------------------|----------------------------------------------------------------------------------------------------|---|
| File Report Options Help                                                                                                    |                                                                                                    |                                      |                                                                                                    |   |
| 🛃 🎒 🕰 🗣 🗕 🖨 🛅 🎯                                                                                                    |                                                                                                    |                                      |                                                                                                    |   |
| Agent Teams<br>Calls<br>Calls<br>Call ransfer Summary<br>Call Transfer Summary<br>Callback Activity Report<br>Callback Activity Report<br>Callback Activity Report<br>Callback Activity Report<br>Callback Activity Report<br>Callback Activity Report<br>Callback Activity Report<br>Queue Call Type by Extension Report<br>Queue Call Type by Extension Summary<br>Total Call Activity<br>DDI Reports<br>Extensions<br>Ressage Box<br>Performance<br>Queues<br>Site Information<br>Wildcard/Preferred Agent<br>Wrapup Codes | Description     A Call by Call Listin     Criteria     Report <u>I</u> emplate     Source Database     Report <u>D</u> irectory:     Report Titlg     Period     Dates     Times     Item Type     Queue Number     Extension     Call Type     Caller ID     Release Type | g Groupe<br>From<br>To<br>From<br>To | d by Day<br>SYDV0IP01 - (Current)<br>Z:\<br>Total Call Activity<br>Today<br>24/05/2007<br>08:00<br>17:30 |   |
| A Call by Call Listing Grouped by Day                                                                                                    |                                                                                                    |                                      |                                                                                                    | 1 |

2. Enter the following report criteria as required:

| Period   | The span of days covered by the report (Today,<br>Last Week etc.)<br>Alternatively, specify the exact date range using the<br><b>Date</b> criterion.                                                                     |
|----------|----------------------------------------------------------------------------------------------------|
| Dates    | The date range you wish to cover in the report.                                                                                                    |
| Times    | Select hours of the day that you wish to cover in the report.                                                                                                    |
| Group By | Causes the report to display information grouped<br>accorded to the selected criteria (for example by<br>Date, by Extension, by Queue etc.) Each specific<br>base report has a particular set of groupings<br>available. |

| Queue Group        | Narrows the scope of the report to a specific Queue Group.                                                                                                    |
|--------------------|----------------------------------------------------------------------------------------------------|
| Queue Number       | Narrows the scope of the report to include only the<br>selected Queue Number(s). Select the Queue<br>Number(s) that you wish to include in the report<br>from the drop-down menu or enter the Queue<br>Number(s) with your keyboard.<br>To specify multiple Queues, separate each number                                                                                                    |
|                    | with a comma (,). Do not include spaces in the list.                                                                                                    |
| Team               | Narrow the scope of the report to the include only the selected Team.                                                                                                    |
| Extension Number   | Narrows the scope of the report to include only<br>certain Extensions. Select the Extension that you<br>wish to include in the report from the drop-down<br>menu or enter the Extension number(s) with your<br>keyboard. Wildcards can be used to select all<br>extensions matching a pattern.<br>To specify multiple Extensions, separate each<br>number with a comma (,). Do not include spaces in<br>the list. |
|                    | Narrow the scope of the report to include only the selected incoming queue media                                                                                                    |
| Item or Media Type | Depending on the IPFX Modules you have<br>purchased you may be able to include Calls, E-<br>mails, Faxes, Text Chats and Callbacks in the<br>report.                                                                                                    |
|                    | Select from one of: CALL, EMAIL, FAX, TC, VM-CALLBACK.                                                                                                    |
|                    | Narrows the scope of the report to include only calls of a specific type:                                                                                                    |
| Call Type          | Incoming inbound calls to extensions or DDIs only (not inbound to queues)                                                                                                    |
|                    | Outgoing outbound calls from extensions or DDIs<br>Queue inbound calls to a queue                                                                                                    |
|                    | Narrows the scope of the report to include only calls that ended with the selected release type: <b>Abandoned</b> calls that were abandoned before                                                                                                    |

|                                                                                      | being answered                                                                                                    |
|--------------------------------------------------------------------------------------|----------------------------------------------------------------------------------------------------|
| Release Type                                                                         | Callback-deleted callbacks that were deleted<br>(only available with certain IPFX modules)<br>Callback-rescheduled all Callbacks that were<br>rescheduled (only available with certain IPFX<br>modules).<br>Normal calls that were answered normally.<br>Voicemail Handled calls that were sent to and<br>handled by voicemail.                                                                           |
| Caller ID                                                                            | Narrows the scope of the report to include only calls originating from a specific Caller ID (also called CLI, Calling Line Identifier).                                                                                                    |
| DNIS, Dialled Number,<br>Dialled Number In,<br>Dialled Number Out,<br>Number Dialled | Narrows the scope of the report to include only<br>calls associated with the selected DNIS.<br><b>Note:</b> DNIS (Dialled Number Inbound Service) for<br><i>inbound</i> calls refers to the number dialled by a<br>customer. For <i>outbound</i> calls, DNIS refers the<br>phone number dialled out. Select whether the<br>report shows inbound or outbound calls with the<br><b>Call Type</b> criterion. |
| Show Notes                                                                           | Determines whether the report will show call notes<br>(entered by an extension after a call).<br>Yes include notes in the report<br>No do not include notes in the report<br>Ignore Show everything including Notes                                                                                                    |
| Show WrapUpCodes                                                                     | Determines whether the report will show WrapUp codes.<br>Yes Show WrapUp Codes in the report<br>No Do not show WrapUp Codes in the Report<br>Ignore Show everything including WrapUp Codes                                                                                                    |
| Include Virtual Queues                                                               | Includes both standard and Virtual queues in the report.                                                                                                    |
| Format Time                                                                          | Changes the way that time is displayed in the<br>report:<br>Yes - Displays time in hh:mm:ss format.<br>No - Displays time in seconds.<br>Ignore - (Has the same effect as selecting Yes)                                                                                                    |

### Total Call Activity Report (Incoming Call Activity Template) (Sample)

## **Incoming Call Activity**

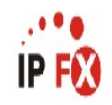

| Report        | Criteria        | : Dates<br>Exter<br>Call | ision<br>Type |              | between 26/02<br>= 2958<br>= Incoming | 2/2007 and 28                | /02/2007                       |                   |                |                               |                                 |                 |                 |                   |                 |
|---------------|-----------------|--------------------------|---------------|--------------|---------------------------------------|------------------------------|--------------------------------|-------------------|----------------|-------------------------------|---------------------------------|-----------------|-----------------|-------------------|-----------------|
| Start<br>Time | Queue<br>Number | Extension<br>Number      | Media<br>Type | Call<br>Type | Outbound<br>Number<br>Dialled         | Number Dialed<br>by Customer | Calling Line<br>Identification | Caller<br>Details | Group<br>Count | Time In<br>Queue /<br>OffHook | Time<br>Ringing at<br>Extension | Time<br>Talking | Time<br>On Hold | Time<br>In Wrapup | Release<br>Type |
| Monday,       | 26 Febru        | iary 2007                |               |              |                                       |                              |                                |                   |                |                               |                                 |                 |                 |                   |                 |
| 13:48:43      | 2958            | 2958                     | Call          | Incoming     |                                       |                              | 2220                           |                   |                | 00:00:00                      | 00:00:06                        | 00:02:11        | 00:00:00        | 00:00:00          | Normal          |
| 14:00:31      | 2958            | 2958                     | Call          | Incoming     |                                       | 3571158                      | 093071292                      |                   |                | 00:00:00                      | 00:00:13                        | 00:05:19        | 00:00:00        | 00:00:00          | Normal          |
| 15:26:24      | 2958            | 2958                     | Call          | Incoming     |                                       |                              | 2913                           | Whiley Smythe     |                | 00:00:00                      | 00:00:02                        | 00:00:51        | 00:00:00        | 00:00:00          | Normal          |
| 15:34:54      | 2958            | 2958                     | Call          | Incoming     |                                       | 3571158                      | 099166111                      |                   |                | 00:00:00                      | 00:00:20                        | 00:00:00        | 00:00:00        | 00:00:00          | Abandoned       |
| Date Ave      | rages:          |                          |               |              |                                       |                              |                                |                   | 4              | 0 00:00:00                    | 0 00:00:10                      | 0 00:02:47      | 0 00:00:00      | 0 00:00:00        |                 |
| Date Tot      | als:            |                          |               |              |                                       |                              |                                |                   | 4              | 0 00:00:00                    | 0 00:00:41                      | 0 00:08:21      | 0 00:00:00      | 0 00:00:00        |                 |
| Tuesday       | , 27 Febr       | uary 2007                |               |              |                                       |                              |                                |                   |                |                               |                                 |                 |                 |                   |                 |
| 08:56:47      | 2958            | 2958                     | Call          | Incomina     |                                       | 3571158                      |                                |                   |                | 00:00:00                      | 00:00:20                        | 00:00:00        | 00:00:00        | 00:00:00          | Abandoned       |
| 08:57:29      | 2958            | 2958                     | Call          | Incoming     |                                       | 3571158                      |                                |                   |                | 00:00:00                      | 00:00:20                        | 00:00:00        | 00:00:00        | 00:00:00          | Abandoned       |
| Date Ave      | rades:          |                          |               | 0000000      |                                       |                              |                                |                   | 2              | 0 00:00:00                    | 0 00:00:20                      | 0 00:00:00      | 0 00:00:00      | 0 00:00:00        |                 |
| Date Tot      | als:            |                          |               |              |                                       |                              |                                |                   | 2              | 0 00:00:00                    | 0 00:00:40                      | 0 00:00:00      | 0 00:00:00      | 0 00:00:00        |                 |
| Wednes        | day, 28 F       | ebruary 20               | 07            |              |                                       |                              |                                |                   |                |                               |                                 |                 |                 |                   |                 |
| 09:02:07      | 2958            | 2958                     | Call          | Incomina     |                                       | 3571158                      | 099209524                      |                   |                | 00:00:00                      | 00:00:09                        | 00:04:00        | 00:00:00        | 00:00:00          | Normal          |
| 09:39:27      | 2958            | 2958                     | Call          | Incoming     |                                       | 3571158                      |                                |                   |                | 00:00:00                      | 00:00:13                        | 00:03:33        | 00:00:00        | 00:00:00          | Normal          |
| 09:54:35      | 2958            | 2958                     | Call          | Incoming     |                                       | 3571158                      | 021402470                      |                   |                | 00:00:00                      | 00:00:03                        | 00:00:00        | 00:00:00        | 00:00:00          | Abandoned       |
| 10:00:49      | 2958            | 2958                     | Call          | Incoming     |                                       | 3571158                      | 021402470                      |                   |                | 00:00:00                      | 00:00:18                        | 00:00:00        | 00:00:00        | 00:00:00          | Abandoned       |
| 10:31:35      | 2958            | 2958                     | Call          | Incoming     |                                       | 3571158                      | 099195364                      |                   |                | 00:00:00                      | 00:00:06                        | 00:03:53        | 00:00:00        | 00:00:00          | Normal          |
| 11:01:54      | 2958            | 2958                     | Call          | Incoming     |                                       |                              | 2240                           |                   |                | 00:00:00                      | 00:00:08                        | 00:03:43        | 00:00:00        | 00:00:00          | Normal          |
| 11:08:07      | 2958            | 2958                     | Call          | Incoming     |                                       |                              | 2249                           |                   |                | 00:00:00                      | 00:00:04                        | 00:01:38        | 00:00:00        | 00:00:00          | Normal          |
| 11:15:37      | 2958            | 2958                     | Call          | Incoming     |                                       |                              | 2913                           | Whiley Smythe     |                | 00:00:00                      | 00:00:05                        | 00:00:38        | 00:00:00        | 00:00:00          | Normal          |
| 11:49:12      | 2958            | 2958                     | Call          | Incoming     |                                       |                              | 2249                           |                   |                | 00:00:00                      | 00:00:02                        | 00:00:00        | 00:00:00        | 00:00:00          | Abandoned       |
| 12:08:51      | 2958            | 2958                     | Call          | Incoming     |                                       |                              | 2958                           | Jamie Jellosolo   |                | 00:00:00                      | 00:00:05                        | 00:04:56        | 00:00:00        | 00:00:00          | Normal          |
| 13:16:55      | 2958            | 2958                     | Call          | Incoming     |                                       | 2958                         | 093595500                      |                   |                | 00:00:00                      | 00:00:18                        | 00:00:00        | 00:00:00        | 00:00:00          | Abandoned       |
| 13:17:31      | 2958            | 2958                     | Call          | Incoming     |                                       | 2958                         | 093595500                      | 141.1 0 11        |                | 00:00:00                      | 00:00:20                        | 00:00:00        | 00:00:00        | 00:00:00          | Abandoned       |
| 14:02:46      | 2958            | 2958                     | Call          | Incoming     |                                       | 05744.50                     | 2913                           | Whiley Smythe     |                | 00:00:00                      | 00:00:10                        | 00:00:00        | 00:00:00        | 00:00:00          | Abandoned       |
| 15:05:28      | 2958            | 2958                     | Call          | Incoming     |                                       | 3571158                      | 095284918                      |                   |                | 00:00:00                      | 00:00:10                        | 00:10:25        | 00:00:00        | 00:00:00          | Normal          |
| 15:22:30      | 2900            | 2300                     | Call          | Incoming     |                                       | 3571156                      | 095264916                      |                   |                | 00.00.00                      | 00:00:04                        | 00:00:27        | 00:00:00        | 00:00:00          | Normal          |
| 15.45.09      | 2000            | 2300                     | Call          | Incoming     |                                       | 2574450                      | 2240                           |                   |                | 00.00.00                      | 00.00.00                        | 00:00:40        | 00.00.00        | 00.00.00          | Normal          |
| 10.40.10      | 2000            | 2330                     | Call          | Incoming     |                                       | 2058                         | 093595500                      |                   |                | 00.00.00                      | 00.00.02                        | 00:00:12        | 00.00.00        | 00.00.00          | Abandoned       |
| 16:09:46      | 2000            | 2058                     | Call          | Incoming     |                                       | 2058                         | 093595500                      |                   |                | 00.00.00                      | 00:00:20                        | 00:00:00        | 00.00.00        | 00.00.00          | Abandoned       |
| 16:11:31      | 2000            | 2058                     | Call          | Incoming     |                                       | 200                          | 033595500                      |                   |                | 00.00.00                      | 00:00:04                        | 00:00:00        | 00.00.00        | 00.00.00          | Normal          |
| 16:50:34      | 2958            | 2958                     | Call          | Incoming     |                                       | 2000                         | 2755                           |                   |                | 00.00.00                      | 00:00:00                        | 00:00:00        | 00:00:00        | 00:00:00          | Abandoned       |
| Data Aur      | 2000            | 2000                     |               | mooning      |                                       |                              | 2100                           |                   | 24             | 0.00.00                       | 0.00.00.00                      | 0.00.00         | 0.00.00         | 0.00.00.00        | 1 Mail Marine M |
| Date Tot      | als:            |                          |               |              |                                       |                              |                                |                   | 21             | 0 00:00:00                    | 0 00:03:16                      | 0 00:49:56      | 0 00:00:00      | 0 00:00:00        |                 |
| AVERAG        | ES:             |                          |               |              |                                       |                              |                                |                   | 9              | 0 00:00:00                    | 0 00:00:10                      | 0 00:03:53      | 0 00:00:00      | 0 00:00:00        |                 |
| TOTALS        |                 |                          |               |              |                                       |                              |                                |                   | 27             | 0 00:00:00                    | 0 00:04:37                      | 0 00:58:17      | 0 00:00:00      | 0 00:00:00        |                 |

NOTE: - Cate Time fields are in the format day hour minute sec (the day field, if present, represents a period of 24 hours)

- All Talk Time averages are calculated using answered calls only

- Calls with a Release Type of Voice Mail Handled are answered calls where the final destination was not a person. e.g. calls answered by an Auto Attendant, calls sent to an Extensions Voicemail

Page 1 of 1

Call5New.rpt - Version 4.3.3120 26/03/2007 03:48: p.m.

# Total Call Activity Report (Incoming Call Activity Template)

| Report Heading                               | Definition                                                                            |
|----------------------------------------------|---------------------------------------------------------------------------------------|
| Time in Queue/Offhook                        | Time the call was in the personal queue before being delivered/Time phone was offhook |
| Time Ringing at Extension                    | Time the Call spent ringing on the Extension                                          |
| Time Talking                                 | Time Spent Talking on the Call                                                        |
| Daily Total - Count                          | Count of the Calls on the Specified Day                                               |
| Daily Total - Time in<br>Queue/Offhook Avg.  | Sum of Time in Queue/Offhook Divided by Daily Total - Count                           |
| Daily Total - Time Ringing at Extension Avg. | Sum of Time Ringing at Extension Divided by Daily Total - Count                       |
| Daily Total - Time Talking Avg.              | Sum of Time Talking Divided by Daily Total - Count                                    |

# About the Total Call Activity Report (Incoming Call Activity Template)

Based on the Total Call Activity base report, the information is the same, but is only for Inbound calls to an extension only (this is not inbound to a Queue).

#### To create the Total Call Activity Report (Incoming Call Activity Template):

1. Select: Call Activity > Total Call Activity:

| IPFX Reports - Total Call Activity [Call5]                                             | New.rpt]                                                        |        |                         |   |
|----------------------------------------------------------------------------------------|-----------------------------------------------------------------|--------|-------------------------|---|
| Eile Report Options Help                                                               |                                                                 |        |                         |   |
|                                                                                        |                                                                 |        |                         |   |
| Agent Performance     Call Activity     Call Pullback Report     Call Pullback Summary | <ul> <li>Description</li> <li>A Call by Call Listing</li> </ul> | Groupe | d by Day                |   |
|                                                                                        | Criteria                                                        |        |                         |   |
| Call Type by Extension Summary     Direct Dial Interval Report                         | Report <u>T</u> emplate                                         |        | Incoming Call Activity. | • |
| Total Call Activity                                                                    | Source Data <u>b</u> ase                                        |        | (Current)               | • |
| Message Box     Presence Information                                                   | Report <u>D</u> irectory:                                       |        | Z:V                     |   |
| Agent Presence Report                                                                  | Report Titl <u>e</u>                                            |        | Incoming Call Activity  |   |
| Presence Report     Oueue Performance                                                  | Peri <u>o</u> d                                                 |        | Today                   | - |
| E Gite Information                                                                     | Dates                                                           | From   | 17/05/2007              |   |
| Wildcard / Preferred Agents     Wrapup Codes                                           |                                                                 | To     | 17/05/2007              |   |
|                                                                                        | Times                                                           | From   | 08:00                   |   |
|                                                                                        |                                                                 | То     | 17:30                   |   |
|                                                                                        | Group By (3 maximum)                                            |        | Call Type               |   |
|                                                                                        | Queue Group                                                     |        |                         |   |
|                                                                                        | Queue Number                                                    |        | 2500                    |   |
|                                                                                        | Team                                                            |        |                         |   |
|                                                                                        | Extension Number                                                |        | 0                       |   |
|                                                                                        | Media Type                                                      |        | Call                    |   |
|                                                                                        | Call Type                                                       |        | Incoming                |   |
|                                                                                        | Release Type                                                    |        | Normal                  |   |
|                                                                                        | Caller ID                                                       |        |                         |   |
|                                                                                        | Number Dialled In                                               |        |                         |   |
|                                                                                        | Number Dialled Out                                              |        |                         |   |
|                                                                                        | Show Notes                                                      |        | C Yes C No ເ€ Ignore    |   |
|                                                                                        | Show WrapupCodes                                                |        | C Yes C No € Ignore     |   |
|                                                                                        | Show Off Hook                                                   |        | C Yes C No € Ignore     |   |
|                                                                                        | Include Virtual Queues                                          |        | CYes CNo €Ignore        |   |
|                                                                                        | Format Time (hh:mm:ss)                                          |        | C Yes C No € Ignore     |   |
| A Call by Call Listing Grouped by Day                                                  |                                                                 |        |                         |   |

- 2. Select Report Template > Incoming Call Activity.
- 3. Enter the following report criteria as required:

| Period             | The span of days covered by the report (Today,<br>Last Week etc.)                                                                                                    |
|--------------------|----------------------------------------------------------------------------------------------------|
|                    | Alternatively, specify the exact date range using the <b>Date</b> criterion.                                                                                                    |
| Dates              | The date range you wish to cover in the report.                                                                                                    |
| Times              | Select hours of the day that you wish to cover in the report.                                                                                                    |
| Group By           | Causes the report to display information grouped<br>accorded to the selected criteria (for example by<br>Date, by Extension, by Queue etc.) Each specific<br>base report has a particular set of groupings<br>available.                                                                                                    |
| Queue Group        | Narrows the scope of the report to a specific Queue Group.                                                                                                    |
| Queue Number       | Narrows the scope of the report to include only the<br>selected Queue Number(s). Select the Queue<br>Number(s) that you wish to include in the report<br>from the drop-down menu or enter the Queue<br>Number(s) with your keyboard.<br>To specify multiple Queues, separate each number<br>with a comma (,). Do not include spaces in the list.                                                                  |
| Team               | Narrow the scope of the report to the include only the selected Team.                                                                                                    |
| Extension Number   | Narrows the scope of the report to include only<br>certain Extensions. Select the Extension that you<br>wish to include in the report from the drop-down<br>menu or enter the Extension number(s) with your<br>keyboard. Wildcards can be used to select all<br>extensions matching a pattern.<br>To specify multiple Extensions, separate each<br>number with a comma (,). Do not include spaces in<br>the list. |
| ltem or Media Type | Narrow the scope of the report to include only the<br>selected incoming queue media.<br>Depending on the IPFX Modules you have<br>purchased you may be able to include Calls, E-<br>mails, Faxes, Text Chats and Callbacks in the<br>report.                                                                                                    |

|                                                                                      | Select from one of: CALL, EMAIL, FAX, TC, VM-CALLBACK.                                                                                                    |
|--------------------------------------------------------------------------------------|----------------------------------------------------------------------------------------------------|
| Call Type                                                                            | Narrows the scope of the report to include only<br>calls of a specific type:<br>Callback - callbacks<br>Incoming inbound calls to extensions or DDIs only<br>(not inbound to queues)<br>Outgoing outbound calls from extensions or DDIs<br>Queue inbound calls to a queue                                                                                                    |
| Release Type                                                                         | <ul> <li>Narrows the scope of the report to include only calls that ended with the selected release type:</li> <li>Abandoned calls that were abandoned before being answered</li> <li>Callback-deleted callbacks that were deleted (only available with certain IPFX modules)</li> <li>Callback-rescheduled all Callbacks that were rescheduled (only available with certain IPFX modules).</li> <li>Normal calls that were answered normally.</li> <li>Voicemail Handled calls that were sent to and bandled by voicemail</li> </ul> |
| Caller ID                                                                            | Narrows the scope of the report to include only<br>calls originating from a specific Caller ID (also<br>called CLI, Calling Line Identifier).                                                                                                    |
| DNIS, Dialled Number,<br>Dialled Number In,<br>Dialled Number Out,<br>Number Dialled | Narrows the scope of the report to include only<br>calls associated with the selected DNIS.<br><b>Note:</b> DNIS (Dialled Number Inbound Service) for<br><i>inbound</i> calls refers to the number dialled by a<br>customer. For <i>outbound</i> calls, DNIS refers the<br>phone number dialled out. Select whether the<br>report shows inbound or outbound calls with the<br><b>Call Type</b> criterion.                                                                                                    |
| Show Notes                                                                           | Determines whether the report will show call notes<br>(entered by an extension after a call).<br>Yes include notes in the report<br>No do not include notes in the report<br>Ignore Show everything including Notes                                                                                                    |

| Show WrapUpCodes       | Determines whether the report will show WrapUp codes.<br>Yes Show WrapUp Codes in the report<br>No Do not show WrapUp Codes in the Report<br>Ignore Show everything including WrapUp Codes                                                                                                    |
|------------------------|----------------------------------------------------------------------------------------------------|
| Show Off Hook          | Narrows the scope of the report to include or<br>exclude extensions that have gone off-hook, but<br>which have not made a call. NEC PABXs only.<br><b>Yes</b> shows only extensions that went Off hook<br><b>No</b> does not show extensions that went Off hook<br><b>Ignore</b> shows all extension activity whether on or<br>off hook. |
| Include Virtual Queues | Includes both standard and Virtual queues in the report.                                                                                                    |
| Format Time            | Changes the way that time is displayed in the<br>report:<br>Yes - Displays time in hh:mm:ss format.<br>No - Displays time in seconds.<br>Ignore - (Has the same effect as selecting Yes)                                                                                                    |

# Total Call Activity Report (Outgoing Call Activity) (Sample)

### **Outgoing Call Activity**

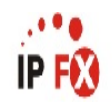

| Report            | Criteria | : Dates<br>Times<br>Exten<br>Call | sion Nur<br>Type | nber     | between<br>between<br>= 2953<br>= Outgo | 27/04/2007 a<br>12:00 and 16<br>ing | nd 27/04/2007<br>:00 |             |       |                    |                          |            |            |            |                |         |
|-------------------|----------|-----------------------------------|------------------|----------|-----------------------------------------|-------------------------------------|----------------------|-------------|-------|--------------------|--------------------------|------------|------------|------------|----------------|---------|
| Start             | Queue    | Extension                         | Media            | Call     | Dialled Number                          | Dialled Number                      | Calling Line         | Caller      | Group | Time In            | Time                     | Time       | Time       | Time       | Total          | Release |
| Time              | Number   | Number                            | Туре             | Туре     | Out                                     | In                                  | Identification       | Details     | Count | Queue /<br>OffHook | Ringing at<br>Extension  | Talking    | On Hold    | In Wrapup  | Handle<br>Time | Туре    |
| 12:13:12          | 2953     | 2953                              | Call             | Outgoing | 63                                      |                                     | 63                   | VM Location |       | 00:00:00           | 00:00:00                 | 00:00:02   | 00:00:00   | 00:00:00   | 00:00:02       | Ν       |
| 13:11:45          | 2953     | 2953                              | Call             | Outgoing | 2732                                    |                                     | 2732                 |             |       | 00:00:00           | 00:00:00                 | 00:00:57   | 00:00:00   | 00:00:00   | 00:00:57       | Ν       |
| 13:28:49          | 2953     | 2953                              | Call             | Outgoing | 021607970                               |                                     | 021607970            |             |       | 00:00:00           | 00:00:08                 | 00:10:41   | 00:00:00   | 00:00:00   | 00:10:49       | N       |
| 13:40:58          | 2953     | 2953                              | Call             | Outgoing | 2201                                    |                                     | 2201                 |             |       | 00:00:00           | 00:00:20                 | 00:00:20   | 00:00:00   | 00:00:00   | 00:00:40       | N       |
| 13:47:39          | 2953     | 2953                              | Call             | Outgoing | 61                                      |                                     | 61                   | VM Access   |       | 00:00:00           | 00:00:00                 | 00:00:08   | 00:00:00   | 00:00:00   | 00:00:08       | Ν       |
| 13:47:50          | 2953     | 2953                              | Call             | Outgoing | 61                                      |                                     | 61                   | VM Access   |       | 00:00:00           | 00:00:01                 | 00:00:37   | 00:00:00   | 00:00:00   | 00:00:38       | N       |
| 13:55:05          | 2953     | 2953                              | Call             | Outgoing | 2201                                    |                                     | 2201                 |             |       | 00:00:00           | 00:00:04                 | 00:01:14   | 00:00:00   | 00:00:00   | 00:01:18       | N       |
| 14:36:39          | 2953     | 2953                              | Call             | Outgoing | 00419809453                             |                                     | 00419809453          |             |       | 00:00:00           | 00:00:04                 | 00:00:05   | 00:00:00   | 00:00:00   | 00:00:09       | N       |
| 15:57:14          | 2953     | 2953                              | Call             | Outgoing | 00396260366                             |                                     | 00396260366          |             |       | 00:00:00           | 00:00:02                 | 00:01:33   | 00:00:00   | 00:00:00   | 00:01:35       | Ν       |
| AVERAG<br>TOTALS: | ES:      |                                   |                  |          |                                         |                                     |                      |             | 0     | 0 00:00:00         | 0 00:00:00<br>0 00:00:39 | 0 00:15:37 | 0 00:00:00 | 0 00:00:00 | 0 00:16:16     |         |

NOTE: - Cate Time fields are in the format day hour minute sec (the day field, if present, represents a period of 24 hours)

- All Talk Time averages are calculated using answered calls only

- Calls with a Release Type of Voice Mail Handled are answered calls where the final destination was not a person. e.g. calls answered by an Auto Attendant, calls sent to an Extensions Voicemail - Release Types are as follows; Nethomal Answered, V=Voice Mail Handled, Q=Abandoned, C-R=Call Back Rescheduled, C-D=Call Back Deleted

Page 1 of 1

Call5New.rpt - Version 4.3.3120 02/05/2007 11:20: a.m.

# Total Call Activity Report (Outgoing Call Activity Template)

| Report Heading                               | Definition                                                                            |
|----------------------------------------------|---------------------------------------------------------------------------------------|
| Time in Queue/Offhook                        | Time the call was in the outbound queue before being delivered/Time phone was offhook |
| Time Ringing at Extension                    | Time taken to connect to called party                                                 |
| Time Talking                                 | Time Spent Talking on the Call                                                        |
| Daily Total - Count                          | Count of the Calls on the Specified Day                                               |
| Daily Total - Time in<br>Queue/Offhook Avg.  | Sum of Time in Queue/Offhook Divided by Daily Total - Count                           |
| Daily Total - Time Ringing at Extension Avg. | Sum of Time Ringing at Extension Divided by Daily Total - Count                       |
|                                              |                                                                                       |

Daily Total - Time Talking Avg. Sum of Time Talking Divided by Daily Total - Count

# About the Total Call Activity Report (Outgoing Call Activity Template)

Based on the Total Call Activity base report, the information is the same, but is only for Outbound calls only.

#### To create the Total Call Activity Report (Outgoing Call Activity Template):

1. Select Call Activity > Total Call Activity:

| IPFX Reports - Total Call Activity [Call5]                                             | New.rpt]                                                        |        |                         |   |
|----------------------------------------------------------------------------------------|-----------------------------------------------------------------|--------|-------------------------|---|
| File Report Options Help                                                               |                                                                 |        |                         |   |
|                                                                                        |                                                                 |        |                         |   |
| Agent Performance     Call Activity     Call Pullback Report     Call Pullback Summary | <ul> <li>Description</li> <li>A Call by Call Listing</li> </ul> | Groupe | d by Day                |   |
| Call Fundack Summary                                                                   | _ Criteria                                                      |        |                         |   |
| Call Type by Extension Summary     Direct Dial Interval Report                         | Report <u>T</u> emplate                                         |        | Outgoing Call Activity. | • |
| Total Call Activity                                                                    | Source Data <u>b</u> ase                                        |        | (Current)               | • |
|                                                                                        | Report <u>D</u> irectory:                                       |        | Z:\                     |   |
| Agent Presence Report                                                                  | Report Titl <u>e</u>                                            |        | Outgoing Call Activity  |   |
| Presence Report     Oueue Performance                                                  | Peri <u>o</u> d                                                 |        | Today                   | - |
| E 🔁 Site Information                                                                   | Dates                                                           | From   | 17/05/2007              |   |
| Wildcard / Preferred Agents     Wildcard / Preferred Agents     Wrapup Codes           |                                                                 | To     | 17/05/2007              |   |
|                                                                                        | Times                                                           | From   | 08:00                   |   |
|                                                                                        |                                                                 | To     | 17:30                   |   |
|                                                                                        | Group By (3 maximum)                                            |        | Call Type               |   |
|                                                                                        | Queue Group                                                     |        |                         |   |
|                                                                                        | Queue Number                                                    |        | 2500                    |   |
|                                                                                        | Team                                                            |        |                         |   |
|                                                                                        | Extension Number                                                |        | 0                       |   |
|                                                                                        | Media Type                                                      |        | Call                    |   |
|                                                                                        | Call Type                                                       |        | Outgoing                |   |
|                                                                                        | Release Type                                                    |        | Normal                  |   |
|                                                                                        | Caller ID                                                       |        |                         |   |
|                                                                                        | Number Dialled In                                               |        |                         |   |
|                                                                                        | Number Dialled Out                                              |        |                         |   |
|                                                                                        | Show Notes                                                      |        | C Yes C No 💽 Ignore     |   |
|                                                                                        | Show WrapupCodes                                                |        | C Yes C No 💽 Ignore     |   |
|                                                                                        | Show Off Hook                                                   |        | C Yes C No 🖲 Ignore     |   |
|                                                                                        | Include Virtual Queues                                          |        | C Yes C No 📀 Ignore     |   |
|                                                                                        | Format Time (hh:mm:ss)                                          |        | CYes CNo €lgnore        |   |
| A Call by Call Listing Grouped by Day                                                  |                                                                 |        |                         | / |

- 2. Select **Report Template > Outgoing Call Activity**.
- 3. Enter the following report criteria as required:

| Period             | The span of days covered by the report (Today, Last Week etc.)                                                                                                    |
|--------------------|----------------------------------------------------------------------------------------------------|
|                    | Alternatively, specify the exact date range using the <b>Date</b> criterion.                                                                                                    |
| Dates              | The date range you wish to cover in the report.                                                                                                    |
| Times              | Select hours of the day that you wish to cover in the report.                                                                                                    |
| Group By           | Causes the report to display information grouped<br>accorded to the selected criteria (for example by<br>Date, by Extension, by Queue etc.) Each specific<br>base report has a particular set of groupings<br>available.                                                                                                    |
| Queue Group        | Narrows the scope of the report to a specific Queue Group.                                                                                                    |
| Queue Number       | Narrows the scope of the report to include only the<br>selected Queue Number(s). Select the Queue<br>Number(s) that you wish to include in the report<br>from the drop-down menu or enter the Queue<br>Number(s) with your keyboard.<br>To specify multiple Queues, separate each number<br>with a comma (,). Do not include spaces in the list.                                                                  |
| Team               | Narrow the scope of the report to the include only the selected Team.                                                                                                    |
| Extension Number   | Narrows the scope of the report to include only<br>certain Extensions. Select the Extension that you<br>wish to include in the report from the drop-down<br>menu or enter the Extension number(s) with your<br>keyboard. Wildcards can be used to select all<br>extensions matching a pattern.<br>To specify multiple Extensions, separate each<br>number with a comma (,). Do not include spaces in<br>the list. |
| ltem or Media Type | Narrow the scope of the report to include only the<br>selected incoming queue media.<br>Depending on the IPFX Modules you have<br>purchased you may be able to include Calls, E-<br>mails, Faxes, Text Chats and Callbacks in the<br>report.                                                                                                    |

|                                                                                      | Select from one of: CALL, EMAIL, FAX, TC, VM-CALLBACK.                                                                                                    |
|--------------------------------------------------------------------------------------|----------------------------------------------------------------------------------------------------|
| Call Type                                                                            | Narrows the scope of the report to include only<br>calls of a specific type:<br>Callback - callbacks<br>Incoming inbound calls to extensions or DDIs only<br>(not inbound to queues)<br>Outgoing outbound calls from extensions or DDIs<br>Queue inbound calls to a queue                                                                                                    |
| Release Type                                                                         | <ul> <li>Narrows the scope of the report to include only calls that ended with the selected release type:</li> <li>Abandoned calls that were abandoned before being answered</li> <li>Callback-deleted callbacks that were deleted (only available with certain IPFX modules)</li> <li>Callback-rescheduled all Callbacks that were rescheduled (only available with certain IPFX modules).</li> <li>Normal calls that were answered normally.</li> <li>Voicemail Handled calls that were sent to and bandled by voicemail</li> </ul> |
| Caller ID                                                                            | Narrows the scope of the report to include only<br>calls originating from a specific Caller ID (also<br>called CLI, Calling Line Identifier).                                                                                                    |
| DNIS, Dialled Number,<br>Dialled Number In,<br>Dialled Number Out,<br>Number Dialled | Narrows the scope of the report to include only<br>calls associated with the selected DNIS.<br><b>Note:</b> DNIS (Dialled Number Inbound Service) for<br><i>inbound</i> calls refers to the number dialled by a<br>customer. For <i>outbound</i> calls, DNIS refers the<br>phone number dialled out. Select whether the<br>report shows inbound or outbound calls with the<br><b>Call Type</b> criterion.                                                                                                    |
| Show Notes                                                                           | Determines whether the report will show call notes<br>(entered by an extension after a call).<br>Yes include notes in the report<br>No do not include notes in the report<br>Ignore Show everything including Notes                                                                                                    |

| Show WrapUpCodes       | Determines whether the report will show WrapUp codes.<br>Yes Show WrapUp Codes in the report<br>No Do not show WrapUp Codes in the Report<br>Ignore Show everything including WrapUp Codes                                                                                                    |
|------------------------|----------------------------------------------------------------------------------------------------|
| Show Off Hook          | Narrows the scope of the report to include or<br>exclude extensions that have gone off-hook, but<br>which have not made a call. NEC PABXs only.<br><b>Yes</b> shows only extensions that went Off hook<br><b>No</b> does not show extensions that went Off hook<br><b>Ignore</b> shows all extension activity whether on or<br>off hook. |
| Include Virtual Queues | Includes both standard and Virtual queues in the report.                                                                                                    |
| Format Time            | Changes the way that time is displayed in the<br>report:<br>Yes - Displays time in hh:mm:ss format.<br>No - Displays time in seconds.<br>Ignore - (Has the same effect as selecting Yes)                                                                                                    |

### **Total Call Activity Report (Queue Call Type by Extension Template) (Sample)**

#### Queue Call Type by Extension Report

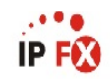

| Report               | Criteria             | : Dates<br>Exter<br>Call | ision Nu<br>Type | mber         | between<br>= 2954,2<br>= Queue | 20/02/2007 a<br>953,2952 | nd 20/02/2007                  |                           |                |                               |                                 |                          |                          |                          |                               |                            |
|----------------------|----------------------|--------------------------|------------------|--------------|--------------------------------|--------------------------|--------------------------------|---------------------------|----------------|-------------------------------|---------------------------------|--------------------------|--------------------------|--------------------------|-------------------------------|----------------------------|
| Start<br>Time        | Queue<br>Number      | Extension<br>Number      | Media<br>Type    | Call<br>Type | Dialled Number<br>Out          | Dialled Number<br>In     | Calling Line<br>Identification | Caller<br>Detail <i>s</i> | Group<br>Count | Time In<br>Queue /<br>OffHook | Time<br>Ringing at<br>Extension | Time<br>Talking          | Time<br>On Hold          | Time<br>In Wrapup        | Total<br>Handle<br>Time       | Release<br>Type            |
| Tuesday              | , 20 Febr            | uary 2007                |                  |              |                                |                          |                                |                           |                |                               |                                 |                          |                          |                          |                               |                            |
| 2900 Op              | erator Q             | ueue                     |                  |              |                                |                          |                                |                           |                |                               |                                 |                          |                          |                          |                               |                            |
| 2952 Sin             | non King             | ston                     |                  |              |                                |                          |                                |                           |                |                               |                                 |                          |                          |                          |                               |                            |
| 16:02:28             | 2900                 | 2952                     | Call             | Queue        |                                |                          | 073358989                      |                           |                | 00:00:01                      | 00:00:06                        | 00:00:36                 | 00:00:00                 | 00:00:00                 | 00:00:43                      | N                          |
| 16:03:15             | 2900                 | 2952                     | Call             | Queue        |                                |                          | 049995555                      |                           |                | 00:00:02                      | 00:00:04                        | 00:00:26                 | 00:00:00                 | 00:00:00                 | 00:00:32                      | N                          |
| 16:04:39             | 2900                 | 2952                     | Call             | Queue        |                                |                          | 030300300                      |                           |                | 00:00:02                      | 00:00:03                        | 00:00:02                 | 00:00:00                 | 00:00:00                 | 00:00:07                      | N                          |
| Extensio<br>Extensio | n Avera<br>n Totals  | jes:                     |                  |              |                                |                          |                                |                           | 4<br>4         | 0 00:00:02<br>0 00:00:06      | 0 00:00:04<br>0 00:00:16        | 0 00:00:17<br>0 00:01:06 | 0 00:00:00<br>0 00:00:00 | 0 00:00:00<br>0 00:00:00 | 0 00:03:52<br>0 00:01:28      |                            |
| 2954 Lya             | na Veto              |                          |                  |              |                                |                          |                                |                           |                |                               |                                 |                          |                          |                          |                               |                            |
| 09:29:23             | 2900                 | 2954                     | Call             | Queue        |                                |                          | 093769829                      |                           |                | 00:00:20                      | 00:00:01                        | 00:00:10                 | 00:00:00                 | 00:00:00                 | 00:00:31                      | N                          |
| 12:13:49             | 2900                 | 2954                     | Call             | Queue        |                                |                          |                                |                           |                | 00:00:11                      | 00:00:02                        | 00:00:28                 | 00:00:00                 | 00:00:00                 | 00:00:41                      | N                          |
| 14:09:19             | 2900                 | 2954                     | Call             | Queue        |                                |                          | 063766676                      | lauria falla a la         |                | 00:00:00                      | 00:00:03                        | 00:00:30                 | 00:00:00                 | 00:00:00                 | 00:00:33                      | N                          |
| 14:37:12             | 2900                 | 2954                     | Call             | Queue        |                                |                          | 2958                           | Jamie Jelosolo            |                | 00:00:03                      | 00:00:00                        | 00:00:00                 | 00:00:00                 | 00:00:00                 | 00:00:03                      | Q                          |
| 15:50:26             | 2900                 | 2954                     | Call             | Queue        |                                |                          | 095291955                      |                           |                | 00:00:02                      | 00:00:02                        | 00:00:30                 | 00:00:00                 | 00:00:00                 | 00:00:32                      | N                          |
| Extensio             | n Avera              | les:                     |                  |              |                                |                          |                                |                           | 6              | 0 00:00:06                    | 0 00:00:01                      | 0 00:00:25               | 0 00:00:00               | 0 00:00:00               | 0 00:03:52                    |                            |
| Extensio             | n Totals             |                          |                  |              |                                |                          |                                |                           | 6              | 0 00:00:36                    | 0 00:00:08                      | 0 00:01:38               | 0 00:00:00               | 0 00:00:00               | 0 00:02:22                    |                            |
| Queue A              | verages              | :                        |                  |              |                                |                          |                                |                           | 5              | 0 00:00:04                    | 0 00:00:02                      | 0 00:00:21               | 0 00:00:00               | 0 00:00:00               | 0 00:01:56                    |                            |
| Queue T              | otals:               |                          |                  |              |                                |                          |                                |                           | 10             | 0 00:00:42                    | 0 00:00:24                      | 0 00:02:44               | 0 00:00:00               | 0 00:00:00               | 0 00:03:50                    |                            |
| 2990 Cu              | stomer \$            | Service Qu               | eue              |              |                                |                          |                                |                           |                |                               |                                 |                          |                          |                          |                               |                            |
| 2952 Sin             | non King             | ston                     |                  |              |                                |                          |                                |                           |                |                               |                                 |                          |                          |                          |                               |                            |
| 15:14:56             | 2990                 | 2952                     | Call             | Queue        |                                |                          | 096565656                      |                           |                | 00:00:01                      | 00:00:05                        | 00:01:03                 | 00:00:32                 | 00:00:00                 | 00:01:41                      | N                          |
| 15:17:04             | 2990                 | 2952                     | Call             | Queue        |                                |                          | 09686868                       |                           |                | 00:00:00                      | 00:00:06                        | 00:00:13                 | 00:00:00                 | 00:00:00                 | 00:00:19                      | N                          |
| 15:23:20             | 2990                 | 2952                     | Call             | Queue        |                                |                          | 039995656                      |                           |                | 00:00:00                      | 00:00:03                        | 00:00:35                 | 00:00:00                 | 00:00:00                 | 00:00:38                      | N                          |
| 13.24.32<br>E-4      | 2330                 | 2332                     | Call             | Queue        |                                |                          | 033300000                      |                           |                | 00.00.00                      | 00.00.03                        | 00.00.10                 | 00.00.00                 | 00.00.00                 | 00.00.13                      | IN .                       |
| Extensio             | n Averag<br>n Totals | Jes:                     |                  |              |                                |                          |                                |                           | 4              | 0 00:00:00                    | 0 00:00:04                      | 0 00:00:32               | 0 00:00:32               | 0 00:00:00               | 0 00:03:52                    |                            |
| 2953 Mia             | nola Jay             |                          |                  |              |                                |                          |                                |                           |                |                               |                                 |                          |                          |                          |                               |                            |
| 14:28:29             | 2990                 | 2953                     | Call             | Queue        |                                |                          | 2914                           | Melleen Cubin             |                | 00:00:49                      | 00:00:12                        | 00:00:11                 | 00:00:00                 | 00:00:00                 | 00:01:12                      | N                          |
| 14:33:29             | 2990                 | 2953                     | Call             | Queue        |                                |                          | 098997799                      |                           |                | 00:00:09                      | 00:00:08                        | 00:02:18                 | 00:00:00                 | 00:00:00                 | 00:02:35                      | N                          |
| 14:37:19             | 2990                 | 2953                     | Call             | Queue        |                                |                          | 069799977                      |                           |                | 00:00:07                      | 00:00:02                        | 00:00:02                 | 00:00:00                 | 00:00:00                 | 00:00:11                      | N                          |
| 14:38:39             | 2990                 | 2953                     | Call             | Queue        |                                |                          | 069595555                      |                           |                | 00:00:10                      | 00:00:06                        | 00:00:10                 | 00:00:00                 | 00:00:00                 | 00:00:13                      | N O                        |
| 14:41:38             | 2990                 | 2953                     | Call             | Queue        |                                |                          | 021659659                      |                           |                | 00:00:06                      | 00:00:06                        | 00:01:18                 | 00:00:00                 | 00:00:00                 | 00:01:30                      | N                          |
| 14:43:31             | 2990                 | 2953                     | Call             | Queue        |                                |                          | 0274989989                     |                           |                | 00:00:10                      | 00:00:00                        | 00:00:00                 | 00:00:00                 | 00:00:00                 | 00:00:10                      | Q                          |
| 14:43:49             | 2990                 | 2953                     | Call             | Queue        |                                |                          | 02745353333                    |                           |                | 00:00:12                      | 00:00:00                        | 00:00:00                 | 00:00:00                 | 00:00:00                 | 00:00:12                      | Q                          |
| 14:46:24             | 2990                 | 2953                     | Call             | Queue        |                                |                          | 0213693699                     |                           |                | 00:00:13                      | 00:00:00                        | 00:00:00                 | 00:00:00                 | 00:00:00                 | 00:00:13                      | Q                          |
| 14:48:52             | 2990                 | 2953                     | Call             | Queue        |                                |                          | 094914911                      |                           |                | 00:00:08                      | 00:00:00                        | 00:00:00                 | 00:00:00                 | 00:00:00                 | 00:00:08                      | Q                          |
| 14:52:48             | 2990                 | 2953                     | Call             | Queue        |                                |                          | 021315604                      |                           |                | 00:00:04                      | 00:00:05                        | 00:00:02                 | 00:00:00                 | 00:00:00                 | 00:00:11                      | N                          |
| 14:53:17             | 2990                 | 2953                     | Call             | Queue        |                                |                          | 021922962                      |                           |                | 00:00:05                      | 00:00:08                        | 00:00:03                 | 00:00:00                 | 00:00:00                 | 00:00:16                      | N                          |
| Page 1 o             | f 2                  |                          |                  |              |                                |                          |                                |                           |                |                               |                                 |                          |                          | Call5                    | New.rpt - Versi<br>02/05/2007 | on 4.3.3120<br>11:28: a.m. |
| Start<br>Time        | Queue<br>Number      | Extension<br>Number      | Media<br>Type    | Call<br>Type | Dialled Number<br>Out          | Dialled Number<br>In     | Calling Line<br>Identification | Caller<br>Details         | Group<br>Count | Time In<br>Queue /<br>OffHook | Time<br>Ringing at<br>Extension | Time<br>Talking          | Time<br>On Hold          | Time<br>In Wrapup        | Total<br>Handle<br>Time       | Release<br>Type            |
| 14:56:24             | 2990                 | 2953                     | Call             | Queue        |                                |                          | 021315604                      |                           |                | 00:00:06                      | 00:00:07                        | 00:00:49                 | 00:00:00                 | 00:00:00                 | 00:01:02                      | N                          |
| 14:57:38             | 2990                 | 2953                     | Call             | Queue        |                                |                          | 045885888                      |                           |                | 00:00:13                      | 00:00:00                        | 00:00:00                 | 00:00:00                 | 00:00:00                 | 00:00:13                      | Q                          |
| Extensio<br>Extensio | n Avera<br>n Totals  | jes:                     |                  |              |                                |                          |                                |                           | 15<br>15       | 0 00:00:12<br>0 00:02:53      | 0 00:00:04<br>0 00:00:54        | 0 00:00:37<br>0 00:04:53 | 0 00:00:00<br>0 00:00:00 | 0 00:00:00<br>0 00:00:00 | 0 00:01:56<br>0 00:08:40      |                            |
| Queue A<br>Queue T   | verages<br>otals:    | :                        |                  |              |                                |                          |                                |                           | 10<br>19       | 0 00:00:09<br>0 00:02:54      | 0 00:00:04<br>0 00:01:11        | 0 00:00:35<br>0 00:07:00 | 0 00:00:32<br>0 00:00:32 | 0 00:00:00<br>0 00:00:00 | 0 00:01:17<br>0 00:11:37      |                            |
|                      |                      |                          |                  |              |                                |                          |                                |                           |                |                               |                                 |                          |                          |                          |                               |                            |
| Date Ave<br>Date Tot | rages:<br>als:       |                          |                  |              |                                |                          |                                |                           | 7<br>29        | 0 00:00:07<br>0 00:03:36      | 0 00:00:03<br>0 00:01:35        | 0 00:00:29<br>0 00:09:44 | 0 00:00:32<br>0 00:00:32 | 0 00:00:00<br>0 00:00:00 | 0 00:00:46<br>0 00:15:27      |                            |
| AVERAG               | ES:                  |                          |                  |              |                                |                          |                                |                           | 7<br>29        | 0 00:00:07<br>0 00:03:36      | 0 00:00:03<br>0 00:01:35        | 0 00:00:29<br>0 00:09:44 | 0 00:00:32<br>0 00:00:32 | 0 00:00:00<br>0 00:00:00 | 0 00:00:46<br>0 00:15:27      |                            |
| NOTE                 | - Date Tim           | e fiekls are in          | the format       | day bourming | te sec the day field           | f aresent, rearesents    | a seriod of 24 hours)          |                           |                |                               |                                 |                          |                          |                          |                               |                            |

- Case mile revolus are in the romain day room inmute-set. (In revision, represents a period of 24 roots) - All Tak Time averages are obtained using answered calls only - Calls with a Febrase Type of Voice Mail Handled are answered calls where the final destination was not a person. e.g. calls answered by an Auto Attendant, calls sent to an Edensions Voicemail - Release Types are as follows; N=hhmal Answered, V=Voice Mail Handled, Q=Abandoned, CR=Call Back Rescheduled, CD=Call Back Deleted

Call5New.rpt - Version 4.3.3120 02/05/2007 11:28: a.m.

# **Total Call Activity Report (Queue Call Type by Extension Template)**

| Report Heading                                | Definition                                                                                                    |
|-----------------------------------------------|----------------------------------------------------------------------------------------------------|
| Time in Queue                                 | Time that the Call spent in the Queue                                                                                  |
| Time Ringing at Extension                     | Time that the Call spent Ringing on the Extension                                                                      |
| Time on Hold                                  | Time that the Call spent on Hold                                                                                       |
| Time in WrapUp                                | Time that the Agent took to wrap up the call after the call had been completed                                         |
| Time Talking                                  | Time that the Agent spent talking                                                                                      |
| Total Time                                    | Sum of Time in Queue, Time Ringing at Extension, Time on Hold, Time in WrapUp and Time Talking                         |
| Extension Avgs - Time in<br>Queue             | Sum of Time in Queue Divided by Total Number of Calls that rang on the Specific Extension                              |
| Extension Avgs - Time<br>Ringing at Extension | Sum of Time Ringing at Extension Divided by Total Number of Calls that rang on the Specific Extension                  |
| Extension Avgs - Time on<br>Hold              | Sum of Time in Queue Divided by Total Number of Calls that rang on the Specific Extension                              |
| Extension Avgs - Time in<br>WrapUp            | Sum of Time in WrapUp Divided by Total Number of Calls that rang on the Specific Extension                             |
| Extension Avgs - Time<br>Talking              | Sum of Time Talking Divided by Total Number of Calls that rang on the Specific Extension                               |
| Extension Avgs - Total Time                   | Sum of Total Time Divided by Total Number of Calls that rang on the Specific Extension                                 |
| Queue Avgs - Time in Queue                    | Sum of Extension Avgs - Time in Queue Divided by Total Number of Calls that rang on the Specific Extension             |
| Queue Avgs - Time ringing at Extension        | Sum of Extension Avgs - Time Ringing at Extension Divided by Total Number of Calls that rang on the Specific Extension |
| Queue Avgs - Time on Hold                     | Sum of Extension Avgs - Time in Queue Divided by Total Number of Calls that rang on the Specific Extension             |
| Queue Avgs - Time in<br>WrapUp                | Sum of Extension Avgs - Time in WrapUp Divided by Total Number of Call that rang on the Specific Extension             |
| Queue Avgs - Time Talking                     | Sum of Extension Avgs - Time Talking Divided by Total Number of Calls that rang on the Specific Extension              |
| Queue Avgs - Total Time                       | Sum of Extension $\mbox{Avgs}$ - Total Time Divided by Total Number of Calls that rang on the Specific Extension       |
| Daily Avgs - Time in Queue                    | Sum of Queue Avgs - Time in Queue Divided by Total Number of Calls the rang on the Specific Extension                  |
| Daily Avgs - Time Ringing at<br>Extension     | Sum of Queue Avgs - Time Ringing at Extension Divided by Total Number of Calls that rang on the Specific Extension     |

| Daily Avgs - Time on Hold   | Sum of Queue Avgs - Time in Queue Divided by Total Number of Calls the rang on the Specific Extension   |
|-----------------------------|----------------------------------------------------------------------------------------------------|
| Daily Avgs - Time in WrapUp | Sum of Queue Avgs - Time in WrapUp Divided by Total Number of Calls that rang on the Specific Extension |
| Daily Avgs - Time Talking   | Sum of Queue Avgs - Time Talking Divided by Total Number of Calls that rang on the Specific Extension   |
| Daily Avgs - Total Time     | Sum of Queue Avgs - Total Time Divided by Total Number of Calls that rang on the Specific Extension     |

#### About the Queue Call Type by Extension Report

This provides a summary of the Call types an extension has handled but does not spilt the Queue calls up into individual Queues.

The pie chart helps identify the type of call an extension is involved with most. For example, you can confirm an extension is making outbound calls, which they should because they respond to sales queries and taking a few Queue calls when the sales Queue gets busy. Or you might see that they are taking a lot of Queue calls and have little time to respond to sales queries.

# To create the Queue Call Type by Extension Report:

1. Select Call Activity > Total Call Activity:

| File Report Options Help                                                                                                    |                                                                                                    |                                       |                                                                                                    |               |
|----------------------------------------------------------------------------------------------------|----------------------------------------------------------------------------------------------------|---------------------------------------|----------------------------------------------------------------------------------------------------|---------------|
| File       Report       Options       Help         Image: Agent Teams       Image: Calls       Image: Calls         Image: Call Pullback Report       Image: Call Transfer Summary       Image: Call Call Call Call Call Calls         Image: Call Call Call Call Call Calls       Image: Call Call Call Call Call Calls       Image: Call Call Call Calls         Image: Call Call Call Call Calls       Image: Call Call Calls       Image: Call Call Calls         Image: Call Call Call Calls       Image: Call Call Calls       Image: Call Call Calls         Image: Call Call Call Call Calls       Image: Call Call Call Calls       Image: Call Call Call Call Call Call Call Cal | Description<br>Queue Call Listing<br>Criteria<br>Report <u>I</u> emplate<br>Source Data <u>b</u> ase<br>Report <u>D</u> irectory:<br>Report Titl <u>e</u><br>Period<br>Dates<br>Times<br>Item Type<br>Queue Number<br>Extension | py Extens<br>From<br>To<br>From<br>To | ion by Queue Grouped by Day<br>SYDV0IP01 - (Current)<br>Z:\<br>Queue Call Type by Extensio<br>Today<br>24/05/2007<br>08:00<br>17:30 | r<br>n Report |

- 2. Select Report Template > Queue Call Type by Extension Report.
- 3. Enter the report criteria as required:

| Period   | The span of days covered by the report (Today,<br>Last Week etc.)<br>Alternatively, specify the exact date range using the<br><b>Date</b> criterion. |
|----------|----------------------------------------------------------------------------------------------------|
| Dates    | The date range you wish to cover in the report.                                                                                                    |
| Times    | Select hours of the day that you wish to cover in the report.                                                                                        |
| Group By | Causes the report to display information grouped accorded to the selected criteria (for example by Date, by Extension, by Queue etc.) Each specific  |

|                    | base report has a particular set of groupings available.                                                                                                    |
|--------------------|----------------------------------------------------------------------------------------------------|
| Queue Group        | Narrows the scope of the report to a specific Queue Group.                                                                                                    |
| Queue Number       | Narrows the scope of the report to include only the<br>selected Queue Number(s). Select the Queue<br>Number(s) that you wish to include in the report<br>from the drop-down menu or enter the Queue<br>Number(s) with your keyboard.<br>To specify multiple Queues, separate each number                                                                                                    |
|                    | with a comma (,). Do not include spaces in the list.                                                                                                    |
| Team               | Narrow the scope of the report to the include only the selected Team.                                                                                                    |
| Extension Number   | Narrows the scope of the report to include only<br>certain Extensions. Select the Extension that you<br>wish to include in the report from the drop-down<br>menu or enter the Extension number(s) with your<br>keyboard. Wildcards can be used to select all<br>extensions matching a pattern.<br>To specify multiple Extensions, separate each<br>number with a comma (,). Do not include spaces in<br>the list. |
| ltem or Media Type | Narrow the scope of the report to include only the<br>selected incoming queue media.<br>Depending on the IPFX Modules you have<br>purchased you may be able to include Calls, E-<br>mails, Faxes, Text Chats and Callbacks in the<br>report.<br>Select from one of: CALL, EMAIL, FAX, TC, VM-<br>CALLBACK.                                                                                                    |
| Call Type          | Narrows the scope of the report to include only<br>calls of a specific type:<br>Callback - callbacks<br>Incoming inbound calls to extensions or DDIs only<br>(not inbound to queues)<br>Outgoing outbound calls from extensions or DDIs<br>Queue inbound calls to a queue                                                                                                    |

|                                                                                      | Narrows the scope of the report to include only calls that ended with the selected release type:                                                                                                    |
|--------------------------------------------------------------------------------------|----------------------------------------------------------------------------------------------------|
| Release Type                                                                         | Abandoned calls that were abandoned before being answered                                                                                                    |
|                                                                                      | <b>Callback-deleted</b> callbacks that were deleted (only available with certain IPFX modules)                                                                                                    |
|                                                                                      | <b>Callback-rescheduled</b> all Callbacks that were rescheduled (only available with certain IPFX modules).                                                                                                    |
|                                                                                      | Normal calls that were answered normally.<br>Voicemail Handled calls that were sent to and<br>handled by voicemail.                                                                                                    |
| Caller ID                                                                            | Narrows the scope of the report to include only calls originating from a specific Caller ID (also called CLI, Calling Line Identifier).                                                                                                    |
|                                                                                      | Narrows the scope of the report to include only calls associated with the selected DNIS.                                                                                                    |
| DNIS, Dialled Number,<br>Dialled Number In,<br>Dialled Number Out,<br>Number Dialled | <b>Note:</b> DNIS (Dialled Number Inbound Service) for <i>inbound</i> calls refers to the number dialled by a customer. For <i>outbound</i> calls, DNIS refers the phone number dialled out. Select whether the report shows inbound or outbound calls with the <b>Call Type</b> criterion. |
|                                                                                      | Determines whether the report will show call notes (entered by an extension after a call).                                                                                                    |
| Show Notes                                                                           | Yes include notes in the report                                                                                                    |
|                                                                                      | No do not include notes in the report                                                                                                    |
|                                                                                      | Determines whether the report will show Wrend In                                                                                                    |
|                                                                                      | codes.                                                                                                    |
| Show WrapUpCodes                                                                     | Yes Show WrapUp Codes in the report                                                                                                    |
|                                                                                      | <b>No</b> Do not show WrapUp Codes in the Report                                                                                                    |
|                                                                                      | Ignore Show everything including WrapUp Codes                                                                                                    |
| Show Off Hook                                                                        | Narrows the scope of the report to include or exclude extensions that have gone off-hook, but which have not made a call. NEC PABXs only.                                                                                                    |

| (NEC<br>V              | Yes shows only extensions that went Off hook<br>No does not show extensions that went Off hook |
|------------------------|------------------------------------------------------------------------------------------------|
| $\smile$               | <b>Ignore</b> shows all extension activity whether on or off hook.                             |
| Include Virtual Queues | Includes both standard and Virtual queues in the report.                                       |
|                        | Changes the way that time is displayed in the report:                                          |
| Format Time            | Yes - Displays time in hh:mm:ss format.                                                        |
|                        | No - Displays time in seconds.                                                                 |
|                        | Ignore - (Has the same effect as selecting Yes)                                                |
### Total Call Activity Report (WrapUp Total Call Activity Template) (Sample)

### Wrapup Total Call Activity Report

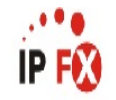

| Report               | Criteria               | : Date:<br>Grou<br>Queu<br>Exter<br>Call<br>Show | s<br>D By (3 m<br>Number<br>Ision<br>Type<br>WrapupCo | naximum)<br>odes        | betweer<br>= Date,<br>= 2990<br>= 2953,<br>= Queue<br>= Yes | 12/02/2007 a<br>Queue<br>2957,2961 | nd 12/02/2007                  |                          |                |                               |                                 |                 |                 |                   |                         |                     |
|----------------------|------------------------|--------------------------------------------------|-------------------------------------------------------|-------------------------|-------------------------------------------------------------|------------------------------------|--------------------------------|--------------------------|----------------|-------------------------------|---------------------------------|-----------------|-----------------|-------------------|-------------------------|---------------------|
| Start<br>Time        | Queue<br>Number        | Extension<br>Number                              | Media<br>Type                                         | Call<br>Type            | Dialled Number<br>Out                                       | Dialled Number<br>In               | Calling Line<br>Identification | Caller<br>Details        | Group<br>Count | Time In<br>Queue /<br>OffHook | Time<br>Ringing at<br>Extension | Time<br>Talking | Time<br>On Hold | Time<br>In Wrapup | Total<br>Handle<br>Time | Relea<br>se<br>Type |
| Monday,              | 12 Febru               | lary 2007                                        |                                                       |                         |                                                             |                                    |                                |                          |                |                               |                                 |                 |                 |                   |                         |                     |
| 2990 Dei             | mo Queu                | e                                                |                                                       |                         |                                                             |                                    |                                |                          |                |                               |                                 |                 |                 |                   |                         |                     |
| 11:50:29<br>13:01:12 | 2990<br>2990           | 2961<br>2961                                     | Call<br>Call                                          | Queue<br>Queue          |                                                             |                                    | 2976<br>2962                   | Jo Blimey<br>Bob Freedom |                | 00:00:04                      | 00:00:00                        | 00:00:00        | 00:00:00        | 00:00:00          | 00:00:04                | Q<br>Q              |
| 14:25:10             | 2990<br>2990<br>Wrapup | 2961<br>2961<br>Codes:                           | Call<br>11 TV Ac                                      | Queue<br>Queue<br>Ivert |                                                             | 2961                               | 098385555                      |                          |                | 00:00:30                      | 00:00:05                        | 00:00:51        | 00:00:00        | 00:00:54          | 00:02:20                | N                   |
| 14:27:56             | 2990<br>Wrapup         | 2961<br>Codes:                                   | Call<br>12 Radio                                      | Queue<br>Advert         |                                                             |                                    | 099194009                      |                          |                | 00:00:01                      | 00:00:05                        | 00:00:03        | 00:00:00        | 00:00:08          | 00:00:17                | N                   |
| 14:28:37             | 2990<br>Wrapup         | 2961<br>Codes:                                   | Call<br>13 Existin                                    | Queue<br>Ig Custome     | r                                                           |                                    | 096663666                      |                          |                | 00:00:00                      | 00:00:02                        | 00:00:12        | 00:00:00        | 00:00:20          | 00:00:34                | N                   |
| 14:29:46             | 2990<br>Wranun         | 2961<br>Codes:                                   | Call<br>13 Evistin                                    | Queue<br>In Custome     | ,                                                           |                                    | 02745449999                    |                          |                | 00:00:01                      | 00:00:01                        | 00:00:43        | 00:00:11        | 00:00:16          | 00:01:12                | N                   |
| 14:31:47             | 2990<br>Wrapup         | 2961<br>Codes:                                   | Call<br>12 Radio                                      | Queue<br>Advert         |                                                             |                                    | 048885556                      |                          |                | 00:00:01                      | 00:00:03                        | 00:00:09        | 00:00:53        | 00:00:04          | 00:01:10                | Ν                   |
| 14:33:12             | 2990                   | 2961                                             | Call                                                  | Queue                   |                                                             |                                    | 095685955                      |                          |                | 00:00:01                      | 00:00:00                        | 00:00:00        | 00:00:00        | 00:00:00          | 00:00:01                | Q                   |
| 14:34:14             | 2990<br>Wrapup         | 2961<br>Codes:                                   | Call<br>12 Radio                                      | Queue<br>Advert         |                                                             |                                    | 035665666                      |                          |                | 00:00:01                      | 00:00:01                        | 00:01:16        | 00:00:00        | 00:00:37          | 00:01:55                | N                   |
| 14:37:08             | 2990<br>Wranun         | 2961<br>Codes:                                   | Call<br>12 Radio                                      | Queue<br>Advert         |                                                             |                                    | 69879877                       |                          |                | 00:00:01                      | 00:00:02                        | 00:00:28        | 00:00:23        | 00:01:18          | 00:02:12                | Ν                   |
| 14:39:01             | 2990<br>Wrapup         | 2961<br>Codes:                                   | Call<br>11 TV Ac                                      | Queue<br>Ivert          |                                                             | 2961                               | 021402777                      |                          |                | 00:00:20                      | 00:00:04                        | 00:00:34        | 00:00:07        | 00:00:06          | 00:01:11                | Ν                   |
| 15:32:34             | 2990                   | 2953                                             | Call                                                  | Queue                   |                                                             |                                    | 2987                           | John Black               |                | 00:00:01                      | 00:00:02                        | 00:00:08        | 00:00:00        | 00:00:00          | 00:00:11                | Ν                   |
| Queue A              | verages                | :                                                |                                                       |                         |                                                             |                                    |                                |                          | 13             | 0 00:00:06                    | 0 00:00:02                      | 0 00:00:29      | 0 00:00:24      | 0 00:00:28        | 0 00:01:16              |                     |
| Queue T              | otals:                 |                                                  |                                                       |                         |                                                             |                                    |                                |                          | 13             | 0 00:01:20                    | 0 00:00:25                      | 0 00:04:24      | 0 00:01:34      | 0 00:03:43        | 0 00:11:26              |                     |
| Date Ave             | rages:                 |                                                  |                                                       |                         |                                                             |                                    |                                |                          | 13             | 0 00:00:06                    | 0 00:00:02                      | 0 00:00:29      | 0 00:00:24      | 0 00:00:28        | 0 00:01:16              |                     |
| Date Tot             | als:                   |                                                  |                                                       |                         |                                                             |                                    |                                |                          | 13             | 0 00:01:20                    | 0 00:00:25                      | 0 00:04:24      | 0 00:01:34      | 0 00:03:43        | 0 00:11:26              |                     |
| AVERAG               | ES:                    |                                                  |                                                       |                         |                                                             |                                    |                                |                          | 13             | 0 00:00:06                    | 0 00:00:02                      | 0 00:00:29      | 0 00:00:24      | 0 00:00:28        | 0 00:01:16              |                     |
| TOTALS:              |                        |                                                  |                                                       |                         |                                                             |                                    |                                |                          | 13             | 0 00:01:20                    | 0 00:00:25                      | 0 00:04:24      | 0 00:01:34      | 0 00:03:43        | 0 00:11:26              |                     |

NOTE: - Date Time fields are in the format day hour minute sec (the day field, if present, represents a period of 24 hours)

- All Talk Time averages are calculated using answered calls only

- Calls with a Release Type of Voice Mail Handled are answered calls where the final destination was not a person. e.g. calls answered by an Auto Attendant, calls sent to an Extensions Voicemail

- Release Types are as follows; N=Nbmal Answered, V=Voice Mail Handled, Q=Abandoned, C-R=Call Back Rescheduled, C-D=Call Back Deleted

Page 1 of 1

Call5New.rpt - Version 4.3.3120 10/04/2007 03:22: p.m.

### Total Call Activity Report (WrapUp Total Call Activity Template)

| Report Heading                                 | Definition                                                                                        |
|------------------------------------------------|---------------------------------------------------------------------------------------------------|
| Start Time                                     | Time the Call started                                                                             |
| Queue Number                                   | Number of the Queue                                                                               |
| Extension Number                               | Extension receiving the Call                                                                      |
| Media Type                                     | Type of media handled by the system: Call, Email, Fax, Text Chat (TC) or Callback (VM).           |
| Call Type                                      | Call, Email, Fax, Text Chat (TC) or Callback (VM)                                                 |
| Dialled Number Out                             | Number dialled from extension                                                                     |
| Dialled Number In                              | Number dialled from outside line                                                                  |
| Calling Line Identification (CLID)             | Telephone number of the calling party                                                             |
| Caller Details                                 | Database information for caller                                                                   |
| Group Count                                    | Sum of Calls for Group                                                                            |
| Time in Queue/Offhook                          | Time the Call was in queue / Time the phone was offhook                                           |
| Time Ringing at Extension                      | Time the Call spent ringing on the Extension                                                      |
| Time Talking                                   | Time Spent talking on the Call                                                                    |
| Time on Hold                                   | Time the Call spent on Hold                                                                       |
| Time in WrapUp                                 | Time spent Wrapping Up the Call                                                                   |
| Total Handle Time                              | Total time spent handling the Call                                                                |
| Release Type                                   |                                                                                                   |
| Daily Total - Count                            | Count of the Calls on the Specified Day                                                           |
| Daily Total - Time in<br>Queue/Offhook Avg     | Sum of Time in Queue/Offhook Divided by Daily Total - Count                                       |
| Daily Total - Time Ringing at<br>Extension Avg | Sum of Time Ringing at Extension Divided by Daily Total - Count                                   |
| Daily Total - Time Talking Avg                 | Sum of Time Talking Divided by Daily Total - Count                                                |
| Grand Total - Count                            | Sum of Daily Total - Count for the Report                                                         |
| Grand Total - Time in<br>Queue/Offhook Avg     | Sum of Time in Queue/Offhook for all the Days in the Report<br>Divided by Grand Total - Count     |
| Grand Total - Time Ringing at<br>Extension Avg | Sum of Time Ringing at Extension for all the Days in the Report<br>Divided by Grand Total - Count |
| Grand Total - Time Talking Avg                 | Sum of Time Talking for all the Days in the Report Divided by Grand Total - Count                 |

# About the Total Call Activity Report (WrapUp Total Call Activity Template)

This report gives a detailed breakdown of WrapUp codes in the Total Call Activity Report format.

WrapUp codes are used to identify calls to a particular Queue or extension and find out what type of calls are being taken - see <u>Wrapup Code Reports</u> for further information.

The report offers information on all forms of media (calls, email, faxes, callbacks, etc.) that are handled by the system; the date and time of the call; who answered or made the call and the relevant call data; talk times, ring times, queue times; if the call was handled by voicemail, abandoned or answered; the Total Handle Time of the call; along with the Wrapup Code enter and if applicable the relevant notes entered by an extension.

# To create the Total Call Activity Report (WrapUp Total Call Activity Template):

1. Select Call Activity > Total Call Activity.

| E IPFX Reports - Total Call Activity [Call5]                                           | New.rpt]                                                        |        |                                    |   |
|----------------------------------------------------------------------------------------|-----------------------------------------------------------------|--------|------------------------------------|---|
| Eile Report Options Help                                                               |                                                                 |        |                                    |   |
| 🛃 🎿 📥 🗕 🚍 🗐 🞯                                                                          |                                                                 |        |                                    |   |
| Agent Performance     Call Activity     Call Pullback Report     Call Pullback Summary | <ul> <li>Description</li> <li>A Call by Call Listing</li> </ul> | Groupe | d by Day                           |   |
| Call Transfer Report                                                                   | Criteria                                                        |        |                                    |   |
| Call Type by Extension Summary                                                         | Report <u>T</u> emplate                                         |        | Wrapup Total Call Activity Report. | • |
| Total Call Activity                                                                    | Source Data <u>b</u> ase                                        |        | (Current)                          | • |
| Message Box     Presence Information                                                   | Report <u>D</u> irectory:                                       |        | ZN                                 |   |
| Agent Presence Report                                                                  | Report Titl <u>e</u>                                            |        | Wrapup Total Call Activity Report  |   |
| Presence Report                                                                        | Peri <u>o</u> d                                                 |        | Last Month                         | • |
| Grade reformation                                                                      | Dates                                                           | From   | 01/04/2007                         |   |
| 🔁 🧰 Wildcard / Preferred Agents                                                        |                                                                 | To     | 30/04/2007                         |   |
|                                                                                        | Times                                                           | From   | 08:00                              |   |
|                                                                                        |                                                                 | To     | 17:30                              |   |
|                                                                                        | Group By (3 maximum)                                            |        | Date,Queue                         |   |
|                                                                                        | Queue Group                                                     |        |                                    |   |
|                                                                                        | Queue Number                                                    |        | 2500                               |   |
|                                                                                        | Team                                                            |        |                                    |   |
|                                                                                        | Extension Number                                                |        | 0                                  |   |
|                                                                                        | Media Type                                                      |        | Call                               |   |
|                                                                                        | Call Type                                                       |        | Queue                              |   |
|                                                                                        | Release Type                                                    |        | Normal                             |   |
|                                                                                        | Caller ID                                                       |        |                                    |   |
|                                                                                        | Number Dialled In                                               |        |                                    |   |
|                                                                                        | Number Dialled Out                                              |        |                                    |   |
|                                                                                        | Show Notes                                                      |        | C Yes C No 📀 Ignore                |   |
|                                                                                        | Show WrapupCodes                                                |        |                                    |   |
|                                                                                        | Show Off Hook                                                   |        | C Yes C No 📀 Ignore                |   |
|                                                                                        | Include Virtual Queues                                          |        | C Yes C No 📀 Ignore                |   |
|                                                                                        | Format Time (hh:mm:ss)                                          |        | ⊂ Yes ⊂ No . € Ignore              |   |
| A Call by Call Listing Grouped by Day                                                  |                                                                 |        |                                    |   |

2. Select Report Template > WrapUp Total Call Activity Report. 3. Enter the following criteria as required:

| Period             | The span of days covered by the report (Today,<br>Last Week etc.)                                                                                                    |  |  |  |  |  |
|--------------------|----------------------------------------------------------------------------------------------------|--|--|--|--|--|
|                    | Alternatively, specify the exact date range using the <b>Date</b> criterion.                                                                                                    |  |  |  |  |  |
| Dates              | The date range you wish to cover in the report.                                                                                                    |  |  |  |  |  |
| Times              | Select hours of the day that you wish to cover in the report.                                                                                                    |  |  |  |  |  |
| Group By           | Causes the report to display information grouped<br>accorded to the selected criteria (for example by<br>Date, by Extension, by Queue etc.) Each specific<br>base report has a particular set of groupings<br>available.                                                                                                    |  |  |  |  |  |
| Queue Group        | Narrows the scope of the report to a specific Queue Group.                                                                                                    |  |  |  |  |  |
| Queue Number       | Narrows the scope of the report to include only the<br>selected Queue Number(s). Select the Queue<br>Number(s) that you wish to include in the report<br>from the drop-down menu or enter the Queue<br>Number(s) with your keyboard.                                                                                                    |  |  |  |  |  |
|                    | To specify multiple Queues, separate each number with a comma (,). Do not include spaces in the list.                                                                                                    |  |  |  |  |  |
| Team               | Narrow the scope of the report to the include only the selected Team.                                                                                                    |  |  |  |  |  |
| Extension Number   | Narrows the scope of the report to include only<br>certain Extensions. Select the Extension that you<br>wish to include in the report from the drop-down<br>menu or enter the Extension number(s) with your<br>keyboard. Wildcards can be used to select all<br>extensions matching a pattern.<br>To specify multiple Extensions, separate each<br>number with a comma (,). Do not include spaces in<br>the list. |  |  |  |  |  |
| Item or Media Type | Narrow the scope of the report to include only the<br>selected incoming queue media.<br>Depending on the IPFX Modules you have<br>purchased you may be able to include Calls, E-                                                                                                    |  |  |  |  |  |

|                                                                                      | mails, Faxes, Text Chats and Callbacks in the<br>report.<br>Select from one of: CALL, EMAIL, FAX, TC, VM-<br>CALLBACK.                                                                                                    |
|--------------------------------------------------------------------------------------|----------------------------------------------------------------------------------------------------|
| Call Type                                                                            | Narrows the scope of the report to include only<br>calls of a specific type:<br>Callback - callbacks<br>Incoming inbound calls to extensions or DDIs only<br>(not inbound to queues)<br>Outgoing outbound calls from extensions or DDIs<br>Queue inbound calls to a queue                                                                                                    |
| Release Type                                                                         | Narrows the scope of the report to include only<br>calls that ended with the selected release type:<br><b>Abandoned</b> calls that were abandoned before<br>being answered<br><b>Callback-deleted</b> callbacks that were deleted<br>(only available with certain IPFX modules)<br><b>Callback-rescheduled</b> all Callbacks that were<br>rescheduled (only available with certain IPFX<br>modules).<br><b>Normal</b> calls that were answered normally. |
| Caller ID                                                                            | handled by voicemail.<br>Narrows the scope of the report to include only<br>calls originating from a specific Caller ID (also<br>called CLL Calling Line Identifier)                                                                                                    |
| DNIS, Dialled Number,<br>Dialled Number In,<br>Dialled Number Out,<br>Number Dialled | Narrows the scope of the report to include only<br>calls associated with the selected DNIS.<br><b>Note:</b> DNIS (Dialled Number Inbound Service) for<br><i>inbound</i> calls refers to the number dialled by a<br>customer. For <i>outbound</i> calls, DNIS refers the<br>phone number dialled out. Select whether the<br>report shows inbound or outbound calls with the<br><b>Call Type</b> criterion.                                                |
| Show Notes                                                                           | Determines whether the report will show call notes<br>(entered by an extension after a call).<br>Yes include notes in the report<br>No do not include notes in the report                                                                                                    |

|                        | Ignore Show everything including Notes                                                                                                    |
|------------------------|----------------------------------------------------------------------------------------------------|
| Show WrapUpCodes       | Determines whether the report will show WrapUp<br>codes.<br>Yes Show WrapUp Codes in the report<br>No Do not show WrapUp Codes in the Report<br>Ignore Show everything including WrapUp Codes                                                                                                    |
| Show Off Hook          | Narrows the scope of the report to include or<br>exclude extensions that have gone off-hook, but<br>which have not made a call. NEC PABXs only.<br><b>Yes</b> shows only extensions that went Off hook<br><b>No</b> does not show extensions that went Off hook<br><b>Ignore</b> shows all extension activity whether on or<br>off hook. |
| Include Virtual Queues | Includes both standard and Virtual queues in the report.                                                                                                    |
| Format Time            | Changes the way that time is displayed in the<br>report:<br>Yes - Displays time in hh:mm:ss format.<br>No - Displays time in seconds.<br>Ignore - (Has the same effect as selecting Yes)                                                                                                    |

# **Total Call Activity Report (Callback Activity Report Template) (Sample)**

### **Callback Activity Report**

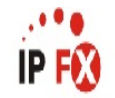

| Report        | Criteria                                                                                                    | : Dates<br>Queue<br>Exter<br>Media | :<br>Number<br>Ision Nu<br>A Type | nber         | between<br>= 2909<br>= 2914<br>= Callb | 28/03/2007 a<br>ack  | ind 28/03/2007                 |                   |                |                               |                                 |                 |                 |                   |                         |                 |
|---------------|----------------------------------------------------------------------------------------------------|------------------------------------|-----------------------------------|--------------|----------------------------------------|----------------------|--------------------------------|-------------------|----------------|-------------------------------|---------------------------------|-----------------|-----------------|-------------------|-------------------------|-----------------|
| Start<br>Time | Queue<br>Number                                                                                                    | Extension<br>Number                | Media<br>Type                     | Call<br>Type | Dialled Number<br>Out                  | Dialled Number<br>In | Calling Line<br>Identification | Caller<br>Details | Group<br>Count | Time In<br>Queue /<br>OffHook | Time<br>Ringing at<br>Extension | Time<br>Talking | Time<br>On Hold | Time<br>In Wrapup | Total<br>Handle<br>Time | Release<br>Type |
| Wednes        | day, 28 N                                                                                                    | larch 2007                         |                                   |              |                                        |                      |                                |                   |                |                               |                                 |                 |                 |                   |                         |                 |
| 15:48:01      | 2909                                                                                                    | 2914                               | Callback                          | Callback     |                                        |                      | 095556666                      | Abacus Ltd        |                | 00:00:52                      | 00:00:02                        | 00:00:48        | 00:00:00        | 00:00:31          | 00:02:13                | 3 N             |
| 15:55:55      | 2909                                                                                                    | 2914                               | Callback                          | Callback     |                                        |                      | 048585666                      | Xtree Makeup Ltd  |                | 00:00:29                      | 00:00:02                        | 00:00:11        | 00:00:00        | 00:00:08          | 00:00:48                | 3 C-R           |
| 16:00:01      | 2909                                                                                                    | 2914                               | Callback                          | Callback     |                                        |                      | 039596666                      | Not-a-real-compan | y Ltd          | 00:06:54                      | 00:00:05                        | 00:00:09        | 00:00:00        | 00:01:56          | 00:09:04                | I N             |
| 16:42:43      | 2909                                                                                                    | 2914                               | Callback                          | Callback     |                                        |                      | 099194000                      | Imagine Ltd       |                | 00:01:45                      | 00:00:05                        | 00:00:09        | 00:00:00        | 00:00:00          | 00:01:59                | C-R             |
| 16:45:01      | 2909                                                                                                    | 2914                               | Callback                          | Callback     |                                        |                      | 098368366                      |                   |                | 00:00:00                      | 00:00:04                        | 00:00:12        | 00:00:00        | 00:00:00          | 00:00:16                | C-R             |
| 16:50:01      | 2909                                                                                                    | 2914                               | Callback                          | Callback     |                                        |                      | 039896565                      | Wow Name Ltd      |                | 00:00:00                      | 00:00:09                        | 00:00:18        | 00:00:00        | 00:00:00          | 00:00:27                | C-D             |
| Date Ave      | rages:                                                                                                    |                                    |                                   |              |                                        |                      |                                |                   | 6              | 0 00:01:40                    | 0 00:00:05                      | 0 00:00:21      | 0 00:00:00      | 0 00:00:51        | 0 00:02:57              |                 |
| Date Tot      | als:                                                                                                    |                                    |                                   |              |                                        |                      |                                |                   | 6              | 0 00:10:00                    | 0 00:00:27                      | 0 00:01:47      | 0 00:00:00      | 0 00:02:33        | 0 00:14:47              |                 |
| AVERAG        | ES:                                                                                                    |                                    |                                   |              |                                        |                      |                                |                   | 6              | 0 00:01:40                    | 0 00:00:05                      | 0 00:00:21      | 0 00:00:00      | 0 00:00:51        | 0 00:02:57              |                 |
| TOTALS        |                                                                                                    |                                    |                                   |              |                                        |                      |                                |                   | 6              | 0 00:10:00                    | 0 00:00:27                      | 0 00:01:47      | 0 00:00:00      | 0 00:02:33        | 0 00:14:47              |                 |
| NOTE          | INTE: - Cate Time fields are in the format day hour minute sec. (the day field, if present represents a period of 24 hours) |                                    |                                   |              |                                        |                      |                                |                   |                |                               |                                 |                 |                 |                   |                         |                 |

NOTE: - Late line fields are in the formati day nour:minute:sec (the day field, if present, represents a period of 24 ho

- All Talk Time averages are calculated using answered calls only

- Calls with a Release Type of Voice Mail Handled are answered calls where the final destination was not a person. e.g. calls answered by an Auto Attendant, calls sent to an Extensions Voicemail - Release Types are as follows; N=Normal Answered, V=Voice Mail Handled, Q=Abandored, C-R=Call Back Rescheduled, C-D=Call Back Deleted

Page 1 of 1

Call5New.rpt - Version 4.3.3120 02/05/2007 11:54: a.m.

# Total Call Activity Report (Callback Activity Template)

| Report Heading                                 | Definition                                                                                                    |
|------------------------------------------------|----------------------------------------------------------------------------------------------------|
| Start Time                                     | Time the Call started                                                                                                    |
| Queue Number                                   | Number of the Queue                                                                                                    |
| Extension Number                               | Extension receiving the Call                                                                                                    |
| Media Type                                     | Call, Email, Fax, Text Chat (TC) or Callback (VM)                                                                                                    |
| Call Type                                      | Call Types refer to the type of call made or received at an extension. IPFX reports on the following Call Types: Incoming, Outgoing, Queue, Callback. |
| Dialled Number Out                             | Number dialled from extension                                                                                                    |
| Dialled Number In                              | Number dialled from outside line                                                                                                    |
| Calling Line Identification (CLID)             | Telephone number of the calling party                                                                                                    |
| Caller Details                                 | Database information for caller                                                                                                    |
| Group Count                                    | Sum of Calls for Group                                                                                                    |
| Time in Queue/Offhook                          | Time the Call was in queue / Time the phone was offhook                                                                                               |
| Time Ringing at Extension                      | Time the Call spent ringing on the Extension                                                                                                    |
| Time Talking                                   | Time Spent talking on the Call                                                                                                    |
| Time on Hold                                   | Time the Call spent on Hold                                                                                                    |
| Time in WrapUp                                 | Time spent Wrapping Up the Call                                                                                                    |
| Total Handle Time                              | Total time spent handling the Call                                                                                                    |
| Release Type                                   | N=Normal Answered, V=Voice Mail Handled, Q=Abandoned, C-<br>R=Call Back Rescheduled, C-D=Call Back Deleted                                            |
| Daily Total - Count                            | Count of the Calls on the Specified Day                                                                                                    |
| Daily Total - Time in<br>Queue/Offhook Avg     | Sum of Time in Queue/Offhook Divided by Daily Total - Count                                                                                           |
| Daily Total - Time Ringing at<br>Extension Avg | Sum of Time Ringing at Extension Divided by Daily Total - Count                                                                                       |
| Daily Total - Time Talking Avg                 | Sum of Time Talking Divided by Daily Total - Count                                                                                                    |
| Grand Total - Count                            | Sum of Daily Total - Count for the Report                                                                                                    |
| Grand Total - Time in<br>Queue/Offhook Avg     | Sum of Time in Queue/Offhook for all the Days in the Report<br>Divided by Grand Total - Count                                                         |
| Grand Total - Time Ringing at<br>Extension Avg | Sum of Time Ringing at Extension for all the Days in the Report<br>Divided by Grand Total - Count                                                     |
| Grand Total - Time Talking Avg                 | Sum of Time Talking for all the Days in the Report Divided by Grand Total - Count                                                                     |

# About the Total Call Activity Report (Callback Activity Template)

This report gives a detailed breakdown of Callback activity. Callback message numbers that were saved, deleted, rescheduled and returned or accepted are detailed. The report also shows the agent and how long the call queued for. Various grouping options are available.

CALLBACK: A caller in a Queue can be given the option of being called back by an Agent. The caller retains their place in the Queue, but finishes the call after leaving contact details.

# To create the Total Call Activity Report (Callback Activity Template):

1. Select Call Activity > Total Call Activity.

| IPFX Reports (Legacy) - Callback Activity Rep                                                                                                    | ort [Call3.rpt]                                                                                                    |                          |                                                                                                    | - 0 🗙 |
|----------------------------------------------------------------------------------------------------|----------------------------------------------------------------------------------------------------|--------------------------|----------------------------------------------------------------------------------------------------|-------|
| Eile Report Options Help                                                                                                    |                                                                                                    |                          |                                                                                                    |       |
|                                                                                                    |                                                                                                    |                          |                                                                                                    |       |
| Agent Teams<br>Calls<br>Call Pullback Report<br>Call Transfer Summary<br>Call Transfer Summary<br>Call Type by Extension Summary<br>Callback Activity Report<br>Cradle to Grave Detail Report<br>Cradle to Grave Detail Report<br>Cradle to Grave Detail Report<br>Outgoing Calls Report<br>Outgoing Calls Report<br>Queue Call Type by Extension Report<br>Queue Call Type by Extension Summary<br>Total Call Activity<br>DDI Reports<br>Extensions<br>Message Box<br>Performance<br>Queue Groups<br>Queues<br>Site Information<br>Wildcard/Preferred Agent<br>Wrapup Codes | Description<br>List of Callbacks G<br>Criteria<br>Report <u>I</u> emplate<br>Source Data <u>b</u> ase<br>Report <u>Directory</u> :<br>Report Titl <u>e</u><br>Peri <u>o</u> d<br>Dates<br>Times<br>Item Type<br>Queue Number<br>Extension | From<br>To<br>From<br>To | Day<br>SYDV0IP01 - (Current)<br>Z:\<br>Callback Activity Report<br>Last Month<br>01/04/2007<br>08:00<br>17:30 |       |
|                                                                                                    |                                                                                                    |                          |                                                                                                    |       |
| List of Callbacks Grouped by Day                                                                                                    |                                                                                                    |                          |                                                                                                    | /     |

- 2. Select Report Template > Callback Activity Report .
- 3. Enter the following report criteria as required:

| Period   | The span of days covered by the report (Today,<br>Last Week etc.)<br>Alternatively, specify the exact date range using the<br><b>Date</b> criterion.                                                                     |
|----------|----------------------------------------------------------------------------------------------------|
| Dates    | The date range you wish to cover in the report.                                                                                                    |
| Times    | Select hours of the day that you wish to cover in the report.                                                                                                    |
| Group By | Causes the report to display information grouped<br>accorded to the selected criteria (for example by<br>Date, by Extension, by Queue etc.) Each specific<br>base report has a particular set of groupings<br>available. |

| Queue Group        | Narrows the scope of the report to a specific Queue Group.                                                                                                    |
|--------------------|----------------------------------------------------------------------------------------------------|
| Queue Number       | Narrows the scope of the report to include only the<br>selected Queue Number(s). Select the Queue<br>Number(s) that you wish to include in the report<br>from the drop-down menu or enter the Queue<br>Number(s) with your keyboard.<br>To specify multiple Queues, separate each number<br>with a comma (.). Do not include spaces in the list.                                                                  |
| Team               | Narrow the scope of the report to the include only the selected Team.                                                                                                    |
| Extension Number   | Narrows the scope of the report to include only<br>certain Extensions. Select the Extension that you<br>wish to include in the report from the drop-down<br>menu or enter the Extension number(s) with your<br>keyboard. Wildcards can be used to select all<br>extensions matching a pattern.<br>To specify multiple Extensions, separate each<br>number with a comma (,). Do not include spaces in<br>the list. |
| ltem or Media Type | Narrow the scope of the report to include only the<br>selected incoming queue media.<br>Depending on the IPFX Modules you have<br>purchased you may be able to include Calls, E-<br>mails, Faxes, Text Chats and Callbacks in the<br>report.<br>Select from one of: CALL, EMAIL, FAX, TC, VM-<br>CALLBACK.                                                                                                    |
| Call Type          | Narrows the scope of the report to include only<br>calls of a specific type:<br><b>Callback</b> - callbacks<br><b>Incoming</b> inbound calls to extensions or DDIs only<br>(not inbound to queues)<br><b>Outgoing</b> outbound calls from extensions or DDIs<br><b>Queue</b> inbound calls to a queue                                                                                                    |
|                    | Narrows the scope of the report to include only                                                                                                    |

|                                                                                      | calls that ended with the selected release type:                                                                                                    |
|--------------------------------------------------------------------------------------|----------------------------------------------------------------------------------------------------|
|                                                                                      | being answered                                                                                                    |
| Release Type                                                                         | <b>Callback-deleted</b> callbacks that were deleted (only available with certain IPFX modules)                                                                                                    |
|                                                                                      | <b>Callback-rescheduled</b> all Callbacks that were rescheduled (only available with certain IPFX modules).                                                                                                    |
|                                                                                      | Normal calls that were answered normally.                                                                                                    |
|                                                                                      | <b>Voicemail Handled</b> calls that were sent to and handled by voicemail.                                                                                                    |
| Caller ID                                                                            | Narrows the scope of the report to include only calls originating from a specific Caller ID (also called CLI, Calling Line Identifier).                                                                                                    |
|                                                                                      | Narrows the scope of the report to include only calls associated with the selected DNIS.                                                                                                    |
| DNIS, Dialled Number,<br>Dialled Number In,<br>Dialled Number Out,<br>Number Dialled | <b>Note:</b> DNIS (Dialled Number Inbound Service) for<br><i>inbound</i> calls refers to the number dialled by a<br>customer. For <i>outbound</i> calls, DNIS refers the<br>phone number dialled out. Select whether the<br>report shows inbound or outbound calls with the<br><b>Call Type</b> criterion. |
|                                                                                      | Determines whether the report will show call notes (entered by an extension after a call).                                                                                                    |
| Show Notes                                                                           | Yes include notes in the report                                                                                                    |
|                                                                                      | <b>No</b> do not include notes in the report                                                                                                    |
|                                                                                      | Ignore Show everything including Notes                                                                                                    |
|                                                                                      | Determines whether the report will show WrapUp codes.                                                                                                    |
| Show WrapUpCodes                                                                     | Yes Show WrapUp Codes in the report                                                                                                    |
|                                                                                      | <b>No</b> Do not show WrapUp Codes in the Report                                                                                                    |
|                                                                                      | Ignore Show everything including WrapUp Codes                                                                                                    |
|                                                                                      | Narrows the scope of the report to include or                                                                                                    |
| Show Off Hook                                                                        | exclude extensions that have gone off-hook, but                                                                                                    |
|                                                                                      | Ves shows only extensions that went Off book                                                                                                    |
|                                                                                      |                                                                                                    |

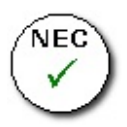

**No** does not show extensions that went Off hook **Ignore** shows all extension activity whether on or off hook.

| Include Virtual Queues | Includes both standard and Virtual queues in the report. |
|------------------------|----------------------------------------------------------|
|                        | Changes the way that time is displayed in the report:    |
| Format Time            | Yes - Displays time in hh:mm:ss format.                  |
|                        | No - Displays time in seconds.                           |
|                        | Ignore - (Has the same effect as selecting Yes)          |
|                        |                                                          |

# Total Call Activity Report (Queue Call Type by Extension Summary Template) (Sample)

## Queue Call Type by Extension Summary

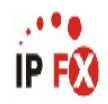

| Report (   | Criteria:  | Group By (3 maximum)<br>Extension Number | = E<br>= 2                | xtensio<br>910,291             | n<br>4,2919,2                    | 2953,295                         | 4,2957                           |                           |                                |                                  |                                  |                                  |                        |                             |                               |                               |                               |   |
|------------|------------|------------------------------------------|---------------------------|--------------------------------|----------------------------------|----------------------------------|----------------------------------|---------------------------|--------------------------------|----------------------------------|----------------------------------|----------------------------------|------------------------|-----------------------------|-------------------------------|-------------------------------|-------------------------------|---|
| Туре       | Queue / I  | Extension                                | Incoming<br>Call<br>Count | Incoming<br>Talk Time<br>Total | Incoming<br>Talk Time<br>Minimum | Incoming<br>Talk Time<br>Maximum | Incoming<br>Talk Time<br>Average | Outgoing<br>Call<br>Count | Outgoing<br>Talk Time<br>Total | Outgoing<br>Talk Time<br>Minimum | Outgoing<br>Talk Time<br>Maximum | Outgoing<br>Talk Time<br>Average | Queue<br>Call<br>Count | Queue<br>Talk Time<br>Total | Queue Talk<br>Time<br>Minimum | Queue<br>Talk Time<br>Maximum | Queue<br>Talk Time<br>Average |   |
| 2910 Sally | / Martin   |                                          |                           |                                |                                  |                                  |                                  |                           |                                |                                  |                                  |                                  |                        |                             |                               |                               |                               |   |
| Extn       | 2910 Sa    | ally Martin                              | 262                       | 09:31:03                       | 00:00:00                         | 00:21:23                         | 00:02:11                         | 163                       | 05:47:35                       | 00:00:00                         | 00:30:26                         | 00:02:08                         | 1                      | 00:02:23                    | 00:00:00                      | 00:02:23                      | 00:02:23                      |   |
| Queue      | 2990 Cu    | istomer Service Queue                    | 0                         | 00:00:00                       | 00:00:00                         | 00:00:00                         | 00:00:00                         | 0                         | 00:00:00                       | 00:00:00                         | 00:00:00                         | 00:00:00                         | 2                      | 00:00:06                    | 00:00:00                      | 00:00:06                      | 00:00:03                      |   |
| Extension  | Average    | 8:                                       | 262                       | 00:02:11                       | N/A                              | N/A                              | 00:02:11                         | 163                       | 00:02:08                       | N/A                              | N/A                              | 00:02:08                         | 3                      | 00:00:50                    | N/A                           | N/A                           | 00:00:50                      |   |
| Extension  | Totals:    |                                          | 262                       | 09:31:03                       | 00:00:00                         | 00:21:23                         | N/A                              | 163                       | 05:47:35                       | 00:00:00                         | 00:30:26                         | N/A                              | 3                      | 00:02:29                    | 00:00:00                      | 00:02:23                      | N/A                           |   |
| 2914 Mel   | leen Cubii | ı                                        |                           |                                |                                  |                                  |                                  |                           |                                |                                  |                                  |                                  |                        |                             |                               |                               |                               |   |
| Extn       | 2914 M     | elleen Cubin                             | 320                       | 09:07:00                       | 00:00:00                         | 01:03:44                         | 00:01:43                         | 624                       | 14:40:14                       | 00:00:00                         | 01:03:28                         | 00:01:25                         | 7                      | 00:00:10                    | 00:00:00                      | 00:00:06                      | 00:00:01                      |   |
| Queue      | 2909 Co    | insulting Queue                          | 0                         | 00:00:00                       | 00:00:00                         | 00:00:00                         | 00:00:00                         | 0                         | 00:00:00                       | 00:00:00                         | 00:00:00                         | 00:00:00                         | 22                     | 00:11:46                    | 00:00:00                      | 00:08:14                      | 00:00:32                      |   |
| Queue      | 2990 Cu    | istomer Service Queue                    | 0                         | 00:00:00                       | 00:00:00                         | 00:00:00                         | 00:00:00                         | 0                         | 00:00:00                       | 00:00:00                         | 00:00:00                         | 00:00:00                         | 2                      | 00:01:44                    | 00:00:07                      | 00:01:37                      | 00:00:52                      |   |
| Queue      | 2900 Op    | erator Queue                             | 0                         | 00:00:00                       | 00:00:00                         | 00:00:00                         | 00:00:00                         | 0                         | 00:00:00                       | 00:00:00                         | 00:00:00                         | 00:00:00                         | 8                      | 00:00:05                    | 00:00:00                      | 00:00:05                      | 00:00:01                      |   |
| Extension  | Average    | s:                                       | 320                       | 00:01:43                       | N/A                              | N/A                              | 00:01:43                         | 624                       | 00:01:25                       | N/A                              | N/A                              | 00:01:25                         | 39                     | 00:00:21                    | N/A                           | N/A                           | 00:00:21                      |   |
| Extension  | Totals:    |                                          | 320                       | 09:07:00                       | 00:00:00                         | 01:03:44                         | N/A                              | 624                       | 14:40:14                       | 00:00:00                         | 01:03:28                         | N/A                              | 39                     | 00:13:45                    | 00:00:00                      | 00:08:14                      | N/A                           |   |
| 2919 Sam   | uel Birkle | у                                        |                           |                                |                                  |                                  |                                  |                           |                                |                                  |                                  |                                  |                        |                             |                               |                               |                               |   |
| Extn       | 2919 Sa    | amuel Birkley                            | 126                       | 05:29:46                       | 00:00:00                         | 00:29:47                         | 00:02:37                         | 368                       | 10:28:13                       | 00:00:00                         | 00:35:53                         | 00:01:42                         | 0                      | 00:00:00                    | 00:00:00                      | 00:00:00                      | 00:00:00                      |   |
| Queue      | 2990 Cu    | istomer Service Queue                    | 0                         | 00:00:00                       | 00:00:00                         | 00:00:00                         | 00:00:00                         | 0                         | 00:00:00                       | 00:00:00                         | 00:00:00                         | 00:00:00                         | 5                      | 00:02:13                    | 00:00:06                      | 00:00:56                      | 00:00:27                      |   |
| Queue      | 2900 Oj    | perator Queue                            | 0                         | 00:00:00                       | 00:00:00                         | 00:00:00                         | 00:00:00                         | 0                         | 00:00:00                       | 00:00:00                         | 00:00:00                         | 00:00:00                         | 1                      | 00:00:00                    | 00:00:00                      | 00:00:00                      | 00:00:00                      |   |
| Extension  | Average    | 8:                                       | 126                       | 00:02:37                       | N/A                              | N/A                              | 00:02:37                         | 368                       | 00:01:42                       | N/A                              | N/A                              | 00:01:42                         | 6                      | 00:00:22                    | N/A                           | N/A                           | 00:00:22                      |   |
| Extension  | Totals:    |                                          | 126                       | 05:29:46                       | 00:00:00                         | 00:29:47                         | N/A                              | 368                       | 10:28:13                       | 00:00:00                         | 00:35:53                         | N/A                              | 6                      | 00:02:13                    | 00:00:00                      | 00:00:56                      | N/A                           |   |
| 2953 Mia   | ola Jay    |                                          |                           |                                |                                  |                                  |                                  |                           |                                |                                  |                                  |                                  |                        |                             |                               |                               |                               |   |
| Extn       | 2953 Mi    | aola Jay                                 | 223                       | 10:07:13                       | 00:00:00                         | 01:05:41                         | 00:02:43                         | 385                       | 15:17:13                       | 00:00:00                         | 01:16:58                         | 00:02:23                         | 0                      | 00:00:00                    | 00:00:00                      | 00:00:00                      | 00:00:00                      |   |
| Queue      | 2990 Cu    | istomer Service Queue                    | 0                         | 00:00:00                       | 00:00:00                         | 00:00:00                         | 00:00:00                         | 0                         | 00:00:00                       | 00:00:00                         | 00:00:00                         | 00:00:00                         | 32                     | 00:07:15                    | 00:00:00                      | 00:02:18                      | 00:00:14                      |   |
| Queue      | 2900 Oj    | perator Queue                            | 0                         | 00:00:00                       | 00:00:00                         | 00:00:00                         | 00:00:00                         | 0                         | 00:00:00                       | 00:00:00                         | 00:00:00                         | 00:00:00                         | 2                      | 00:00:02                    | 00:00:00                      | 00:00:02                      | 00:00:01                      |   |
| Extension  | Average    | 8:                                       | 223                       | 00:02:43                       | N/A                              | N/A                              | 00:02:43                         | 385                       | 00:02:23                       | N/A                              | N/A                              | 00:02:23                         | 34                     | 00:00:13                    | N/A                           | N/A                           | 00:00:13                      |   |
| Extension  | Totals:    |                                          | 223                       | 10:07:13                       | 00:00:00                         | 01:05:41                         | N/A                              | 385                       | 15:17:13                       | 00:00:00                         | 01:16:58                         | N/A                              | 34                     | 00:07:17                    | 00:00:00                      | 00:02:18                      | N/A                           |   |
| 2954 Lyai  | na Veto    |                                          |                           |                                |                                  |                                  |                                  |                           |                                |                                  |                                  |                                  |                        |                             |                               |                               |                               |   |
| Extn       | 2954 Ly    | ana Veto                                 | 160                       | 07:21:20                       | 00:00:00                         | 00:42:17                         | 00:02:46                         | 607                       | 01:35:57                       | 00:00:00                         | 00:49:06                         | 00:02:32                         | 1                      | 00:00:22                    | 00:00:00                      | 00:00:22                      | 00:00:22                      |   |
| Queue      | 2900 Oj    | perator Queue                            | 0                         | 00:00:00                       | 00:00:00                         | 00:00:00                         | 00:00:00                         | 0                         | 00:00:00                       | 00:00:00                         | 00:00:00                         | 00:00:00                         | 216                    | 02:01:04                    | 00:00:00                      | 00:03:30                      | 00:00:34                      |   |
| Extension  | Average    | 8:                                       | 160                       | 00:02:46                       | N/A                              | N/A                              | 00:02:46                         | 607                       | 00:02:32                       | N/A                              | N/A                              | 00:02:32                         | 217                    | 00:00:34                    | N/A                           | N/A                           | 00:00:34                      |   |
| Extension  | Totals:    |                                          | 160                       | 07:21:20                       | 00:00:00                         | 00:42:17                         | N/A                              | 607                       | 01:35:57                       | 00:00:00                         | 00:49:06                         | N/A                              | 217                    | 02:01:26                    | 00:00:00                      | 00:03:30                      | N/A                           |   |
| 2957 Spa   | re Phone   |                                          |                           |                                |                                  |                                  |                                  |                           |                                |                                  |                                  |                                  |                        |                             |                               |                               |                               |   |
| Extn       | 2957 Sp    | are Phone                                | 36                        | 00:11:54                       | 00:00:00                         | 00:04:06                         | 00:00:20                         | 139                       | 00:56:14                       | 00:00:00                         | 00:08:14                         | 00:00:24                         | 0                      | 00:00:00                    | 00:00:00                      | 00:00:00                      | 00:00:00                      | Ξ |
| Queue      | 2900 O     | perator Queue                            | 0                         | 00:00:00                       | 00:00:00                         | 00:00:00                         | 00:00:00                         | 0                         | 00:00:00                       | 00:00:00                         | 00:00:00                         | 00:00:00                         | 1                      | 00:00:06                    | 00:00:06                      | 00:00:06                      | 00:00:06                      |   |
| Queue      | 2990 Cu    | istomer Service Queue                    | 0                         | 00:00:00                       | 00:00:00                         | 00:00:00                         | 00:00:00                         | 0                         | 00:00:00                       | 00:00:00                         | 00:00:00                         | 00:00:00                         | 6                      | 00:04:37                    | 00:00:16                      | 00:02:17                      | 00:00:46                      |   |
| Extension  | Average    | 8:                                       | 36                        | 00:00:20                       | N/A                              | N/A                              | 00:00:20                         | 139                       | 00:00:24                       | N/A                              | N/A                              | 00:00:24                         | 7                      | 00:00:40                    | N/A                           | N/A                           | 00:00:40                      |   |
| Extension  | Totals:    |                                          | 36                        | 00:11:54                       | 00:00:00                         | 00:04:06                         | N/A                              | 139                       | 00:56:14                       | 00:00:00                         | 00:08:14                         | N/A                              | 1                      | 00:04:43                    | 00:00:00                      | 00:02:17                      | N/A                           |   |
| AVEDACE    | ç.         |                                          | 66                        | 00-02-14                       | N/A                              | N/A                              | 00-00-20                         | 294                       | 00-04-55                       | N/A                              | N/A                              | 00-01-55                         | 54                     | 00-00-20                    | N/A                           | N/A                           | 00.00.30                      |   |
| TOTALS:    |            |                                          | 1,127                     | 17:48:16                       | 00:00:00                         | 01:05:41                         | N/A                              | 2,286                     | 00:45:26                       | 00:00:00                         | 01:16:58                         | N/A                              | 306                    | 02:31:53                    | 00:00:00                      | 00:08:14                      | N/A                           |   |

NOTE: - Date Time fields are in the format day hour minute sec (the day field, if present, represents a period of 24 hours)

Page 1 of 1

Call7New.rpt - Version 4.3.3120 13/04/2007 02:39: p.m.

# Total Call Activity Report (Queue Call Type by Extension Summary Template)

#### **Report Heading**

#### Definition

**Queue/Extn - Incoming Call** Total Incoming Calls Answered on the particular Queue/Extn Count Total Time spent on Incoming Calls on the particular Queue/Extn Queue/Extn - Incoming Total Queue/Extn - Incoming Min Min Time spent on an Incoming Calls on the particular Queue/Extn **Queue/Extn - Incoming Max** Max Time spent on an Incoming Calls on the particular Queue/Extn Oueue/Extn - Incoming Total Divided by Oueue/Extn - Incoming Call Queue/Extn - Incoming Avg Count **Queue/Extn - Outgoing Call** Total Outgoing Calls Answered on the particular Queue/Extn Count **Queue/Extn - Outgoing Total** Total Time spent on Outgoing Calls on the particular Queue/Extn **Queue/Extn - Outgoing Min** Min Time spent on an Outgoing Calls on the particular Queue/Extn **Queue/Extn - Outgoing Max** Max Time spent on an Outgoing Calls on the particular Queue/Extn Queue/Extn - Outgoing Total Divided by Queue/Extn - Outgoing Call **Queue/Extn - Outgoing Avg** Count **Queue/Extn - Queue Call Count** Total Queue Calls Answered on the particular Queue/Extn Queue/Extn - Queue Total Total Time spent on Queue Calls on the particular Queue/Extn Queue/Extn - Queue Min Min Time spent on an Queue Calls on the particular Queue/Extn **Queue/Extn - Queue Max** Max Time spent on an Queue Calls on the particular Queue/Extn Queue/Extn - Queue Avg Queue/Extn - Queue Total Divided by Queue/Extn - Queue Call Coun **Extensions Totals - Incoming** Sum of Queue/Extn - Incoming Call Count for the particular Extensior **Call Count Extensions Totals - Incoming** Sum of Queue/Extn - Incoming Total for the particular Extension **Total Extensions Totals - Incoming** Min from Oueue/Extn - Incoming Min for the particular Extension Min **Extensions Totals - Incoming** Max from Queue/Extn - Incoming Max for the particular Extension Max Extensions Totals - Incoming Total Divided by Extensions Totals -**Extensions Totals - Incoming** Avg Incoming Call Count **Extensions Totals - Outgoing** Sum of Queue/Extn - Outgoing Call Count for the particular Extensior **Call Count Extensions Totals - Outgoing** Sum of Queue/Extn - Outgoing Total for the particular Extension Total **Extensions Totals - Outgoing** Min from Queue/Extn - Outgoing Min for the particular Extension

Min

| Extensions Totals - Outgoing<br>Max     | Max from Queue/Extn - Outgoing Max for the particular Extension                          |
|-----------------------------------------|------------------------------------------------------------------------------------------|
| Extensions Totals - Outgoing<br>Avg     | Extensions Totals - Outgoing Total Divided by Extensions Totals -<br>Outgoing Call Count |
| Extensions Totals - Queue Call<br>Count | Sum of Queue/Extn - Queue Call Count for the particular Extension                        |
| Extensions Totals - Queue Total         | Sum of Queue/Extn - Queue Total for the particular Extension                             |
| Extensions Totals - Queue Min           | Min from Queue/Extn - Queue Min for the particular Extension                             |
| Extensions Totals - Queue Max           | Max from Queue/Extn - Queue Max for the particular Extension                             |
| Extensions Totals - Queue Avg           | Extensions Totals - Queue Total Divided by Extensions Totals - Queue Call Count          |
| Team Totals - Incoming Call<br>Count    | Sum of Extensions Totals - Incoming Call Count for the particular Team                   |
| Team Totals - Incoming Total            | Sum of Extensions Totals - Incoming Total for the particular Team                        |
| Team Totals - Incoming Min              | Min from Extensions Totals - Incoming Min for the particular Team                        |
| Team Totals - Incoming Max              | Max from Extensions Totals - Incoming Max for the particular Team                        |
| Team Totals - Incoming Avg              | Team Totals - Incoming Total Divided by Team Totals - Incoming Call Count                |
| Team Totals - Outgoing Call<br>Count    | Sum of Extensions Totals - Outgoing Call Count for the particular Team                   |
| Team Totals - Outgoing Total            | Sum of Extensions Totals - Outgoing Total for the particular Team                        |
| Team Totals - Outgoing Min              | Min from Extensions Totals - Outgoing Min for the particular Team                        |
| Team Totals - Outgoing Max              | Max from Extensions Totals - Outgoing Max for the particular Team                        |
| Team Totals - Outgoing Avg              | Team Totals - Outgoing Total Divided by Team Totals - Outgoing Call Count                |
| Team Totals - Queue Call Count          | Sum of Extensions Totals - Queue Call Count for the particular Team                      |
| Team Totals - Queue Total               | Sum of Extensions Totals - Queue Total for the particular Team                           |
| Team Totals - Queue Min                 | Min from Extensions Totals - Queue Min for the particular Team                           |
| Team Totals - Queue Max                 | Max from Extensions Totals - Queue Max for the particular Team                           |
| Team Totals - Queue Avg                 | Team Totals - Queue Total Divided by Team Totals - Queue Call Cour                       |
| Grand Total - Incoming Call<br>Count    | Sum of Team Totals - Incoming Call Count                                                 |
| Grand Total - Incoming Total            | Sum of Team Totals - Incoming Total                                                      |
| Grand Total - Incoming Min              | Min from Team Totals - Incoming Min                                                      |
| Grand Total - Incoming Max              | Max from Team Totals - Incoming Max                                                      |
| Grand Total - Incoming Avg              | Grand Total - Incoming Total Divided by Grand Total - Incoming Call<br>Count             |

| Grand Total - Outgoing Call<br>Count | Sum of Team Totals - Outgoing Call Count                                  |
|--------------------------------------|---------------------------------------------------------------------------|
| Grand Total - Outgoing Total         | Sum of Team Totals - Outgoing Total                                       |
| Grand Total - Outgoing Min           | Min from Team Totals - Outgoing Min                                       |
| Grand Total - Outgoing Max           | Max from Team Totals - Outgoing Max                                       |
| Grand Total - Outgoing Avg           | Grand Total - Outgoing Total Divided by Grand Total - Outgoing Call Count |
| Grand Total - Queue Call Count       | Sum of Team Totals - Queue Call Count                                     |
| Grand Total - Queue Total            | Sum of Team Totals - Queue Total                                          |
| Grand Total - Queue Min              | Min from Team Totals - Queue Min                                          |
| Grand Total - Queue Max              | Max from Team Totals - Queue Max                                          |
| Grand Total - Queue Avg              | Grand Total - Queue Total Divided by Grand Total - Queue Call Count       |

# About the Total Call Activity (Queue Call Type by Extension Summary Template)

This report gives a detailed breakdown of the kind of calls the extension is handling. Outbound calls, Queue calls and Personal Queue calls are detailed in this report.

The report divides Queue call data into individual Queues. Data is displayed on multiple agents in multiple queues, showing details about how many calls were received and/or made, and minimum, average and maximum talk times.

# To create the Total Call Activity Report (Queue Call Type by Extension Summary Template):

1. Select Call Activity > Total Call Activity:

| <u>File Report Options Help</u>                                                                                                    |                                     |             |                              |          |
|----------------------------------------------------------------------------------------------------|-------------------------------------|-------------|------------------------------|----------|
|                                                                                                    |                                     |             |                              |          |
| Agent Teams     Calls     Call Pullback Report     Call Transfer Summary     Call Type by Extension Summary     Call Type by Extension Summary | C Description<br>Queue Call Listing | ) by Extens | ion by Queue Grouped by Day  |          |
| Cradle to Grave Detail Report                                                                                                    | Report <u>T</u> emplate             |             |                              | -        |
| Incoming Lails Report     Outgoing Calls Report                                                                                                | Source Data <u>b</u> ase            |             | SYDV0IP01 - (Current)        | -        |
| Queue Call Type by Extension Report                                                                                                    | Report Directory:                   |             | Z:\                          |          |
| Total Call Activity                                                                                                    | Report Titl <u>e</u>                |             | Queue Call Type by Extension | n Report |
| DDI Reports                                                                                                    | Period                              |             | Today                        | -        |
| e Caristons                                                                                                    | Dates                               | From        | 24/05/2007                   |          |
| Performance     Queue Groups                                                                                                    |                                     | To          | 24/05/2007                   |          |
|                                                                                                    | Times                               | From        | 08:00                        |          |
|                                                                                                    |                                     | To          | 17:30                        |          |
| 🗄 🧰 Wrapup Codes                                                                                                    | Item Type                           |             |                              |          |
|                                                                                                    | Queue Number                        |             |                              |          |
|                                                                                                    | Extension                           |             |                              |          |
|                                                                                                    |                                     |             |                              |          |

2. Select Report Template > Queue Call Type by Extension Report.

#### 3. Enter the following report criteria as required:

| Period      | The span of days covered by the report (Today, Last Week etc.)<br>Alternatively, specify the exact date range using the <b>Date</b> criterion.                                                               |
|-------------|----------------------------------------------------------------------------------------------------|
| Dates       | The date range you wish to cover in the report.                                                                                                    |
| Times       | Select hours of the day that you wish to cover in the report.                                                                                                    |
| Group By    | Causes the report to display information grouped accorded to the selected criteria (for example by Date, by Extension, by Queue etc.) Each specific base report has a particular set of groupings available. |
| Queue Group | Narrows the scope of the report to a specific Queue Group.                                                                                                    |
|             | Narrows the scope of the report to include only the selected<br>Queue Number(s). Select the Queue Number(s) that you wish to                                                                                 |

| Queue Number                                                                      | include in the report from the drop-down menu or enter the Queue<br>Number(s) with your keyboard.<br>To specify multiple Queues, separate each number with a comma<br>(,). Do not include spaces in the list.                                                                                                    |
|-----------------------------------------------------------------------------------|----------------------------------------------------------------------------------------------------|
| Team                                                                              | Narrow the scope of the report to the include only the selected Team.                                                                                                    |
| Extension Number                                                                  | Narrows the scope of the report to include only certain<br>Extensions. Select the Extension that you wish to include in the<br>report from the drop-down menu or enter the Extension number(s)<br>with your keyboard. Wildcards can be used to select all<br>extensions matching a pattern.<br>To specify multiple Extensions, separate each number with a<br>comma (,). Do not include spaces in the list.                                                                                             |
| Item or Media Type                                                                | Narrow the scope of the report to include only the selected<br>incoming queue media.<br>Depending on the IPFX Modules you have purchased you may be<br>able to include Calls, E-mails, Faxes, Text Chats and Callbacks in<br>the report.<br>Select from one of: CALL, EMAIL, FAX, TC, VM-CALLBACK.                                                                                                    |
| Call Type                                                                         | Narrows the scope of the report to include only calls of a specific<br>type:<br>Callback - callbacks<br>Incoming inbound calls to extensions or DDIs only (not inbound<br>to queues)<br>Outgoing outbound calls from extensions or DDIs<br>Queue inbound calls to a queue                                                                                                    |
| Release Type                                                                      | Narrows the scope of the report to include only calls that ended<br>with the selected release type:<br>Abandoned calls that were abandoned before being answered<br>Callback-deleted callbacks that were deleted (only available with<br>certain IPFX modules)<br>Callback-rescheduled all Callbacks that were rescheduled (only<br>available with certain IPFX modules).<br>Normal calls that were answered normally.<br>Voicemail Handled calls that were sent to and handled by<br>voicemail.        |
| Caller ID                                                                         | Narrows the scope of the report to include only calls originating from a specific Caller ID (also called CLI, Calling Line Identifier).                                                                                                    |
| DNIS, Dialled Number, Dialled<br>Number In, Dialled Number<br>Out, Number Dialled | Narrows the scope of the report to include only calls associated<br>with the selected DNIS.<br><b>Note:</b> DNIS (Dialled Number Inbound Service) for <i>inbound</i> calls<br>refers to the number dialled by a customer. For <i>outbound</i> calls,<br>DNIS refers the phone number dialled out. Select whether the<br>report shows inbound or outbound calls with the <b>Call Type</b><br>criterion.<br>Determines whether the report will show call notes (entered by an<br>extension after a call). |

| Show Notes             | Yes include notes in the report<br>No do not include notes in the report<br>Ignore Show everything including Notes                                                                                                    |
|------------------------|----------------------------------------------------------------------------------------------------|
| Show WrapUpCodes       | Determines whether the report will show WrapUp codes.<br>Yes Show WrapUp Codes in the report<br>No Do not show WrapUp Codes in the Report<br>Ignore Show everything including WrapUp Codes                                                                                                    |
| Show Off Hook          | Narrows the scope of the report to include or exclude extensions<br>that have gone off-hook, but which have not made a call. NEC<br>PABXs only.<br>Yes shows only extensions that went Off hook<br>No does not show extensions that went Off hook<br>Ignore shows all extension activity whether on or off hook. |
| Include Virtual Queues | Includes both standard and Virtual queues in the report.                                                                                                    |
| Format Time            | Changes the way that time is displayed in the report:<br>Yes - Displays time in hh:mm:ss format.<br>No - Displays time in seconds.<br>Ignore - (Has the same effect as selecting Yes)                                                                                                    |

### **Message Box Reports**

This category comprises the following base reports with templates noted accordingly:

- Total Message Box Report
- Message Box Summary

Message Boxes are used to play messages to callers when calling into an organisation's Auto Attendant or between Music on Hold while waiting in a Queue.

These reports provide data on how often each message is played and what options callers select while in the Auto Attendant. This information can help streamline calls and monitor response levels. **Total Message Box Report (Sample)** 

### **Total Message Box Report**

Message Box Number

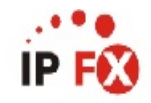

Report Criteria: Dates

Group By (3 maximum)

between 19/02/2007 and 19/02/2007 = Date,Message Box

= DayMenu,NiteMenu

| Start<br>Time | Message Box     | Key<br>Pressed | Action<br>Taken | Action C<br>Value | Count | End<br>Time | Duration   |
|---------------|-----------------|----------------|-----------------|-------------------|-------|-------------|------------|
| Monday, 1     | 9 February 2007 |                |                 |                   |       |             |            |
| DAYMENU       |                 |                |                 |                   |       |             |            |
| 08:41:20      | DAYMENU         | 1              | StaffMenu       |                   |       | 08:41:32    | 0 00:00:12 |
| 09:04:03      | DAYMENU         | 1              | StaffMenu       |                   |       | 09:04:24    | 0 00:00:21 |
| 09:25:42      | DAYMENU         | 6              | Dial            | 2955              |       | 09:26:02    | 0 00:00:20 |
| 09:29:45      | DAYMENU         | 6              | Dial            | 2955              |       | 09:29:48    | 0 00:00:03 |
| 09:33:00      | DAYMENU         | 5              | MsgBox          | 2                 |       | 09:33:17    | 0 00:00:17 |
| 09:33:58      | DAYMENU         | 5              | MsgBox          | 2                 |       | 09:34:01    | 0 00:00:03 |
| 09:39:39      | DAYMENU         | 1              | StaffMenu       |                   |       | 09:39:46    | 0 00:00:07 |
| 10:12:26      | DAYMENU         | 4              | MsgBox          | 1                 |       | 10:12:34    | 0 00:00:08 |
| 10:36:10      | DAYMENU         | 1              | StaffMenu       |                   |       | 10:36:21    | 0 00:00:11 |
| 10:46:34      | DAYMENU         | 0              | Operator        |                   |       | 10:47:04    | 0 00:00:30 |
| 10:56:01      | DAYMENU         |                | Hangup          |                   |       | 10:56:07    | 0 00:00:06 |
| 10:57:54      | DAYMENU         | 2              | Extn            | 2                 |       | 10:58:00    | 0 00:00:06 |
| 11:52:44      | DAYMENU         | 1              | StaffMenu       |                   |       | 11:52:54    | 0 00:00:10 |
| 11:53:47      | DAYMENU         |                | Hangup          |                   |       | 11:54:09    | 0 00:00:22 |
| 12:37:07      | DAYMENU         | 2              | Extn            | 2                 |       | 12:37:15    | 0 00:00:08 |
| 12:56:07      | DAYMENU         | 2              | Extn            | 2                 |       | 12:56:10    | 0 00:00:03 |
| 13:21:35      | DAYMENU         | 4              | MsgBox          | 1                 |       | 13:21:49    | 0 00:00:14 |
| 13:44:11      | DAYMENU         | 1              | StaffMenu       |                   |       | 13:44:14    | 0 00:00:03 |
| 13:44:53      | DAYMENU         | 1              | StaffMenu       |                   |       | 13:44:54    | 0 00:00:01 |
| 14:06:19      | DAYMENU         | 4              | MsgBox          | 1                 |       | 14:06:22    | 0 00:00:03 |
| 14:44:15      | DAYMENU         | -              | Operator        |                   |       | 14:44:53    | 0 00:00:38 |
| 14:55:01      | DAYMENU         | 1              | StaffMenu       |                   |       | 14:55:11    | 0 00:00:10 |
| 14:56:02      | DAYMENU         | 6              | Dial            | 2955              |       | 14:56:21    | 0 00:00:19 |
| 14:55:55      | DAYMENU         | 0              | Operator        |                   |       | 14:56:23    | 0 00:00:28 |
| 14:58:09      | DAYMENU         | 6              | Dial            | 2955              |       | 14:58:13    | 0 00:00:04 |
| 15:31:31      | DAYMENU         |                | Hangup          |                   |       | 15:31:33    | 0 00:00:02 |
| 16:51:08      | DAYMENU         | -              | Operator        |                   |       | 16:51:46    | 0 00:00:38 |
| 17:00:42      | DAYMENU         | 2              | Extn            | 2                 |       | 17:00:48    | 0 00:00:06 |
| Message       | Box Averages:   |                |                 |                   | 28    |             | 0 00:05:53 |
| Message       | Box Totals:     |                |                 |                   | 28    |             | 0 00:05:53 |
| NITEMENU      |                 |                |                 |                   |       |             |            |
| 09:12:37      | NITEMENU        | 1              | StaffMenu       |                   |       | 09:12:48    | 0 00:00:11 |
| Message       | Box Averages:   |                |                 |                   | 1     |             | 0 00:00:11 |
| Message       | Box Totals:     |                |                 |                   | 1     |             | 0 00:00:11 |
| Date Aver     | ages:           |                |                 |                   | 15    |             | 0 00:03:02 |
| Date Total    | s:              |                |                 |                   | 29    |             | 0 00:06:04 |
| AVERAGE       | 3:              |                |                 |                   | 29    |             | 0 00:03:02 |
| TOTALS:       |                 |                |                 |                   | 29    |             | 0 00:06:04 |

- DateTime fields are in the format day hour:minute:sec (the day field, if present, represents a period of 24 hours) NOTE:

Page 1 of 1

MsgBox1New.rpt - Version 4.3.3120 13/04/2007 02:05: p.m.

#### **Total Message Box Report**

| Report Heading | Definition                           |
|----------------|--------------------------------------|
| Start Time     | Time the Call started                |
| Message Box    | Message Box activated                |
| Key Pressed    | Keypad number/symbol input by caller |
| Action Taken   | Action taken after user input        |
| Action Value   | ID assigned to the action type       |
| Count          | Number of occurrences for all Calls  |
| End Time       | Time the Call ended                  |
| Duration       | Total Call duration                  |

#### About the Total Message Box Report

This report gives a detailed breakdown of Message Box activity.

The report lists information on all calls that access the Auto Attendant\Message Box system, including the date and time, options callers selected and destinations they were delivered to. Data can be grouped in the report.

### **To create the Total Message Box Report**

1. Select Message Box > Message Box report:

| File Report Options Help                                                                                      |                                   |                                          |                                     |   |  |  |  |  |
|----------------------------------------------------------------------------------------------------|-----------------------------------|------------------------------------------|-------------------------------------|---|--|--|--|--|
| Agent Performance     Call Activity     Message Box     Message Box                                           | Description<br>Message Box inform | Description —<br>Message Box information |                                     |   |  |  |  |  |
| Message Box Summary                                                                                           | Criteria                          | Criteria                                 |                                     |   |  |  |  |  |
| Presence Information     Agent Presence Report     Presence Report     Queue Performance     Site Information | Report <u>T</u> emplate           |                                          | Total Message Box Report (default). |   |  |  |  |  |
|                                                                                                    | Source Data <u>b</u> ase          |                                          | (Current)                           |   |  |  |  |  |
|                                                                                                    | Report Directory:                 |                                          | ZN                                  |   |  |  |  |  |
| - Wildcard / Preferred Agents<br>- 🧰 Wrapup Codes                                                             | Report Titl <u>e</u>              |                                          | Total Message Box Report            |   |  |  |  |  |
|                                                                                                    | Peri <u>o</u> d                   |                                          | Last Month                          | - |  |  |  |  |
|                                                                                                    | Dates                             | From                                     | 01/04/2007                          |   |  |  |  |  |
|                                                                                                    |                                   | To                                       | 30/04/2007                          |   |  |  |  |  |
|                                                                                                    | Times                             | From                                     | 08:00                               |   |  |  |  |  |
|                                                                                                    |                                   | To                                       | 17:30                               |   |  |  |  |  |
|                                                                                                    | Group By (3 maximum)              |                                          | Date,Message Box                    |   |  |  |  |  |
|                                                                                                    | Message Box Number                |                                          | 1001                                |   |  |  |  |  |
|                                                                                                    | Format Time (hh:mm:ss)            |                                          | 🔿 Yes 🔿 No 🔎 Ignore                 |   |  |  |  |  |

2. Select the following report criteria as required:

| Period             | The span of days covered by the report (Today,<br>Last Week etc.)<br>Alternatively, specify the exact date range using the<br><b>Date</b> criterion.                                                                     |
|--------------------|----------------------------------------------------------------------------------------------------|
| Dates              | The date range you wish to cover in the report.                                                                                                    |
| Times              | Select hours of the day that you wish to cover in the report.                                                                                                    |
| Group By           | Causes the report to display information grouped<br>accorded to the selected criteria (for example by<br>Date, by Extension, by Queue etc.) Each specific<br>base report has a particular set of groupings<br>available. |
| Message Box Number | Narrow the scope of the report to include only information about a specific Message Box (Audio                                                                                                    |

|             | Text). Enter the number of the Message Box.           |
|-------------|-------------------------------------------------------|
|             | Changes the way that time is displayed in the report: |
| Format Time | Yes - Displays time in hh:mm:ss format.               |
|             | No - Displays time in seconds.                        |
|             | Ignore - (Has the same effect as selecting Yes)       |
|             |                                                       |

### **Message Box Summary (Sample)**

### Message Box Summary

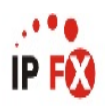

| Report Criteria:        | Dates<br>Group By (3 maximum)<br>Messane Rox Number | between 19/02/2007<br>= Date,Message Box<br>= NiteMenu.DavMenu | and 19/02/2007            |                 |       |                     |                     |                     |                   |
|-------------------------|-----------------------------------------------------|----------------------------------------------------------------|---------------------------|-----------------|-------|---------------------|---------------------|---------------------|-------------------|
| Message Box             |                                                     | Key<br>Pressed                                                 | Action<br>Taken           | Action<br>Value | Count | Duration<br>Minimum | Duration<br>Average | Duration<br>Maximum | Duration<br>Total |
| Monday, 19 Februa       | ry 2007                                             |                                                                |                           |                 |       |                     |                     |                     |                   |
| DAYMENU                 |                                                     |                                                                |                           |                 |       |                     |                     |                     |                   |
| DAYMENU                 |                                                     | 0                                                              | Operator                  |                 | 2     | 00:00:28            | 00:00:29            | 00:00:30            | 00:00:58          |
| DAYMENU                 |                                                     | 1                                                              | StaffMenu                 |                 | 8     | 00:00:01            | 00:00:09            | 00:00:21            | 00:01:15          |
| DAYMENU                 |                                                     | 2                                                              | Extn                      | 2               | 4     | 00:00:03            | 00:00:06            | 00:00:08            | 00:00:23          |
| DAYMENU                 |                                                     | 4                                                              | MsgBox                    | 1               | 3     | 00:00:03            | 00:00:08            | 00:00:14            | 00:00:25          |
| DAYMENU                 |                                                     | 5                                                              | MsgBox                    | 2               | 2     | 00:00:03            | 00:00:10            | 00:00:17            | 00:00:20          |
| DAYMENU                 |                                                     | 6                                                              | Dial                      | 2955            | 4     | 00:00:03            | 00:00:12            | 00:00:20            | 00:00:46          |
| DAYMENU                 |                                                     |                                                                | Hangup                    |                 | 3     | 00:00:02            | 00:00:10            | 00:00:22            | 00:00:30          |
| DAYMENU                 |                                                     |                                                                | Operator                  |                 | 2     | 00:00:38            | 00:00:38            | 00:00:38            | 00:01:16          |
| Message Box Aver        | ages:                                               |                                                                |                           |                 | 28    | N/A                 | 0 00:00:13          | N/A                 | 0 00:00:13        |
| Message Box Total       | ls:                                                 |                                                                |                           |                 | 28    | 0 00:00:01          | N/A                 | 0 00:00:38          | 0 00:05:53        |
| NITEMENU                |                                                     |                                                                |                           |                 |       |                     |                     |                     |                   |
| NITEMENU                |                                                     | 1                                                              | StaffMenu                 |                 | 1     | 00:00:11            | 00:00:11            | 00:00:11            | 00:00:11          |
| Message Box Aver        | ages:                                               |                                                                |                           |                 | 1     | N/A                 | 0 00:00:11          | N/A                 | 0 00:00:11        |
| Message Box Total       | is:                                                 |                                                                |                           |                 | 1     | 0 00:00:11          | N/A                 | 0 00:00:11          | 0 00:00:11        |
| Date Averages:          |                                                     |                                                                |                           |                 | 3     | N/A                 | 0 00:00:13          | N/A                 | 0 00:00:13        |
| Date Totals:            |                                                     |                                                                |                           |                 | 29    | 0 00:00:01          | N/A                 | 0 00:00:38          | 0 00:06:04        |
| AVERAGES:               |                                                     |                                                                |                           |                 | 29    | N/A                 | 0 00:00:13          | N/A                 | 0 00:00:13        |
| TOTALS:                 |                                                     |                                                                |                           |                 | 29    | 0 00:00:01          | N/A                 | 0 00:00:38          | 0 00:06:04        |
| NOTE: - Date Time field | lds are in the format - day hour:minute:se          | ec (the day field, if present, represe                         | nts a period of 24 hours) |                 |       |                     |                     |                     |                   |

Page 1 of 1

MsgBox2New.rpt - Version 4.3.3120 13/04/2007 02:09: p.m.

#### **Message Box Summary**

| Report Heading   | Definition                           |
|------------------|--------------------------------------|
| Start Time       | Time the Call started                |
| Message Box      | Message Box activated                |
| Key Pressed      | Keypad number/symbol input by caller |
| Action Taken     | Action taken after user input        |
| Action Value     | ID assigned to the action type       |
| Count            | Number of occurrences for all Calls  |
| Duration Minimum | Shortest Call length                 |
| Duration Average | Average Call length                  |
| Duration Maximum | Longest Call length                  |
| Duration Total   | Total Call duration                  |

#### **About the Message Box Summary**

This report gives a detailed breakdown of Message Box activity. It provides a summary of customers' selections from Auto Attendants\Message Boxes. The data provided on these selections can be a valuable tool to reveal customers' needs and preferences, and how best to route calls within the company.

This report can be grouped in any of the available groupings.

#### To create the Message Box Summary report:

1. Select Message Box > Message Box Summary:

| 🖺 IPFX Reports (Legacy) - Message Box Summary        | / [MsgBox2.rpt]                                            |          |                          |   |
|------------------------------------------------------|------------------------------------------------------------|----------|--------------------------|---|
| Eile Report Options Help                             |                                                            |          |                          |   |
|                                                      |                                                            |          |                          |   |
| Agent Teams     Calls     DDI Reports     Extensions | <ul> <li>Description</li> <li>Summary of Messag</li> </ul> | e Box In | formation Grouped by Day |   |
| Message Box     Message Box Summary                  | Criteria                                                   |          |                          |   |
| Overall Message Box Action Summary                   | Report <u>T</u> emplate                                    |          |                          | - |
| Uverall Message Box Summary                          | Source Data <u>b</u> ase                                   |          | AKLV0IP01 - (Current)    | - |
|                                                      | Report <u>D</u> irectory:                                  |          | Z:V                      |   |
|                                                      | Report Titl <u>e</u>                                       |          | Message Box Summary      |   |
| Site Information                                     | Peri <u>o</u> d                                            |          | Today                    | • |
| Wrapup Codes                                         | Dates                                                      | From     | 24/05/2007               |   |
|                                                      |                                                            | To       | 24/05/2007               |   |
|                                                      | Times                                                      | From     | 08:00                    |   |
|                                                      |                                                            | То       | 17:30                    |   |
|                                                      | Message Box Number                                         |          |                          |   |
|                                                      |                                                            |          |                          |   |
| Summany of Measage Boy Information Grouped by Day    |                                                            |          |                          |   |

2. Enter the following report criteria as required:

| Period             | The span of days covered by the report (Today,<br>Last Week etc.)<br>Alternatively, specify the exact date range using the                                                                                               |
|--------------------|----------------------------------------------------------------------------------------------------|
|                    | Date criterion.                                                                                                    |
| Dates              | The date range you wish to cover in the report.                                                                                                    |
| Times              | Select hours of the day that you wish to cover in the report.                                                                                                    |
| Group By           | Causes the report to display information grouped<br>accorded to the selected criteria (for example by<br>Date, by Extension, by Queue etc.) Each specific<br>base report has a particular set of groupings<br>available. |
| Message Box Number | Narrow the scope of the report to include only information about a specific Message Box (Audio Text). Enter the number of the Message Box.                                                                               |
|                    | Changes the way that time is displayed in the                                                                                                    |

|             | report:                                         |
|-------------|-------------------------------------------------|
| Format Time | Yes - Displays time in hh:mm:ss format.         |
|             | No - Displays time in seconds.                  |
|             | Ignore - (Has the same effect as selecting Yes) |
|             |                                                 |

### **Presence Information Reports**

This category comprises the following base reports with templates noted accordingly:

- Agent Presence Information (base report)
  - Agent Presence Summary Template
- Presence Report (base report)
  - Daily Presence by Extension Summary

These reports provide data sorted by extension. The User's Presence information is detailed and summarized. Extension presence states are "Queue", "Office", "In A Meeting", "Do not Disturb", "Gone Out", "Gone For The Day", "Holiday", "Sick Leave" and "Break". The extension user can set their presence state via phone or PC.

The extension reports with Presence information help ensure that Presence states are being used correctly.

### **Agent Presence Information (Sample)**

### **Agent Presence Information**

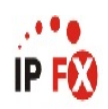

| Report Criteria:                                          | Dates<br>Presence (13 maxin<br>Extension Number | num) =<br>=                            | etween 26/0<br>Office,Que<br>2954,2953, | 3/2007 and<br>ue,Work Ti<br>2952       | i 30/03/200<br>ime,Prime T             | 7<br>Time,In A M                       | leeting,On                             | A Break,Go                             | ne Out,Sic                             | k Leave,On                             | Holiday,Total | Duration |
|-----------------------------------------------------------|-------------------------------------------------|----------------------------------------|-----------------------------------------|----------------------------------------|----------------------------------------|----------------------------------------|----------------------------------------|----------------------------------------|----------------------------------------|----------------------------------------|---------------|----------|
| Extension                                                 | Office                                          | Queue                                  | Work Time                               | Prime Time                             | In A Meeting                           | On A Break                             | Gone Out                               | Sick Leave                             | On Holiday 1                           | fotal Duration                         |               |          |
| 2952 Simon Kingston<br>2953 Miaola Jay<br>2954 Lyana Veto | 1 19:28:11<br>1 14:38:23<br>0 02:19:48          | 0 00:00:00<br>0 00:00:00<br>1 09:18:51 | 0 00:00:00<br>0 00:00:00<br>0 00:00:00  | 0 00:00:00<br>0 04:33:42<br>0 00:00:00 | 0 00:26:16<br>0 14:51:39<br>0 00:00:26 | 0 01:03:29<br>0 00:59:58<br>0 03:19:08 | 0 00:00:00<br>0 00:20:01<br>0 00:19:13 | 0 00:00:00<br>0 00:00:00<br>0 00:00:00 | 0 00:00:00<br>0 00:00:00<br>0 00:00:00 | 1 20:57:56<br>2 11:23:43<br>1 15:17:26 |               |          |
| AVERAGES:<br>Grand Totals:                                | 1 04:08:47<br>3 12:26:22                        | 0 11:06:17<br>1 09:18:51               | 0 00:00:00<br>0 00:00:00                | 0 01:31:14<br>0 04:33:42               | 0 05:06:07<br>0 15:18:21               | 0 01:47:32<br>0 05:22:35               | 0 00:13:05<br>0 00:39:14               | 0 00:00:00<br>0 00:00:00               | 0 00:00:00<br>0 00:00:00               | 1 23:53:02<br>5 23:39:05               |               |          |

NOTE: - Date Time fields are in the format day hourninute see (the day field, if present, represents a period of 24 hours) - Ensure that any Presence given in the Presence criteria field is not also given in the Other Presence criteria field or data will be duplicated

Page 1 of 1

Pres1New.rpt - Version 4.3.3120 12/04/2007 02:32: p.m.

### **Agent Presence Information**

| Report Heading | Definition                                           |
|----------------|------------------------------------------------------|
| Extension      | The extension and name associated with the extension |
| Office         | Time spent in Office                                 |
| Queue          | Time spent in Queue                                  |
| Work Time      | Time spent in Work Time                              |
| PrimeTime      | Time spent in PrimeTime                              |
| In a Meeting   | Time spent in a Meeting                              |
| On a Break     | Time spent on a Break                                |
| Gone Out       | Time spent Out                                       |
| Sick Leave     | Time spent on Sick Leave                             |
| On Holiday     | Time spent on Holiday                                |
| Total Duration | Total Time spent in all above Presence states        |

#### **About the Agent Presence Report**

This report gives a detailed breakdown of time spent in different Presence states for selected extensions. Totals are given for each extension and for each Presence state.

The report shows durations for the selected presence states (limit of 13) by agent. Break Codes may also be selected.

#### **To create the Agent Presence Report:**

1. Select Presence Information > Agent Presence Report.

| IPFX Reports - Agent Presence Report [F                                      | Pres1New.rpt]                        |      |                                       |   |  |  |  |
|------------------------------------------------------------------------------|--------------------------------------|------|---------------------------------------|---|--|--|--|
| Eile Report Options Help                                                     |                                      |      |                                       |   |  |  |  |
| 🛃 🎒 🗳 🕂 🛨 😐 🕲                                                                |                                      |      |                                       |   |  |  |  |
| Agent Performance     Call Activity     Message Box     Presence Information | Description     Presence Information |      |                                       |   |  |  |  |
| Agent Presence Report                                                        | Criteria                             |      |                                       |   |  |  |  |
|                                                                              | Report <u>T</u> emplate              |      | Agent Presence Information (default). | • |  |  |  |
| Site Information     Wildcard / Preferred Agents                             | Source Data <u>b</u> ase             |      | (Current)                             | • |  |  |  |
| 🗄 🦳 Wrapup Codes                                                             | Report <u>D</u> irectory:            |      | Z:\                                   |   |  |  |  |
|                                                                              | Report Titl <u>e</u>                 |      | Agent Presence Information            |   |  |  |  |
|                                                                              | Peri <u>o</u> d                      |      | Last Month                            | • |  |  |  |
|                                                                              | Dates                                | From | 01/04/2007                            |   |  |  |  |
|                                                                              |                                      | To   | 30/04/2007                            |   |  |  |  |
|                                                                              | Times                                | From | 08:00                                 |   |  |  |  |
|                                                                              |                                      | To   | 17:30                                 |   |  |  |  |
|                                                                              | Group By (3 maximum)                 |      | Extension                             |   |  |  |  |
|                                                                              | Presence (13 maximum)                |      | Office,Queue,Work Time,Prime Time,In  |   |  |  |  |
|                                                                              | Presence In Other                    |      | Office                                |   |  |  |  |
|                                                                              | Team                                 |      |                                       |   |  |  |  |
|                                                                              | Extension Number                     |      | 0                                     |   |  |  |  |
|                                                                              | Format Time (hh:mm:ss)               |      | € Yes € No € Ignore                   |   |  |  |  |
| )<br>Presence Information                                                    |                                      |      |                                       |   |  |  |  |

#### 2. Enter the following report criteria as required:

| The span of days covered by the report (Today, Last Week etc.)<br>Alternatively, specify the exact date range using the <b>Date</b> criterion.                                                               |
|----------------------------------------------------------------------------------------------------|
| The date range you wish to cover in the report.                                                                                                    |
| Select hours of the day that you wish to cover in the report.                                                                                                    |
| Causes the report to display information grouped accorded to the selected criteria (for example by Date, by Extension, by Queue etc.) Each specific base report has a particular set of groupings available. |
| Narrow the scope of the report to include only information about the specific, selected Presence state.                                                                                                    |
| This allows you to select what Location\Presence states you which to make up the 'Other' column in this report.                                                                                              |
|                                                                                                    |
| Team        | Narrow the scope of the report to the include only the selected Team.                                                                                                    |
|-------------|----------------------------------------------------------------------------------------------------|
| Extension   | Extension description                                                                                                    |
| Format Time | Changes the way that time is displayed in the report:<br>Yes - Displays time in hh:mm:ss format.<br>No - Displays time in seconds.<br>Ignore - (Has the same effect as selecting Yes) |

## Agent Presence Information Report (Agent Presence Summary Template) (Sample)

## Agent Presence Summary

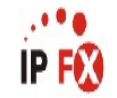

| Report Criteria:                                          | Dates<br>Presence (13 maxim<br>Extension Number | t<br>1um) =<br>=                       | etween 26/0<br>Office,Que<br>2954,2953, | 3/2007 and<br>ue,Work Ti<br>2952       | l 30/03/200<br>me,Prime T              | )7<br>Time,In A I                      | Meeting,On .                           | A Break,Gor                            | ne Out,Sic                             | k Leave,On                             | Holiday,Tota | Duration |
|-----------------------------------------------------------|-------------------------------------------------|----------------------------------------|-----------------------------------------|----------------------------------------|----------------------------------------|----------------------------------------|----------------------------------------|----------------------------------------|----------------------------------------|----------------------------------------|--------------|----------|
| Extension                                                 | Office                                          | Queue                                  | Work Time                               | Prime Time                             | In A Meeting                           | On A Break                             | Gone Out                               | Sick Leave                             | On Holiday T                           | otal Duration                          |              |          |
| 2952 Simon Kingston<br>2953 Miaola Jay<br>2954 Lyana Veto | 1 19:28:11<br>1 14:38:23<br>0 02:19:48          | 0 00:00:00<br>0 00:00:00<br>1 09:18:51 | 0 00:00:00<br>0 00:00:00<br>0 00:00:00  | 0 00:00:00<br>0 04:33:42<br>0 00:00:00 | 0 00:26:16<br>0 14:51:39<br>0 00:00:26 | 0 01:03:29<br>0 00:59:58<br>0 03:19:08 | 0 00:00:00<br>0 00:20:01<br>0 00:19:13 | 0 00:00:00<br>0 00:00:00<br>0 00:00:00 | 0 00:00:00<br>0 00:00:00<br>0 00:00:00 | 1 20:57:56<br>2 11:23:43<br>1 15:17:26 |              |          |
| AVERAGES:<br>Grand Totals:                                | 1 04:08:47<br>3 12:26:22                        | 0 11:06:17<br>1 09:18:51               | 0 00:00:00<br>0 00:00:00                | 0 01:31:14<br>0 04:33:42               | 0 05:06:07<br>0 15:18:21               | 0 01:47:32<br>0 05:22:35               | 0 00:13:05<br>0 00:39:14               | 0 00:00:00<br>0 00:00:00               | 0 00:00:00<br>0 00:00:00               | 1 23:53:02<br>5 23:39:05               |              |          |

NOTE: - Cate Time fields are in the format day hourminute use (the day field, if present, represents a period of 24 hours) - Ensure that any Presence given in the Presence criteria field is not also given in the Other Presence criteria field or data will be duplicated

Page 1 of 1

Pres1New.rpt - Version 4.3.3120 12/04/2007 02:32: p.m.

## Agent Presence Report (Agent Presence Summary Template)

| Report Heading | Definition                                           |
|----------------|------------------------------------------------------|
| Extension      | The extension and name associated with the extension |
| Office         | Time spent in Office                                 |
| Queue          | Time spent in Queue                                  |
| Work Time      | Time spent in Work Time                              |
| PrimeTime      | Time spent in PrimeTime                              |
| In a Meeting   | Time spent in a Meeting                              |
| On a Break     | Time spent on a Break                                |
| Gone Out       | Time spent Out                                       |
| Sick Leave     | Time spent on Sick Leave                             |
| On Holiday     | Time spent on Holiday                                |
| Total Duration | Total Time spent in all above Presence states        |

#### **About the Agent Presence Summary Report**

This report gives a detailed breakdown of time spent in different Presence states for all selected extensions. Totals are given for each Presence state.

## To create the Agent Presence Report (Agent Presence Summary Template):

1. Select Presence Information > Agent Presence Report:

| File Depart Options Help                            | [Pres inew.rpt]                      |      |                                      |   |  |
|-----------------------------------------------------|--------------------------------------|------|--------------------------------------|---|--|
|                                                     |                                      |      |                                      |   |  |
| Agent Performance     Call Activity     Message Box | Description     Presence Information | n    |                                      |   |  |
| Agent Presence Report                               | Criteria                             |      |                                      |   |  |
| ± 👜 Queue Performance                               | Report <u>T</u> emplate              |      | Agent Presence Summary (default).    |   |  |
|                                                     | Source Data <u>b</u> ase             |      | (Current)                            | • |  |
| 🗄 🧰 Wrapup Codes                                    | Report Directory:                    |      | Z:\                                  |   |  |
|                                                     | Report Title                         |      | Agent Presence Summary               |   |  |
|                                                     | Period                               |      | Last Month                           | • |  |
|                                                     | Dates                                | From | 01/04/2007                           |   |  |
|                                                     |                                      | To   | 30/04/2007                           |   |  |
|                                                     | Times                                | From | 08:00                                |   |  |
|                                                     |                                      | To   | 17:30                                |   |  |
|                                                     | Group By (3 maximum)                 |      | Extension                            |   |  |
|                                                     | Presence (13 maximum)                |      | Office,Queue,Work Time,Prime Time,In |   |  |
|                                                     | Presence In Other                    |      | Office                               |   |  |
|                                                     | Team                                 |      |                                      |   |  |
|                                                     | Extension Number                     |      | 0                                    |   |  |
|                                                     | Format Time (hh:mm:ss)               |      | C Yes C No 🖲 Ignore                  |   |  |
|                                                     | J                                    |      |                                      |   |  |

#### 2. Select **Report Template > Agent Presence Summary**.

#### 3. Enter the following report criteria as required:

| Period   | The span of days covered by the report (Today, Last Week etc.)<br>Alternatively, specify the exact date range using the <b>Date</b> criterion.                                                               |
|----------|----------------------------------------------------------------------------------------------------|
| Dates    | The date range you wish to cover in the report.                                                                                                    |
| Times    | Select hours of the day that you wish to cover in the report.                                                                                                    |
| Group By | Causes the report to display information grouped accorded to the selected criteria (for example by Date, by Extension, by Queue etc.) Each specific base report has a particular set of groupings available. |
| Presence | Narrow the scope of the report to include only information about the specific, selected Presence state.                                                                                                    |
|          | This allows you to select what Location\Presence states you                                                                                                    |

| Presence in Other | which to make up the 'Other' column in this report.                                                                                                    |
|-------------------|----------------------------------------------------------------------------------------------------|
| Team              | Narrow the scope of the report to the include only the selected Team.                                                                                                    |
| Extension Number  | Narrows the scope of the report to include only certain Extensions.<br>Select the Extension that you wish to include in the report from the<br>drop-down menu or enter the Extension number(s) with your<br>keyboard. Wildcards can be used to select all extensions<br>matching a pattern. |
|                   | To specify multiple Extensions, separate each number with a comma (,). Do not include spaces in the list.                                                                                                    |
| Format Time       | Changes the way that time is displayed in the report:                                                                                                    |
|                   | Yes - Displays time in hh:mm:ss format.                                                                                                    |
|                   | No - Displays time in seconds.                                                                                                    |
|                   | Ignore - (Has the same effect as selecting Yes)                                                                                                    |

**Presence by Extension Report (Sample)** 

## **Presence by Extension Report**

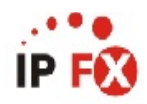

| Report Criteria:      | Dates<br>Group By (3 maximum)<br>Extension Number | betwe<br>= Ext<br>= 291 | een 11/04/2007 and<br>eension,Date<br>13,2954 | 11/04/2007 |  |
|-----------------------|---------------------------------------------------|-------------------------|-----------------------------------------------|------------|--|
| Presence              |                                                   | Start Time              | End Time                                      | Duration   |  |
| 2913 Wylie Smythe     |                                                   |                         |                                               |            |  |
| Wednesday, 11 April 3 | 2007                                              |                         |                                               |            |  |
| Away On Business      | 11/04/2007                                        | 07:21:56                | 11/04/2007 08:30:00                           | 0 01:08:04 |  |
| Away On Business      | 11/04/2007                                        | 08:30:00                | 11/04/2007 09:04:18                           | 0 00:34:18 |  |
| Gone Out              | 11/04/2007                                        | 11:59:20                | 11/04/2007 11:59:21                           | 0 00:00:01 |  |
| Gone Out              | 11/04/2007                                        | 11:59:21                | 11/04/2007 14:30:01                           | 0 02:30:40 |  |
| Gone Out              | 11/04/2007                                        | 14:30:01                | 11/04/2007 14:30:03                           | 0 00:00:02 |  |
| Gone Out              | 11/04/2007                                        | 15:00:02                | 11/04/2007 16:00:01                           | 0 00:59:59 |  |
| Gone Out              | 11/04/2007                                        | 16:00:01                | 12/04/2007 00:00:00                           | 0 07:59:59 |  |
| In A Meeting          | 11/04/2007                                        | 11:30:01                | 11/04/2007 11:47:11                           | 0 00:17:10 |  |
| In A Meeting          | 11/04/2007                                        | 11:47:20                | 11/04/2007 11:47:27                           | 0 00:00:07 |  |
| In A Meeting          | 11/04/2007                                        | 11:47:34                | 11/04/2007 11:47:35                           | 0 00:00:01 |  |
| In A Meeting          | 11/04/2007                                        | 11:47:35                | 11/04/2007 11:59:20                           | 0 00:11:45 |  |
| Office                | 11/04/2007                                        | 09:04:18                | 11/04/2007 11:30:01                           | 0 02:25:43 |  |
| Office                | 11/04/2007                                        | 11:47:11                | 11/04/2007 11:47:20                           | 0 00:00:09 |  |
| Office                | 11/04/2007                                        | 11:47:27                | 11/04/2007 11:47:34                           | 0.00:00:07 |  |
| Office                | 11/04/2007                                        | 14:30:03                | 11/04/2007 15:00:02                           | 0.00:29:59 |  |
| Date Averages:        |                                                   |                         |                                               | 0 01:06:32 |  |
| Date Totals:          |                                                   |                         |                                               | 0 16:38:04 |  |
| Extension Averages:   |                                                   |                         |                                               | 0 01:06:32 |  |
| Extension Totals:     |                                                   |                         |                                               | 0 16:38:04 |  |
| 2954 Lyana Veto       |                                                   |                         |                                               |            |  |
| Wednesday, 11 April 3 | 2007                                              |                         |                                               |            |  |
| Gone For Day          | 11/04/2007                                        | 16:47:57                | 11/04/2007 17:00:01                           | 0.00.12.04 |  |
| Gone For Day          | 11/04/2007                                        | 17:00:01                | 12/04/2007 00:00:00                           | 0 06:59:59 |  |
| Gone Out              | 11/04/2007                                        | 09:51:34                | 11/04/2007 09:51:36                           | 0 00:00:02 |  |
| Gone Out              | 11/04/2007                                        | 09:51:36                | 11/04/2007 10:06:41                           | 0 00:15:05 |  |
| Gone Out              | 11/04/2007                                        | 13:13:01                | 11/04/2007 13:13:02                           | 0 00:00:01 |  |
| Gone Out              | 11/04/2007                                        | 13:13:02                | 11/04/2007 13:30:01                           | 0 00:16:59 |  |
| Office                | 11/04/2007                                        | 07:59:59                | 11/04/2007 08:11:19                           | 0.00:11:20 |  |
| Office                | 11/04/2007                                        | 13:30:01                | 11/04/2007 13:32:48                           | 0 00:02:47 |  |
| On A Break            | 11/04/2007                                        | 12:09:27                | 11/04/2007 12:09:28                           | 0 00:00:01 |  |
| On A Break            | 11/04/2007                                        | 12:09:28                | 11/04/2007 13:10:37                           | 0 01:01:09 |  |
| On Holiday            | 11/04/2007                                        | 07:21:56                | 11/04/2007 07:59:59                           | 0 00:38:03 |  |
| Queue                 | 11/04/2007                                        | 08:11:19                | 11/04/2007 09:51:34                           | 0 01:40:15 |  |
| Queue                 | 11/04/2007                                        | 10:06:41                | 11/04/2007 12:09:27                           | 0 02:02:46 |  |
| Queue                 | 11/04/2007                                        | 13:10:37                | 11/04/2007 13:13:01                           | 0 00:02:24 |  |
| Queue                 | 11/04/2007                                        | 13:32:48                | 11/04/2007 16:47:57                           | 0 03:15:09 |  |
| Date Averages:        |                                                   |                         |                                               | 0 01:06:32 |  |
| Date Totals:          |                                                   |                         |                                               | 0 16:38:04 |  |
| Extension Averages:   |                                                   |                         |                                               | 0 01:06:32 |  |
| Extension Totals:     |                                                   |                         |                                               | 0 16:38:04 |  |
| AVEDACES              |                                                   |                         |                                               | 0 02-40-27 |  |
| AVERAGES:             |                                                   |                         |                                               | 0 03:19:37 |  |
| TOTALS:               |                                                   |                         |                                               | 1 03:10:02 |  |

NOTE: - Date Time fields are in the format day hour minute sec (the day field, if present, represents a period of 24 hours)

Extn2New.rpt - Version 4.3.3120 13/04/2007 02:26: p.m.

## **Presence by Extension Report**

| Report Heading             | Definition                                |
|----------------------------|-------------------------------------------|
| Presence                   | Presence state examined                   |
| Start Time                 | Time the Presence began for the Extension |
| End Date/Time              | Time the Presence ended for the Extension |
| Duration                   | Start Time minus End Date/Time            |
| Extension Total - Duration | Sum of Duration for the Extension         |

#### About the Presence by Extension Report

This report gives a detailed breakdown of Presence settings for an extension. Data is shown for office hours kept, durations for Presence settings, and timecodes for Presence state changes.

The report can be grouped by extension or by date then extension. The **View Summary** option allows an overview to more easily evaluate an agent's performance.

## **To create the Presence by Extension Report:**

1. Select Presence Information > Presence Report:

| IPFX Reports (Legacy) - Presence by Extension                        | n Report [Extn1.rp                                             | t]   | -                            |   |  |  |
|----------------------------------------------------------------------|----------------------------------------------------------------|------|------------------------------|---|--|--|
| Eile Report Options Help                                             |                                                                |      |                              |   |  |  |
|                                                                      |                                                                |      |                              |   |  |  |
| Agent Teams     Calls     DDI Reports     Extensions                 | Description     Change of Presence Report Grouped by Extension |      |                              |   |  |  |
| Daily Presence by Extension Report      Presence by Extension Report | Criteria                                                       |      |                              |   |  |  |
| Presence by Extension Summary                                        | Report <u>T</u> emplate                                        |      | ]                            | - |  |  |
| Clean Contraction Contraction                                        | Source Data <u>b</u> ase                                       |      | (Current)                    | • |  |  |
| End Message Box     End Formance                                     | Report <u>D</u> irectory:                                      |      | Z:\                          |   |  |  |
| Queue Groups                                                         | Report Titl <u>e</u>                                           |      | Presence by Extension Report |   |  |  |
| Queues     Site Information                                          | Period                                                         |      | Last Wednesday               | - |  |  |
| 🗊 🧰 Wildcard/Preferred Agent                                         | Dates                                                          | From | 23/05/2007                   |   |  |  |
|                                                                      |                                                                | To   | 23/05/2007                   |   |  |  |
|                                                                      | Times                                                          | From | 08:00                        |   |  |  |
|                                                                      |                                                                | То   | 17:30                        |   |  |  |
|                                                                      | Extension                                                      |      |                              |   |  |  |
|                                                                      | Presence                                                       |      |                              |   |  |  |
|                                                                      |                                                                |      |                              |   |  |  |
| Change of Presence Report Grouped by Extension                       |                                                                |      |                              |   |  |  |

2. Enter the following report criteria as required:

| Period   | The span of days covered by the report (Today,<br>Last Week etc.)<br>Alternatively, specify the exact date range using the<br><b>Date</b> criterion.                                                                     |
|----------|----------------------------------------------------------------------------------------------------|
| Dates    | The date range you wish to cover in the report.                                                                                                    |
| Times    | Select hours of the day that you wish to cover in the report.                                                                                                    |
| Group By | Causes the report to display information grouped<br>accorded to the selected criteria (for example by<br>Date, by Extension, by Queue etc.) Each specific<br>base report has a particular set of groupings<br>available. |
| Presence | Narrow the scope of the report to include only information about the specific, selected Presence state.                                                                                                    |
|          | Narrows the scope of the report to include only                                                                                                    |

| Extension Number | certain Extensions. Select the Extension that you<br>wish to include in the report from the drop-down<br>menu or enter the Extension number(s) with your<br>keyboard. Wildcards can be used to select all<br>extensions matching a pattern.<br>To specify multiple Extensions, separate each<br>number with a comma (.). Do not include spaces in                                                         |
|------------------|----------------------------------------------------------------------------------------------------|
|                  | the list.                                                                                                    |
| View Summary     | <ul> <li>Determines the level of detail present in the report.</li> <li>Yes Provides the report as a summary. Rows containing identical information are combined into a single line, with a Count column to show how many individual pieces of data each line represents.</li> <li>No - Displays each piece of data on a separate line.</li> <li>Ignore (Has the same effect as selecting No).</li> </ul> |
| Format Time      | Changes the way that time is displayed in the<br>report:<br>Yes - Displays time in hh:mm:ss format.<br>No - Displays time in seconds.<br>Ignore - (Has the same effect as selecting Yes)                                                                                                    |

# **Presence Report (Daily Presence by Extension Template) (Sample)**

## **Daily Presence by Extension Report**

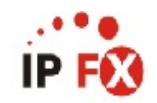

| Report Criteria:                                                                         | Dates<br>Group By (3 maximum)<br>Extension Number<br>View Summary | between 11/04/2007 and 11/04/2007<br>= Extension,Date<br>= 2913,2954<br>= Yes    |
|------------------------------------------------------------------------------------------|-------------------------------------------------------------------|----------------------------------------------------------------------------------|
| Presence                                                                                 |                                                                   | Duration                                                                         |
| 2913 Wylie Smythe                                                                        |                                                                   |                                                                                  |
| Wednesday, 11 April                                                                      | 2007                                                              |                                                                                  |
| Away On Business<br>Gone Out<br>In A Meeting<br>Office<br>Date Averages:<br>Date Totals: |                                                                   | 0 01:42:22<br>0 11:30:41<br>0 00:29:03<br>0 02:55:58<br>0 01:06:32<br>0 16:38:04 |
| Extension Averages                                                                       | :                                                                 | 0 01:06:32                                                                       |
| Extension Totals:                                                                        |                                                                   | 0 16:38:04                                                                       |
| 2954 Lyana Veto                                                                          |                                                                   |                                                                                  |
| Wednesday, 11 April                                                                      | 2007                                                              |                                                                                  |
| Gone For Day<br>Gone Out<br>Office<br>On A Break<br>On Holiday<br>Queue                  |                                                                   | 0 07:12:03<br>0 00:32:07<br>0 00:14:07<br>0 01:01:10<br>0 00:38:03<br>0 07:00:34 |
| Date Averages:                                                                           |                                                                   | 0 01:06:32                                                                       |
| Date Totals:                                                                             |                                                                   | 0 16:38:04                                                                       |
| Extension Averages<br>Extension Totals:                                                  | :                                                                 | 0 01:06:32<br>0 16:38:04                                                         |
| AVERAGES:                                                                                |                                                                   | 0 03:19:37                                                                       |
| TOTALS:                                                                                  |                                                                   | 1 09:16:08                                                                       |
| 0.000                                                                                    |                                                                   |                                                                                  |

NOTE: - Date Time fields are in the format day hour minute sec (the day field, if present, represents a period of 24 hours)

Page 1 of 1

Extn2New.rpt - Version 4.3.3120 13/04/2007 02:31: p.m.

# Presence Report (Daily Presence by Extension Template)

| Report Heading | Definition                   |
|----------------|------------------------------|
| Presence       | Presence state examined      |
| Duration       | Total Time in Presence state |

## About the Presence Report (Daily Presence by Extension Template)

This report gives a detailed breakdown of Presence settings for an extension, summarized by day. Data is shown for office hours kept and durations for Presence settings.

## To create the Presence Report (Daily Presence by Extension Template):

#### 1. Select Presence Information > Presence Report:

| File Report Options Help                                                                              |                                                                              |                             |                                |   |  |  |  |  |  |  |  |  |
|----------------------------------------------------------------------------------------------------|------------------------------------------------------------------------------|-----------------------------|--------------------------------|---|--|--|--|--|--|--|--|--|
| Agent Teams     Galls     DDI Reports     Fytensions                                                  | Description<br>Daily Totals of Time Spent in a Presence Grouped by Extension |                             |                                |   |  |  |  |  |  |  |  |  |
| Daily Presence by Extension Report     Presence by Extension Report     Presence by Extension Summary | Criteria<br>Report Template                                                  | Criteria<br>Benort Template |                                |   |  |  |  |  |  |  |  |  |
| Presence Summary                                                                                      | Source Data <u>b</u> ase                                                     |                             | (Current)                      | - |  |  |  |  |  |  |  |  |
| Message Box     Performance     One Course                                                            | Report <u>D</u> irectory:<br>Beport Title                                    |                             | Z:\<br>Dailu Presence bu Exter |   |  |  |  |  |  |  |  |  |
| - Queue Groups<br>- Dueues<br>- Dueues                                                                | Period                                                                       |                             | Last Week                      |   |  |  |  |  |  |  |  |  |
| Wildcard/Preferred Agent                                                                              | Dates                                                                        | From                        | 14/05/2007                     |   |  |  |  |  |  |  |  |  |
| Wrapup Codes                                                                                          |                                                                              | To                          | 20/05/2007                     |   |  |  |  |  |  |  |  |  |
|                                                                                                    | Times                                                                        | From                        | 08:00                          |   |  |  |  |  |  |  |  |  |
|                                                                                                    |                                                                              | То                          | 17:30                          |   |  |  |  |  |  |  |  |  |
|                                                                                                    | Extension                                                                    |                             | 2560                           |   |  |  |  |  |  |  |  |  |

#### 2. Select Report Template > Daily Presence by Extension Report.

3. Enter the following report criteria as required:

| Period           | The span of days covered by the report (Today,<br>Last Week etc.)<br>Alternatively, specify the exact date range using the<br>Date criterion.                                                                                                    |  |  |  |  |  |  |
|------------------|----------------------------------------------------------------------------------------------------|--|--|--|--|--|--|
| Dates            | The date range you wish to cover in the report.                                                                                                    |  |  |  |  |  |  |
| Times            | Select hours of the day that you wish to cover in the report.                                                                                                    |  |  |  |  |  |  |
| Group By         | Causes the report to display information grouped<br>accorded to the selected criteria (for example by<br>Date, by Extension, by Queue etc.) Each specific<br>base report has a particular set of groupings<br>available.                                                                                                    |  |  |  |  |  |  |
| Presence         | Narrow the scope of the report to include only information about the specific, selected Presence state.                                                                                                    |  |  |  |  |  |  |
| Extension Number | Narrows the scope of the report to include only<br>certain Extensions. Select the Extension that you<br>wish to include in the report from the drop-down<br>menu or enter the Extension number(s) with your<br>keyboard. Wildcards can be used to select all<br>extensions matching a pattern.<br>To specify multiple Extensions, separate each<br>number with a comma (,). Do not include spaces in<br>the list.                                                |  |  |  |  |  |  |
| View Summary     | <ul> <li>Determines the level of detail present in the report.</li> <li>Yes Provides the report as a summary. Rows containing identical information are combined into a single line, with a Count column to show how many individual pieces of data each line represents.</li> <li>No - Displays each piece of data on a separate line.</li> <li>Ignore (Has the same effect as selecting No).</li> <li>Changes the way that time is displayed in the</li> </ul> |  |  |  |  |  |  |

| To we of Times | report:                                         |
|----------------|-------------------------------------------------|
| Format Time    | Yes - Displays time in hh:mm:ss format.         |
|                | No - Displays time in seconds.                  |
|                | Ignore - (Has the same effect as selecting Yes) |
|                |                                                 |

## **Queue Performance Reports**

This category comprises the following base reports with templates noted accordingly:

- Queue Call Type by Extension (base report)
  - Queue Call Type by Extension Summary
  - Queue Call Type by Extension Report
- Queue Interval Report (base report)
  - Queue Interval Summary
  - Queue Summary 20 second intervals
- Queue Productivity Report (base report)
  - Queue Productivity Report
  - Queue Productivity Summary
  - Queue Productivity by Day
  - Queue Summary by Hour
- Queue Summary (base report)
  - Queue Summary
  - Overall Queue Summary
  - Queue Summary 15 minute periods
  - Queue Summary 30 minute periods
- Top 10 Report

These reports provide data on how effectively calls in the individual Queues are handled. The data reports time before calls are answered and lost calls.

## **Queue by Extension Report (Sample)**

## **Queue by Extension Report**

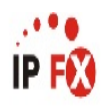

| Report C            | riteria:           | Dates<br>Group By (3 maximum)<br>Extension Number | bet<br>= 0<br>= 2         | ween 12)<br>ate,Ext<br>1954    | /03/200;<br>ension               | 7 and 13                         | /03/2007                         |                           |                                |                                  |                                  |                                  |                        |                             |                               |                               |                               |  |
|---------------------|--------------------|---------------------------------------------------|---------------------------|--------------------------------|----------------------------------|----------------------------------|----------------------------------|---------------------------|--------------------------------|----------------------------------|----------------------------------|----------------------------------|------------------------|-----------------------------|-------------------------------|-------------------------------|-------------------------------|--|
| Туре                | Queue / E          | Extension                                         | Incoming<br>Call<br>Count | Incoming<br>Talk Time<br>Total | Incoming<br>Talk Time<br>Minimum | Incoming<br>Talk Time<br>Maximum | Incoming<br>Talk Time<br>Average | Outgoing<br>Call<br>Count | Outgoing<br>Talk Time<br>Total | Outgoing<br>Talk Time<br>Minimum | Outgoing<br>Talk Time<br>Maximum | Outgoing<br>Talk Time<br>Average | Queue<br>Call<br>Count | Queue<br>Talk Time<br>Total | Queue Talk<br>Time<br>Minimum | Queue<br>Talk Time<br>Maximum | Queue<br>Talk Time<br>Average |  |
| Monday, 12          | 2 March 2          | 007                                               |                           |                                |                                  |                                  |                                  |                           |                                |                                  |                                  |                                  |                        |                             |                               |                               |                               |  |
| 2954 Lyan           | a Veto             |                                                   |                           |                                |                                  |                                  |                                  |                           |                                |                                  |                                  |                                  |                        |                             |                               |                               |                               |  |
| Extn<br>Queue       | 2954 Ly<br>2900 Op | ana Veto<br>perator Queue                         | 1<br>0                    | 00:00:32<br>00:00:00           | 00:00:00<br>00:00:00             | 00:00:32<br>00:00:00             | 00:00:32<br>00:00:00             | 20<br>0                   | 00:07:42<br>00:00:00           | 00:00:00<br>00:00:00             | 00:04:34<br>00:00:00             | 00:00:23<br>00:00:00             | 1<br>5                 | 00:00:22<br>00:03:40        | 00:00:00<br>00:00:10          | 00:00:22<br>00:01:54          | 00:00:22<br>00:00:44          |  |
| Extension           | Average            | s:                                                | 1                         | 00:00:32                       | N/A                              | N/A                              | 00:00:32                         | 20                        | 00:00:23                       | N/A                              | N/A                              | 00:00:23                         | 6                      | 00:00:40                    | N/A                           | N/A                           | 00:00:40                      |  |
| Extension Totals:   |                    |                                                   | 1                         | 00:00:32                       | 00:00:00                         | 00:00:32                         | N/A                              | 1                         | 00:07:42                       | 00:00:00                         | 00:04:34                         | N/A                              | 6                      | 00:04:02                    | 00:00:00                      | 00:01:54                      | N/A                           |  |
| Date Avera          | Date Averages:     |                                                   | 1                         | 00:00:32                       | N/A                              | N/A                              | 00:00:32                         | 20                        | 00:00:23                       | N/A                              | N/A                              | 00:00:23                         | 6                      | 00:00:40                    | N/A                           | N/A                           | 00:00:40                      |  |
| Date Totals         | s:                 |                                                   | 1                         | 00:00:32                       | 00:00:00                         | 00:00:32                         | N/A                              | 20                        | 00:07:42                       | 00:00:00                         | 00:04:34                         | N/A                              | 6                      | 00:04:02                    | 00:00:00                      | 00:01:54                      | N/A                           |  |
| Tuesday, 1          | 13 March           | 2007                                              |                           |                                |                                  |                                  |                                  |                           |                                |                                  |                                  |                                  |                        |                             |                               |                               |                               |  |
| 2954 Lyan           | a Veto             |                                                   |                           |                                |                                  |                                  |                                  |                           |                                |                                  |                                  |                                  |                        |                             |                               |                               |                               |  |
| Extn<br>Queue       | 2954 Ly<br>2900 Op | ana Veto<br>perator Queue                         | 1<br>0                    | 00:01:52<br>00:00:00           | 00:00:00<br>00:00:00             | 00:01:52<br>00:00:00             | 00:01:52<br>00:00:00             | 11<br>0                   | 01:12:18<br>00:00:00           | 00:00:00<br>00:00:00             | 00:37:12<br>00:00:00             | 00:06:34<br>00:00:00             | 0<br>4                 | 00:00:00<br>00:01:30        | 00:00:00<br>00:00:00          | 00:00:00<br>00:00:48          | 00:00:00<br>00:00:23          |  |
| Extension           | Average            | 8:                                                | 1                         | 00:01:52                       | N/A                              | N/A                              | 00:01:52                         | 11                        | 00:06:34                       | N/A                              | N/A                              | 00:06:34                         | 4                      | 00:00:23                    | N/A                           | N/A                           | 00:00:23                      |  |
| Extension           | Totals:            |                                                   | 1                         | 00:01:52                       | 00:00:00                         | 00:01:52                         | N/A                              | 1                         | 01:12:18                       | 00:00:00                         | 00:37:12                         | N/A                              | 4                      | 00:01:30                    | 00:00:00                      | 00:00:48                      | N/A                           |  |
| Date Averages:      |                    | 1                                                 | 00:01:52<br>00:01:52      | N/A<br>00:00:00                | N/A<br>00:01:52                  | 00:01:52<br>N/A                  | 11                               | 00:06:34<br>01:12:18      | N/A<br>00:00:00                | N/A                              | 00:06:34<br>N/A                  | 4                                | 00:00:23               | N/A<br>00:00:00             | N/A<br>00:00:48               | 00:00:23<br>N/A               |                               |  |
| Pare l'otan         |                    |                                                   |                           |                                |                                  |                                  |                                  |                           |                                |                                  |                                  |                                  |                        |                             |                               |                               |                               |  |
| AVERAGES<br>Totals: | :                  |                                                   | 1<br>2                    | 00:01:12<br>00:02:24           | N/A<br>00:00:00                  | N/A<br>00:01:52                  | 00:01:52<br>N/A                  | 16<br>31                  | 00:02:35<br>01:20:00           | N/A<br>00:00:00                  | N/A<br>00:37:12                  | 00:02:35<br>N/A                  | 5<br>10                | 00:00:33<br>00:05:32        | N/A<br>00:00:00               | N/A<br>00:01:54               | 00:00:33<br>N/A               |  |

NOTE: - Cate Time fields are in the format day hour minute :sec (the day field, if present, represents a period of 24 hours)

Page 1 of 1

Call7New.rpt - Version 4.3.3120 13/04/2007 02:48: p.m.

## **Queue by Extension Report**

#### **Report Heading**

#### Definition

| Queue/Extn - Incoming Call<br>Count        | Total Incoming Calls Answered on the particular Queue/Extn                               |
|--------------------------------------------|------------------------------------------------------------------------------------------|
| Queue/Extn - Incoming Total                | Total Time spent on Incoming Calls on the particular Queue/Extn                          |
| Queue/Extn - Incoming Min                  | Min Time spent on an Incoming Calls on the particular Queue/Extn                         |
| Queue/Extn - Incoming Max                  | Max Time spent on an Incoming Calls on the particular Queue/Extn                         |
| Queue/Extn - Incoming Avg                  | Queue/Extn - Incoming Total Divided by Queue/Extn - Incoming Call Count                  |
| Queue/Extn - Outgoing Call<br>Count        | Total Outgoing Calls Answered on the particular Queue/Extn                               |
| Queue/Extn - Outgoing Total                | Total Time spent on Outgoing Calls on the particular Queue/Extn                          |
| Queue/Extn - Outgoing Min                  | Min Time spent on an Outgoing Calls on the particular Queue/Extn                         |
| Queue/Extn - Outgoing Max                  | Max Time spent on an Outgoing Calls on the particular Queue/Extn                         |
| Queue/Extn - Outgoing Avg                  | Queue/Extn - Outgoing Total Divided by Queue/Extn - Outgoing Call Count                  |
| Queue/Extn - Queue Call Count              | Total Queue Calls Answered on the particular Queue/Extn                                  |
| Queue/Extn - Queue Total                   | Total Time spent on Queue Calls on the particular Queue/Extn                             |
| Queue/Extn - Queue Min                     | Min Time spent on an Queue Calls on the particular Queue/Extn                            |
| Queue/Extn - Queue Max                     | Max Time spent on an Queue Calls on the particular Queue/Extn                            |
| Queue/Extn - Queue Avg                     | Queue/Extn - Queue Total Divided by Queue/Extn - Queue Call Coun                         |
| Extensions Totals - Incoming<br>Call Count | Sum of Queue/Extn - Incoming Call Count for the particular Extensior                     |
| Extensions Totals - Incoming<br>Total      | Sum of Queue/Extn - Incoming Total for the particular Extension                          |
| Extensions Totals - Incoming<br>Min        | Min from Queue/Extn - Incoming Min for the particular Extension                          |
| Extensions Totals - Incoming<br>Max        | Max from Queue/Extn - Incoming Max for the particular Extension                          |
| Extensions Totals - Incoming<br>Avg        | Extensions Totals - Incoming Total Divided by Extensions Totals -<br>Incoming Call Count |
| Extensions Totals - Outgoing<br>Call Count | Sum of Queue/Extn - Outgoing Call Count for the particular Extensior                     |
| Extensions Totals - Outgoing<br>Total      | Sum of Queue/Extn - Outgoing Total for the particular Extension                          |
|                                            |                                                                                          |
| Extensions Totals - Outgoing<br>Min        | Min from Queue/Extn - Outgoing Min for the particular Extension                          |

| Max                                     | Max from Queue/Extn - Outgoing Max for the particular Extension                          |
|-----------------------------------------|------------------------------------------------------------------------------------------|
| Extensions Totals - Outgoing<br>Avg     | Extensions Totals - Outgoing Total Divided by Extensions Totals -<br>Outgoing Call Count |
| Extensions Totals - Queue Call<br>Count | Sum of Queue/Extn - Queue Call Count for the particular Extension                        |
| Extensions Totals - Queue Total         | Sum of Queue/Extn - Queue Total for the particular Extension                             |
| Extensions Totals - Queue Min           | Min from Queue/Extn - Queue Min for the particular Extension                             |
| Extensions Totals - Queue Max           | Max from Queue/Extn - Queue Max for the particular Extension                             |
| Extensions Totals - Queue Avg           | Extensions Totals - Queue Total Divided by Extensions Totals - Queue Call Count          |
| Team Totals - Incoming Call<br>Count    | Sum of Extensions Totals - Incoming Call Count for the particular Team                   |
| Team Totals - Incoming Total            | Sum of Extensions Totals - Incoming Total for the particular Team                        |
| Team Totals - Incoming Min              | Min from Extensions Totals - Incoming Min for the particular Team                        |
| Team Totals - Incoming Max              | Max from Extensions Totals - Incoming Max for the particular Team                        |
| Team Totals - Incoming Avg              | Team Totals - Incoming Total Divided by Team Totals - Incoming Call Count                |
| Team Totals - Outgoing Call<br>Count    | Sum of Extensions Totals - Outgoing Call Count for the particular Team                   |
| Team Totals - Outgoing Total            | Sum of Extensions Totals - Outgoing Total for the particular Team                        |
| Team Totals - Outgoing Min              | Min from Extensions Totals - Outgoing Min for the particular Team                        |
| Team Totals - Outgoing Max              | Max from Extensions Totals - Outgoing Max for the particular Team                        |
| Team Totals - Outgoing Avg              | Team Totals - Outgoing Total Divided by Team Totals - Outgoing Call Count                |
| Team Totals - Queue Call Count          | Sum of Extensions Totals - Queue Call Count for the particular Team                      |
| Team Totals - Queue Total               | Sum of Extensions Totals - Queue Total for the particular Team                           |
| Team Totals - Queue Min                 | Min from Extensions Totals - Queue Min for the particular Team                           |
| Team Totals - Queue Max                 | Max from Extensions Totals - Queue Max for the particular Team                           |
| Team Totals - Queue Avg                 | Team Totals - Queue Total Divided by Team Totals - Queue Call Cour                       |
| Grand Total - Incoming Call<br>Count    | Sum of Team Totals - Incoming Call Count                                                 |
| Grand Total - Incoming Total            | Sum of Team Totals - Incoming Total                                                      |
| Grand Total - Incoming Min              | Min from Team Totals - Incoming Min                                                      |
| Grand Total - Incoming Max              | Max from Team Totals - Incoming Max                                                      |
| Grand Total - Incoming Avg              | Grand Total - Incoming Total Divided by Grand Total - Incoming Call Count                |
| Grand Total - Outgoing Call<br>Count    | Sum of Team Totals - Outgoing Call Count                                                 |

| Grand Total - Outgoing Total   | Sum of Team Totals - Outgoing Total                                       |
|--------------------------------|---------------------------------------------------------------------------|
| Grand Total - Outgoing Min     | Min from Team Totals - Outgoing Min                                       |
| Grand Total - Outgoing Max     | Max from Team Totals - Outgoing Max                                       |
| Grand Total - Outgoing Avg     | Grand Total - Outgoing Total Divided by Grand Total - Outgoing Call Count |
| Grand Total - Queue Call Count | Sum of Team Totals - Queue Call Count                                     |
| Grand Total - Queue Total      | Sum of Team Totals - Queue Total                                          |
| Grand Total - Queue Min        | Min from Team Totals - Queue Min                                          |
| Grand Total - Queue Max        | Max from Team Totals - Queue Max                                          |
| Grand Total - Queue Avg        | Grand Total - Queue Total Divided by Grand Total - Queue Call Count       |

#### About the Queue Call Type by Extension Report

This report gives a detailed breakdown of each agent's daily calls from each queue.

This report can reveal whether it is effective to have an agent who logs on to a queue during busy periods, or if a full-time agent is a more efficient solution.

## To create the Queue Call Type by Extension Report:

1. Select Queue Performance > Queue Call Type by Extension Report:

| IPFX Reports (Legacy) - Queue by Extension R                        | eport [Extn3.rpt]                                                 |      |                           |   |  |  |  |  |  |  |  |
|---------------------------------------------------------------------|-------------------------------------------------------------------|------|---------------------------|---|--|--|--|--|--|--|--|
| File Report Options Help                                            |                                                                   |      |                           |   |  |  |  |  |  |  |  |
|                                                                     |                                                                   |      |                           |   |  |  |  |  |  |  |  |
| Agent Teams     Calls     DDI Reports     Fxtensions                | Description     Queue Information for an Extension Grouped by Day |      |                           |   |  |  |  |  |  |  |  |
| Daily Presence by Extension Report     Presence by Extension Report | Criteria                                                          |      |                           |   |  |  |  |  |  |  |  |
| Presence by Extension Summary                                       | Report <u>T</u> emplate                                           |      |                           | - |  |  |  |  |  |  |  |
| Presence Summary Queue by Extension Report                          | Source Data <u>b</u> ase                                          |      | AKLV0IP01 - (Current)     |   |  |  |  |  |  |  |  |
| Message Box                                                         | Report Directory:                                                 |      | Z:\                       |   |  |  |  |  |  |  |  |
|                                                                     | Report Titl <u>e</u>                                              |      | Queue by Extension Report |   |  |  |  |  |  |  |  |
| Queues     Site Information                                         | Peri <u>o</u> d                                                   |      | Last Week                 | • |  |  |  |  |  |  |  |
| 🗊 🧰 Wildcard/Preferred Agent                                        | Dates                                                             | From | 14/05/2007                |   |  |  |  |  |  |  |  |
|                                                                     |                                                                   | To   | 20/05/2007                |   |  |  |  |  |  |  |  |
|                                                                     | Times                                                             | From | 08:00                     |   |  |  |  |  |  |  |  |
|                                                                     |                                                                   | То   | 17:30                     |   |  |  |  |  |  |  |  |
|                                                                     | Item Type                                                         |      |                           |   |  |  |  |  |  |  |  |
|                                                                     | Queue Number                                                      |      |                           |   |  |  |  |  |  |  |  |
|                                                                     | Extension                                                         |      |                           |   |  |  |  |  |  |  |  |
| Queue Information for an Extension Grouped by Day                   |                                                                   |      |                           |   |  |  |  |  |  |  |  |

2. Enter the following report criteria as required:

| Period      | The span of days covered by the report (Today,<br>Last Week etc.)<br>Alternatively, specify the exact date range using the<br><b>Date</b> criterion.                                                                     |
|-------------|----------------------------------------------------------------------------------------------------|
| Dates       | The date range you wish to cover in the report.                                                                                                    |
| Times       | Select hours of the day that you wish to cover in the report.                                                                                                    |
| Group By    | Causes the report to display information grouped<br>accorded to the selected criteria (for example by<br>Date, by Extension, by Queue etc.) Each specific<br>base report has a particular set of groupings<br>available. |
| Queue Group | Narrows the scope of the report to a specific Queue Group.                                                                                                    |
|             | Narrows the scope of the report to include only the selected Queue Number(s). Select the Queue                                                                                                    |

| Queue Number       | Number(s) that you wish to include in the report<br>from the drop-down menu or enter the Queue<br>Number(s) with your keyboard.<br>To specify multiple Queues, separate each number<br>with a comma (,). Do not include spaces in the list.                                                                                                    |
|--------------------|----------------------------------------------------------------------------------------------------|
| Team               | Narrow the scope of the report to the include only the selected Team.                                                                                                    |
| Extension Number   | Narrows the scope of the report to include only<br>certain Extensions. Select the Extension that you<br>wish to include in the report from the drop-down<br>menu or enter the Extension number(s) with your<br>keyboard. Wildcards can be used to select all<br>extensions matching a pattern.<br>To specify multiple Extensions, separate each<br>number with a comma (,). Do not include spaces in<br>the list. |
| ltem or Media Type | Narrow the scope of the report to include only the<br>selected incoming queue media.<br>Depending on the IPFX Modules you have<br>purchased you may be able to include Calls, E-<br>mails, Faxes, Text Chats and Callbacks in the<br>report.<br>Select from one of: CALL, EMAIL, FAX, TC, VM-<br>CALLBACK.                                                                                                    |
| Format Time        | Changes the way that time is displayed in the<br>report:<br>Yes - Displays time in hh:mm:ss format.<br>No - Displays time in seconds.<br>Ignore - (Has the same effect as selecting Yes)                                                                                                    |

## **Queue Interval Report (Sample)**

## **Queue Interval Report**

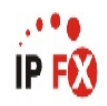

| Report Criteria:      | iber  |              | = 2900,2909,2990 |      |               |         |          |           |            |       |           |            |               |         |          |           |            |         |              |         |
|-----------------------|-------|--------------|------------------|------|---------------|---------|----------|-----------|------------|-------|-----------|------------|---------------|---------|----------|-----------|------------|---------|--------------|---------|
| Queue                 | Tota  | l Avg.       | Total            | Ans. | Ans.          | Ans.    | Ans.     | Ans.      | Ans.       | A     | ns. Tota  | al Abn     | Abn.          | Abnd.   | Abnd.    | Abnd.     | Abnd.      | Abnd.   | Grade        | Service |
|                       | Calls | s Agents     | Calls            | Call | Time In       | 0 to 30 | 31 to 60 | 61 to 120 | 121 to 300 | 30    | 1 + Call  | s dCal     | Time In       | 0 to 30 | 31 to 60 | 61 to 120 | 121 to 300 | 301 +   | Of           | Level   |
|                       |       | Logged<br>In | Ans.             | %    | Queue<br>Max. | Seconds | Seconds  | Seconds   | Seconds    | Secor | nds Abrid | i. I<br>%. | Queue<br>Max. | Seconds | Seconds  | Seconds   | Seconds    | Seconds | Service<br>% | %       |
| 2900 Operator Queue   | 93    | 3 1          | 69               | 74%  | 00:05:47      | 64 93%  | 0 0%     | 3 4%      | 1 1%       | 1     | 1% 2      | 4 26%      | 00:02:44      | 2 8%    | 5 21%    | 5 21%     | 2 8%       | 0 0%    | 66%          | 88%     |
| 2909 Consulting Queue | 10    | ) ()         | 6                | 60%  | 00:00:01      | 6 100%  | 0 0%     | 0 0%      | 0 0%       | D     | 0%        | 4 40%      | 00:00:11      | 0 0%    | 0 0%     | 0 0%      | 0 0%       | 0 0%    | 58%          | 100 %   |
| 2990 Customer Service | 83    | 3 1          | 48               | 58%  | 00:00:49      | 47 98%  | 1 2%     | 0 0%      | 0 0%       | D     | 0% 3      | 5 42%      | 00:01:44      | 2 6%    | 1 3%     | 3 9%      | 0 0%       | 0 0%    | 57%          | 94%     |
| AVERAGES:             | 62    | 2 1          | 41               | 66%  | N/A           | 39 95%  | 0 1%-    | 1 2%      | 0 1%       | 0     | 1% 2      | 1 34%      | N/A           | 1 13%   | 2 10%    | 3 13%     | 1 3%       | 0 0%    | 61%          | 91%     |
| TOTALS:               | 186   | S N/A        | 123              | N/A  | 00:05:47      | 117 N/A | 1 N/A    | 3 N/A     | 1 N/A      | 1     | N/A 6     | 3 N/A      | 00:02:44      | 4 N/A   | 6 N/A    | 8 N/A     | 2 N/A      | 0 N/A   | N/A          | N/A     |

NOTE: - Date Time fields are in the format day hour minute sec (the day field, if present, represents a period of 24 hours)

- The Time In Queue Maximum value specified in the Total row of each summary section is the maximum value found in that section not a total of the values in that section

Page 1 of 1

Que8New.rpt - Version 4.3.3120 26/03/2007 01:50: p.m.

## **Queue Interval Report**

| Report Heading                           | Definition                                                                                             |
|------------------------------------------|----------------------------------------------------------------------------------------------------|
| No. of Calls - Count                     | Number of Calls Answered on the Specified Queue by the particular Group                                |
| No. of Calls - % of Total Queue<br>Calls | No. of Calls - Count Divided by Grand Totals - No. of Calls - Count                                    |
| Maximum Queue Time                       | Maximum Time a Call spent Queuing on the specified Queue, answered by an Agent in the Particular Group |

#### About the Queue Interval Report

This report gives a detailed summary of activity within the queue based on Service Level intervals.

Total Calls received are categorised into Answered and Abandoned within the Service Level intervals. These are displayed as both a number and a percentage to show the breakdown of calls answered or abandoned within the queue.

You can run this report in a summarized format, or grouped by fiscal week (set in the report criteria prompt).

This report will show at a glance if Service Level thresholds are achieved.

## **To create the Queue Interval Report:**

1. Select Queue Performance > Queue Interval Report:

| File Report Options Help                                             |                                 |           |                                  |   |
|----------------------------------------------------------------------|---------------------------------|-----------|----------------------------------|---|
| Agent Performance     Call Activity     Message Box     Performation | Description Queue information b | y interva | al                               |   |
| Queue Performance                                                    | Criteria                        |           |                                  |   |
| Queue Interval Report                                                | Report <u>T</u> emplate         |           | Queue Interval Report (default). | - |
| Uueue Productivity Report                                            | Source Data <u>b</u> ase        |           | (Current)                        | • |
| Top 10 Report                                                        | Report <u>D</u> irectory:       |           | ZA                               |   |
| - Site Information<br>- 🧰 Wildcard / Preferred Agents                | Report Titl <u>e</u>            |           | Queue Interval Summary           |   |
| 📲 Wrapup Codes                                                       | Peri <u>o</u> d                 |           | Last Week                        | • |
|                                                                      | Dates                           | From      | 07/05/2007                       |   |
|                                                                      |                                 | To        | 13/05/2007                       |   |
|                                                                      | Times                           | From      | 08:00                            |   |
|                                                                      |                                 | To        | 17:30                            |   |
|                                                                      | Group By (3 maximum)            |           | Queue                            |   |
|                                                                      | Queue Group                     |           |                                  |   |
|                                                                      | Queue Number                    |           | 2500                             |   |
|                                                                      | Media Type                      |           | Call                             |   |
|                                                                      | Weekdays                        |           | Monday                           |   |
|                                                                      | Service Level Seconds           |           | 20                               |   |
|                                                                      | Intervals (4 maximum)           |           | 20,60,120,300                    |   |
|                                                                      | Include Virtual Queues          |           | 🔿 Yes 🔿 No 🕟 Ignore              |   |
|                                                                      | Format Time (hh:mm:ss)          |           | ⊂ Yes ⊂ No . € Ignore            |   |

2. Enter the following report criteria as required:

| Doriod | The span of days covered by the report (Today,<br>Last Week etc.)            |
|--------|------------------------------------------------------------------------------|
| Penou  | Alternatively, specify the exact date range using the <b>Date</b> criterion. |
| Dates  | The date range you wish to cover in the report.                              |
| Times  | Select hours of the day that you wish to cover in the report.                |
|        |                                                                              |

| Group By               | Causes the report to display information grouped<br>accorded to the selected criteria (for example by<br>Date, by Extension, by Queue etc.) Each specific<br>base report has a particular set of groupings<br>available.                                                                                                    |
|------------------------|----------------------------------------------------------------------------------------------------|
| Queue Group            | Narrows the scope of the report to a specific Queue Group.                                                                                                    |
| Queue Number           | Narrows the scope of the report to include only the<br>selected Queue Number(s). Select the Queue<br>Number(s) that you wish to include in the report<br>from the drop-down menu or enter the Queue<br>Number(s) with your keyboard.<br>To specify multiple Queues, separate each number<br>with a comma (,). Do not include spaces in the list.                         |
| Item or Media Type     | Narrow the scope of the report to include only the<br>selected incoming queue media.<br>Depending on the IPFX Modules you have<br>purchased you may be able to include Calls, E-<br>mails, Faxes, Text Chats and Callbacks in the<br>report.                                                                                                    |
|                        | Select from one of: CALL, EMAIL, FAX, TC, VM-<br>CALLBACK.                                                                                                    |
| Weekdays               | Defines the days used in your organisation's working week.                                                                                                    |
| Service Level Seconds  | Defines your organisation's Service Level, in<br>seconds. For example, if your service level requires<br>calls to be answered within 20 seconds, enter 20.<br>Default is set to 20.                                                                                                    |
| Intervaris             | Defines time intervals for use call centre reports.<br>Select the time intervals that you wish to include in<br>the report, for example: 0-20 seconds, 21 to 40<br>seconds, 41 to 60 seconds, etc. The intervals<br>should normally correspond to your organisation's<br>service levels.<br>If left blank, the default intervals are 0-20, 21-60,<br>61 120 121 200 2001 |
| Include Virtual Queues | Includes both standard and Virtual queues in the report.                                                                                                    |

|             | Changes the way that time is displayed in the report: |
|-------------|-------------------------------------------------------|
| Format Time | Yes - Displays time in hh:mm:ss format.               |
|             | No - Displays time in seconds.                        |
|             | Ignore - (Has the same effect as selecting Yes)       |
|             |                                                       |

## **Queue Interval Report (Queue Interval Report -**20 Seconds Template) (Sample)

### **Queue Interval Report - 20 Seconds**

| Report Criteria: Que  | eue Nun        | nber                           |                        | = 23              | 900,2909,                        | 2990                       |               |                     |                             |                             |                         |                         |                    |                                  |                             |                              |                              |                              |                          |                             |                       |
|-----------------------|----------------|--------------------------------|------------------------|-------------------|----------------------------------|----------------------------|---------------|---------------------|-----------------------------|-----------------------------|-------------------------|-------------------------|--------------------|----------------------------------|-----------------------------|------------------------------|------------------------------|------------------------------|--------------------------|-----------------------------|-----------------------|
| Queue                 | Total<br>Calls | Avg.<br>Agents<br>Logged<br>In | Total<br>Calls<br>Ans. | Ans.<br>Call<br>% | Ans.<br>Time In<br>Queue<br>Max. | Ans.<br>0 to 20<br>Seconds | 21 to<br>Seco | Ans.<br>o 40<br>nds | Ans.<br>41 to 60<br>Seconds | Ans.<br>61 to 80<br>Seconds | Ans.<br>81 +<br>Seconds | Total<br>Calls<br>Abnd. | Abnd<br>Call<br>%. | Abn.<br>Time In<br>Queue<br>Max. | Abnd.<br>0 to 20<br>Seconds | Abnd.<br>21 to 40<br>Seconds | Abnd.<br>41 to 60<br>Seconds | Abnd.<br>61 to 80<br>Seconds | Abnd.<br>81 +<br>Seconds | Grade<br>Of<br>Service<br>% | Service<br>Level<br>% |
| 2900 Operator Queue   | 93             | 1                              | 69                     | 74%               | 00:05:47                         | 62 90%                     | 2             | 3%                  | 0 0%                        | 2 3%                        | 3 4%                    | 24                      | 26%                | 00:02:44                         | 0 0%                        | 3 13%                        | 4 17%                        | 2 8%                         | 5 21%                    | 66%                         | 88%                   |
| 2909 Consulting Queue | 10             | 0                              | 6                      | 60%               | 00:00:01                         | 6 100%                     | D             | 0%                  | 0 0%                        | 0 0%                        | 0 0%                    | 4                       | 40 %               | 00:00:11                         | 0 0%                        | 0 0%                         | 0 0%                         | 0 0%                         | 0 0%                     | 58%                         | 100 %                 |
| 2990 Customer Service | 83             | 1                              | 48                     | 58%               | 00:00:49                         | 46 96%                     | 1             | 2%                  | 1 2%                        | 0 0%                        | 0 0%                    | 35                      | 42%                | 00:01:44                         | 0 0%                        | 3 9%                         | 0 0%                         | 2 6%                         | 1 3%                     | 57%                         | 94%                   |
| AVERAGES:             | 62<br>196      | 1<br>N/A                       | 41<br>122              | 66%<br>N/A        | N/A                              | 38 93%<br>114 N/A          | 1             | 2%                  | 0 1%<br>1 N/A               | 1 2%<br>2 N/A               | 1 2%<br>3 N/A           | 21                      | 34%<br>N/A         | N/A                              | 0 6%<br>0 N/A               | 2 10%<br>6 N/A               | 1 6%<br>4 N/A                | 1 6%<br>4 N/A                | 2 10%<br>6 N/A           | 61%<br>N/A                  | 91%<br>N/A            |

NOTE: - Date Time fields are in the formatic day hour minute sec (the day field, if present, represents a period of 24 hours) - The Time In Queue Maximum value specified in the Total row of each summary section is the maximum value found in that section not a total of the values in that section

Page 1 of 1

TOTALS:

Que8New.rpt - Version 4.3.3120 26/03/2007 01:53; p.m.

....

IP F

## **Queue Interval Report - 20 seconds**

| Report Heading          | Definition                                                                                          |
|-------------------------|----------------------------------------------------------------------------------------------------|
| Total Calls             | Total Calls delivered to the Queue                                                                  |
| Avg. Agents Logged In   | Agent logged in time / Total Time                                                                   |
| Total Calls Ans.        | Sum of Answered Calls                                                                               |
| Ans. Call %             | Sum of Answered Calls / Total Calls                                                                 |
| Ans. Time In Queue Max. | Longest time an Answered Call spent in Queue                                                        |
| Ans. 0-20 Seconds       | Number and percentage of Calls Answered within 20 Seconds                                           |
| Ans. 21-40 Seconds      | Number and percentage of Calls Answered between 21-40 Seconds                                       |
| Ans. 41-60 Seconds      | Number and percentage of Calls Answered between 41-60 Seconds                                       |
| Ans. 61-80 Seconds      | Number and percentage of Calls Answered between 61-80 Seconds                                       |
| Ans. 81+ Seconds        | Number and percentage of Calls Answered after 80 Seconds                                            |
| Total Calls Abnd.       | Sum of Abandoned Calls                                                                              |
| Abnd. 0-20 Seconds      | Number and percentage of Calls Abandoned within 20 Seconds                                          |
| Abnd. 21-40 Seconds     | Number and percentage of Calls Abandoned between 21-40 Seconds                                      |
| Abnd. 41-60 Seconds     | Number and percentage of Calls Abandoned between 41-60 Seconds                                      |
| Abnd. 61-80 Seconds     | Number and percentage of Calls Abandoned between 61-80 Seconds                                      |
| Abnd. 81+ Seconds       | Number and percentage of Calls Abandoned after 80 Seconds                                           |
| Grade of Service %      | Grade of Service for a Queue represents the promptness and efficiency of the Queue's agents         |
| Service Level %         | The percentage of calls answered within the number of seconds an organization aims to answer a call |

## About the Queue Interval Report (Queue Summary - 20 Second Intervals Template)

This report gives a detailed summary of activity within the queue, broken down into:

- calls answered in less than 20 seconds
- 21-40 seconds
- 41-60 seconds
- after 60 seconds.

## To create the Queue Interval Report (Queue

## **Summary - 20 Second Intervals)**

#### 1. Select Queue Performance > Queue Interval Report:

| ile Report Options Help                                                             |                                           |            |                                              |   |
|-------------------------------------------------------------------------------------|-------------------------------------------|------------|----------------------------------------------|---|
|                                                                                     |                                           |            |                                              |   |
| Agent Performance     Call Activity     Message Box     Presence Information        | Description<br>Queue information by       | y interva  | al                                           |   |
| Queue Performance     Queue Call Type by Extension Report     Queue Interval Report | Criteria<br>Report Template               |            | Queue Interval Summary - 20 seconds.         | • |
| Queue Productivity Report     Queue Summary     Top 10 Report                       | Source Data <u>b</u> ase                  |            | (Current)                                    |   |
| Top to Report     Site Information     Wildcard / Preferred Agents                  | Report <u>D</u> irectory:<br>Report Title |            | Z:\<br>Queue Interval Summary - 20 seconds   |   |
| <ul> <li>Wrapup Codes</li> </ul>                                                    | Period                                    |            | Last Week                                    | • |
|                                                                                     | Dates                                     | From       | 07/05/2007                                   |   |
|                                                                                     | Times                                     | To<br>From | 08:00                                        | - |
|                                                                                     |                                           | To         | 17:30                                        | - |
|                                                                                     | Group By (3 maximum)                      |            | Queue                                        |   |
|                                                                                     | Queue Group                               |            |                                              |   |
|                                                                                     | Uueue Number                              |            | 2500<br> C-#                                 | - |
|                                                                                     | Weekdays                                  |            | Monday, Tuesday, Wednesday, Thursday         |   |
|                                                                                     | Service Level Seconds                     |            | 20                                           |   |
|                                                                                     | Intervals (4 maximum)                     |            | 20,40,60,80                                  |   |
|                                                                                     | Format Time (hh:mm:ss)                    |            | C Yes C No ເ€ Ignore<br>C Yes C No ເ€ Ignore |   |

- 2. Select Report Template > Queue Summary 20 Second Intervals.
- 3. Enter the following report criteria as required:

The span of days covered by the report (Today, Last Week etc.)

Period

|                       | Alternatively, specify the exact date range using the <b>Date</b> criterion.                                                                                                    |  |  |  |  |  |  |  |  |
|-----------------------|----------------------------------------------------------------------------------------------------|--|--|--|--|--|--|--|--|
| Dates                 | The date range you wish to cover in the report.                                                                                                    |  |  |  |  |  |  |  |  |
| Times                 | Select hours of the day that you wish to cover in the report.                                                                                                    |  |  |  |  |  |  |  |  |
| Group By              | Causes the report to display information grouped<br>accorded to the selected criteria (for example by<br>Date, by Extension, by Queue etc.) Each specific<br>base report has a particular set of groupings<br>available.                     |  |  |  |  |  |  |  |  |
| Queue Group           | Narrows the scope of the report to a specific Queue Group.                                                                                                    |  |  |  |  |  |  |  |  |
| Queue Number          | Narrows the scope of the report to include only the selected Queue Number(s). Select the Queue Number(s) that you wish to include in the report from the drop-down menu or enter the Queue Number(s) with your keyboard.                     |  |  |  |  |  |  |  |  |
|                       | with a comma (,). Do not include spaces in the list.                                                                                                    |  |  |  |  |  |  |  |  |
| ltem or Media Type    | Narrow the scope of the report to include only the<br>selected incoming queue media.<br>Depending on the IPFX Modules you have<br>purchased you may be able to include Calls, E-<br>mails, Faxes, Text Chats and Callbacks in the<br>report. |  |  |  |  |  |  |  |  |
|                       | Select from one of: CALL, EMAIL, FAX, TC, VM-CALLBACK.                                                                                                    |  |  |  |  |  |  |  |  |
| Weekdays              | Defines the days used in your organisation's working week.                                                                                                    |  |  |  |  |  |  |  |  |
| Service Level Seconds | Defines your organisation's Service Level, in<br>seconds. For example, if your service level requires<br>calls to be answered within 20 seconds, enter 20.<br>Default is set to 20.                                                          |  |  |  |  |  |  |  |  |
| Intervarls            | Defines time intervals for use call centre reports.<br>Select the time intervals that you wish to include in<br>the report, for example: 0-20 seconds, 21 to 40<br>seconds, 41 to 60 seconds, etc. The intervals                             |  |  |  |  |  |  |  |  |

should normally correspond to your organisation's service levels.

If left blank, the default intervals are 0-20, 21-60, 61-120, 121-300, 300+

Include Virtual Queues Includes both standard and Virtual queues in the report.

Changes the way that time is displayed in the report:

**Format Time Yes** - Displays time in hh:mm:ss format.

**No** - Displays time in seconds.

**Ignore** - (Has the same effect as selecting Yes)

**Queue Productivity Report (Sample)** 

## **Queue Productivity Report**

|    | •• |
|----|----|
| IP | FX |

| Report Criteria: | Dates               | between 19/02/2007 and 19/02/2007 |
|------------------|---------------------|-----------------------------------|
|                  | Group By (3 maximum | 1) = Queue                        |
|                  | Queue Number        | = 2900,2955,2990                  |

| Time<br>Period | Queue<br>Number | Media<br>Type | Total<br>Calls | Total<br>Ans.<br>Calls | Ans.<br>Calls<br>% | Ans.<br>Vithin<br>Service<br>Level | Ans.<br>Vithin<br>Service<br>Level % | Total<br>Abn.<br>Calls | Abn.<br>Calls<br>% | Abn.<br>Vithin<br>Service<br>Level | Abn.<br>Vithin<br>Service<br>Level % | Other<br>Calls | Other<br>Calls % | Grade of<br>Service<br>% | Maximum<br>Calls<br>Queued | Ans.<br>Imm.<br>X | Maximum<br>Time In<br>Queue | Talk Time  | Aver<br>age<br>Talk<br>Time | Average<br>Agents<br>Logged<br>In | Calls<br>Per<br>Hour |  |
|----------------|-----------------|---------------|----------------|------------------------|--------------------|------------------------------------|--------------------------------------|------------------------|--------------------|------------------------------------|--------------------------------------|----------------|------------------|--------------------------|----------------------------|-------------------|-----------------------------|------------|-----------------------------|-----------------------------------|----------------------|--|
| 2900 0         | perator Qu      | eue           |                |                        |                    |                                    |                                      |                        |                    |                                    |                                      |                |                  |                          |                            |                   |                             |            |                             |                                   |                      |  |
| 09:00          | 2900            | Call          | 1              | 1                      | 100%               | 0                                  | 0%                                   | 0                      | 0%                 | 0                                  | 0%                                   | 0              | 0%               | 73%                      | 1                          | 0%                | 00:00:20                    | 00:00:10   | 00:00:10                    | 1                                 | 2                    |  |
| 12:00          | 2900            | Call          | 1              | 1                      | 100%               | 1                                  | 100%                                 | 0                      | 0%                 | 0                                  | 0%                                   | 0              | 0%               | 80%                      | 1                          | 0%                | 00:00:11                    | 00:00:28   | 00:00:28                    | 1                                 | 2                    |  |
| 14:00          | 2900            | Call          | 2              | 2                      | 100%               | 1                                  | 50%                                  | 0                      | 0%                 | 0                                  | 0%                                   | 0              | 0%               | 84%                      | 1                          | 50%               | 00:00:29                    | 00:00:36   | 00:00:18                    | 1                                 | 4                    |  |
| 14:30          | 2900            | Call          | 2              | 0                      | 0%                 | 0                                  | 0%                                   | 2                      | 100%               | 2                                  | 100%                                 | 0              | 0%               | 0%                       | 1                          | 0%                | 00:00:03                    | 00:00:00   | 00:00:00                    | 1                                 | 4                    |  |
| 15:30          | 2900            | Call          | 1              | 1                      | 100%               | 1                                  | 100%                                 | 0                      | 0%                 | 0                                  | 0%                                   | 0              | 0%               | 100%                     | 1                          | 100%              | 00:00:00                    | 00:00:30   | 00:00:30                    | 2                                 | 2                    |  |
| 16:00          | 2900            | Call          | 5              | 4                      | 80%                | 4                                  | 100%                                 | 0                      | 0%                 | 0                                  | 0%                                   | 1              | 20%              | 93%                      | 1                          | 100%              | 00:00:49                    | 00:01:06   | 00:00:17                    | 1                                 | 10                   |  |
| Queue          | Averages:       |               | 2              | 2                      | 75%                | 1                                  | 78%                                  | 2                      | 17%                | 0                                  | 17%                                  | 0              | 8%               | 88%                      | 1                          | 67%               | N/A                         | 0 00:00:19 | 0 00:00:19                  | 1                                 | 4                    |  |
| Queue          | Totals:         |               | 12             | 9                      | N/A                | 1                                  | N/A                                  | 2                      | N/A                | 2                                  | N/A                                  | 1              | N/A              | N/A                      | 1                          | N/A               | 0 00:00:55                  | 0 00:02:50 | N/A                         | N/A                               | 24                   |  |
| 2955 T         | echnical Q      | leue          |                |                        |                    | .0.05                              |                                      |                        |                    | 1.0                                |                                      |                | part and         |                          |                            |                   |                             |            |                             |                                   |                      |  |
| 08:00          | 2955            | Call          | 1              | 0                      | 0%                 | 0                                  | 0%                                   | 0                      | 0%                 | 0                                  | 0%                                   | 1              | 100%             | 0%                       | 1                          | 0%                | 00:00:06                    | 00:00:00   | 00:00:00                    | 0                                 | 2                    |  |
| 08:30          | 2955            | Call          | 2              | 0                      | 0%                 | 0                                  | 0%                                   | 0                      | 0%                 | 0                                  | 0%                                   | 2              | 100%             | 0%                       | 1                          | 0%                | 00:00:02                    | 00:00:00   | 00:00:00                    | 0                                 | 4                    |  |
| 09:00          | 2955            | Call          | 2              | 0                      | 0%                 | 0                                  | 0%                                   | 0                      | 0%                 | 0                                  | 0%                                   | 2              | 100%             | 0%                       | 1                          | 0%                | 00:00:02                    | 00:00:00   | 00:00:00                    | 0                                 | 4                    |  |
| 09:30          | 2955            | Call          | 2              | 0                      | 0%                 | 0                                  | 0%                                   | 0                      | 0%                 | 0                                  | 0%                                   | 2              | 100%             | 0%                       | 1                          | 0%                | 00:00:02                    | 00:00:00   | 00:00:00                    | 0                                 | 4                    |  |
| 10:00          | 2955            | Call          | 4              | 0                      | 0%                 | 0                                  | 0%                                   | 0                      | 0%                 | 0                                  | 0%                                   | 4              | 100%             | 0%                       | 1                          | 0%                | 00:00:02                    | 00:00:00   | 00:00:00                    | 0                                 | 8                    |  |
| 10:30          | 2955            | Call          | 4              | 0                      | 0%                 | 0                                  | 0%                                   | 0                      | 0%                 | 0                                  | 0%                                   | 4              | 100%             | 0%                       | 1                          | 0%                | 00:00:02                    | 00:00:00   | 00:00:00                    | 0                                 | 8                    |  |
| 11:00          | 2955            | Call          | 1              | 0                      | 0%                 | 0                                  | 0%                                   | 0                      | 0%                 | 0                                  | 0%                                   | 1              | 100%             | 0%                       | 1                          | 0%                | 00:00:02                    | 00:00:00   | 00:00:00                    | 0                                 | 2                    |  |
| 11:30          | 2955            | Call          | 1              | 0                      | 0%                 | 0                                  | 0%                                   | 0                      | 0%                 | 0                                  | 0%                                   | 1              | 100%             | 0%                       | 1                          | 0%                | 00:00:02                    | 00:00:00   | 00:00:00                    | 0                                 | 2                    |  |
| 12:30          | 2955            | Call          | 2              | 0                      | 0%                 | 0                                  | 0%                                   | 0                      | 0%                 | 0                                  | 0%                                   | 2              | 100%             | 0%                       | 1                          | 0%                | 00:00:02                    | 00:00:00   | 00:00:00                    | 0                                 | 4                    |  |
| 13:00          | 2955            | Call          | 1              | 0                      | 0%                 | 0                                  | 0%                                   | 0                      | 0%                 | 0                                  | 0%                                   | 1              | 100%             | 0%                       | 1                          | 0%                | 00:00:02                    | 00:00:00   | 00:00:00                    | 0                                 | 2                    |  |
| 14:00          | 2955            | Call          | 3              | 0                      | 0%                 | 0                                  | 0%                                   | 0                      | 0%                 | 0                                  | 0%                                   | 3              | 100%             | 0%                       | 1                          | 0%                | 00:00:02                    | 00:00:00   | 00:00:00                    | 0                                 | 6                    |  |
| 15:00          | 2955            | Call          | 1              | U                      | 0%                 | U                                  | 0%                                   | U                      | 0%                 | U                                  | 0%                                   | 1              | 100%             | 0%                       | 1                          | 0%                | 00:00:02                    | 00:00:00   | 00:00:00                    | U                                 | 2                    |  |
| 15:30          | 2955            | Call          | 1              | U                      | 0%                 | U                                  | 0%                                   | U                      | 0%                 | U                                  | 0%                                   | 1              | 100%             | 0%                       | 1                          | 0%                | 00:00:02                    | 00:00:00   | 00:00:00                    | U                                 | 2                    |  |
| 16:00          | 2900            | Call          | 3              | 0                      | 0%                 | 0                                  | 0%                                   | 0                      | 0%                 | 0                                  | 0%                                   | 3              | 100%             | 0%                       | 1                          | 0%                | 00:00:02                    | 00:00:00   | 00:00:00                    | 0                                 | 0                    |  |
| 10.30          | 2800            | Call          | 1              | 0                      | 076                | 0                                  | 0%                                   | 0                      | 0%                 | 0                                  | U%                                   | 1              | 100%             | 0%                       | 1                          | 076               | 00.00.01                    | 00.00.00   | 00.00.00                    | 0                                 | 2                    |  |
| Queue          | Averages:       |               | 2              | 0                      | 0%                 | 0                                  | 0%                                   | 0                      | 0%                 | 0                                  | 0%                                   | 2              | 100%             | 0%                       | 1                          | 0%                | N/A                         | 0 00:00:00 | 0 00:00:00                  | 0                                 | 4                    |  |
| Queue          | Totals:         |               | 29             | 0                      | N/A                | 0                                  | N/A                                  | 0                      | N/A                | 0                                  | N/A                                  | 29             | N/A              | N/A                      | 1                          | N/A               | 0 00:00:07                  | 0 00:00:00 | N/A                         | N/A                               | 58                   |  |
| 2990 C         | ustomer S       | ervice Qu     | eue            | 22/8                   |                    | 2849                               |                                      | 242                    |                    |                                    | 1997-48                              |                | 120-0910         | 72979-0                  |                            |                   |                             |            |                             |                                   |                      |  |
| 14:00          | 2990            | Call          | 5              | 1                      | 20%                | 0                                  | 0%                                   | 3                      | 60%                | 2                                  | 40%                                  | 1              | 20%              | 33%                      | 1                          | 0%                | 00:01:10                    | 00:00:11   | 00:00:11                    | 0                                 | 10                   |  |
| 14:30          | 2990            | Call          | 18             | 7                      | 39%                | 7                                  | 100%                                 | 6                      | 33%                | 5                                  | 28%                                  | 2              | 11%              | 88%                      | 1                          | 0%                | 00:00:22                    | 00:04:41   | 00:00:40                    | 1                                 | 36                   |  |
| 15:00          | 2990            | Call          | 6              | 5                      | 83%                | 4                                  | 80%                                  | 1                      | 17%                | 1                                  | 17%                                  | 0              | 0%               | 80%                      | 1                          | 80%               | 00:00:04                    | 00:02:15   | 00:00:27                    | 1                                 | 12                   |  |
| Queue          | Averages:       |               | 10             | 4                      | 45%                | 4                                  | 85%                                  | 10                     | 34%                | 3                                  | 28%                                  | 1              | 10%              | 78%                      | 1                          | 31%               | N/A                         | 0 00:00:33 | 0 00:00:33                  | 1                                 | 19                   |  |
| Queue          | Totals:         |               | 29             | 13                     | N/A                | 11                                 | N/A                                  | 10                     | N/A                | 8                                  | N/A                                  | 3              | N/A              | N/A                      | 1                          | N/A               | 0 00:02:50                  | 0 00:07:07 | N/A                         | N/A                               | 58                   |  |
| AVERA          | GES:            |               | 3              | 1                      | 31%                | 1                                  | 82%                                  | 4                      | 17%                | 0                                  | 14%                                  | 1              | 47%              | 82%                      | 1                          | 45%               | N/A                         | 0 00:00:27 | 0 00:00:27                  | 0                                 | 6                    |  |
| TOTAL          | S:              |               | 70             | 22                     | N/A                | 18                                 | N/A                                  | 12                     | N/A                | 10                                 | N/A                                  | 33             | N/A              | N/A                      | 1                          | N/A               | 0 00:02:50                  | 0 00:09:57 | N/A                         | N/A                               | N/A                  |  |

NOTE: - Cate Time fields are in the format day hour minute sec (the day field, if present, represents a period of 24 hours) - All Talk Time averages are calculated using answered calls only

- Other calls are calls where the final destination was not a person, e.g. After hours messages

- Maximum Calls Queued is the maximum number of calls that were queuing at any given point in time for that Queue

Page 1 of 1

Que7New.rpt - Version 4.3.3120 26/03/2007 02:12: p.m.

## **Queue Productivity Report**

| Report Heading              | Definition                                                                          |
|-----------------------------|-------------------------------------------------------------------------------------|
| Time Period                 | Period set in Report Criteria (null periods may be unselected)                      |
| Queue Number                | Number of the Queue                                                                 |
| Media Type                  | Call, Email, Fax, TextChat or Callback                                              |
| Total Calls                 | Total Calls delivered to the Queue                                                  |
| Total Ans. Calls            | Sum of Answered Calls                                                               |
| Ans. Calls %                | Sum of Answered Calls divided by all Calls                                          |
| Ans. Within Service Level   | Calls answered before Service Level time limit set in Report Criteria               |
| Ans. Within Service Level % | Calls answered before Service Level time limit divided by all Calls                 |
| total Abn. Calls            | Sum of Abandoned Calls                                                              |
| Abn Calls %                 | Sum of Abandoned Calls divided by all Calls                                         |
| Abn Within Service Level    | Calls abandoned before Service Level time limit set in Report Criteria              |
| Abn Within Service Level %  | Calls abandoned before Service Level time limit divided by all Calls                |
| Other Calls                 | Sum of Other Calls                                                                  |
| Other Calls %               | Sum of Other Calls divided by all Calls                                             |
| Grade of Service %          | Service level set in: Queue Properties > Priority/GOS [tab]                         |
| Maximum Calls Queued        | Highest number of Calls queued                                                      |
| Ans. Imm. %                 | Calls delivered without interim (typically less than 5sec) divided by all Calls     |
| Maximum Time In Queue       | Longest period spent by a Call in a queue                                           |
| Talk Time                   | The time the telephone is active in Queue or Office Presence states                 |
| Average Talk Time           | Total Talk Time divided by all Calls                                                |
| Average Agents Logged In    | Mean number of Agents logged in over the period                                     |
| Calls Per Hour              | Rate of calls per hour over the period (e.g. one call in 15min = four Calls per hr) |

#### About the Queue Productivity report

This report gives a detailed breakdown of Queue Performance. This report details:

- Total calls taken within the Queue
- Total calls Answered within the Queue (with percentages)
- Total calls Answered within the Service Level detailed within

the Report Criteria and the relevant percentages

- Total Abandoned calls within the Queue and the relevant percentages
- Total calls Abandoned within the Service Level detailed within the Report Criteria and the relevant percentages
- Total Other calls taken these are calls that the Queue transferred to voicemail or other destinations (with percentages)
- Grade of Service Level as detailed within the Queue properties configuration
- Percentage of calls that were Answered immediately
- Maximum calls that were queued at any one time
- Maximum queue time of calls
- Total Talk Time
- Average Talk Time
- Number of Average Agent Logged in
- Number of Calls taken by the Queue per hour

## **To create the Queue Productivity Report**

1. Select Queue Performance > Queue Productivity Report:

| <u>File</u> <u>Report</u> <u>Options</u> <u>H</u> elp                                                                                                    |                                                         |      |                                      |   |  |
|----------------------------------------------------------------------------------------------------|---------------------------------------------------------|------|--------------------------------------|---|--|
|                                                                                                    |                                                         |      |                                      |   |  |
| Agent Performance     Call Activity     Call Activity     Message Box     Queue Performance     Queue Performance     Queue Call Type by Extension Report     Queue Interval Report     Queue Productivity Report     Queue Summary | Description<br>Queue information regarding Productivity |      |                                      |   |  |
|                                                                                                    | Criteria                                                |      |                                      |   |  |
|                                                                                                    | Report <u>T</u> emplate                                 |      | Queue Productivity Report (default). | • |  |
|                                                                                                    | Source Data <u>b</u> ase                                |      | (Current)                            | • |  |
| Top 10 Report                                                                                                    | Report Directory:                                       |      | Z:\                                  |   |  |
| Generation allori     Wildcard / Preferred Agents                                                                                                    | Report Title                                            |      | Queue Productivity Report            |   |  |
| 🗄 🧰 Wrapup Codes                                                                                                    | Period                                                  |      | Today                                | • |  |
|                                                                                                    | Dates                                                   | From | 17/05/2007                           |   |  |
|                                                                                                    |                                                         | To   | 17/05/2007                           |   |  |
|                                                                                                    | Times                                                   | From | 08:00                                |   |  |
|                                                                                                    |                                                         | To   | 17:30                                |   |  |
|                                                                                                    | Group By (3 maximum)                                    |      | Queue                                |   |  |
|                                                                                                    | Summary Type (1 only)                                   |      | Queue                                |   |  |
|                                                                                                    | Time Period                                             |      | 15                                   |   |  |
|                                                                                                    | Queue Group                                             |      |                                      |   |  |
|                                                                                                    | Queue Number                                            |      | 2500                                 |   |  |
|                                                                                                    | Media Type                                              |      | Call                                 |   |  |
|                                                                                                    | Service Level Seconds                                   |      |                                      |   |  |
|                                                                                                    | Include Blank Periods                                   |      | C Yes C No . € Ignore                |   |  |
|                                                                                                    | Include Virtual Queues                                  |      | C Yes C No . € Ignore                |   |  |
|                                                                                                    | View Summary                                            |      | C Yes C No € Ignore                  |   |  |
|                                                                                                    | Format Time (hh:mm:ss)                                  |      | C Yes C No 💿 Ignore                  |   |  |

2. Select the following require criteria as required:

| Period | The span of days covered by the report (Today,<br>Last Week etc.)<br>Alternatively, specify the exact date range using the<br><b>Date</b> criterion. |
|--------|----------------------------------------------------------------------------------------------------|
| Dates  | The date range you wish to cover in the report.                                                                                                    |
|        | Causes the report to display information grouped                                                                                                    |
| Group By               | accorded to the selected criteria (for example by<br>Date, by Extension, by Queue etc.) Each specific<br>base report has a particular set of groupings<br>available.                                                                                                    |
|------------------------|----------------------------------------------------------------------------------------------------|
| Summary Type           | This is to be used in conjunction with the 'View<br>Summary' field. Select one type of summary: Date,<br>Weekday, etc.                                                                                                    |
| Time Period            | Period covered                                                                                                    |
| Queue Group            | Narrows the scope of the report to a specific Queue Group.                                                                                                    |
| Queue Number           | Narrows the scope of the report to include only the<br>selected Queue Number(s). Select the Queue<br>Number(s) that you wish to include in the report<br>from the drop-down menu or enter the Queue<br>Number(s) with your keyboard.<br>To specify multiple Queues, separate each number<br>with a comma (,). Do not include spaces in the list. |
| ltem or Media Type     | Narrow the scope of the report to include only the<br>selected incoming queue media.<br>Depending on the IPFX Modules you have<br>purchased you may be able to include Calls, E-<br>mails, Faxes, Text Chats and Callbacks in the<br>report.<br>Select from one of: CALL, EMAIL, FAX, TC, VM-<br>CALLBACK.                                       |
| Service Level Seconds  | Defines your organisation's Service Level, in<br>seconds. For example, if your service level requires<br>calls to be answered within 20 seconds, enter 20.<br>Default is set to 20.                                                                                                    |
| Include Blank Periods  | To save space, a report normally omits displaying<br>information about time periods in which there were<br>no calls. Use this criteria to force the report to<br>display lines for all time periods.<br>Yes display all periods, even those with no calls<br>No omit periods with no calls<br>Ignore (default, same as No)                       |
| Include Virtual Queues | Includes both standard and Virtual queues in the                                                                                                    |

report.

Determines the level of detail present in the report.

**Yes** Provides the report as a summary. Rows containing identical information are combined into a single line, with a Count column to show how many individual pieces of data each line represents.

View Summary

**No** - Displays each piece of data on a separate line.

**Ignore** (Has the same effect as selecting No).

## **Queue Productivity Report (Queue Productivity Summary) (Sample)**

### **Queue Productivity Summary**

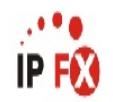

Report Criteria: (None Supplied)

| Queue                 | Total<br>Calls | Total<br>Ans.<br>Calls | Ans.<br>Calls<br>% | Ans.<br>Vithin<br>Service<br>Level | Ans.<br>Vithin<br>Service<br>Level % | Total<br>Abn.<br>Calls | Abn.<br>Calls<br>% | Abn.<br>Vithin<br>Service<br>Level | Abn.<br>Vithin<br>Service<br>Level % | Other<br>Calls | Other<br>Calls<br>% | Grade<br>Of<br>Service<br>% | Maximum<br>Calls<br>Queued | Ans.<br>Imm.<br>% | Maximum<br>Time In<br>Queue | Talk Time                | Average<br>Talk<br>Time | Average<br>Agents<br>Logged In | Calls<br>Per<br>Hour |
|-----------------------|----------------|------------------------|--------------------|------------------------------------|--------------------------------------|------------------------|--------------------|------------------------------------|--------------------------------------|----------------|---------------------|-----------------------------|----------------------------|-------------------|-----------------------------|--------------------------|-------------------------|--------------------------------|----------------------|
| 2900 Operator Queue   | 29             | 17                     | 59%                | 14                                 | 82%                                  | 7                      | 24%                | 4                                  | 14                                   | 5              | 17%                 | 75%                         | 1                          | 76%               |                             | 00:07:39                 | 0 00:00:27              | 1                              | 6                    |
| 2955 Technical Queue  | 97             | 0                      | 0%                 | 0                                  | 0%                                   | 0                      | 0%                 | 0                                  | 0                                    | 97             | 100%                | 0%                          | 1                          | 0%                |                             | 00:00:00                 | 0 00:00:00              | 0                              | 6                    |
| 2990 Customer Service | 60             | 31                     | 52%                | 29                                 | 94%                                  | 24                     | 40%                | 19                                 | 32                                   | 3              | 5%                  | 81%                         | 1                          | 42%               |                             | 00:18:16                 | 0 00:00:35              | 1                              | 13                   |
| AVERAGES:<br>TOTALS:  | 2<br>186       | 0<br>48                | 26%<br>N/A         | 0<br>43                            | 90%<br>N/A                           | 10<br>31               | 17%<br>N/A         | 0<br>23                            | 12%<br>N/A                           | 1<br>105       | 56%<br>N/A          | <b>79%</b><br>N/A           | 1<br>1                     | 54%<br>N/A        | N/A<br>0 00:02:32           | 0 00:00:32<br>0 00:25:55 | 0 00:00:32<br>N/A       | 0<br>N/A                       | 7<br>N/A             |

NOTE: - Date Time fields are in the format day hour.minute:sec (the day field, if present, represents a period of 24 hours) - All Talk Time averages are calculated using answered calls only - Other calls are calls where the final destination was not a person, e.g. After hours messages

- Content cause are cause interference in the destination was not a person e.g., enter notice increasingles
 - Maximum Calls Queued is the maximum number of calls that were queuing at any given point in time for that Queue

Page 1 of 1

Que7New.rpt - Version 4.3.3120 26/03/2007 02:14: p.m.

# Queue Productivity Report (Queue Productivity Summary)

| Report Heading              | Definition                                                                          |
|-----------------------------|-------------------------------------------------------------------------------------|
| Queue                       | Description of the Queue                                                            |
| Total Calls                 | Total Calls delivered to the Queue                                                  |
| Total Ans. Calls            | Sum of Answered Calls                                                               |
| Ans. Calls %                | Sum of Answered Calls divided by all Calls                                          |
| Ans. Within Service Level   | Calls answered before Service Level time limit set in Report Criteria               |
| Ans. Within Service Level % | Calls answered before Service Level time limit divided by all Calls                 |
| total Abn. Calls            | Sum of Abandoned Calls                                                              |
| Abn Calls %                 | Sum of Abandoned Calls divided by all Calls                                         |
| Abn Within Service Level    | Calls abandoned before Service Level time limit set in Report Criteria              |
| Abn Within Service Level %  | Calls abandoned before Service Level time limit divided by all Calls                |
| Other Calls                 | Sum of Other Calls                                                                  |
| Other Calls %               | Sum of Other Calls divided by all Calls                                             |
| Grade of Service %          | Service level set in: Queue Properties > Priority/GOS [tab]                         |
| Maximum Calls Queued        | Highest number of Calls queued                                                      |
| Ans. Imm. %                 | Calls delivered without interim (typically less than 5sec) divided by all Calls     |
| Maximum Time In Queue       | Longest period spent by a Call in a queue                                           |
| Talk Time                   | The time the telephone is active in Queue or Office Presence states                 |
| Average Talk Time           | Total Talk Time divided by all Calls                                                |
| Average Agents Logged In    | Mean number of Agents logged in over the period                                     |
| Calls Per Hour              | Rate of calls per hour over the period (e.g. one call in 15min = four Calls per hr) |

### About the Queue Productivity Report (Queue Productivity Summary Template)

Based on the Queue Productivity Report, you can summarise this information using the selection criteria on the report prompt. To view all 'blank periods' (i.e. to view all periods with or without calls within the specified timeframe), select this in the report prompt criteria.

### **To create the Queue Productivity Report:**

### 1. Select **Queue Performance > Queue Productivity**:

| PFX Reports - Queue Productivity Repor                                                    | t [Que7New.rpt]                      |         |                             |   |
|-------------------------------------------------------------------------------------------|--------------------------------------|---------|-----------------------------|---|
| Eile Report Options Help                                                                  |                                      |         |                             |   |
| 🛃 🎒 🗳 🕂 🗕 🗎 🕲                                                                             |                                      |         |                             |   |
| Agent Performance     Gall Activity     Activity     Message Box     Presence Information | Description     Queue information re | garding | Productivity                |   |
| Queue Performance     Queue Call Type by Extension Report                                 | – Criteria –                         |         |                             |   |
| Queue Interval Report                                                                     | Report <u>T</u> emplate              |         | Queue Productivity Summary. | • |
| Queue Summary                                                                             | Source Data <u>b</u> ase             |         | (Current)                   | • |
| Top 10 Report                                                                             | Report Directory:                    |         | Z:\                         |   |
| Wildcard / Preferred Agents                                                               | Report Titl <u>e</u>                 |         | Queue Productivity Summary  |   |
| E ← Wrapup Codes                                                                          | Peri <u>o</u> d                      |         | Today                       | • |
|                                                                                           | Dates                                | From    | 17/05/2007                  |   |
|                                                                                           |                                      | To      | 17/05/2007                  |   |
|                                                                                           | Times                                | From    | 08:00                       |   |
|                                                                                           |                                      | To      | 17:30                       |   |
|                                                                                           | Group By (3 maximum)                 |         | Queue                       |   |
|                                                                                           | Summary Type (1 only)                |         | Queue                       |   |
|                                                                                           | Time Period                          |         | 15                          |   |
|                                                                                           | Queue Group                          |         |                             |   |
|                                                                                           | Queue Number                         |         | 2500                        |   |
|                                                                                           | Media Type                           |         | Call                        |   |
|                                                                                           | Service Level Seconds                |         |                             |   |
|                                                                                           | Include Blank Periods                |         | C Yes C No 🖲 Ignore         |   |
|                                                                                           | Include Virtual Queues               |         | C Yes C No 🖲 Ignore         |   |
|                                                                                           | View Summary                         |         |                             |   |
|                                                                                           | Format Time (hh:mm:ss)               |         | C Yes C No ⊙ Ignore         |   |
| Queue information regarding Productivity                                                  |                                      |         |                             |   |

- 2. Select Report Template > Queue Productivity Summary.
- 3. Enter the following report criteria as required:

The span of days covered by the report (Today, Last Week etc.)

| Period                 | Alternatively, specify the exact date range using the <b>Date</b> criterion.                                                                                                    |
|------------------------|----------------------------------------------------------------------------------------------------|
| Dates                  | The date range you wish to cover in the report.                                                                                                    |
| Times                  | Select hours of the day that you wish to cover in the report.                                                                                                    |
| Group By               | Causes the report to display information grouped<br>accorded to the selected criteria (for example by<br>Date, by Extension, by Queue etc.) Each specific<br>base report has a particular set of groupings<br>available.                                                                                                    |
| Summary Type           | This is to be used in conjunction with the 'View<br>Summary' field. Select one type of summary: Date,<br>Weekday, etc.                                                                                                    |
| Time Period            | Period covered                                                                                                    |
| Queue Group            | Narrows the scope of the report to a specific Queue Group.                                                                                                    |
| Queue Number           | Narrows the scope of the report to include only the<br>selected Queue Number(s). Select the Queue<br>Number(s) that you wish to include in the report<br>from the drop-down menu or enter the Queue<br>Number(s) with your keyboard.<br>To specify multiple Queues, separate each number<br>with a comma (). Do not include spaces in the list |
| ltem or Media Type     | Narrow the scope of the report to include only the<br>selected incoming queue media.<br>Depending on the IPFX Modules you have<br>purchased you may be able to include Calls, E-<br>mails, Faxes, Text Chats and Callbacks in the<br>report.<br>Select from one of: CALL, EMAIL, FAX, TC, VM-<br>CALLBACK.                                     |
| Service Level Seconds  | Defines your organisation's Service Level, in<br>seconds. For example, if your service level requires<br>calls to be answered within 20 seconds, enter 20.<br>Default is set to 20.                                                                                                    |
| Include Virtual Queues | Includes both standard and Virtual queues in the                                                                                                    |

|  |              | report.                                                                                                    |
|--|--------------|----------------------------------------------------------------------------------------------------|
|  |              | Determines the level of detail present in the report.                                                                                                    |
|  | View Summary | <ul> <li>Yes Provides the report as a summary. Rows containing identical information are combined into a single line, with a Count column to show how many individual pieces of data each line represents.</li> <li>No - Displays each piece of data on a separate line.</li> <li>Ignore (Has the same effect as selecting No).</li> </ul> |
|  |              | Changes the way that time is displayed in the report:                                                                                                    |
|  | Format Time  | <b>Yes</b> - Displays time in hh:mm:ss format.                                                                                                    |
|  |              | <b>No</b> - Displays time in seconds.                                                                                                    |
|  |              | Ignore - (Has the same effect as selecting Yes)                                                                                                    |
|  |              |                                                                                                    |

# Queue Productivity Report (Queue Summary by Day Template) (Sample)

### Queue Productivity by Day

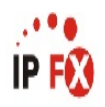

Report Criteria: Queue Number = 2990

| Time<br>Period | Queue<br>Number | Media<br>Type | Total<br>Calls | Total<br>Ans.<br>Calls | Ans.<br>Calls<br>% | Ans.<br>Vithin<br>Service<br>Level | Abn.<br>Vithin<br>Service<br>Level % | Total<br>Abn.<br>Calls | Abn.<br>Calls<br>% | Abn.<br>Vithin<br>Service<br>Level | Abn.<br>Vithin<br>Service<br>Level % | Other<br>Calls | Other<br>Calls % | Grade of<br>Service<br>% | Maximu<br>m Calls<br>Queued | Ans.<br>Imm.<br>% | Mazimum<br>Time In<br>Queue | Talk Time  | Average<br>Talk Time | Average<br>Agents<br>Logged<br>In | Calls<br>Per<br>Hour |
|----------------|-----------------|---------------|----------------|------------------------|--------------------|------------------------------------|--------------------------------------|------------------------|--------------------|------------------------------------|--------------------------------------|----------------|------------------|--------------------------|-----------------------------|-------------------|-----------------------------|------------|----------------------|-----------------------------------|----------------------|
| Tuesda         | ıy, 20 Febr     | uary 2007     |                |                        |                    |                                    |                                      |                        |                    |                                    |                                      |                |                  |                          |                             |                   |                             |            |                      |                                   |                      |
| 14:15          | 2990            | Call          | 5              | 1                      | 20%                | 0                                  | 0%                                   | 3                      | 60%                | 2                                  | 40%                                  | 1              | 20%              | 33%                      | 1                           | 0%                | 00:01:10                    | 00:00:11   | 00:00:11             | 0                                 | 20                   |
| 14:30          | 2990            | Call          | 10             | 4                      | 40%                | 4                                  | 100%                                 | 4                      | 40%                | 4                                  | 40%                                  | 2              | 20%              | 100%                     | 1                           | 0%                | 00:00:13                    | 00:03:47   | 00:00:57             | 1                                 | 40                   |
| 14:45          | 2990            | Call          | 8              | 3                      | 38%                | 3                                  | 100%                                 | 3                      | 38%                | 2                                  | 25%                                  | 0              | 0%               | 75%                      | 1                           | 0%                | 00:00:22                    | 00:00:54   | 00:00:18             | 1                                 | 32                   |
| 15:00          | 2990            | Call          | 2              | 1                      | 50%                | 1                                  | 100%                                 | 1                      | 50%                | 1                                  | 50%                                  | 0              | 0%               | 100%                     | 1                           | 100%              | 00:00:04                    | 00:01:03   | 00:01:03             | 1                                 | 8                    |
| 15:15          | 2990            | Call          | 4              | 4                      | 100%               | 3                                  | 75%                                  | 0                      | 0%                 | 0                                  | 0%                                   | 0              | 0%               | 75%                      | 1                           | 75%               | 00:00:01                    | 00:01:12   | 00:00:18             | 1                                 | 16                   |
| Date Av        | erages:         |               | 6              | 3                      | 45%                | 2                                  | 85%                                  | 11                     | 38%                | 2                                  | 31%                                  | 1              | 10%              | 78%                      | 1                           | 31%               | N/A                         | 0 00:00:33 | 0 00:00:33           | 1                                 | 23                   |
| Date To        | tals:           |               | 29             | 13                     | N/A                | 11                                 | N/A                                  | 11                     | N/A                | 9                                  | N/A                                  | 3              | N/A              | N/A                      | 1                           | N/A               | 0 00:02:32                  | 0 00:07:07 | N/A                  | N/A                               | 116                  |
| Wedne          | sday, 21 Fe     | ebruary 20    | 007            |                        |                    |                                    |                                      |                        |                    |                                    |                                      |                |                  |                          |                             |                   |                             |            |                      |                                   |                      |
| 11:45          | 2990            | Call          | 3              | 1                      | 33%                | 1                                  | 100%                                 | 2                      | 67%                | 1                                  | 33%                                  | 0              | 0%               | 50%                      | 1                           | 100%              | 00:01:44                    | 00:00:41   | 00:00:41             | 1                                 | 12                   |
| 14:15          | 2990            | Call          | 2              | 1                      | 50%                | 1                                  | 100%                                 | 1                      | 50%                | 1                                  | 50%                                  | 0              | 0%               | 100%                     | 1                           | 100%              | 00:00:02                    | 00:00:44   | 00:00:44             | 0                                 | 8                    |
| 15:00          | 2990            | Call          | 2              | 2                      | 100%               | 2                                  | 100%                                 | 0                      | 0%                 | 0                                  | 0%                                   | 0              | 0%               | 93%                      | 1                           | 0%                | 00:00:17                    | 00:00:02   | 00:00:01             | 0                                 | 8                    |
| 15:15          | 2990            | Call          | 2              | 2                      | 100%               | 2                                  | 100%                                 | 0                      | 0%                 | 0                                  | 0%                                   | 0              | 0%               | 100%                     | 1                           | 0%                | 00:00:05                    | 00:00:47   | 00:00:24             | 1                                 | 8                    |
| 15:30          | 2990            | Call          | 1              | 1                      | 100%               | 1                                  | 100%                                 | 0                      | 0%                 | 0                                  | 0%                                   | 0              | 0%               | 85%                      | 1                           | 0%                | 00:00:18                    | 00:00:04   | 00:00:04             | 0                                 | 4                    |
| 15:45          | 2990            | Call          | 2              | 1                      | 50%                | 1                                  | 100%                                 | 1                      | 50%                | 1                                  | 50%                                  | 0              | 0%               | 100%                     | 1                           | 0%                | 00:00:09                    | 00:00:04   | 00:00:04             | 1                                 | 8                    |
| Date Au        | eronee          |               | 2              | 4                      | 67%                | 4                                  | 100%                                 | 4                      | 220/               | 4                                  | 25%                                  | ۵              | A%               | 86%                      | 4                           | 25%               | N/A                         | 0.00-00-18 | 0.00-00-18           | 4                                 | 8                    |
| Date To        | tals:           |               | 12             | 8                      | N/A                | 8                                  | N/A                                  | 4                      | N/A                | 3                                  | N/A                                  | 0              | N/A              | N/A                      | 1                           | N/A               | 0 00:01:53                  | 0 00:02:22 | N/A                  | N/A                               | 48                   |
| Thursd         | ay, 22 Feb      | ruary 2001    | 7              |                        |                    |                                    |                                      |                        |                    |                                    |                                      |                |                  |                          |                             |                   |                             |            |                      |                                   |                      |
| 09:00          | 2990            | Call          | 1              | 1                      | 100%               | 1                                  | 100%                                 | 0                      | 0%                 | 0                                  | 0%                                   | 0              | 0%               | 100%                     | 1                           | 0%                | 00:00:10                    | 00.00.00   | 00:00:00             | 1                                 | 4                    |
| 09:45          | 2990            | Call          | 5              | 0                      | 0%                 | 0                                  | 0%                                   | 5                      | 100%               | 4                                  | 80%                                  | 0              | 0%               | 0%                       | 1                           | 0%                | 00:00:30                    | 00:00:00   | 00:00:00             | 0                                 | 20                   |
| 10:00          | 2990            | Call          | 6              | 5                      | 83%                | 5                                  | 100%                                 | 1                      | 17%                | 1                                  | 17%                                  | 0              | 0%               | 98%                      | 1                           | 80%               | 00:00:14                    | 00:01:04   | 00:00:13             | 0                                 | 24                   |
| 10:15          | 2990            | Call          | 1              | 1                      | 100%               | 1                                  | 100%                                 | 0                      | 0%                 | 0                                  | 0%                                   | 0              | 0%               | 100%                     | 1                           | 100%              | 00:00:00                    | 00:00:14   | 00:00:14             | 0                                 | 4                    |
| 10:30          | 2990            | Call          | 2              | 2                      | 100%               | 2                                  | 100%                                 | 0                      | 0%                 | 0                                  | 0%                                   | 0              | 0%               | 100%                     | 1                           | 100%              | 00:00:00                    | 00:01:03   | 00:00:32             | 0                                 | 8                    |
| Date Av        | erades:         |               | 3              | 2                      | 60%                | 2                                  | 100%                                 | 6                      | 40%                | 1                                  | 33%                                  | 0              | 0%               | 89%                      | 1                           | 78%               | N/A                         | 0 00:00:16 | 0 00:00:16           | 0                                 | 12                   |
| Date To        | itals:          |               | 15             | 9                      | N/A                | 9                                  | N/A                                  | 6                      | N/A                | 5                                  | N/A                                  | 0              | N/A              | N/A                      | 1                           | N/A               | 0 00:00:57                  | 0 00:02:21 | N/A                  | N/A                               | 60                   |
| Fridav.        | 23 Februa       | rv 2007       |                |                        | _                  |                                    |                                      |                        |                    |                                    |                                      |                |                  |                          |                             | _                 |                             |            |                      |                                   |                      |
| 11.15          | 2990            | Call          | 2              | 1                      | 3394               | 1                                  | 100%                                 | 2                      | 67%                | 2                                  | 67%                                  | 0              | 0%               | 100%                     | 1                           | 096               | 00:00:13                    | 00:06:26   | 00:06:26             | 0                                 | 12                   |
| 11.15          | 2000            | Call          | 1              | 0                      | 0.0%               | 0                                  | 00/0                                 | 4                      | 100%               | 2                                  | 01%                                  | 0              | 0%               | 100%                     | 4                           | 0.0               | 00.00.13                    | 00.00.20   | 00.00.20             | 0                                 | 12                   |
| Date #1        | 2000            | VVII          |                |                        | 950                | ,                                  | 4000                                 |                        | 750/0              |                                    | 0 /0<br>E 00/                        | 0              | 0.0              | 0.0                      |                             | 0.0               | 00.00.07<br>N/A             | 0.00.00    | 00.00.00             |                                   | 7                    |
| Date AV        | rerages:        |               | 2              | 1                      | 25%                | 1                                  | 100%                                 | 3                      | 15%                | 1                                  | 50%                                  | 0              | 0%               | 50%                      | 1                           | 0%                | N/A                         | 0 00:06:26 | 0 00:06:26           | 0                                 | ð                    |
| Date To        | tais:           |               | 4              | 1                      | N/A                | 1                                  | N/A                                  | 3                      | N/A                | 2                                  | N/A                                  | 0              | N/A              | N/A                      | 1                           | N/A               | 0 00:00:37                  | 0 00:06:26 | N/A                  | N/A                               | 16                   |
| AVERA          | GES:            |               | 3              | 2                      | 52%                | 2                                  | 94%                                  | 6                      | 40%                | 1                                  | 32%                                  | 0              | 5%               | 81%                      | 1                           | 42%               | N/A                         | 0 00:00:35 | 0 00:00:35           | 0                                 | 13                   |
| TOTALS         | S:              |               | 60             | 31                     | N/A                | 29                                 | N/A                                  | 24                     | N/A                | 19                                 | N/A                                  | 3              | N/A              | N/A                      | 1                           | N/A               | 0 00:02:32                  | 0 00:18:16 | N/A                  | N/A                               | N/A                  |

NOTE: - Date Time fields are in the format day hourninute see (the day field, if present, represents a period of 24 hours) - All Talk Time averages are calculated using answered calls only

Other calls are calls where the final destination was not a person, e.g. After hours messages

- Maximum Calls Queued is the maximum number of calls that were queuing at any given point in time for that Queue

Page 1 of 1

Que7New.rpt - Version 4.3.3120 26/03/2007 02:16: p.m.

# Queue Productivity by Day Report (Queue Summary by Day)

| Report Heading              | Definition                                                                          |
|-----------------------------|-------------------------------------------------------------------------------------|
| Time Period                 | Period set in Report Criteria (null periods may be unselected)                      |
| Queue Number                | Number of the Queue                                                                 |
| Media Type                  | Call, Email, Fax, TextChat or Callback                                              |
| Total Calls                 | Total Calls delivered to the Queue                                                  |
| Total Ans. Calls            | Sum of Answered Calls                                                               |
| Ans. Calls %                | Sum of Answered Calls divided by all Calls                                          |
| Ans. Within Service Level   | Calls answered before Service Level time limit set in Report Criteria               |
| Ans. Within Service Level % | Calls answered before Service Level time limit divided by all Calls                 |
| total Abn. Calls            | Sum of Abandoned Calls                                                              |
| Abn Calls %                 | Sum of Abandoned Calls divided by all Calls                                         |
| Abn Within Service Level    | Calls abandoned before Service Level time limit set in Report Criteria              |
| Abn Within Service Level %  | Calls abandoned before Service Level time limit divided by all Calls                |
| Other Calls                 | Sum of Other Calls                                                                  |
| Other Calls %               | Sum of Other Calls divided by all Calls                                             |
| Grade of Service %          | Service level set in: Queue Properties > Priority/GOS [tab]                         |
| Maximum Calls Queued        | Highest number of Calls queued                                                      |
| Ans. Imm. %                 | Calls delivered without interim (typically less than 5sec) divided by all Calls     |
| Maximum Time In Queue       | Longest period spent by a Call in a queue                                           |
| Talk Time                   | The time the telephone is active in Queue or Office Presence states                 |
| Average Talk Time           | Total Talk Time divided by all Calls                                                |
| Average Agents Logged In    | Mean number of Agents logged in over the period                                     |
| Calls Per Hour              | Rate of calls per hour over the period (e.g. one call in 15min = four Calls per hr) |

### About the Queue Productivity Report (Queue Summary by Day)

Based on the Queue Productivity Report, this template is grouped by daily segments, revealing how many calls have arrived in a queue. The data can help more efficiently allocate agents over the week by highlighting busy and slow periods.

## To create the Queue Productivity Report (Queue Summary by Day Template):

1. Select Queue Performance > Queue Productivity Report:

| 🖺 IPFX Reports (Legacy) - Queue Summary by Day                                                                                                    | / [Que1.rpt] |                        |                                                                                                    |       |
|----------------------------------------------------------------------------------------------------|--------------|------------------------|----------------------------------------------------------------------------------------------------|-------|
| Eile Report Options Help                                                                                                    |              |                        |                                                                                                    |       |
|                                                                                                    |              |                        |                                                                                                    |       |
| Agent Teams     Calls     DDI Reports     Extensions     Queue Groups     Queues     Queues     Queues     Queue Summary     Queue Summary     Queue Summary     Queue Summary - 15 Minute Intervals     Queue Summary - 20 Second Intervals     Queue Summary - 30 Minute Intervals     Queue Summary by Day     Queue Summary by Hour     Site Information     Wildcard/Preferred Agent     Wrapup Codes |              | From<br>To<br>To<br>To | ouped by Day<br>SYDV0IP01 - (Current)<br>Z:\<br>Queue Summary by Day<br>Last Monday<br>21/05/2007<br>21/05/2007<br>08:00<br>17:30 | ×<br> |
|                                                                                                    |              |                        |                                                                                                    |       |
| Hourly Queue Information Grouped by Day                                                                                                    |              |                        |                                                                                                    |       |

- 2. Select **Report Template > Queue Summary by Day**.
- 3. Enter the following report criteria as required:

| Period | The span of days covered by the report (Today,<br>Last Week etc.)<br>Alternatively, specify the exact date range using the<br><b>Date</b> criterion. |
|--------|----------------------------------------------------------------------------------------------------|
| Dates  | The date range you wish to cover in the report.                                                                                                    |
| Times  | Select hours of the day that you wish to cover in the report.                                                                                        |

| Group By               | Causes the report to display information grouped<br>accorded to the selected criteria (for example by<br>Date, by Extension, by Queue etc.) Each specific<br>base report has a particular set of groupings<br>available.                                                                                                    |
|------------------------|----------------------------------------------------------------------------------------------------|
| Queue Group            | Narrows the scope of the report to a specific Queue Group.                                                                                                    |
| Queue Number           | Narrows the scope of the report to include only the<br>selected Queue Number(s). Select the Queue<br>Number(s) that you wish to include in the report<br>from the drop-down menu or enter the Queue<br>Number(s) with your keyboard.<br>To specify multiple Queues, separate each number<br>with a comma (,). Do not include spaces in the list. |
|                        | Narrow the scope of the report to include only the selected incoming queue media                                                                                                    |
| Item or Media Type     | Depending on the IPFX Modules you have<br>purchased you may be able to include Calls, E-<br>mails, Faxes, Text Chats and Callbacks in the<br>report.<br>Select from one of: CALL, EMAIL, FAX, TC, VM-                                                                                                    |
|                        | CALLBACK.                                                                                                    |
| Service Level Seconds  | Defines your organisation's Service Level, in<br>seconds. For example, if your service level requires<br>calls to be answered within 20 seconds, enter 20.<br>Default is set to 20.                                                                                                    |
| Include Blank Periods  | To save space, a report normally omits displaying<br>information about time periods in which there were<br>no calls. Use this criteria to force the report to<br>display lines for all time periods.                                                                                                    |
|                        | No omit periods with no calls                                                                                                    |
|                        | Ignore (default, same as No)                                                                                                    |
| Include Virtual Queues | report.                                                                                                    |
|                        | Determines the level of detail present in the report.<br><b>Yes</b> Provides the report as a summary. Rows containing identical information are combined into a                                                                                                    |

| View Summary | single line, with a Count column to show how many individual pieces of data each line represents. |
|--------------|---------------------------------------------------------------------------------------------------|
|              | <b>No</b> - Displays each piece of data on a separate line.                                       |
|              | <b>Ignore</b> (Has the same effect as selecting No).                                              |
|              | Changes the way that time is displayed in the report:                                             |
| Format Time  | Yes - Displays time in hh:mm:ss format.                                                           |
|              | No - Displays time in seconds.                                                                    |
|              | Ignore - (Has the same effect as selecting Yes)                                                   |

### Queue Productivity Report (Summary by Hour) (Sample)

### Queue Summary by Hour

| Report Criteria:  | Dates         |         |          | betwee  | en 26/03,          | /2007 a | nd 30, | /03/200 | 7                  |       |       |              |         |      |            |            |            |           |       |
|-------------------|---------------|---------|----------|---------|--------------------|---------|--------|---------|--------------------|-------|-------|--------------|---------|------|------------|------------|------------|-----------|-------|
|                   | Times         |         |          | betwee  | en 09:00           | and 12  | :00    |         |                    |       |       |              |         |      |            |            |            |           |       |
|                   | Group By (3 r | naximun | 1)       | = Hour  | -                  |         |        |         |                    |       |       |              |         |      |            |            |            |           |       |
|                   | Summary Type  | (1 on)  | y)       | = Date  |                    |         |        |         |                    |       |       |              |         |      |            |            |            |           |       |
|                   | view summary  |         |          | = Yes   |                    |         |        |         |                    |       |       |              |         |      |            |            |            |           |       |
| Date              | Total         | Total   | Ans.     | Ans.    | Ans.               | Total   | Abn.   | Abn.    | Abn.               |       | Other | Grade        | Maximum | Ans. | Maximum    | Talk Time  | Average    | Average   | Calls |
|                   | Calls         | Ans.    | Calls    | Within  | Within             | Abn.    | Calls  | Within  | Within             | Other | Calls | Of           | Calls   | lmm. | Time In    |            | Talk       | Agents    | Per   |
|                   |               | Calls   | <b>%</b> | Service | Service<br>Level % | Calls   | %      | Level   | Service<br>Level % | Calls | %a    | Service<br>% | Queued  | %    | Queue      |            | lime       | Logged In | Hour  |
| Between 09:00 and | d 10:00       |         |          |         |                    |         |        |         |                    |       |       | 25           |         |      |            |            |            |           |       |
| 2007-03-28        | 3             | 0       | 0%       | 0       | 0%                 | 0       | 0%     | 0       | 0                  | 3     | 100%  | 0%           | 1       | 0%   |            | 00:00:00   | 0 00:00:00 | 0         | 4     |
| 2007-03-29        | 4             | 1       | 25%      | 1       | 100%               | 0       | 0%     | 0       | 0                  | 3     | 75%   | 100%         | 1       | 100% |            | 00:00:21   | 0 00:00:21 | 0         | 5     |
| Hour Averages:    | 1             | 0       | 14%      | 0       | 100%               | 0       | 0%     | 0       | 0%                 | 1     | 86%   | 100%         | 1       | 100% | N/A        | 0 00:00:21 | 0 00:00:21 | 0         | 5     |
| Hour Totals:      | 7             | 1       | N/A      | 1       | N/A                | 0       | N/A    | 0       | N/A                | 6     | N/A   | N/A          | 1       | N/A  | 0 00:00:04 | 0 00:00:21 | N/A        | N/A       | 28    |
| Retween 10:00 and | 1 11:00       |         |          |         |                    |         |        |         |                    |       |       |              |         |      |            |            |            |           |       |
| 2007-03-26        | 3             | 0       | 0%       | 0       | 0%                 | 0       | 0%     | 0       | 0                  | 3     | 100%  | 0%           | 1       | 0%   |            | 00:00:00   | 0.00.00.00 | 0         | 6     |
| 2007-03-20        | 4             | 3       | 75%      | 3       | 100%               | 0       | 0%     | 0       | 0                  | 1     | 25%   | 95%          | 1       | 100% |            | 00:00:00   | 0.00:00:32 | 0         | 5     |
| 2007-03-28        | 4             | Ű       | 0%       | Ő       | 0%                 | 0       | 0%     | Ő       | Û                  | 4     | 100%  | 0%           | 1       | 0%   |            | 00:00:00   | 0.00:00:00 | 0         | 5     |
| 2007-03-29        | 4             | 1       | 25%      | 1       | 100%               | 0       | 0%     | 0       | 0                  | 3     | 75%   | 93%          | 1       | 100% |            | 00:00:30   | 0 00:00:30 | 0         | 4     |
| 2007-03-30        | 5             | 2       | 40%      | 2       | 100%               | 0       | 0%     | 0       | 0                  | 3     | 60%   | 97%          | 1       | 100% |            | 00:00:29   | 0 00:00:15 | 1         | 5     |
| Hour Averages:    | 1             | 0       | 30%      | 0       | 100%               | 0       | 0%     | 0       | 0%                 | 1     | 70%   | 95%          | 1       | 100% | N/A        | 0 00:00:26 | 0 00:00:26 | 0         | 5     |
| Hour Totals:      | 20            | 6       | N/A      | 6       | N/A                | 0       | N/A    | 0       | N/A                | 14    | N/A   | N/A          | 1       | N/A  | 0 00:00:49 | 0 00:02:36 | N/A        | N/A       | 80    |
| Between 11:00 and | d 12:00       |         |          |         |                    |         |        |         |                    |       |       |              |         |      |            |            |            |           |       |
| 2007-03-26        | 9             | 0       | 0%       | 0       | 0%                 | 1       | 11%    | 1       | 11                 | 8     | 89%   | 0%           | 1       | 0%   |            | 00:00:00   | 0.00:00:00 | 0         | 9     |
| 2007-03-27        | 8             | 3       | 38%      | 3       | 100%               | 1       | 13%    | 0       | 0                  | 4     | 50%   | 72%          | 1       | 100% |            | 00:01:44   | 0 00:00:35 | 1         | 6     |
| 2007-03-28        | 1             | 0       | 0%       | 0       | 0%                 | 0       | 0%     | 0       | 0                  | 1     | 100%  | 0%           | 1       | 0%   |            | 00:00:00   | 0 00:00:00 | 0         | 4     |
| 2007-03-29        | 8             | 0       | 0%       | 0       | 0%                 | 0       | 0%     | 0       | 0                  | 8     | 100%  | 0%           | 1       | 0%   |            | 00:00:00   | 0 00:00:00 | 0         | 8     |
| 2007-03-30        | 5             | 0       | 0%       | 0       | 0%                 | 0       | 0%     | 0       | 0                  | 5     | 100%  | 0%           | 1       | 0%   |            | 00:00:00   | 0 00:00:00 | 0         | 5     |
| Hour Averages:    | 2             | 0       | 10%      | 0       | 100%               | 0       | 6%     | 0       | 3%                 | 1     | 84%   | 72%          | 1       | 100% | N/A        | 0 00:00:35 | 0 00:00:35 | 0         | 7     |
| Hour Totals:      | 31            | 3       | N/A      | 3       | N/A                | 2       | N/A    | 1       | N/A                | 26    | N/A   | N/A          | 1       | N/A  | 0 00:00:47 | 0 00:01:44 | N/A        | N/A       | 124   |
| Between 12:00 and | d 13:00       |         |          |         |                    |         |        |         |                    |       |       |              |         |      |            |            |            |           |       |
| 2007-03-26        | 1             | 0       | 0%       | 0       | 0%                 | 0       | 0%     | 0       | 0                  | 1     | 100%  | 0%           | 1       | 0%   |            | 00:00:00   | 0 00:00:00 | 0         | 4     |
| 2007-03-27        | 1             | 0       | 0%       | 0       | 0%                 | 0       | 0%     | 0       | 0                  | 1     | 100%  | 0%           | 1       | 0%   |            | 00:00:00   | 0 00:00:00 | 0         | 4     |
| 2007-03-28        | 1             | 0       | 0%       | 0       | 0%                 | 0       | 0%     | 0       | 0                  | 1     | 100%  | 0%           | 1       | 0%   |            | 00:00:00   | 0 00:00:00 | 0         | 4     |
| 2007-03-30        | 1             | 0       | 0%       | 0       | 0%                 | 0       | 0%     | 0       | 0                  | 1     | 100%  | 0%           | 1       | 0%   |            | 00:00:00   | 0 00:00:00 | 0         | 4     |
| Hour Averages:    | 1             | 0       | 0%       | 0       | 0%                 | 0       | 0%     | 0       | 0%                 | 1     | 100%  | 0%           | 1       | 0%   | N/A        | 0 00:00:00 | 0 00:00:00 | 0         | 4     |
| Hour Totals:      | 4             | 0       | N/A      | 0       | N/A                | 0       | N/A    | 0       | N/A                | 4     | N/A   | N/A          | 1       | N/A  | 0 00:00:15 | 0 00:00:00 | N/A        | N/A       | 16    |
| AVERAGES          | 4             | ۵       | 16%      | ۵       | 100%               | ۵       | 30/    | ۵       | 2%                 | 4     | 81%   | 87%          | 4       | 100% | NZA        | 0 00.00.28 | 0 00:00:28 | ۵         | 6     |
| TOTALS:           | 62            | 10      | II/A     | 10      | N/A                | 2       | N/A    | 1       | N/A                | 50    | N/A   | N/A          | 1       | N/A  | 0 00:00:49 | 0 00:04:41 | N/A        | N/A       | N/A   |

NOTE: - Date Time fields are in the format day hour minute sec (the day field, if present, represents a period of 24 hours) - All Talk Time averages are calculated using answered calls only

- Other calls are calls where the final destination was not a person. e.g. After hours messages

- Maximum Calls Queued is the maximum number of calls that were queuing at any given point in time for that Queue

Page 1 of 1

# **Queue Productivity Report (Queue Summary by Hour Template)**

| Report Heading              | Definition                                                                          |
|-----------------------------|-------------------------------------------------------------------------------------|
| Date                        | Calendar date selected                                                              |
| Total Calls                 | Total Calls delivered to the Queue                                                  |
| Total Ans. Calls            | Sum of Answered Calls                                                               |
| Ans. Calls %                | Sum of Answered Calls divided by all Calls                                          |
| Ans. Within Service Level   | Calls answered before Service Level time limit set in Report Criteria               |
| Ans. Within Service Level % | Calls answered before Service Level time limit divided by all Calls                 |
| total Abn. Calls            | Sum of Abandoned Calls                                                              |
| Abn Calls %                 | Sum of Abandoned Calls divided by all Calls                                         |
| Abn Within Service Level    | Calls abandoned before Service Level time limit set in Report Criteria              |
| Abn Within Service Level %  | Calls abandoned before Service Level time limit divided by all Calls                |
| Other Calls                 | Sum of Other Calls                                                                  |
| Other Calls %               | Sum of Other Calls divided by all Calls                                             |
| Grade of Service %          | Service level set in: Queue Properties > Priority/GOS [tab]                         |
| Maximum Calls Queued        | Highest number of Calls queued                                                      |
| Ans. Imm. %                 | Calls delivered without interim (typically less than 5sec) divided by all Calls     |
| Maximum Time In Queue       | Longest period spent by a Call in a queue                                           |
| Talk Time                   | The time the telephone is active in Queue or Office Presence states                 |
| Average Talk Time           | Total Talk Time divided by all Calls                                                |
| Average Agents Logged In    | Mean number of Agents logged in over the period                                     |
| Calls Per Hour              | Rate of calls per hour over the period (e.g. one call in 15min = four Calls per hr) |

### About the Queue Productivity Report (Queue Summary by Hour Template)

Based on the Queue Productivity Report, this report gives a detailed summary by hourly segments, revealing how many calls have arrived in a queue. The data can help more efficiently allocate agents over the workday or week by highlighting busy and slow periods.

## To create the Queue Productivity Report (Queue Summary by Hour Template):

1. Select Queue Performance > Queue Productivity Report:

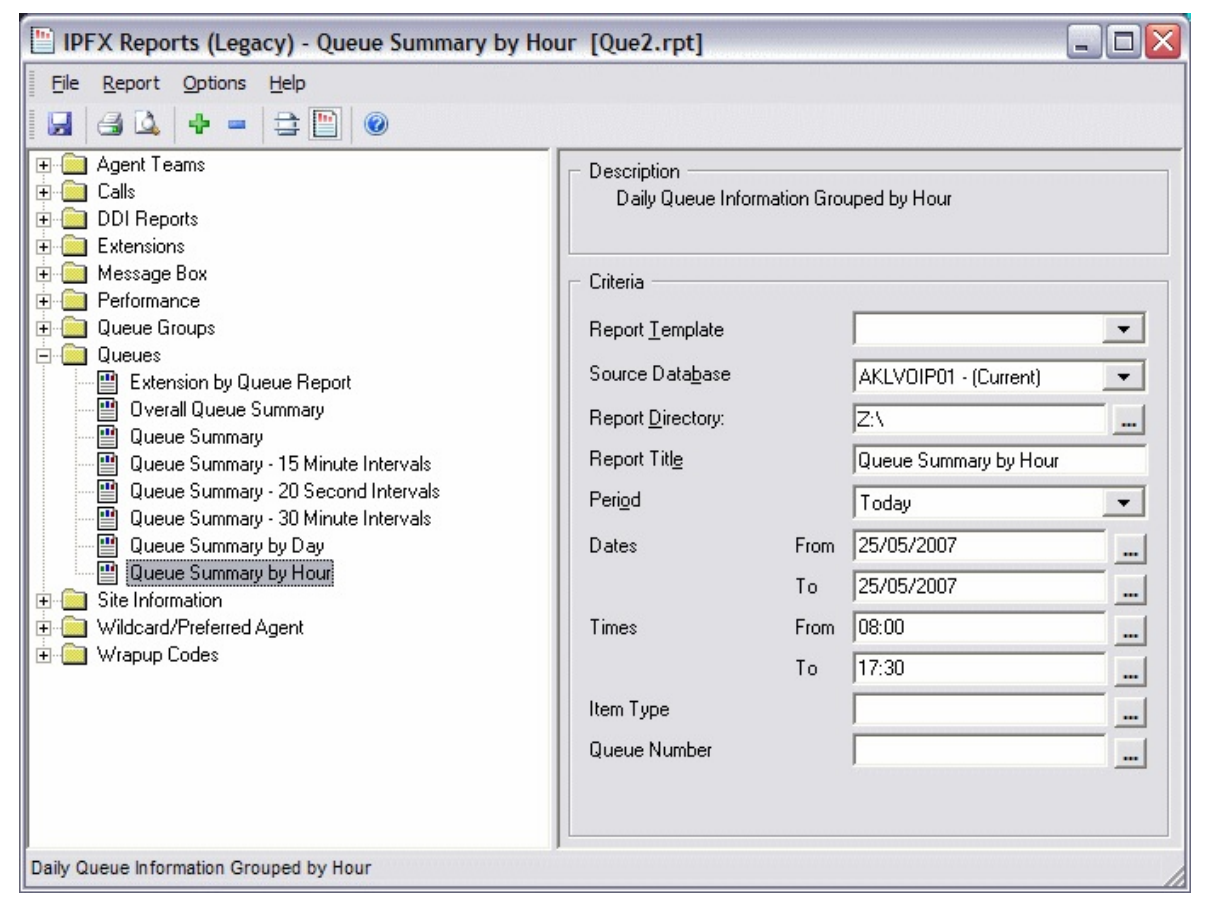

### 2. Select Report Template > Queue Summary by Hour.

3. Enter the following report criteria as required:

| Period | The span of days covered by the report (Today,<br>Last Week etc.)                                  |
|--------|----------------------------------------------------------------------------------------------------|
| Fellou | Alternatively, specify the exact date range using the <b>Date</b> criterion.                       |
| Dates  | The date range you wish to cover in the report.                                                    |
| Times  | Select hours of the day that you wish to cover in the report.                                      |
|        | Causes the report to display information grouped accorded to the selected criteria (for example by |

| Group By               | Date, by Extension, by Queue etc.) Each specific base report has a particular set of groupings available.                                                                                                    |
|------------------------|----------------------------------------------------------------------------------------------------|
| Summary Type           | This is to be used in conjunction with the 'View<br>Summary' field. Select one type of summary: Date,<br>Weekday, etc.                                                                                                    |
| Time Period            | Period covered                                                                                                    |
| Queue Group            | Narrows the scope of the report to a specific Queue Group.                                                                                                    |
| Queue Number           | Narrows the scope of the report to include only the<br>selected Queue Number(s). Select the Queue<br>Number(s) that you wish to include in the report<br>from the drop-down menu or enter the Queue<br>Number(s) with your keyboard.<br>To specify multiple Queues, separate each number<br>with a comma (). Do not include anagon in the list |
|                        | Narrow the scope of the report to include only the                                                                                                    |
| ltem or Media Type     | selected incoming queue media.<br>Depending on the IPFX Modules you have<br>purchased you may be able to include Calls, E-<br>mails, Faxes, Text Chats and Callbacks in the<br>report.<br>Select from one of: CALL, EMAIL, FAX, TC, VM-<br>CALLBACK.                                                                                           |
| Service Level Seconds  | Defines your organisation's Service Level, in<br>seconds. For example, if your service level requires<br>calls to be answered within 20 seconds, enter 20.<br>Default is set to 20.                                                                                                    |
| Include Blank Periods  | To save space, a report normally omits displaying<br>information about time periods in which there were<br>no calls. Use this criteria to force the report to<br>display lines for all time periods.<br>Yes display all periods, even those with no calls<br>No omit periods with no calls<br>Ignore (default, same as No)                     |
| Include Virtual Queues | Includes both standard and Virtual queues in the report.                                                                                                    |

|              | Determines the level of detail present in the report.                                                                                                    |  |  |  |  |  |  |
|--------------|----------------------------------------------------------------------------------------------------|--|--|--|--|--|--|
| View Summary | <b>Yes</b> Provides the report as a summary. Rows containing identical information are combined into a single line, with a Count column to show how many individual pieces of data each line represents. |  |  |  |  |  |  |
|              | <b>No</b> - Displays each piece of data on a separate line.                                                                                                    |  |  |  |  |  |  |
|              | <b>Ignore</b> (Has the same effect as selecting No).                                                                                                    |  |  |  |  |  |  |
|              | Changes the way that time is displayed in the report:                                                                                                    |  |  |  |  |  |  |
| Format Time  | Yes - Displays time in hh:mm:ss format.                                                                                                    |  |  |  |  |  |  |
|              | <b>No</b> - Displays time in seconds.                                                                                                    |  |  |  |  |  |  |
|              | <b>Ignore</b> - (Has the same effect as selecting Yes)                                                                                                    |  |  |  |  |  |  |
|              |                                                                                                    |  |  |  |  |  |  |

### **Queue Summary Report (Sample)**

### **Queue Summary**

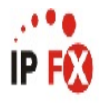

| Repo           | t               | Queue         | Number         | 9                      |                        | = 299                     | )                        |                |                      |                      |                      |                                   |                                   |                                   |                                    |                                    |                                    |                                |                      |
|----------------|-----------------|---------------|----------------|------------------------|------------------------|---------------------------|--------------------------|----------------|----------------------|----------------------|----------------------|-----------------------------------|-----------------------------------|-----------------------------------|------------------------------------|------------------------------------|------------------------------------|--------------------------------|----------------------|
| Time<br>Period | Queue<br>Number | Media<br>Type | Total<br>Calls | Total<br>Ans.<br>Calls | Total<br>Abn.<br>Calls | Abn.<br>Before<br>Minimum | Abn.<br>After<br>Minimum | Other<br>Calls | Talk Time<br>Minimum | Talk Time<br>Maximum | Talk Time<br>Average | Answered<br>Queue Time<br>Minimum | Answered<br>Queue Time<br>Maximum | Answered<br>Queue Time<br>Average | Abandoned<br>Queue Time<br>Minimum | Abandoned<br>Queue Time<br>Maximum | Abandoned<br>Queue Time<br>Average | Average<br>Agents<br>Logged In | Calls<br>Per<br>Hour |
| Tuesd          | ay, 20 Feb      | ruary 200     | 1              |                        |                        |                           |                          |                |                      |                      |                      |                                   |                                   |                                   |                                    |                                    |                                    |                                |                      |
| 2990 D         | emo Quei        | ue            |                |                        |                        |                           |                          |                |                      |                      |                      |                                   |                                   |                                   |                                    |                                    |                                    |                                |                      |
| Call           |                 |               |                |                        |                        |                           |                          |                |                      |                      |                      |                                   |                                   |                                   |                                    |                                    |                                    |                                |                      |
| 14:15          | 2990            | Call          | 5              | 1                      | 3                      | 0                         | 3                        | 1              | 00:00:00             | 00:00:11             | 00:00:11             | 00:00:14                          | 00:00:49                          | 00:00:49                          | 00:00:08                           | 00:01:10                           | 00:00:30                           | 0                              | 20                   |
| 14:30          | 2990            | Call          | 10             | 4                      | 4                      | 0                         | 4                        | 2              | 00:00:00             | 00:02:18             | 00:00:57             | 00:00:06                          | 00:00:10                          | 00:00:08                          | 00:00:06                           | 00:00:13                           | 00:00:10                           | 1                              | 40                   |
| 14:45          | 2990            | Call          | 8              | 3                      | 5                      | 0                         | 5                        | 0              | 00:00:02             | 00:00:49             | 00:00:18             | 00:00:04                          | 00:00:06                          | 00:00:05                          | 00:00:08                           | 00:00:22                           | 00:00:13                           | 1                              | 32                   |
| 15:00          | 2990            | Call          | 2              | 1                      | 1                      | 1                         | 0                        | 0              | 00:01:03             | 00:01:03             | 00:01:03             | 00:00:01                          | 00:00:01                          | 00:00:01                          | 00:00:04                           | 00:00:04                           | 00:00:00                           | 1                              | 8                    |
| 15:15          | 2990            | Call          | 4              | 4                      | 0                      | 0                         | 0                        | 0              | 00:00:08             | 00:00:35             | 00:00:18             | 00:00:00                          | 00:00:01                          | 00:00:00                          | 00:00:00                           | 00:00:00                           | 00:00:00                           | 1                              | 16                   |
| Media          | Type Aver       | rages:        | 6              | 3                      | 13                     | 0                         | 2                        | 1              | N/A                  | N/A                  | 0 00:00:33           | N/A                               | N/A                               | 0 00:00:08                        | N/A                                | N/A                                | 0 00:00:16                         | 1                              | 23                   |
| Media          | Type Tota       | als:          | 29             | 13                     | 13                     | 1                         | 12                       | 3              | 0 00:00:11           | 0 00:02:18           | N/A                  | 0 00:00:00                        | 0 00:00:49                        | N/A                               | 0 00:00:00                         | 0 00:00:00                         | N/A                                | N/A                            | 116                  |
| Queue          | Averages        | s:            | 6              | 3                      | 13                     | 0                         | 2                        | 1              | N/A                  | N/A                  | 0 00:00:33           | N/A                               | N/A                               | 0 00:00:08                        | N/A                                | N/A                                | 0 00:00:16                         | 1                              | 23                   |
| Queue          | Totals:         |               | 29             | 13                     | 13                     | 1                         | 12                       | 3              | 0 00:00:11           | 0 00:02:18           | N/A                  | 0 00:00:00                        | 0 00:00:49                        |                                   | 0 00:00:00                         | 0 00:01:10                         | N/A                                | N/A                            | 116                  |
| Date A         | verages:        |               | 6              | 3                      | 13                     | 0                         | 2                        | 1              | N/A                  | N/A                  | 0 00:00:33           | N/A                               | N/A                               | 0 00:00:08                        | N/A                                | N/A                                | 0 00:00:16                         | 1                              | 23                   |
| Date T         | otals:          |               | 29             | 13                     | 13                     | 1                         | 12                       | 3              | 0 00:00:11           | 0 00:02:18           | N/A                  | 0 00:00:00                        | 0 00:00:49                        | N/A                               | 0 00:00:00                         | 0 00:01:10                         | N/A                                | N/A                            | 116                  |
| AVERA          | GES:            |               | 6              | 3                      | 13                     | 0                         | 2                        | 1              | N/A                  | N/A                  | 0 00:00:33           | N/A                               | N/A                               | 0 00:00:08                        | N/A                                | N/A                                | 0 00:00:16                         | 1                              | 23                   |
| TOTAL          | S:              |               | 29             | 13                     | 13                     | 1                         | 12                       | 3              | 0 00:00:11           | 0 00:02:18           | N/A                  | 0 00:00:00                        | 0 00:00:49                        | N/A                               | 0 00:00:00                         | 0 00:01:10                         | N/A                                | N/A                            | 116                  |

NOTE: - Date Time fields are in the format day hour minute sec (the day field, if present, represents a period of 24 hours)

- All Talk Time averages are calculated using answered calls only

- Other calls are calls where the final destination was not a person. e.g. After hours messages

- Maximum Calls Queued is the maximum number of calls that were queuing at any given point in time for that Queue

Page 1 of 1

Que3New.rpt - Version 4.3.3120 02/05/2007 03:12: p.m.

### **Queue Summary Report**

| Report Heading                  | Definition                                                                          |
|---------------------------------|-------------------------------------------------------------------------------------|
| Time Period                     | Period set in Report Criteria (null periods may be unselected)                      |
| Queue Number                    | Number of the Queue                                                                 |
| Media Type                      | Call, Email, Fax, TextChat or Callback                                              |
| Total Calls                     | Total Calls delivered to the Queue                                                  |
| Total Ans. Calls                | Sum of Answered Calls                                                               |
| Total Abn. Calls                | Sum of Abandoned Calls                                                              |
| Abn. Before Minimum             | Calls abandoned before minimum time limit set in Report Criteria                    |
| Abn. After Minimum              | Calls abandoned after minimum time limit set in Report Criteria                     |
| Other Calls                     | Sum of Other Calls                                                                  |
| Talk Time Minimum               | Shortest period spent by a Call in Talk Time                                        |
| Talk Time Maximum               | Longest period spent by a Call in Talk Time                                         |
| Talk Time Average               | Average period spent by Calls in Talk Time                                          |
| Answered Queue Time Minimum     | Shortest period spent by an answered Call in Queue Time                             |
| Answered Queue Time Maximum     | Longest period spent by an answered Call in Queue Time                              |
| Answered Queue Time Average     | Average period spent by answered Calls in Queue Time                                |
| Abandoned Queue Time<br>Minimum | Shortest period spent by an abandoned Call in Queue Time                            |
| Abandoned Queue Time<br>Maximum | Longest period spent by an abandoned Call in Queue Time                             |
| Abandoned Queue Time Average    | Average period spent by abandoned Calls in Queue Time                               |
| Average Agents Logged In        | Mean number of Agents logged in over the period                                     |
| Calls Per Hour                  | Rate of calls per hour over the period (e.g. one call in 15min = four Calls per hr) |

### About the Queue Summary Report

This report gives a detailed summary of call flow over 15-, 30or 60-minute segments (selected in the report criteria prompts; default is 30). The report provides a summary of events that can be used for comparisons and rostering.

Data shown: Total calls taken/answered/abandoned (before and after minimum abandon settings), maximum/minimum calls queued, average/maximum queue, talk/abandoned times,

Service Level, Calls per hour, average number of agents logged in.

**Tip:** Select **View summary** in the report criteria prompt for a total for each queue that can be used for a company comparison. If you are managing multiple queues this is a good overview and you can use the detail report to drill down on information if required.

### **To create the Queue Summary Report:**

1. Select **Queue Performance > Queue Summary**:

| 🖺 IPFX Reports (Legacy) - Queue Summary [Que3.rpt]                                                                                                    |                                                                                                    |                                         |                                                                                                    |  |  |  |  |  |
|----------------------------------------------------------------------------------------------------|----------------------------------------------------------------------------------------------------|-----------------------------------------|----------------------------------------------------------------------------------------------------|--|--|--|--|--|
| File Report Options Help                                                                                                    |                                                                                                    |                                         |                                                                                                    |  |  |  |  |  |
|                                                                                                    |                                                                                                    |                                         |                                                                                                    |  |  |  |  |  |
| Agent Teams<br>Calls<br>DDI Reports<br>Extensions<br>Message Box<br>Performance<br>Queue Groups<br>Queues<br>Extension by Queue Report<br>Queues<br>Extension by Queue Report<br>Overall Queue Summary<br>Queue Summary<br>Queue Summary<br>Queue Summary - 15 Minute Intervals<br>Queue Summary - 20 Second Intervals<br>Queue Summary - 30 Minute Intervals<br>Queue Summary by Day<br>Queue Summary by Day<br>Queue Summary by Hour<br>Site Information<br>Wildcard/Preferred Agent<br>Wrapup Codes | Description<br>Daily Summary of H<br>Criteria<br>Report <u>I</u> emplate<br>Source Data <u>b</u> ase<br>Report <u>Directory:</u><br>Report Titl <u>e</u><br>Peri <u>o</u> d<br>Dates<br>Times<br>Item Type<br>Queue Number | Hourly Call<br>From<br>To<br>From<br>To | Information Grouped by Queu<br>SYDV0IP01 - (Current)<br>Z:\<br>Queue Summary<br>Last Monday<br>21/05/2007<br>21/05/2007<br>08:00<br>111:30 |  |  |  |  |  |
| Daily Summary of Hourly Call Information Grouped by Queue                                                                                                    |                                                                                                    |                                         |                                                                                                    |  |  |  |  |  |

2. Enter the following report criteria as required:

Period

The span of days covered by the report (Today, Last Week etc.)

Alternatively, specify the exact date range using the **Date** criterion.

| Dates                  | The date range you wish to cover in the report.                                                                                                    |
|------------------------|----------------------------------------------------------------------------------------------------|
| Times                  | Select hours of the day that you wish to cover in the report.                                                                                                    |
| Queue Group            | Narrows the scope of the report to a specific Queue Group.                                                                                                    |
| Queue Number           | Narrows the scope of the report to include only the<br>selected Queue Number(s). Select the Queue<br>Number(s) that you wish to include in the report<br>from the drop-down menu or enter the Queue<br>Number(s) with your keyboard.<br>To specify multiple Queues, separate each number<br>with a comma (,). Do not include spaces in the list. |
| ltem or Media Type     | Narrow the scope of the report to include only the<br>selected incoming queue media.<br>Depending on the IPFX Modules you have<br>purchased you may be able to include Calls, E-<br>mails, Faxes, Text Chats and Callbacks in the<br>report.<br>Select from one of: CALL, EMAIL, FAX, TC, VM-<br>CALLBACK.                                       |
| Service Level Seconds  | Defines your organisation's Service Level, in<br>seconds. For example, if your service level requires<br>calls to be answered within 20 seconds, enter 20.<br>Default is set to 20.                                                                                                    |
| Include Blank Periods  | To save space, a report normally omits displaying<br>information about time periods in which there were<br>no calls. Use this criteria to force the report to<br>display lines for all time periods.<br>Yes display all periods, even those with no calls<br>No omit periods with no calls<br>Ignore (default, same as No)                       |
| Include Virtual Queues | Includes both standard and Virtual queues in the report.                                                                                                    |
|                        | Determines the level of detail present in the report.<br><b>Yes</b> Provides the report as a summary. Rows containing identical information are combined into a                                                                                                    |

| View Summary | single line, with a Count column to show how many individual pieces of data each line represents. |
|--------------|---------------------------------------------------------------------------------------------------|
|              | <b>No</b> - Displays each piece of data on a separate line.                                       |
|              | <b>Ignore</b> (Has the same effect as selecting No).                                              |
|              | Changes the way that time is displayed in the report:                                             |
| Format Time  | Yes - Displays time in hh:mm:ss format.                                                           |
|              | No - Displays time in seconds.                                                                    |
|              | Ignore - (Has the same effect as selecting Yes)                                                   |

## Queue Summary Report (Overall Queue Summary Template) (Sample)

### **Overall Queue Summary**

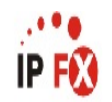

| Report Criteria: Dates |                | be                     | tween                  | 23/04/20                  | 007 and 2                | 9/04/2         | 007                  |                      |                      |                                   |                                   |                                   |                                    |                                    |                                    |                                |                      |
|------------------------|----------------|------------------------|------------------------|---------------------------|--------------------------|----------------|----------------------|----------------------|----------------------|-----------------------------------|-----------------------------------|-----------------------------------|------------------------------------|------------------------------------|------------------------------------|--------------------------------|----------------------|
| Queue                  | Total<br>Calls | Total<br>Ans.<br>Calls | Total<br>Abn.<br>Calls | Abn.<br>Before<br>Minimum | Abn.<br>After<br>Minimum | Other<br>Calls | Talk Time<br>Minimum | Talk Time<br>Maximum | Talk Time<br>Average | Answered<br>Queue Time<br>Minimum | Answered<br>Queue Time<br>Maximum | Answered<br>Queue Time<br>Average | Abandoned<br>Queue Time<br>Minimum | Abandoned<br>Queue Time<br>Maximum | Abandoned<br>Queue Time<br>Average | Average<br>Agents<br>Logged In | Calls<br>Per<br>Hour |
| 2900 Operator Queue    | 24             | 9                      | 3                      | 0                         | 3                        | 12             | 0 00:00:00           | 00:01:23             | 0 00:00:24           | 00:00:00                          | 00:00:36                          | 0.00:00:01                        | 0 00:00:00                         | 0 00:00:00                         | 0 00:00:12                         | 0                              | 6                    |
| 2909 Consulting Queue  | 6              | 0                      | 5                      | 0                         | 5                        | 1              | 0 00:00:00           | 00:00:00             | 0.00:00:00           | 00:00:00                          | 00:00:17                          | 0 00:00:00                        | 0 00:00:00                         | 0 00:00:00                         | 0 00:00:28                         | 1                              | 8                    |
| 2955 Technical Queue   | 80             | 0                      | 0                      | 0                         | 0                        | 80             | 0 00:00:00           | 00:00:00             | 0.00:00:00           | 00:00:01                          | 00:00:26                          | 0 00:00:00                        | 0 00:00:00                         | 0 00:00:00                         | 0 00:00:00                         | 0                              | 7                    |
| 2990 Customer Service  | 35             | 12                     | 21                     | 4                         | 17                       | 2              | 0 00:00:00           | 00:06:57             | 0 00:00:57           | 00:00:00                          | 00:02:10                          | 0 00:00:04                        | 0 00:00:00                         | 0 00:00:00                         | 0 00:00:24                         | 1                              | 8                    |
| AVERAGES:              | 2              | 0                      | 7                      | 0                         | 0                        | 1              | N/A                  | N/A                  | 0 00:00:43           | N/A                               | N/A                               | 0 00:00:02                        | N/A                                | N/A                                | 0 00:00:24                         | 0                              | 1                    |
| TOTALS:                | 145            | 21                     | 29                     | 4                         | 25                       | 95             | 0 00:00:00           | 0 00:06:57           | N/A                  | 0 00:00:00                        | 0 00:02:10                        | N/A                               | 0 00:00:00                         | 0 00:00:55                         | N/A                                | N/A                            | 580                  |
|                        |                |                        |                        |                           |                          |                |                      |                      |                      |                                   |                                   |                                   |                                    |                                    |                                    |                                |                      |

NOTE: - Cate Time fields are in the format day hour minute sec (the day field, if present, represents a period of 24 hours) - All Talk Time averages are calculated using answered calls only

- Other calls are calls where the final destination was not a person. e.g. After hours messages

- Maximum Calls Queued is the maximum number of calls that were queuing at any given point in time for that Queue

Page 1 of 1

Que3New.rpt - Version 4.3.3120 02/05/2007 03:29: p.m.

# Queue Summary Report (Overall Queue Summary Template)

| Report Heading                  | Definition                                                       |
|---------------------------------|------------------------------------------------------------------|
| Time Period                     | Period set in Report Criteria (null periods may be unselected)   |
| Queue Number                    | Number of the Queue                                              |
| Media Type                      | Call, Email, Fax, TextChat or Callback                           |
| Total Calls                     | Total Calls delivered to the Queue                               |
| Total Ans. Calls                | Sum of Answered Calls                                            |
| Total Abn. Calls                | Sum of Abandoned Calls                                           |
| Abn. Before Minimum             | Calls abandoned before minimum time limit set in Report Criteria |
| Abn. After Minimum              | Calls abandoned after minimum time limit set in Report Criteria  |
| Other Calls                     | Sum of Other Calls                                               |
| Talk Time Minimum               | Shortest period spent by a Call in Talk Time                     |
| Talk Time Maximum               | Longest period spent by a Call in Talk Time                      |
| Talk Time Average               | Average period spent by Calls in Talk Time                       |
| Answered Queue Time Minimum     | Shortest period spent by an answered Call in Queue Time          |
| Answered Queue Time Maximum     | Longest period spent by an answered Call in Queue Time           |
| Answered Queue Time Average     | Average period spent by answered Calls in Queue Time             |
| Abandoned Queue Time<br>Minimum | Shortest period spent by an abandoned Call in Queue Time         |
| Abandoned Queue Time<br>Maximum | Longest period spent by an abandoned Call in Queue Time          |
| Abandoned Queue Time Average    | Average period spent by abandoned Calls in Queue Time            |
| Average Agents Logged In        | Mean number of Agents logged in over the period                  |

### About the Queue Summary Report (Overall Queue Summary Template)

This report gives a detailed queue summary based on Service Level intervals. The data can help more efficiently allocate resources.

Total Calls received are categorised into Answered and Abandoned within the Service Level intervals. These are displayed as both a number and a percentage to show the breakdown of calls answered or abandoned within the queue.

You can run this report in a summarized format, or grouped by fiscal week (set in the report criteria prompt).

This report will show at a glance if Service Level thresholds are achieved.

## To create the Queue Summary Report (Overall Queue Summary Template):

1. Select **Queue Performance > Queue Summary**:

| Price Price | (Que5.rpt]                                                                                                    |                                                                      |            |   |  |
|----------------------------------------------------------------------------------------------------|----------------------------------------------------------------------------------------------------|----------------------------------------------------------------------|------------|---|--|
| Eile Report Options Help                                                                                                    |                                                                                                    |                                                                      |            |   |  |
|                                                                                                    |                                                                                                    |                                                                      |            |   |  |
| Agent Teams     Calls     DDI Reports     Extensions     Message Box     Queue Groups     Queue Groups     Queues     Extension by Queue Report     Queue Summary     Queue Summary     Queue Summary     Queue Summary     Queue Summary - 15 Minute Intervals     Queue Summary - 20 Second Intervals                                                                                                    | Description<br>Overall Queue Sur<br>Criteria<br>Report <u>I</u> emplate<br>Source Data <u>b</u> ase<br>Report <u>D</u> irectory:<br>Report Titl <u>e</u><br>Peri <u>o</u> d | SYDV0IP01 - (Current)<br>Z:\<br>Overall Queue Summary<br>Last Monday | •          |   |  |
| Queue Summary by Day                                                                                                    | Dates                                                                                                    | From                                                                 | 21/05/2007 |   |  |
| Queue Summary by Hour     Site Information                                                                                                    |                                                                                                    | To                                                                   | 21/05/2007 |   |  |
| 🔁 🦲 Wildcard/Preferred Agent                                                                                                    | Times                                                                                                    | From                                                                 | 08:00      |   |  |
|                                                                                                    |                                                                                                    | To                                                                   | 17:30      |   |  |
|                                                                                                    | Item Type                                                                                                    |                                                                      |            |   |  |
|                                                                                                    | Queue Number                                                                                                    |                                                                      |            |   |  |
|                                                                                                    |                                                                                                    |                                                                      |            |   |  |
| Overall Queue Summary                                                                                                    |                                                                                                    |                                                                      |            | / |  |

- 2. Select Report Template > Overall Queue Summary.
- 3. Enter the following report criteria as required:

Period

The span of days covered by the report (Today, Last Week etc.)

Alternatively, specify the exact date range using the **Date** criterion.

| Dates                  | The date range you wish to cover in the report.                                                                                                    |
|------------------------|----------------------------------------------------------------------------------------------------|
| Times                  | Select hours of the day that you wish to cover in the report.                                                                                                    |
| Queue Group            | Narrows the scope of the report to a specific Queue Group.                                                                                                    |
| Queue Number           | Narrows the scope of the report to include only the<br>selected Queue Number(s). Select the Queue<br>Number(s) that you wish to include in the report<br>from the drop-down menu or enter the Queue<br>Number(s) with your keyboard.<br>To specify multiple Queues, separate each number<br>with a comma (,). Do not include spaces in the list. |
| ltem or Media Type     | Narrow the scope of the report to include only the<br>selected incoming queue media.<br>Depending on the IPFX Modules you have<br>purchased you may be able to include Calls, E-<br>mails, Faxes, Text Chats and Callbacks in the<br>report.<br>Select from one of: CALL, EMAIL, FAX, TC, VM-<br>CALLBACK.                                       |
| Service Level Seconds  | Defines your organisation's Service Level, in<br>seconds. For example, if your service level requires<br>calls to be answered within 20 seconds, enter 20.<br>Default is set to 20.                                                                                                    |
| Include Blank Periods  | To save space, a report normally omits displaying<br>information about time periods in which there were<br>no calls. Use this criteria to force the report to<br>display lines for all time periods.<br>Yes display all periods, even those with no calls<br>No omit periods with no calls<br>Ignore (default, same as No)                       |
| Include Virtual Queues | Includes both standard and Virtual queues in the report.                                                                                                    |
|                        | Determines the level of detail present in the report.<br><b>Yes</b> Provides the report as a summary. Rows containing identical information are combined into a                                                                                                    |

| View Summary | single line, with a Count column to show how many individual pieces of data each line represents. |
|--------------|---------------------------------------------------------------------------------------------------|
|              | <b>No</b> - Displays each piece of data on a separate line.                                       |
|              | <b>Ignore</b> (Has the same effect as selecting No).                                              |
|              | Changes the way that time is displayed in the report:                                             |
| Format Time  | Yes - Displays time in hh:mm:ss format.                                                           |
|              | No - Displays time in seconds.                                                                    |
|              | Ignore - (Has the same effect as selecting Yes)                                                   |

### **Queue Summary Report (Queue Summary - 15 Minute Periods Template) (Sample)**

### **Queue Summary - 15 Minute Periods**

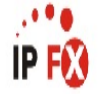

| Repo           | t Criteria:     | Dates         |                |                        | b                      | etween 23                   | /04/200                  | 7 and          | 29/04/200            | )70                  |                      |                                   |                                   |                                   |                                    |                                    |                                       |                                   |                      |  |
|----------------|-----------------|---------------|----------------|------------------------|------------------------|-----------------------------|--------------------------|----------------|----------------------|----------------------|----------------------|-----------------------------------|-----------------------------------|-----------------------------------|------------------------------------|------------------------------------|---------------------------------------|-----------------------------------|----------------------|--|
|                |                 | Queue         | Number         |                        | =                      | 29900                       |                          |                |                      |                      |                      |                                   |                                   |                                   |                                    |                                    |                                       |                                   |                      |  |
| Time<br>Period | Queue<br>Number | Media<br>Type | Total<br>Calls | Total<br>Ans.<br>Calls | Total<br>Abn.<br>Calls | Abn.<br>Before<br>Minimum M | Abn.<br>After<br>linimum | Other<br>Calls | Talk Time<br>Minimum | Talk Time<br>Maximum | Talk Time<br>Average | Answered<br>Queue Time<br>Minimum | Answered<br>Queue Time<br>Maximum | Answered<br>Queue Time<br>Average | Abandoned<br>Queue Time<br>Minimum | Abandoned<br>Queue Time<br>Maximum | Abandoned<br>Queue<br>Time<br>Average | Average<br>Agents<br>Logged<br>In | Calls<br>Per<br>Hour |  |
| 2990 C         | ustomer Sei     | vice Que      | ue             |                        |                        |                             |                          |                |                      |                      |                      |                                   |                                   |                                   |                                    |                                    |                                       |                                   |                      |  |
| 16:15          | 2990            | Call          | 1              | 0                      | 1                      | 0                           | 1                        | 0              | 00:00:00             | 00:00:00             | 00:00:00             | 00:00:00                          | 00:00:00                          | 00:00:00                          | 00:00:26                           | 00:00:26                           | 00:00:26                              | 0                                 | 4                    |  |
| 17:00          | 2990            | Call          | 1              | 0                      | 1                      | 0                           | 1                        | 0              | 00:00:00             | 00:00:00             | 00:00:00             | 00:00:00                          | 00:00:00                          | 00:00:00                          | 00:00:27                           | 00:00:27                           | 00:00:27                              | 0                                 | 4                    |  |
| 08:15          | 2990            | Call          | 6              | 1                      | 4                      | 1                           | 3                        | 1              | 00:00:00             | 00:00:02             | 00:00:02             | 00:00:00                          | 00:00:24                          | 00:00:00                          | 00:00:03                           | 00:00:45                           | 00:00:25                              | 0                                 | 24                   |  |
| 08:30          | 2990            | Call          | 4              | 0                      | 4                      | 1                           | 3                        | 0              | 00:00:00             | 00:00:00             | 00:00:00             | 00:00:00                          | 00:00:00                          | 00:00:00                          | 00:00:02                           | 00:00:26                           | 00:00:24                              | 1                                 | 16                   |  |
| 08:45          | 2990            | Call          | 5              | 0                      | 4                      | 1                           | 3                        | 1              | 00:00:00             | 00:00:00             | 00:00:00             | 00:02:10                          | 00:02:10                          | 00:00:00                          | 00:00:02                           | 00:00:36                           | 00:00:18                              | 1                                 | 20                   |  |
| 09:15          | 2990            | Call          | 2              | 0                      | 2                      | 0                           | 2                        | 0              | 00:00:00             | 00:00:00             | 00:00:00             | 00:00:00                          | 00:00:00                          | 00:00:00                          | 00:00:24                           | 00:00:28                           | 00:00:26                              | 0                                 | 8                    |  |
| 09:30          | 2990            | Call          | 1              | 1                      | 0                      | 0                           | 0                        | 0              | 00:00:04             | 00:00:04             | 00:00:04             | 00:00:17                          | 00:00:17                          | 00:00:17                          | 00:00:00                           | 00:00:00                           | 00:00:00                              | 0                                 | 4                    |  |
| 09:00          | 2990            | Call          | 1              | 1                      | 0                      | 0                           | 0                        | 0              | 00:00:15             | 00:00:15             | 00:00:15             | 00:00:01                          | 00:00:01                          | 00:00:01                          | 00:00:00                           | 00:00:00                           | 00:00:00                              | 0                                 | 4                    |  |
| 11:30          | 2990            | Call          | 1              | 0                      | 1                      | 1                           | 0                        | 0              | 00:00:00             | 00:00:00             | 00:00:00             | 00:00:00                          | 00:00:00                          | 00:00:00                          | 00:00:00                           | 00:00:00                           |                                       | 1                                 | 4                    |  |
| 08:30          | 2990            | Call          | 1              | 0                      | 1                      | 0                           | 1                        | 0              | 00:00:00             | 00:00:00             | 00:00:00             | 00:00:00                          | 00:00:00                          | 00:00:00                          | 00:00:30                           | 00:00:30                           | 00:00:30                              | 1                                 | 4                    |  |
| 08:45          | 2990            | Call          | 2              | 1                      | 1                      | 0                           | 1                        | 0              | 00:00:07             | 00:00:07             | 00:00:07             | 00:00:00                          | 00:00:00                          | 00:00:00                          | 00:00:35                           | 00:00:35                           | 00:00:35                              | 1                                 | 8                    |  |
| 09:30          | 2990            | Call          | 1              | 1                      | 0                      | 0                           | 0                        | 0              | 00:00:30             | 00:00:30             | 00:00:30             | 00:00:01                          | 00:00:01                          | 00:00:01                          | 00:00:00                           | 00:00:00                           | 00:00:00                              | 1                                 | 4                    |  |
| 09:45          | 2990            | Call          | 3              | 3                      | 0                      | 0                           | 0                        | 0              | 00:00:31             | 00:06:57             | 00:02:40             | 00:00:00                          | 00:00:01                          | 00:00:00                          | 00:00:00                           | 00:00:00                           | 00:00:00                              | 1                                 | 12                   |  |
| 10:00          | 2990            | Call          | 2              | 2                      | U                      | U                           | U                        | U              | 00:00:17             | 00:01:49             | 00:01:03             | 00:00:01                          | 00:00:09                          | 00:00:05                          | 00:00:00                           | 00:00:00                           | 00:00:00                              | 1                                 | 8                    |  |
| 10:15          | 2990            | Call          | 1              | U                      | 1                      | U                           | 1                        | U              | 00:00:00             | 00:00:00             | 00:00:00             | 00:00:00                          | 00:00:00                          | 00:00:00                          | 00:00:28                           | 00:00:28                           | 00:00:28                              | 1                                 | 4                    |  |
| 10.45          | 2990            | Call          | 4              | 1                      | 1                      | 0                           | 1                        | 0              | 00:00:01             | 00:00:01             | 00:00:01             | 00:00:01                          | 00:00:01                          | 00:00:01                          | 00:00:14                           | 00:00:14                           | 00:00:14                              | 1                                 | 0                    |  |
| 11.00          | 2330            | Call          | 1              |                        | 0                      | 0                           | 0                        | 0              | 00.00.13             | 00.00.13             | 00.00.13             | 00.00.11                          | 00.00.11                          | 00.00.11                          | 00.00.00                           | 00.00.00                           | 00.00.00                              |                                   | 4                    |  |
| Queue          | Averages:       |               | 2              | 1                      | 21                     | 0                           | 1                        | 0              | N/A                  | N/A                  | 0 00:00:57           | N/A                               | N/A                               | 0 00:00:04                        | N/A                                | N/A                                | 0 00:00:24                            | 1                                 | 8                    |  |
| Queue          | Totals:         |               | 35             | 12                     | 21                     | 4                           | 17                       | 2              | 0 00:00:00           | 0 00:06:57           | N/A                  | 0 00:00:00                        | 0 00:02:10                        | N/A                               | 0 00:00:00                         | 0 00:00:45                         | N/A                                   | N/A                               | 140                  |  |
| AVERA          | GES:            |               | 2              | 1                      | 21                     | 0                           | 1                        | 0              | N/A                  | N/A                  | 0 00:00:57           | N/A                               | N/A                               | 0 00:00:04                        | N/A                                | N/A                                | 0 00:00:24                            | 1                                 | 8                    |  |
| TOTAL          | S:              |               | 35             | 12                     | 21                     | 4                           | 17                       | 2              | 0 00:00:00           | 0 00:06:57           | N/A                  | 0 00:00:00                        | 0 00:02:10                        | N/A                               | 0 00:00:00                         | 0 00:00:45                         | N/A                                   | N/A                               | 140                  |  |

NOTE: - Cate Time fields are in the format day hour minute sec (the day field, if present, represents a period of 24 hours)

- All Talk Time averages are calculated using answered calls only

- Other calls are calls where the final destination was not a person. e.g. After hours messages

- Maximum Calls Queued is the maximum number of calls that were queuing at any given point in time for that Queue

Page 1 of 1

Que3New.rpt - Version 4.3.3120 02/05/2007 03:35: p.m.

### **Queue Summary Report (Queue Summary - 15 Minute Periods Template)**

| Report Heading                  | Definition                                                       |
|---------------------------------|------------------------------------------------------------------|
| Time Period                     | Period set in Report Criteria (null periods may be unselected)   |
| Queue Number                    | Number of the Queue                                              |
| Media Type                      | Call, Email, Fax, TextChat or Callback                           |
| Total Calls                     | Total Calls delivered to the Queue                               |
| Total Ans. Calls                | Sum of Answered Calls                                            |
| Total Abn. Calls                | Sum of Abandoned Calls                                           |
| Abn. Before Minimum             | Calls abandoned before minimum time limit set in Report Criteria |
| Abn. After Minimum              | Calls abandoned after minimum time limit set in Report Criteria  |
| Other Calls                     | Sum of Other Calls                                               |
| Talk Time Minimum               | Shortest period spent by a Call in Talk Time                     |
| Talk Time Maximum               | Longest period spent by a Call in Talk Time                      |
| Talk Time Average               | Average period spent by Calls in Talk Time                       |
| Answered Queue Time Minimum     | Shortest period spent by an answered Call in Queue Time          |
| Answered Queue Time Maximum     | Longest period spent by an answered Call in Queue Time           |
| Answered Queue Time Average     | Average period spent by answered Calls in Queue Time             |
| Abandoned Queue Time<br>Minimum | Shortest period spent by an abandoned Call in Queue Time         |
| Abandoned Queue Time<br>Maximum | Longest period spent by an abandoned Call in Queue Time          |
| Abandoned Queue Time Average    | Average period spent by abandoned Calls in Queue Time            |
| Average Agents Logged In        | Mean number of Agents logged in over the period                  |

### About the Queue Summary Report (Queue Summary - 15 minute periods Template)

This report gives a detailed summary by quarter-hour segments, revealing how many calls have arrived in a queue. The data can help more efficiently allocate agents over the workday or week by highlighting busy and slow periods.

### To create the Queue Summary Report (Queue

### **Summary - 15 Minute Periods):**

### 1. Select **Queue Performance > Queue Summary**:

| IPFX Reports - Queue Summary [Que3N                                          | ew.rpt]                                     |      | -                                  |   |  |  |  |
|------------------------------------------------------------------------------|---------------------------------------------|------|------------------------------------|---|--|--|--|
| File Report Options Help                                                     |                                             |      |                                    |   |  |  |  |
|                                                                              |                                             |      |                                    |   |  |  |  |
| Agent Performance     Call Activity     Message Box     Presence Information | Description<br>Summary of Queue Information |      |                                    |   |  |  |  |
| Queue Performance                                                            | Criteria                                    |      |                                    |   |  |  |  |
| Queue Interval Report                                                        | Report <u>T</u> emplate                     |      | Queue Summary - 15 Minute Periods. |   |  |  |  |
| Queue Productivity Report                                                    | Source Data <u>b</u> ase                    |      | (Current)                          | • |  |  |  |
| Top 10 Report                                                                | Report <u>D</u> irectory:                   |      | ZN                                 |   |  |  |  |
| Wildcard / Preferred Agents                                                  | Report Titl <u>e</u>                        |      | Queue Summary - 15 Minute Periods  |   |  |  |  |
| 🗄 🧰 Wrapup Codes                                                             | Peri <u>o</u> d                             |      | Last Week                          | - |  |  |  |
|                                                                              | Dates                                       | From | 07/05/2007                         |   |  |  |  |
|                                                                              |                                             | To   | 13/05/2007                         |   |  |  |  |
|                                                                              | Times                                       | From | 08:00                              |   |  |  |  |
|                                                                              |                                             | To   | 17:30                              |   |  |  |  |
|                                                                              | Group By (3 maximum)                        |      | Queue                              |   |  |  |  |
|                                                                              | Time Period                                 |      | 15                                 |   |  |  |  |
|                                                                              | Queue Group                                 |      |                                    |   |  |  |  |
|                                                                              | Queue Number                                |      | 2500                               |   |  |  |  |
|                                                                              | Media Type                                  |      | Call                               |   |  |  |  |
|                                                                              | Service Level Seconds                       |      |                                    |   |  |  |  |
|                                                                              | Include Blank Periods                       |      | C Yes C No 💿 Ignore                |   |  |  |  |
|                                                                              | Include Virtual Queues                      |      | C Yes C No . ● Ignore              |   |  |  |  |
|                                                                              | View Summary                                |      | C Yes C No € Ignore                |   |  |  |  |
|                                                                              | Format Time (hh:mm:ss)                      |      | C Yes C No € Ignore                |   |  |  |  |
| Summary of Queue Information                                                 | L                                           |      |                                    |   |  |  |  |

- 2. Select Report Template > Queue Summary 15 Minute Periods.
- 3. Select the following report criteria as required:

The span of days covered by the report (Today,

| Period                | Last Week etc.)                                                                                                    |
|-----------------------|----------------------------------------------------------------------------------------------------|
|                       | Alternatively, specify the exact date range using the <b>Date</b> criterion.                                                                                                    |
| Dates                 | The date range you wish to cover in the report.                                                                                                    |
| Times                 | Select hours of the day that you wish to cover in the report.                                                                                                    |
| Group By              | Causes the report to display information grouped<br>accorded to the selected criteria (for example by<br>Date, by Extension, by Queue etc.) Each specific<br>base report has a particular set of groupings<br>available.                                                                 |
| Time Period           | Period covered                                                                                                    |
| Queue Group           | Narrows the scope of the report to a specific Queue Group.                                                                                                    |
| Queue Number          | Narrows the scope of the report to include only the<br>selected Queue Number(s). Select the Queue<br>Number(s) that you wish to include in the report<br>from the drop-down menu or enter the Queue<br>Number(s) with your keyboard.<br>To specify multiple Queues, separate each number |
|                       | Narrow the scope of the report to include only the                                                                                                    |
| Item or Media Type    | selected incoming queue media.<br>Depending on the IPFX Modules you have<br>purchased you may be able to include Calls, E-<br>mails, Faxes, Text Chats and Callbacks in the<br>report.                                                                                                   |
|                       | Select from one of: CALL, EMAIL, FAX, TC, VM-<br>CALLBACK.                                                                                                    |
| Service Level Seconds | Defines your organisation's Service Level, in<br>seconds. For example, if your service level requires<br>calls to be answered within 20 seconds, enter 20.<br>Default is set to 20.                                                                                                    |
| Include Blank Periods | To save space, a report normally omits displaying<br>information about time periods in which there were<br>no calls. Use this criteria to force the report to<br>display lines for all time periods.                                                                                     |

|                        | Yes display all periods, even those with no calls<br>No omit periods with no calls<br>Ignore (default, same as No)                                                                                       |
|------------------------|----------------------------------------------------------------------------------------------------|
| Include Virtual Queues | Includes both standard and Virtual queues in the report.                                                                                                    |
|                        | Determines the level of detail present in the report.                                                                                                    |
| View Summary           | <b>Yes</b> Provides the report as a summary. Rows containing identical information are combined into a single line, with a Count column to show how many individual pieces of data each line represents. |
|                        | line.                                                                                                    |
|                        | <b>Ignore</b> (Has the same effect as selecting No).                                                                                                    |
|                        | Changes the way that time is displayed in the report:                                                                                                    |
| Format Time            | Yes - Displays time in hh:mm:ss format.<br>No - Displays time in seconds.                                                                                                    |
|                        | ignore - (has the same ellect as selecting Yes)                                                                                                    |

### **Queue Summary Report (Queue Summary - 30 Minute Periods Template) (Sample)**

### **Queue Summary - 30 Minute Periods**

| Report         | Criteria:       | Dates         |                |                        | b                      | etween 23                 | /04/2007                 | and 29         | /04/20070            |                      |                      |                                   |                                   |                                   |                                    |                                    |                                    |
|----------------|-----------------|---------------|----------------|------------------------|------------------------|---------------------------|--------------------------|----------------|----------------------|----------------------|----------------------|-----------------------------------|-----------------------------------|-----------------------------------|------------------------------------|------------------------------------|------------------------------------|
|                |                 | Queue M       | lumber         |                        | =                      | 2990                      |                          |                |                      |                      |                      |                                   |                                   |                                   |                                    |                                    |                                    |
| Time<br>Period | Queue<br>Number | Media<br>Type | Total<br>Calls | Total<br>Ans.<br>Calls | Total<br>Abn.<br>Calls | Abn.<br>Before<br>Minimum | Abn.<br>After<br>Minimum | Other<br>Calls | Talk Time<br>Minimum | Talk Time<br>Maximum | Talk Time<br>Average | Answered<br>Queue Time<br>Minimum | Answered<br>Queue Time<br>Maximum | Answered<br>Queue Time<br>Average | Abandoned<br>Queue Time<br>Minimum | Abandoned<br>Queue Time<br>Maximum | Abandoned<br>Queue Time<br>Average |
| 2990 Ci        | istomer Ser     | vice Queu     | e              |                        |                        |                           |                          |                |                      |                      |                      |                                   |                                   |                                   |                                    |                                    |                                    |
| 16:00          | 2990            | Call          | 1              | 0                      | 1                      | 0                         | 1                        | 0              | 00:00:00             | 00:00:00             | 00:00:00             | 00:00:00                          | 00:00:00                          | 00:00:00                          | 00:00:26                           | 00:00:26                           | 00:00:26                           |
| 17:00          | 2990            | Call          | 1              | 0                      | 1                      | 0                         | 1                        | 0              | 00:00:00             | 00:00:00             | 00:00:00             | 00:00:00                          | 00:00:00                          | 00:00:00                          | 00:00:27                           | 00:00:27                           | 00:00:27                           |
| 08:00          | 2990            | Call          | 6              | 1                      | 4                      | 1                         | 3                        | 1              | 00:00:00             | 00:00:02             | 00:00:02             | 00:00:00                          | 00:00:24                          | 00:00:00                          | 0:00:03                            | 00:00:45                           | 00:00:25                           |
| 08:30          | 2990            | Call          | 9              | 0                      | 8                      | 2                         | 6                        | 1              | 00:00:00             | 00:00:00             | 00:00:00             | 00:02:10                          | 00:02:10                          | 00:00:00                          | 0:00:02                            | 00:00:36                           | 00:00:21                           |
| 09:00          | 2990            | Call          | 2              | 0                      | 2                      | 0                         | 2                        | 0              | 00:00:00             | 00:00:00             | 00:00:00             | 00:00:00                          | 00:00:00                          | 00:00:00                          | 0:00:24                            | 00:00:28                           | 00:00:26                           |
| 09:30          | 2990            | Call          | 1              | 1                      | 0                      | 0                         | 0                        | 0              | 00:00:04             | 00:00:04             | 00:00:04             | 00:00:17                          | 00:00:17                          | 00:00:17                          | 00:00:00                           | 00:00:00                           | 00:00:00                           |
| 09:00          | 2990            | Call          | 1              | 1                      | 0                      | 0                         | 0                        | 0              | 00:00:15             | 00:00:15             | 00:00:15             | 00:00:01                          | 00:00:01                          | 00:00:01                          | 00:00:00                           | 00:00:00                           | 00:00:00                           |
| 11:30          | 2990            | Call          | 1              | 0                      | 1                      | 1                         | 0                        | 0              | 00:00:00             | 00:00:00             | 00:00:00             | 00:00:00                          | 00:00:00                          | 00:00:00                          | 00:00:00                           | 00:00:00                           | 00:00:00                           |
| 08:30          | 2990            | Call          | 3              | 1                      | 2                      | 0                         | 2                        | 0              | 00:00:07             | 00:00:07             | 00:00:07             | 00:00:00                          | 00:00:00                          | 00:00:00                          | 0:00:30                            | 00:00:35                           | 00:00:33                           |
| 09:30          | 2990            | Call          | 4              | 4                      | 0                      | 0                         | 0                        | 0              | 00:00:30             | 00:06:57             | 00:02:08             | 00:00:00                          | 00:00:01                          | 00:00:01                          | 00:00:00                           | 00:00:00                           | 00:00:00                           |
| 10:00          | 2990            | Call          | 3              | 2                      | 1                      | 0                         | 1                        | 0              | 00:00:17             | 00:01:49             | 00:01:03             | 00:00:01                          | 00:00:09                          | 00:00:05                          | 00:00:28                           | 00:00:28                           | 00:00:28                           |
| 10:30          | 2990            | Call          | 2              | 1                      | 1                      | 0                         | 1                        | 0              | 00:00:01             | 00:00:01             | 00:00:01             | 00:00:01                          | 00:00:01                          | 00:00:01                          | 00:00:14                           | 00:00:14                           | 00:00:14                           |
| 11:00          | 2990            | Call          | 1              | 1                      | 0                      | 0                         | 0                        | 0              | 00:00:19             | 00:00:19             | 00:00:19             | 00:00:11                          | 00:00:11                          | 00:00:11                          | 00:00:00                           | 00:00:00                           | 00:00:00                           |
| Queue /        | Averages:       |               | 3              | 1                      | 21                     | 0                         | 1                        | 0              | N/A                  | N/A                  | 0 00:00:57           | N/A                               | N/A                               | 0 00:00:04                        | N/A                                | N/A                                | 0 00:00:24                         |
| Queue 1        | fotals:         |               | 35             | 12                     | 21                     | 4                         | 17                       | 2              | 0 00:00:00           | 0 00:06:57           | N/A                  | 0 00:00:00                        | 0 00:02:10                        | N/A                               | 0 00:00:00                         | 0 00:00:45                         | N/A                                |
| AVERAG         | iES:            |               | 3              | 1                      | 21                     | 0                         | 1                        | 0              | N/A                  | N/A                  | 0 00:00:57           | N/A                               | N/A                               | 0 00:00:04                        | N/A                                | N/A                                | 0 00:00:24                         |
| TOTALS         | 8               |               | 35             | 12                     | 21                     | 4                         | 17                       | 2              | 0 00:00:00           | 0 00:06:57           | N/A                  | 0 00:00:00                        | 0 00:02:10                        | N/A                               | 0 00:00:00                         | 0 00:00:45                         | N/A                                |

NOTE: - Cate Time fields are in the format day hour minute sec (the day field, if present, represents a period of 24 hours)

- All Talk Time averages are calculated using answered calls only

- Other calls are calls where the final destination was not a person, e.g. After hours messages

- Maximum Calls Queued is the maximum number of calls that were queuing at any given point in time for that Queue

Page 1 of 1

### **Queue Summary Report (Queue Summary - 30 Minute Periods Template)**

| Report Heading                  | Definition                                                       |
|---------------------------------|------------------------------------------------------------------|
| Time Period                     | Period set in Report Criteria (null periods may be unselected)   |
| Queue Number                    | Number of the Queue                                              |
| Media Type                      | Call, Email, Fax, TextChat or Callback                           |
| Total Calls                     | Total Calls delivered to the Queue                               |
| Total Ans. Calls                | Sum of Answered Calls                                            |
| Total Abn. Calls                | Sum of Abandoned Calls                                           |
| Abn. Before Minimum             | Calls abandoned before minimum time limit set in Report Criteria |
| Abn. After Minimum              | Calls abandoned after minimum time limit set in Report Criteria  |
| Other Calls                     | Sum of Other Calls                                               |
| Talk Time Minimum               | Shortest period spent by a Call in Talk Time                     |
| Talk Time Maximum               | Longest period spent by a Call in Talk Time                      |
| Talk Time Average               | Average period spent by Calls in Talk Time                       |
| Answered Queue Time Minimum     | Shortest period spent by an answered Call in Queue Time          |
| Answered Queue Time Maximum     | Longest period spent by an answered Call in Queue Time           |
| Answered Queue Time Average     | Average period spent by answered Calls in Queue Time             |
| Abandoned Queue Time<br>Minimum | Shortest period spent by an abandoned Call in Queue Time         |
| Abandoned Queue Time<br>Maximum | Longest period spent by an abandoned Call in Queue Time          |
| Abandoned Queue Time Average    | Average period spent by abandoned Calls in Queue Time            |
| Average Agents Logged In        | Mean number of Agents logged in over the period                  |

#### About the Queue Summary Report (Queue Summary - 30 Minute Periods Template)

This report gives a detailed summary by quarter-hour segments, revealing how many calls have arrived in a queue. The data can help more efficiently allocate agents over the workday or week by highlighting busy and slow periods.

### To create the Queue Summary Report (Queue

### **Summary - 30 Minute Periods Template):**

#### 1. Select **Queue Performance > Queue Summary**:

| IPFX Reports - Queue Summary [Que3N                                          | lew.rpt]                                    |      | _                                  |   |  |  |  |  |
|------------------------------------------------------------------------------|---------------------------------------------|------|------------------------------------|---|--|--|--|--|
| Eile Report Options Help                                                     |                                             |      |                                    |   |  |  |  |  |
| 🛃 🎒 🖾 🔶 🗕 😫 🕲                                                                |                                             |      |                                    |   |  |  |  |  |
| Agent Performance     Call Activity     Message Box     Presence Information | Description<br>Summary of Queue Information |      |                                    |   |  |  |  |  |
| Queue Performance     Queue Call Tures by Extension Report                   | - Criteria                                  |      |                                    |   |  |  |  |  |
| Queue Interval Report                                                        | Report <u>T</u> emplate                     |      | Queue Summary - 30 Minute Periods. | • |  |  |  |  |
| Queue Productivity Report                                                    | Source Data <u>b</u> ase                    |      | (Current)                          | • |  |  |  |  |
| Top 10 Report                                                                | Report Directory:                           |      | ZN                                 |   |  |  |  |  |
| Wildcard / Preferred Agents                                                  | Report Titl <u>e</u>                        |      | Queue Summary - 30 Minute Periods  |   |  |  |  |  |
| 😟 🦳 Wrapup Codes                                                             | Period                                      |      | Last Week                          | • |  |  |  |  |
|                                                                              | Dates                                       | From | 07/05/2007                         |   |  |  |  |  |
|                                                                              |                                             | To   | 13/05/2007                         |   |  |  |  |  |
|                                                                              | Times                                       | From | 08:00                              |   |  |  |  |  |
|                                                                              |                                             | To   | 17:30                              |   |  |  |  |  |
|                                                                              | Group By (3 maximum)                        |      | Queue                              |   |  |  |  |  |
|                                                                              | Time Period                                 |      | 30                                 |   |  |  |  |  |
|                                                                              | Queue Group                                 |      |                                    |   |  |  |  |  |
|                                                                              | Queue Number                                |      | 2500                               |   |  |  |  |  |
|                                                                              | Media Type                                  |      | Call                               |   |  |  |  |  |
|                                                                              | Service Level Seconds                       |      |                                    |   |  |  |  |  |
|                                                                              | Include Blank Periods                       |      | C Yes C No 💿 Ignore                |   |  |  |  |  |
|                                                                              | Include Virtual Queues                      |      | C Yes C No 💿 Ignore                |   |  |  |  |  |
|                                                                              | View Summary                                |      | C Yes C No € Ignore                |   |  |  |  |  |
|                                                                              | Format Time (hh:mm:ss)                      |      | C Yes C No € Ignore                |   |  |  |  |  |
| Summary of Queue Information                                                 | ]                                           |      |                                    |   |  |  |  |  |

- 2. Select Report Template > Queue Summary 30 Minute Periods.
- 3. Enter the following report criteria as required:

The span of days covered by the report (Today,
| Period                | Last Week etc.)                                                                                                    |
|-----------------------|----------------------------------------------------------------------------------------------------|
|                       | Alternatively, specify the exact date range using the <b>Date</b> criterion.                                                                                                    |
| Dates                 | The date range you wish to cover in the report.                                                                                                    |
| Times                 | Select hours of the day that you wish to cover in the report.                                                                                                    |
| Group By              | Causes the report to display information grouped<br>accorded to the selected criteria (for example by<br>Date, by Extension, by Queue etc.) Each specific<br>base report has a particular set of groupings<br>available.                                                                 |
| Time Period           | Period covered                                                                                                    |
| Queue Group           | Narrows the scope of the report to a specific Queue Group.                                                                                                    |
| Queue Number          | Narrows the scope of the report to include only the<br>selected Queue Number(s). Select the Queue<br>Number(s) that you wish to include in the report<br>from the drop-down menu or enter the Queue<br>Number(s) with your keyboard.<br>To specify multiple Queues, separate each number |
|                       | Narrow the scope of the report to include only the                                                                                                    |
| Item or Media Type    | selected incoming queue media.<br>Depending on the IPFX Modules you have<br>purchased you may be able to include Calls, E-<br>mails, Faxes, Text Chats and Callbacks in the<br>report.                                                                                                   |
|                       | Select from one of: CALL, EMAIL, FAX, TC, VM-<br>CALLBACK.                                                                                                    |
| Service Level Seconds | Defines your organisation's Service Level, in<br>seconds. For example, if your service level requires<br>calls to be answered within 20 seconds, enter 20.<br>Default is set to 20.                                                                                                    |
| Include Blank Periods | To save space, a report normally omits displaying<br>information about time periods in which there were<br>no calls. Use this criteria to force the report to<br>display lines for all time periods.                                                                                     |

|                        | Yes display all periods, even those with no calls<br>No omit periods with no calls<br>Ignore (default, same as No)                                                                                       |
|------------------------|----------------------------------------------------------------------------------------------------|
| Include Virtual Queues | Includes both standard and Virtual queues in the report.                                                                                                    |
|                        | Determines the level of detail present in the report.                                                                                                    |
| View Summary           | <b>Yes</b> Provides the report as a summary. Rows containing identical information are combined into a single line, with a Count column to show how many individual pieces of data each line represents. |
|                        | line.                                                                                                    |
|                        | <b>Ignore</b> (Has the same effect as selecting No).                                                                                                    |
|                        | Changes the way that time is displayed in the report:                                                                                                    |
| Format Time            | Yes - Displays time in hh:mm:ss format.<br>No - Displays time in seconds.                                                                                                    |
|                        | ignore - (Has the same effect as selecting Yes)                                                                                                    |

#### **Top 10 Report (Sample)**

## Top 10 Report

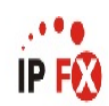

| Report Criteria:    | (None Supplied)        |                     |                  |                |                |
|---------------------|------------------------|---------------------|------------------|----------------|----------------|
| Start Time          | Extension              | Queue               | Caller Details   | Dialled Number | Duration       |
| Top 10 Longest Avai | ilable Times           |                     |                  |                |                |
|                     |                        |                     |                  |                | Time Available |
| 2007/03/19 08:30:00 | 2954 Lyana Veto        | 2900 Operator Queue | (Unknown Caller) |                | 0 01:29:45     |
| 2007/03/19 08:30:00 | 2917 Michelle Michael  |                     | (Unknown Caller) |                | 0 23:59:54     |
| 2007/03/19 08:30:00 | 2910 Sally Martins     |                     | (Unknown Caller) |                | 0 23:59:23     |
| Top 10 Averages:    |                        |                     |                  |                | 0 00:08:54     |
| Top 10 Totals:      |                        |                     |                  |                | 0 01:29:02     |
| Top 10 Longest Hold | l Times                |                     |                  |                |                |
|                     |                        |                     |                  |                | Time On Hold   |
| 2007/03/19 09:18:16 | 2911 Whereamath Nottin |                     | 19848552         | 19848552       | 0 00:02:17     |
| 2007/03/19 09:48:47 | 2919 Samuel Birkley    |                     | 021955085        | 3571219        | 0 00:01:40     |
| Top 10 Averages:    |                        |                     |                  |                | 0 00:00:05     |
| Top 10 Totals:      |                        |                     |                  |                | 0 00:03:57     |
| Top 10 Longest Talk | Times                  |                     |                  |                |                |
| ••••                |                        |                     |                  |                | Time Talking   |
| 2007/03/19 09:48:47 | 2919 Samuel Birkley    |                     | 021955085        | 3571219        | 0 00:21:55     |
| 2007/03/19 09:34:41 | 2995 May Flower        |                     | 099094342        | 3573495        | 0 00:07:45     |
| 2007/03/19 09:37:39 | 2911 Whereamath Nottin |                     | 13594125         | 13594125       | 0 00:05:25     |
| 2007/03/19 09:35:40 | 2953 Miaola Jay        |                     | 092966511        | 3571153        | 0 00:04:40     |
| 2007/03/19 09:19:21 | 2952 Simon Kingston    |                     | 13770773         | 13770773       | 0 00:04:14     |
| 2007/03/19 09:01:03 | 2987 John Black        |                     | 10800400600      | 10800400600    | 0 00:04:02     |
| 2007/03/19 09:18:16 | 2911 Whereamath Nottin |                     | 19848552         | 19848552       | 0 00:03:04     |
| 2007/03/19 09:20:19 | 2958 Jamie Jellosolo   |                     | 095254048        | 2958           | 0 00:02:41     |
| 2007/03/19 09:03:42 | 2950 Beany Pollock     |                     | VM Access (61)   | 61             | 0 00:02:40     |
| 2007/03/19 09:51:19 | 2995 May Flower        |                     | 18263794         | 18263794       | 0 00:01:22     |
| Top 10 Averages:    |                        |                     |                  |                | 0 00:05:47     |
| Top 10 Totals:      |                        |                     |                  |                | 0 00:57:48     |

#### AVERAGES:

TOTALS:

NOTE: - Cate Time fields are in the format day hour minute sec (the day field, if present, represents a period of 24 hours)

- The Start Time field is in the format yyyy/mm/dd hh:nn:ss

- To get the Top 10 records for a given Queue, run the report for that Queue only as only the Top 10 records can be taken across all given queues.

Page 1 of 1

Top1DNew.rpt - Version 4.3.312D 26/03/2007 03:23: p.m.

## **Top 10 Report**

| Report Heading | Definition                                |
|----------------|-------------------------------------------|
| Start Time     | Time the Call initiated                   |
| Extension      | Description of the extension              |
| Queue          | Description of the queue                  |
| Caller Details | Data available on the calling line number |
| Dialled Number | Number dialled by the initiating line     |
| Duration       | Length of the Call                        |

#### About the Top 10 Report

This report gives a detailed breakdown of the Top 10 data for the following sections:

- Top 10 Abandoned Calls Over Service Level Threshold of [xx] seconds
- Top 10 Answered Calls Over Service Level Threshold of [xx] seconds
- Top 10 Longest Agent Available Times
- Top 10 Longest Break Times
- Top 10 Longest Hold Times
- Top 10 Longest Talk Times
- Top 10 Longest Wait Time to Abandon
- Top 10 Longest Wait Time to Answer
- Top 10 Longest Work Times
- Top 10 Longest WrapUp Times

The Service Level Threshold may be set in the Criteria prompt, for example *Calls Abandoned over 20 seconds*.

#### **To create the Top 10 Report:**

1. Select Queue Performance > Top 10 Report:

| IPFX Reports - Top 10 Report [Top10]                                                                                                    | lew.rpt]                                                                                           |      |                           |   |  |
|----------------------------------------------------------------------------------------------------|----------------------------------------------------------------------------------------------------|------|---------------------------|---|--|
| <u>File Report Options Help</u>                                                                                                    |                                                                                                    |      |                           |   |  |
| 🛃 🎒 🕰 🕂 🖛 🖨 🖺 🞯                                                                                                    |                                                                                                    |      |                           |   |  |
| Agent Performance     Call Activity     Message Box     Queue Performance     Queue Performance     Queue Call Type by Extension Report     Queue Interval Report     Queue Productivity Report     Queue Summary | Description     Top 10 Cases     Criteria     Report <u>I</u> emplate     Source Data <u>b</u> ase |      | Top 10 Report (default).  |   |  |
| in top 10 Report                                                                                                    | Report Directory:                                                                                  |      | Z:\                       |   |  |
| 🕀 🧰 Wildcard / Preferred Agents                                                                                                    | Report Titl <u>e</u>                                                                               |      | Top 10 Report             |   |  |
| 🖭 🛅 Wrapup Codes                                                                                                    | Period                                                                                             |      | Last Week                 | • |  |
|                                                                                                    | Dates                                                                                              | From | 07/05/2007                |   |  |
|                                                                                                    |                                                                                                    | То   | 13/05/2007                |   |  |
|                                                                                                    | Times                                                                                              | From | 08:00                     |   |  |
|                                                                                                    |                                                                                                    | То   | 17:30                     |   |  |
|                                                                                                    | Queue Group                                                                                        |      |                           |   |  |
|                                                                                                    | Queue Number                                                                                       |      | 2500                      |   |  |
|                                                                                                    | Team                                                                                               |      |                           |   |  |
|                                                                                                    | Extension Number                                                                                   |      | 0                         |   |  |
|                                                                                                    | Section                                                                                            |      | Top 10 Longest Talk Times |   |  |
|                                                                                                    | Service Level                                                                                      |      |                           |   |  |
|                                                                                                    | Format Time (hh:mm:ss                                                                              | )    | C Yes C No € Ignore       |   |  |
| Top 10 Cases                                                                                                    | ,                                                                                                  |      |                           |   |  |

- 2. Select Report Template > Top 10 Report.
- 3. Enter the report criteria according to the following criteria:

| Period      | The span of days covered by the report (Today, Last Week etc.)               |
|-------------|------------------------------------------------------------------------------|
| Fenou       | Alternatively, specify the exact date range using the <b>Date</b> criterion. |
| Dates       | The date range you wish to cover in the report.                              |
| Times       | Select hours of the day that you wish to cover in the report.                |
| Queue Group | Narrows the scope of the report to a specific Queue                          |

Group.

| Queue Number         | Narrows the scope of the report to include only the<br>selected Queue Number(s). Select the Queue<br>Number(s) that you wish to include in the report<br>from the drop-down menu or enter the Queue<br>Number(s) with your keyboard.<br>To specify multiple Queues, separate each number<br>with a comma (,). Do not include spaces in the list.                                                     |
|----------------------|----------------------------------------------------------------------------------------------------|
| Team                 | Narrow the scope of the report to the include only the selected Team.                                                                                                    |
| Extension Number     | Narrows the scope of the report to include only<br>certain Extensions. Select the Extension that you<br>wish to include in the report from the drop-down<br>menu or enter the Extension number(s) with your<br>keyboard. Wildcards can be used to select all<br>extensions matching a pattern.<br>To specify multiple Extensions, separate each<br>number with a comma (,). Do not include spaces in |
|                      | Enables you to select which section(s) to include in                                                                                                    |
|                      | the Top 10 report:                                                                                                    |
|                      | Top 10 Abandoned Calls over Service Level                                                                                                    |
|                      | Top 10 Answered Calls over Service Level                                                                                                    |
|                      | Top 10 Longest Agent Available Times                                                                                                    |
| Section              | Top 10 Longest Agent Break Times                                                                                                    |
|                      | Top 10 Longest Hold Times                                                                                                    |
|                      | Iop 10 Longest Talk Times                                                                                                    |
|                      | Top 10 Longest Wait Time to Abandon                                                                                                    |
|                      | Top 10 Longest Walt Times                                                                                                    |
|                      | Top 10 Longest Wran Lin Times                                                                                                    |
|                      |                                                                                                    |
| Service Level Second | Defines your organisation's Service Level, in<br>seconds. For example, if your service level requires<br>calls to be answered within 20 seconds, enter 20.<br>Default is set to 20.                                                                                                    |
|                      | Changes the way that time is displayed in the report:                                                                                                    |

| Format Time | Yes - Displays time in hh:mm:ss format.         |
|-------------|-------------------------------------------------|
|             | <b>No</b> - Displays time in seconds.           |
|             | Ignore - (Has the same effect as selecting Yes) |

## Wildcard/Preferred Agent Reports

This category comprises the following base reports with templates noted accordingly:

- Wildcard/Preferred Agent Group Report (base report)
  - Wildcard/Preferred Agent Group Report
  - Wildcard/Preferred Agent Group by Queue

A 'Wildcard' is a special character (such as an asterisk or a question mark) that can represent one or more characters. For example, while '9582' refers to a single extension, '959\*' refers to existing extensions between 9590 and 9599 inclusive.

# Wildcard/Preferred Agent Group Report (Sample)

### Wildcard\Preferred Agent Group Report

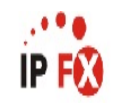

| Report Criteria:      | Dates<br>Group By | (3 maxi        | mum)                   | b<br>=                 | etween 2<br>Wildcar       | 23/05/200<br>rd          | 07 and         | 23/05/200            | 7                        |                      |                                   |                                   |                                   |                                    |                                    |                                    |                  |
|-----------------------|-------------------|----------------|------------------------|------------------------|---------------------------|--------------------------|----------------|----------------------|--------------------------|----------------------|-----------------------------------|-----------------------------------|-----------------------------------|------------------------------------|------------------------------------|------------------------------------|------------------|
| Extension             |                   | Total<br>Calls | Total<br>Ans.<br>Calls | Total<br>Abn.<br>Calls | Abn.<br>Before<br>Minimum | Abn.<br>After<br>Minimum | Other<br>Calls | Talk Time<br>Minimum | Talk Time<br>Maximum     | Talk Time<br>Average | Answered<br>Queue Time<br>Minimum | Answered<br>Queue Time<br>Maximum | Answered<br>Queue Time<br>Average | Abandoned<br>Queue Time<br>Minimum | Abandoned<br>Queue Time<br>Maximum | Abandoned<br>Queue Time<br>Average | Service<br>Level |
| [0287756*] Lister & S | Sons Supplie      | s Ltd D        | ocume                  | nt Enqu                | iries                     |                          |                |                      | The second second second |                      |                                   |                                   |                                   |                                    |                                    |                                    |                  |
| 2914 Melleen Cubin    |                   | 1              | 1                      | 0                      | 0                         | 0                        | 0              | 0 00:00:10           | 00:00:10                 | 0 00:00:10           | 00:00:10                          | 00:00:10                          | 0 00:00:10                        | 0 00:00:00                         | 0 00:00:00                         | 0 00:00:00                         | 100%             |
| 2954 Lyana Veto       |                   | 2              | 2                      | 0                      | 0                         | 0                        | 0              | 0 00:00:12           | 00:00:23                 | 0 00:00:18           | 00:00:01                          | 00:00:01                          | 0 00:00:01                        | 0 00:00:00                         | 0 00:00:00                         | 0 00:00:00                         | 93%              |
| Wildcard Averages:    |                   | 1              | 1                      | 0                      | 0                         | 0                        | 0              | N/A                  | N/A                      | 0 00:00:15           | N/A                               | N/A                               | 0 00:00:04                        | N/A                                | N/A                                | 0 00:00:00                         | 95%              |
| Wildcard Totals:      |                   | 3              | 3                      | 0                      | 0                         | 0                        | 0              | 0 00:00:10           | 0 00:00:23               | N/A                  | 0 00:00:01                        | 0 00:00:00                        | N/A                               | 0 00:00:00                         | 0 00:00:00                         | N/A                                | N/A              |
| [0292756*] Professio  | onal Enquirin     | g Service      | s Ltd.                 | - Docum                | nent Enqui                | iries                    |                |                      |                          |                      |                                   |                                   |                                   |                                    |                                    |                                    |                  |
| 2918 Spare Phone      |                   | 1              | 1                      | 0                      | 0                         | 0                        | 0              | 0 00:00:16           | 00:00:16                 | 0 00:00:16           | 00:00:00                          | 00:00:00                          | 0 00:00:00                        | 0 00:00:00                         | 0 00:00:00                         | 0 00:00:00                         | 100%             |
| Wildcard Averages:    |                   | 1              | 1                      | 0                      | 0                         | 0                        | 0              | N/A                  | N/A                      | 0 00:00:16           | N/A                               | N/A                               | 0 00:00:00                        | N/A                                | N/A                                | 0 00:00:00                         | 100%             |
| Wildcard Totals:      |                   | 1              | 1                      | 0                      | 0                         | 0                        | 0              | 0 00:00:16           | 0 00:00:16               | N/A                  | 0 00:00:00                        | 0 00:00:00                        | N/A                               | 0 00:00:00                         | 0 00:00:00                         | N/A                                | N/A              |
| [0293726*] C4 Peace   | Corp Docu         | ment En        | quiries                |                        |                           |                          |                |                      |                          |                      |                                   |                                   |                                   |                                    |                                    |                                    |                  |
| 2914 Melleen Cubin    |                   | 1              | 1                      | 0                      | 0                         | 0                        | 0              | 0 00:00:17           | 00:00:17                 | 0 00:00:17           | 00:00:13                          | 00:00:13                          | 0 00:00:13                        | 0 00:00:00                         | 0 00:00:00                         | 0 00:00:00                         | 100%             |
| 2918 Spare Phone      |                   | 2              | 1                      | 1                      | 0                         | 1                        | 0              | 0 00:00:21           | 00:00:21                 | 0 00:00:21           | 00:00:01                          | 00:00:00                          | 0 00:00:01                        | 0 00:00:46                         | 0 00:00:00                         | 0 00:00:46                         | 50%              |
| 2987 John Black       |                   | 1              | 1                      | 0                      | 0                         | 0                        | 0              | 0 00:00:13           | 00:00:13                 | 0 00:00:13           | 00:00:13                          | 00:00:13                          | 0 00:00:13                        | 0 00:00:00                         | 0 00:00:00                         | 0 00:00:00                         | 100%             |
| Wildcard Averages:    |                   | 1              | 1                      | 0                      | 0                         | 0                        | 0              | N/A                  | N/A                      | 0 00:00:17           | N/A                               | N/A                               | 0 00:00:09                        | N/A                                | N/A                                | 0 00:00:46                         | 75%              |
| Wildcard Totals:      |                   | 4              | 3                      | 1                      | 0                         | 1                        | 0              | 0 00:00:13           | 0 00:00:21               | N/A                  | 0 00:00:01                        | 0 00:00:46                        | N/A                               | 0 00:00:46                         | 0 00:00:00                         | N/A                                | N/A              |
| [0292764*] Business   | Solutions Lt      | td Docu        | iment E                | inquires               | 3                         |                          |                |                      |                          |                      |                                   |                                   |                                   |                                    |                                    |                                    |                  |
| 2954 Lyana Veto       |                   | 1              | 1                      | 0                      | 0                         | 0                        | 0              | 0 00:00:15           | 00:00:15                 | 0 00:00:15           | 00:00:00                          | 00:00:00                          | 0 00:00:00                        | 0 00:00:00                         | 0 00:00:00                         | 0 00:00:00                         | 100%             |
| Wildcard Averages:    |                   | 1              | 1                      | 0                      | 0                         | 0                        | 0              | N/A                  | N/A                      | 0 00:00:15           | N/A                               | N/A                               | 0 00:00:00                        | N/A                                | N/A                                | 0 00:00:00                         | 100%             |
| Wildcard Totals:      |                   | 1              | 1                      | 0                      | 0                         | 0                        | 0              | 0 00:00:15           | 0 00:00:15               | N/A                  | 0 00:00:00                        | 0 00:00:00                        | N/A                               | 0 00:00:00                         | 0 00:00:00                         | N/A                                | N/A              |
| AVERAGES:             |                   | 1              | 1                      | 0                      | 0                         | 0                        | 0              | N/A                  | N/A                      | 0 00:00:16           | N/A                               | N/A                               | 0 00:00:05                        | N/A                                | N/A                                | 0 00:00:46                         | 87%              |
| TOTALS:               |                   | 9              | 8                      | 1                      | 0                         | 1                        | 0              | 0 00:00:10           | 0 00:00:23               | N/A                  | 0 00:00:00                        | 0 00:00:13                        | N/A                               | 0 00:00:46                         | 0 00:00:00                         | N/A                                | N/A              |

NOTE: - Date Time fields are in the format day hour minute see (the day field, if present, represents a period of 24 hours) - All Talk Time averages are calculated using answered calls only

- Other calls are calls where the final destination was not a person. e.g. After hours messages

Page 1 of 1

PAG1New.rpt - Version 4.3.3120 23/05/2007 02:13: p.m.

#### Wildcard/Preferred Agent Group Report

| Report Heading         | Definition                                                    |
|------------------------|---------------------------------------------------------------|
| Queue                  | Queue description                                             |
| Extension              | Extension description                                         |
| WrapUp Code            | WrapUp Code description                                       |
| WrapUp Folder          | WrapUp Folder description                                     |
| Count                  | Number of Calls                                               |
| Time in Queue Total    | Total time spent in Queue                                     |
| Time in Queue Average  | Total time spent in Queue divided by number of Calls          |
| Time Talking Total     | Sum of Talk Time                                              |
| Time Talking Total %   | Total Talking time divided by total Talking time in the Queue |
| Time Talking Average   | Total Talking time divided by number of Calls                 |
| Time in WrapUp Total   | Sum of WrapUp Time                                            |
| Time in WrapUp Total % | Total WrapUp time divided by total WrapUp time in the Queue   |

#### About the Wildcard/Preferred Agent Group Report

The Wildcard/Preferred Agent Reports are used to summarise what calls have been directed to which agent; based on the preferred agent setup.

One commonly-used variation on this template is grouping by Queue (**Queue Group** drop-down list).

#### To create the Wildcard/Preferred Agent Group Report

1. Select Wildcard/Preferred Agent Reports > Wildcard/Preferred Agent Group Report

| IPFX Reports (Legacy) - Wildcard/Preferred Age                                                                                                    | ent Group Report [                  | PAG2.rp   | •t]                           |        |
|----------------------------------------------------------------------------------------------------|-------------------------------------|-----------|-------------------------------|--------|
|                                                                                                    |                                     |           |                               |        |
|                                                                                                    |                                     |           |                               |        |
| <ul> <li>Gent Teams</li> <li>Galls</li> <li>DDI Reports</li> <li>Extensions</li> </ul>                                                                                                    | Description<br>Queue Information    | n Grouped | by Wildcard/Preferred Agent ( | Group  |
| <ul> <li>Intersection of the section of the se</li></ul> | Criteria<br>Report <u>T</u> emplate |           |                               | •      |
|                                                                                                    | Source Data <u>b</u> ase            |           | AKLV0IP01 - (Current)         | -      |
| Wildcard/Preferred Agent     Wildcard/Preferred Agent Group by Queue Benort                                                                                                    | Report Directory:                   |           | Z:\                           |        |
| Wildcard/Preferred Agent Group Report                                                                                                    | Report Titl <u>e</u>                |           | Wildcard/Preferred Agent G    | roup R |
|                                                                                                    | Peri <u>o</u> d                     |           | Today                         | -      |
|                                                                                                    | Dates                               | From      | 25/05/2007                    |        |
|                                                                                                    |                                     | То        | 25/05/2007                    |        |
|                                                                                                    | Times                               | From      | 08:00                         |        |
|                                                                                                    |                                     | To        | 17:30                         |        |
|                                                                                                    | Agent Group                         |           |                               |        |
|                                                                                                    | Wildcard                            |           |                               |        |
|                                                                                                    | Queue Number                        |           |                               |        |
|                                                                                                    | Extension                           |           |                               |        |
|                                                                                                    |                                     |           |                               |        |

| Period      | The span of days covered by the report (Today,<br>Last Week etc.)<br>Alternatively, specify the exact date range using the<br><b>Date</b> criterion.                                                                     |
|-------------|----------------------------------------------------------------------------------------------------|
| Dates       | The date range you wish to cover in the report.                                                                                                    |
| Times       | Select hours of the day that you wish to cover in the report.                                                                                                    |
| Group By    | Causes the report to display information grouped<br>accorded to the selected criteria (for example by<br>Date, by Extension, by Queue etc.) Each specific<br>base report has a particular set of groupings<br>available. |
| Queue Group | Narrows the scope of the report to a specific Queue                                                                                                    |

Group.

| Queue Number           | Narrows the scope of the report to include only the<br>selected Queue Number(s). Select the Queue<br>Number(s) that you wish to include in the report<br>from the drop-down menu or enter the Queue<br>Number(s) with your keyboard.<br>To specify multiple Queues, separate each number<br>with a comma (,). Do not include spaces in the list.                                                                  |
|------------------------|----------------------------------------------------------------------------------------------------|
| Team                   | Narrow the scope of the report to the include only the selected Team.                                                                                                    |
| Extension Number       | Narrows the scope of the report to include only<br>certain Extensions. Select the Extension that you<br>wish to include in the report from the drop-down<br>menu or enter the Extension number(s) with your<br>keyboard. Wildcards can be used to select all<br>extensions matching a pattern.<br>To specify multiple Extensions, separate each<br>number with a comma (,). Do not include spaces in<br>the list. |
| Item or Media Type     | Narrow the scope of the report to include only the<br>selected incoming queue media.<br>Depending on the IPFX Modules you have<br>purchased you may be able to include Calls, E-<br>mails, Faxes, Text Chats and Callbacks in the<br>report.<br>Select from one of: CALL, EMAIL, FAX, TC, VM-<br>CALLBACK.                                                                                                    |
| Include Virtual Queues | Includes both standard and Virtual queues in the report.                                                                                                    |

## WrapUp Codes Reports

This category comprises the following base reports with templates noted accordingly:

- WrapUp Code Report (base report)
  - WrapUp Code Report
  - WrapUp Codes by Queue
- WrapUp Code Summary (base report)
  - Overall WrapUp Code Summary
  - Overall WrapUp Code Summary by Queue

This report gives a detailed breakdown of WrapUp Codes entered during a specific period.

WrapUp Codes are for categorizing calls. They are set by the Supervisor/Team Leaders and must be entered by the agent upon the completion of a call. Typical WrapUp Codes refer to specific products, services or areas of inquiry.

WrapUp Code data reveals which products were popular with callers, and can show variations in popularity after advertising campaigns or other publicity.

#### WrapUp Code Report (Sample)

#### Wrapup Code Report

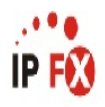

| Report Criteria:      | Dates<br>Wrapup | Code               | betwee<br>= 90.8 | en 20/02/2007 and 23/02<br>30.15.14.13.12.11.10.05 | 2/2007<br>.04.03.02.01 |       |                           |                             |                          |                            |                            |                            |                              |
|-----------------------|-----------------|--------------------|------------------|----------------------------------------------------|------------------------|-------|---------------------------|-----------------------------|--------------------------|----------------------------|----------------------------|----------------------------|------------------------------|
| Queue                 |                 | Extension          |                  | Wrapup Code                                        | Wrapup Folder          | Count | Time In<br>Queue<br>Total | Time In<br>Queue<br>Average | Time<br>Talking<br>Total | Time<br>Talking<br>Total % | Time<br>Talking<br>Average | Time In<br>Wrapup<br>Total | Time In<br>Wrapup<br>Total % |
| Tuesday, 20 Februar   | y 2007          |                    |                  |                                                    |                        |       |                           |                             |                          |                            |                            |                            |                              |
| 2900 Operator Queue   |                 | 2952 Simon Kingst  | on               | 13 Query from Yellow Pages                         | System                 | 1     | 0 00:00:06                | 0 00:00:06                  | 0 00:00:26               | 100%                       | 0 00:00:26                 | 0 00:00:00                 | 0%                           |
| Date Averages:        |                 |                    |                  |                                                    |                        | 1     | 0 00:00:06                | 0 00:00:06                  | 0 00:00:26               | N/A                        | 0 00:00:26                 | 0 00:00:00                 | N/A                          |
| Date Totals:          |                 |                    |                  |                                                    |                        | 1     | 0 00:00:06                | N/A                         | 0 00:00:26               | N/A                        | N/A                        | 0 00:00:00                 | N/A                          |
| Wednesday, 21 Febr    | uary 2007       |                    |                  |                                                    | - Section              |       |                           |                             |                          | 3                          |                            |                            |                              |
| 2990 Customer Servic  | e Queue         | 2952 Simon Kingst  | on               | 10 Query from Newspaper                            | System                 | 2     | 0 00:00:12                | 0 00:00:06                  | 0 00:01:25               | 60%                        | 0 00:00:43                 | 0 00:00:38                 | 4%                           |
| 2990 Customer Servic  | e Queue         | 2953 Miaola Jay    |                  | 14 Query from Contact                              | System                 | 1     | 0 00:00:08                | 0 00:00:08                  | 0 00:00:08               | 6%                         | 0 00:00:08                 | 0 00:00:00                 | 0%                           |
| 2990 Customer Servic  | e Queue         | 2953 Miaola Jay    |                  | 15 Query from Website                              | System                 | 3     | 0 00:00:39                | 0 00:00:13                  | 0 00:00:47               | 33%                        | 0 00:00:16                 | 0 00:14:44                 | 93%                          |
| 2990 Customer Servic  | e Queue         | 2953 Miaola Jay    |                  | 80 General Inquiry                                 | Customer Services      | 1     | 0 00:00:21                | 0 00:00:21                  | 0 00:00:00               | 0%                         | 0 00:00:00                 | 0 00:00:07                 | 1%                           |
| 2990 Customer Servic  | e Queue         | 2956 Nigel Shaw    |                  | 90 Stuck in Wrapup                                 | System                 | 1     | 0 00:00:09                | 0 00:00:09                  | 0 00:00:02               | 1%                         | 0 00:00:02                 | 0 00:00:18                 | 2%                           |
| Date Averages:        |                 |                    |                  |                                                    |                        | 2     | 0 00:00:18                | 0 00:00:11                  | 0 00:00:28               | N/A                        | 0 00:00:18                 | 0 00:03:09                 | N/A                          |
| Date Totals:          |                 |                    |                  |                                                    |                        | 8     | 0 00:01:29                | N/A                         | 0 00:02:22               | N/A                        | N/A                        | 0 00:15:47                 | N/A                          |
| Thursday, 22 Februa   | ary 2007        |                    |                  |                                                    |                        |       |                           |                             |                          |                            |                            |                            |                              |
| 2990 Customer Servic  | e Queue         | 2952 Simon Kingst  | on               | 10 Query from Newspaper                            | System                 | 2     | 0 00:00:12                | 0 00:00:06                  | 0 00:01:03               | 74%                        | 0 00:00:32                 | 0 00:00:44                 | 55%                          |
| 2990 Customer Servic  | e Queue         | 2952 Simon Kingsti | on               | 13 Query from Yellow Pages                         | System                 | 1     | 0 00:00:10                | 0 00:00:10                  | 0 00:00:22               | 26%                        | 0 00:00:22                 | 0 00:00:17                 | 21%                          |
| 2990 Customer Servic  | e Queue         | 2953 Miaola Jay    |                  | 15 Query from Website                              | System                 | 1     | 0 00:00:12                | 0 00:00:12                  | 0 00:00:00               | 0%                         | 0 00:00:00                 | 0 00:00:19                 | 24%                          |
| Date Averages:        |                 |                    |                  |                                                    |                        | 1     | 0 00:00:11                | 0 00:00:09                  | 0 00:00:28               | N/A                        | 0 00:00:21                 | 0 00:00:27                 | N/A                          |
| Date Totals:          |                 |                    |                  |                                                    |                        | 4     | 0 00:00:34                | N/A                         | 0 00:01:25               | N/A                        | N/A                        | 0 00:01:20                 | N/A                          |
| Friday, 23 February 2 | 2007            |                    |                  |                                                    |                        |       |                           |                             |                          |                            |                            |                            |                              |
| 2990 Customer Servic  | e Queue         | 2961 Carly Balloon |                  | 10 Query from Newspaper                            | System                 | 1     | 0 00:00:10                | 0 00:00:10                  | 0 00:06:26               | 50%                        | 0 00:06:26                 | 0 00:00:00                 | 0%                           |
| 2990 Customer Servic  | e Queue         | 2961 Carly Balloon |                  | 13 Query from Yellow Pages                         | System                 | 1     | 0 00:00:10                | 0 00:00:10                  | 0 00:06:26               | 50%                        | 0 00:06:26                 | 0 00:00:00                 | 0%                           |
| Date Averages:        |                 |                    |                  |                                                    |                        | 1     | 0 00:00:10                | 0 00:00:10                  | 0 00:06:26               | N/A                        | 0 00:06:26                 | 0 00:00:00                 | N/A                          |
| Date Totals:          |                 |                    |                  |                                                    |                        | 2     | 0 00:00:20                | N/A                         | 0 00:12:52               | N/A                        | N/A                        | 0 00:00:00                 | N/A                          |
| AVERAGES:             |                 |                    |                  |                                                    |                        | 1     | 0 00:00:14                | 0 00:00:10                  | 0 00:01:33               | N/A                        | 0 00:01:08                 | 0 00:01:33                 | N/A                          |
| TOTALS:               |                 |                    |                  |                                                    |                        | 15    | 0 00:02:29                | N/A                         | 0 00:17:05               | N/A                        | N/A                        | 0 00:17:07                 | N/A                          |
|                       |                 |                    |                  |                                                    |                        |       |                           |                             |                          |                            |                            |                            |                              |

NOTE: - Date Time fields are in the format 'day hour minute :sec' (the 'day' field, if present, represents a period of 24 hours)

- All Talk Time averages are calculated using answered calls only

- Queue Time averages are calculated using calls that were of the Call Type 'Queue'

- If the 'Include Not Entered' option was used then all group averages also include the data from calls where no Wrapup was entered (or an incorrect Wrapup was entered)

- For Queue calls, Time In Queue also includes the Time Ringing At Extension

- The Time Talking figure also includes any Time On Hold for the associated call

Wrap7New.rpt - Version 4.3.3120 26/03/2007 04:09: p.m.

#### WrapUp Code Report

| Report Heading         | Definition                                                    |
|------------------------|---------------------------------------------------------------|
| Queue                  | Queue description                                             |
| Extension              | Extension description                                         |
| WrapUp Code            | WrapUp Code description                                       |
| WrapUp Folder          | WrapUp Folder description                                     |
| Count                  | Number of Calls                                               |
| Time in Queue Total    | Total time spent in Queue                                     |
| Time in Queue Average  | Total time spent in Queue divided by number of Calls          |
| Time Talking Total     | Sum of Talk Time                                              |
| Time Talking Total %   | Total Talking time divided by total Talking time in the Queue |
| Time Talking Average   | Total Talking time divided by number of Calls                 |
| Time in WrapUp Total   | Sum of WrapUp Time                                            |
| Time in WrapUp Total % | Total WrapUp time divided by total WrapUp time in the Queue   |

#### About the WrapUp Code Report

This report gives a detailed breakdown of WrapUp codes.

WrapUp codes categorise calls. They are defined by an Administrator/Supervisor and are entered by an agent when a call is completed.

WrapUp codes are used to identify calls to a particular Queue or extension and find out what type of calls are being taken. For example:

|             | Service | Time     | Parts | Time     | Marketing | Time     |
|-------------|---------|----------|-------|----------|-----------|----------|
| Extension 1 | 8       | 00:15:45 | 10    | 00:16:49 | 2         | 00:09:22 |
| Extension 2 | 9       | 00:16:12 | 8     | 00:13:51 | 2         | 00:03:54 |

- Extn A takes eight calls for Service, ten for Parts and two for Marketing you can see how many calls are being dealt with, but more importantly, what types of calls are being handled.
- Extn. 1 and Extn. 2 take approximately the same number of

calls. Extn. 1, however, seems to spend more time on Marketing calls than Extn B Is this because Extn A is a better marketer, Extn 2 needs more training, or is Extn. 1 spending too much time on these calls and may require further training?

This report details each call that comes in, the WrapUp Code\Folder applied, along with Total and Averages of times spent in queue, talk times and time spent in WrapUp codes\folders.

### To create the WrapUp Code Report

1. Select WrapUp Codes Reports > WrapUp Code Report

| 🕒 IPFX Reports (Legacy) - Wrapup Code Report [\                                                       | Wrap4.rpt]                                                           |           | _                               |      |
|----------------------------------------------------------------------------------------------------|----------------------------------------------------------------------|-----------|---------------------------------|------|
| Eile Report Options Help                                                                              |                                                                      |           |                                 |      |
|                                                                                                    |                                                                      |           |                                 |      |
| Agent Teams     Calls     DDI Reports     Extensions     Message Box     Performance     Queue Groups | □ Description<br>Daily Summary of \<br>□ Criteria<br>Beport Template | Vrapup Co | odes by Folder Grouped by Exten | sion |
|                                                                                                    | Source Database                                                      |           | SYDV0IP01 - (Current)           |      |
| Wildcard/Preferred Agent                                                                              | Report <u>D</u> irectory:                                            |           | Z:\                             | -    |
| Overall Wrapup Code Summary                                                                           | Report Titl <u>e</u>                                                 |           | Wrapup Code Report              |      |
| Overall Wrapup Code Summary by Queue     Wrapup Code Report                                           | Peri <u>o</u> d                                                      |           | Today                           | -    |
| Wrapup Codes by Queue                                                                                 | Dates                                                                | From      | 25/05/2007                      |      |
|                                                                                                    |                                                                      | To        | 25/05/2007                      |      |
|                                                                                                    | Times                                                                | From      | 08:00                           |      |
|                                                                                                    |                                                                      | To        | 17:30                           |      |
|                                                                                                    | Item Type                                                            |           |                                 |      |
|                                                                                                    | Queue Number                                                         |           |                                 |      |
|                                                                                                    | Extension                                                            |           | 2232,2231,2230,2223,2222,2      |      |
|                                                                                                    | Folder                                                               |           |                                 |      |
|                                                                                                    | Wrapup Code                                                          |           |                                 |      |
|                                                                                                    | Call Type                                                            |           |                                 |      |
|                                                                                                    | Show Invalid                                                         |           | C Yes C No € Ignore             |      |
| Daily Summary of Wrapup Codes by Folder Grouped by Extensio                                           | n                                                                    |           |                                 |      |

| Period           | The span of days covered by the report (Today,<br>Last Week etc.)                                                                                                    |  |  |  |  |  |
|------------------|----------------------------------------------------------------------------------------------------|--|--|--|--|--|
| Fellou           | Alternatively, specify the exact date range using the <b>Date</b> criterion.                                                                                                    |  |  |  |  |  |
| Dates            | The date range you wish to cover in the report.                                                                                                    |  |  |  |  |  |
| Times            | Select hours of the day that you wish to cover in the report.                                                                                                    |  |  |  |  |  |
| Group By         | Causes the report to display information grouped<br>accorded to the selected criteria (for example by<br>Date, by Extension, by Queue etc.) Each specific<br>base report has a particular set of groupings<br>available.                                                                                                    |  |  |  |  |  |
| Queue Group      | Narrows the scope of the report to a specific Queue Group.                                                                                                    |  |  |  |  |  |
| Queue Number     | Narrows the scope of the report to include only the<br>selected Queue Number(s). Select the Queue<br>Number(s) that you wish to include in the report<br>from the drop-down menu or enter the Queue<br>Number(s) with your keyboard.<br>To specify multiple Queues, separate each number                                                                                                    |  |  |  |  |  |
| Team             | with a comma (,). Do not include spaces in the list.<br>Narrow the scope of the report to the include only<br>the selected Team.                                                                                                    |  |  |  |  |  |
| Extension Number | Narrows the scope of the report to include only<br>certain Extensions. Select the Extension that you<br>wish to include in the report from the drop-down<br>menu or enter the Extension number(s) with your<br>keyboard. Wildcards can be used to select all<br>extensions matching a pattern.<br>To specify multiple Extensions, separate each<br>number with a comma (,). Do not include spaces in<br>the list. |  |  |  |  |  |
|                  | Narrow the scope of the report to include only the selected incoming queue media.                                                                                                    |  |  |  |  |  |
|                  | Depending on the IPFX Modules you have<br>purchased you may be able to include Calls, E-                                                                                                    |  |  |  |  |  |

| Item or Media Type     | mails, Faxes, Text Chats and Callbacks in the report.                            |
|------------------------|----------------------------------------------------------------------------------|
|                        | Select from one of: CALL, EMAIL, FAX, TC, VM-CALLBACK.                           |
|                        | Narrows the scope of the report to include only calls of a specific type:        |
|                        | Callback - callbacks                                                             |
| Call Type              | <b>Incoming</b> inbound calls to extensions or DDIs only (not inbound to queues) |
|                        | <b>Outgoing</b> outbound calls from extensions or DDIs                           |
|                        | Queue inbound calls to a queue                                                   |
|                        | Determines whether the report will show WrapUp codes.                            |
| Show WrapUpCodes       | Yes Show WrapUp Codes in the report                                              |
|                        | <b>No</b> Do not show WrapUp Codes in the Report                                 |
|                        | Ignore Show everything including WrapUp Codes                                    |
| Include Virtual Queues | Includes both standard and Virtual queues in the report.                         |
|                        | Changes the way that time is displayed in the report:                            |
| Format Time            | <b>Yes</b> - Displays time in hh:mm:ss format.                                   |
|                        | No - Displays time in seconds.                                                   |
|                        | Innore - (Has the same effect as selecting Ves)                                  |
|                        | ignore (that the same cheet as scienting res)                                    |

### WrapUp Codes by Queue (Sample)

## Wrapup Code by Queue

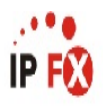

| Report Criteria:     | Dates<br>Wrapup | Code               | betweer<br>= 90.80 | 1 20/02/2007 and 23/02<br>0.15.14.13.12.11.10.05 | /2007<br>.04.03.02.01 |       |                           |                             |                          |                            |                            |                            |                              |
|----------------------|-----------------|--------------------|--------------------|--------------------------------------------------|-----------------------|-------|---------------------------|-----------------------------|--------------------------|----------------------------|----------------------------|----------------------------|------------------------------|
| Queue                |                 | Extension          |                    | Wrapup Code                                      | Wrapup Folder         | Count | Time In<br>Queue<br>Total | Time In<br>Queue<br>Average | Time<br>Talking<br>Total | Time<br>Talking<br>Total % | Time<br>Talking<br>Average | Time In<br>Wrapup<br>Total | Time In<br>Wrapup<br>Total % |
| 2900 Operator Queu   | ie              |                    |                    |                                                  |                       |       |                           |                             |                          |                            |                            |                            |                              |
| 2952 Simon Kingsto   | n               |                    |                    |                                                  |                       |       |                           |                             |                          |                            |                            |                            |                              |
| 2900 Operator Queue  |                 | 2952 Simon Kingst  | ton                | 13 Query from Yellow Pages                       | System                | 1     | 0 00:00:06                | 0 00:00:06                  | 0 00:00:26               | 100%                       | 0 00:00:26                 | 0 00:00:00                 | 0%                           |
| Extension Averages   | :               |                    |                    |                                                  |                       | 1     | 0 00:00:06                | 0 00:00:06                  | 0 00:00:26               | N/A                        | 0 00:00:26                 | 0 00:00:00                 | N/A                          |
| Extension Totals:    |                 |                    |                    |                                                  |                       | 1     | 0 00:00:06                | N/A                         | 0 00:00:26               | N/A                        | N/A                        | 0 00:00:00                 | N/A                          |
| Queue Averages:      |                 |                    |                    |                                                  |                       | 1     | 0 00:00:06                | 0 00:00:06                  | 0 00:00:26               | N/A                        | 0 00:00:26                 | 0 00:00:00                 | N/A                          |
| Queue Totals:        |                 |                    |                    |                                                  |                       | 1     | 0 00:00:06                | N/A                         | 0 00:00:26               | N/A                        | N/A                        | 0 00:00:00                 | N/A                          |
| 2990 Customer Serv   | vice Queu       | ie                 |                    |                                                  |                       |       |                           |                             |                          |                            |                            |                            |                              |
| 2952 Simon Kingsto   | n               |                    |                    |                                                  |                       |       |                           |                             |                          |                            |                            |                            |                              |
| 2990 Customer Servic | e Queue         | 2952 Simon Kingst  | ton                | 10 Query from Newspaper                          | System                | 4     | 0 00:00:24                | 0 00:00:06                  | 0 00:02:28               | 87%                        | 0 00:00:37                 | 0 00:01:22                 | 83%                          |
| 2990 Customer Servic | e Queue         | 2952 Simon Kingst  | ton                | 13 Query from Yellow Pages                       | System                | 1     | 0 00:00:10                | 0 00:00:10                  | 0 00:00:22               | 13%                        | 0 00:00:22                 | 0 00:00:17                 | 17%                          |
| Extension Averages   | :               |                    |                    |                                                  |                       | 3     | 0 00:00:17                | 0 00:00:07                  | 0 00:01:25               | N/A                        | 0 00:00:34                 | 0 00:00:50                 | N/A                          |
| Extension Totals:    |                 |                    |                    |                                                  |                       | 5     | 0 00:00:34                | N/A                         | 0 00:02:50               | N/A                        | N/A                        | 0 00:01:39                 | N/A                          |
| 2953 Miaola Jay      |                 |                    |                    |                                                  |                       |       |                           |                             |                          |                            |                            |                            |                              |
| 2990 Customer Servic | e Queue         | 2953 Miaola Jay    |                    | 14 Query from Contact                            | System                | 1     | 0 00:00:08                | 0 00:00:08                  | 0 00:00:08               | 14%                        | 0 00:00:08                 | 0 00:00:00                 | 0%                           |
| 2990 Customer Servic | e Queue         | 2953 Miaola Jay    |                    | 15 Query from Website                            | System                | 4     | 0 00:00:51                | 0 00:00:13                  | 0 00:00:47               | 82%                        | 0 00:00:12                 | 0 00:15:03                 | 97%                          |
| 2990 Customer Servic | e Queue         | 2953 Miaola Jay    |                    | 80 General Inquiry                               | Customer Services     | 1     | 0 00:00:21                | 0 00:00:21                  | 0 00:00:00               | 0%                         | 0 00:00:00                 | 0 00:00:07                 | 1%                           |
| 2990 Customer Servic | e Queue         | 2953 Miaola Jay    |                    | 90 Stuck in Wrapup                               | System                | 1     | 0 00:00:09                | 0 00:00:09                  | 0 00:00:02               | 4%                         | 0 00:00:02                 | 0 00:00:18                 | 2%                           |
| Extension Averages   |                 |                    |                    |                                                  |                       | 2     | 0 00:00:22                | 0 00:00:13                  | 0 00:00:14               | N/A                        | 0 00:00:08                 | 0 00:03:52                 | N/A                          |
| Extension Totals:    |                 |                    |                    |                                                  |                       | 1     | 0 00:01:29                | N/A                         | 0 00:00:57               | N/A                        | N/A                        | 0 00:15:28                 | N/A                          |
| 2961 Carly Balloon   |                 |                    |                    |                                                  |                       |       |                           |                             |                          |                            |                            |                            |                              |
| 2990 Customer Servic | e Queue         | 2961 Carly Balloon | 1                  | 10 Query from Newspaper                          | System                | 1     | 0 00:00:10                | 0 00:00:10                  | 0 00:06:26               | 50%                        | 0 00:06:26                 | 0 00:00:00                 | 0%                           |
| 2990 Customer Servic | e Queue         | 2961 Carly Balloon | ו                  | 13 Query from Yellow Pages                       | System                | 1     | 0 00:00:10                | 0 00:00:10                  | 0 00:06:26               | 50%                        | 0 00:06:26                 | 0 00:00:00                 | 0%                           |
| Extension Averages   | :               |                    |                    |                                                  |                       | 1     | 0 00:00:10                | 0 00:00:10                  | 0 00:06:26               | N/A                        | 0 00:06:26                 | 0 00:00:00                 | N/A                          |
| Extension Totals:    |                 |                    |                    |                                                  |                       | 2     | 0 00:00:20                | N/A                         | 0 00:12:52               | N/A                        | N/A                        | 0 00:00:00                 | N/A                          |
| Queue Averages:      |                 |                    |                    |                                                  |                       | 2     | 0 00:00:18                | 0 00:00:10                  | 0 00:02:05               | N/A                        | 0 00:01:11                 | 0 00:02:08                 | N/A                          |
| Queue Totals:        |                 |                    |                    |                                                  |                       | 14    | 0 00:02:23                | N/A                         | 0 00:16:39               | N/A                        | N/A                        | 0 00:17:07                 | N/A                          |
| AVERAGES:            |                 |                    |                    |                                                  |                       | ,     | 0 00:00:17                | 0 00:00:10                  | 0 00:01:54               | N/A                        | 0 00:01:08                 | 0 00:01:54                 | N/A                          |
| TOTALS:              |                 |                    |                    |                                                  |                       | 15    | 0 00:02:29                | N/A                         | 0 00:17:05               | N/A                        | N/A                        | 0 00:17:07                 | N/A                          |

NOTE: - Cate Time fields are in the format 'day hour minute :sec' (the 'day' field, if present, represents a period of 24 hours)

- All Talk Time averages are calculated using answered calls only

- Queue Time averages are calculated using calls that were of the Call Type 'Queue'

- If the 'Include Not Entered' option was used then all group averages also include the data from calls where no Wrapup was entered (or an incorrect Wrapup was entered)

- For Queue calls, Time In Queue also includes the Time Ringing At Extension

- The Time Talking figure also includes any Time On Hold for the associated call

Page 1 of 1

Wrap7New.rpt - Version 4.3.3120 26/03/2007 04:12: p.m.

#### WrapUp Codes by Queue

| Report Heading         | Definition                                                    |
|------------------------|---------------------------------------------------------------|
| Queue                  | Queue description                                             |
| Extension              | Extension description                                         |
| WrapUp Code            | WrapUp Code description                                       |
| WrapUp Folder          | WrapUp Folder description                                     |
| Count                  | Number of Calls                                               |
| Time in Queue Total    | Total time spent in Queue                                     |
| Time in Queue Average  | Total time spent in Queue divided by number of Calls          |
| Time Talking Total     | Sum of Talk Time                                              |
| Time Talking Total %   | Total Talking time divided by total Talking time in the Queue |
| Time Talking Average   | Total Talking time divided by number of Calls                 |
| Time in WrapUp Total   | Sum of WrapUp Time                                            |
| Time in WrapUp Total % | Total WrapUp time divided by total WrapUp time in the Queue   |

#### About the WrapUp Codes by Queue

This report gives totals by Agent and by Queue for each WrapUp Code to track how agents are entering Wrap-up codes in each Queue.

This report shows if the right kind of call is coming in on the right queue, e.g. a sales inquiry going to the Product Returns queue.

#### To create the WrapUp Codes by Queue

1. Select WrapUp Codes Reports > WrapUp Codes by Queue

| IPFX Reports - Wrapup Code Sumn                                              | nary [Wrap6New.rpt]                | dekdekdek |                               | _ 0 > |
|------------------------------------------------------------------------------|------------------------------------|-----------|-------------------------------|-------|
| <u>File Report Options H</u> elp                                             |                                    |           |                               |       |
| 🛃 🎒 🗳 🕂 🖛 😫 🔞                                                                |                                    |           |                               |       |
| Agent Performance     Call Activity     Message Box     Presence Information | Description     Report of Wrapup C | iodes As  | signed to Calls               |       |
| Queue Performance     Site Information                                       | Criteria                           |           |                               |       |
| Wildcard / Preferred Agents                                                  | Report <u>T</u> emplate            |           | Wrapup Code Summary by Queue. | -     |
| Wrapup Codes     Wrapup Code Beport                                          | Source Database                    |           | (Current)                     | •     |
| Wrapup Code Summary                                                          | Report <u>D</u> irectory:          |           | ZN                            |       |
|                                                                              | Report Title                       |           | Wrapup Code Summary by Queue  |       |
|                                                                              | Period                             |           | Last Week                     | •     |
|                                                                              | Dates                              | From      | 07/05/2007                    |       |
|                                                                              |                                    | To        | 13/05/2007                    |       |
|                                                                              | Times                              | From      | 08:00                         |       |
|                                                                              |                                    | To        | 17:30                         |       |
|                                                                              | Group By (3 maximum)               |           | Queue                         |       |
|                                                                              | Queue Group                        |           |                               |       |
|                                                                              | Queue Number                       |           | 2500                          |       |
|                                                                              | Team                               |           |                               |       |
|                                                                              | Extension Number                   |           | 0                             |       |
|                                                                              | Media Type                         |           | Call                          |       |
|                                                                              | Call Type                          |           | Incoming                      |       |
|                                                                              | Wrapup Folder                      |           | Incoming                      |       |
|                                                                              | Wrapup Code                        |           | 12                            |       |
|                                                                              | Show Invalid Wrapups               |           | C Yes C No € Ignore           |       |
|                                                                              | Include Virtual Queues             |           | C Yes C No € Ignore           |       |
|                                                                              | Format Time (hh:mm:ss)             |           | ⊖Yes ⊖No . ● Ignore           |       |

| Period | The span of days covered by the report (Today,<br>Last Week etc.)<br>Alternatively, specify the exact date range using the<br><b>Date</b> criterion. |
|--------|----------------------------------------------------------------------------------------------------|
| Dates  | The date range you wish to cover in the report.                                                                                                    |

| Times              | Select hours of the day that you wish to cover in the report.                                                                                                    |
|--------------------|----------------------------------------------------------------------------------------------------|
| Group By           | Causes the report to display information grouped<br>accorded to the selected criteria (for example by<br>Date, by Extension, by Queue etc.) Each specific<br>base report has a particular set of groupings<br>available.                                                                                                    |
| Queue Group        | Narrows the scope of the report to a specific Queue Group.                                                                                                    |
| Queue Number       | Narrows the scope of the report to include only the<br>selected Queue Number(s). Select the Queue<br>Number(s) that you wish to include in the report<br>from the drop-down menu or enter the Queue<br>Number(s) with your keyboard.<br>To specify multiple Queues, separate each number                                                                                                    |
| Team               | Narrow the scope of the report to the include only the selected Team.                                                                                                    |
| Extension Number   | Narrows the scope of the report to include only<br>certain Extensions. Select the Extension that you<br>wish to include in the report from the drop-down<br>menu or enter the Extension number(s) with your<br>keyboard. Wildcards can be used to select all<br>extensions matching a pattern.<br>To specify multiple Extensions, separate each<br>number with a comma (,). Do not include spaces in<br>the list. |
| Item or Media Type | Narrow the scope of the report to include only the<br>selected incoming queue media.<br>Depending on the IPFX Modules you have<br>purchased you may be able to include Calls, E-<br>mails, Faxes, Text Chats and Callbacks in the<br>report.<br>Select from one of: CALL, EMAIL, FAX, TC, VM-<br>CALLBACK.                                                                                                    |
|                    | Narrows the scope of the report to include only<br>calls of a specific type:<br><b>Callback</b> - callbacks                                                                                                    |

| Call Type              | <b>Incoming</b> inbound calls to extensions or DDIs only (not inbound to queues)                                                  |
|------------------------|----------------------------------------------------------------------------------------------------|
|                        | Outgoing outbound calls from extensions or DDIs<br>Queue inbound calls to a queue                                                 |
|                        | Determines whether the report will show WrapUp codes.                                                                             |
| Show WrapUpCodes       | Yes Show WrapUp Codes in the report<br>No Do not show WrapUp Codes in the Report<br>Ignore Show everything including WrapUp Codes |
| Include Virtual Queues | Includes both standard and Virtual queues in the report.                                                                          |
|                        | Changes the way that time is displayed in the report:                                                                             |
| Format Time            | Yes - Displays time in hh:mm:ss format.<br>No - Displays time in seconds.<br>Ignore - (Has the same effect as selecting Yes)      |

#### **Overall WrapUp Code Summary (Sample)**

#### **Overall Wrapup Code Summary**

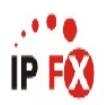

| Report Criteria: Dates     | between 08/01/2007 and 12/01/2007 |       |                           |                             |                          |                            |                            |                            |                              |
|----------------------------|-----------------------------------|-------|---------------------------|-----------------------------|--------------------------|----------------------------|----------------------------|----------------------------|------------------------------|
| Wrapup Code                | Wrapup Folder                     | Count | Time In<br>Queue<br>Total | Time In<br>Queue<br>Average | Time<br>Talking<br>Total | Time<br>Talking<br>Total % | Time<br>Talking<br>Average | Time In<br>Wrapup<br>Total | Time In<br>Wrapup<br>Total % |
| 06 Query from Newspaper    | System/Queue/Customer Services    | 5     | 0 00:00:34                | 0 00:00:07                  | 0 00:08:54               | 52%                        | 0 00:01:47                 | 0 00:01:22                 | 8%                           |
| 07 Query from TV Advert    | System/Queue/Customer Services    | 3     | 0 00:00:26                | 0 00:00:09                  | 0 00:07:14               | 42%                        | 0 00:02:25                 | 0 00:00:17                 | 2%                           |
| 08 Query from Radio Advert | System/Queue/Customer Services    | 1     | 0 00:00:08                | 0 00:00:08                  | 0 00:00:08               | 1%                         | 0 00:00:08                 | 0 00:00:00                 | 0%                           |
| 09 Query from Yellow Pages | System/Queue/Customer Services    | 4     | 0 00:00:51                | 0.00:00:13                  | 0 00:00:47               | 5%                         | 0 00:00:12                 | 0 00:15:03                 | 88%                          |
| 10 Query from Website      | System/Queue/Customer Services    | 1     | 0 00:00:21                | 0 00:00:21                  | 0 00:00:00               | 0%                         | 0 00:00:00                 | 0 00:00:07                 | 1%                           |
| 99 Stuck in Wrapup         | System                            | 1     | 0 00:00:09                | 0 00:00:09                  | 0 00:00:02               | 0%                         | 0 00:00:02                 | 0 00:00:18                 | 2%                           |
| AVERAGES:                  |                                   | 3     | 0 00:00:25                | 0 00:00:10                  | 0 00:02:51               | N/A                        | 0 00:01:08                 | 0 00:02:51                 | N/A                          |
| TOTALS:                    |                                   | 15    | 0 00:02:29                | N/A                         | 0 00:17:05               | N/A                        | N/A                        | 0 00:17:07                 | N/A                          |

NOTE: - Date Time fields are in the format 'day hour minute sec' (the 'day' field, if present, represents a period of 24 hours)

- All Tallı Time averages are calculated using answered calls only

- Queue Time averages are calculated using calls that were of the Call Type 'Queue'

- If the 'Include Not Entered' option was used then all group averages also include the data from calls where no Wrapup was entered (or an incorrect Wrapup was entered)

- For Queue calls, Time In Queue also includes the Time Ringing At Extension

- The Time Talking figure also includes any Time On Hold for the associated call

Page 1 of 1

Wrap6New.rpt - Version 4.3.3120 02/05/2007 02:16: p.m.

#### **Overall WrapUp Code Summary**

| Report Heading         | Definition                                                    |
|------------------------|---------------------------------------------------------------|
| Queue                  | Queue description                                             |
| Extension              | Extension description                                         |
| WrapUp Code            | WrapUp Code description                                       |
| WrapUp Folder          | WrapUp Folder description                                     |
| Count                  | Number of Calls                                               |
| Time in Queue Total    | Total time spent in Queue                                     |
| Time Talking Total     | Sum of Talk Time                                              |
| Time Talking Total %   | Total Talking time divided by total Talking time in the Queue |
| Time Talking Average   | Total Talking time divided by number of Calls                 |
| Time in WrapUp Total   | Sum of WrapUp Time                                            |
| Time in WrapUp Total % | Total WrapUp time divided by total WrapUp time in the Queue   |

#### About the Overall WrapUp Code Summary

WrapUp codes categorise calls. They are defined by an Administrator/Supervisor and are entered by an agent when a call is completed.

WrapUp codes are used to identify calls to a particular Queue or extension and find out what type of calls are being taken.

This report summarises how many calls were applied to a WrapUp Code\Folder, along with Total and Averages of times spent in queue, talk times and time spent in WrapUp codes\folders. It can be used to view what type of WrapUp codes were utilised for a specific queue or group of extensions for either inbound, outbound or queue related calls. This information can be used to strategise if this is the type of calls they wish to continue with or whether other team members should be handling these calls.

#### To create the Overall WrapUp Code Summary

1. Select WrapUp Codes Reports > Overall WrapUp Code

#### Summary

| File Report Options Help                                                                                                    |                                                                                                    |                  |                                                                                                    |                                                                                             |
|----------------------------------------------------------------------------------------------------|----------------------------------------------------------------------------------------------------|------------------|----------------------------------------------------------------------------------------------------|---------------------------------------------------------------------------------------------|
| 🛃 🎿 🔺 🗕 😫 🛅 🎯                                                                                                    |                                                                                                    |                  |                                                                                                    |                                                                                             |
| Agent Teams<br>Calls<br>Calls | Description     Overall Wrapup (     Overall Wrapup (     Criteria     Report Iemplate     Source Database     Report Directory:     Report Title     Period     Dates     Times     Item Type     Queue Number     Folder | From<br>To<br>To | ary<br>SYDV0IP01 - (Current)<br>Z:\<br>Overall Wrapup Code Sumr<br>Last Thursday<br>24/05/2007<br>24/05/2007<br>08:00<br>17:30 | T<br>T<br>T<br>T<br>T<br>T<br>T<br>T<br>T<br>T<br>T<br>T<br>T<br>T<br>T<br>T<br>T<br>T<br>T |
|                                                                                                    | Call Type                                                                                                    |                  |                                                                                                    |                                                                                             |
| Overall Wrapup Code Summary                                                                                                    | ]                                                                                                    |                  |                                                                                                    |                                                                                             |

| Period   | The span of days covered by the report (Today,<br>Last Week etc.)<br>Alternatively, specify the exact date range using the<br><b>Date</b> criterion.                                                                     |
|----------|----------------------------------------------------------------------------------------------------|
| Dates    | The date range you wish to cover in the report.                                                                                                    |
| Times    | Select hours of the day that you wish to cover in the report.                                                                                                    |
| Group By | Causes the report to display information grouped<br>accorded to the selected criteria (for example by<br>Date, by Extension, by Queue etc.) Each specific<br>base report has a particular set of groupings<br>available. |

| Queue Group        | Narrows the scope of the report to a specific Queue Group.                                                                                                    |
|--------------------|----------------------------------------------------------------------------------------------------|
| Queue Number       | Narrows the scope of the report to include only the selected Queue Number(s). Select the Queue Number(s) that you wish to include in the report from the drop-down menu or enter the Queue Number(s) with your keyboard.                                                                                                    |
|                    | with a comma (,). Do not include spaces in the list.                                                                                                    |
| Team               | Narrow the scope of the report to the include only the selected Team.                                                                                                    |
| Extension Number   | Narrows the scope of the report to include only<br>certain Extensions. Select the Extension that you<br>wish to include in the report from the drop-down<br>menu or enter the Extension number(s) with your<br>keyboard. Wildcards can be used to select all<br>extensions matching a pattern.<br>To specify multiple Extensions, separate each<br>number with a comma (,). Do not include spaces in<br>the list. |
|                    | Narrow the scope of the report to include only the                                                                                                    |
| Item or Media Type | Depending on the IPFX Modules you have<br>purchased you may be able to include Calls, E-<br>mails, Faxes, Text Chats and Callbacks in the<br>report.                                                                                                    |
|                    | CALLBACK.                                                                                                    |
|                    | Narrows the scope of the report to include only calls of a specific type:                                                                                                    |
| Call Type          | <b>Incoming</b> inbound calls to extensions or DDIs only (not inbound to queues)                                                                                                    |
|                    | Outgoing outbound calls from extensions or DDIs                                                                                                    |
|                    | <b>Queue</b> inbound calls to a queue                                                                                                    |
|                    | Determines whether the report will show WrapUp codes.                                                                                                    |
| Show WrapUpCodes   | Yes Show WrapUp Codes in the report                                                                                                    |

|                        | <b>No</b> Do not show WrapUp Codes in the Report<br><b>Ignore</b> Show everything including WrapUp Codes                     |
|------------------------|----------------------------------------------------------------------------------------------------|
| Include Virtual Queues | Includes both standard and Virtual queues in the report.                                                                     |
|                        | Changes the way that time is displayed in the report:                                                                        |
| Format Time            | Yes - Displays time in hh:mm:ss format.<br>No - Displays time in seconds.<br>Ignore - (Has the same effect as selecting Yes) |

#### WrapUp Code Summary by Queue (Sample)

## **Overall Wrapup Code Summary by Queue**

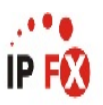

| Report Criteria: Queue Numb        | $e^{-1} = 2900, 2990$ $e^{-1} = 90, 80, 15, 14, 13, 12, 11, 10, 05, 04, 03, 02, 01$ |       |                           |                             |                          |                            |                            |                            |                              |
|------------------------------------|-------------------------------------------------------------------------------------|-------|---------------------------|-----------------------------|--------------------------|----------------------------|----------------------------|----------------------------|------------------------------|
| Wrapup Code                        | Wrapup Folder                                                                       | Count | Time In<br>Queue<br>Total | Time In<br>Queue<br>Average | Time<br>Talking<br>Total | Time<br>Talking<br>Total % | Time<br>Talking<br>Average | Time In<br>Wrapup<br>Total | Time In<br>Wrapup<br>Total % |
| 2900 Operator Queue                |                                                                                     |       |                           |                             |                          |                            |                            |                            |                              |
| 13 Query from Yellow Pages         | System                                                                              | 1     | 0 00:00:06                | 0 00:00:06                  | 0 00:00:26               | 100%                       | 0 00:00:26                 | 0 00:00:00                 | 0%                           |
| Queue Averages:                    |                                                                                     | 1     | 0 00:00:06                | 0 00:00:06                  | 0 00:00:26               | N/A                        | 0 00:00:26                 | 0 00:00:00                 | N/A                          |
| Queue Totals:                      |                                                                                     | 1     | 0 00:00:06                | N/A                         | 0 00:00:26               | N/A                        | N/A                        | 0 00:00:00                 | N/A                          |
| 2990 Demo Queue                    |                                                                                     |       |                           |                             |                          | -15-57                     |                            |                            |                              |
| 01 New Technical Query             | System/Queue/Technical Support                                                      | 2     | 0 00:00:09                | 0 00:00:05                  | 0 00:00:44               | 1%                         | 0 00:00:22                 | 0 00:00:39                 | 0%                           |
| 02 Existing Technical Queuery      | System\Queue\Technical Support                                                      | 1     | 0 00:00:06                | 0 00:00:06                  | 0 00:00:16               | 0%                         | 0 00:00:16                 | 0 00:00:10                 | 0%                           |
| 03 Transfer to Consulting          | System\Queue\Technical Support                                                      | 1     | 0 00:00:06                | 0 00:00:06                  | 0 00:00:16               | 0%                         | 0 00:00:16                 | 0 00:00:10                 | 0%                           |
| 04 Transferred to Customer Service | System\Queue\Technical Support                                                      | 2     | 0 00:00:08                | 0 00:00:04                  | 0 00:00:19               | 0%                         | 0 00:00:10                 | 0 00:02:20                 | 1%                           |
| 05 Wrong Number                    | System/Queue/Technical Support                                                      | 1     | 0 00:00:06                | 0 00:00:06                  | 0 00:00:16               | 0%                         | 0 00:00:16                 | 0 00:00:10                 | 0%                           |
| 10 Query from Newspaper            | System                                                                              | 16    | 0 00:01:19                | 0 00:00:05                  | 0 00:29:22               | 45%                        | 0 00:01:50                 | 0 00:50:03                 | 23%                          |
| 11 Query from TV Advert            | System                                                                              | 15    | 0 00:01:41                | 0 00:00:07                  | 0 00:03:31               | 5%                         | 0 00:00:14                 | 0 00:05:52                 | 3%                           |
| 12 Query from Radio Advert         | System                                                                              | 18    | 0 00:00:59                | 0 00:00:03                  | 0 00:17:08               | 26%                        | 0 00:00:57                 | 0 00:19:33                 | 9%                           |
| 13 Query from Yellow Pages         | System                                                                              | 14    | 0 00:00:52                | 0 00:00:04                  | 0 00:10:06               | 15%                        | 0 00:00:43                 | 0 00:02:39                 | 1%                           |
| 14 Query from Contact              | System                                                                              | 1     | 0 00:00:08                | 0 00:00:08                  | 0 00:00:08               | 0%                         | 0 00:00:08                 | 0 00:00:00                 | 0%                           |
| 15 Query from Website              | System                                                                              | 6     | 0 00:01:12                | 0 00:00:12                  | 0 00:01:00               | 2%                         | 0 00:00:10                 | 0 02:12:27                 | 60%                          |
| 80 General Inquiry                 | System/Customer Services                                                            | 11    | 0 00:00:45                | 0 00:00:04                  | 0 00:01:26               | 2%                         | 0 00:00:08                 | 0 00:05:40                 | 3%                           |
| 90 Stuck in Wrapup                 | System                                                                              | 7     | 0 00:00:37                | 0 00:00:05                  | 0 00:01:04               | 2%                         | 0 00:00:09                 | 0 00:01:40                 | 1%                           |
| Queue Averages:                    |                                                                                     | 7     | 0 00:00:38                | 0 00:00:05                  | 0 00:05:03               | N/A                        | 0 00:00:41                 | 0 00:17:02                 | N/A                          |
| Queue Totals:                      |                                                                                     | 95    | 0 00:08:08                | N/A                         | 0 01:05:36               | N/A                        | N/A                        | 0 03:41:23                 | N/A                          |
| AVERAGES:                          |                                                                                     | 1     | 0 00:00:35                | 0 00:00:05                  | 0 00:04:43               | N/A                        | 0 00:00:41                 | 0 00:15:49                 | N/A                          |
| TOTALS:                            |                                                                                     | 96    | 0 00:08:14                | N/A                         | 0 01:06:02               | N/A                        | N/A                        | 0 03:41:23                 | N/A                          |

- All Talk Time averages are calculated using answered calls only

- Queue Time averages are calculated using calls that were of the Call Type 'Queue'

- If the 'Include Not Entered' option was used then all group averages also include the data from calls where no Wrapup was entered (or an incorrect Wrapup was entered)

- For Queue calls, Time In Queue also includes the Time Ringing At Extension

- The Time Talking figure also includes any Time On Hold for the associated call

Page 1 of 1

Wrap6New.rpt - Version 4.3.3120 26/03/2007 04:17: p.m.

#### WrapUp Code Summary by Queue

| Report Heading         | Definition                                                    |
|------------------------|---------------------------------------------------------------|
| Show Queues            | Determines whether the report will show Queues or not.        |
| Show Extensions        | Determines whether the report will show Extensions or not.    |
| Time in Queue Total    | Total time spent in Queue                                     |
| Time in Queue Average  | Total time spent in Queue divided by number of Calls          |
| Time Talking Total %   | Total Talking time divided by total Talking time in the Queue |
| Time Talking Average   | Total Talking time divided by number of Calls                 |
| Time in WrapUp Total   | Sum of WrapUp Time                                            |
| Time in WrapUp Total % | Total WrapUp time divided by total WrapUp time in the Queue   |

#### About the WrapUp Code Summary by Queue

This report gives queue totals for each WrapUp Code, helping track which queues are receiving calls about products.

This report shows if the right kind of call is coming in on the right queue, e.g. a sales inquiry going to the Product Returns queue.

#### To create the WrapUp Code Summary by Queue

1. Select WrapUp Codes Reports > WrapUp Code Summary by Queue

| File Report Options Help                                                     |                           |         |                               |   |
|------------------------------------------------------------------------------|---------------------------|---------|-------------------------------|---|
| 🛃 🎒 🕰 💠 💻 😫 😰                                                                |                           |         |                               |   |
| Agent Performance     Call Activity     Message Box     Presence Information | Report of Wrapup Co       | odes As | signed to Calls               |   |
| E 🧰 Queue Performance                                                        | Criteria                  |         | <u></u>                       |   |
| Wildcard / Preferred Agents                                                  | Report <u>T</u> emplate   |         | Wrapup Code Summary by Queue. | - |
| Wrapup Codes                                                                 | Source Data <u>b</u> ase  |         | (Current)                     | - |
| - 🔚 Wrapup Code Summary                                                      | Report <u>D</u> irectory: |         | ZA                            |   |
|                                                                              | Report Titl <u>e</u>      |         | Wrapup Code Summary by Queue  |   |
|                                                                              | Period                    |         | Last Week                     | - |
|                                                                              | Dates                     | From    | 07/05/2007                    |   |
|                                                                              |                           | To      | 13/05/2007                    |   |
|                                                                              | Times                     | From    | 08:00                         |   |
|                                                                              |                           | To      | 17:30                         |   |
|                                                                              | Group By (3 maximum)      |         | Queue                         |   |
|                                                                              | Queue Group               |         |                               |   |
|                                                                              | Queue Number              |         | 2500                          |   |
|                                                                              | Team                      |         |                               |   |
|                                                                              | Extension Number          |         | 0                             |   |
|                                                                              | Media Type                |         | Call                          |   |
|                                                                              | Call Type                 |         | Incoming                      |   |
|                                                                              | Wrapup Folder             |         | Incoming                      |   |
|                                                                              | Wrapup Code               |         | 12                            |   |
|                                                                              | Show Invalid Wrapups      |         | C Yes C No . Ignore           |   |
|                                                                              | Include Virtual Queues    |         | C Yes C No € Ignore           |   |
|                                                                              | Format Time (hh:mm:ss)    |         | C Yes C No . € Ignore         |   |

| Period | The span of days covered by the report (Today,<br>Last Week etc.)            |
|--------|------------------------------------------------------------------------------|
|        | Alternatively, specify the exact date range using the <b>Date</b> criterion. |
| Dates  | The date range you wish to cover in the report.                              |
| Times  | Select hours of the day that you wish to cover in the report.                |
|        | Causes the report to display information grouped                             |

| Group By           | accorded to the selected criteria (for example by<br>Date, by Extension, by Queue etc.) Each specific<br>base report has a particular set of groupings<br>available.                                                                                                    |
|--------------------|----------------------------------------------------------------------------------------------------|
| Queue Group        | Narrows the scope of the report to a specific Queue Group.                                                                                                    |
| Queue Number       | Narrows the scope of the report to include only the<br>selected Queue Number(s). Select the Queue<br>Number(s) that you wish to include in the report<br>from the drop-down menu or enter the Queue<br>Number(s) with your keyboard.<br>To specify multiple Queues, separate each number<br>with a comma (.). Do not include spaces in the list.                                                                  |
| Team               | Narrow the scope of the report to the include only the selected Team.                                                                                                    |
| Extension Number   | Narrows the scope of the report to include only<br>certain Extensions. Select the Extension that you<br>wish to include in the report from the drop-down<br>menu or enter the Extension number(s) with your<br>keyboard. Wildcards can be used to select all<br>extensions matching a pattern.<br>To specify multiple Extensions, separate each<br>number with a comma (,). Do not include spaces in<br>the list. |
| ltem or Media Type | Narrow the scope of the report to include only the<br>selected incoming queue media.<br>Depending on the IPFX Modules you have<br>purchased you may be able to include Calls, E-<br>mails, Faxes, Text Chats and Callbacks in the<br>report.<br>Select from one of: CALL, EMAIL, FAX, TC, VM-<br>CALLBACK.                                                                                                    |
| Call Type          | Narrows the scope of the report to include only<br>calls of a specific type:<br><b>Callback</b> - callbacks<br><b>Incoming</b> inbound calls to extensions or DDIs only<br>(not inbound to queues)<br><b>Outgoing</b> outbound calls from extensions or DDIs                                                                                                    |

| Queue inbound calls to a queue                                                                           |
|----------------------------------------------------------------------------------------------------|
| Determines whether the report will show WrapUp codes.                                                    |
| Yes Show WrapUp Codes in the report                                                                      |
| <b>No</b> Do not show WrapUp Codes in the Report<br><b>Ignore</b> Show everything including WrapUp Codes |
| Includes both standard and Virtual queues in the report.                                                 |
| Changes the way that time is displayed in the report:                                                    |
| Yes - Displays time in hh:mm:ss format.                                                                  |
| No - Displays time in seconds.                                                                           |
| Ignore - (Has the same effect as selecting Yes)                                                          |
|                                                                                                    |

## **Custom Templates**

Custom Templates enable users to save frequently-used report settings to quickly access tailor-made reports.

You can create your own templates to save time when repeatedly creating reports on similar themes.

## **Creating a Custom Template**

- 1. Open the Report window.
- 2. Select a Report Template (i.e. Call Pullback Report).

| File Report Ontions Help                                                                                                    | ewapt]                                                                                                    |                                    |          |  |
|----------------------------------------------------------------------------------------------------|----------------------------------------------------------------------------------------------------|------------------------------------|----------|--|
|                                                                                                    |                                                                                                    |                                    |          |  |
|                                                                                                    |                                                                                                    |                                    |          |  |
| Agent Performance<br>Call Activity<br>Call Pullback Report<br>Call Transfer Report<br>Call Type by Extension Summary<br>Direct Dial Interval Report<br>Direct Dial Summary<br>Total Call Activity<br>Message Box<br>Presence Information<br>Queue Performance<br>Site Information<br>Wildcard / Preferred Agents<br>Wrapup Codes | <ul> <li>Description<br/>Calls Pulled Back fro<br/>Calls Pulled Back fro</li> <li>Criteria</li> <li>Report <u>I</u>emplate</li> <li>Source Database</li> <li>Report <u>D</u>irectory:</li> <li>Report Title</li> <li>Period</li> <li>Dates</li> <li>Times</li> <li>Group By (3 maximum)</li> <li>Queue Group</li> <li>Queue Number</li> <li>Team</li> <li>Extension Number</li> <li>Media Type</li> <li>Format Time (hh:mm:ss)</li> </ul> | m an E<br>From<br>To<br>From<br>To | ttension |  |

3. Make your criteria selections from the drop-down lists presented.

| IPFX Reports - Call Pullback Report [Que6]                                                                                                    | New.rpt]                                                                                                    |                                             |          | - 🗆 🗙 |
|----------------------------------------------------------------------------------------------------|----------------------------------------------------------------------------------------------------|---------------------------------------------|----------|-------|
| File Report Options Help                                                                                                    |                                                                                                    |                                             |          |       |
|                                                                                                    |                                                                                                    |                                             |          |       |
| Agent Performance<br>Call Activity<br>Call Pullback Report<br>Call Pullback Summary<br>Call Transfer Report<br>Call Type by Extension Summary<br>Direct Dial Interval Report<br>Direct Dial Summary<br>Total Call Activity<br>Message Box<br>Presence Information<br>Queue Performance<br>Site Information<br>Wildcard / Preferred Agents<br>Wrapup Codes | Description<br>Calls Pulled Back I<br>Criteria<br>Report I emplate<br>Source Database<br>Report Directory:<br>Report Title<br>Period<br>Dates<br>Times<br>Group By (3 maximum<br>Queue Group<br>Queue Number<br>Team<br>Extension Number<br>Media Type<br>Format Time (hh:mm:s | from an E:<br>From<br>To<br>From<br>To<br>) | Atension |       |
| Calls Pulled Back from an Extension                                                                                                    |                                                                                                    |                                             |          | /     |

4. Enter a name for your Custom Template in the Report Template drop-down list. (This name will not appear on the report.)
| File     Report     Options     Help       Image: Image: Image | IPFX Reports - Call Pullback Report [Que6N                                                                                                    | ew.rpt]                                                                                                    |                          |                                                                                                    | - 0 <mark>×</mark> |
|----------------------------------------------------------------------------------------------------|----------------------------------------------------------------------------------------------------|----------------------------------------------------------------------------------------------------|--------------------------|----------------------------------------------------------------------------------------------------|--------------------|
|                                                                                                    | <u>File Report Options Help</u>                                                                                                    |                                                                                                    |                          |                                                                                                    |                    |
|                                                                                                    | 🛃 🎒 🖾 💠 😑 🖹 🔘 🎯                                                                                                    |                                                                                                    |                          |                                                                                                    |                    |
| Image: Agent Fertomance       Description         Call Activity       Call Pullback Report         Call Pullback Summary       Call Pullback Summary         Direct Dial Interval Report       Call Pullback Report (default)         Image: Direct Dial Interval Report       Call Pullback Report (default)         Image: Direct Dial Interval Report       Source Database         Image: Direct Dial Interval Report       Report Image: Direct Dial Interval Report (default)         Image: Direct Dial Call Activity       Report Directory:         Image: Direct Dial Call Activity       Report Directory:         Image: Direct Dial Call Activity       Report Directory:         Image: Direct Dial Call Activity       Report Directory:         Image: Direct Dial Call Activity       Report Directory:         Image: Direct Dial Call Activity       Report Directory:         Image: Direct Dial Call Activity       Report Directory:         Image: Direct Dial Call Activity       Perigd         Image: Direct Dial Call Activity       Dates         Image: Direct Dial Call Activity       Dates         Image: Direct Dial Call Activity       To 17:30         Image: Direct Dial Call Call       Image: Directory:         Image: Direct Dial Call Call       Image: Directory:         Image: Direct Dial Call Call       I                                                                                                    | Agent Performance<br>Call Activity<br>Call Pullback Report<br>Call Pullback Summary<br>Call Transfer Report<br>Call Type by Extension Summary<br>Direct Dial Interval Report<br>Direct Dial Summary<br>Total Call Activity<br>Message Box<br>Presence Information<br>Queue Performance<br>Site Information<br>Wildcard / Preferred Agents<br>Wrapup Codes | <ul> <li>Description<br/>Calls Pulled Back fro<br/>Calls Pulled Back fro</li> <li>Criteria</li> <li>Report <u>I</u>emplate</li> <li>Source Data<u>b</u>ase</li> <li>Report <u>D</u>irectory:</li> <li>Report Titl<u>e</u></li> <li>Period</li> <li>Dates</li> <li>Times</li> <li>Group By (3 maximum)</li> <li>Queue Group</li> <li>Queue Number</li> <li>Team</li> <li>Extension Number</li> <li>Media Type</li> <li>Format Time (hh:mm:ss)</li> </ul> | From<br>To<br>From<br>To | tension Call Pullback Report (default) Call Pullback Report (default) Call Pullback Report (default) Current) Z:\ Today I8/05/2007 I8/05/2007 I8/05/2007 08:00 I7:30 Date 00 Call Call Call Call Call Call Call C |                    |

5. Enter a title for your Custom Template in the Report Title text box. (This title will appear on the report.)

| E IPFX Reports - Call Pullback Report [Que6]                                                                                                    | \ew.rpt]                                                                                                    |                  |                                                                                                    | _ 🗆 🗙 |
|----------------------------------------------------------------------------------------------------|----------------------------------------------------------------------------------------------------|------------------|----------------------------------------------------------------------------------------------------|-------|
| Eile Report Options Help                                                                                                    |                                                                                                    |                  |                                                                                                    |       |
|                                                                                                    |                                                                                                    |                  |                                                                                                    |       |
| Agent Performance<br>Call Activity<br>Call Pullback Report<br>Call Pullback Summary<br>Call Transfer Report<br>Call Type by Extension Summary<br>Direct Dial Interval Report<br>Direct Dial Summary<br>Total Call Activity<br>Message Box<br>Presence Information<br>Queue Performance<br>Site Information<br>Wildcard / Preferred Agents<br>Wrapup Codes | Description<br>Calls Pulled Back fro<br>Criteria<br>Report Iemplate<br>Source Database<br>Report Directory:<br>Report Title<br>Period<br>Dates<br>Times<br>Group By (3 maximum)<br>Queue Group<br>Queue Number<br>Team<br>Extension Number<br>Media Type | From<br>To<br>To | tension         Call Pullback Report (default).         (Current)         Z:\         My Report Title         Today         18/05/2007         18/05/2007         18/05/2007         08:00         17:30         Date         2500         Call |       |
|                                                                                                    |                                                                                                    |                  |                                                                                                    |       |
| Calls Pulled Back from an Extension                                                                                                    |                                                                                                    |                  |                                                                                                    | 1     |

## **Saving a Custom Template**

Click the Save button on the button bar or select File > Save from the menubar.

| L | ") IPF       | X Repo   | rts - Call | l Pullbac | k Repo |
|---|--------------|----------|------------|-----------|--------|
|   | <u>F</u> ile | Report   | Options    | Help      |        |
|   |              | d 🗳      | + =        | 1         | 0      |
| ī | + - <b>1</b> | Agent Pe | formance   | S         |        |

## **Opening a Custom Template**

- 1. Select the Report Template (i.e. Call Pullback Report) that was active when you created the Custom Template.
- 2. Select the Custom Template name from the Report Template drop-down list. The Custom Template details will appear.

| E IPFX Reports - Call Pullback Report [Que6N                                                                                                    | ew.rpt]                                                                                                    |                          |                                                                                                    |
|----------------------------------------------------------------------------------------------------|----------------------------------------------------------------------------------------------------|--------------------------|----------------------------------------------------------------------------------------------------|
| File Report Options Help                                                                                                    |                                                                                                    |                          |                                                                                                    |
| 🛃 🎒 🖾 🔶 🗕 🚍 🔛 🎯                                                                                                    |                                                                                                    |                          |                                                                                                    |
| Agent Performance         Call Activity         Call Pullback Report         Call Pullback Summary         Call Transfer Report         Call Type by Extension Summary         Direct Dial Interval Report         Direct Dial Summary         Total Call Activity         Message Box         Presence Information         Queue Performance         Site Information         Widcard / Preferred Agents         Wrapup Codes | Description<br>Calls Pulled Back fro<br>Criteria<br>Report Iemplate<br>Source Database<br>Report Directory:<br>Report Title<br>Period<br>Dates<br>Times<br>Group By (3 maximum)<br>Queue Group<br>Queue Number<br>Team<br>Extension Number | From<br>To<br>From<br>To | tension         Call Pullback Report (default).       •         (Current)       •         Z:\       •         My Report Title       •         Today       •         18/05/2007       •         18/05/2007       •         08:00       •         17:30       •         Date       •         •       •         2500       •         0       • |
|                                                                                                    | Media Type                                                                                                    |                          | Call                                                                                                    |
|                                                                                                    | Format Time (hh:mm:ss)                                                                                                    |                          | ⊖Yes ● No ⊝Ignore                                                                                                    |

# **Troubleshooting Reports**

Symptom: Supervisors or Administrators are unable to generate reports when \\IPFXServer\vm\db is entered into the Report Directory field

This problem can occur when the user's PC is unable to resolve the name of the IPFX Server (where call statistics are stored). The problem can be solved by adding an appropriate record for the IPFX Server to the organisation's DNS server, or by using the Settings Editor to replace the IPFX Server's name with its IP address in the DB\_AUDITTRAIL's DataStore key.

- 1. Confirm that DNS is failing to resolve the IPFX Server name.
- 2. The organisation's network administrator will need to add the IPFX Server name (for example *IPFXServer*) to their local DNS Server on the company's domain.

This will allow Supervisors to run their reports without having to change their Report Directory.

3. If it is not possible to modify the DNS Server's entries, the IPFX Settings editor can be used to hard-code the IPFX Server's IP address.

From the IPFX Server's desktop, select **Start > Run**.

4. Enter C:\VMLocal\Utils\SettingsEditor.exe into box that appears and click **OK**:

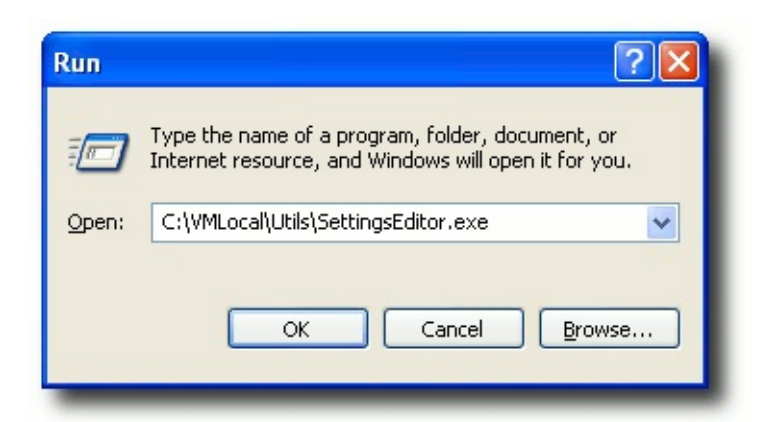

5. In Settings Editor window, browse to the **PSCTI.INI** folder and click on the **DB\_AUDITTRAIL** section:

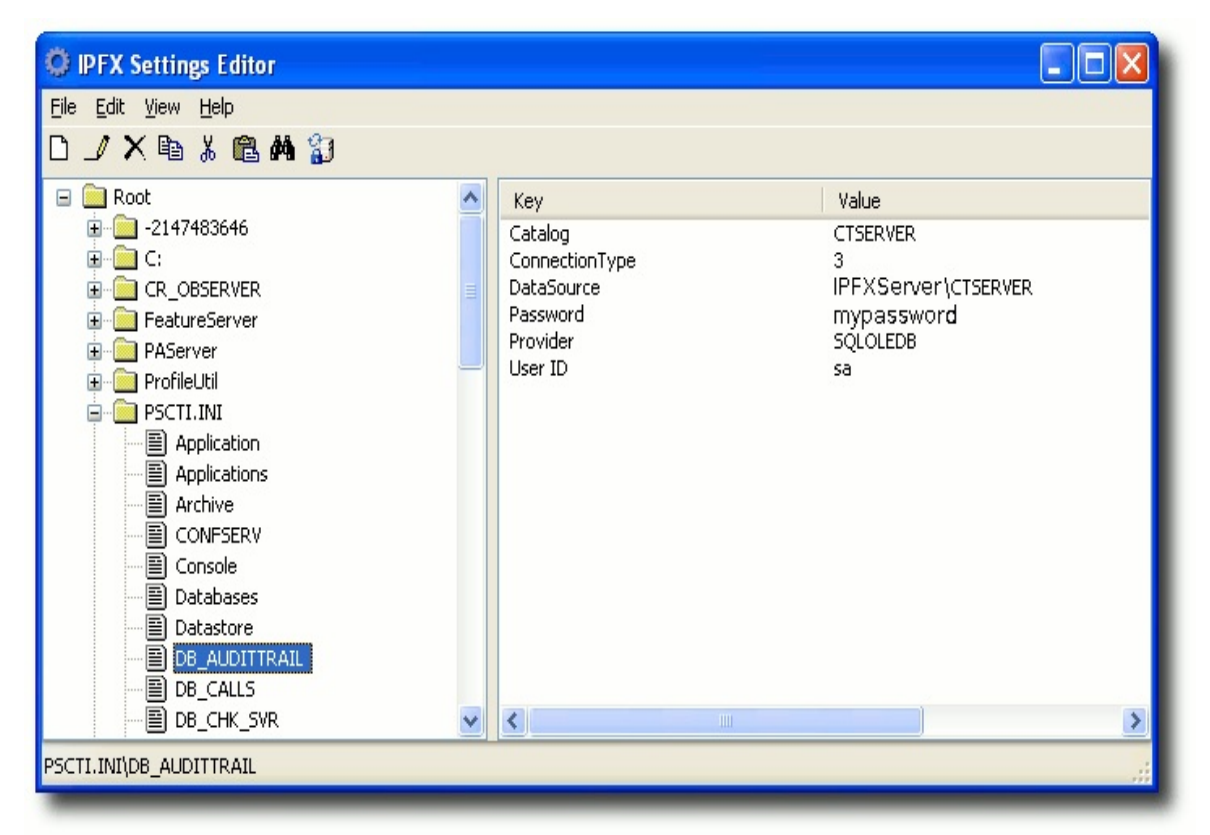

6. Right-click on the key **DataSource** in the right-side panel and select **Edit** from the context menu:

| O IPFX Settings Editor                         |    |                      |           |               |           |   |
|------------------------------------------------|----|----------------------|-----------|---------------|-----------|---|
| File Edit View Help                            |    |                      |           |               |           |   |
| D 🖌 🗙 🖻 X 🛍 🖊 🎲                                |    |                      |           |               |           |   |
| □ □ Root                                       | ^  | Key<br>Catalog       | Va<br>CTS | lue<br>SERVER |           |   |
| 🛱 🧰 C:                                         |    | ConnectionType       | 3         |               |           |   |
|                                                | ≣  | DataSource           |           | Insert        | Ins       |   |
| FeatureServer                                  |    | Password<br>Provider |           | Edit          | Alt+Enter |   |
|                                                | _  | User ID              |           | Delete        | Del       |   |
| 🖶 🧰 PSCTI.INI                                  |    |                      |           | Сору          | Ctrl+C    |   |
|                                                |    |                      |           | Cut           | Ctrl+X    |   |
|                                                |    |                      |           | Paste         | Ctrl+V    |   |
|                                                |    |                      | -         | Import        | F7        |   |
|                                                |    |                      |           | Export        | F8        |   |
|                                                |    |                      | _         | Exportin      | 10        |   |
|                                                |    |                      |           |               |           |   |
| B_AUDITTRAIL                                   |    |                      |           |               |           |   |
| DB_CALLS                                       |    |                      |           |               |           |   |
| DB_CHK_SVR                                     | ~  | <                    |           |               |           | > |
| PSCTI.INI\DB_AUDITTRAIL : DataSource = IPFXSER | VE | R\CTSERVER           |           |               |           |   |

7. Edit the key's value, replacing the name of the IPFX Server with its IP address:

| Edit Key/Va                                               | lue                                                      | ×            |
|-----------------------------------------------------------|----------------------------------------------------------|--------------|
| Application:                                              | PSCTI.INI                                                | ОК           |
| Section:                                                  | DB_AUDITTRAIL                                            | Cancel       |
| <u>К</u> еу:                                              | DataSource                                               |              |
| <u>V</u> alue:                                            |                                                          |              |
| _                                                         | _                                                        |              |
| Edit Key/Va                                               | lue                                                      |              |
| Edit Key/Va<br>Application:                               | lue<br>PSCTI.INI                                         | ОК           |
| Edit Key/Va<br>Application:                               | lue<br>PSCTI.INI<br>DB_AUDITTRAIL                        | OK<br>Cancel |
| Edit Key/Va<br>Application:<br>Section:<br>Key:           | lue PSCTI.INI DB_AUDITTRAIL DataSource                   | OK<br>Cancel |
| Edit Key/Va<br>Application:<br>Section:<br>Key:<br>Value: | lue PSCTI.INI DB_AUDITTRAIL DataSource 10.0.0.1\CTSERVER | OK<br>Cancel |

- 8. Click OK.
- 9. Supervisors will now be able to run reports by using the IP address of the IPFX Server in their Report Directory field: for example, **\\10.0.1\vm\db**.

## **Printing reports for 8-digit extension sites**

In rare instances, fields containing extension or queue numbers may be be truncated when reports are generated for sites using 8-digit extensions.

This issue is caused by certain printer drivers; the data integrity of the report itself is not affected.

In order to remedy this error, IPFX suggests that following steps may be helpful:

- Check that your computer is using the latest driver for your printer
- Consult your printer documentation about Font Substitution and ensure that your printer is not substituting the default Arial font
- Attempt to print the report from a different printer in your organisation.

#### See Also

**Troubleshooting Reports**